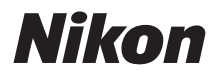

with WARRANTY

### APARAT CYFROWY

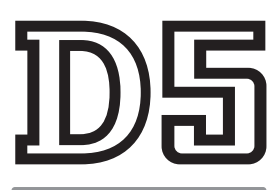

## Instrukcja obsługi (wraz z gwarancją)

- Przeczytaj dokładnie niniejszą instrukcję przed rozpoczęciem korzystania z aparatu.
- Aby zapewnić poprawne użytkowanie aparatu, koniecznie przeczytaj "Zasady bezpieczeństwa" (str. x).
- Po przeczytaniu instrukcji przechowuj ją w łatwo dostępnym miejscu, aby móc z niej skorzystać w przyszłości.

Aby w maksymalnym stopniu wykorzystać możliwości aparatu, należy dokładnie przeczytać niniejszą instrukcję i przechowywać ją w miejscu dostępnym dla wszystkich osób korzystających z produktu.

### Przewodnik po menu i Instrukcja sieciowa

Instrukcję sieciową oraz Przewodnik po menu w formacie PDF można pobrać z witryny internetowej firmy Nikon zgodnie z opisem poniżej i przeglądać za pomocą programu Adobe Reader lub Adobe Acrobat Reader. Instrukcja sieciowa opisuje sposób podłączania aparatu do sieci, a Przewodnik po menu opisuje opcje dostępne w menu aparatu.

1 Uruchom przeglądarkę internetową na komputerze i otwórz witrynę internetową pobierania instrukcji firmy Nikon o adresie

### http://downloadcenter.nikonimglib.com/

2 Przejdź do strony właściwego produktu i pobierz instrukcję.

### Pomoc techniczna Nikon

Aby zarejestrować aparat i uzyskać najnowsze informacje o produkcie, wejdź na poniższą stronę. Znajdują się tam odpowiedzi na często zadawane pytania i dane do kontaktu w przypadku konieczności pomocy technicznej.

http://www.europe-nikon.com/support

### 🗥 Zasady bezpieczeństwa

Przed rozpoczęciem użytkowania aparatu przeczytaj instrukcje dotyczące bezpieczeństwa z rozdziału "Zasady bezpieczeństwa" (C x-xiii).

D5-a (XQD Card Type) D5-b (CF Card Type)

### Symbole stosowane w ninieiszei instrukcii

Aby ułatwić znalezienie potrzebnych informacji, zastosowano następujące symbole i oznaczenia:

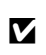

Ikona oznaczająca ostrzeżenia, czyli informacje, z którymi należy się zapoznać przed rozpoczęciem korzystania z aparatu, aby zapobiec jego uszkodzeniu.

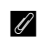

Ikona oznaczająca uwagi, czyli informacje, które należy przeczytać przed rozpoczęciem korzystania z aparatu.

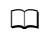

Ta ikona oznacza odniesienia do innych stron tej instrukcji.

Elementy menu, opcje i komunikaty wyświetlane na monitorze aparatu są wytłuszczone.

Dostępne są modele tego aparatu zgodne z kartami XQD lub kartami CompactFlash. W opisach w tej instrukcji przyjęto, że stosowana jest karta pamięci XQD, ale sposób obsługi obu modeli aparatu jest identyczny.

#### Ustawienia aparatu

Omówienia w tej instrukcji opierają się na założeniu, że stosowane są ustawienia domyślne.

## Zawartość opakowania

Sprawdź, czy do aparatu zostały dołączone wszystkie wymienione tutaj elementy.

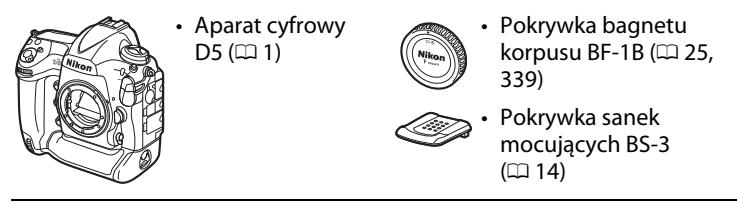

- Akumulator jonowo-litowy z pokrywką styków EN-EL18c (<sup>[]</sup> 19, 22)
- Ładowarka MH-26a z kablem zasilającym i dwiema osłonami styków (kształt kabla zasilającego zależy od kraju sprzedaży; III 19, 380)

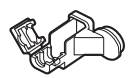

- Zacisk kabla USB (<sup>(1)</sup> 278)
- Zacisk kabla HDMI (<sup>[]</sup> 286)
- Kabel USB UC-E22 (🕮 278, 283)
- Instrukcja obsługi (niniejszy dokument)
- Pasek AN-DC15 (🕮 19)
- Gwarancja (wydrukowana na czwartej stronie okładki niniejszej instrukcji)

Karty pamięci są sprzedawane oddzielnie. Aparaty zakupione w Japonii wyświetlają menu i komunikaty jedynie w języku angielskim lub w języku japońskim, a inne języki nie są obsługiwane. Przepraszamy za wszelkie niedogodności, jakie może to powodować.

### Oprogramowanie ViewNX-i i Capture NX-D

Używaj ViewNX-i do precyzyjnej korekty zdjęć lub ich kopiowania do komputera w celu wyświetlania. ViewNX-i można pobrać z następującej strony internetowej: *http://downloadcenter.nikonimglib.com/* 

Użyj Capture NX-D do precyzyjnej korekty zdjęć skopiowanych wcześniej do komputera oraz do konwertowania zdjęć w formacie NEF (RAW) do innych formatów. Capture NX-D można pobrać ze strony:

### http://downloadcenter.nikonimglib.com/

Można również odwiedzić naszą stronę internetową w celu uzyskania najnowszych informacji o oprogramowaniu firmy Nikon, w tym o wymaganiach systemowych.

## Spis treści

| Zasady bezpieczeństwa | х  |
|-----------------------|----|
| Uwagixi               | iv |

## Wprowadzenie

| Poznawanie aparatu              | 1  |
|---------------------------------|----|
| Korpus aparatu                  |    |
| Górny wyświetlacz LCD           | 6  |
| Tylny wyświetlacz LCD           |    |
| Wyświetlacz wizjera             |    |
| Korzystanie z ekranu dotykowego |    |
| Pokrywka sanek mocujących       | 14 |

## Samouczek

| Menu aparatu                                              | 15 |
|-----------------------------------------------------------|----|
| Korzystanie z menu aparatu                                | 16 |
| Pierwsze kroki                                            | 19 |
| Zamocuj pasek aparatu                                     | 19 |
| Naładuj akumulator                                        | 19 |
| Włóż akumulator                                           | 22 |
| Zamocuj obiektyw                                          | 25 |
| Podstawowe ustawienia                                     | 27 |
| Włóż kartę pamięci                                        | 30 |
| Sformatuj kartę pamięci                                   | 33 |
| Dostosuj ostrość wizjera                                  | 35 |
| Podstawy fotografowania i odtwarzania                     | 37 |
| Poziom naładowania akumulatora i liczba pozostałych zdjęć | 37 |
| Przygotuj aparat                                          | 39 |
| Ustaw ostrość i zrób zdjęcie                              | 40 |
| Wyświetlanie zdjęć                                        | 42 |
| Usuwanie niepotrzebnych zdjęć                             | 43 |
|                                                           |    |

## Fotografowanie w trybie podglądu na żywo

| Autofokus                        |    |
|----------------------------------|----|
| Ręczne ustawianie ostrości       |    |
| Korzystanie z przycisku <i>i</i> | 51 |
| Tryb bezgłośny                   |    |
| Ekran podglądu na żywo           |    |
| Ekran Informacje                 | 57 |
|                                  |    |

### Filmy

| Nagrywanie filmów                  | 59 |
|------------------------------------|----|
| Indeksy                            | 63 |
| Korzystanie z przycisku <b>i</b>   | 63 |
| Ekran podglądu na żywo             | 65 |
| Maksymalna długość                 | 67 |
| Ekran Informacje                   | 68 |
| Kadr (obszar przycięcia) filmu     | 69 |
| Robienie zdjęć w trybie filmowania | 71 |
| Filmy poklatkowe                   | 74 |
| Oglądanie filmów                   | 80 |
| Edytowanie filmów                  | 82 |
| -<br>Przycinanie filmów            | 82 |
| Zapisywanie wybranych klatek       | 85 |

## Opcje rejestrowania zdjęć

| Obszar zdjęcia                   | 87 |
|----------------------------------|----|
| Jakość zdjęcia                   | 92 |
| Wielkość zdjęcia                 | 95 |
| Korzystanie z dwóch kart pamięci | 97 |

59

| Autofokus                  |     |
|----------------------------|-----|
| Tryb autofokusa            |     |
| Tryb pola AF               |     |
| Wybór pola AF              |     |
| Blokada ostrości           | 111 |
| Ręczne ustawianie ostrości | 114 |

## Tryb wyzwalania migawki

| Wybieranie trybu wyzwalania migawki   | 116 |
|---------------------------------------|-----|
| Szybki wybór trybu wyzwalania migawki |     |
| Tryb samowyzwalacza                   | 120 |
| Tryb podnoszenia lustra               | 122 |

## Czułość ISO

| Manualna regulacia     |     |
|------------------------|-----|
| Automatyczny dobór ISO | 126 |

## Ekspozycja

| Pomiar ekspozycji                                   |     |
|-----------------------------------------------------|-----|
| Tryb ekspozycji                                     | 131 |
| P: automatyka programowa                            | 133 |
| S: automatyka z preselekcją czasu                   | 134 |
| A: automatyka z preselekcją przysłony               | 135 |
| M: tryb manualny                                    | 136 |
| Długie ekspozycje (tylko tryb M)                    | 138 |
| Blokada czasu otwarcia migawki i wartości przysłony | 140 |
| Blokada automatycznej ekspozycji (AE)               | 141 |
| Kompensacja ekspozycji                              | 143 |
| Braketing                                           |     |
| 5                                                   |     |

116

124

| Opcje balansu bieli                      | 159 |
|------------------------------------------|-----|
| Precyzyjna korekta balansu bieli         | 162 |
| Wybieranie temperatury barwowej          | 165 |
| Pomiar manualny                          | 168 |
| Fotografowanie z użyciem wizjera         | 169 |
| Podgląd na żywo (punktowy balans bieli)  | 173 |
| Zarządzanie pozycjami pamięci zmierzonej |     |
| wartości balansu bieli                   | 176 |

## Korekta zdjęć

| 179 |
|-----|
| 179 |

194

| Ustawienia funkcji Picture Control               | 179 |
|--------------------------------------------------|-----|
| Wybieranie ustawienia funkcji Picture Control    | 179 |
| Modyfikowanie ustawień Picture Control           |     |
| Tworzenie osobistych ustawień Picture Control    |     |
| Zachowywanie szczegółów w obszarach oświetlonych |     |
| i zacienionych                                   |     |
| Aktywna funkcja D-Lighting                       |     |
| Wysoki zakres dynamiki (HDR)                     |     |

## Fotografowanie z lampą błyskową

| Korzystanie z lampy błyskowej                           | 194   |
|---------------------------------------------------------|-------|
| Fotografowanie z lampą błyskową zamontowaną na aparacie | 197   |
| Tryby lampy błyskowej                                   | 198   |
| Kompensacja błysku                                      | 200   |
| Blokada mocy błysku                                     | 202   |
| Fotografowanie z użyciem zdalnych lamp błyskowych       | 204   |
| Konfiguracja                                            | . 205 |
| Robienie zdjęć                                          | . 209 |
| Wyświetlanie informacji o lampach błyskowych            | 216   |

| Przycisk 📷                                           | 220 |
|------------------------------------------------------|-----|
| Przycisk i                                           | 223 |
| Resetowanie dwoma przyciskami: przywracanie ustawień |     |
| domyślnych                                           | 224 |
| Redukcja migotania                                   | 227 |
| Wielokrotna ekspozycja                               | 229 |
| Fotografowanie z interwalometrem                     | 236 |
| Obiektywy bez procesora                              | 243 |
| Dane pozycji                                         | 246 |
|                                                      |     |

## Więcej o odtwarzaniu

### 248

| Wyświetlanie zdjęć                                      | 248 |
|---------------------------------------------------------|-----|
| Widok pełnoekranowy                                     |     |
| Widok miniatur                                          |     |
| Elementy sterujące odtwarzaniem                         |     |
| Korzystanie z ekranu dotykowego                         |     |
| Przycisk i                                              |     |
| Informacje o zdjęciu                                    | 254 |
| Przyjrzyj się bliżej: powiększenie w trybie odtwarzania | 263 |
| Ochrona zdjęć przed usunięciem                          | 265 |
| Ocena zdjęć                                             | 267 |
| Usuwanie zdjęć                                          |     |
| Widok pełnoekranowy i widok miniatur                    |     |
| Menu odtwarzania                                        |     |
|                                                         |     |

## Notatki głosowe

| Nagrywanie notatek głosowych  | 272 |
|-------------------------------|-----|
| Podczas odtwarzania           |     |
| Podczas fotografowania        |     |
| Odtwarzanie notatek głosowych | 276 |

## Połączenia

| Instalacja programu ViewNX-i             |  |
|------------------------------------------|--|
| Kopiowanie zdjęć do komputera            |  |
| Sieci Ethernet i sieci bezprzewodowe     |  |
| Drukowanie zdjęć                         |  |
| Podłączanie drukarki                     |  |
| Drukowanie zdjęć pojedynczo              |  |
| Drukowanie wielu zdjęć                   |  |
| Wyświetlanie zdjęć na ekranie telewizora |  |
| Opcje HDMI                               |  |

### Lista menu

| 🕨 Menu odtwarzania: zarządzanie zdjęciami                  | 289 |
|------------------------------------------------------------|-----|
| Menu fotografowania: opcje fotografowania                  | 291 |
| 🐙 Menu nagrywania filmów: opcje nagrywania filmów          | 296 |
| 🖋 Ustawienia osobiste: precyzyjna korekta ustawień aparatu | 299 |
| Y Menu ustawień: konfiguracja aparatu                      | 310 |
| Menu retuszu: tworzenie wyretuszowanych kopii              | 314 |
| 🗏 Moje menu/🗐 Ostatnie ustawienia                          | 316 |
| Opcje menu retuszu                                         | 317 |
| Przetwarzanie NEF (RAW)                                    | 317 |
| Przycinanie                                                | 319 |
| Nakładanie zdjęć                                           | 320 |
|                                                            |     |

| Zgodne obiektywy                                     |     |
|------------------------------------------------------|-----|
| Kreatywny system oświetlenia firmy Nikon (CLS)       | 330 |
| Inne akcesoria                                       |     |
| Podłączanie złącza zasilania i zasilacza sieciowego  |     |
| Konserwacja aparatu                                  | 344 |
| Przechowywanie                                       |     |
| Czyszczenie                                          |     |
| Filtr dolnoprzepustowy                               | 345 |
| "Czyść teraz"                                        | 345 |
| "Czyść przy uruchom./wył."                           | 346 |
| Manualne czyszczenie                                 |     |
| Wymiana baterii zegara                               |     |
| Zasady pielęgnacji aparatu i akumulatora: przestrogi | 353 |
| Program ekspozycji                                   | 357 |
| Rozwiązywanie problemów                              | 358 |
| Akumulator/wyświetlacz                               | 358 |
| Fotografowanie                                       |     |
| Odtwarzanie                                          |     |
| Inne                                                 |     |
| Komunikaty o błędach                                 | 364 |
| Dane techniczne                                      |     |
| Kalibracja akumulatorów                              | 380 |
| Zatwierdzone karty pamięci                           |     |
| Pojemność kart pamieci                               |     |
| Czas działania akumulatora                           |     |
| Indeks                                               |     |
| Warunki gwarancii - Gwarancia na usługi serwisowe    |     |
| firmy Nikon świadczone w Europie                     | 400 |
|                                                      |     |

## Zasady bezpieczeństwa

Aby zapobiec wszelkim uszkodzeniom tego produktu Nikon i obrażeniom ciała, przed rozpoczęciem korzystania z produktu należy w całości przeczytać poniższe uwagi dotyczące bezpieczeństwa. Uwagi te powinny znajdować się w miejscu dostępnym dla wszystkich użytkowników produktu.

Możliwe skutki nieprzestrzegania zaleceń wymienionych w tej części instrukcji są oznaczone poniższym symbolem:

 Tą ikoną oznaczone są ostrzeżenia. Aby zapobiec możliwym obrażeniom,
należy przeczytać wszystkie ostrzeżenia przed przystąpieniem do korzystania z tego produktu firmy Nikon.

## **II** OSTRZEŻENIA

Uważaj, aby słońce znajdowało się poza obszarem kadru

W przypadku fotografowania obiektów pod światło należy zadbać, aby słońce znajdowało się z dala od obszaru kadru. Światło słoneczne zogniskowane wewnątrz aparatu, gdy słońce znajduje się w kadrze lub w pobliżu jego obszaru, może spowodować pożar.

- Nie patrz na słońce przez wizjer Patrzenie przez wizjer na słońce lub inne silne źródło światła może spowodować trwałe uszkodzenie wzroku.
- Korzystanie z pokrętła korekcji dioptrażu Podczas korzystania z pokrętła korekcji dioptrażu z okiem przyłożonym do wizjera, należy zachować ostrożność, aby przez przypadek nie urazić się pałcem w oko.
- Wrazie jakiegokolwiek nieprawidłowego funkcjonowania natychmiast wyłącz aparat Gdyby z aparatu lub zasilacza sieciowego (dostępnego osobno) zaczął wydobywać się dym lub dziwny zapach, należy natychmiast wyjąć wtyczkę zasilacza sieciowego z gniazda, a akumulator z aparatu, uważając, aby się nie poparzyć. Dalsze użytkowanie aparatu może prowadzić do obrażeń ciała. Po wyjęciu akumulatora proszę zanieść aparat do autoryzowanego serwisu firmy Nikon w celu przeprowadzenia kontroli sprzętu.

### \land Nie demontuj produktu

Dotknięcie wewnętrznych części aparatu może spowodować obrażenia ciała. W przypadku usterki aparat może naprawiać jedynie odpowiednio wykwalifikowany technik. Gdyby korpus aparatu został uszkodzony, odsłaniając wnętrze aparatu w wyniku upadku lub z innej przyczyny, należy odłączyć zasilacz sieciowy i (lub) wyjąć akumulator, a następnie dostarczyć aparat do autoryzowanego serwisu firmy Nikon.

#### Nie używaj urządzenia w obecności gazów łatwopalnych

Nie należy używać urządzeń elektronicznych w pobliżu łatwopalnego gazu, ponieważ istnieje wówczas niebezpieczeństwo wybuchu lub pożaru.

#### Przechowuj w miejscu niedostępnym dla dzieci

Nieprzestrzeganie tego zalecenia może spowodować obrażenia ciała. Poza tym, zwróć uwagę, że małe części mogą spowodować zadławienie. Jeśli dziecko połknie jakąkolwiek część tego urządzenia, uzyskaj natychmiastową pomoc lekarską.

#### Nigdy nie zakładaj paska aparatu na szyję dziecka

Pasek na szyję owinięty wokół szyi dziecka może być przyczyną uduszenia.

Nie dotykaj przez długi okres aparatu, akumulatora, ani ładowarki, kiedy te urządzenia są włączone lub użytkowane Części urządzenia nagrzewają się i stają gorące. Pozostawienie urządzenia w bezpośredniej styczności ze skórą przez długi okres może spowodować lekkie oparzenia.

Nie pozostawiaj produktu w miejscach narażonych na działanie skrajnie wysokich temperatur, np. w zamkniętym samochodzie lub w miejscu bezpośrednio nasłonecznionym Nieprzestrzeganie tego zalecenia może spowodować uszkodzenia lub pożar.

#### Przestrzegaj odpowiednich środków ostrożności przy obchodzeniu się z akumulatorami

W przypadku niewłaściwego obchodzenia się z akumulatorami może dojść do wycieku elektrolitu z akumulatora albo przegrzania, rozerwania lub zapłonu akumulatora. Przestrzegaj następujących środków ostrożności podczas obchodzenia się z akumulatorami w celu użytku w tym produkcie:

- Należy używać tylko akumulatorów zatwierdzonych do użytku w tym urządzeniu.
- Używaj tylko baterii litowych CR1616 w celu wymiany baterii aparatu. Użycie baterii innego typu może spowodować wybuch. Oddawaj zużyte baterie do utylizacji zgodnie z odpowiednimi instrukcjami.
- Nie należy zwierać ani rozmontowywać akumulatora.
- Nie wolno narażać akumulatora ani aparatu, do którego jest on włożony, na silne uderzenia lub wstrząsy.
- Przed wyjęciem akumulatora należy wyłączyć aparat. Jeśli używany jest zasilacz sieciowy, należy odłączyć go od gniazdka.
- Należy uważać, aby akumulatora nie włożyć odwrotnie lub złą stroną.
- Nie należy wystawiać akumulatora na działanie płomieni ani nadmiernej temperatury.
- Nie należy zanurzać akumulatorów w wodzie ani wystawiać ich na działanie wilgoci.
- Na czas transportu akumulatora, załóż na niego pokrywkę styków. Nie należy transportować ani przechowywać akumulatora wraz z przedmiotami z metalu, takimi jak naszyjniki czy spinki do włosów.

- Całkowicie rozładowane akumulatory są narażone na wyciek elektrolitu. Aby uniknąć uszkodzenia aparatu, należy wyjąć z niego rozładowany akumulator.
- Gdy akumulator nie jest używany, należy umieścić na nim pokrywkę styków i przechowywać go w chłodnym i suchym miejscu.
- Bezpośrednio po korzystaniu z aparatu lub po długim okresie pracy, akumulator może być rozgrzany. Przed wyjęciem akumulatora poczekaj, aż ostygnie.
- W razie zauważenia w akumulatorze jakichkolwiek zmian, takich jak odbarwienie lub odkształcenie, należy niezwłocznie zakończyć jego używanie.
- Przestrzegaj odpowiednich środków ostrożności przy obchodzeniu się z ładowarką
  - Chroń przed wodą i wilgocią. Nieprzestrzeganie tego zalecenia może doprowadzić do obrażeń ciała lub usterki produktu w wyniku pożaru lub porażenia prądem elektrycznym.
  - Kurz znajdujący się na częściach metalowych lub w ich pobliżu należy usuwać suchą szmatką. Dalsze użytkowanie może spowodować pożar.
  - Nie wolno dotykać kabla zasilania ani przebywać w pobliżu ładowarki podczas burz z wyładowaniami atmosferycznymi. Nieprzestrzeganie tego zalecenia może doprowadzić do porażenia prądem elektrycznym.

- Nie wolno uszkadzać, modyfikować, zginać na siłę kabla zasilania ani ciągnąć za niego na siłę. Nie wolno stawiać na kablu zasilania ciężkich przedmiotów ani narażać go na działanie gorąca lub płomieni. Jeśli dojdzie do uszkodzenia izolacji i odsłonięcia przewodów, należy oddać kabel zasilania do kontroli przez przedstawiciela autoryzowanego serwisu firmy Nikon. Nieprzestrzeganie tego zalecenia może doprowadzić do pożaru lub porażenia prądem elektrycznym.
- Nie wolno dotykać wtyczki ani ładowarki mokrymi dłońmi.
  Nieprzestrzeganie tego zalecenia może doprowadzić do obrażeń ciała lub usterki produktu w wyniku pożaru lub porażenia prądem elektrycznym.
- Nie używać z przetwornikami podróżnymi i przejściówkami przeznaczonymi do zamieniania typu napięcia ani z przemiennikami prądu stałego na prąd zmienny. Niezastosowanie się do tego zalecenia może spowodować uszkodzenie lub przegrzanie produktu, a nawet pożar.

### 🖄 Używaj odpowiednich przewodów

Podczas podłączania przewodów do gniazd wejściowych i wyjściowych należy używać wyłącznie przewodów dostarczonych lub sprzedawanych przez firmę Nikon przeznaczonych do tego celu, aby zachować zgodność z przepisami dotyczącymi produktu. Nie kieruj lampy błyskowej na kierowcę pojazdu silnikowego

Nieprzestrzeganie tego zalecenia może spowodować wypadek.

- Zachowaj ostrożność podczas użytkowania lampy błyskowej
  - Używanie aparatu z lampą błyskową w bliskiej odległości od skóry lub innych obiektów może spowodować oparzenia.
  - Użycie lampy błyskowej w niewielkiej odległości od oczu fotografowanej osoby może spowodować chwilowe zaburzenia widzenia. Lampa błyskowa nie powinna znajdować się w odległości mniejszej niż jeden metr od fotografowanego obiektu. Zachowaj szczególną ostrożność podczas fotografowania niemowląt.
- Unikaj styczności z ciekłym kryształem W razie stłuczenia monitora należy zachować szczególną ostrożność. Pozwoli to uniknąć zranienia odłamkami potłuczonego szkła oraz kontaktu ciekłego kryształu z monitora ze skórą, a także przedostania się tej substancji do oczu lub ust.
- Nie przenoś statywów z podłączonym obiektywem lub aparatem Użytkownik może się potknąć lub przypadkowo kogoś uderzyć, powodując obrażenia ciała.
- Postępuj zgodnie z poleceniami pracowników szpitali i linii lotniczych

## Uwagi

- Żadna część instrukcji dołączonych do tego urządzenia nie może być powielana, przesyłana, przekształcana, przechowywana w systemie służącym do pozyskiwania informacji ani tłumaczona na jakikolwiek język niezależnie od formy i sposobu bez uprzedniej pisemnej zgody firmy Nikon.
- Firma Nikon zastrzega sobie prawo do zmiany wyglądu i danych technicznych sprzętu i oprogramowania opisanych w tych instrukcjach w dowolnym momencie i bez wcześniejszego powiadomienia.

- Firma Nikon nie ponosi odpowiedzialności za ewentualne szkody spowodowane użytkowaniem aparatu.
- Dołożono wszelkich starań, aby informacje zawarte w instrukcji były ścisłe i pełne, jednak w przypadku zauważenia jakichkolwiek błędów lub pominięć będziemy wdzięczni za poinformowanie o nich lokalnego przedstawiciela firmy Nikon (adres podany osobno).

**OSTRZEŻENIE**: ISTNIEJE RYZYKO EKSPLOZJI, JEŚLI AKUMULATOR/BATERIĘ ZASTĄPI SIĘ NIEWŁAŚCIWYM TYPEM. ZUŻYTY AKUMULATOR/ZUŻYTĄ BATERIĘ NALEŻY ZUTYLIZOWAĆ ZGODNIE Z INSTRUKCJĄ.

Ten symbol wskazuje, że urządzenia elektryczne i elektroniczne podlegają selektywnej zbiórce odpadów.

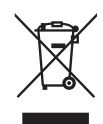

Poniższe informacje dotyczą tylko użytkowników w krajach europejskich:

- Ten produkt jest przeznaczony do zbiórki selektywnej w odpowiednich punktach zbiórki odpadów. Nie należy go wyrzucać z odpadami z gospodarstw domowych.
- Selektywna zbiórka odpadów i recykling pomagają oszczędzać zasoby naturalne i zapobiegać negatywnym konsekwencjom dla ludzkiego zdrowia i środowiska naturalnego, które mogłyby być spowodowane nieodpowiednim usuwaniem odpadów.
- Więcej informacji można uzyskać u sprzedawcy lub w wydziale miejscowych władz zajmującym się utylizacją odpadów.

Ten symbol umieszczony na akumulatorze/baterii wskazuje, że akumulator/ bateria jest objęty/objęta oddzielnym systemem zbiórki odpadów.

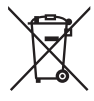

Poniższe informacje dotyczą tylko użytkowników w krajach europejskich:

- Wszelkie akumulatory/baterie, niezależnie od tego, czy są oznaczone tym symbolem, czy też nie, są przeznaczone do zbiórki selektywnej w odpowiednich punktach zbiórki odpadów. Nie należy ich wyrzucać razem z odpadami z gospodarstw domowych.
- Więcej informacji można uzyskać u sprzedawcy lub w wydziale miejscowych władz zajmującym się utylizacją odpadów.

### Pozbywanie się urządzeń do przechowywania danych

Należy pamiętać, że usuwanie obrazów lub formatowanie kart pamięci i innych urządzeń do przechowywania danych nie powoduje całkowitego wymazania znajdujących się na nich danych obrazu. W niektórych przypadkach z wyrzuconych nośników pamięci można odzyskać usunięte pliki za pomocą dostępnego na rynku oprogramowania, co może skutkować niewłaściwym wykorzystaniem prywatnych zdjęć przez osoby postronne. Za zapewnienie prywatności takich danych odpowiada użytkownik.

Przed wyrzuceniem nośnika danych lub przekazaniem go innej osobie należy usunąć wszystkie dane przy użyciu komercyjnego oprogramowania do kasowania danych lub sformatować pamięć nośnika, a następnie zapełnić ją ponownie obrazami nie zawierającymi treści osobistych (np. zdjęciami nieba). Należy zachować ostrożność, aby uniknąć obrażeń podczas mechanicznego niszczenia nośników danych.

Przed wyrzuceniem aparatu lub przekazaniem go innej osobie należy również użyć opcji **Resetuj wszystkie ustawienia** w menu ustawień aparatu w celu usunięcia wszelkich osobistych informacji sieciowych.

### **AVC Patent Portfolio License**

PRODUKT TEN OBJĘTY JEST LICENCJĄ W RAMACH AVC PATENT PORTFOLIO LICENSE NA OSOBISTE I NIEKOMERCYJNE WYKORZYSTYWANIE PRZEZ UŻYTKOWNIKA W CELU (I) KODOWANIA OBRAZU WIDEO ZGODNIE ZE STANDARDEM AVC ("OBRAZ WIDEO AVC") ORAZ/LUB (II) DEKODOWANIA OBRAZU WIDEO AVC, KTÓRY ZOSTAŁ ZAKODOWANY PRZEZ UŻYTKOWNIKA NA POTRZEBY OSOBISTE I NIEKOMERCYJNE ORAZ/LUB ZOSTAŁ UZYSKANY OD DOSTAWCY OBRAZU WIDEO, KTÓRY POSIADA LICENCJĘ UMOŻLIWIAJĄCĄ UDOSTĘPNIANIE OBRAZU WIDEO AVC. NIE UDZIELA SIĘ LICENCJI WYRAŻNEJ ANI DOROZUMIANEJ NA JAKIEKOLWIEK INNE FORMY UŻYTKOWANIA. DODATKOWYCH INFORMACJI UDZIELA MPEG LA, L.L.C. ODWIEDŻ ADRES **http://www.mpegla.com** 

### Uwaga o zakazie kopiowania i reprodukcji

Samo posiadanie materiałów skopiowanych lub powielonych cyfrowo za pomocą skanera, cyfrowego aparatu fotograficznego lub innego urządzenia może być zabronione i podlegać odpowiedzialności karnej.

 Dokumenty, których kopiowanie lub powielanie jest zabronione i podlega odpowiedzialności karnej

Nie wolno kopiować ani powielać banknotów, monet, papierów wartościowych, obligacji państwowych ani samorządowych, nawet jeżeli egzemplarze powstałe w wyniku skopiowania lub reprodukcji zostaną oznaczone jako "Przykład" lub "Wzór".

Zabronione jest kopiowanie i reprodukcja banknotów, monet i papierów wartościowych znajdujących się w obiegu w innym kraju.

Jeżeli nie uzyskano wcześniej pozwolenia ze strony właściwych władz, zabronione jest kopiowanie i reprodukcja nieużywanych znaczków pocztowych i kart pocztowych wyemitowanych przez rząd.

Zabronione jest kopiowanie i reprodukcja pieczęci i poświadczonych dokumentów urzędowych.

#### Ograniczenia dotyczące niektórych kopii i reprodukcji

Władze wprowadziły ograniczenia dotyczace kopiowania i reprodukcii papierów wartościowych emitowanych przez firmy prywatne (akcje, faktury, czeki, bony towarowe itp.), biletów na dojazdy oraz talonów i kuponów. Wyjątkiem są sytuacje, gdy pewna minimalna liczba kopii jest wymagana w firmie do użytku służbowego. Zabronione jest również kopiowanie i powielanie paszportów wydanych przez rząd, zezwoleń wydanych przez organy publiczne i grupy prywatne, dowodów osobistych, biletów i bonów żywnościowych.

Przestrzeganie praw autorskich

Zgodnie z prawem autorskim wykonanych aparatem zdjęć lub nagrań dzieł chronionych prawem autorskim nie wolno wykorzystywać bez zgody właściciela praw autorskich. Do użytku osobistego mają zastosowanie wyjątki, ale zwróć uwagę, że nawet użytek osobisty może być ograniczony w przypadku zdjęć lub nagrań wystaw lub przedstawień na żywo.

### Używaj tylko markowych akcesoriów elektronicznych Nikon

Aparaty firmy Nikon zostały zaprojektowane według najwyższych standardów i zawierają skomplikowane układy elektroniczne. Tylko markowe akcesoria elektroniczne firmy Nikon (w tym ładowarki, akumulatory, zasilacze sieciowe i akcesoria do lamp błyskowych) przeznaczone do użytkowania z tym aparatem cyfrowym Nikon zostały skonstruowane i przetestowane pod kątem spełnienia wszelkich wymagań technicznych oraz wymagań w zakresie bezpieczeństwa układów elektronicznych stosowanych w aparatach cyfrowych.

Korzystanie z akcesoriów elektronicznych marek innych niż Nikon może spowodować uszkodzenie aparatu i unieważnienie gwarancji Nikon. Korzystanie z akumulatorów jonowo-litowych innych firm, bez znaku holograficznego firmy Nikon (przedstawionego po prawej

kon Nikon Nik van Nikon Nik van Nikon Nik

stronie), może zakłócić normalną pracę aparatu lub spowodować przegrzanie, zapłon, przebicie lub wyciek z akumulatora.

Aby uzyskać więcej informacji o markowych akcesoriach firmy Nikon, należy skontaktować się z lokalnym przedstawicielem handlowym firmy Nikon.

### V Używaj tylko markowych akcesoriów firmy Nikon

Spełnienie wymagań dotyczących pracy i bezpieczeństwa zapewniają tylko akcesoria marki Nikon zaprojektowane i zatwierdzone przez firmę Nikon do pracy z tym aparatem. Używanie akcesoriów FIRM INNYCH NIŻ NIKON MOŻE SPOWODOWAĆ USZKODZENIE APARATU I UNIEWAŻNIĆ GWARANCJĘ NIKON.

### Przed zrobieniem ważnych zdjęć

Przed przystąpieniem do fotografowania ważnych okazji (np. ślubów lub własnych wypraw) należy zrobić zdjęcie próbne, aby mieć pewność, że aparat działa normalnie. Firma Nikon nie ponosi odpowiedzialności za straty ani utracone korzyści spowodowane niewłaściwym działaniem produktu.

### Program kształcenia ustawicznego "Life-Long Learning"

Chcąc zapewnić klientom stałą pomoc techniczną i wiedzę na temat swoich produktów, firma Nikon w ramach programu kształcenia ustawicznego - "Life-Long Learning" udostępnia najświeższe informacje pod następującymi adresami internetowymi:

- Dla użytkowników w USA: http://www.nikonusa.com/
- Dla użytkowników w Europie i Afryce: http://www.europe-nikon.com/support/
- Dla użytkowników w Azji, Oceanii i na Bliskim Wschodzie: http://www.nikon-asia.com/

W witrynach tych można znaleźć aktualne informacje o produktach, wskazówki, odpowiedzi na najczęściej zadawane pytania oraz ogólne informacje na temat fotografowania cyfrowego i obróbki zdjęć. Dodatkowych informacji udziela przedstawiciel firmy Nikon na danym obszarze. Dane kontaktowe można znaleźć pod następującym adresem: **http://imaging.nikon.com**/

# Wprowadzenie

## Poznawanie aparatu

Warto poświęcić kilka chwil na zapoznanie się z elementami sterującymi i wyświetlaczami aparatu. Tę sekcję warto zaznaczyć zakładką, aby móc łatwo korzystać z zawartych w niej informacji podczas lektury dalszej części instrukcji.

## <u>Korpus aparatu</u>

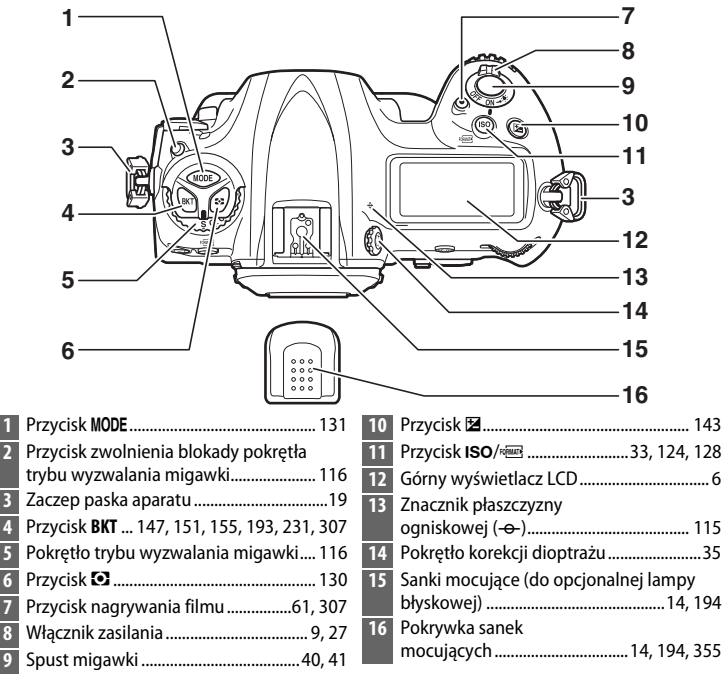

### Korpus aparatu (ciąg dalszy)

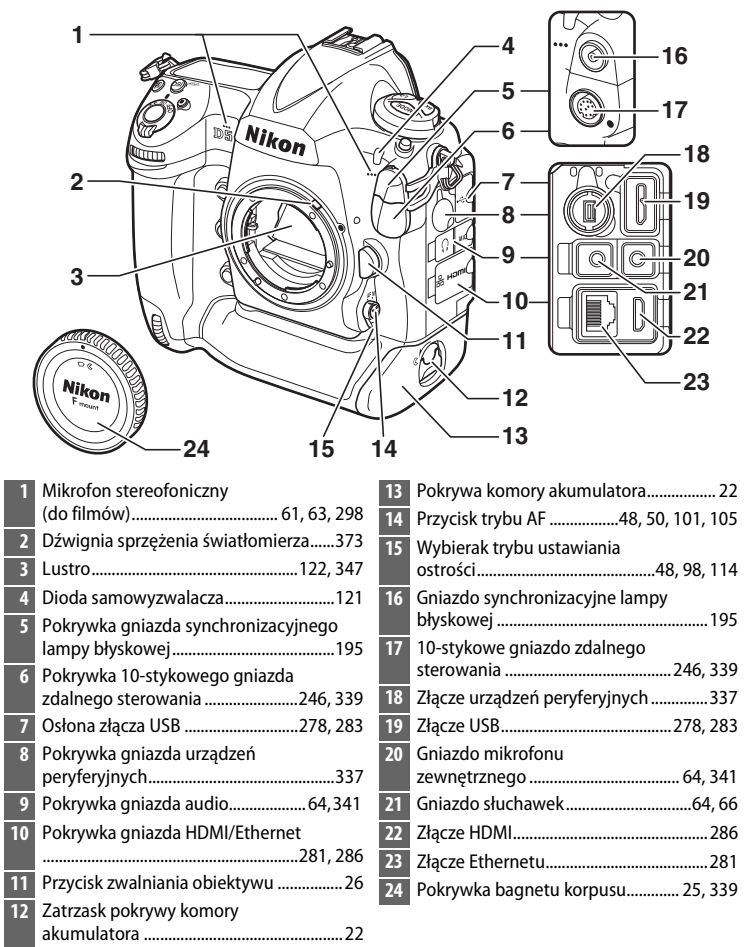

Zamykaj pokrywkę gniazda, kiedy złącza nie są w użyciu. Obecność ciała obcego w złączach może spowodować zakłócenia przesyłu danych.

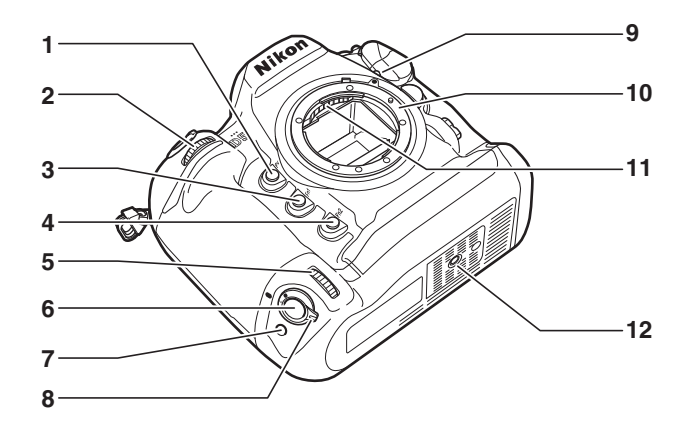

| 1 | Przycisk Pv50, 132, 307, 309          |
|---|---------------------------------------|
| 2 | Przednie pokrętło sterujące           |
| 3 | Przycisk <b>Fn1</b>                   |
| 4 | Przycisk <b>Fn2</b>                   |
| 5 | Przednie pokrętło sterujące dla kadru |
|   | pionowego                             |
| 6 | Spust migawki dla kadru pionowego39   |
| 7 | Przycisk Fn (kadr pionowy)            |

| 8  | Blokada spustu migawki dla kadru<br>pionowego |       | 39 |
|----|-----------------------------------------------|-------|----|
| 9  | Znacznik pozycji mocowania obiektywu          |       | 26 |
| 10 | Mocowanie obiektywu                           | 26, 1 | 15 |
| 11 | Styki procesora                               |       |    |
| 12 | Gniazdo mocowania statywu                     |       |    |

### Głośnik

Nie umieszczaj głośnika w pobliżu urządzeń magnetycznych. Nieprzestrzeganie tego zalecenia może mieć negatywny wpływ na dane rejestrowane na urządzeniach magnetycznych. \*

### Korpus aparatu (ciąg dalszy)

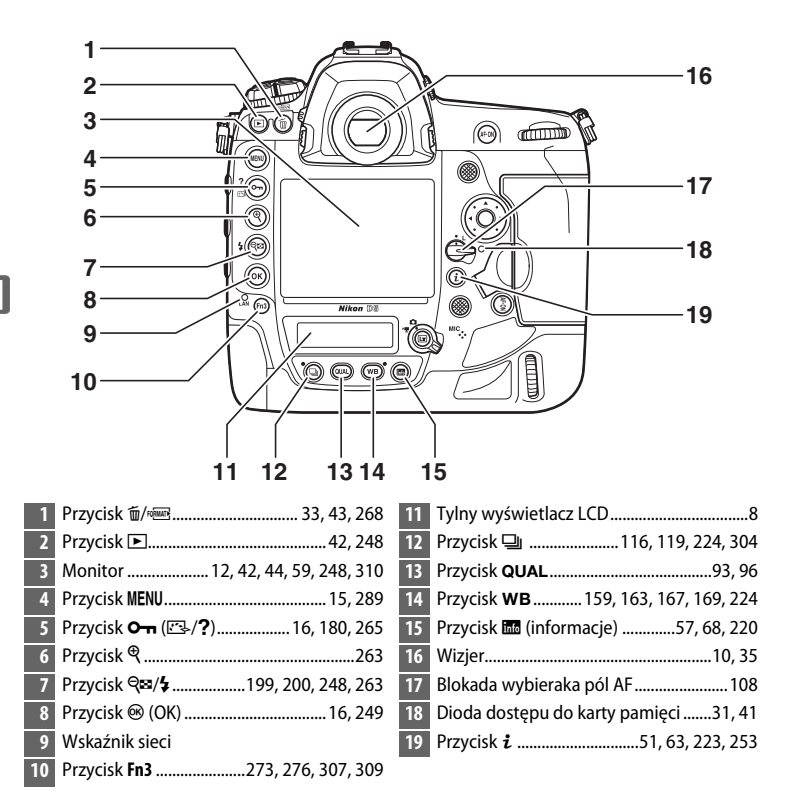

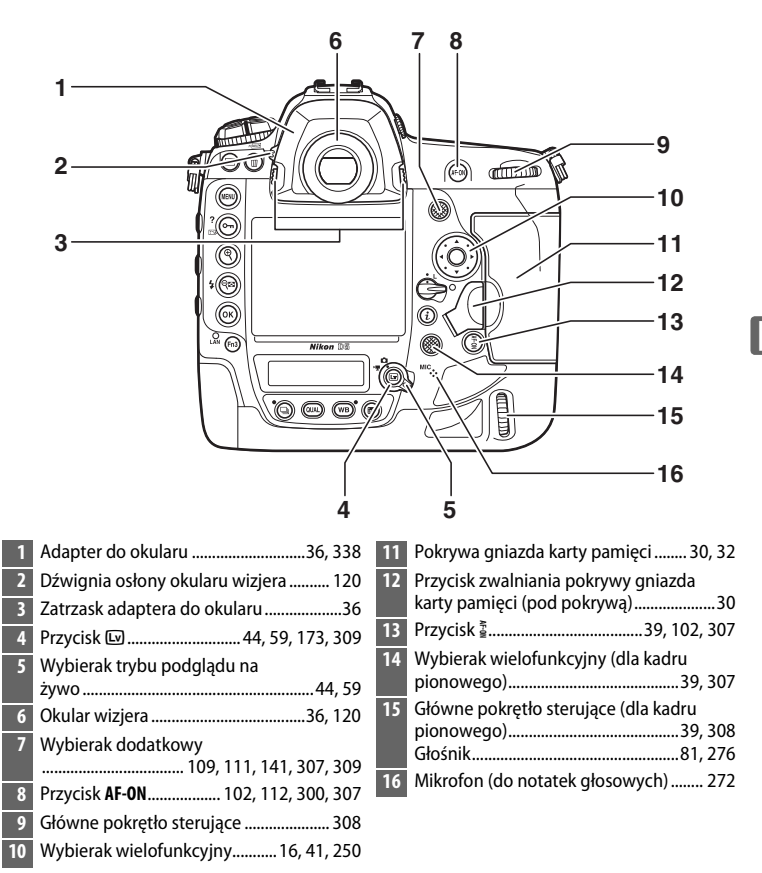

**N**.

## Górny wyświetlacz LCD

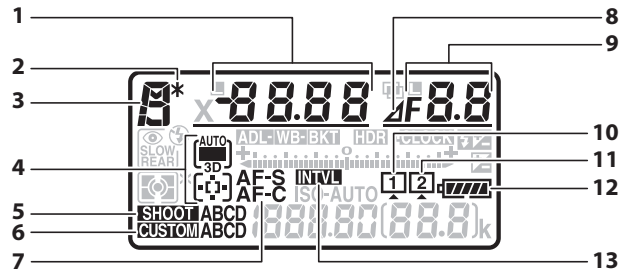

| 1 | Czas otwarcia migawki          |
|---|--------------------------------|
| 2 | Wskaźnik fleksji programu133   |
| 3 | Tryb ekspozycji131             |
| 4 | Wskaźnik trybu pola AF104, 106 |
| 5 | Bank menu fotografowania291    |
| 6 | Bank ustawień osobistych299    |
| 7 | Tryb autofokusa101             |
|   |                                |

| 8 | Wskaźnik działki przysłony135, 326    |
|---|---------------------------------------|
| 9 | Przysłona (liczba przysłony)135, 136  |
|   | Przysłona (liczba działek)135, 326    |
|   | Krok braketingu148, 152               |
|   | Liczba zdjęć w sekwencji              |
|   | braketingu ADL155                     |
|   | Liczba zdjęć na interwał239           |
|   | Różnica ekspozycji HDR193             |
|   | Liczba zdjęć (w wielokrotnej          |
|   | ekspozycji)231                        |
|   | Otwór względny (obiektywy bez         |
|   | procesora)245                         |
|   | Wskaźnik trybu pracy                  |
|   | z komputerem339                       |
| 0 | lkona karty pamięci (gniazdo 1)32, 33 |
| 1 | lkona karty pamięci (gniazdo 2)32, 33 |
| 2 | Wskaźnik stanu akumulatora 37         |
| 3 | Wskaźnik interwalometru239            |
|   | Wskaźnik włączenia filmu              |
|   | poklatkowego79                        |
| _ |                                       |

|                                                                |                                                  | 3.8            | 28 <u>29 29 29 29 29 29 29 29 29 29 29 29 29 2</u> |
|----------------------------------------------------------------|--------------------------------------------------|----------------|----------------------------------------------------|
| 14<br>15<br>16<br>17<br>18<br>19<br>20<br>21<br>22<br>23<br>24 | Wskaźnik braketingu ekspozycji i mocy     błysłu | 27<br>28<br>29 | Vskaźnik kompensacji ekspozycji                    |
| 26                                                             | Wskaźnik kompensacji ekspozycji 143              |                |                                                    |

**Uwaga**: ekran przedstawiony z widocznymi wszystkimi wskaźnikami w celach ilustracyjnych.

## Tylny wyświetlacz LCD

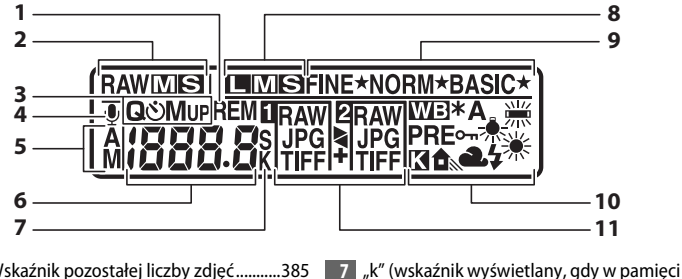

|                       | 7                                                                                                    |               | 11                                                                                    |
|-----------------------|----------------------------------------------------------------------------------------------------|---------------|---------------------------------------------------------------------------------------|
| 1<br>2<br>3<br>4<br>5 | Wskaźnik pozostałej liczby zdjęć                                                                                                    | 7             | "k" (wskaźnik wyświetlany, gdy w pamięci<br>pozostaje miejsce na ponad<br>1000 zdjęć) |
| 6                     | Tryb wyzwalania migawki116, 119<br>Szybkość fotografowania w trybie zdjęć<br>seryjnych116, 303<br>Licznik zdjęć samowyzwalacza121, 303<br>Liczba pozostałych zdjęć93, 96, 385<br>Długość notatki głosowej274<br>Precyzyjna korekta balansu bieli163<br>Numer pozycji pamięci pomiaru balansu<br>bieli | 9<br>10<br>11 | Jakość zdjęcia                                                                        |

**Uwaga**: ekran przedstawiony z widocznymi wszystkimi wskaźnikami w celach ilustracyjnych.

### Podświetlenie LCD

Przekręcenie włącznika zasilania w kierunku 🔅 włącza podświetlenie przycisków i wyświetlaczy LCD, co ułatwia korzystanie z aparatu w ciemności. Po zwolnieniu włącznika zasilania podświetlenie pozostaje włączone przez kilka sekund, tak długo jak licznik czasu czuwania jest włączony, lub do momentu wyzwolenia migawki albo ponownego przekręcenia włącznika zasilania w kierunku 🐑

### Włącznik zasilania

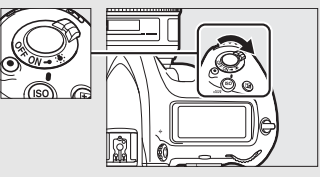

### Krany wyświetlaczy LCD i wyświetlacza wizjera

Jasność ekranów wyświetlaczy LCD i wyświetlacza wizjera zmienia się w zależności od temperatury, a czas reakcji ekranów może wydłużać się w niskiej temperaturze. Jest to normalne zjawisko i nie oznacza usterki aparatu.

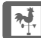

## Wyświetlacz wizjera

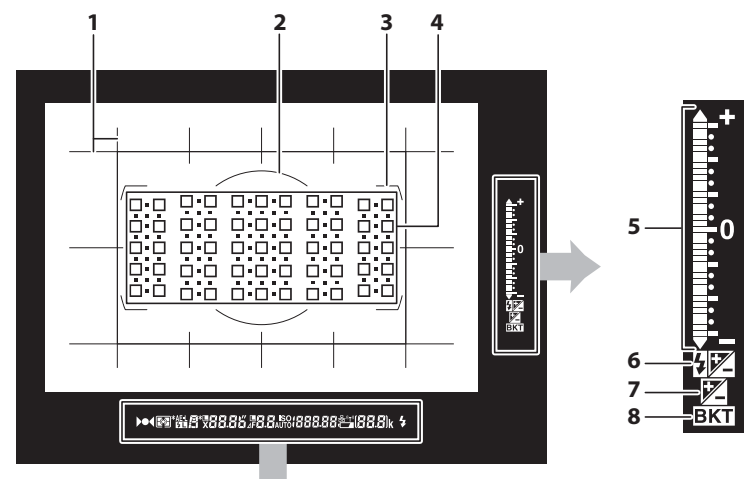

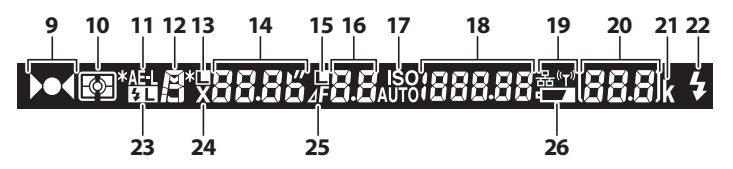

| 5 | Wskaźnik ekspozycji137              |
|---|-------------------------------------|
|   | Wskaźnik kompensacji ekspozycji 143 |
|   | Wskaźnik postępu braketingu:        |
|   | Braketing ekspozycji i mocy         |
|   | błysku147                           |
|   | Wskaźnik pochylenia <sup>2</sup>    |
| ó | Wskaźnik kompensacji ekspozycji 143 |
| 7 | Wskaźnik kompensacji błysku 200     |

\*

| 8  | Wskaźnik braketingu:<br>Braketing ekspozycii i mocy | ļ |
|----|-----------------------------------------------------|---|
|    | błysku 147                                          | I |
|    | Braketing balansu bieli                             | I |
|    | Braketing ADL 155                                   | I |
| 9  | Wskaźnik ostrości40, 115                            | I |
| 10 | Pomiar ekspozycji 129                               | I |
| 11 | Blokada automatycznej ekspozycji                    | I |
|    | (AE) 141                                            | I |
| 12 | Tryb ekspozycji 131                                 | I |
| 13 | lkona blokady czasu otwarcia                        | i |
|    | migawki140                                          | I |
| 14 | Czas otwarcia migawki 134, 136                      | I |
|    | Tryb autofokusa98, 101                              | Î |
| 15 | Ikona blokady wartości przysłony 140                | I |
| 16 | Przysłona (liczba przysłony) 135, 136               | Ĩ |
|    | Przysłona (liczba działek) 135, 326                 | Î |
| 17 | Wskaźnik czułości ISO 124                           | i |
|    | Wskaźnik automatycznego ustawiania                  | ŝ |
|    | czułości ISO 127                                    | I |
| 18 | Czułość ISO 124                                     | 2 |
|    | Stopień aktywnej funkcji D-Lighting                 |   |
|    | Tryb pola AF 105, 106                               |   |

| 9                          | Wskaźnik sieci 281                        |
|----------------------------|-------------------------------------------|
| 20                         | Liczba pozostałych zdjęć                  |
|                            | Liczba zdjęć pozostałych do zapełnienia   |
|                            | bufora pamięci40, 118, 385                |
|                            | Wskaźnik zapisu zmierzonego balansu       |
|                            | bieli 170                                 |
|                            | Wartość kompensacji ekspozycji 143        |
|                            | Wartość kompensacji mocy błysku 200       |
|                            | Wskaźnik trybu pracy                      |
|                            | z komputerem 339                          |
|                            | Wskaźnik wykrywania migotania 227         |
| 21                         | "k" (wskaźnik wyświetlany, gdy w pamieci  |
|                            | " (                                       |
|                            | pozostaje miejsce na ponad                |
|                            | pozostaje miejsce na ponad<br>1000 zdjęć) |
| 22                         | pozostaje miejsce na ponad<br>1000 zdjęć) |
| 22                         | pozostaje miejsce na ponad<br>1000 zdjęć) |
| 22                         | pozostaje miejsce na ponad<br>1000 zdjęć) |
| 22<br>23<br>24             | pozostaje miejsce na ponad<br>1000 zdjęć) |
| 22<br>23<br>24<br>25       | pozostaje miejsce na ponad<br>1000 zdjęć) |
| 22<br>23<br>24<br>25<br>26 | pozostaje miejsce na ponad<br>1000 zdjęć) |
| 22<br>23<br>24<br>25<br>26 | pozostaje miejsce na ponad<br>1000 zdjęć) |

- 1 Działa jako wskaźnik pochylenia (do góry i w dół), gdy aparat jest obrócony do robienia zdjęć w orientacji pionowej (portretowej).
- 2 Działa jako wskaźnik przechylenia (w lewo i w prawo), gdy aparat jest obrócony do robienia zdjęć w orientacji pionowej (portretowej).
- 3 Wyświetlany, gdy podłączona jest opcjonalna lampa błyskowa (D 194). Wskaźnik gotowości lampy włącza się, gdy lampa błyskowa jest naładowana.

**Uwaga**: ekran przedstawiony z widocznymi wszystkimi wskaźnikami w celach ilustracyjnych.

### M Brak akumulatora

Jeśli nie włożono akumulatora lub jest on rozładowany, wyświetlacz wizjera zostanie ściemniony. Jest to normalne zjawisko i nie oznacza usterki aparatu. Wyświetlacz wizjera powróci do normalnego stanu po włożeniu całkowicie naładowanego akumulatora.

## <u>Korzystanie z ekranu dotykowego</u>

Monitor wrażliwy na dotyk obsługuje następujące czynności:

### Szybkie przesunięcie

Przesuń szybko palec na niewielką odległość w lewo lub w prawo po monitorze.

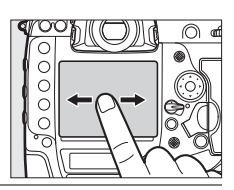

\*

## Przesunięcie

Przesuń palcem po monitorze.

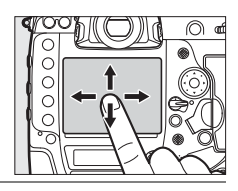

### Rozciąganie/szczypanie

Połóż dwa palce na monitorze i rozsuń je od siebie lub przysuń je do siebie.

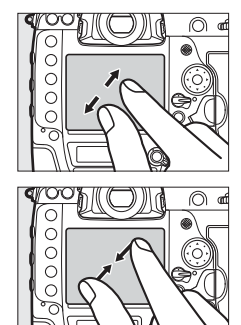

### **II** Korzystanie z ekranu dotykowego

Podczas odtwarzania (D 251) ekranu dotykowego można używać do:

- Wyświetlania innych zdjęć
- Przybliżania i oddalania zdjęć
- Wyświetlania miniatur
- Oglądania filmów

Ekranu dotykowego można używać do wybierania położenia pola AF w trybie podglądu na żywo (22 49), do manualnego pomiaru wartości balansu bieli z użyciem narzędzia do punktowego balansu bieli (22 173) oraz do pisania (22 185).

### Ekran dotykowy

Ekran dotykowy reaguje na ładunki elektrostatyczne i może nie reagować, jeśli będzie przykryty foliami ochronnymi innych firm lub będzie dotykany paznokciami lub rękami w rękawiczkach. Nie stosuj nadmiernej siły ani nie dotykaj ekranu ostrymi przedmiotami.

### Korzystanie z ekranu dotykowego

Ekran dotykowy może nie reagować zgodnie z oczekiwaniami, jeśli podejmie się próbę jego obsługi, pozostawiając dłoń lub inny palec przyłożony do ekranu w innym miejscu. Aparat może nie rozpoznawać innych gestów, jeśli dotyk jest zbyt słaby, palce są przesuwane zbyt szybko lub na zbyt małą odległość albo nie pozostają przyłożone do ekranu, lub też gdy ruch dwóch palców podczas gestu szczypania albo rozciągania nie będzie odpowiednio skoordynowany.

### Włączanie lub wyłączanie sterowania dotykowego

Sterowanie dotykowe można włączyć lub wyłączyć przy pomocy opcji **Sterowanie dotykowe** w menu ustawień (C 312).

### 🖉 Patrz również

Opcji **Sterowanie dotykowe** w menu ustawień można użyć do wyboru kierunku szybkiego przesuwania palca w celu wyświetlenia innych zdjęć podczas odtwarzania w widoku pełnoekranowym (CP 312).

## Pokrywka sanek mocujących

Dołączonej do aparatu pokrywki sanek mocujących można używać do zapobiegania pojawianiu się światła odbitego od metalowych części sanek na zdjęciach. Pokrywkę podłącza się do sanek mocujących aparatu zgodnie z ilustracją po prawej stronie.

Aby zdjąć pokrywkę sanek mocujących, przytrzymaj ją kciukiem i zsuń z sanek zgodnie z ilustracją po prawej stronie, jednocześnie mocno trzymając aparat.

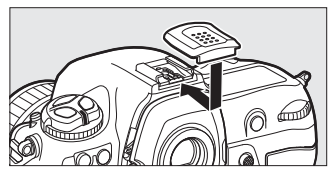

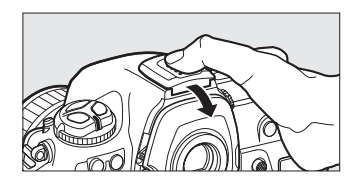
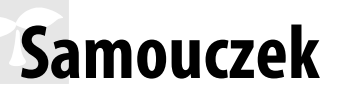

## Menu aparatu

Większość opcji fotografowania, odtwarzania i konfiguracji jest dostępnych w menu aparatu. Aby wyświetlić menu, naciśnij przycisk **MENU**.

Przycisk MENU

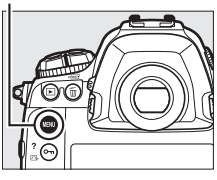

#### Zakładki

Można wybierać spośród następujących menu:

- ►: odtwarzanie (🕮 289)
- 🗅: fotografowanie (🕮 291)
- 🦷: filmowanie (🕮 296)
- 🖋: ustawienia osobiste (🕮 299)
- Y: ustawienia (🕮 310)
- 🛃: retusz (🕮 314)

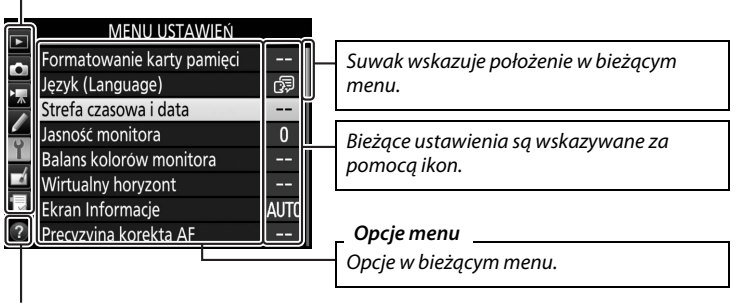

Ikona pomocy (🕮 16)

## <u>Korzystanie z menu aparatu</u>

## Elementy sterujące menu

Wybierak wielofunkcyjny i przycisk ${}^{\textcircled{\ensuremath{\mathbb S}}}$ służą do poruszania się w menu aparatu.

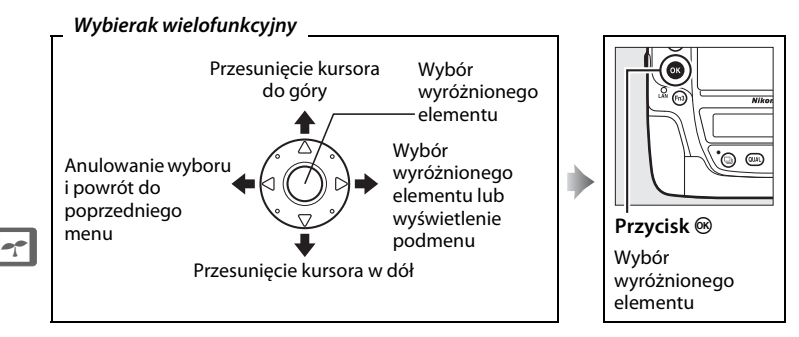

#### 🖉 Ikona 🕐 (Pomoc)

Jeśli w lewym dolnym rogu monitora wyświetlana jest ikona ⑦, naciskając przycisk کر (التهار) można wyświetlić pomoc.

Opis wybranej aktualnie opcji lub menu będzie wyświetlany, dopóki ten przycisk pozostaje naciśnięty. Naciskaj 🕲 lub 🏵, aby przesuwać wyświetlane informacje.

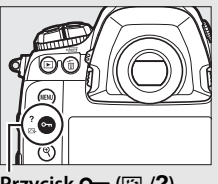

Wielokrotna ekspozycja

Określona liczba ujęć zostanie zarejestrowana na pojedynczym zdjęciu zużyciem wybranego trybu nakładania. Czas czuwania zostaje wydłużony o 30 s. Jeśli czuwanie bedzie wyłączone, 0 wielokrotna ekspozycja zostanie utworzona ze zdjęć zapisanych wczśniej.

Przycisk O-n (🖂/?)

## II Poruszanie się w menu

Postępuj zgodnie z opisem poniżej, aby poruszać się po menu.

## **1** Wyświetl menu.

Naciśnij przycisk MENU, aby wyświetlić menu.

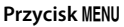

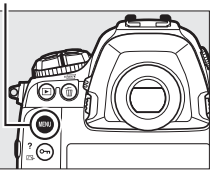

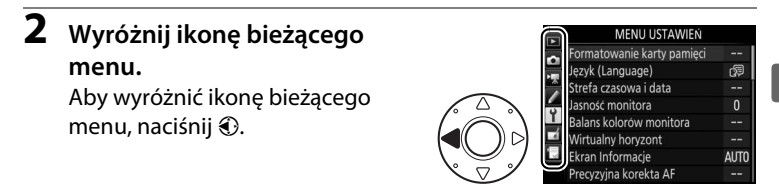

## **3** Wybierz menu.

Naciskaj 🕙 lub 🏵, aby wybrać żądane menu.

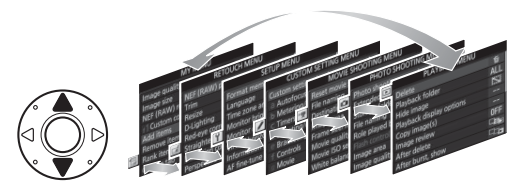

## 4 Ustaw kursor w wybranym menu.

Aby ustawić kursor w wybranym menu, naciśnij przycisk ().

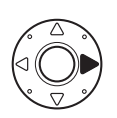

| 3 | MENU ODTWARZANIA   |            |
|---|--------------------|------------|
|   | Usuwanie           | 卣          |
|   | Folder odtwarzania | ALL        |
|   | Ukryj zdjęcie      | $\sim$     |
|   | Opcje odtwarzania  |            |
|   | Kopiuj zdjęcia     |            |
| 1 | Podgląd zdjęć      | <b>OFF</b> |
| - | Po usunięciu       |            |
| ? | Pokaż po serii     |            |

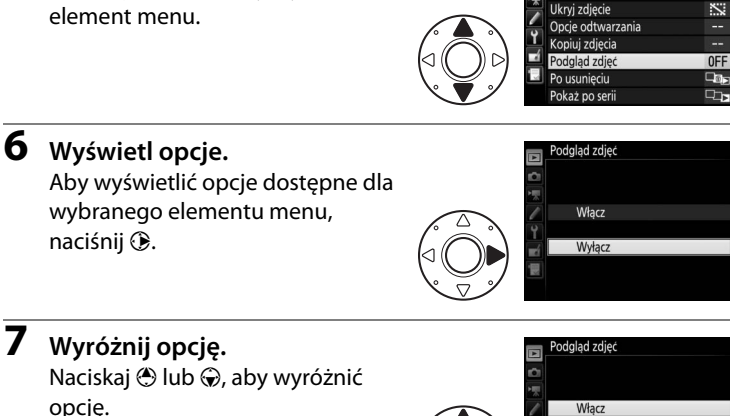

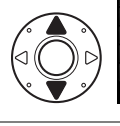

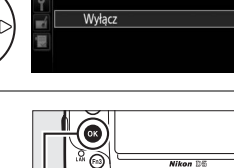

MENU ODTWARZANIA

ALI

Usuwanie

Folder odtwarzania

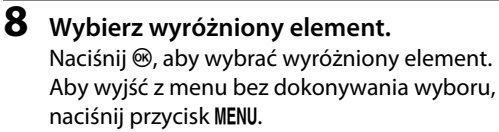

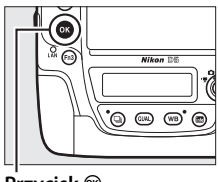

Przycisk 🛞

Zwróć uwagę na poniższe informacje:

Wyróżnij element menu.

Naciskaj 🕙 lub 🏵, aby wyróżnić

- Elementy menu wyświetlone w kolorze szarym nie są aktualnie dostępne.
- Chociaż ogólnie naciśnięcie przycisku () lub środka wybieraka wielofunkcyjnego daje taki sam efekt, jak naciśnięcie (), w przypadku niektórych elementów wybór można zatwierdzić tylko poprzez naciśnięcie ().

5

## Zamocuj pasek aparatu

Przymocuj mocno pasek do zaczepów na aparacie.

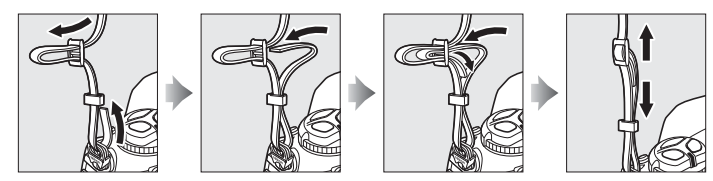

## <u>Naładuj akumulator</u>

Aparat D5 jest zasilany przez akumulator jonowo-litowy EN-EL18c (dołączony do aparatu). Aby maksymalnie wydłużyć czas fotografowania, przed użyciem naładuj akumulator w dołączonej ładowarce MH-26a. Pełne naładowanie całkowicie rozładowanego akumulatora zajmuje około 2 godziny i 35 minut.

- 1 Podłącz ładowarkę do zasilania. Włóż wtyczkę zasilacza do ładowarki i podłącz kabel zasilający do gniazdka elektrycznego.
- 2 Zdejmij pokrywkę styków. Zdejmij pokrywkę styków z akumulatora.

#### 🖉 Patrz również

Informacje dotyczące korzystania z ładowarki MH-26a do ładowania dwóch akumulatorów znajdują się na stronie 381.

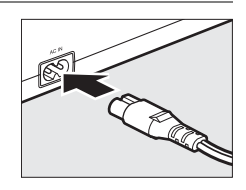

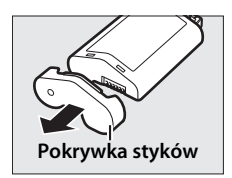

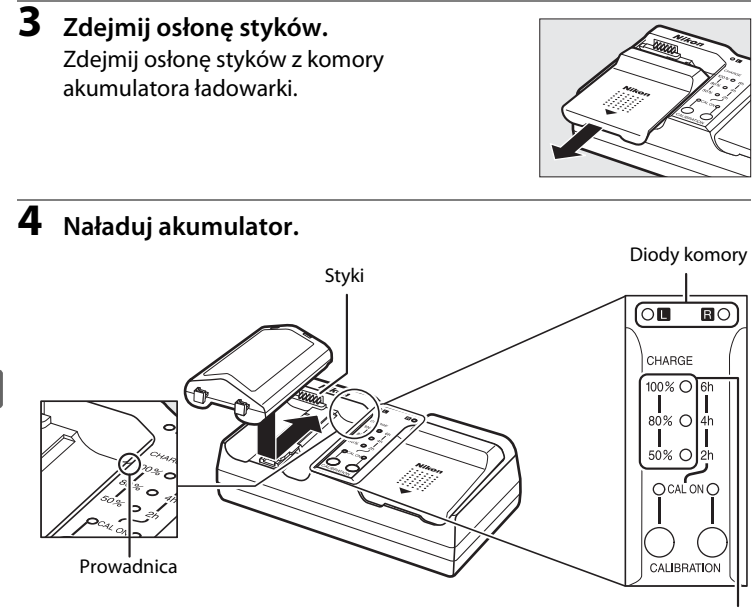

Diody ładowania (zielone)

Włóż akumulator (stykami do przodu), dopasowując koniec akumulatora do prowadnicy i wsuwając akumulator we wskazanym kierunku, aż zatrzaśnie się w poprawnym położeniu. Dioda komory i diody ładowania będą wolno mrugać podczas ładowania akumulatora:

|                                                    | Dioda               | Diody ładowania     |                     |                     |
|----------------------------------------------------|---------------------|---------------------|---------------------|---------------------|
| Stan naładowania                                   | komory              | 50%                 | 80%                 | 100%                |
| Poniżej 50% maksymalnej pojemności                 | (mruga<br>powoli)   | ☆ (mruga<br>powoli) | (wyłączona)         | (wyłączona)         |
| 50–80% maksymalnej pojemności                      | ☆ (mruga<br>powoli) | ⊖ (świeci)          | ☆ (mruga<br>powoli) | (wyłączona)         |
| Ponad 80%, ale poniżej 100% maksymalnej pojemności | ፨ (mruga<br>powoli) | ⊖ (świeci)          | ⊖ (świeci)          | ☆ (mruga<br>powoli) |
| 100% maksymalnej pojemności                        | ⊖ (świeci)          | (wyłączona)         | (wyłączona)         | (wyłączona)         |

20

----

Gdy dioda komory przestaje mrugać, a diody ładowania gasną, ładowanie jest zakończone. Około 2 godziny i 35 minut wymagane jest do pełnego naładowania całkowicie rozładowanego akumulatora. Zwróć uwagę, że akumulator nie będzie się ładować, jeśli jego temperatura wynosi poniżej 0°C lub powyżej 60°C.

## **5** Po zakończeniu ładowania wyjmij akumulator.

Wyjmij akumulator i odłącz ładowarkę od zasilania.

## <u>Włóż akumulator</u>

## 1 Wyłącz aparat.

## Wkładanie i wyjmowanie akumulatorów

Przed włożeniem lub wyjęciem akumulatora sprawdź, czy włącznik zasilania jest ustawiony w położenie **OFF** (wyłącz).

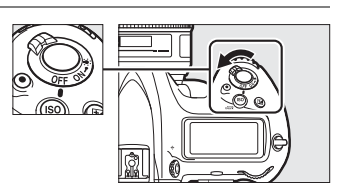

## 2 Zdejmij pokrywę komory akumulatora. Podnieś zatrzask pokrywy komory akumulatora, obróć go w położenie otwarte (©) (①) i wyjmij pokrywę komory akumulatora BL-6 (②).

## **3** Podłącz pokrywę do akumulatora.

Jeśli suwak zwalniania akumulatora jest ustawiony tak, że strzałka (◀) jest widoczna, przesuń suwak zwalniania akumulatora, aby zasłonić strzałkę. Włóż dwa wystające elementy na akumulatorze w dopasowane do nich wgłębienia w pokrywie i przesuń suwak zwalniania akumulatora tak, aby całkowicie odsłonić strzałkę.

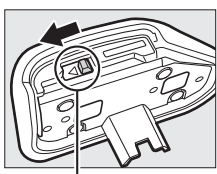

Suwak zwalniania akumulatora

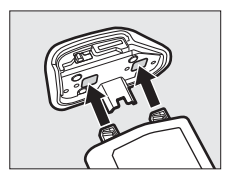

#### Pokrywa komory akumulatora BL-6

Akumulator można ładować z podłączoną pokrywą BL-6. Aby zapobiec zbieraniu się kurzu wewnątrz komory akumulatora, gdy akumulator nie jest włożony, przesuń suwak zwalniania akumulatora w kierunku wskazanym strzałką (◀), zdejmij BL-6 z akumulatora, a następnie załóż ją z powrotem na aparat. W połączeniu z tym aparatem nie wolno używać innych pokryw komory akumulatora.

## **4** Włóż akumulator.

pokrywy.

Włóż akumulator zgodnie z ilustracją po prawej stronie.

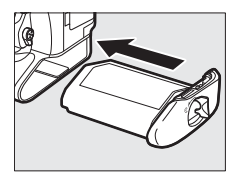

### 5 Zamknij zatrzask pokrywy. Aby uniknąć odłączenia się akumulatora podczas użytkowania, przekręć zatrzask w położenie zamknięte i złóż go w dół zgodnie z ilustracją po prawej stronie. Pamietaj, aby dobrze zamknać zatrzask

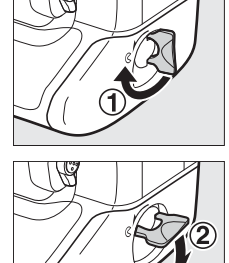

-1-

## Wyjmowanie akumulatora

Przed wyjęciem akumulatora wyłącz aparat, podnieś zatrzask pokrywy komory akumulatora i przekręć go w położenie otwarte (S). Zwróć uwagę, że akumulator może się nagrzewać w trakcie użytkowania. Podczas wyjmowania akumulatora z aparatu należy zachować należytą ostrożność. Aby zapobiec wystąpieniu zwarcia, zakładaj pokrywkę styków na akumulator, kiedy go nie używasz.

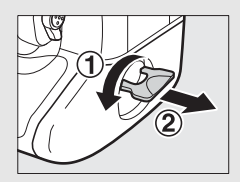

#### Akumulatory jonowo-litowe EN-EL18c

Dołączony do aparatu akumulator EN-EL18c wymienia się informacjami ze zgodnymi urządzeniami, pozwalając na pokazywanie sześciu poziomów naładowania akumulatora przez aparat ( $\Box$  37). Opcja **Informacje o akumulatorze/baterii** w menu ustawień przedstawia szczegółowe informacje na temat stanu naładowania akumulatora, czasu jego działania i liczby zdjęć zrobionych od ostatniego ładowania akumulatora ( $\Box$  313). W razie potrzeby akumulator można ponownie skalibrować, aby zapewnić podawanie dokładnych informacji o poziomie naładowania akumulatora ( $\Box$  380).

### Akumulator i ładowarka

Przeczytaj ostrzeżenia i przestrogi umieszczone na stronach x-xiii oraz 353-356 tej instrukcji i przestrzegaj ich treści. Nie używaj akumulatora w temperaturze otoczenia poniżej 0°C lub powyżej 40°C. Nieprzestrzeganie tego zalecenia może prowadzić do uszkodzenia akumulatora lub obniżenia jego wydajności. Jeśli temperatura akumulatora mieści się w zakresie od 0°C do 15°C lub od 45°C do 60°C, pojemność akumulatora może się obniżyć, a czas jego ładowania wydłużyć.

Nie zwieraj styków ładowarki. Nieprzestrzeganie tego zalecenia może doprowadzić do przegrzania i uszkodzenia ładowarki. Ładuj akumulator wewnątrz pomieszczenia w temperaturze otoczenia od 5°C do 35°C. Pojemność akumulatora może się tymczasowo zmniejszyć, gdy akumulator będzie ładowany w niższych temperaturach lub używany w temperaturze niższej od tej, w jakiej był ładowany. Jeśli akumulator jest ładowany w temperaturze poniżej 5°C, wskaźnik czasu działania akumulatora opcji **Informacje o akumulatorze/ baterii** (C 313) może pokazywać tymczasowy spadek czasu działania.

Ładowarki można używać tylko ze zgodnymi akumulatorami. Odłączaj ją od zasilania, gdy nie jest używana.

Znaczący spadek czasu utrzymywania ładunku przez całkowicie naładowany akumulator podczas jego użytkowania w temperaturze pokojowej oznacza, że należy go wymienić. Zakup nowy akumulator.

## <u>Zamocuj obiektyw</u>

Należy zachować ostrożność, aby nie dopuścić do zakurzenia się wnętrza aparatu po zdjęciu obiektywu. W tej instrukcji przykładowym obiektywem jest najczęściej AF-S NIKKOR 50 mm f/1,4G.

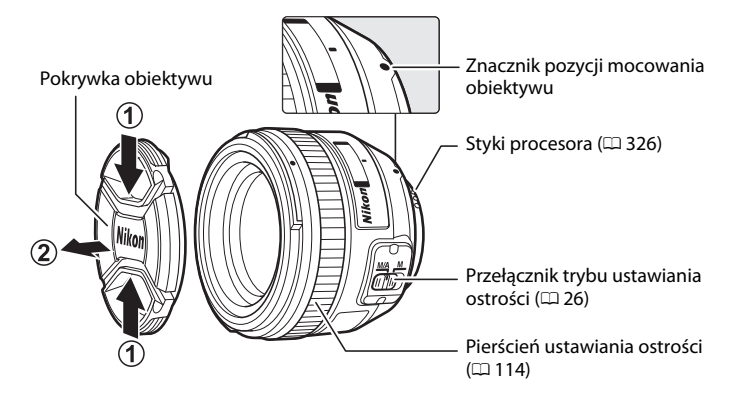

- 1 Wyłącz aparat.
- 2 Zdejmij tylną pokrywkę obiektywu i pokrywkę bagnetu korpusu aparatu.

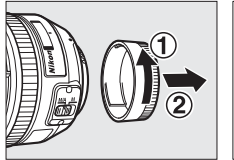

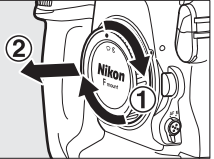

## **3** Podłącz obiektyw.

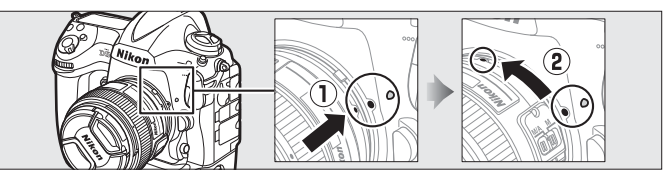

Utrzymując znacznik mocowania na obiektywie dopasowany do znacznika na korpusie aparatu, umieść obiektyw w mocowaniu bagnetowym aparatu (①). Uważając, aby nie nacisnąć przycisku zwalniania obiektywu, obracaj obiektyw w kierunku przeciwnym do ruchu wskazówek zegara, aż zaskoczy blokada (②).

#### Ø Odłączanie obiektywu

Aparat musi być wyłączony przed odłączeniem lub wymianą obiektywu. Aby zdjąć obiektyw, naciśnij i przytrzymaj przycisk zwalniania obiektywu (①), obracając jednocześnie obiektyw w kierunku zgodnym z ruchem wskazówek zegara (②). Po zdjęciu obiektywu załóż na miejsce pokrywki obiektywu i pokrywkę bagnetu korpusu aparatu.

## aratu.

#### Tryb ustawiania ostrości obiektywu

Jeśli obiektyw jest wyposażony w przełącznik trybu ustawiania ostrości, wybierz tryb autofokusa (A, M/A lub A/M).

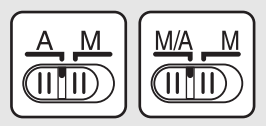

#### Obiektywy z procesorem i pierścieniem przysłony

W przypadku korzystania z obiektywu z procesorem wyposażonego w pierścień przysłony (CP 326), zablokuj pierścień przysłony w położeniu jej najmniejszego ustawienia (największej liczby przysłony).

#### 🖉 Obszar zdjęcia

Gdy do aparatu podłączony jest obiektyw DX, aparat automatycznie wybiera obszar zdjęcia formatu DX (© 88).

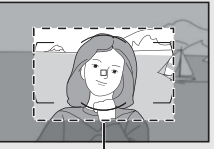

Obszar zdjęcia

## <u>Podstawowe ustawienia</u>

Opcja wyboru języka w menu ustawień jest automatycznie wyróżniona przy pierwszym wyświetleniu menu. Wybierz język i ustaw zegar aparatu.

## 1 Włącz aparat.

#### Włącznik zasilania

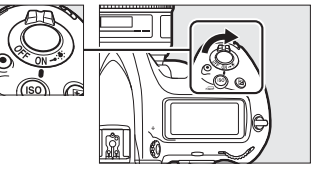

## 2 Wybierz Język (Language) w menu ustawień.

Naciśnij przycisk **MENU**, aby wyświetlić menu aparatu, a następnie wyróżnij **Język** (Language) w menu ustawień i naciśnij **(P)**. Aby uzyskać informacje na temat korzystania z menu, patrz "Korzystanie z menu aparatu" (C 16).

#### Przycisk MENU

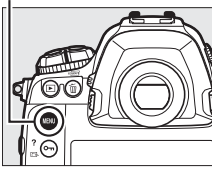

|   | SETUP MENU            |       |
|---|-----------------------|-------|
|   | Format memory card    |       |
|   | Language              | - Cal |
|   | Time zone and date    |       |
|   | Monitor brightness    | 0     |
| Ĭ | Monitor color balance |       |
|   | Virtual horizon       |       |
|   | Information display   | AUTO  |
|   | AF fine-tune          |       |

## **3** Wybierz język.

Naciskaj 🛞 lub 🕞, aby wyróżnić żądany język, a następnie naciśnij 🛞.

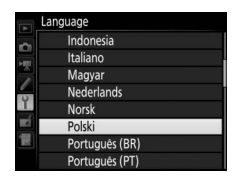

-

# uniwersalnym UTC), a następnie naciśnij 🐵.

5

## 4 Wybierz Strefa czasowa i data.

Wybierz Strefa czasowa i data i naciśnij 🚱.

Wybierz **Strefa czasowa** i naciśnij (). Naciskaj () lub (), aby wyróżnić lokalną strefę czasową

| Strefa czasowa i data |       |
|-----------------------|-------|
| Strefa czasowa        | •     |
| Data i godzina        |       |
| Format daty           | D/M/Y |
| Czas letni            | 0FF   |
|                       |       |
| London, Casablanca    |       |

01/01/2015 00:00:00

MENU USTAWIEŃ Formatowanie karty pamieci

alans kolorów monitora irtualny horyzont tran Informacje recyzvina korekta AF 0

Język (Language) Strefa czasowa i data Jasność monitora

0

# Strefa c2asowa

6 Włącz lub wyłącz czas letni. Wybierz Czas letni i naciśnij ③. Domyślnie czas letni jest wyłączony. Jeśli w lokalnej strefie czasowej obowiązuje czas letni, naciśnij ③, aby wyróżnić Włącz i naciśnij ⑧.

## 7 Ustaw datę i godzinę.

Wybierz **Data i godzina** i naciśnij (). Naciskaj () lub (), aby wybrać element, oraz () lub (), aby zmienić wartość. Naciśnij () po ustawieniu zegara na aktualną datę i godzinę (zwróć uwagę, że aparat korzysta z zegara 24godzinnego).

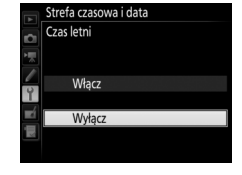

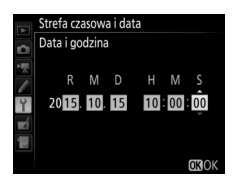

(w polu **UTC** podana jest różnica w godzinach między wybraną strefą czasową a czasem uniworcalowe UTC) a pastoppio paciónii @

Ustaw strefę czasową.

## 8 Ustaw format daty.

Wybierz Format daty i naciśnij ③. Naciskaj 🕙 lub 🎧, aby wybrać kolejność, w jakiej mają być wyświetlane rok, miesiąc i dzień, a następnie naciśnij 🐵.

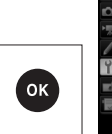

Strefa czasowa i data Format daty Y/M/D Rok/miesiac/dzień Y Miesiac/dzień/rok

#### 9 Powróć do trybu fotografowania.

Naciśnij spust migawki do połowy, aby przejść do trybu fotografowania.

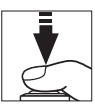

#### 🖉 Bateria zegara

Zegar w aparacie jest zasilany przez oddzielną baterie litową CR1616 (której nie można ładować), która działa przez około dwa lata. Gdy poziom naładowania baterii jest niski, ikona a wyświetla się na górnym wyświetlaczu LCD, gdy licznik czasu czuwania jest właczony. Informacje na temat wymiany baterii zegara znajdują się na stronie 351.

#### 🖉 Zegar aparatu

Zegar aparatu nie jest tak dokładny, jak większość zegarków ręcznych i zegarów domowych. Wskazania zegara należy regularnie porównywać z dokładniejszymi czasomierzami i w razie potrzeby dokonywać jego regulacji.

#### Odbiorniki GPS (🕮 246)

Jeśli do aparatu podłączony jest odbiornik GPS (🕮 340), zegar w aparacie zostanie ustawiony na godzine i date podawane przez odbiornik GPS (C 247).

## <u>Włóż kartę pamięci</u>

Zdjęcia są przechowywane na kartach pamięci (dostępne osobno; 🕮 383). Aparat jest wyposażony w dwa gniazda mieszczące dwie karty XQD lub dwie karty CompactFlash typu I. Kart typu II i dysków twardych typu Microdrive nie można stosować.

**1** Wyłącz aparat.

#### Włącznik zasilania

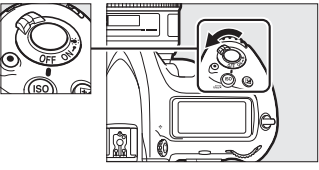

#### Wkładanie i wyjmowanie kart pamięci

Przed włożeniem lub wyjęciem kart pamięci należy zawsze wyłączyć aparat.

2 Otwórz pokrywę gniazda karty pamięci. Otwórz drzwiczki chroniące przycisk zwalniania pokrywy gniazda karty pamięci (1) i naciśnij przycisk zwalniania (2), aby otworzyć pokrywę gniazda karty pamięci (3).

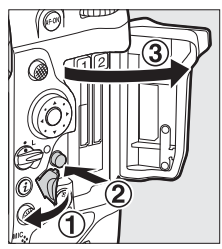

## **3** Włóż kartę pamięci.

Włóż kartę w gniazdo kart z tylną etykietą skierowaną w stronę monitora. Po włożeniu karty pamięci do końca podniesie się przycisk wysuwania, a zielona dioda dostępu do karty pamięci zaświeci się na chwilę.

#### Przycisk wysuwania

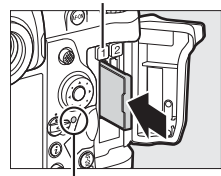

Dioda dostępu do karty pamięci

#### Wkładanie kart pamięci

Wkładaj karty pamięci stykami do przodu. Włożenie karty pamięci odwrotnie lub tyłem do przodu może spowodować uszkodzenie aparatu lub karty. Uważaj, aby na pewno włożyć kartę w odpowiedniej pozycji.

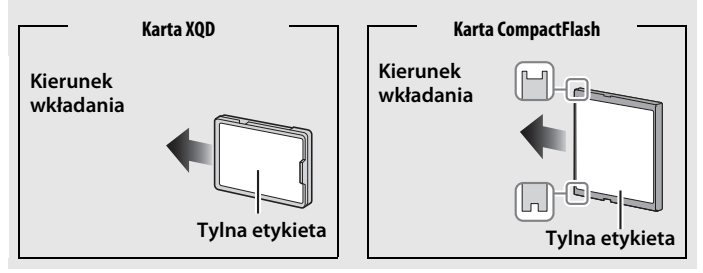

## 4 Zamknij pokrywę gniazda karty pamięci.

Jeśli karta pamięci będzie użyta w aparacie pierwszy raz po jej użyciu lub sformatowaniu w innym urządzeniu, sformatuj ją zgodnie z opisem na stronie 33.

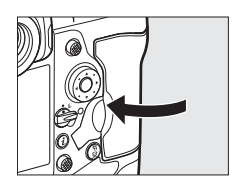

## 🖉 Ikony kart pamięci

Ikony kart pamięci zapalają się po włożeniu kart pamięci (przykład po prawej stronie przedstawia widok wyświetlacza w sytuacji, gdy do aparatu włożone są dwie karty pamięci). Jeśli karta pamięci jest pełna lub wystąpił błąd, ikona karty, której to dotyczy, będzie migać (C 366).

## 🖉 Wyjmowanie kart pamięci

Po sprawdzeniu, że dioda dostępu do karty pamięci nie świeci się, wyłącz aparat i otwórz pokrywę gniazda karty pamięci. Naciśnij przycisk wysuwania (①), aby częściowo wysunąć kartę (②). Następnie kartę pamięci można wyciągnąć ręką. Nie naciskaj na kartę pamięci podczas wciskania przycisku wysuwania. Nieprzestrzeganie tego zalecenia może doprowadzić do uszkodzenia aparatu lub karty pamięci.

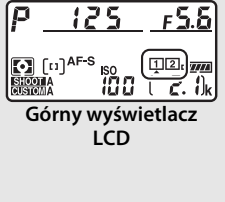

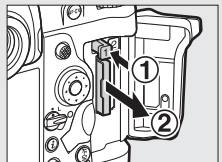

#### 🖉 Patrz również

Użyj opcji **Rola karty w gnieździe 2** w menu fotografowania, aby wybrać funkcję pełnioną przez kartę pamięci włożoną do gniazda 2 (<sup>CD</sup> 97).

## <u>Sformatuj kartę pamięci</u>

Karty pamięci należy sformatować przed pierwszym użyciem, lub jeśli były formatowane w innym urządzeniu.

#### **V** Formatowanie kart pamięci

Formatowanie kart pamięci powoduje trwałe usunięcie wszystkich danych na nich zapisanych. Przed rozpoczęciem formatowania skopiuj do komputera wszelkie zdjęcia i inne dane, które chcesz zachować (<sup>III</sup> 278).

## 1 Włącz aparat.

## 2 Naciśnij przyciski 🛍 () i ISO ().

Trzymaj przyciski 🗑 () i **ISO** () wciśnięte jednocześnie, aż migająca ikona **For** pojawi się na wskaźnikach czasu otwarcia migawki na górnym wyświetlaczu LCD i w wizjerze. Jeśli w aparacie są dwie karty pamięci, karta do sformatowania jest oznaczona migającą ikoną. Domyślnie wybrane będzie gniazdo 1 (🎞 97). Gniazdo 2 można wybrać, obracając głównym pokrętłem sterującym. Aby wyjść z menu bez formatowania karty pamięci,

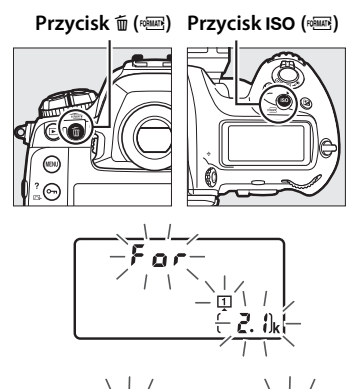

poczekaj aż **F** o r przestanie migać (około sześć sekund) lub naciśnij dowolny przycisk inny niż przyciski 🗑 () i **ISO** ().

## 3 Naciśnij przyciski 🗑 () i ISO () ponownie.

Ponownie naciśnij jednocześnie przyciski 🖆 () i **ISO** (), kiedy ikona **F** a r miga, aby sformatować kartę pamięci. Podczas formatowania nie wyjmuj karty pamięci ani nie wyjmuj i nie odłączaj źródła zasilania.

### Karty pamięci

- Karty pamięci mogą się nagrzewać w trakcie użytkowania i być gorące po użyciu. Podczas wyjmowania kart pamięci z aparatu należy zachować szczególną ostrożność.
- Przed włożeniem lub wyjęciem karty pamięci wyłącz aparat. Podczas formatowania, w czasie zapisywania, usuwania danych lub kopiowania ich do komputera nie wolno wyjmować karty pamięci z aparatu, wyłączać aparatu oraz wyjmować ani odłączać źródła zasilania. Nieprzestrzeganie powyższych zaleceń może spowodować utratę danych lub uszkodzenie aparatu lub karty.
- Nie wolno dotykać styków kart pamięci palcami ani metalowymi przedmiotami.
- Nie wolno zginać karty, upuszczać jej ani narażać na silne wstrząsy.
- Nie wolno naciskać na obudowę karty. Nieprzestrzeganie tego zalecenia może doprowadzić do uszkodzenia karty.
- Nie wolno narażać karty na działanie wody, wysokiej wilgotności lub bezpośredniego nasłonecznienia.
- Nie formatuj kart pamięci w komputerze.

#### Brak karty pamięci

Jeśli w aparacie nie ma karty pamięci, na górnym wyświetlaczu LCD i w wizjerze wyświetlane jest (-  $\boldsymbol{\xi}$  -). Jeśli aparat zostanie wyłączony, gdy włożony jest do niego naładowany akumulator, ale nie ma w nim karty pamięci, na górnym wyświetlaczu LCD pojawi się (-  $\boldsymbol{\xi}$  -).

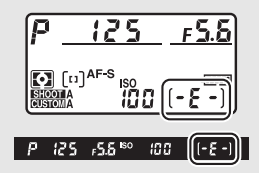

## 🖉 Patrz również

Na stronie 310 można znaleźć więcej informacji na temat formatowania kart pamięci przy pomocy opcji **Formatowanie karty pamięci** z menu ustawień.

## <u>Dostosuj ostrość wizjera</u>

Aparat jest wyposażony w pokrętło korekcji dioptrażu pozwalające zniwelować indywidualne różnice wzroku. Przed zrobieniem zdjęcia sprawdź, czy obraz w wizjerze jest ostry.

## 1 Włącz aparat.

Zdejmij pokrywkę obiektywu i włącz aparat.

# 2 Podnieś pokrętło korekcji dioptrażu (①).

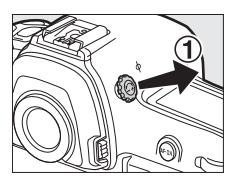

## **3** Ustaw ostrość w wizjerze.

Obracaj pokrętłem korekcji dioptrażu (2), aż obraz w wizjerze, pola AF i ramka pola AF będą idealnie ostre. Obracając pokrętłem korekcji dioptrażu z okiem przyłożonym do wizjera, uważaj, aby nie zranić się niechcący w oko palcem lub paznokciem.

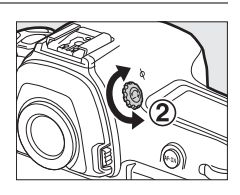

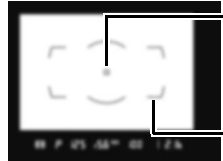

Ostrość w wizjerze nieustawiona

Pole AF

Ramka pola AF

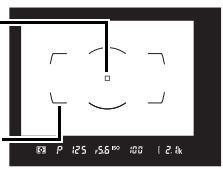

Ostrość w wizjerze ustawiona

## **4** Wciśnij pokrętło korekcji dioptrażu na miejsce.

Wciśnij pokrętło korekcji dioptrażu na miejsce (③).

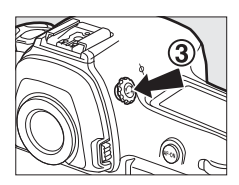

7

#### 🖉 Regulacja ostrości wizjera

Jeśli ustawienie ostrości wizjera zgodnie z opisem powyżej jest niemożliwe, wybierz pojedynczy AF (**AF-S**; III 101), jednopolowy AF (III 104) i centralne pole AF (III 108), a następnie wykadruj silnie kontrastowy obiekt w centralnym polu AF i naciśnij spust migawki do połowy, aby ustawić ostrość aparatem. Przy ustawionej ostrości aparatu użyj pokrętła korekcji dioptrażu do ustawienia idealnej ostrości obiektu w wizjerze. W razie potrzeby ostrość wizjera można dalej regulować przy pomocy opcjonalnych soczewek korekcyjnych (IIII 338).

🖉 Soczewki do korekcji dioptrażu wizjera

Soczewek do korekcji (dostępne osobno; III 338) można użyć do dalszej regulacji dioptrażu wizjera. Przed założeniem soczewki do korekcji dioptrażu wizjera zdejmij okular wizjera DK-17F, naciskając zatrzaski po obu stronach adaptera do okularu, aby zwolnić blokadę okularu (II), a następnie wykręć okular zgodnie z ilustracją po prawej stronie (II).

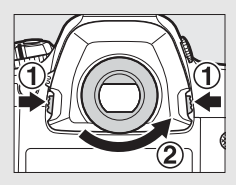

## Podstawy fotografowania i odtwarzania

## <u>Poziom naładowania akumulatora i liczba</u> pozostałych zdjęć

Przed rozpoczęciem robienia zdjęć sprawdź stan akumulatora oraz liczbę pozostałych zdjęć, zgodnie z opisem poniżej.

## II Poziom naładowania akumulatora

Poziom naładowania akumulatora jest wyświetlany na górnym wyświetlaczu LCD oraz w wizjerze.

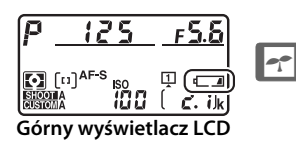

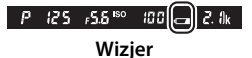

| lko             | na     |                                                                                                   |
|-----------------|--------|---------------------------------------------------------------------------------------------------|
| Wyświetlacz LCD | Wizjer | Opis                                                                                              |
| 477774          | —      | Akumulator jest całkowicie naładowany.                                                            |
| 4 1114          | —      |                                                                                                   |
| - 111           | —      | Akumulator jest częściowo rozładowany.                                                            |
| - 11            | —      |                                                                                                   |
| <b>ا</b>        | a      | Niski poziom naładowania akumulatora.<br>Naładuj akumulator lub przygotuj akumulator<br>zapasowy. |
| دے<br>(miga)    | (miga) | Spust migawki jest zablokowany. Naładuj lub<br>wymień akumulator.                                 |

## II Liczba pozostałych zdjęć

Licznik klatek na górnym wyświetlaczu LCD pokazuje liczbę zdjęć, jaką można zarejestrować przy bieżących ustawieniach (wartości powyżej 1000 są zaokrąglane w dół do najbliższej setki: np. wartości mieszczące się pomiędzy 2100 a 2199 są wyświetlane jako 2,1 k). Jeśli włożone są dwie karty pamięci, liczniki pokazują wolne miejsce na karcie, na której zostaną zapisane nowe zdjęcia. Kiedy ta liczba spadnie do zera, **1** będzie migać na licznikach zdjęć, a wskaźniki czasu otwarcia migawki będą wyświetlać migajace **F** u L lub Ful, a ikona karty, której to

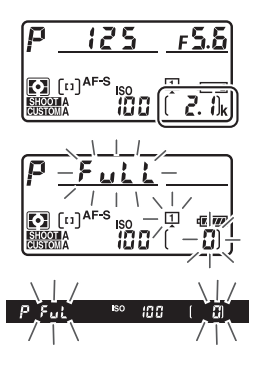

dotyczy, będzie migać. Włóż inną kartę pamięci lub usuń część zdjęć.

#### 🖉 Ekran po wyłączeniu aparatu

Jeśli aparat jest wyłączony z włożonym akumulatorem i włożoną kartą pamięci, wyświetlane są: ikona karty pamięci, liczba pozostałych zdjęć oraz liczba zdjęć w bieżącym folderze (w zależności od karty pamięci, aparat w rzadkich przypadkach może nie wyświetlać tych informacji, gdy karta jest włożona do aparatu; można temu zaradzić, włączając aparat).

Liczba zdjęć w bieżącym folderze

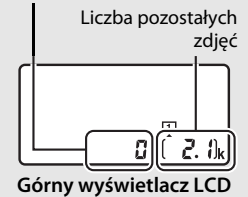

## <u>Przygotuj aparat</u>

Podczas kadrowania zdjęć w wizjerze prawą ręką trzymaj aparat za uchwyt, a lewą obejmij dolną część korpusu aparatu lub obiektyw. Przyciągnij łokcie lekko do tułowia, aby uzyskać lepsze podparcie rąk i postaw jedną stopę o pół kroku przed drugą, aby utrzymać stabilność tułowia. Podczas kadrowania zdjęć w orientacji portretowej (pionowej) trzymaj aparat w sposób pokazany na dolnej z trzech ilustracji po prawej stronie.

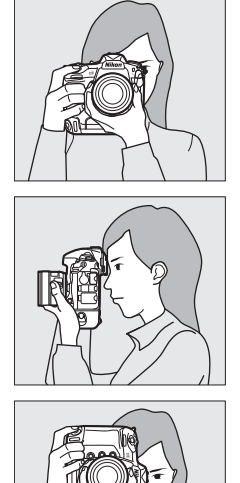

#### Kadrowanie zdjęć w orientacji portretowej (pionowej)

Aparat jest wyposażony w elementy sterujące do użytku w orientacji portretowej (pionowej), w tym spust migawki dla kadru pionowego, przyciski **Fn** i **AF-ON**, główne i przednie pokrętło sterujące, a także wybierak wielofunkcyjny (© 102, 109, 307). Przekręć blokadę spustu migawki dla kadru pionowego w położenie L, aby zapobiec przypadkowemu użycju tych elementów

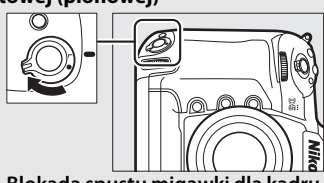

Blokada spustu migawki dla kadru pionowego

sterujących, gdy aparat znajduje się w orientacji krajobrazowej (poziomej).

## <u>Ustaw ostrość i zrób zdjęcie</u>

## 1 Naciśnij spust migawki do połowy.

Przy ustawieniach domyślnych aparat ustawi ostrość na obiekcie znajdującym się w centralnym polu AF. Wykadruj zdjęcie w wizjerze z głównym fotografowanym obiektem umieszczonym w centralnym polu AF i wciśnij spust migawki do połowy.

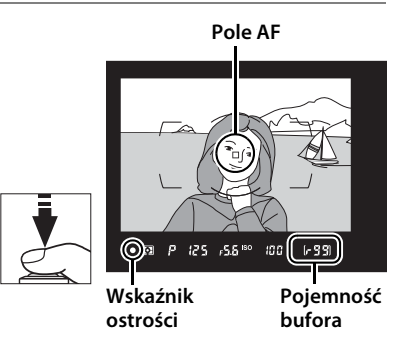

## **2** Sprawdź wskaźniki w wizjerze.

Kiedy ustawianie ostrości zostanie zakończone, w wizjerze pojawi się wskaźnik ostrości (●).

| Wyświetlacz wizjera | Opis                                                                            |
|---------------------|---------------------------------------------------------------------------------|
| •                   | Ostrość ustawiona na obiekt.                                                    |
| ►                   | Ostrość w polu AF jest ustawiona pomiędzy<br>aparatem a obiektem.               |
| •                   | Ostrość w polu AF ustawiona jest za obiektem.                                   |
| (miga)              | Aparat nie może ustawić ostrości na obiekt w polu<br>AF przy pomocy autofokusa. |

Kiedy spust migawki jest wciśnięty do połowy, ostrość zostaje zablokowana, a liczba zdjęć, jaką można zapisać w buforze pamięci ("*r*"; 🕮 118) zostaje wyświetlona na ekranie wizjera.

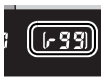

Aby dowiedzieć się, co zrobić, gdy aparat nie potrafi ustawić ostrości przy pomocy autofokusa, przeczytaj "Uzyskiwanie dobrych rezultatów z użyciem autofokusa" (CII 113).

## **3** Zrób zdjęcie.

Płynnie wciśnij spust migawki do końca, aby zrobić zdjęcie. Podczas zapisywania zdjęcia na karcie pamięci świeci się dioda dostępu do karty pamięci. *Nie wysuwaj karty pamięci i nie wyjmuj ani nie odłączaj* źródła zasilania, dopóki dioda nie zgaśnie i zapisywanie nie zostanie zakończone.

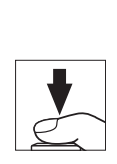

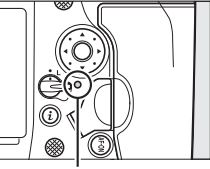

Dioda dostępu do karty pamięci

## Licznik czasu czuwania (fotografowanie z użyciem wizjera) Wskaźniki czasu otwarcia migawki i przysłony na górnym wyświetlaczu LCD i w wizjerze wyłączą się, jeśli przez około sześć sekund nie przeprowadzi się żadnych czynności, co zmniejszy zużycie energii akumulatora. Naciśnij spust migawki do połowy, aby ponownie włączyć wskaźniki.

 Image: Contract of the second second secon

Czas, po którego upływie licznik czasu czuwania zostanie automatycznie wyłączony, można ustawić przy użyciu ustawienia osobistego c2 (**Czas** czuwania, D 303).

## 🖉 Wybierak wielofunkcyjny

Przy pomocy wybieraka wielofunkcyjnego można wybrać pole AF, gdy pomiar ekspozycji jest włączony (© 108).

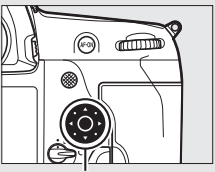

Wybierak wielofunkcyjny

41

## Wyświetlanie zdjęć

 Naciśnij przycisk ►. Na monitorze zostanie wyświetlone zdjęcie. Karta

pamięci zawierająca aktualnie wyświetlane zdjęcie jest oznaczona ikoną.

#### Przycisk 🕨

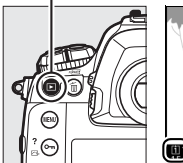

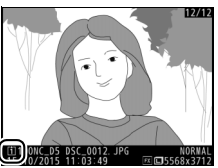

## **2** Wyświetl kolejne zdjęcia.

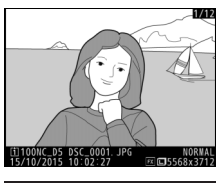

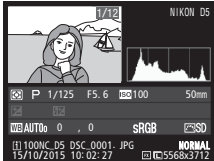

Aby zakończyć odtwarzanie i powrócić do trybu fotografowania, naciśnij spust migawki do połowy.

#### Podgląd zdjęć

Kiedy ustawienie **Włącz** jest wybrane dla opcji **Podgląd zdjęć** w menu odtwarzania (D 290), zdjęcia są automatycznie wyświetlane na monitorze zaraz po ich zrobieniu.

#### Patrz również

Informacje na temat wyboru gniazda karty pamięci znajdują się na stronie 249.

## Usuwanie niepotrzebnych zdjęć

Niepotrzebne zdjęcia można usunąć, naciskając przycisk 🗑 (). Zwróć uwagę, że usuniętych zdjęć nie można odzyskać.

## **1** Wyświetl zdjęcie.

Wyświetl zdjęcie, które chcesz usunąć, zgodnie z opisem w "Wyświetlanie zdjęć" na poprzedniej stronie. O lokalizacji bieżącego zdjęcia informuje ikona w lewym dolnym rogu ekranu.

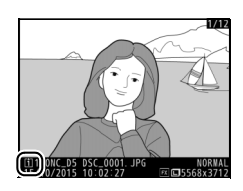

## **2** Usuń zdjęcie.

Naciśnij przycisk 🛍 (). Wyświetli się okno dialogowe potwierdzenia. Wyróżnij **Wybrane zdjęcie** i naciśnij 🛍 () ponownie, aby usunąć zdjęcie i powrócić do odtwarzania (informacie na Przycisk 🛍 (📟)

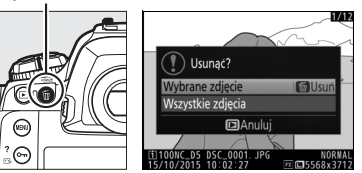

temat opcji **Wszystkie zdjęcia** znajdują się na stronie 268). Aby wyjść bez usuwania zdjęcia, naciśnij **•**.

#### 🖉 Usuwanie

Aby usunąć wiele zdjęć lub wybrać kartę pamięci, z której mają być usunięte zdjęcia, użyj opcji **Usuwanie** w menu odtwarzania (<sup>[]]</sup> 270).

# Fotografowanie w trybie podglądu na żywo

Aby robić zdjęcia przy użyciu podglądu na żywo, postępuj zgodnie z opisem poniżej.

 Przekręć wybierak trybu podglądu na żywo w położenie 
 (fotografowanie w trybie podglądu na żywo).

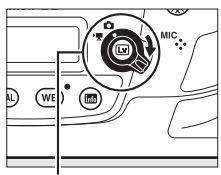

Wybierak trybu podglądu na żywo

## 2 Naciśnij przycisk 🖾. Lustro zostanie uniesione, a na monitorze aparatu pojawi się widok przez obiektyw. Obiekt nie będzie już widoczny w wizjerze.

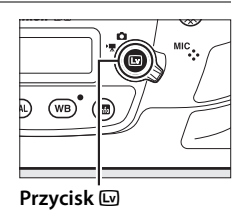

## **3** Ustaw pole AF.

Ustaw pole AF na fotografowanym obiekcie zgodnie z opisem na stronie 49.

## **4** Ustaw ostrość.

Naciśnij spust migawki do połowy, aby ustawić ostrość.

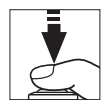

Podczas ustawiania ostrości przez aparat pole AF będzie migać na zielono, a wyzwalanie migawki będzie zablokowane. Jeśli aparat jest w stanie ustawić ostrość, pole AF będzie wyświetlone na zielono. Jeśli aparat nie jest w stanie ustawić ostrości, pole AF będzie migać na czerwono (zwróć uwagę, że zdjęcia można robić, nawet gdy pole AF miga na czerwono; sprawdź ostrość na monitorze przed zrobieniem zdjęcia). Ekspozycję można zablokować, naciskając środek wybieraka dodatkowego (C 141); ostrość jest zablokowana, gdy spust migawki jest wciśnięty do połowy.

#### 🗹 Korzystanie z autofokusa w trybie podglądu na żywo

Używaj obiektywu AF-S lub AF-P. Uzyskanie oczekiwanych rezultatów może być niemożliwe w przypadku korzystania z innych obiektywów lub telekonwerterów. Zwróć uwagę, że w trybie podglądu na żywo autofokus działa wolniej, a monitor może rozjaśniać się lub ciemnieć podczas ustawiania ostrości przez aparat. Pole AF może być czasami wyświetlane na zielono, gdy aparat nie jest w stanie ustawić ostrości. Aparat może nie być w stanie ustawić ostrości w następujących sytuacjach:

- Obiekt zawiera linie równoległe do dłuższej krawędzi kadru
- Obiekt jest mało kontrastowy
- Obiekt znajdujący się w polu AF obejmuje obszary o ostro kontrastującej jasności albo zawiera miejsca oświetlone światłem punktowym, przez neon reklamowy lub inne źródło światła o zmiennej jasności
- Przy oświetleniu jarzeniowym, rtęciowym, sodowym lub podobnym monitor migocze lub pojawiają się pasma
- · Jest używany filtr pełnoekranowy (gwiaździsty) lub inny specjalny filtr
- · Widoczny obiekt jest mniejszy niż pole AF
- Obiekt jest pokryty regularnymi wzorami geometrycznymi (np. żaluzje lub rząd okien w drapaczu chmur)
- Obiekt się porusza

## **5** Zrób zdjęcie.

Naciśnij spust migawki do końca, aby zrobić zdjęcie. Monitor wyłączy się.

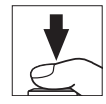

## **6** Zakończ podgląd na żywo.

Naciśnij przycisk 🖾, aby zakończyć podgląd na żywo.

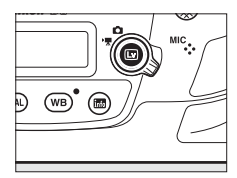

(Lv)

#### Podglad ekspozycji

Podczas podglądu na żywo można nacisnąć ®, aby uzyskać podgląd wpływu czasu otwarcia migawki, przysłony i czułości ISO na ekspozycje. Kiedy Wyłacz jest wybrane dla Fot. w cichym tr. podgl. na żywo w menu fotografowania, ekspozycje można regulować o ±5 EV (🕮 143), ale tylko wartości z zakresu od -3 do +3 EV beda odzwierciedlane na ekranie podgladu. Zwróć uwage, że podglad może

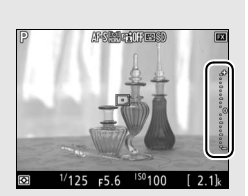

nie odzwierciedlać dokładnie ostatecznych rezultatów podczas korzystania z oświetlenia błyskowego, aktywnej funkcji D-Lighting (
187), wysokiego zakresu dynamiki (HDR; 🕮 189) lub braketingu, gdy A (automatyczne) jest wybrane dla parametru **Kontrast** ustawienia Picture Control (<sup>(III)</sup> 182), lub też gdy x 25 o jest wybrane jako czas otwarcia migawki. Jeśli fotografowany obiekt jest bardzo jasny lub bardzo ciemny, wskaźniki ekspozycji bedą migać, ostrzegając, że podgląd może nie odzwierciedlać dokładnie ekspozycji. Podgląd ekspozycji jest niedostępny, gdy wybrany jest czas otwarcia migawki bu ¿ b lub - -.

### 🖉 Powiększenie podglądu w trybie podglądu na żywo

Naciśnij przycisk <sup>®</sup>, aby powiększyć widok na monitorze o maksymalnie około 11×. W prawym dolnym rogu ekranu w szarej ramce wyświetla się okno nawigacji. Aby przesuwać ekran do obszarów kadru niewidocznych na monitorze, użyj wybieraka wielofunkcyjnego, lub naciśnij <sup>Q</sup><sup>®</sup> (\$), aby oddalić obraz.

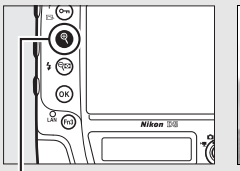

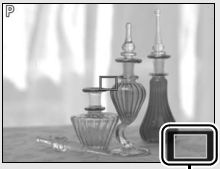

Przycisk 🤻

Okno nawigacji

## <u>Autofokus</u>

Aby robić zdjęcia z użyciem autofokusa, przekręć wybierak trybu ustawiania ostrości w położenie **AF**.

## Wybierak trybu ustawiania ostrości

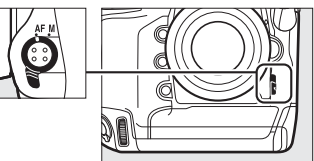

## **II** Wybieranie trybu ustawiania ostrości

Podczas podglądu na żywo dostępne są następujące tryby autofokusa:

| Tryb | Opis                                                                                                    |
|------|----------------------------------------------------------------------------------------------------|
| AF-S | <b>Pojedynczy AF</b> : do nieruchomych obiektów. Ostrość jest zablokowana, gdy spust migawki jest wciśnięty do połowy.                                                                                         |
| AF-F | <b>Tryb ciągłego AF</b> : do ruchomych obiektów. Aparat ustawia ostrość w sposób ciągły do momentu naciśnięcia spustu migawki do połowy. Ostrość jest zablokowana, gdy spust migawki jest wciśnięty do połowy. |

Aby wybrać tryb autofokusa, naciśnij przycisk trybu AF i obracaj głównym pokrętłem sterującym, aż żądany tryb wyświetli się na monitorze.

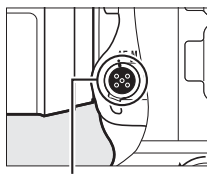

Przycisk trybu AF

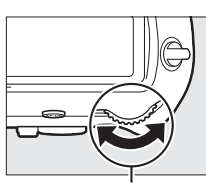

Główne pokrętło sterujące

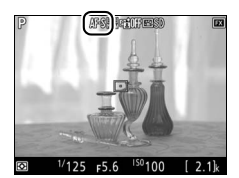

Monitor

## **II** Wybieranie trybu pola AF

Podczas podglądu na żywo można wybrać następujące tryby pola AF:

| Tryb         | Opis                                                                                                    |
|--------------|----------------------------------------------------------------------------------------------------|
| ( <u>@</u> ) | <b>AF z priorytetem twarzy</b> : używaj do portretów. Aparat automatycznie wykrywa obiekty portretowe i ustawia na nie ostrość. Wybrana fotografowana osoba jest oznaczona podwójną żółtą ramką (jeśli aparat wykryje wiele twarzy, maksymalnie 35, ustawi ostrość na najbliższej twarzy; aby wybrać inną osobę, użyj wybieraka wielofunkcyjnego). Jeśli aparat nie jest już w stanie wykryć fotografowanej osoby (ponieważ np. ta osoba odwróciła twarz od obiektywu), ramka nie będzie wyświetlana.                                                                                           |
| 년 고<br>WIDE  | Szerokie pole AF: stosuj do robienia zdjęć z ręki przy fotografowaniu<br>krajobrazów i pozostałych obiektów innych niż portretowe. Przy pomocy<br>wybieraka wielofunkcyjnego ustaw pole AF w dowolnym miejscu kadru<br>lub naciśnij środek wybieraka wielofunkcyjnego, aby umieścić pole AF<br>w centrum kadru.                                                                                                    |
| [c]<br>NORM  | Normalne pole AF: użyj do ustawiania ostrości punktowo na wybranym<br>punkcie w kadrze. Przy pomocy wybieraka wielofunkcyjnego ustaw pole<br>AF w dowolnym miejscu kadru lub naciśnij środek wybieraka<br>wielofunkcyjnego, aby umieścić pole AF w centrum kadru. Zalecamy<br>korzystać ze statywu.                                                                                                    |
| - <b>@</b> - | <b>AF ze śledzeniem ruchu</b> : ustaw pole AF na fotografowanym obiekcie i naciśnij<br>środek wybieraka wielofunkcyjnego. Pole AF będzie podążać za wybranym<br>obiektem poruszającym się przez kadr. Aby zakończyć śledzenie, naciśnij<br>środek wybieraka wielofunkcyjnego ponownie. Zwróć uwagę, że aparat<br>może nie być w stanie śledzić obiektów, które poruszają się szybko,<br>opuszczą kadr lub są zasłonięte przez inne obiekty, w widoczny sposób<br>zmieniają rozmiar, kolor, jasność, są za małe, za duże, zbyt jasne, zbyt<br>ciemne lub mają barwę lub jasność zbliżone do tła. |

### Podgląd na żywo

Podczas podglądu na żywo można wybrać położenie pola AF, stukając w fotografowany obiekt na monitorze.

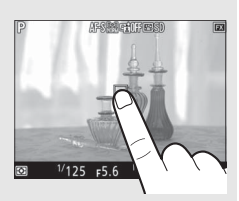

Aby wybrać tryb pola AF, naciśnij przycisk trybu AF i obracaj przednim pokrętłem sterującym, aż żądany tryb wyświetli się na monitorze.

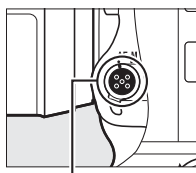

Przycisk trybu AF

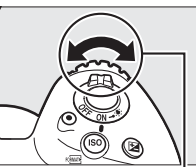

Przednie pokrętło sterujące

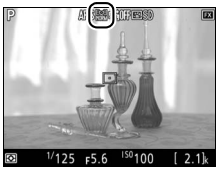

Monitor

## <u>Ręczne ustawianie ostrości</u>

Aby ustawić ostrość w trybie ręcznego ustawiania ostrości (
114), obracaj pierścieniem ustawiania ostrości obiektywu, aż ostrość będzie ustawiona na fotografowanym obiekcie. Aby powiększyć widok na monitorze w celu dokładnego ustawienia ostrości, naciśnij przycisk (
1047).

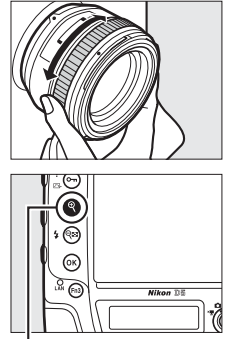

Przycisk ®

#### 🖉 Uzyskiwanie podglądu ostrości podczas podglądu na żywo

Aby tymczasowo wybrać otwór względny w celu uzyskania lepszego podglądu ostrości podczas podglądu na żywo, naciśnij przycisk **Pv**. Wyświetlona zostanie ikona otworu względnego (C 56). Aby przywrócić wyjściową wartość przysłony, naciśnij ten przycisk ponownie lub ustaw ostrość przy pomocy autofokusa. Jeśli spust migawki zostanie wciśnięty do końca w celu zrobienia zdjęcia podczas podglądu ostrości, przed zrobieniem zdjęcia przywrócona zostanie wyjściowa wartość przysłony.
# Korzystanie z przycisku i

Dostęp do opcji wymienionych poniżej można uzyskać, naciskając przycisk *i* podczas fotografowania w trybie podglądu na żywo. Wyróżniaj elementy przy pomocy wybieraka wielofunkcyjnego i naciskaj (), aby wyświetlać opcje dla wyróżnionego elementu. Po wybraniu żądanego ustawienia naciśnij (), aby powrócić do menu przycisku *i*. Naciśnij przycisk *i* ponownie, aby powrócić do ekranu fotografowania.

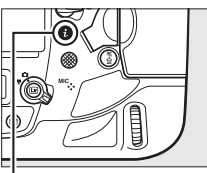

Przycisk i

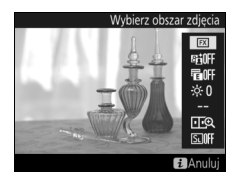

| Opcja                               | Opis                                                                                                    |  |  |  |
|-------------------------------------|----------------------------------------------------------------------------------------------------|--|--|--|
| Wybierz obszar<br>zdjęcia           | Wybierz obszar zdjęcia dla fotografowania w trybie podglądu na żywo ( $\square$ 87).                                                                                                    |  |  |  |
| Aktywna funkcja<br>D-Lighting       | Dostosuj ustawienia aktywnej funkcji D-Lighting (🕮 187).                                                                                                    |  |  |  |
| Elektron. przednia<br>kurt. migawki | Włącz lub wyłącz elektroniczną przednią kurtynkę migawki do fotografowania z uniesionym lustrem (🎞 304).                                                                                                    |  |  |  |
| Jasność monitora                    | Naciskaj 🕑 lub 💬, aby dostosować<br>jasność monitora dla podglądu na<br>żywo (zwróć uwagę, że wpływa to<br>tylko na podgląd na żywo i nie ma<br>wpływu na zdjęcia lub filmy ani na<br>jasność monitora podczas<br>wyświetlania menu lub odtwarzania;<br>aby dostosować jasność monitora dla<br>wyświetlania menu i odtwarzania, użyj opcji <b>Jasność monitora</b><br>w menu ustawień zgodnie z opisem na stronie 310). |  |  |  |

| Opcja                                 | Opis                                                                                                    |  |  |
|---------------------------------------|----------------------------------------------------------------------------------------------------|--|--|
| Balans bieli obr.<br>w podgl. na żywo | Podczas fotografowania w trybie<br>podglądu na żywo balans bieli<br>(odcień) monitora można ustawić na<br>wartość inną od stosowanej do zdjęć<br>( $\square$ 159). Ta funkcja może być<br>przydatna, jeśli oświetlenie, w którym<br>zdjęcia są kadrowane, różni się od<br>oświetlenia stosowanego podczas<br>rejestrowania zdjęć, jak to czasami bywa w przypadku, gdy<br>stosowana jest lampa błyskowa lub pomiar manualny balansu<br>bieli. Ustawienie balansu bieli ekranu fotografowania w trybie<br>podglądu na żywo tak, aby zapewniał efekt podobny do<br>stosowanego do rejestrowania zdjęć, ułatwia wyobrażenie sobie<br>rezultatów. Aby używać tego samego balansu bieli zarówno do<br>obrazu na monitorze, jak i do zdjęcia, wybierz <b>Brak</b> . Zwróć<br>uwagę, że niezależnie od wybranej opcji, również ten sam balans<br>bieli jest stosowany do obrazu na monitorze i do zdjęć, gdy<br>włączona jest opcja <b>Bezgłośne fotograf</b> . ( $\square$ 54). Balans bieli<br>monitora jest resetowany po wyłączeniu aparatu, ale ostatnią<br>użytą wartość można wybrać, naciskając przycisk <b>W</b> B. |  |  |
| Zoom podziel.<br>obrazu na wyśw.      | Wyświetl dwa oddzielne obszary<br>kadru obok siebie (D 53). Tej opcji<br>można używać np. do ustawiania<br>budynków na zdjęciu zgodnie z linią<br>horyzontu.                                                                                                    |  |  |
| Bezgłośne                             | Migawka pozostaje otwarta podczas fotografowania, co                                                                                                    |  |  |
| fotograf.                             | eliminuje dźwięk emitowany przez migawkę (🕮 54).                                                                                                    |  |  |

**III** Zoom podzielonego obrazu na wyświetlaczu Wybranie Zoom podziel. obrazu na wyśw. w menu przycisku *i* fotografowania w trybie podglądu na żywo dzieli ekran na dwa pola przedstawiające różne obszary kadru obok siebie z wysokim stopniem powiększenia. Położenia powiększonych obszarów są przedstawione w oknie nawigacji.

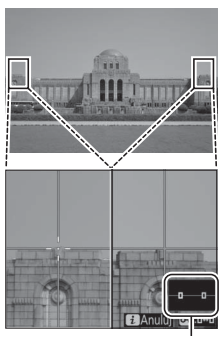

Okno nawigacji

Lv

Używaj przycisków <sup>®</sup> i <sup>®</sup> i <sup>®</sup> (<sup>4</sup>) do przybliżania i oddalania obrazu, lub użyj przycisku **O**¬ (E>/?) w celu wybrania pola, a następnie naciskaj **①** lub **③**, aby przesuwać wybrany obszar w lewo lub w prawo. Naciskanie **④** lub **④** przesuwa oba obszary jednocześnie do góry lub w dół. Aby ustawić ostrość na obiekt w centrum wybranego obszaru, wciśnij spust migawki do połowy. Aby zamknąć ekran podzielonego obrazu, naciśnij przycisk *i*.

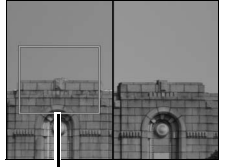

Obszar, na który ustawiona jest ostrość

# <u>Tryb bezgłośny</u>

Gdy Włącz jest wybrane dla Bezgłośne fotograf. w menu przycisku i (C 52) lub Włącz jest wybrane dla Fot. w cichym tr. podgl. na żywo w menu fotografowania (C 295), na monitorze wyświetlone jest 🖻 i podczas fotografowania w trybie podglądu na żywo lustro pozostaje podniesione, a migawka pozostaje otwarta. Gdv spust migawki jest wciśnięty, aparat rejestruje zdjęcia JPEG przez maksymalnie pięć sekund z szybkością około 15 klatek na sekundę w trybie seryjnym wolnym i seryjnym cichym wyzwalania migawki lub z szybkością około 30 kl./s w trybie seryjnym szybkim wyzwalania migawki. Pozostały czas jest wyświetlany na liczniku zdjęć. W innych trybach wyzwalania migawki jedno zdjęcie zostanie zrobione po każdym naciśnięciu spustu migawki. Czułość ISO jest ustawiana automatycznie, z wyjątkiem trybu ekspozycji M, w którym można wybrać wartość od ISO 100 do Hi 5 (D 124). W trybie ekspozycji M czas otwarcia migawki można ustawić na wartość z zakresu od <sup>1</sup>/<sub>30</sub> s do <sup>1</sup>/<sub>8000</sub> s. Na monitorze można uzyskać podgląd ekspozycji (C 46). Aby wyświetlić lub ukryć wskaźnik (C 137) pokazujący różnicę pomiędzy wartością wybraną przez aparat a wartością wybraną przez użytkownika, naciśnij ®.

### Tryb bezgłośny

W trybie bezgłośnym lampa błyskowa nie błyska, samowyzwalacz (🗆 146), aktywna funkcja D-Lighting (🕮 187), HDR (🕮 189), korekcja winietowania (🕮 294), korekta dystorsji (🕮 294), wielokrotna ekspozycja (🕮 229), redukcja szumów dla wysokiej czułości ISO (🕮 294) oraz tryb opóźnienia ekspozycji (🕮 304) są wyłączone, a jakość zdjęcia jest ustawiona na stałe na JPEG "fine"★ (jeśli **RAW gniaz. 1 – JPEG gniaz. 2** jest wybrane dla **Rola karty w gnieździe 2**, zdjęcia w formacie JPEG będą zapisywane na kartach w obu gniazdach). Wielkość zdjęcia określa wyłącznie opcja wybrana dla **Obszar zdjęcia** (💷 88), a opcja wybrana dla **Wielkość zdjęcia** nie ma wpływu na wielkość zdjęcia:

- FX (36 × 24) 1.0×: 2784 × 1856
- DX (24 × 16) 1.5×: 1824 × 1216
- 1,2×(30×20) 1.2×: 2320 × 1544
- DA (24 × 10) 1.3 ×: 1824 × 121
- 5:4 (30 × 24): 2320 × 1856

Kompensacja ekspozycji może być zmieniana w zakresie ± 3 EV (III 143); inne ustawienia ekspozycji (wartość przysłony, czas otwarcia migawki i czułość ISO), które można zmieniać, są przedstawione w poniższej tabeli:

|      | Przysłona | Czas otwarcia migawki | Czułość ISO |
|------|-----------|-----------------------|-------------|
| P, S | —         | —                     | —           |
| A    | <b>v</b>  | —                     | —           |
| М    | <b>v</b>  | <b>v</b>              | ✓           |

Zwróć uwagę, że tryb bezgłośny nie jest zupełnie bezgłośny: migawka wydaje dźwięki, a lustro jest podnoszone i opuszczane na początku i na końcu fotografowania w trybie podglądu na żywo.

### 🖉 HDMI

Po podłączeniu aparatu do urządzenia wideo ze złączem HDMI podczas fotografowania w trybie podglądu na żywo monitor aparatu pozostanie włączony, a widok przez obiektyw będzie wyświetlany na urządzeniu wideo.

### Informacje dodatkowe

Aby uzyskać informacje na temat wybierania funkcji pełnionych przez przycisk nagrywania filmu, pokrętła sterujące oraz środek wybieraka wielofunkcyjnego, patrz ustawienie osobiste f1 (**Osobisty przydział sterowania**) > **Przycisk nagrywania filmu + 🚍** ((2) 307) oraz f2 (**Przycisk środ. wybieraka wielof.** (2) 308). Patrz ustawienie osobiste c4 (**Czas wyłączenia monitora**, (2) 303), aby uzyskać informacje na temat wybierania czasu, przez jaki monitor pozostaje włączony podczas podglądu na żywo. Aby uzyskać informacje na temat zapobiegania przypadkowemu użyciu przycisku ((2), patrz ustawienie osobiste f8 (**Opcje przyc. podgl. na żywo**, (2) 309).

## <u>Ekran podglądu na żywo</u>

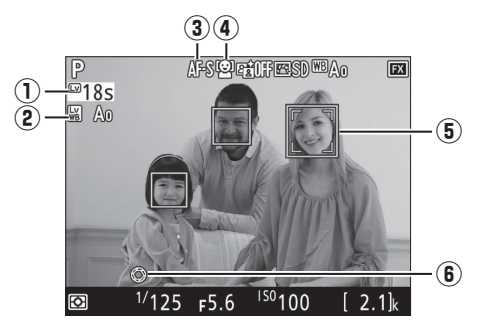

|    | Element                                                                                | Opis                                                                                                    |    |
|----|----------------------------------------------------------------------------------------|----------------------------------------------------------------------------------------------------|----|
| LV | ① Pozostały czas                                                                       | Czas pozostały do automatycznego zakończenia<br>podglądu na żywo. Wyświetlany, jeśli<br>fotografowanie zakończy się w czasie najwyżej 30<br>sekund. | _  |
|    | Wskaźnik balansu bieli<br>ekranu<br>(2) fotografowania<br>w trybie podglądu na<br>żywo | Odcień monitora (balans bieli ekranu<br>fotografowania w trybie podglądu na żywo).                                                                  | 52 |
|    | (3) Tryb autofokusa                                                                    | Bieżący tryb autofokusa.                                                                                                    | 48 |
|    | ④ Tryb pola AF                                                                         | Bieżący tryb pola AF.                                                                                                    | 49 |
|    | (5) Pole AF                                                                            | Bieżące pole AF. Wyświetlany element różni się<br>w zależności od opcji wybranej dla trybu pola AF.                                                 | 49 |
|    | <ul> <li>Wskaźnik otworu<br/>względnego</li> </ul>                                     | Wyświetlany, gdy przycisk <b>Pv</b> jest wciśnięty w celu wybrania otworu względnego.                                                               | 50 |

### **E**kran odliczania

Licznik czasu zostanie wyświetlony 30 s przed automatycznym zakończeniem podglądu na żywo (cyfry licznika zmienią kolor na czerwony, gdy podgląd na żywo zostanie zaraz zakończony w celu ochrony wewnętrznych obwodów aparatu lub, jeśli opcja inna niż **Bez ograniczeń** jest wybrana dla ustawienia osobistego c4—**Czas wyłączenia monitora** > **Podgląd na żywo**;  $\square$  303—5 s przed ustawionym czasem automatycznego wyłączenia monitora). W zależności od warunków fotografowania licznik czasu może wyświetlić się natychmiast po wybraniu podglądu na żywo.

# Ekran Informacje

Aby ukryć lub wyświetlić wskaźniki na monitorze, naciśnij przycisk **III**.

#### Wirtualny horyzont (CD 310)

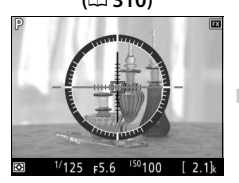

Informacje włączone

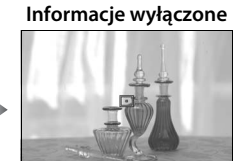

■ <sup>1/</sup>125 F5.6 <sup>ISO</sup>100 [ 2.1]

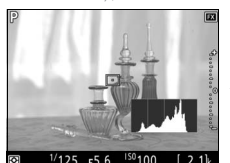

W

Histogram (tylko podgląd ekspozycji i bezgłośne fotografowanie; û 46, 54)

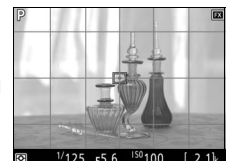

Linie pomocnicze kadrowania

Lv

#### Fotografowanie w trybie podglądu na żywo

Aby zapobiec zakłócaniu zdjęć lub ekspozycji przez światło wpadające przez wizjer, zamknij osłonę okularu wizjera (🕮 120).

Mimo tego, że te zakłócenia nie będą widoczne na gotowym zdjęciu, chyba że Włącz jest wybrane dla Bezgłośne fotograf. (CD 54), poszarpane krawędzie, aberracja chromatyczna, mora i jasne punkty mogą pojawiać się na monitorze, a jasne pasma mogą pojawiać się na niektórych obszarach zawierających migające szyldy i inne źródła przerywanego światła, lub też jeśli fotografowany obiekt zostanie na chwile oświetlony stroboskopem lub innym jasnym, chwilowym źródłem światła. Poza tym, może występować dystorsja, jeśli aparat zostanie obrócony w poziomie, lub gdy przez kadr z dużą predkością przemieści się jakiś obiekt. Migotanie i powstawanie pasm widoczne na monitorze w oświetleniu jarzeniowym, rteciowym lub lampami sodowymi można zredukować przy pomocy opcji Redukcja migotania w menu nagrywania filmów (III 298), ale moga one być nadal widoczne na gotowym zdjęciu przy niektórych czasach otwarcia migawki. Podczas fotografowania w trybie podglądu na żywo unikaj kierowania aparatu na słońce lub inne źródła silnego światła. Nieprzestrzeganie tego środka ostrożności może spowodować uszkodzenie wewnetrznych obwodów elektronicznych aparatu.

Niezależnie od opcji wybranej dla ustawienia osobistego c2 (**Czas czuwania**, I 303), czas czuwania nie upłynie podczas fotografowania.

Automatyczna korekta autofokusa (AF) dla bieżacego obiektywu Aparat oferuje opcję precyzyjnej korekty AF dla maksymalnie 20 typów obiektywów, a automatyczna precyzyjna korekta jest dostępna w trybie podglądu na żywo. Używaj tej funkcji wyłącznie w razie potrzeby. Precyzyjna korekta AF nie jest zalecana w większości sytuacji i może zakłócać normalne ustawianie ostrości. Aby skorzystać z automatycznej precyzyjnej korekty, najpierw przygotuj aparat, wykonując następujące czynności: zamontuj aparat na statywie i wybierz otwór względny (zalecane), przekręć wybierak podglądu na żywo w położenie 🗅, wybierz pojedynczy autofokus (AF-S), ustaw tryb pola AF na normalne lub szerokie pole AF, wybierz centralne pole AF, a nastepnie, jeśli to możliwe, włącz powiększenie dla ustawiania ostrości, aby precyzyjnie ustawić ostrość. Następnie możesz ustawić ostrość aparatu i naciskać przycisk trybu AF oraz przycisk nagrywania filmu do chwili wyświetlenia instrukcji (konieczne jest przytrzymywanie przycisków wciśniętych przez chwilę dłużej niż 2 sekundy). Wyróżnij Tak i naciśnij 🐵, aby zapisać nową wartość. Dla każdego typu obiektywu zapisać można tylko jedna wartość.

Precyzyjną korektę AF można włączać i wyłączać za pomocą opcji **Precyzyjna** korekta AF > Precyz. kor. AF (Wł./Wył.) w menu ustawień (© 310). Opcja Precyzyjna korekta AF wyświetla wartość dla bieżącego obiektywu pod Zapisana wartość; aby wyświetlić wartości dla innych obiektywów, wybierz Wyświetl zapisane wartości.

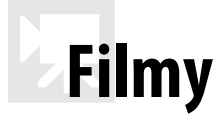

Przeczytaj ten rozdział w celu uzyskania informacji o nagrywaniu i oglądaniu filmów.

# Nagrywanie filmów

W trybie podglądu na żywo można nagrywać filmy.

### Przekręć wybierak trybu podglądu na żywo w położenie 陳 (filmowanie w trybie podglądu na żywo).

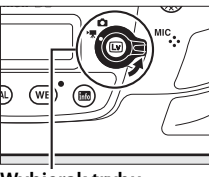

Wybierak trybu podglądu na żywo

## 2 Naciśnij przycisk 교.

Lustro zostanie uniesione, a na monitorze aparatu pojawi się widok przez obiektyw, zmodyfikowany w celu uwzględnienia wpływu ekspozycji. Obiekt nie będzie już widoczny w wizjerze.

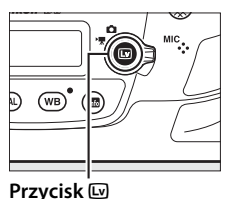

### Przycis

### 🚺 Ikona 🕅

Ikona 🕅 (🕮 65) oznacza, że nagrywanie filmów jest niemożliwe.

### 🖉 Balans bieli

Balans bieli można ustawić w dowolnej chwili, naciskając przycisk **WB** i obracając głównym pokrętłem sterującym (<sup>CLI</sup> 159).

## **3** Wybierz tryb ustawiania ostrości (🕮 48).

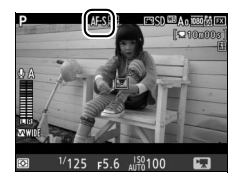

## **4** Wybierz tryb pola AF ( $\Box$ 49).

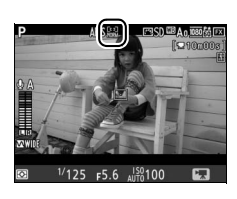

# **5** Ustaw ostrość.

Wykadruj pierwsze ujęcie i naciśnij przycisk **AF-ON**, aby ustawić ostrość. Zwróć uwagę, że liczba obiektów możliwych do wykrycia w trybie AF z priorytetem twarzy spada podczas nagrywania filmów.

Przycisk AF-ON

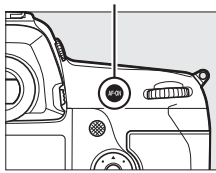

#### 🖉 Ustawianie ostrości

Ostrość można również ustawić, wciskając spust migawki do połowy przed rozpoczęciem nagrywania, lub też można ustawić ostrość ręcznie zgodnie z opisem na stronie 50.

## **6** Rozpocznij nagrywanie.

Naciśnij przycisk nagrywania filmu, aby rozpocząć nagrywanie. Dostępny czas nagrywania jest wyświetlany na monitorze wraz ze wskaźnikiem nagrywania. Ekspozycję można zablokować poprzez naciśnięcie środka wybieraka dodatkowego ( $\Box$  141) lub zmodyfikować o maksymalnie ±3 EV przy pomocy kompensacji ekspozycji ( $\Box$  143). Pomiar punktowy jest niedostępny. W trybie autofokusa ostrość aparatu można ustawić ponownie, naciskając przycisk **AF-ON**.

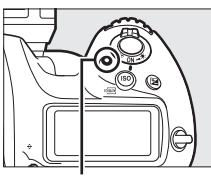

Przycisk nagrywania filmu

Wskaźnik nagrywania

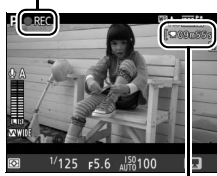

Pozostały czas

淉

## 🖉 Dźwięk

Aparat może nagrywać jednocześnie obraz i dźwięk; nie zasłaniaj mikrofonu z przodu aparatu podczas nagrywania filmu. Zwróć uwagę, że wbudowany mikrofon może nagrywać dźwięki wytwarzane przez aparat lub obiektyw podczas pracy układu autofokusa i w trakcie redukcji drgań lub zmian przysłony.

## 7 Zakończ nagrywanie.

Naciśnij przycisk nagrywania filmu ponownie, aby zakończyć nagrywanie. Nagrywanie zakończy się automatycznie po osiągnięciu maksymalnej długości filmu lub zapełnieniu karty pamięci.

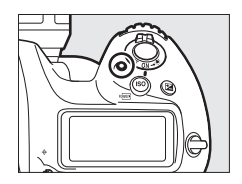

### 🖉 Maksymalna długość

Maksymalny rozmiar jednego pliku filmu wynosi 4 GB (informacje na temat maksymalnego czasu nagrywania znajdują się na stronie 67). Zwróć uwagę, że w zależności od prędkości zapisu na karcie pamięci, nagrywanie może zakończyć się przed osiągnięciem takiej długości.

# 8 Zakończ podgląd na żywo.

Naciśnij przycisk 🖾, aby zakończyć podgląd na żywo.

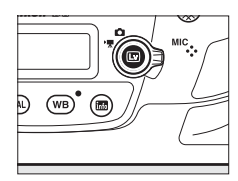

### Tryb ekspozycji

W trybie filmowania można regulować następujące ustawienia ekspozycji:

|      | Przysłona             | Czas otwarcia migawki | Czułość ISO      |
|------|-----------------------|-----------------------|------------------|
| P, S | —                     | —                     | 1, 2             |
| A    | <b>v</b>              | —                     | 1, 2             |
| м    | <ul> <li>✓</li> </ul> | <b>v</b>              | ✓ <sup>2,3</sup> |

1 Górny limit dla czułości ISO można wybrać przy pomocy opcji Ust. czułości ISO dla filmów > Maksymalna czułość w menu nagrywania filmów (<sup>III</sup> 297).

- 2 Górny limit, gdy Włącz jest wybrane dla Elektronicz. reduk. drgań w menu nagrywania filmów, wynosi ISO 102400.
- 3 Jeśli Włącz jest wybrane dla Ust. czułości ISO dla filmów > Automat. dobór ISO (tryb M) w menu nagrywania filmów, górny limit czułości ISO można wybrać przy pomocy opcji Maksymalna czułość.

W trybie ekspozycji **M** czas otwarcia migawki można ustawić na wartość z zakresu od <sup>1</sup>/<sub>25</sub> s do <sup>1</sup>/<sub>8000</sub> s (najdłuższy dostępny czas otwarcia migawki różni się w zależności od liczby klatek rejestrowanych na sekundę;  $\square$  67). W innych trybach ekspozycji czas otwarcia migawki jest regulowany automatycznie. Jeśli obiekt jest prześwietlony lub niedoświetlony w trybie **P** lub **S**, wyłącz podgląd na żywo i uruchom podgląd na żywo ponownie lub wybierz ekspozycję **A** i dostosuj przysłonę.

### 🖉 Patrz również

Funkcję pełnioną przez środek wybieraka wielofunkcyjnego można wybrać przy pomocy ustawienia osobistego f2 (**Przycisk środ. wybieraka wielof.;** I 308), a funkcje przycisków **Fn1, Fn2, Fn3 i Pv** oraz środka wybieraka dodatkowego, przy pomocy ustawienia osobistego g1 (**Osobisty przydział sterowania**; I 309). Ustawienie osobiste g1 (**Osobisty przydział sterowania**) > **Spust migawki** pozwala na regulowanie, czy spustu migawki można używać do włączania podglądu na żywo lub do rozpoczynania i kończenia nagrywania filmu, lub (gdy spust zostanie wciśnięty do końca) do robienia zdjęć podczas nagrywania filmu. Aby uzyskać informacje na temat zapobiegania przypadkowemu użyciu przycisku III, patrz ustawienie osobiste f8 (**Opcje przyc. podgl. na żywo**; I 309).

# <u>Indeksy</u>

Jeśli **Oznaczanie indeksów** jest przypisane do elementu sterującego przy pomocy ustawienia osobistego g1 (**Osobisty przydział sterowania**, III 309), można naciskać wybrany element sterujący podczas nagrywania, aby dodawać indeksy, których można używać do wyszukiwania kadrów podczas edycji i odtwarzania (III 81). Do każdego filmu można dodać maksymalnie 20 indeksów.

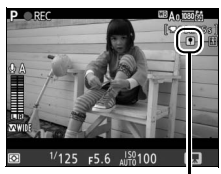

Indeks

# <u>Korzystanie z przycisku i</u>

Dostęp do opcji wymienionych poniżej można uzyskać, naciskając przycisk *i* w trybie filmowania. Wyróżniaj elementy przy pomocy wybieraka wielofunkcyjnego i naciskaj (), aby wyświetlać opcje dla wyróżnionego elementu. Po wybraniu żądanego ustawienia naciśnij (), aby powrócić do menu przycisku *i*. Naciśnij przycisk *i* ponownie, aby powrócić do ekranu filmowania.

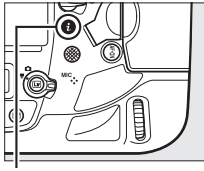

Przycisk i

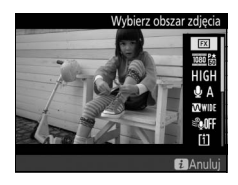

| Opcja                     | Opis                                                             |  |  |  |
|---------------------------|------------------------------------------------------------------|--|--|--|
| Wybierz obszar<br>zdjęcia | Wybierz obszar zdjęcia dla filmów (🕮 70).                        |  |  |  |
| Rozmiar klatki/           | Wybierz rozmiar klatki i liczbę klatek rejestrowanych na sekundę |  |  |  |
| liczba klatek             | (🕮 67).                                                          |  |  |  |
| Jakość filmów             | Wybierz jakość filmów (🕮 67).                                    |  |  |  |
| Czułość mikrofonu         | Naciskaj 🕙 lub 🕞, aby wyregulować czułość mikrofonu (🕮 298).     |  |  |  |

| Opcja                                | Opis                                                                                                    |                                                                                             |  |  |
|--------------------------------------|----------------------------------------------------------------------------------------------------|---------------------------------------------------------------------------------------------|--|--|
| Charakt. częstot.                    | Reguluj charakterystykę częstotliwościową mikrofonu (🕮 298).                                                                                                    |                                                                                             |  |  |
| Redukcja szumu<br>wiatru             | Włącz lub wyłącz redukcję szumu wiatru przy pomocy filtra górnoprzepustowego wbudowanego mikrofonu (🕮 298).                                                                                                    |                                                                                             |  |  |
| Miejsce docelowe                     | Jeśli włożone są dwie karty pamięci, można wybrać kartę, na której nagrywane są filmy (🕮 296).                                                                                                    |                                                                                             |  |  |
| Jasność monitora                     | Naciskaj 🕙 lub 🏵, aby dostosować<br>jasność monitora (zwróć uwagę, że<br>wpływa to tylko na podgląd na żywo<br>i nie ma wpływu na zdjęcia lub filmy<br>ani na jasność monitora dla<br>wyświetlania menu lub odtwarzania;<br>🖽 51).                                             | Jasnosc monitora<br>0<br>5<br>6<br>6<br>6<br>6<br>6<br>6<br>6<br>6<br>8<br>8<br>Muluij 030K |  |  |
| Wyświetl.<br>obszarów<br>prześwietl. | Wybierz, czy najjaśniejsze obszary<br>kadru (obszary prześwietlone) mają<br>być oznaczone ukośnymi liniami na<br>ekranie.                                                                                                    | Obszary prześwietlone                                                                       |  |  |
| Głośność<br>w słuchawkach            | Naciskaj 🕙 lub 💭, aby wyregulować głośność w słuchawkach.                                                                                                    |                                                                                             |  |  |
| Elektronicz. reduk.<br>drgań         | Wybierz <b>Włącz</b> , aby włączyć elektroniczną redukcję drgań<br>podczas nagrywania filmów, ale zwróć uwagę, że zmniejsza to<br>kąt widzenia, prowadząc do obcięcia krawędzi kadru.<br>Niedostępny z rozmiarami klatki 3840 × 2160 oraz 1920 × 1080<br>z przycięciem (© 67). |                                                                                             |  |  |

### 🖉 Korzystanie z mikrofonu zewnętrznego

Opcjonalnego mikrofonu stereofonicznego ME-1 lub mikrofonu bezprzewodowego ME-W1 można używać do nagrywania dźwięku dla filmów (© 341).

### Słuchawki

Można używać słuchawek innych firm. Zwróć uwagę, że wysoki poziom dźwięku może powodować wysoką głośność. Podczas korzystania ze słuchawek zachowaj szczególną ostrożność.

喇

# Ekran podglądu na żywo

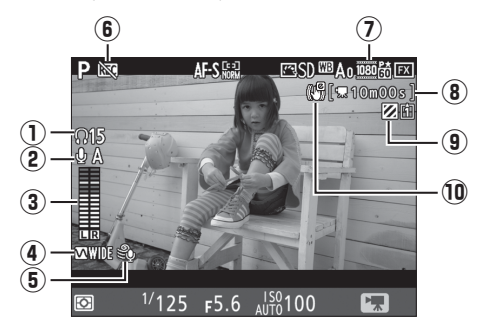

|    | Element                                                 | Opis                                                                                                    |    |
|----|---------------------------------------------------------|----------------------------------------------------------------------------------------------------|----|
| 1  | Głośność<br>w słuchawkach                               | Głośność dźwięku przekazywanego do<br>słuchawek. Wyświetlane, gdy podłączone są<br>słuchawki innej firmy.                                      | 64 |
| 2  | Czułość mikrofonu                                       | Czułość mikrofonu.                                                                                                    | 63 |
| 3  | Poziom dźwięku                                          | Poziom dźwięku do nagrywania dźwięku.<br>Wyświetlany na czerwono, jeśli poziom jest zbyt<br>wysoki. Dostosuj odpowiednio czułość<br>mikrofonu. | _  |
| 4  | Charakt. częstot.                                       | Bieżąca charakterystyka częstotliwościowa.                                                                                                    | 64 |
| 5  | Redukcja szumu<br>wiatru                                | Wyświetlane, gdy redukcja szumu wiatru jest<br>włączona.                                                                                       | 64 |
| 6  | lkona "Bez filmu"                                       | Oznacza, że nagrywanie filmów jest niemożliwe.                                                                                                 | _  |
| 0  | Rozmiar klatki filmu                                    | Rozmiar klatki do nagrywania filmów.                                                                                                    | 67 |
| 8  | Pozostały czas                                          | Czas nagrywania dostępny do nagrywania<br>filmów.                                                                                              | 61 |
| 9  | Wskaźnik<br>wyświetlania<br>obszarów<br>prześwietlonych | Wyświetlany, gdy wyświetlanie obszarów<br>prześwietlonych jest włączone.                                                                       | 64 |
| 10 | Wskaźnik<br>elektronicznej redukcji<br>drgań            | Wyświetlane, gdy elektroniczna redukcja drgań<br>jest włączona.                                                                                | 64 |

惈

### Ekran odliczania

Ekran odliczania wyświetli się 30 sekund przed automatycznym wyłączeniem trybu podglądu na żywo (D 56). W zależności od warunków fotografowania licznik czasu może wyświetlić się natychmiast po rozpoczęciu nagrywania filmu. Zwróć uwagę, że niezależnie od dostępnego czasu nagrywania, podgląd na żywo i tak zostanie wyłączony automatycznie po zakończeniu odliczania. Odczekaj, aż temperatura wewnętrznych obwodów aparatu spadnie i wznów nagrywanie filmu.

### 🖉 Regulacja ustawień podczas nagrywania filmu

Głośności w słuchawkach nie można regulować podczas nagrywania. Jeśli aktualnie wybrana jest opcja inna niż & (mikrofon wyłączony), czułość mikrofonu można zmienić na dowolne ustawienie inne niż & podczas nagrywania.

# Maksymalna długość

Maksymalna długość różni się w zależności od opcji wybranych dla **Jakość filmów** oraz **Rozmiar klatki/liczba klatek** w menu nagrywania filmów (<sup>CII</sup> 296).

|                   | Oncia <sup>1</sup>                                   | Maksymalna szybkość<br>przesyłania danych<br>w bitach na sekundę<br>(Mb/s) (★ wysoka<br>jakość/Normalna) | Maksymalna długość       |
|-------------------|------------------------------------------------------|----------------------------------------------------------------------------------------------------|--------------------------|
| 2160 P*           | <b>3840 × 2160</b> (4K UHD); <b>30p</b> <sup>2</sup> | <b>J</b> ,                                                                                               |                          |
| 2160 P*           | 3840 × 2160 (4K UHD); 25p <sup>2</sup>               | 144 <sup>3</sup>                                                                                         |                          |
| 2160 2            | <b>3840 × 2160</b> (4K UHD); <b>24p</b> <sup>2</sup> |                                                                                                    |                          |
| 1080 P* / 1080 P  | 1920 × 1080; 60p                                     | 49/74                                                                                                    |                          |
| 1080 P* / 1080 P  | 1920 × 1080; 50p                                     | 40/24                                                                                                    |                          |
| 1080 P* / 1080 P  | 1920 × 1080; 30p                                     |                                                                                                    |                          |
| 1080 Pt / 1080 Pt | 1920 × 1080; 25p                                     |                                                                                                    |                          |
| 1080 20 / 1080 20 | 1920 × 1080; 24p                                     |                                                                                                    |                          |
| 720 50 / 720 50   | 1280× 720;60p                                        |                                                                                                    |                          |
| 720 to /720 to    | 1280× 720; 50p                                       |                                                                                                    | 29 min 59 s <sup>4</sup> |
| <b>5.</b> /50     | 1920 × 1080; 60p<br>z przycięciem ⁵                  |                                                                                                    |                          |
| □\$0/□0           | 1920 × 1080; 50p<br>z przycięciem <sup>5</sup>       | 24/12                                                                                                    |                          |
| <b></b>           | 1920 × 1080; 30p<br>z przycięciem <sup>5</sup>       |                                                                                                    |                          |
| <b></b>           | 1920 × 1080; 25p<br>z przycięciem <sup>5</sup>       |                                                                                                    |                          |
| œå∕œø             | 1920 × 1080; 24p<br>z przycięciem <sup>5</sup>       |                                                                                                    |                          |

- 1 Rzeczywista liczba klatek rejestrowanych na sekundę to 29,97 kl./s dla wartości podanych jako 30p, 23,976 kl./s dla wartości podanych jako 24p, i 59,94 kl./s dla wartości podanych jako 60p.
- 2 Kiedy ta opcja jest wybrana, 🖾 jest wyświetlane na monitorze, a jakość filmów jest ustawiona na stałe na "wysoką".
- 3 Dostępne tylko w wysokiej jakości.
- 4 Każdy film zostanie nagrany w maksymalnie 8 plikach, z których każdy może mieć do 4 GB. Liczba plików i długość poszczególnych plików różni się w zależności od opcji wybranych dla Rozmiar klatki/liczba klatek oraz Jakość filmów.
- 5 🖾 jest wyświetlane na monitorze, gdy ta opcja jest wybrana.

喇

# Ekran Informacje

Aby ukryć lub wyświetlić wskaźniki na monitorze, naciśnij przycisk **III**.

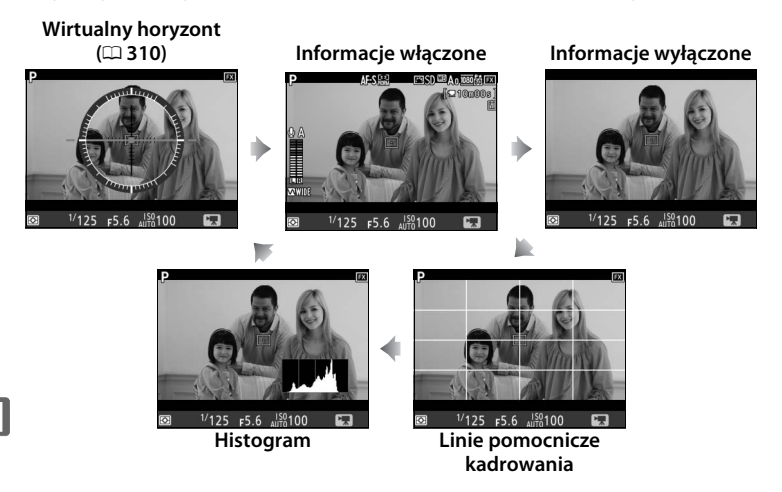

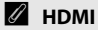

Po podłączeniu aparatu do urządzenia ze złączem HDMI (© 286) widok przez obiektyw będzie widoczny zarówno na monitorze aparatu, jak i na ekranie urządzenia ze złączem HDMI.

惈

# <u> Kadr (obszar przycięcia) filmu</u>

Filmy mają współczynnik kształtu 16:9 i są rejestrowane z użyciem kadru (obszaru przycięcia) różnego w zależności od rozmiaru klatki.

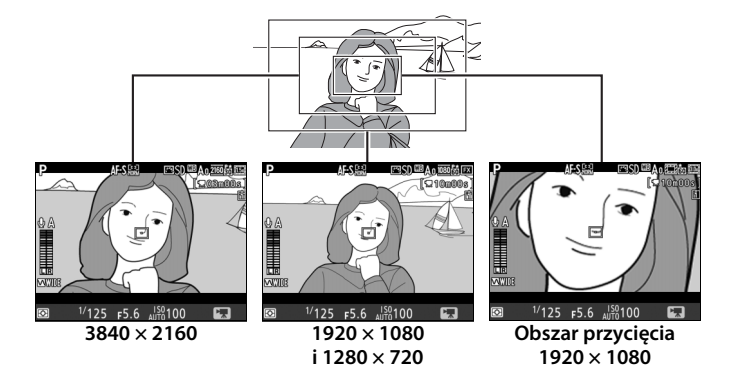

Przejście z rozmiaru klatki 1920 × 1080 lub 1280 × 720 na 3840 × 2160 zwiększa widoczną ogniskową o około 1,5×, a przejście z obszaru przycięcia (kadru) 1920 × 1080 lub 1280 × 720 na 1920 × 1080 z przycięciem zwiększa widoczną ogniskową o około 3×.

### 🖉 Obszar zdjęcia

Przy rozmiarach klatki 1920 × 1080 i 1280 × 720 można wybrać obszar zdjęcia przy pomocy opcji **Obszar zdjęcia** > **Wybierz obszar zdjęcia** w menu nagrywania filmów. Wybierz **FX**, aby nagrywać filmy w tzw. "formacie filmu opartym o FX", lub wybierz **DX**, aby nagrywać w "formacie filmu opartym o DX". Różnice pomiędzy tymi formatami zostały przedstawione poniżej.

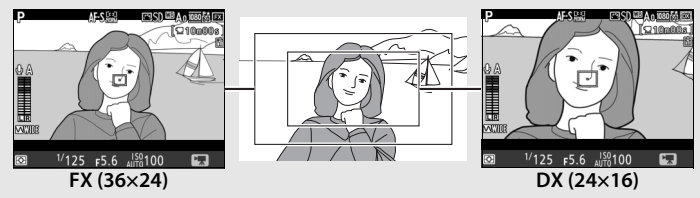

惈

Rozmiar rejestrowanych obszarów to w przybliżeniu 35,9 × 20,2 mm (format filmu oparty o FX) oraz 23,5 × 13,2 mm (format filmu oparty o DX). Filmy rejestrowane z użyciem obiektywu formatu DX oraz **Włącz** wybranym dla **Obszar zdjęcia** > **Auto. kadr w formacie DX** ( $\square$  88) w menu nagrywania filmów są nagrywane w formacie filmu opartym o DX. Włączenie elektronicznej redukcji drgań ( $\square$  64) zmniejsza rozmiar kadru, nieznacznie zwiększając widoczną ogniskową.

Przy rozmiarach klatki 3840 × 2160 i 1920 × 1080 z przycięciem, wybór obszaru zdjęcia jest niedostępny, a obszar zdjęcia pozostaje stały, niezależnie od rodzaju użytego obiektywu.

# <u>Robienie zdjęć w trybie filmowania</u>

Aby robić zdjęcia w trybie filmowania (w trybie podglądu na żywo lub podczas nagrywania filmu), wybierz **Robienie zdjęć** dla ustawienia osobistego q1 (**Osobisty przydział sterowania**) > **Spust** 

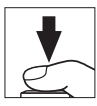

**migawki** (C) 309). Wtedy zdjęcia o współczynniku kształtu 16:9 można robić w dowolnym czasie, naciskając spust migawki do końca. Jeśli trwa nagrywanie filmu, nagrywanie zostanie zakończone, a materiał filmowy nagrany do tej chwili zostanie zapisany.

Z wyjątkiem rozmiaru klatki 1920 × 1080 z przycięciem lub 3840 × 2160 ( $\square$  67), zdjęcia są rejestrowane w formacie wybranym dla **Jakość zdjęcia** w menu fotografowania ( $\square$  92); zdjęcia zrobione z rozmiarem klatki 1920 × 1080 z przycięciem lub 3840 × 2160 są rejestrowane z jakością zdjęcia JPEG "fine" ★. Informacje na temat wielkości zdjęcia znajdują się na stronie 72. Zwróć uwagę, że nie można uzyskać podglądu ekspozycji zdjęć, gdy wybierak trybu podglądu na żywo jest przekręcony w położenie **R**. Zalecamy tryb **P**, **S** lub **A**, ale dokładne rezultaty można uzyskać w trybie **M**, korzystając z podglądu ekspozycji, z wybierakiem trybu podglądu na żywo przekręconym w położenie **D**.

### Wielkość zdjęcia

Wielkość zdjęć rejestrowanych w trybie filmowania różni się w zależności od rozmiaru klatki filmu ( $\square$  67) i, w przypadku zdjęć zrobionych z rozmiarem klatki 1920 × 1080 i 1280 × 720, od obszaru zdjęcia i opcji wybranej dla **Wielkość zdjęcia** > **JPEG/TIFF** w menu fotografowania ( $\square$  95).

| Rozmiar klatki               | Obszar<br>zdjęcia | Wielkość<br>zdjęcia | Wielkość (w pikselach) | Rozmiar wydruku (cm)* |
|------------------------------|-------------------|---------------------|------------------------|-----------------------|
| 3840 × 2160                  | -                 | -                   | 3840 × 2160            | 32,5 × 18,3           |
|                              | FX                | Duża                | 5568 × 3128            | 47,1 × 26,5           |
|                              |                   | Średnia             | 4176 × 2344            | 35,4 × 19,8           |
| 1920 × 1080<br>1280 × 720    |                   | Mała                | 2784 × 1560            | 23,6 × 13,2           |
|                              | DX                | Duża                | 3648 × 2048            | 30,9 × 17,3           |
|                              |                   | Średnia             | 2736 × 1536            | 23,2 × 13,0           |
|                              |                   | Mała                | 1824 × 1024            | 15,4× 8,7             |
| 1920 × 1080<br>z przycięciem | _                 |                     | 1920 × 1080            | 16,3 × 9,1            |

喇

\* Przybliżony rozmiar dla druku z rozdzielczością 300 dpi. Rozmiar odbitki w calach równa się wielkości zdjęcia w pikselach podzielonej przez rozdzielczość drukarki wyrażoną w punktach na cal (ang. dots per inch; 1 cal = około 2,54 cm).

### 🖉 Pomiar ekspozycji i balansu bieli

Obszar używany do pomiaru ekspozycji lub do automatycznego balansu bieli podczas rejestracji zdjęć o rozmiarze klatki filmu 1920 × 1080 z przycięciem (<sup>[]]</sup> 67) nie jest taki sam, jak obszar na gotowym zdjęciu, przez co uzyskanie optymalnych rezultatów może być niemożliwe. Zrób zdjęcia próbne i sprawdź rezultaty na monitorze.

# Bezprzewodowe piloty zdalnego sterowania i przewody zdalnego sterowania

### Nagrywanie filmów

Filmy są nagrywane z użyciem przestrzeni barw sRGB. Migotanie, pasma lub dystorsja moga być widoczne na monitorze i na gotowym filmie przy oświetleniu jarzeniowym, rteciowym lub sodowym, jeśli aparat jest obracany w poziomie lub przez kadr z duża predkościa przemieści się jakiś obiekt (aby uzyskać informacje na temat redukowania migotania i powstawania pasm, patrz Redukcia migotania, 🕮 298). Migotanie może również występować podczas korzystania z przysłony sterowanej elektrycznie. Mogą pojawiać się również poszarpane krawędzie, aberracja chromatyczna, efekt mory i jasne punkty. Jasne pasma moga pojawić sie w niektórych obszarach kadru zawierających migające szyldy i inne źródła przerywanego światła, lub jeśli obiekt zostanie na chwilę oświetlony stroboskopem lub innym jasnym, chwilowym źródłem światła. Podczas nagrywania filmów unikaj kierowania aparatu na słońce lub inne źródła silnego światła. Nieprzestrzeganie tego środka ostrożności może spowodować uszkodzenie wewnetrznych obwodów elektronicznych aparatu. Zwróć uwage, że szumy (losowo rozmieszczone jasne piksele, mgła lub linie) i nieoczekiwane kolory mogą pojawić się po przybliżeniu widoku przez obiektyw (22 47) w trybie filmowania.

Nie można stosować oświetlenia błyskowego.

Nagrywanie kończy się automatycznie po odłączeniu obiektywu lub przekręceniu wybieraka trybu podglądu na żywo w nowe położenie.

# Filmy poklatkowe

Aparat automatycznie rejestruje zdjęcia w wybranych interwałach w celu utworzenia niemego filmu poklatkowego z użyciem opcji aktualnie wybranych dla **Wybierz obszar zdjęcia** (C 70), **Rozmiar klatki/liczba klatek, Jakość filmów** oraz **Miejsce docelowe** w menu nagrywania filmów (C 296). Zdjęcia są rejestrowane z użyciem wizjera.

### Przed rozpoczęciem fotografowania

Przed rozpoczęciem nagrywania filmu poklatkowego zrób zdjęcie próbne z bieżącymi ustawieniami i obejrzyj rezultaty na monitorze. Aby uzyskać spójne zabarwienie, wybierz balans bieli inny niż automatyczny (C 159).

Zalecamy używać statywu. Przed rozpoczęciem fotografowania zamontuj aparat na statywie. Aby zapewnić, że fotografowanie nie zostanie przerwane, użyj opcjonalnego zasilacza sieciowego i złącza zasilania lub całkowicie naładowanego akumulatora. Aby zapobiec zakłócaniu zdjęć i ekspozycji przez światło wpadające przez wizjer, zamknij osłonę okularu wizjera (C 120).

## 1 Wybierz Film poklatkowy.

Wyróżnij **Film poklatkowy** w menu nagrywania filmów i naciśnij (), aby wyświetlić ustawienia filmu poklatkowego.

|   | MENU NAGRYWANIA FILM          | 1óW           |
|---|-------------------------------|---------------|
|   | Ustaw funkcję Picture Control | ⊡SD           |
| Ĭ | Dopasuj f. Picture Control    |               |
| A | Czułość mikrofonu             | 🕹 А           |
| 4 | Charakt. częstot.             | <b>W</b> WIDE |
| Ļ | Redukcja szumu wiatru         | 0FF           |
|   | Reduk. szumów - wys. czuł.    | NORM          |
| 1 | Film poklatkowy               | 0FF           |
| ? | Redukcia migotania            | AUTO          |

# **2** Dostosuj ustawienia filmu poklatkowego.

Wybierz interwał, całkowity czas fotografowania i opcję wygładzania ekspozycji.

• Aby wybrać interwał między klatkami:

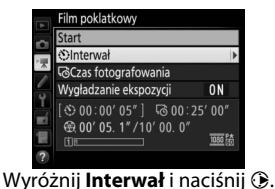

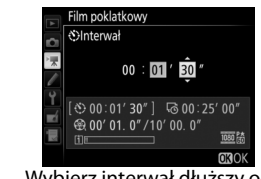

Wybierz interwał dłuższy od najdłuższego oczekiwanego czasu otwarcia migawki (minuty i sekundy) i naciśnij <sup>®</sup>.

Aby wybrać całkowity czas fotografowania:

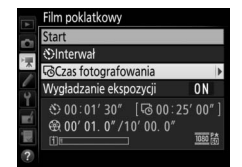

Wyróżnij Czas fotografowania i naciśnij 🕥.

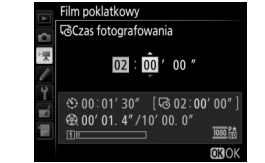

Wybierz czas fotografowania (do 7 godzin i 59 minut) i naciśnij 🐵.

• Aby włączyć lub wyłączyć wygładzanie ekspozycji:

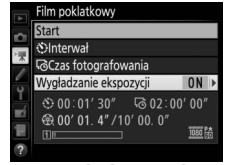

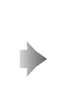

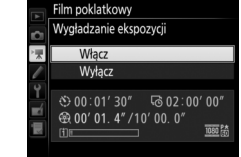

Wyróżnij Wygładzanie ekspozycji i naciśnij ().

Wyróżnij opcję i naciśnij 🐵.

Wybranie **Włącz** powoduje wygładzanie nagłych zmian ekspozycji w trybach innych niż **M** (zwróć uwagę, że wygładzanie ekspozycji ma miejsce w trybie **M**, tylko jeśli automatyczny dobór ISO jest włączony w menu fotografowania).

## **3** Rozpocznij fotografowanie.

Wyróżnij **Start** i naciśnij **®**. Fotografowanie rozpocznie się po około 3 s. Aparat rejestruje zdjęcia z wybranym interwałem przez wybrany czas fotografowania. Po zakończeniu rejestracji filmy poklatkowe są

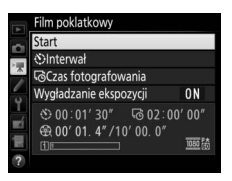

zapisywane na karcie pamięci wybranej dla **Miejsce docelowe** w menu nagrywania filmów (D 296).

### II Kończenie fotografowania

Aby zakończyć fotografowanie, zanim wszystkie zdjęcia zostaną zarejestrowane, wyróżnij **Wyłącz** w menu filmu poklatkowego i naciśnij ®, lub naciśnij ® pomiędzy poszczególnymi klatkami albo niezwłocznie po zarejestrowaniu klatki. Film zostanie utworzony z klatek zarejestrowanych do momentu zakończenia fotografowania. Zwróć uwagę, że fotografowanie zakończy się i nie zostanie nagrany żaden film, jeśli źródło zasilania zostanie wyjęte lub odłączone, lub jeśli karta pamięci zapisu zostanie wysunięta.

### Brak zdjęcia

Aparat pominie bieżące zdjęcie, jeśli nie jest w stanie ustawić ostrości w trybie **AF-S** (zwróć uwagę, że aparat ustawia ostrość ponownie przed każdym zdjęciem). Fotografowanie zostanie wznowione od następnej klatki.

### Filmy poklatkowe

Filmy poklatkowe są niedostępne podczas podglądu na żywo ( $\Box$  44) lub nagrywania filmu ( $\Box$  59), przy czasie otwarcia migawki **bu Ł b** lub - ( $\Box$  138), albo gdy działa braketing ( $\Box$  146), wysoki zakres dynamiki (HDR,  $\Box$  189), wielokrotna ekspozycja ( $\Box$  229) lub fotografowanie z interwalometrem ( $\Box$  236). Zwróć uwagę, że ponieważ czas otwarcia migawki i czas wymagany do zapisu zdjęcia na karcie pamięci może być różny dla poszczególnych zdjęć, interwał pomiędzy zapisem zdjęcia a rozpoczęciem rejestracji następnego zdjęcia może być zróżnicowany. Fotografowanie nie rozpocznie się, jeśli nie można nagrać filmu poklatkowego z bieżącymi ustawieniami (na przykład, jeśli karta pamięci jest pełna, interwał lub czas fotografowania wynosi zero, lub jeśli interwał jest dłuższy od czasu fotografowania).

Fotografowanie może się zakończyć, jeśli użyte zostaną elementy sterujące aparatu, ustawienia zostaną zmienione lub podłączony zostanie kabel HDMI. Film zostanie utworzony z klatek zarejestrowanych do momentu zakończenia fotografowania. Aby zakończyć fotografowanie i zarejestrować zdjęcie, naciśnij spust migawki do końca.

### Rozmiar klatki

Obszar używany do pomiaru ekspozycji, poziomu błysku lub automatycznego balansu bieli podczas rejestracji zdjęć o rozmiarze klatki filmu 1920 × 1080 z przycięciem ( $\Box$  67) nie jest taki sam, jak obszar na gotowym zdjęciu, przez co uzyskanie optymalnych rezultatów może być niemożliwe. Zrób zdjęcia próbne i sprawdź rezultaty na monitorze.

### Ø Obliczanie długości gotowego filmu

Całkowitą liczbę klatek gotowego filmu można obliczyć, dzieląc czas fotografowania przez interwał i zaokrąglając wynik. Następnie długość gotowego filmu można obliczyć, dzieląc liczbę zdjęć przez liczbę klatek wybraną dla **Rozmiar klatki/liczba klatek** w menu nagrywania filmów ( G). Na przykład, film składający się z 48 klatek zarejestrowanych z ustawieniem **1920×1080; 24p**, będzie trwał około dwóch sekund. Maksymalna długość filmów poklatkowych to 20 minut. Nagrana długość/ maksymalna długość

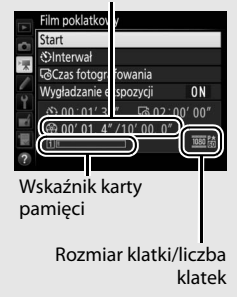

### Podczas fotografowania

Podczas fotografowania na górnym wyświetlaczu LCD będzie migać I wyświetli się wskaźnik rejestrowania zdjęć poklatkowych. Pozostały czas (w godzinach i minutach) widoczny jest na wskaźniku czasu otwarcia migawki na chwilę przed

zarejestrowaniem każdego zdjęcia. W innych przypadkach pozostały czas można wyświetlić, naciskając spust migawki do połowy. Niezależnie od opcji wybranej dla ustawienia osobistego c2 (**Czas czuwania**, III 303), czas czuwania nie upłynie podczas fotografowania.

Aby wyświetlić bieżące ustawienia filmu poklatkowego lub zakończyć fotografowanie ( $\Box$  77), naciśnij przycisk **MENU** pomiędzy zdjęciami. Podczas fotografowania menu filmu poklatkowego pokazuje wygładzanie ekspozycji, interwał i pozostały czas. Podczas fotografowania tych ustawień nie można zmieniać, ani nie można odtwarzać zdjęć i zmieniać innych ustawień menu.

### 🖉 Podgląd zdjęć

Przycisku 🖻 nie można używać do wyświetlania zdjęć podczas fotografowania, ale bieżąca klatka zostanie wyświetlona na kilka sekund po każdym zdjęciu, jeśli **Włącz** jest wybrane dla **Podgląd zdjęć** w menu fotografowania (🗆 290). Podczas wyświetlania klatki nie można wykonać innych czynności dotyczących odtwarzania.

### 🖉 Tryb wyzwalania migawki

Niezależnie od wybranego trybu wyzwalania migawki aparat zrobi jedno zdjęcie po każdym interwale. Nie można korzystać z samowyzwalacza.

### Patrz również

Opcja **Sygnał dźwiękowy** w menu ustawień pozwala ustawić, czy po zakończeniu fotografowania ma być wyemitowany sygnał dźwiękowy (<sup>[]]</sup> 312).

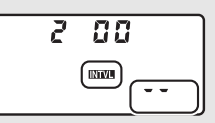

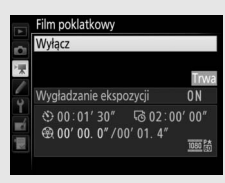

# Oglądanie filmów

Filmy są oznaczone ikoną 🐺 w widoku pełnoekranowym (🗆 248). Stuknij w ikonę 🕑 na monitorze lub naciśnij środek wybieraka wielofunkcyjnego, aby rozpocząć odtwarzanie. O aktualnym położeniu odtwarzania informuje pasek postępu filmu.

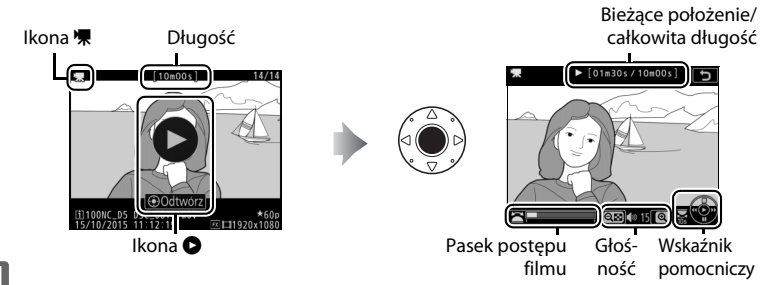

喇

### Można wykonać następujące czynności:

| Czynność                          | Użyj | Opis                                                                                                    |
|-----------------------------------|------|----------------------------------------------------------------------------------------------------|
| Pauza                             |      | Wstrzymaj odtwarzanie.                                                                                                    |
| Odtwarzanie                       |      | Wznów odtwarzanie, gdy film jest wstrzymany<br>lub podczas przewijania do tyłu/do przodu.                                                                                                    |
| Przewinięcie do<br>tyłu/do przodu |      | Prędkość wzrasta<br>z każdym naciśnięciem,<br>z 2× do 4× do 8× do 16×. Trzymaj przycisk<br>wciśnięty, aby przejść do początku lub do końca<br>filmu (pierwsza klatka jest oznaczona 🖻<br>w prawym górnym rogu monitora, a ostatnia jest<br>oznaczona 🗐). Kiedy odtwarzanie jest<br>wstrzymane, film przewija się do przodu lub do<br>tyłu po jednej klatce. Trzymaj przycisk wciśnięty,<br>aby przewijać film do przodu lub wstecz<br>w sposób ciągły. |
| Przeskakiwanie<br>o 10 s          |      | Obracaj głównym pokrętłem sterującym, aby<br>przeskakiwać do przodu lub do tyłu o 10 s.                                                                                                    |

| Czynność                               | Użyj     | Opis                                                                                                    |
|----------------------------------------|----------|----------------------------------------------------------------------------------------------------|
| Przeskakiwanie<br>do przodu/do<br>tyłu |          | Obracaj przednim pokrętłem sterującym, aby<br>przejść do następnego lub poprzedniego<br>indeksu, lub przejść do pierwszej albo ostatniej<br>klatki, jeśli film nie zawiera indeksów. |
| Regulacja<br>głośności                 | @/ੴ⊠(\$) | Naciśnij ལ, aby zwiększyć głośność, lub ལ (ʑ),<br>aby ją zmniejszyć.                                                                                                    |
| Przycinanie<br>filmu                   | i/®      | Więcej informacji można znaleźć na stronie 82.                                                                                                    |
| Zakończenie                            |          | Przejdź do widoku pełnoekranowego.                                                                                                    |
| Powrót do trybu<br>fotografowania      | <b>V</b> | Naciśnij spust migawki do połowy, aby przejść do<br>trybu filmowania.                                                                                                    |

### 🖉 Ikona 🛛

Filmy zawierające indeksy (C 63) są oznaczone ikoną Podczas odtwarzania na pełnym ekranie.

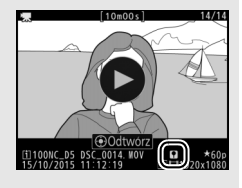

### 🖉 Ikona 🕅

Ikona 🕅 jest widoczna na ekranie podczas odtwarzania w widoku pełnoekranowym i odtwarzania filmów, jeśli film został nagrany bez dźwięku (🕮 298).

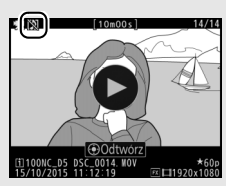

# **Edytowanie filmów**

Przycinaj nagrany materiał filmowy w celu tworzenia zmodyfikowanych kopii filmów lub zapisywania klatek z filmu jako zdjęć JPEG.

|    | Opcja                   | Opis                                                               |
|----|-------------------------|--------------------------------------------------------------------|
| Ľ. | Wybierz początek/koniec | Utwórz kopię, z której usunięto niepożądane<br>fragmenty nagrania. |
|    | Zapis wybranej klatki   | Zapisz wybraną klatkę jako zdjęcie w formacie JPEG.                |

## Przycinanie filmów

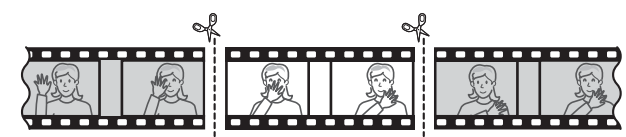

- Aby tworzyć przycięte kopie filmów:
  - 1 Wyświetl film w widoku pełnoekranowym (🗆 248).

# **2** Wstrzymaj film na nowej pierwszej klatce.

Odtwórz film zgodnie z opisem na stronie 80, naciskając środek wybieraka wielofunkcyjnego w celu rozpoczynania i wznawiania odtwarzania, naciskając 🏵 w celu wstrzymywania odtwarzania, a także

naciskając 🕄 lub 🕃 albo obracając głównym

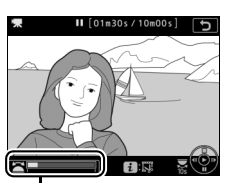

Pasek postępu filmu

lub przednim pokrętłem sterującym w celu zlokalizowania żądanej klatki. Przybliżoną pozycję w filmie można oszacować, patrząc na pasek postępu filmu. Wstrzymaj odtwarzanie po dojściu do nowej pierwszej klatki.

喇

## **3** Wybierz opcję **Wybierz początek**/ koniec.

Naciśnij *i* lub <sup>®</sup>, a następnie wyróżnij Wybierz początek/koniec i naciśnij ③.

# 4 Wybierz Zdj. pocz.

Aby utworzyć kopię rozpoczynającą się od bieżącej klatki, wyróżnij Zdj. pocz. i naciśnij . Klatki poprzedzające bieżącą klatkę zostaną usunięte w momencie zapisania kopii w kroku 9.

🥪 Zdj. pocz.

# **5** Potwierdź nowy początek.

Jeśli aktualnie nie jest wyświetlana żądana klatka, naciskaj 🕄 lub 🕃, aby przewijać film do przodu lub do tyłu (aby przechodzić o 10 s do przodu lub wstecz, obracaj głównym pokrętłem sterującym; aby przejść do indeksu albo pierwszej lub ostatniej klatki, jeśli film

nie zawiera indeksów, obracaj przednim pokretłem sterującym).

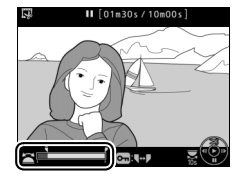

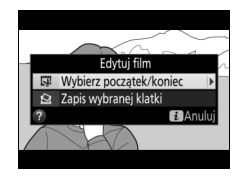

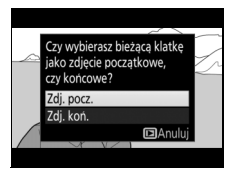

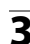

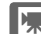

## **6** Wybierz koniec.

Naciskaj On (E./?), aby przełączać pomiędzy narzędziem wyboru początku (i) a narzędziem wyboru końca (i), a następnie wybierz ostatnią klatkę zgodnie z opisem w kroku 5. Klatki następujące po wybranej klatce zostaną usunięte w momencie zapisania kopii w kroku 9.

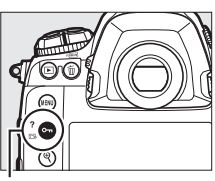

Przycisk O-n (🖂/?)

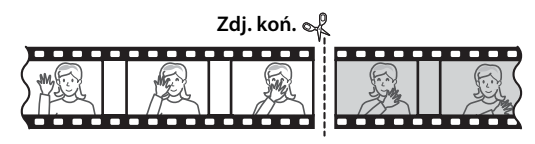

## 7 Utwórz kopię.

Gdy wyświetlona zostanie żądana klatka, naciśnij 🕭.

## 8 Wyświetl podgląd filmu.

Aby wyświetlić podgląd kopii, wyróżnij **Podgląd** i naciśnij (\*) (aby przerwać podgląd i powrócić do menu opcji zapisywania, naciśnij (\*)). Aby porzucić bieżącą kopię i wybrać nowy początek lub koniec zgodnie z opisem na stronach powyżej, wyróżnij

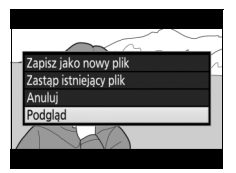

Anuluj i naciśnij ®; aby zapisać kopię, przejdź do kroku 9.

## **9** Zapisz kopię.

Wyróżnij **Zapisz jako nowy plik** i naciśnij ®, aby zapisać kopię w nowym pliku. Aby zastąpić oryginalny film zmodyfikowaną kopią, wyróżnij **Zastąp istniejący plik** i naciśnij ®.

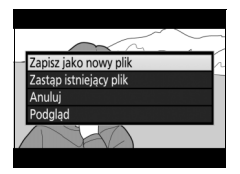

### Przycinanie filmów

Filmy muszą mieć długość co najmniej dwóch sekund. Kopia nie zostanie zapisana, jeśli na karcie pamięci nie ma wystarczająco wolnego miejsca.

Kopie mają tą samą godzinę i datę utworzenia co oryginały.

Usuwanie początkowego lub końcowego fragmentu nagrania Aby usunąć tylko początkowy fragment z filmu, przejdź do kroku 7 bez naciskania przycisku Om (ﷺ/?) w kroku 6. Aby usunąć tylko końcowy fragment filmu, wybierz Zdj. koń. w kroku 4, wybierz końcową klatkę, a następnie przejdź do kroku 7 bez naciskania przycisku Om (/?) w kroku 6.

# Zapisywanie wybranych klatek

Aby zapisać kopię wybranej klatki jako zdjęcie w formacie JPEG:

## 1 Wstrzymaj film na żądanej klatce.

Odtwórz film zgodnie z opisem na stronie 80, naciskając środek wybieraka wielofunkcyjnego w celu rozpoczynania i wznawiania odtwarzania i naciskając w celu wstrzymywania odtwarzania. Wstrzymaj film na klatce, którą zamierzasz skopiować.

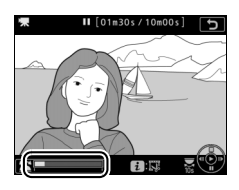

喇

# 2 Wybierz Zapis wybranej klatki.

Naciśnij *i* lub ®, a następnie wyróżnij **Zapis** wybranej klatki i naciśnij **(**).

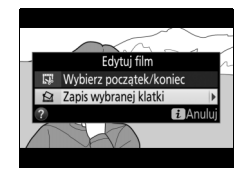

### **3** Utwórz kopię klatki w formie zdjęcia. Naciśnij <sup>(\*)</sup>, aby utworzyć kopię bieżącej klatki w formie zdjęcia.

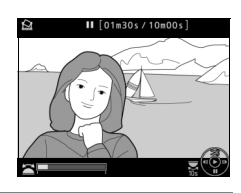

## **4** Zapisz kopię.

Wyróżnij **Tak** i naciśnij <sup>®</sup>, aby utworzyć kopię wybranej klatki w formie zdjęcia JPEG o jakości "fine"★ (□ 92).

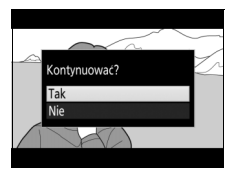

### Zapis wybranej klatki

Zdjęć w formacie JPEG utworzonych z klatek filmu przy pomocy opcji **Zapis wybranej klatki** nie można retuszować. Zdjęcia w formacie JPEG utworzone z klatek filmu nie posiadają niektórych kategorii informacji o zdjęciu (<sup>[]</sup> 254).

### 🖉 Menu retuszu

Filmy można również edytować przy pomocy opcji **Edytuj film** w menu retuszu (© 315).
# Opcje rejestrowania zdjęć

# Obszar zdjęcia

Wybieraj spośród obszarów zdjęcia **FX (36 × 24) 1.0×** (format FX), **DX (24 × 16) 1.5×** (format DX), **5 : 4 (30 × 24)** i **1,2× (30 × 20) 1.2×**. Informacje na temat liczby zdjęć, jaką można zapisać przy różnych ustawieniach obszaru zdjęcia, znajdują się na stronie 385.

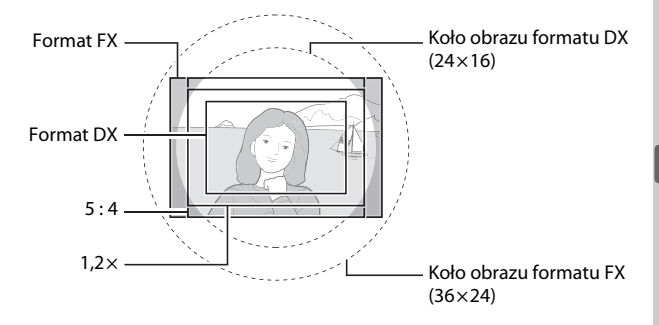

#### II Opcje obszaru zdjęcia

Aparat oferuje wybór następujących obszarów zdjęcia:

| Opcja                    | Opis                                                                                                    |
|--------------------------|----------------------------------------------------------------------------------------------------|
| FX FX (36×24) 1.0×       | Zdjęcia są rejestrowane w formacie FX z kątem widzenia<br>równoważnym obiektywowi NIKKOR w aparacie formatu<br>małoobrazkowego (35 mm).              |
| [관 1,2×(30×20) 1.2×      | Wybranie tej opcji zmniejsza kąt widzenia i wydłuża widoczną ogniskową obiektywu o około 1,2×.                                                       |
| ₩ DX (24×16) 1.5×        | Zdjęcia są rejestrowane w formacie DX. Aby obliczyć<br>przybliżoną ogniskową obiektywu formatu<br>małoobrazkowego (35 mm), pomnóż wartość przez 1,5. |
| <u>5:4</u> 5 : 4 (30×24) | Zdjęcia są rejestrowane ze współczynnikiem proporcji<br>5 : 4.                                                                                       |

#### Automatyczny wybór kadru

Aby automatycznie wybierać kadr DX, kiedy podłączony jest obiektyw DX, wybierz **Włącz** dla **Obszar zdjęcia** > **Auto. kadr w formacie DX** w menu fotografowania (<sup>CD</sup> 292). Obszar zdjęcia wybrany w menu fotografowania lub przy pomocy elementów sterujących aparatu będzie używany jedynie wtedy, gdy podłączony jest obiektyw inny niż DX. Wybierz **Wyłącz**, aby używać aktualnie wybranego obszaru zdjęcia w połączeniu z wszystkimi obiektywami.

#### Auto. kadr w formacie DX

Elementów sterujących wymienionych na stronie 91 nie można używać do wybierania obszaru zdjęcia, gdy podłączony jest obiektyw DX, a opcja **Auto.** kadr w formacie DX jest włączona.

#### 🖉 Obszar zdjęcia

Wybrana opcja jest wyświetlana na ekranie Informacje.

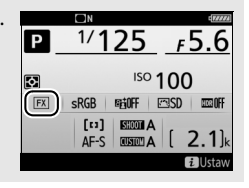

**(** 

#### **Ø** Obiektywy DX

Obiektywy DX są przeznaczone do użytkowania z aparatami formatu DX i mają mniejszy kat widzenia niż obiektywy dla aparatów formatu małoobrazkowego (35 mm). Jeśli Auto. kadr w formacie DX jest wyłączone, a opcja inna niż DX (24×16) (format DX) jest wybrana dla Obszar zdjęcia, gdy podłaczony jest obiektyw DX, krawedzie zdjęcia mogą być przesłonięte. Może to nie być wyraźnie widoczne w wizjerze, ale podczas odtwarzania zdjęć można zauważyć spadek rozdzielczości lub zaciemnienie krawedzi zdjęcia.

#### Wyświetlacz wizjera

Kadry 1,2×, formatu DX oraz 5 : 4 są przedstawione poniżej.

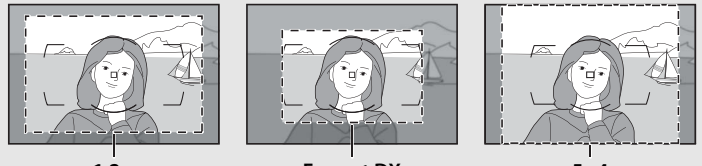

1,2×

Format DX

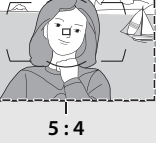

#### Patrz również

Informacje na temat kadrów dostępnych podczas filmowania znajdują się na stronie 69.

Obszar zdjęcia można wybrać przy pomocy opcji **Obszar zdjęcia** > **Wybierz obszar zdjęcia** w menu fotografowania lub naciskając element sterujący i obracając pokrętłem sterującym.

- Menu obszaru zdjęcia
- 1 Wybierz Obszar zdjęcia. Wyróżnij Obszar zdjęcia w menu fotografowania i naciśnij ().

MENU FOTOGRAFOWANIA MENU FOTOGRAFOWANIA Rozszerz, Janki menu fotogr. Folder zanisu Rola karv, piłków Rola karv w piłków Rola karv w wnieżdzie z Obszarzdjęcia Jakósz zdjęcia NORM

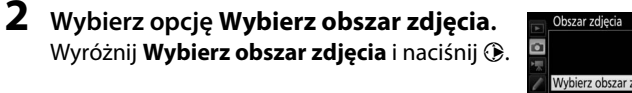

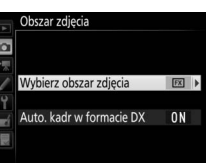

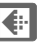

3

#### Dostosuj ustawienia.

Wybierz opcję i naciśnij ®. Wybrany kadr zostanie wyświetlony w wizjerze (<sup>[2]</sup> 89).

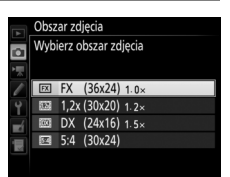

#### Wielkość zdjęcia

Wielkość zdjęcia różni się w zależności od opcji wybranej dla obszaru zdjęcia.

#### II Elementy sterujące aparatu

# 1 Przypisz wybór obszaru zdjęcia do elementu sterującego aparatu.

Użyj ustawienia osobistego f1 (**Osobisty przydział sterowania**, III 307), aby przypisać opcję **Wybierz obszar zdjęcia** do elementu sterującego.

#### 2 Użyj wybranego elementu sterującego do wybrania obszaru zdjęcia.

Obszar zdjęcia można wybierać, naciskając wybrany przycisk i obracając głównym lub przednim pokrętłem sterującym, aż do wyświetlenia żądanego kadru w wizjerze ( 2 89).

Opcję aktualnie wybraną dla obszaru zdjęcia można zobaczyć, naciskając przycisk w celu wyświetlenia obszaru zdjęcia na górnym wyświetlaczu LCD lub na ekranie Informacje. Format FX jest wyświetlany jako "**36 - 2**4", 1,2× jako "**30 - 20**", format DX jako "**24 - 16**", a format 5:4 jako "**30 - 2**4".

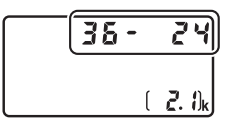

€

# Jakość zdjęcia

Aparat D5 obsługuje następujące opcje jakości zdjęć. Informacje na temat liczby zdjęć, jaką można zapisać przy różnych ustawieniach jakości i wielkości zdjęcia, znajdują się na stronie 385.

| Opcja                                              | Typ pliku     | Opis                                                                                                    |
|----------------------------------------------------|---------------|----------------------------------------------------------------------------------------------------|
| NEF (RAW)                                          | NEF           | Nieprzetworzone dane z matrycy są zapisywane<br>bez dodatkowego przetwarzania. Ustawienia,<br>takie jak balans bieli i kontrast, można<br>dostosować po zakończeniu fotografowania.                                |
| NEF (RAW)+JPEG fine★/<br>NEF (RAW)+JPEG fine       |               | Rejestrowane są dwa zdjęcia: jedno zdjęcie<br>NEF (RAW) i jedno zdjęcie JPEG o jakości "fine".                                                                                                    |
| NEF (RAW)+JPEG<br>normal★/NEF<br>(RAW)+JPEG normal | NEF/<br>JPEG  | Rejestrowane są dwa zdjęcia: jedno zdjęcie<br>NEF (RAW) i jedno zdjęcie JPEG o jakości<br>"normal".                                                                                                    |
| NEF (RAW)+JPEG<br>basic★/NEF<br>(RAW)+JPEG basic   |               | Rejestrowane są dwa zdjęcia: jedno zdjęcie<br>NEF (RAW) i jedno zdjęcie JPEG o jakości<br>"basic".                                                                                                    |
| JPEG fine★/JPEG fine                               |               | Zapisywanie zdjęć JPEG ze stopniem kompresji<br>wynoszącym około 1 : 4 (jakość "fine").                                                                                                    |
| JPEG normal★/JPEG<br>normal                        | JPEG          | Zapisywanie zdjęć JPEG ze stopniem kompresji<br>wynoszącym około 1 : 8 (jakość "normal").                                                                                                    |
| JPEG basic★/JPEG basic                             |               | Zapisywanie zdjęć JPEG ze stopniem kompresji<br>wynoszącym około 1 : 16 (jakość "basic").                                                                                                    |
| TIFF (RGB)                                         | TIFF<br>(RGB) | Rejestruj nieskompresowane zdjęcia<br>w formacie TIFF-RGB z głębią kolorów<br>wynoszącą 8 bitów na kanał (kolory 24-bitowe).<br>Format TIFF jest obsługiwany przez szeroki<br>wachlarz programów do obróbki zdjęć. |

Aby ustawić jakość zdjęcia, naciśnij przycisk **QUAL** i obracaj głównym pokrętłem sterującym, aż żądane ustawienie pojawi się na tylnym wyświetlaczu LCD.

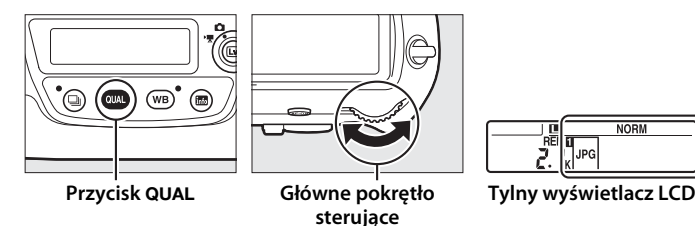

#### 🖉 Liczba pozostałych zdjęć

Naciśnięcie przycisku **QUAL** powoduje wyświetlenie liczby pozostałych zdjęć na tylnym wyświetlaczu LCD. Liczba pozostałych zdjęć zmienia się w zależności od opcji wybranej dla jakości zdjęcia.

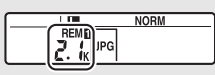

#### Tylny wyświetlacz LCD

#### Kompresja JPEG

Opcje jakości zdjęcia oznaczone gwiazdką ("★") stosują kompresję przeznaczoną do zapewniania maksymalnej jakości, a rozmiar pliku różni się w zależności od ujęcia. Opcje bez gwiazdki stosują typ kompresji przeznaczony do uzyskiwania mniejszych plików, a pliki mają zwykle w przybliżeniu taki sam rozmiar, niezależnie od fotografowanej scenerii.

#### NEF+JPEG

Podczas odtwarzania w aparacie zdjęć zrobionych z ustawieniem NEF (RAW) + JPEG, gdy włożona jest tylko jedna karta pamięci, wyświetlane jest tylko zdjęcie w formacie JPEG. Jeśli obie kopie są zapisane na tej samej karcie pamięci, obie kopie zostaną usunięte po usunięciu zdjęcia. Jeśli kopia w formacie JPEG jest zapisywana na oddzielnej karcie pamięci przy pomocy opcji **Rola karty** w gnieździe 2 > RAW gniaz. 1 – JPEG gniaz. 2, każdą z kopii należy usunąć oddzielnie.

#### 🖉 Menu jakości zdjęcia

Jakość zdjęć można również ustawić przy pomocy opcji **Jakość zdjęcia** w menu fotografowania (© 292).

#### II Kompresja NEF (RAW)

Aby wybrać typ kompresji zdjęć w formacie NEF (RAW), wyróżnij **Zapisywanie NEF (RAW)** > **Kompresja NEF (RAW)** w menu fotografowania i naciśnij **(**.

| Opcja                           | Opis                                                                                                    |
|---------------------------------|----------------------------------------------------------------------------------------------------|
| ON Skompresowane<br>bezstratnie | Zdjęcia NEF są kompresowane przy pomocy<br>odwracalnego algorytmu, co zmniejsza rozmiar plików<br>o około 20–40% bez wpływu na jakość zdjęcia.              |
| ON≞ Skompresowane               | Zdjęcia NEF są kompresowane przy pomocy<br>nieodwracalnego algorytmu, co zmniejsza rozmiar<br>plików o około 35–55% prawie bez wpływu na jakość<br>zdjęcia. |
| Nieskompresowane                | Zdjęcia NEF nie są kompresowane.                                                                                                    |

#### II Głębia kolorów NEF (RAW)

Aby wybrać głębię kolorów dla zdjęć w formacie NEF (RAW), wyróżnij Zapisywanie NEF (RAW) > Głębia kolorów NEF (RAW) w menu

fotografowania i naciśnij 🕃.

| Opcja            | Opis                                                                                                    |
|------------------|----------------------------------------------------------------------------------------------------|
| 12-bit 12-bitowa | Zdjęcia NEF (RAW) są zapisywane z 12-bitową głębią kolorów.                                                                                                    |
| 14-bit 14-bitowa | Zdjęcia NEF (RAW) są zapisywane z 14-bitową głębią kolorów, co<br>powoduje zwiększenie rozmiaru plików w porównaniu<br>z 12-bitową głębią kolorów, ale zwiększa ilość zapisywanych<br>danych o kolorach. |

#### Zdjęcia w formacie NEF (RAW)

Kopie w formacie JPEG zdjęć w formacie NEF (RAW) można utworzyć za pomocą programu Capture NX-D lub innego oprogramowania albo opcji **Przetwarzanie NEF (RAW)** z menu retuszu (<sup>CII</sup> 314).

ŧ

# Wielkość zdjęcia

Wielkość zdjęcia mierzy się w pikselach. Wybieraj spośród **Duża**, **M** Średnia lub **S** Mała (zwróć uwagę, że wielkość zdjęcia różni się w zależności od opcji wybranej dla **Obszar zdjęcia**, **D** 87):

| Obszar zdjęcia                 | Opcja   | Wielkość (w pikselach) | Rozmiar wydruku (cm) * |
|--------------------------------|---------|------------------------|------------------------|
| FX (36×24) 1.0×<br>(format FX) | Duża    | 5568 × 3712            | 47,1 × 31,4            |
|                                | Średnia | 4176 × 2784            | 35,4 × 23,6            |
|                                | Mała    | 2784 × 1856            | 23,6 × 15,7            |
| 1,2×(30×20) 1.2×               | Duża    | 4640 × 3088            | 39,3 × 26,2            |
|                                | Średnia | 3472 × 2312            | 29,4 × 19,6            |
|                                | Mała    | 2320 × 1544            | 19,6 × 13,1            |
| DX (24×16) 1.5×<br>(format DX) | Duża    | 3648 × 2432            | 30,9 × 20,6            |
|                                | Średnia | 2736 × 1824            | 23,2 × 15,4            |
|                                | Mała    | 1824 × 1216            | 15,4 × 10,3            |
| 5:4(30×24)                     | Duża    | 4640 × 3712            | 39,3 × 31,4            |
|                                | Średnia | 3472 × 2784            | 29,4 × 23,6            |
|                                | Mała    | 2320 × 1856            | 19,6 × 15,7            |

\* Przybliżony rozmiar dla druku z rozdzielczością 300 dpi. Rozmiar odbitki w całach równa się wielkości zdjęcia w pikselach podzielonej przez rozdzielczość drukarki wyrażoną w punktach na cal (ang. dots per inch; 1 cal = około 2,54 cm). Aby wybrać wielkość zdjęcia dla zdjęć w formacie JPEG i TIFF, naciśnij przycisk **QUAL** i obracaj przednim pokrętłem sterującym, aż żądana opcja pojawi się na tylnym wyświetlaczu LCD. Aby wybrać wielkość zdjęć w formacie NEF (RAW), użyj opcji **Wielkość zdjęcia** > **NEF (RAW)** w menu fotografowania.

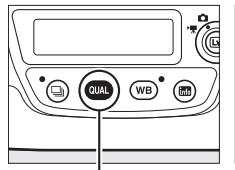

Przycisk QUAL

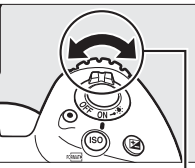

Przednie pokrętło sterujące

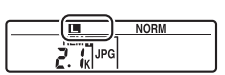

Tylny wyświetlacz LCD

#### Liczba pozostałych zdjęć

Naciśnięcie przycisku **QUAL** powoduje wyświetlenie liczby pozostałych zdjęć na tylnym wyświetlaczu LCD. Liczba pozostałych zdjęć zmienia się w zależności od opcji wybranej dla wielkości zdjęcia.

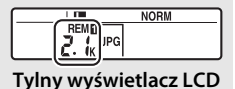

#### 🖉 Menu wielkości zdjęcia

Wielkość zdjęcia dla zdjęć w formacie JPEG i TIFF można także ustawić za pomocą opcji **Wielkość** zdjęcia > JPEG/TIFF w menu fotografowania ( $\Box$  292). Zdjęcia w formacie NEF (RAW) o małej i średniej wielkości są rejestrowane z użyciem 12-bitowego formatu z kompresją bezstratną, niezależnie od opcji wybranych dla Kompresja NEF (RAW) i Głębia kolorów NEF (RAW) w menu Zapisywanie NEF (RAW).

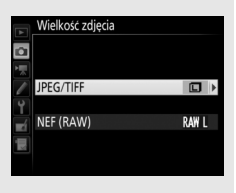

# Korzystanie z dwóch kart pamięci

Kiedy do aparatu włożone są dwie karty pamięci, można wybrać element **Rola karty w gnieździe 2** w menu fotografowania w celu wybrania funkcji pełnionej przez kartę w gnieździe 2. Wybierz pomiędzy **Przepełnienie** (karta w gnieździe 2 jest używana tylko wtedy, gdy karta w gnieździe 1 jest pełna), **Kopia zapasowa** (każde zdjęcie jest zapisywane w dwóch kopiach, jednej na karcie w gnieździe 1 i drugiej na karcie w gnieździe 2) oraz **RAW gniaz. 1 – JPEG gniaz. 2** (jak dla **Kopia zapasowa**, z tą różnicą, że kopie NEF/RAW zdjęć zapisanych z ustawieniem NEF/RAW + JPEG są rejestrowane tylko na karcie w gnieździe 1, a kopie JPEG tylko na karcie w gnieździe 2).

🖉 "Kopia zapasowa" oraz "RAW gniaz. 1 – JPEG gniaz. 2"

Gdy wybrane jest **Kopia zapasowa** lub **RAW gniaz. 1 – JPEG gniaz. 2**, aparat wyświetla liczbę pozostałych zdjęć na karcie z mniejszą ilością wolnej pamięci, a notatki głosowe ( $\Box$  272) są rejestrowane na karcie w gnieździe 1. Spust migawki zostanie zablokowany po zapełnieniu jednej z kart.

#### 🖉 Nagrywanie filmów

Kiedy w aparacie znajdują się dwie karty pamięci, gniazdo używane do nagrywania filmów można wybrać przy pomocy opcji **Miejsce docelowe** w menu nagrywania filmów (C 296).

# Ostrość

W tym rozdziale opisano opcje dotyczące ustawiania ostrości dostępne podczas kadrowania zdjęć w wizjerze. Ostrość może być ustawiana automatycznie (patrz poniżej) lub ręcznie (<sup>[]]</sup> 114). Użytkownik może również wybrać pole AF do automatycznego lub ręcznego ustawiania ostrości (<sup>[]]</sup> 108), lub używać blokady ostrości w celu ustawienia ostrości i zmiany kompozycji zdjęcia po ustawieniu ostrości (<sup>[]]</sup> 111).

## Autofokus

Aby korzystać z autofokusa, przekręć wybierak trybu ustawiania ostrości w położenie **AF**.

### Wybierak trybu ustawiania ostrości

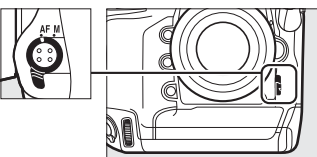

Aparat ustawia ostrość przy pomocy 153 pól AF, a 55 z nich, oznaczonych jako □ na ilustracji po prawej stronie może być wybrane przez użytkownika (□ 108).

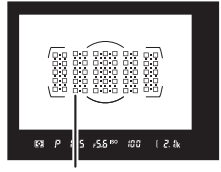

Pola AF możliwe do wybrania przez użytkownika

#### Czujniki krzyżowe

Dostępność pól AF z czujnikami krzyżowymi różni się w zależności od używanego obiektywu.

| Obiektyw                                                                                                    | Czujniki krzyżowe (pola AF z czujnikami krzyżowymi wyróżnione na szaro <sup>2</sup> )                                                                                                    |
|----------------------------------------------------------------------------------------------------|----------------------------------------------------------------------------------------------------|
| Obiektywy AF-S i AF-P inne niż wymienione<br>poniżej o otworze względnym f/4 lub<br>większym <sup>1</sup>                                                                                                    | 99 czujników krzyżowych                                                                                                    |
| <ul> <li>AF-S DX Zoom-Nikkor 12–24 mm f/4G IF-ED</li> <li>AF-S Micro NIKKOR 60 mm f/2,8G ED</li> <li>AF-S NIKKOR 600 mm f/4G ED VR</li> <li>AF-S NIKKOR 600 mm f/4E FL ED VR</li> <li>AF-S Nikkor 600 mm f/4D IF-ED II</li> <li>AF-S Nikkor 600 mm f/4D IF-ED</li> </ul>                                                                                        | 63 czujniki krzyżowe                                                                                                    |
| <ul> <li>AF-S NIKKOR 200–400 mm f/4G ED VR II</li> <li>AF-S VR Zoom-Nikkor 200–400 mm f/4G IF-ED</li> <li>AF-S NIKKOR 500 mm f/4G ED VR</li> <li>AF-S Nikkor 500 mm f/4D IF-ED II</li> <li>AF-S Nikkor 500 mm f/4D IF-ED</li> <li>Obiektywy AF-S i AF-P o otworach względnych mniejszych niż f/4<sup>1</sup></li> <li>Obiektywy inne niż AF-S i AF-P</li> </ul> | 0:0 0:0 0:0 0:0 0:0 0:0<br>0:0 0:0 0:0 0:0 0:0<br>0:0 0:0 0:0 0:0 0:0<br>0:0 0:0 0:0 0:0 0:0<br>0:0 0:0 0:0 0:0 0:0<br>0:0 0:0 0:0 0:0<br>0:0 0:0 0:0 0:0<br>0:0 0:0 0:0<br>0:0 0:0<br>0:0 0:0 |
| 1 Przy maksymalnym zbliżeniu, w przypadku o                                                                                                    | biektywów zmiennoogniskowych.                                                                                                    |

2 Inne pola AF korzystają z czujników liniowych, które wykrywają poziome linie.

#### Telekonwertery AF-S/AF-I i dostępne pola AF

Kiedy zamocowany jest telekonwerter AF-S lub AF-I, pola AF przedstawione na ilustracjach mogą być używane przez autofokus i wskaźnik ustawienia ostrości (zwróć uwagę, że przy maksymalnym lub zbiorczym otworze przysłony mniejszym od f/5,6, aparat może nie być w stanie ustawić ostrości na obiekty ciemne lub o słabym kontraście).

| Telekonwerter                                                               | Otwór względny<br>obiektywu <sup>1</sup> | Dostępne pola AF (pola AF z czujnikami krzyżowymi wyróżnione na szaro <sup>2</sup> ) |
|-----------------------------------------------------------------------------|------------------------------------------|--------------------------------------------------------------------------------------|
| TC-14E, TC-14E II, TC-14E III<br>TC-17E II<br>TC-20E, TC-20E II, TC-20E III | f/2                                      |                                                                                      |
| TC-14E, TC-14E II, TC-14E III                                               | f/2,8                                    | 153 pola AF (55 do wyboru)<br>z 99 czujnikami krzyżowymi                             |
| TC-17E II<br>TC-20E, TC-20E II, TC-20E III                                  | f/2,8                                    | 0:0 0:0 0:0 0:0 0:0 0:0<br>0:0 0:0 0:0 0:0                                           |
| TC-14E, TC-14E II, TC-14E III                                               | f/4                                      | 153 pola AF (55 do wyboru)<br>z 45 czujnikami krzyżowymi                             |
| TC-17E II                                                                   | f/4                                      |                                                                                      |
| TC-800-1,25E ED                                                             | f/5,6                                    | □·□ di di di di di di di ⊡<br>37 pól AF (17 do wyboru)<br>z 25 czujnikami krzyżowymi |
| TC-20E, TC-20E II, TC-20E III                                               | f/4                                      |                                                                                      |
| TC-14E, TC-14E II, TC-14E III                                               | f/5,6                                    | 15 pól AF (9 do wyboru)<br>z 5 czujnikami krzyżowymi                                 |

1 Przy maksymalnym zbliżeniu, w przypadku obiektywów zmiennoogniskowych.

2 Inne pola AF korzystają z czujników liniowych, które wykrywają poziome linie, ale zwróć uwagę, że jeśli jest tylko 5 czujników krzyżowych, tylko te oznaczone ■ wykrywają linie pionowe.

Autofokus nie jest dostępny, gdy telekonwertery są używane w połączeniu z obiektywami AF-S VR Micro-Nikkor 105 mm f/2,8G IF-ED.

### Tryb autofokusa

Można wybierać spośród następujących trybów autofokusa:

| Tryb | Opis                                                                                                    |
|------|----------------------------------------------------------------------------------------------------|
| AF-S | <b>Pojedynczy AF</b> : do nieruchomych obiektów. Ostrość jest zablokowana, gdy spust migawki jest wciśnięty do połowy. Przy ustawieniach domyślnych migawkę można wyzwolić tylko wtedy, gdy wyświetlany jest wskaźnik ostrości (●) ( <i>priorytet ostrości</i> ; □ 299).                                                                                                    |
| AF-C | <b>Tryb ciągłego AF</b> : do ruchomych obiektów. Tak długo jak spust migawki jest<br>wciśnięty do połowy, aparat ustawia ostrość w sposób ciągły. Jeśli<br>fotografowany obiekt poruszy się, aparat uruchomi <i>wyprzedzające</i><br><i>śledzenie ostrości</i> (□ 103), aby przewidzieć ostateczną odległość od<br>obiektu i dostosować odpowiednio ostrość. Przy ustawieniach<br>domyślnych migawkę można wyzwolić niezależnie od tego, czy ostrość jest<br>ustawiona na obiekt, czy nie ( <i>priorytet migawki</i> ; □ 299). |

Aby wybrać tryb autofokusa, naciśnij przycisk trybu AF i obracaj głównym pokrętłem sterującym, aż żądane ustawienie pojawi się w wizjerze i na górnym wyświetlaczu LCD.

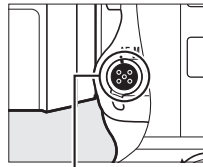

Przycisk trybu AF

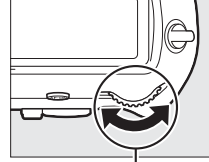

Główne pokrętło sterujące

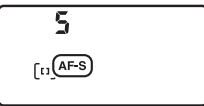

Górny wyświetlacz LCD

Wizjer

RFS 5

#### 🖉 Patrz również

Aby uzyskać informacje na temat korzystania z priorytetu ostrości w trybie ciągłego AF, patrz ustawienie osobiste a1 (**Priorytet w trybie AF-C**, □ 299). Aby uzyskać informacje na temat korzystania z priorytetu migawki w trybie pojedynczego AF, patrz ustawienie osobiste a2 (**Priorytet w trybie AF-S**, □ 299). Aby uzyskać informacje na temat uniemożliwiania aparatowi ustawiania ostrości po wciśnięciu spustu migawki do połowy, patrz ustawienie osobiste a8 (**Włączenie AF**, □ 300). Patrz ustawienie osobiste a10 (**Ograniczenia trybu autofokusa**, □ 301), aby uzyskać informacje na temat ograniczania wyboru trybu ustawiania ostrości do **AF-S** lub **AF-C**, a także ustawienie osobiste f4 (**Dostos. pokręteł sterow.**) > **Zamień główne/pomocnicze** (□ 308), aby uzyskać informacje na temat używania przedniego pokrętła sterującego do wybierania trybu ustawiania ostrości. Informacje na temat opcji autofokusa dostępnych w trybie podglądu na żywo lub podczas nagrywania filmu znajdują się na stronie 48.

#### Przyciski AF-0N

Dla potrzeb ustawienia ostrości aparatu naciśnięcie jednego z przycisków **AF-ON** ma taki sam efekt, jak wciśnięcie spustu migawki do połowy (zwróć uwagę, że przycisku **AF-ON** dla kadru pionowego można używać tylko wtedy, gdy spust migawki dla kadru pionowego jest odblokowany; 🕮 39).

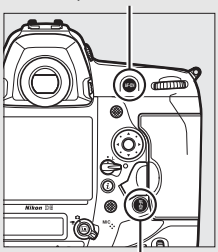

Przycisk AF-ON

Przycisk AF-ON dla kadru pionowego

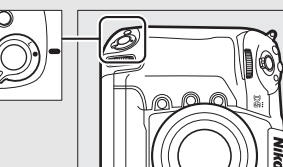

Blokada spustu migawki dla kadru pionowego

#### Wyprzedzające śledzenie ostrości

W trybie **AF-C** aparat uruchomi wyprzedzające śledzenie ostrości, jeśli obiekt przemieści się w kierunku aparatu lub od niego, w czasie gdy spust migawki jest wciśnięty do połowy, lub gdy wciśnięty jest jeden z przycisków **AF-ON**. Pozwala to aparatowi śledzić ostrość i jednocześnie próbować przewidzieć, gdzie znajdzie się obiekt w momencie wyzwolenia migawki.

### <u>Tryb pola AF</u>

Wybierz sposób wyboru pola AF dla autofokusa.

- Jednopolowy AF: wybierz pole AF zgodnie z opisem na stronie 108; aparat będzie ustawiać ostrość tylko na obiekt znajdujący się w wybranym polu AF. Używaj do fotografowania nieruchomych obiektów.
- AF z dynamicznym wyborem pola: wybierz pole AF zgodnie z opisem na stronie 108. W trybie ustawiania ostrości AF-C, jeśli obiekt na chwilę opuści wybrane pole AF, aparat ustawi ostrość w oparciu o informacje z sąsiadujących pól AF. Liczba pól AF różni się w zależności od wybranego trybu:
  - 9-polowy lub 25-polowy AF z dynamicznym wyborem pola: wybieraj to ustawienie, kiedy masz czas na skomponowanie zdjęcia lub podczas fotografowania obiektów poruszających się w przewidywalny sposób (np. biegacze lub samochody wyścigowe na torze).
  - 72-polowy AF z dynamicznym wyborem pola: wybieraj to ustawienie podczas fotografowania obiektów poruszających się w nieprzewidywalny sposób (np. piłkarze podczas meczu piłki nożnej).
  - **153-polowy AF z dynamicznym wyborem pola**: wybieraj to ustawienie podczas fotografowania obiektów poruszających się szybko, które trudno kadruje się w wizjerze (np. ptaki).
- Śledzenie 3D: wybierz pole AF zgodnie z opisem na stronie 108. W trybie ustawiania ostrości AF-C aparat będzie śledzić obiekty, które opuściły wybrane pole AF i wybierze odpowiednio nowe pola AF. Używaj do szybkiego komponowania zdjęć z obiektami poruszającymi się nieregularnie z jednej strony na drugą (np. tenisiści). Jeśli fotografowany obiekt znajdzie się poza polem widzenia wizjera, zdejmij palec ze spustu migawki i ponownie skomponuj kadr, ustawiając obiekt w wybranym polu AF.

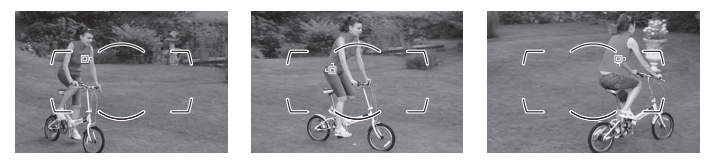

- Wybór pola AF z grupy: aparat ustawia ostrość przy pomocy grupy pól AF wybranych przez użytkownika, co ogranicza ryzyko ustawienia przez aparat ostrości na tle zamiast na głównym fotografowanym obiekcie.
   Wybieraj do obiektów, które trudno fotografować z użyciem jednego pola AF. Jeśli twarze zostaną wykryte w trybie ustawiania ostrości AF-S, aparat będzie przydzielać priorytet obiektom portretowym.
- Wybór pola AF z grupy (HL)/Wybór pola AF z grupy (VL): skróty HL i VL oznaczają, kolejno, "linia pozioma" (ang. horizontal line) i "linia pionowa" (ang. vertical line). Użytkownik wybiera rząd (HL) lub kolumnę (VL) pól AF, a aparat przydziela priorytet temu polu w wybranym rzędzie lub w wybranej kolumnie, które zawiera obiekt znajdujący się najbliżej aparatu. Naciskaj () lub (), aby wybrać rząd (HL), albo naciskaj () lub (), aby wybrać kolumnę (VL).
- Automatyczny wybór pola AF: aparat automatycznie wykrywa fotografowany obiekt i wybiera pole AF. Jeśli aparat wykryje twarz, przydzieli priorytet fotografowanej osobie. Aktywne pola AF są na chwilę wyróżniane po ustawieniu ostrości przez aparat. W trybie AF-C główne pole AF zostaje wyświetlone po wyłączeniu pozostałych pól AF.

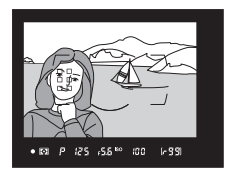

Aby wybrać tryb pola AF, naciśnij przycisk trybu AF i obracaj przednim pokrętłem sterującym, aż żądane ustawienie pojawi się w wizjerze i na górnym wyświetlaczu LCD.

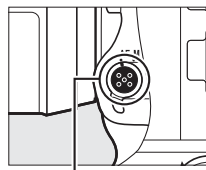

Przycisk trybu AF

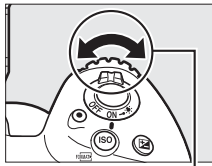

Przednie pokrętło sterujące

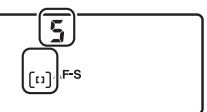

Górny wyświetlacz LCD

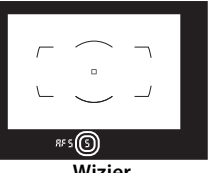

Wizjer

**Tryb pola AF** Tryb pola AF jest wyświetlany na górnym wyświetlaczu LCD oraz w wizjerze.

| Tryb pola AF                                    | Górny wyświetlacz<br>LCD | Wizjer | Wyświetlanie pól AF w wizjerze |
|-------------------------------------------------|--------------------------|--------|--------------------------------|
| Jednopolowy AF                                  | 5                        | 5      |                                |
| 9-polowy AF<br>z dynamicznym<br>wyborem pola*   | d 9                      | d 9    |                                |
| 25-polowy AF<br>z dynamicznym<br>wyborem pola*  | d 25                     | d 25   |                                |
| 72-polowy AF<br>z dynamicznym<br>wyborem pola*  | d 72                     | 57 6   |                                |
| 153-polowy AF<br>z dynamicznym<br>wyborem pola* | d 153                    | d 153  |                                |
| Śledzenie 3D                                    | 3d                       | 36     |                                |
| Wybór pola AF z grupy                           | Gr P                     | Gr P   |                                |
| Wybór pola AF z grupy<br>(HL)                   | GrP HL                   | G HL   |                                |
| Wybór pola AF z grupy<br>(VL)                   | GrP UL                   | G UL   |                                |
| Automatyczny wybór<br>pola AF                   | Ruto                     | Ruto   |                                |

\* W wizjerze wyświetlane jest tylko aktywne pole AF. Pozostałe pola AF zapewniają informacje wspierające pracę układu ustawiania ostrości.

#### 🖉 Śledzenie 3D

Po naciśnięciu spustu migawki do połowy kolory obszaru otaczającego pole AF zostają zapisane w aparacie. W związku z tym śledzenie 3D może nie przynieść pożądanych wyników w przypadku obiektów, które mają kolor zbliżony do tła lub zajmują bardzo niewielką część kadru.

#### Telekonwertery AF-S/AF-I

Gdy śledzenie 3D lub automatyczny wybór pola AF są wybrane jako tryb pola AF podczas korzystania z telekonwertera AF-S/AF-I, jednopolowy AF zostanie automatycznie wybrany przy zbiorczej wartości przysłony wynoszącej powyżej f/5,6.

#### Ręczne ustawianie ostrości

Podczas korzystania z ręcznego ustawiania ostrości automatycznie wybierany jest jednopolowy AF.

#### Informacje dodatkowe

Aby uzyskać informacje na temat sposobu dostosowywania się autofokusa do zmian w odległości od fotografowanego obiektu, patrz ustawienie osobiste a3 (**Blokada śledzenia ostrości**,  $\Box$  299). Aby dostosować ustawienia dla śledzenia 3D, użyj ustawienia osobistego a4 (**Wykrywanie twarzy ze śledz. 3D**,  $\Box$  300) oraz a5 (**Obszar śledzenia 3D**,  $\Box$  300). Patrz ustawienie osobiste a7 (**Zapisuj według orientacji**,  $\Box$  300), aby uzyskać informacje na temat wybierania różnych pól AF i/lub trybów pola AF do zdjęć w orientacji portretowej i krajobrazowej, a9 (**Ogranicz. wyboru trybu pola AF**,  $\Box$  300), aby uzyskać informacje na temat ograniczania wyboru trybu pola AF, a12 (**Opcje pól AF**,  $\Box$  301), aby uzyskać informacje na temat główne/pomocnicze ( $\Box$  308), aby uzyskać informacje na temat stosowania głównego pokrętła sterującego do wybierania trybu pola AF. Informacje na temat opcji autofokusa dostępnych w trybie podglądu na żywo lub podczas nagrywania filmu znajdują się na stronie 49.

### Wybór pola AF

Aparat ustawia ostrość przy pomocy 153 pól AF, a 55 z nich, przedstawione po prawej stronie, można wybrać manualnie, co pozwala na komponowanie zdjęć z głównym obiektem umieszczonym w praktycznie dowolnym miejscu

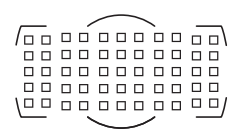

kadru. Postępuj zgodnie z opisem poniżej, aby wybrać pole AF (w trybie wyboru pola AF z grupy można postępować zgodnie z opisem, aby wybrać grupę, rząd lub kolumnę pól AF).

1 Przekreć blokade wybieraka pól AF w położenie ●. Dzięki temu wybieraka

wielofunkcyjnego można używać do wybierania pola AF.

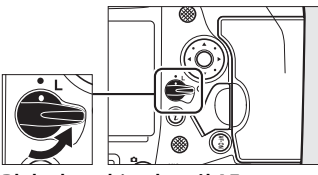

Blokada wybieraka pól AF

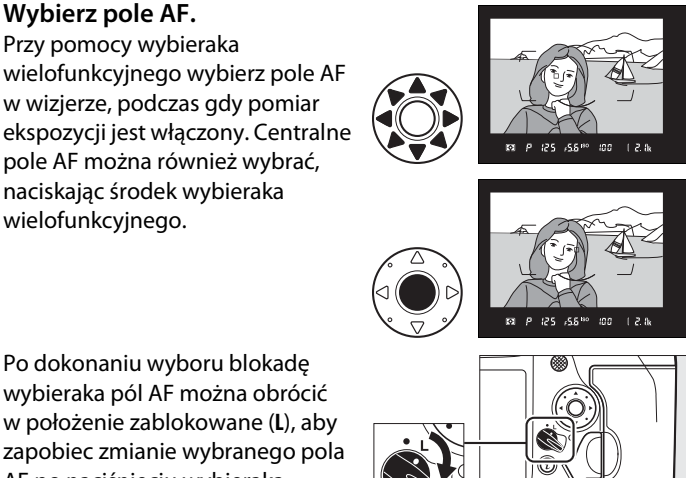

2

### Wybierz pole AF.

wielofunkcyjnego wybierz pole AF w wizjerze, podczas gdy pomiar ekspozycji jest włączony. Centralne pole AF można również wybrać, naciskając środek wybieraka wielofunkcyjnego.

wybieraka pól AF można obrócić w położenie zablokowane (L), aby zapobiec zmianie wybranego pola AF po naciśnięciu wybieraka wielofunkcyjnego.

#### Wybierak dodatkowy

Wybieraka dodatkowego można używać zamiast wybieraka wielofunkcyjnego do wybierania pola AF. Gdy środek wybieraka dodatkowego jest wciśnięty, ostrość i ekspozycja są zablokowane ( $\Box$  111, 141). Uważaj, aby nie urazić się w oko palcem lub paznokciem podczas korzystania z wybieraka dodatkowego.

#### Zdjęcia w orientacji portretowej (pionowej)

Podczas kadrowania ujęć w orientacji portretowej (pionowej), używaj wybieraka wielofunkcyjnego dla kadru pionowego w celu wybrania pola AF. Aby uzyskać więcej informacji, patrz ustawienie osobiste f1 (**Osobisty przydział sterowania**) > **Wybierak wielof. dla kadru pion.** (© 307).

#### Korzystanie z wybieraka dodatkowego i wybieraka wielofunkcyjnego dla kadru pionowego

Używaj zgodnie z ilustracją po prawej stronie. Naciskanie boków może nie dawać oczekiwanych rezultatów.

#### Automatyczny wybór pola AF

Pole AF dla automatycznego wyboru pola AF jest wybierane automatycznie. Ręczny wybór pola AF jest niedostępny.

#### Wybierak dodatkowy

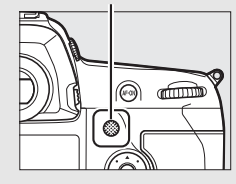

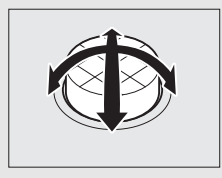

Ľ₽

#### 🖉 Patrz również

Aby uzyskać informacje na temat wyboru liczby pól AF, które można wybierać przy pomocy wybieraka wielofunkcyjnego, patrz ustawienie osobiste a6 (Liczba pól AF, 🗆 300). Aby uzyskać informacje na temat wybierania oddzielnych pól AF i (lub) trybów pola AF dla orientacji pionowej i poziomej, patrz ustawienie osobiste a7 (Zapisuj według orientacji, 🕮 300). Aby uzyskać informacje na temat ustawiania zmiany wyboru pola AF w pętli, patrz ustawienie osobiste a11 (Zmiana pól AF w pętli, 🕮 301). Aby uzyskać informacje na yutacji, kiedy pole AF jest podświetlane, patrz ustawienie osobiste a12 (Opcje pól AF, 🕮 301). Aby uzyskać informacje na temat zmiany funkcji wybieraka dodatkowego, patrz ustawienie osobiste 11 (Osobisty przydział sterowania) > Wybierak dodatkowy ( $\square$  307) i Środek wybieraka dodatkowego ( $\square$  307). Aby uzyskać informacje na temat zmiany funkcji środkowego ( $\square$  307). Aby uzyskać informacje na temat zmiany funkcji środkowego ( $\square$  307). Aby uzyskać informacje na temat zmiany funkcji środkowego ( $\square$  307). Aby uzyskać informacje na temat zmiany funkcji środkowego ( $\square$  307). Aby uzyskać informacje na temat zmiany funkcji środkowego ( $\square$  307). Aby uzyskać informacje na temat zmiany funkcji środkowego mzycisku wybieraka wielofunkcyjnego, patrz ustawienie osobiste f2 (Przycisk środ. wybieraka wielof.,  $\square$  308).

### <u>Blokada ostrości</u>

Blokada ostrości umożliwia zmianę kompozycji kadru już po ustawieniu ostrości, dzięki czemu można ustawić ostrość na obiekcie, który na ostatecznym ujęciu nie będzie w żadnym polu AF. Jeśli aparat nie jest w stanie ustawić ostrości przy pomocy autofokusa (CL 113), blokady ostrości można również użyć do ponownego skomponowania kadru po ustawieniu ostrości na innym obiekcie znajdującym się w tej samej odległości, co wyjściowy fotografowany obiekt. Blokada ostrości jest najskuteczniejsza, jeśli jako tryb pola AF wybrano opcję inną niż automatyczny wybór pola AF (CL 104).

### **1** Ustaw ostrość.

Umieść fotografowany obiekt w wybranym polu AF i wciśnij spust migawki do połowy w celu rozpoczęcia ustawiania ostrości. Sprawdź, czy w wizjerze widać wskaźnik ostrości (●).

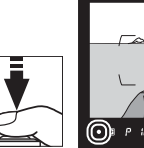

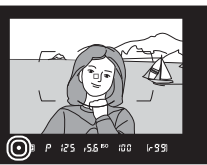

### **2** Zablokuj ostrość.

Tryb ustawiania ostrości AF-C (C 101): trzymając spust migawki wciśnięty do połowy (①), naciśnij środek wybieraka dodatkowego (②), aby zablokować ostrość i ekspozycję (ikona AE-L pojawi się w wizjerze). Ostrość pozostanie zablokowana tak długo, jak środek wybieraka dodatkowego pozostaje wciśnięty, nawet jeśli później zdejmie się palec ze spustu migawki.

Spust migawki

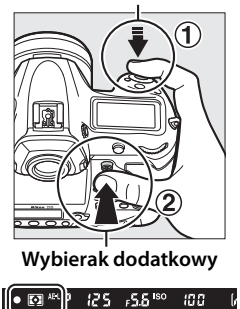

Tryb ustawiania ostrości AF-S: gdy w wizjerze widoczny jest wskaźnik ostrości (●), ostrość zostaje zablokowana automatycznie i pozostaje zablokowana, dopóki nie zdejmie się palca ze spustu migawki. Ostrość można również zablokować, naciskając środek wybieraka dodatkowego zgodnie z opisem na poprzedniej stronie.

**3** Zmień kompozycję kadru i zrób zdjęcie.

Ostrość pozostanie zablokowana w trakcie robienia poszczególnych zdjęć, jeśli spust migawki będzie pozostawał wciśnięty do połowy

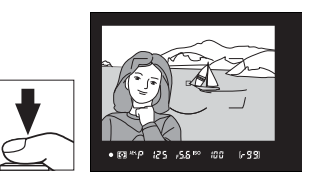

(AF-S) lub środek wybieraka dodatkowego będzie pozostawał wciśnięty, co pozwala na zrobienie kilku zdjęć jednego po drugim przy takim samym ustawieniu ostrości.

Nie zmieniaj odległości pomiędzy aparatem a obiektem, gdy ostrość jest zablokowana. Jeśli obiekt przemieści się, ponownie ustaw ostrość na nową odległość.

#### Blokowanie ostrości przyciskiem AF-0N

Podczas fotografowania przez wizjer ostrość można blokować przy pomocy jednego z przycisków **AF-ON** zamiast spustu migawki (© 102). Jeśli **Tylko przycisk AF-ON** jest wybrany dla ustawienia osobistego a8 (**Włączenie AF**, © 300), aparat nie ustawi ostrości po wciśnięciu spustu migawki do połowy. Zamiast tego aparat ustawi ostrość po wciśnięciu przycisku **AF-ON**, kiedy to pole AF zablokuje się i pozostanie zablokowane do ponownego wciśnięcia jednego z przycisków **AF-ON**.

#### 🖉 Patrz również

Patrz ustawienie osobiste c1 (**Blok. AE spustem migawki**, <sup>CD</sup> 302), aby uzyskać informacje na temat korzystania ze spustu migawki do blokowania ekspozycji.

#### Uzyskiwanie dobrych rezultatów z użyciem autofokusa

Autofokus nie działa dobrze w warunkach wymienionych poniżej. Spust migawki może zostać wyłączony, jeśli aparat nie może ustawić ostrości w takich warunkach. Może również zostać wyświetlony wskaźnik ostrości (•) i włączony sygnał dźwiękowy pozwalający na wyzwolenie migawki, nawet gdy fotografowany obiekt jest nieostry. W takim przypadku ustaw ostrość ręcznie (□ 114) lub użyj blokady ostrości (□ 111) w celu ustawienia ostrości na innym obiekcie w tej samej odległości i ponownie skomponuj kadr.

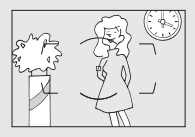

Brak kontrastu lub niewielki kontrast pomiędzy fotografowanym obiektem a tłem.

Przykład: obiekt ma taki sam kolor, jak tło.

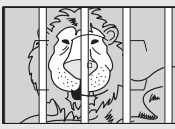

Pole AF zawiera obiekty znajdujące się w różnej odległości od aparatu.

Przykład: obiekt znajduje się w klatce.

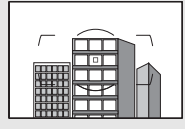

Na obiekcie występują przede wszystkim regularne wzory geometryczne. Przykład: żaluzje lub rząd okien w drapaczu chmur.

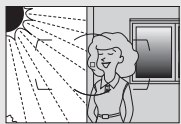

Pole AF obejmuje obszary o silnie zróżnicowanej jasności. Przykład: obiekt jest w połowie zacieniony.

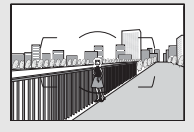

Obiekty w tle wyglądają na większe niż fotografowany obiekt. Przykład: w kadrze za fotografowanym obiektem znajduje się budynek.

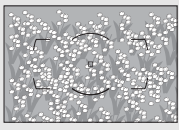

*Obiekt zawiera wiele drobnych szczegółów.* **Przykład:** obszar pokryty kwiatami albo innymi obiektami, które są małe lub mają podobną jasność.

## Ręczne ustawianie ostrości

Ręczne ustawianie ostrości jest dostępne dla obiektywów, które nie obsługują autofokusa (obiektywy NIKKOR inne niż AF), lub gdy autofokus nie daje oczekiwanych rezultatów (<sup>[]</sup> 113).

- **Obiektywy AF**: ustaw przełącznik trybu ustawiania ostrości obiektywu (jeśli jest dostępny) i wybierak trybu ustawiania ostrości aparatu w położenia **M**.
- Wybierak trybu ustawiania ostrości

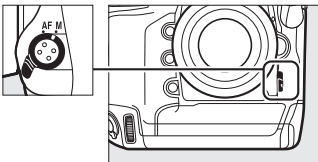

#### Obiektywy AF

Nie używaj obiektywów AF z przełącznikiem trybu ustawiania ostrości obiektywu ustawionym na M, gdy wybierak trybu ustawiania ostrości aparatu jest ustawiony na AF. Nieprzestrzeganie tego zalecenia może doprowadzić do uszkodzenia aparatu lub obiektywu. Nie ma to zastosowania do obiektywów AF-S i AF-P, których można używać w trybie M bez ustawiania wybieraka trybu ustawiania ostrości aparatu na M.

• Obiektywy z ręcznym ustawianiem ostrości: ustaw ostrość ręcznie.

Aby ustawiać ostrość ręcznie, obracaj pierścieniem ustawiania ostrości obiektywu do momentu, gdy obraz na przezroczystym polu matówki widoczny w wizjerze będzie ostry. Zdjęcia można robić w dowolnym momencie, także wtedy, gdy obraz nie jest ostry.

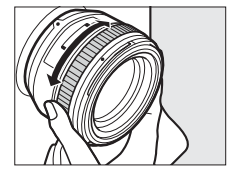

#### **II** Wskaźnik ustawienia ostrości

Korzystając ze wskaźnika ostrości w wizjerze można sprawdzać, czy ostrość jest ustawiona na obiekt znajdujący się w wybranym polu AF (pole AF można wybrać dowolnie spośród dostępnych 55 pól). Po ustawieniu aparatu w taki sposób, aby obiekt znalazł się w wybranym polu AF, naciśnij

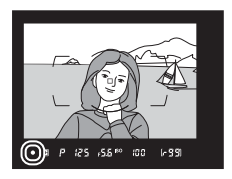

spust migawki do połowy i obracaj pierścieniem ustawiania ostrości na obiektywie, aż zostanie wyświetlony wskaźnik ostrości (). Zwróć uwagę, że w przypadku obiektów wymienionych na stronie 113, wskaźnik ostrości może być czasami wyświetlany, mimo że ostrość nie jest ustawiona na obiekt. Sprawdź ostrość w wizjerze przed zrobieniem zdjęcia. Informacje na temat używania wskaźnika ustawienia ostrości w połączeniu z opcjonalnymi telekonwerterami AF-S/AF-I znajdują się na stronie 100.

#### Obiektywy AF-P

Gdy obiektýw AF-P (C 323) jest używany w trybie ręcznego ustawiania ostrości, wskaźnik ostrości będzie migać w wizjerze (lub, w trybie podglądu na żywo, pole AF będzie migać na monitorze) w celu ostrzeżenia, że dalsze obracanie pierścienia ustawiania ostrości w bieżącym kierunku nie spowoduje ustawienia ostrości na obiekt.

#### Położenie płaszczyzny ogniskowej

Aby określić odległość pomiędzy fotografowanym obiektem a aparatem, mierz odległość od znacznika płaszczyzny ogniskowej (-<del>0</del>) na korpusie aparatu. Odległość między kołnierzem mocowania obiektywu a płaszczyzną ogniskowej wynosi 46,5 mm.

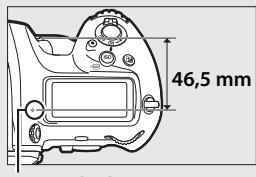

Znacznik płaszczyzny ogniskowej

# Tryb wyzwalania migawki

# Wybieranie trybu wyzwalania migawki

Aby wybrać tryb wyzwalania migawki, naciśnij przycisk zwolnienia blokady pokrętła trybu wyzwalania migawki i przekręć pokrętło trybu wyzwalania migawki tak, aby ustawić wskaźnik na żądane położenie.

Wskaźnik

| Tryb | Opis                                                                                                    |
|------|----------------------------------------------------------------------------------------------------|
| S    | <b>Pojedyncze zdjęcie</b> : aparat robi jedno zdjęcie po każdym naciśnięciu spustu<br>migawki.                                                                                                    |
| CL   | Seryjne wolne: liczbę klatek rejestrowanych na sekundę można wybrać<br>z zakresu od 1 do 10 kl./s, naciskając przycisk ⊒ i obracając przednim<br>pokrętłem sterującym. Aparat rejestruje zdjęcia z wybraną szybkością tak<br>długo, jak spust migawki jest wciśnięty (□ 117).                                                                                                    |
| Сн   | Seryjne szybkie: liczbę klatek rejestrowanych na sekundę można wybrać,<br>naciskając przycisk ⊒ i obracając przednim pokrętłem sterującym. Można<br>wybierać spośród 10, 11, 12 i 14 kl./s. Aparat rejestruje zdjęcia z wybraną<br>szybkością tak długo, jak spust migawki jest wciśnięty (□ 117).                                                                                                    |
| Q    | Cicha migawka: jak dla zdjęć pojedynczych, z tą różnicą, że lustro nie opada na<br>miejsce, wydając odgłos kliknięcia, po wciśnięciu spustu migawki do końca,<br>pozwalając użytkownikowi kontrolować moment powstania dźwięku<br>wytwarzanego przez lustro, który jest ponadto cichszy niż w trybie zdjęć<br>pojedynczych. Poza tym, nie włącza się sygnał dźwiękowy, niezależnie od<br>ustawienia wybranego dla ustawienia wybranego dla Sygnał dźwiękowy<br>w menu ustawień (□ 312). Seryjne wyzwalanie migawki można również<br>wybrać, naciskając ⊒ i obracając pokrętłem sterującym, aż [3 zostanie<br>wyświetlone na tylnym wyświetlaczu LCD, a wtedy aparat będzie<br>rejestrować zdjęcia z prędkością około 3 kl./s tak długo, jak spust migawki<br>będzie wciśnięty. |

| Tryb | Opis                                                                                                    |
|------|----------------------------------------------------------------------------------------------------|
| હ    | Samowyzwalacz: rób zdjęcia z użyciem samowyzwalacza (🕮 120).                                                                                                    |
| Mup  | Podnoszenie lustra: wybierz ten tryb w celu ograniczenia drgań aparatu podczas fotografowania z teleobiektywem lub w trybie makro, jak również w innych sytuacjach, w których nawet najmniejsze poruszenie aparatu może powodować poruszenie zdjęć (🎞 122). |
| ▣    | Szybki wybór trybu wyzwalania migawki: naciśnij i przytrzymaj przycisk 및 i obracaj głównym pokrętłem sterującym, aby wybrać tryb wyzwalania migawki (□ 119).                                                                                                |

#### 🖉 Tryby seryjnego wyzwalania migawki

Liczbę klatek rejestrowanych na sekundę dla wolnego i szybkiego trybu zdjęć seryjnych można również wybrać za pomocą ustawienia osobistego d1 (Szyb. fot. w trybie zdjeć seryj., 🕮 303). Dla podanych szybkości rejestracji zdjęć przyjęto, że zastosowano tryb ciągłego AF, ręczną ekspozycję lub automatyczną ekspozycje z preselekcja czasu otwarcia migawki i czas otwarcia migawki <sup>1</sup>/<sub>250</sub> s lub krótszy, a pozostałe ustawienia mają wartości domyślne. Podane szybkości rejestracji zdjęć mogą być niedostępne w połączeniu z niektórymi obiektywami. Poza tym, szybkość rejestracji zdjęć może spadać przy skrajnie małych otworach przysłony (wysokich liczbach przysłony) lub długich czasach otwarcia migawki, gdy włączona jest redukcja drgań (dostępna w połączeniu z obiektywami VR) lub włączony jest automatyczny dobór czułości ISO (III 126), lub też gdy poziom naładowania akumulatora jest niski, podłaczony jest obiektyw bez procesora, Pierścień przysłony jest wybrane dla ustawienia osobistego f4 (Dostos. pokreteł sterow.) > Ustawienie przysłony (2 308) bądź zostanie wykryte migotanie, gdy redukcja migotania jest włączona w menu fotografowania (D 227).

#### 🖉 Wykonywanie zdjęć z prędkością 14 klatek na sekundę

Gdy **14 kl./s (podnoszenie lustra)** jest wybrane w trybie seryjnym szybkim wyzwalania migawki, lustro zostanie podniesione, gdy spust migawki zostanie naciśnięty do końca, ostrość i ekspozycja zostaną zablokowane na wartościach wybranych dla pierwszego zdjęcia w każdej serii, a opcjonalne lampy błyskowe nie wyemitują błysku. Widok przez obiektyw nie jest widoczny w wizjerze podczas fotografowania.

빌

#### Bufor pamięci

Aparat jest wyposażony w bufor pamięci do tymczasowego przechowywania zdjęć. Dzięki niemu nie trzeba przerywać fotografowania, gdy zdjęcia są zapisywane na karcie pamięci. Zwróć jednak uwagę, że liczba klatek rejestrowanych na sekundę spada po zapełnieniu bufora (**F 11**).

Kiedy spust migawki jest wciśnięty do połowy, szacunkowa liczba zdjęć, które mogą być przechowywane w buforze pamięci przy bieżących ustawieniach, jest wyświetlana na licznikach zdjęć w wizjerze i na górnym wyświetlaczu LCD. Ilustracja po prawej stronie przedstawia widok ekranu w sytuacji, gdy w buforze pozostało wolne miejsce na około 99 zdjęć.

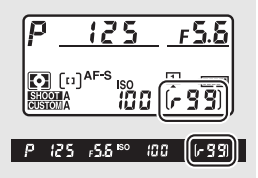

Podczas zapisywania zdjęć na karcie pamięci świeci się dioda dostępu do karty pamięci. W zależności od warunków fotografowania i parametrów karty pamięci zapis może trwać od kilku sekund do kilku minut. Nie wyjmuj karty pamięci ani nie wyjmuj i nie odłączaj źródła zasilania, dopóki dioda dostępu się świeci. Jeśli aparat zostanie wyłączony, gdy w buforze znajdują się dane, zasilanie aparatu nie wyłączy się, zanim wszystkie zdjęcia z bufora nie zostaną zapisane. Jeśli akumulator rozładuje się, gdy w buforze pozostają zdjęcia, spust migawki zostanie zablokowany, a zdjęcia zostaną przeniesione na kartę pamięci.

#### 🖉 Patrz również

Aby uzyskać informacje na temat wybierania kolejności, w jakiej zdjęcia z poszczególnych serii są wyświetlane po zakończeniu fotografowania, patrz **Pokaż po serii** ( $\Box$  290). Aby uzyskać informacje na temat wybierania maksymalnej liczby zdjęć, którą można zrobić w jednej serii, patrz ustawienie osobiste d2 (**Maksimum w serii**,  $\Box$  303). Informacje na temat liczby zdjęć, którą można zrobić w jednej serii, można znaleźć na stronie 385.

### Szybki wybór trybu wyzwalania migawki

Kiedy pokrętło trybu wyzwalania migawki jest przekręcone w położenie , tryb wyzwalania migawki można wybrać, trzymając wciśnięty przycisk i obracając głównym pokrętłem sterującym.

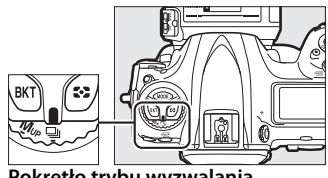

Pokrętło trybu wyzwalania migawki

Aby dostosować ustawienia dla wybranego trybu wyzwalania migawki, naciśnij i przytrzymaj przycisk 🖵 i obracaj przednim pokrętłem sterującym.

Ustawienia trybu wyzwalania migawki są wyświetlone na tylnym wyświetlaczu LCD.

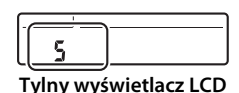

Przycisk 🖳

#### 🖉 Patrz również

Aby uzyskać informacje na temat wybierania trybów wyzwalania migawki, które można wybierać przyciskiem i, patrz ustawienie osobiste d3 (**Ogran. wyboru trybu wyzw.,**  $\Box$  304).

# Tryb samowyzwalacza

Samowyzwalacza można używać do ograniczania drgań aparatu lub do wykonywania autoportretów.

### **1** Zamocuj aparat na statywie.

Zamocuj aparat na statywie lub ustaw go na stabilnej, poziomej powierzchni.

# **2** Wybierz tryb samowyzwalacza.

Naciśnij przycisk zwolnienia blokady pokrętła trybu wyzwalania migawki i obróć pokrętło trybu wyzwalania migawki w położenie さ.

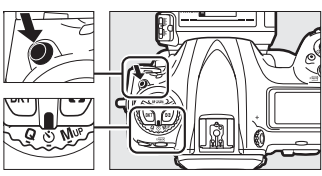

Pokrętło trybu wyzwalania migawki

3 Wykadruj zdjęcie i ustaw ostrość. W trybie pojedynczego AF (□ 101) zdjęcia można robić tylko wtedy, gdy w wizjerze widoczny jest wskaźnik ostrości (●).

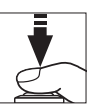

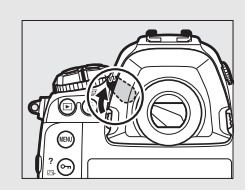

Zamknij osłonę okularu wizjera

Podczas fotografowania bez zbliżania oka do wizjera zamykaj osłonę okularu wizjera, aby zapobiec pojawianiu się światła wpadającego przez wizjer na zdjęciach lub zakłócania ekspozycji przez to światło.

### **4** Uruchom samowyzwalacz.

Naciśnij spust migawki do końca, aby włączyć samowyzwalacz. Dioda samowyzwalacza zacznie migać. Dwie sekundy przed

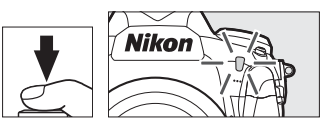

zrobieniem zdjęcia dioda samowyzwalacza przestanie migać. Migawka zostanie wyzwolona około dziesięć sekund po uruchomieniu samowyzwalacza.

Aby wyłączyć samowyzwalacz przed zrobieniem zdjęcia, przekręć pokrętło trybu wyzwalania migawki w inne położenie.

#### 🖉 Ustawianie samowyzwalacza

Aby wybrać opóźnienie samowyzwalacza, naciśnij i przytrzymaj przycisk ⊒ i obracaj pokrętłem sterującym. Opóźnienie samowyzwalacza można ustawić na 20, 10 lub 5 sekund albo 2 sekundy.

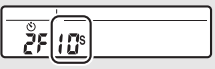

Tylny wyświetlacz LCD

#### 🖉 Patrz również

Aby uzyskać informacje na temat wybierania opóźnienia samowyzwalacza, liczby robionych zdjęć, a także interwału między zdjęciami, patrz ustawienie osobiste c3 (**Samowyzwalacz**, III 303). Sygnały dźwiękowe, które włączają się podczas używania samowyzwalacza, można regulować przy pomocy opcji **Sygnał dźwiękowy** w menu ustawień (IIII 312).

# Tryb podnoszenia lustra

Wybierz ten tryb, aby zminimalizować poruszenie zdjęć spowodowane ruchami aparatu podczas podnoszenia lustra. Aby użyć trybu podnoszenia lustra, naciśnij przycisk zwolnienia blokady pokrętła trybu wyzwalania migawki i przekręć pokrętło trybu wyzwalania migawki w położenie **Mup** (podnoszenie lustra). Po naciśnięciu spustu migawki do połowy w celu ustawienia ostrości i ekspozycji, naciśnij spust migawki do końca, aby unieść lustro. *r* d zostanie wyświetlone na wyświetlaczach LCD; ponownie naciśnij spust migawki do końca, aby zrobić

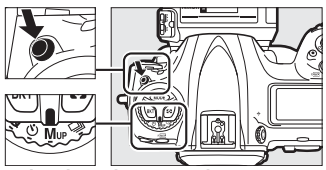

Pokrętło trybu wyzwalania migawki

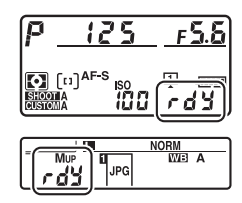

zdjęcie (w trybie podglądu na żywo nie ma potrzeby podnoszenia lustra, gdyż zdjęcie jest rejestrowane po pierwszym wciśnięciu spustu migawki do końca). Wyemitowany zostanie sygnał dźwiękowy, chyba że **Wyłącz** jest wybrane dla **Sygnał dźwiękowy** w menu ustawień ( $\square$  312). Lustro opuści się po zakończeniu fotografowania.
#### V Podnoszenie lustra

Kiedy lustro jest podniesione, zdjęć nie można kadrować w wizjerze, a aparat nie dokonuje automatycznej regulacji ostrości ani pomiaru ekspozycji.

#### Tryb podnoszenia lustra

Zdjęcie zostanie zrobione automatycznie, jeśli przez około 30 s po podniesieniu lustra nie zostaną wykonane żadne czynności.

#### Zapobieganie poruszeniu zdjęć

Aby zapobiec poruszeniu zdjęcia spowodowanemu ruchem aparatu, naciskaj spust migawki płynnie. Zalecamy używać statywu.

#### 🖉 Patrz również

Aby uzyskać informacje na temat stosowania elektronicznej przedniej kurtynki migawki w celu dalszej redukcji poruszenia, patrz ustawienie osobiste d6 (**Elektron. przednia kurt. migawki**, 🗆 304).

# Czułość ISO

# Manualna regulacja

Czułość aparatu na światło można regulować w zależności od ilości dostępnego światła. Wybieraj spośród ustawień z zakresu od ISO 100 do ISO 102400, w krokach o wartości odpowiadającej <sup>1</sup>/<sub>3</sub> EV. Wartości od około 0,3 do 1 EV poniżej ISO 100 i od 0,3 do 5 EV powyżej ISO 102400 są również dostępne w szczególnych sytuacjach. Im wyższa czułość ISO, tym mniej światła potrzeba do zrobienia zdjęcia, co pozwala na skrócenie czasu otwarcia migawki lub większe przymknięcie przysłony.

Aby ustawić czułość ISO, naciśnij przycisk **ISO** () i obracaj głównym pokrętłem sterującym, aż żądane ustawienie pojawi się na górnym wyświetlaczu LCD i w wizjerze.

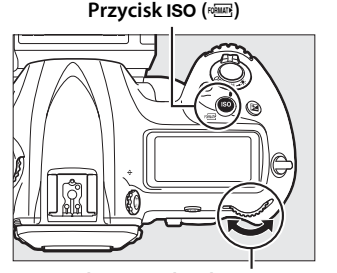

Główne pokrętło sterujące

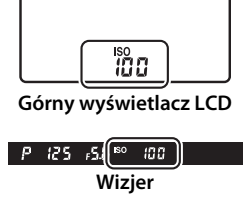

#### 🖉 Menu czułości ISO

Czułość ISO można również ustawić za pomocą opcji Ustawienia czułości ISO w menu fotografowania (© 293).

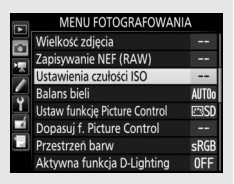

#### 🖉 Czułość ISO

Im wyższa czułość ISO, tym mniej światła potrzeba do uzyskania ekspozycji, co pozwala na użycie krótszych czasów otwarcia migawki lub mniejszych otworów przysłony, ale tym większe prawdopodobieństwo, że na obrazie pojawią się szumy (losowo rozmieszczone jasne piksele, mgła lub linie). Ryzyko występowania szumów jest szczególnie wysokie przy ustawieniach od **Hi 0,3** do **Hi 5**.

#### 🖉 Hi 0,3–Hi 5

Ustawienia od **Hi 0,3** do **Hi 5** odpowiadają wartościom czułości ISO o 0,3–5 EV powyżej ISO 102400 (odpowiednik ISO 128000–3280000).

#### 🖉 Lo 0,3–Lo 1

Ustawienia od **Lo 0,3** do **Lo 1** odpowiadają wartościom czułości ISO o 0,3–1 EV poniżej ISO 100 (odpowiednik ISO 80–50). Tego ustawienia należy używać dla większych otworów przysłony przy jasnym oświetleniu. Kontrast jest nieznacznie wyższy od normalnego. W większości sytuacji zaleca się stosowanie czułości ISO o wartości ISO 100 lub wyższej.

#### 🖉 Patrz również

ISO

# Automatyczny dobór ISO

Jeśli wybrane jest **Włącz** dla **Ustawienia czułości ISO** > **Automatyczny dobór ISO** w menu fotografowania, czułość ISO będzie automatycznie regulowana, jeśli uzyskanie optymalnej ekspozycji z wartością wybraną przez użytkownika będzie niemożliwe (czułość ISO jest odpowiednio dostosowywana w trakcie używania lampy błyskowej).

 Wybierz Automatyczny dobór ISO. Wybierz Ustawienia czułości ISO w menu fotografowania, wyróżnij Automatyczny dobór ISO i naciśnij <sup>(</sup>).

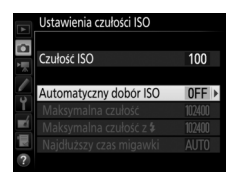

2 Wybierz Włącz. Wyróżnij Włącz i naciśnij ⊛ (jeśli wybrane jest Wyłącz, czułość ISO pozostanie ustawiona na stałe na wartość wybraną przez użytkownika).

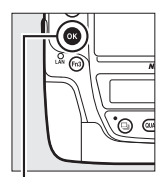

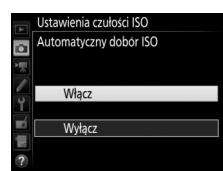

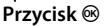

ISO

### **3** Dostosuj ustawienia.

Maksymalną wartość dla automatycznego doboru ISO można wybrać przy pomocy opcji **Maksymalna czułość** (minimalna wartość dla automatycznego doboru ISO jest automatycznie ustawiona na 100; zwróć Ustawienia czułości ISO
Czułości ISO
Czułości ISO
Automatyczny dobór ISO
Nakymalna czułość 100
Makymalna czułość 2 1000
Makymalna czułość 2 4 1000
Najdłuższy czas migawki AUTO

uwagę, że jeśli czułość ISO wybrana przez użytkownika jest wyższa od wybranej dla **Maksymalna czułość**, użyta zostanie wartość wybrana przez użytkownika). W trybach ekspozycji **P** i **A** czułość będzie regulowana, tylko jeśli doszłoby do niedoświetlenia przy zastosowaniu czasu otwarcia migawki wybranego dla **Najdłuższy czas migawki** (<sup>1</sup>/<sub>4000</sub>–30 s lub **Automatyczny**; w trybach **S** i **M** czułość ISO będzie regulowana w celu uzyskania optymalnej ekspozycji z czasem otwarcia migawki wybranym przez użytkownika). Jeśli wybrane jest **Automatyczny**, aparat wybierze najdłuższy czas otwarcia migawki w oparciu o ogniskową obiektywu. Naciśnij ®, aby wyjść z menu po zakończeniu regulacji ustawień.

Aby wybrać maksymalną czułość ISO dla zdjęć robionych z użyciem opcjonalnej lampy błyskowej (C 330), użyj **Maksymalna czułość z \$**. Wybranie **Taka sama jak bez błysku** ustawia maksymalną czułość ISO dla fotografowania z lampą błyskową na wartość aktualnie wybraną dla **Maksymalna czułość**.

Kiedy wybrane jest **Włącz**, w wizjerze i na górnym wyświetlaczu LCD wyświetla się **ISO-AUTO**. Wskaźniki te będą migać, jeśli czułość zostanie zmieniona w stosunku do wartości wybranej przez użytkownika, a zmieniona wartość zostanie wyświetlona w wizjerze i na górnym wyświetlaczu LCD.

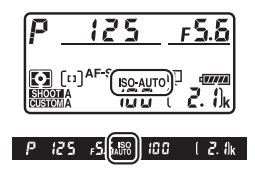

ISO

#### 🖉 Najdłuższy czas migawki

Automatyczny wybór czasu otwarcia migawki można precyzyjnie skorygować, wyróżniając **Automatyczny** i naciskając  $\textcircled$ : na przykład, wartości krótsze od zwykle wybieranych automatycznie można stosować z teleobiektywami w celu zmniejszenia poruszenia. Zwróć jednak uwagę, że opcja **Automatyczny** działa wyłącznie w połączeniu z obiektywami z procesorem. Jeśli obiektywu bez procesora użyje się bez wprowadzenia danych obiektywu, najdłuższy czas migawki będzie ustawiony na stałe na <sup>1</sup>/30 s. Czas otwarcia migawki może być wydłużany powyżej wybranej najdłuższej wartości, jeśli uzyskanie optymalnej ekspozycji z użyciem czułości wybranej dla **Maksymalna czułość** jest niemożliwe.

#### Włączanie lub wyłączanie automatycznego doboru ISO

Automatyczny dobór ISO włącza się i wyłącza, naciskając przycisk **ISO** (ﷺ) i obracając przednim pokrętłem sterującym. Na górnym wyświetlaczu LCD i wizjerze wyświetlana jest ikona **ISO-AUTO**, gdy automatyczny dobór ISO jest włączony, lub ikona **ISO**, kiedy jest wyłączony.

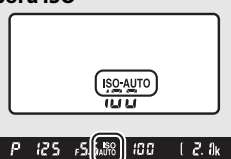

#### 🖉 Automatyczny dobór ISO

Podczas korzystania z lampy błyskowej najdłuższy czas otwarcia migawki będzie ustawiony na wartość wybraną dla **Najdłuższy czas migawki**, chyba że ten czas jest krótszy od ustawienia osobistego e1 (**Czas synchronizacji błysku**,  $\square$  305) lub dłuższy od ustawienia osobistego e2 (**Czas migawki dla błysku**,  $\square$  306), kiedy to zamiast niego użyty zostanie czas wybrany dla ustawienia osobistego e2. Zwróć uwagę, że czułość ISO może automatycznie wzrastać podczas korzystania z opcji automatycznego doboru czułości ISO w połączeniu z trybami lampy błyskowej zsynchronizowanymi z długimi czasami ekspozycji (dostępne dla opcjonalnych lamp błyskowych;  $\square$  198), co może uniemożliwiać aparatowi wybranie długiego czasu otwarcia migawki.

#### 🖉 Patrz również

# Ekspozycja

# Pomiar ekspozycji

Pomiar ekspozycji decyduje o sposobie ustawiania ekspozycji przez aparat. Dostępne są następujące opcje:

| 0pcja | Opis                                                                                                    |
|-------|----------------------------------------------------------------------------------------------------|
| Ø     | Matrycowy: zapewnia naturalne rezultaty w większości sytuacji. Aparat<br>dokonuje pomiaru szerokiego pola kadru oraz ustawia ekspozycję zgodną<br>z rozkładem tonów, kolorem, kompozycją oraz, w przypadku obiektywów<br>typu G, E lub D (III 323), informacją o odległości (matrycowy pomiar<br>ekspozycji 3D Color Matrix III; w przypadku innych obiektywów<br>z procesorem aparat używa matrycowego pomiaru ekspozycji Color<br>Matrix III, który nie zawiera informacji o odległości 3D).                                                                                           |
| ۲     | <b>Centralnie ważony</b> : aparat mierzy cały kadr, ale przypisuje największą wagę<br>obszarowi centralnemu (jeśli zamocowany jest obiektyw z procesorem,<br>rozmiar obszaru można wybrać przy pomocy ustawienia osobistego b6<br><b>Obszar pomiaru centralnego</b> , <sup>CD</sup> 302; jeśli zamocowany jest obiektyw<br>bez procesora, obszar ten odpowiada kołu o średnicy 12 mm). Typowy<br>sposób pomiaru do portretów; zalecany w przypadku używania filtrów ze<br>współczynnikiem wydłużenia ekspozycji (współczynnikiem filtra) powyżej<br>1×.                                  |
| ٠     | <ul> <li>Punktowy: aparat dokonuje pomiaru w kole o średnicy 4 mm (około 1,5% powierzchni kadru), zapewniając poprawną ekspozycję fotografowanego obiektu, nawet jeśli tło jest dużo jaśniejsze lub ciemniejsze. Centrum obszaru pomiaru światła znajduje się w bieżącym polu AF. Zwróć jednak uwagę, że aparat będzie dokonywać pomiaru w centralnym polu AF, jeśli:</li> <li>automatyczny wybór pola AF, wybór pola AF z grupy (HL) lub wybór pola AF z grupy (VL) jest wybrany jako tryb pola AF (<sup>[1]</sup> 104), lub</li> <li>podłączony jest obiektyw bez procesora</li> </ul> |
| •*    | Pomiar chroniący jasne obszary przed prześwietleniem: aparat przypisuje większą wagę do obszarów prześwietlonych. Używaj tego trybu do zmniejszania utraty szczegółów w oświetlonych obszarach, np. podczas fotografowania wykonawców oświetlonych punktowo na scenie.                                                                                                    |

Aby wybrać sposób pomiaru, naciśnij przycisk 🖸 i obracaj głównym pokrętłem sterującym, aż żądane ustawienie pojawi się w wizjerze i na górnym wyświetlaczu LCD.

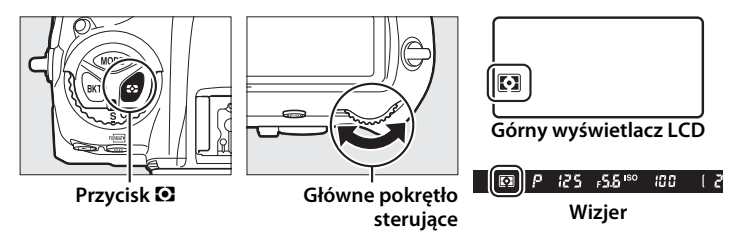

#### 🖉 Dane obiektywu bez CPU

Określenie ogniskowej oraz otworu względnego obiektywów bez procesora przy pomocy opcji **Dane obiektywu bez CPU** w menu ustawień ( $\square$  243) pozwala aparatowi na stosowanie matrycowego pomiaru ekspozycji Color Matrix, gdy wybrany jest tryb matrycowy, a także zwiększa dokładność pomiaru centralnie ważonego i punktowego. Pomiar centralnie ważony będzie używany, jeśli pomiar chroniący jasne obszary przed prześwietleniem jest wybrany w połączeniu z obiektywami bez procesora, lub jeśli pomiar matrycowy jest wybrany w połączeniu z obiektywami bez procesora, dla których nie podano danych obiektywu. Zwróć uwagę, że pomiar centralnie ważony może również zostać użyty, jeśli pomiar chroniący jasne obszary przed prześwietleniem zostanie wybrany w połączeniu z pewnymi obiektywami z procesorem (obiektywy AI-P NIKKOR oraz obiektywy AF typów innych niż G, E lub D;  $\square$  323).

#### 🖉 Patrz również

Patrz ustawienie osobiste b5 (**Pomiar matrycowy**, C 302), aby uzyskać informacje o wybieraniu, czy podczas pomiaru matrycowego ma być stosowane wykrywanie twarzy. Aby uzyskać informacje na temat dokonywania oddzielnych regulacji optymalnej ekspozycji dla poszczególnych metod pomiaru, patrz ustawienie osobiste b7 (**Korekta pomiaru ekspozycji**, C 302).

# Tryb ekspozycji

Aby określić sposób ustawiania czasu otwarcia migawki i przysłony przez aparat podczas regulacji ekspozycji, naciśnij przycisk **MODE** i obracaj głównym pokrętłem sterującym, aż żądana opcja pojawi się na górnym wyświetlaczu LCD.

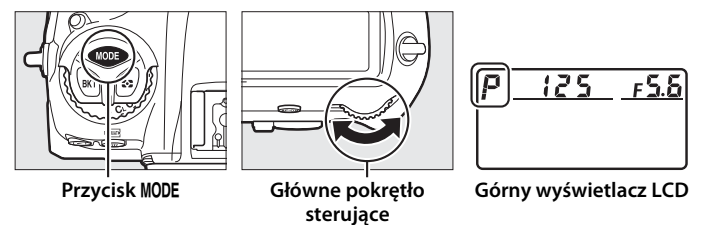

| Tryb | Opis                                                                                                    |
|------|----------------------------------------------------------------------------------------------------|
| P    | Automatyka programowa (CP 133): aparat dobiera czas otwarcia migawki<br>i wartość przysłony w celu zapewnienia optymalnej ekspozycji. Zalecany<br>do fotografowania okazjonalnego oraz w sytuacjach, w których nie ma<br>czasu na ręczne dobieranie ustawień aparatu. |
| 5    | Automatyka z preselekcją czasu otwarcia migawki (🗆 134): użytkownik wybiera czas otwarcia migawki, a aparat dobiera przysłonę w celu uzyskania najlepszych rezultatów. Pozwala uzyskać efekt zatrzymania lub rozmycia ruchu.                                          |
| R    | Automatyka z preselekcją przysłony (III 135): użytkownik wybiera przysłonę,<br>a aparat dobiera czas otwarcia migawki w celu uzyskania najlepszych<br>rezultatów. Używaj do rozmycia tła lub uzyskania jednocześnie ostrego<br>tła i pierwszego planu.                |
| М    | Tryb manualny (ロ 136): użytkownik ustawia zarówno czas otwarcia<br>migawki, jak i wartość przysłony. Ustaw czas otwarcia migawki na<br>Czas B (مورية ما الله Czas (), aby uzyskać długi czas naświetlania.                                                            |

0

#### Typy obiektywów

W przypadku korzystania z obiektywu z procesorem wyposażonego w pierścień przysłony (C 326), zablokuj pierścień przysłony w położeniu jej najmniejszej wartości (największej liczby przysłony). Obiektywy typu G i E nie mają pierścienia przysłony.

W przypadku korzystania z obiektywu bez procesora (III 243), wybierz tryb ekspozycji **A** (automatyka z preselekcją przysłony) lub **M** (tryb manualny). W innych trybach tryb ekspozycji **A** jest automatycznie wybierany po podłączeniu obiektywu bez procesora (III 326). Wskaźnik trybu ekspozycji (**P** lub **S**) będzie migać na górnym wyświetlaczu LCD, a **A** będzie wyświetlone w wizjerze.

#### 🖉 Podgląd głębi ostrości

Aby uzyskać podgląd efektu ustawionej przysłony, wciśnij i przytrzymaj przycisk **Pv**. Obiektyw zostanie przysłonięty zgodnie z wartością przysłony wybraną przez aparat (tryby **P** i **S**) lub przez użytkownika (tryby **A** i **M**), pozwalając na uzyskanie podglądu głębi ostrości w wizjerze.

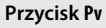

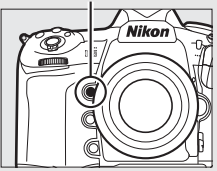

#### Ustawienie osobiste e5—Błysk modelujący

To ustawienie reguluje, czy opcjonalne lampy błyskowe obsługujące kreatywny system oświetlenia firmy Nikon (CLS; III 330) wyemitują błysk modelujący po wciśnięciu przycisku **Pv**.

# <u>P: automatyka programowa</u>

W tym trybie aparat automatycznie dostosowuje czas otwarcia migawki i przysłonę zgodnie z wbudowanym programem w celu zapewnienia optymalnej ekspozycji w większości sytuacji.

#### 🖉 Fleksja programu

W trybie ekspozycii P można wybrać jedna z wielu różnych kombinacji czasu otwarcia migawki i przysłony, obracając głównym pokrętłem sterującym, gdy pomiar ekspozycji jest właczony ("fleksja programu"). Obracaj pokretlem w prawo w celu wybrania większego otworu przysłony (mniejszej liczby przysłony), co spowoduje rozmycie szczegółów tła, lub krótszych czasów otwarcia migawki, które "zamrażają" ruch. Obracaj pokrętłem w lewo w celu wybrania mniejszego otworu przysłony (dużej liczby przysłony), co spowoduje zwiększenie ałebi ostrości, lub dłuższych czasów otwarcia migawki, które powoduja rozmycje ruchu. Wszystkie kombinacie zapewnia taka sama ekspozycie. Gdv fleksja programu działa, na górnym wyświetlaczu LCD widoczna jest gwiazdka ("\*"). Aby przywrócić

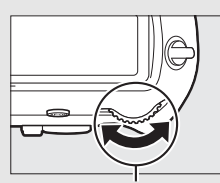

Główne pokrętło sterujące

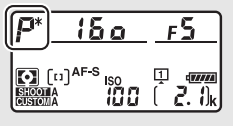

domyślne wartości czasu otwarcia migawki i przysłony, obracaj pokrętłem sterującym aż do zniknięcia gwiazdki, a następnie wybierz inny tryb lub wyłącz aparat.

#### 🖉 Patrz również

Informacje na temat wbudowanego programu ekspozycji znajdują się na stronie 357. Informacje na temat włączania pomiaru ekspozycji znajdują się w punkcie "Licznik czasu czuwania (fotografowanie z użyciem wizjera)" na stronie 41. 0

# <u>S: automatyka z preselekcją czasu</u>

W trybie automatyki z preselekcją czasu otwarcia migawki użytkownik wybiera czas otwarcia migawki, a aparat automatycznie ustawia wartość przysłony zapewniającą optymalną ekspozycję.

Gdy pomiar ekspozycji jest włączony, obracaj głównym pokrętłem sterującym, aby wybrać czas otwarcia migawki. Czas otwarcia migawki można ustawić na "x **25 a**" lub wartość pomiędzy 30 s a <sup>1</sup>/8000 s. Czas otwarcia migawki można

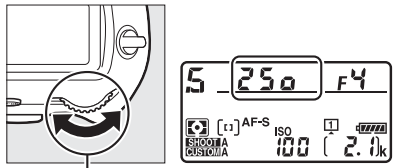

Główne pokrętło sterujące

zablokować na wybranym ustawieniu (🕮 140).

 $\mathbf{O}$ 

# <u>A: automatyka z preselekcją przysłony</u>

W trybie automatyki z preselekcją przysłony użytkownik wybiera wartość przysłony, a aparat automatycznie ustawia czas otwarcia migawki zapewniający optymalną ekspozycję.

Gdy pomiar ekspozycji jest włączony, obracaj przednim pokrętłem sterującym w celu wybrania żądanej przysłony w zakresie od minimalnej do maksymalnej wartości dla obiektywu. Przysłonę można zablokować na wybranym ustawieniu (C 140).

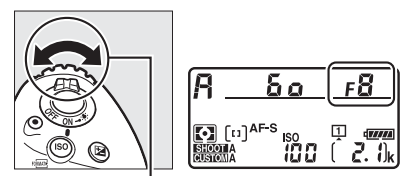

Przednie pokrętło sterujące

<u>i.</u>...

**Obiektywy bez procesora (** 324, 326)
 Do ustawienia przysłony użyj pierścienia przysłony.
 Jeśli otwór względny został określony przy pomocy
 pozycji **Dane obiektywu bez CPU** w menu
 ustawień (
 244), kiedy zamocowany jest obiektyw
 bez procesora, bieżąca liczba przysłony będzie
 wyświetlana w wizjerze i na górnym wyświetlaczu
 LCD, zaokrąglona do najbliższej pełnej działki.
 W przeciwnym wypadku wskaźniki przysłony beda

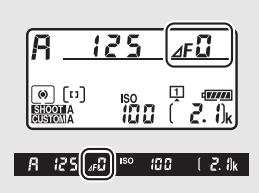

podawać tylko liczbę działek ( $\Delta F$ , z otworem względnym wyświetlanym jako  $\Delta F_{G}$ ), a liczbę przysłony należy odczytywać z pierścienia przysłony obiektywu.

## <u>M: tryb manualny</u>

W manualnym trybie ekspozycji użytkownik ustawia zarówno czas otwarcia migawki, jak i wartość przysłony. Gdy pomiar ekspozycji jest włączony, obracaj głównym pokrętłem sterującym, aby wybrać czas otwarcia migawki, i przednim pokrętłem sterującym, aby ustawić przysłonę. Czas otwarcia migawki można ustawić na "x **25** a" lub wartość pomiędzy 30 s a <sup>1</sup>/8000 s, lub też migawkę można otworzyć na dowolny czas w celu uzyskania długiej ekspozycji (bu talub - -,  $\Box$  138). Przysłonę można ustawić na wartość od minimalnej do maksymalnej wartości dla obiektywu. Aby sprawdzić ekspozycję, skorzystaj ze wskaźników ekspozycji.

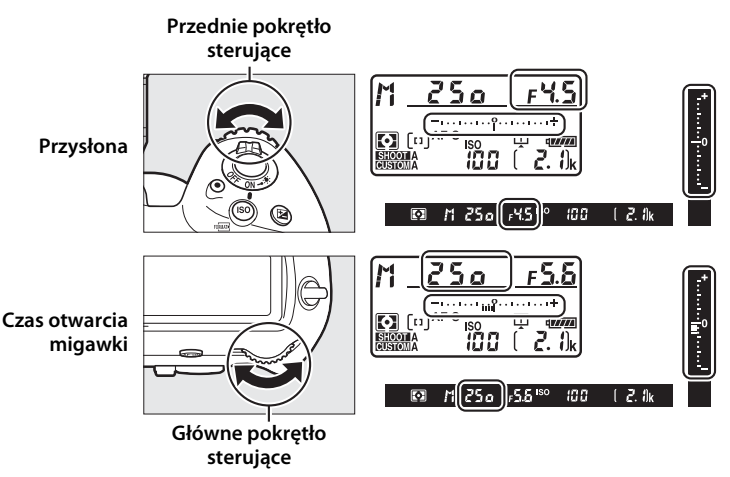

Czas otwarcia migawki i przysłonę można zablokować na wybranym ustawieniu (D 140).

#### **Ø** Obiektywy AF Micro NIKKOR

O ile korzysta się z zewnętrznego światłomierza, proporcję ekspozycji należy brać pod uwagę, tylko gdy do ustawiania przysłony używany jest pierścień przysłony.

#### Wskaźniki ekspozycji

Wskaźniki ekspozycji w wizjerze i na górnym wyświetlaczu LCD pokazują, czy przy bieżących ustawieniach zdjęcie byłoby niedoświetlone lub prześwietlone. W zależności od opcji wybranej dla ustawienia osobistego b2 (Krok EV zmiany ekspozycji, 🕮 301), stopień niedoświetlenia lub prześwietlenia jest pokazywany w krokach co <sup>1</sup>/<sub>3</sub> EV, <sup>1</sup>/<sub>2</sub> EV lub 1 EV. Jeśli limity układu pomiaru ekspozycji zostana przekroczone, wskaźniki beda migać.

|                             | Ustawienie osobiste b2 ustawione na 1/3 EV |                                                 |                               |  |
|-----------------------------|--------------------------------------------|-------------------------------------------------|-------------------------------|--|
|                             | Optymalna ekspozycja                       | Niedoświetlone o <sup>1</sup> / <sub>3</sub> EV | Prześwietlone o ponad<br>3 EV |  |
| Górny<br>wyświetlacz<br>LCD | +                                          | –+                                              | Putalander                    |  |
| Wizjer                      |                                            |                                                 | *<br>E0                       |  |

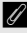

#### Patrz również

Aby uzyskać informacje o odwracaniu wskaźników ekspozycji, tak aby wartości ujemne były wyświetlane po prawej stronie, a dodatnie po lewej stronie, patrz ustawienie osobiste f7 (**Odwróć wskaźniki**, 🕮 309).

# Długie ekspozycje (tylko tryb M)

Wybierz następujące czasy otwarcia migawki, aby użyć długich czasów naświetlania w celu uzyskania długich ekspozycji ruchomych świateł, gwiazd, nocnych widoków lub fajerwerków.

- Czas B (bu ¿ b): migawka pozostaje otwarta tak długo, jak spust migawki pozostaje wciśnięty. Aby zapobiec poruszeniu zdjęcia, użyj statywu, opcjonalnego bezprzewodowego pilota zdalnego sterowania (C 337) lub przewodu zdalnego sterowania (C 339).
- Czas (- -): rozpocznij ekspozycję przy pomocy spustu migawki na aparacie, na opcjonalnym pilocie zdalnego sterowania, przewodzie zdalnego sterowania lub bezprzewodowym pilocie zdalnego sterowania. Migawka pozostaje otwarta do ponownego naciśnięcia spustu migawki.

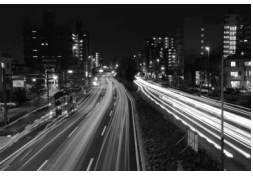

Długość ekspozycji: 35 s Przysłona: f/25

### 1 Przygotuj aparat.

Zamocuj aparat na statywie lub ustaw go na stabilnej, poziomej powierzchni.

#### Długie ekspozycje

Zamknij osłonę okularu wizjera, aby zapobiec zakłócaniu zdjęć przez światło wpadające przez wizjer (
120). Aby zapobiec przerwie w zasilaniu, gdy migawka jest otwarta, firma Nikon zaleca użycie całkowicie naładowanego akumulatora lub opcjonalnego zasilacza sieciowego i złącza zasilania. Zwróć uwagę, że szumy (jasne punkty, losowo rozmieszczone jasne piksele lub mgła) mogą być widoczne na długich ekspozycjach. Występowanie jasnych punktów i mgły można zredukować, wybierając **Włącz** dla **Redukcja szumów - dł. naśw.** w menu fotografowania (
294).

## **2** Wybierz tryb ekspozycji M.

Naciśnij przycisk **MODE** i obracaj głównym pokrętłem sterującym, aż **M** pojawi się na górnym wyświetlaczu LCD.

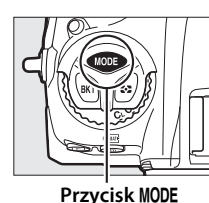

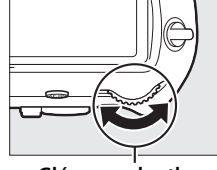

Główne pokrętło sterujące

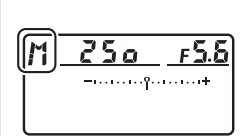

Górny wyświetlacz LCD

### 3 Wybierz czas otwarcia migawki. Gdy pomiar ekspozycji jest włączony, obracaj głównym pokrętłem sterującym, aby wybrać czas otwarcia migawki Czas B (bu Ł b) lub Czas (- -). Wskaźniki ekspozycji nie pojawiają się, gdy wybrane jest Czas B (bu Ł b) lub Czas (- -).

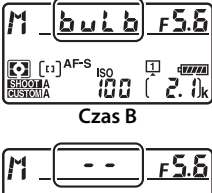

Czas

### 4 Otwórz migawkę.

**Czas B**: po ustawieniu ostrości wciśnij do końca spust migawki na aparacie, opcjonalnym przewodzie zdalnego sterowania lub bezprzewodowym pilocie zdalnego sterowania. Trzymaj spust migawki wciśnięty do momentu zakończenia rejestracji ekspozycji.

Czas: naciśnij spust migawki do końca.

### 5 Zamknij migawkę.

Czas B: zdejmij palec ze spustu migawki.

Czas: naciśnij spust migawki do końca.

2. 0k

# Blokada czasu otwarcia migawki i wartości przysłony

Blokada czasu otwarcia migawki jest dostępna w trybie automatyki z preselekcją czasu otwarcia migawki oraz w manualnym trybie ekspozycji, a blokada wartości przysłony jest dostępna w trybie automatyki z preselekcją przysłony i w manualnym trybie ekspozycji. Blokada czasu otwarcia migawki i blokada wartości przysłony są niedostępne w trybie automatyki programowej.

- Przypisz funkcję blokady czasu otwarcia migawki i wartości przysłony do elementu sterującego aparatu. Przypisz Blok. czasu migawki i przysł. do elementu sterującego przy pomocy ustawienia osobistego f1 (Osobisty przydział sterowania, 307).
- 2 Zablokuj czas otwarcia migawki i/lub wartość przysłony. Czas otwarcia migawki (tryby ekspozycji S i M):

naciśnij wybrany element sterujący i obracaj głównym pokrętłem sterującym, aż ikony **I** pojawią się w wizjerze i na górnym wyświetlaczu LCD.

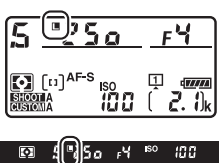

Aby odblokować czas otwarcia migawki,

naciśnij element sterujący i obracaj głównym pokrętłem sterującym, aż ikony 🖪 znikną z wyświetlaczy.

Przysłona (tryby ekspozycji A i M): naciśnij wybrany element sterujący i obracaj przednim pokrętłem sterującym, aż ikony II pojawią się w wizjerze i na górnym wyświetlaczu LCD.

Aby odblokować przysłonę, naciśnij przycisk i obracaj przednim pokrętłem sterującym, aż ikony **II** znikną z wyświetlaczy.

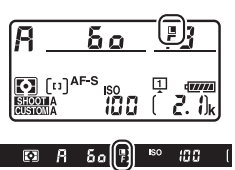

#### 🦉 Patrz również

Używaj ustawienia osobistego f3 (**Blok. czasu migawki i przysł.**; <sup>CD</sup> 308) w celu utrzymywania czasu otwarcia migawki i/lub wartości przysłony zablokowanych z wybranymi wartościami.

# Blokada automatycznej ekspozycji (AE)

Korzystaj z blokady automatycznej ekspozycji do zmieniania kompozycji zdjęć po użyciu centralnie ważonego lub punktowego pomiaru ekspozycji (D 129) do pomiaru ekspozycji.

### **1** Zablokuj ekspozycję.

Ustaw aparat w taki sposób, aby obiekt był widoczny w wybranym polu AF, a następnie naciśnij spust migawki do połowy. Ze spustem migawki wciśniętym do połowy i obiektem umieszczonym w polu AF, naciśnij środek wybieraka dodatkowego, aby zablokować ekspozycję (jeśli używasz autofokusa, sprawdź czy wskaźnik ostrości • jest widoczny w wizjerze).

Gdy ekspozycja jest zablokowana, w wizjerze jest wyświetlany wskaźnik **AE-L**.

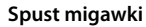

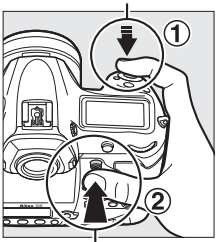

Wybierak dodatkowy

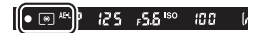

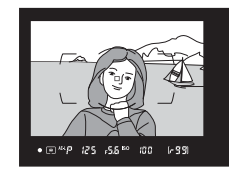

2 Zmień kompozycję kadru. Trzymając środek wybieraka dodatkowego wciśnięty, zmień kompozycję kadru i zrób zdjęcie.

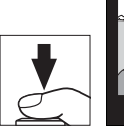

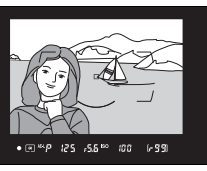

#### 🖉 Obszar pomiaru światła

W pomiarze punktowym ekspozycja zostanie zablokowana na wartości zmierzonej w wybranym polu AF (D 129). W pomiarze centralnie ważonym ekspozycja zostanie zablokowana na wartości zmierzonej w kole o średnicy 12 mm umieszczonym pośrodku wizjera.

#### Korekta czasu otwarcia migawki i wartości przysłony

Przy włączonej blokadzie ekspozycji można regulować następujące ustawienia bez zmiany zmierzonej wartości ekspozycji:

| Tryb ekspozycji | Ustawienie                                                  |
|-----------------|-------------------------------------------------------------|
| Р               | Czas otwarcia migawki i przysłona (fleksja programu; 🕮 133) |
| S               | Czas otwarcia migawki                                       |
| A               | Przysłona                                                   |

Nowe wartości można sprawdzić w wizjerze i na górnym wyświetlaczu LCD. Zwróć uwagę, że sposobu pomiaru ekspozycji nie można zmieniać, gdy blokada ekspozycji jest włączona.

#### Patrz również

Jeśli **Włącz (naciśnięcie do połowy)** jest wybrane dla ustawienia osobistego c1 (**Blok. AE spustem migawki**, C 302), wartość ekspozycji zostaje zablokowana po naciśnięciu spustu migawki do połowy.

 $\mathbf{\bullet}$ 

# Kompensacja ekspozycji

Kompensacja ekspozycji służy do modyfikowania wartości ekspozycji proponowanej przez aparat, umożliwiając rozjaśnianie i przyciemnianie zdjęć. Kompensacja jest najskuteczniejsza, jeśli jest używana z pomiarem centralnie ważonym lub punktowym (III 129). Wybieraj spośród wartości od –5 EV (niedoświetlenie) do +5 EV (prześwietlenie) w krokach co <sup>1</sup>/<sub>3</sub> EV. Ogólnie rzecz biorąc, wybieranie wartości dodatnich powoduje, że fotografowany obiekt staje się jaśniejszy, a wartości ujemnych, że staje się ciemniejszy.

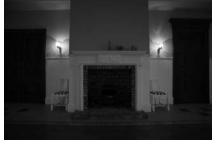

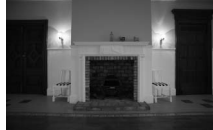

–1 EV

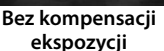

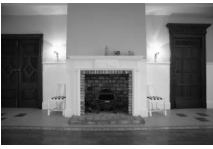

+1 EV

Aby wybrać wartość dla kompensacji ekspozycji, naciśnij przycisk i obracaj głównym pokrętłem sterującym, aż żądana wartość pojawi się w wizjerze i na górnym wyświetlaczu LCD.

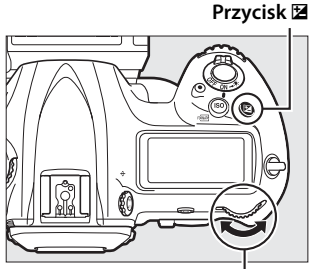

Główne pokrętło sterujące

Górny wyświetlacz LCD

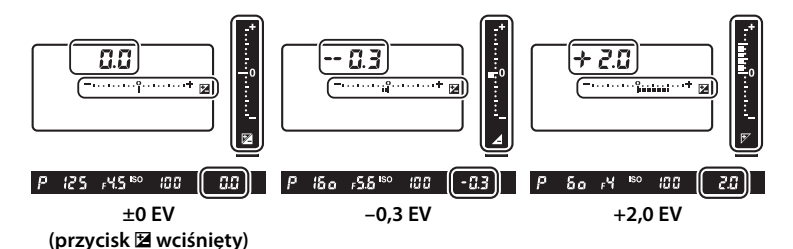

Przy wartościach innych niż ±0,0, cyfra 0 w centrum wskaźników ekspozycji będzie migać (tylko tryby ekspozycji P, S i A), a ikona Z zostanie wyświetlona w wizjerze i na górnym wyświetlaczu LCD po zwolnieniu przycisku Z. Bieżącą wartość kompensacji

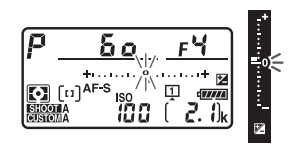

ekspozycji można sprawdzić na wskaźniku ekspozycji, naciskając przycisk 🛛

Normalną ekspozycję można przywrócić, ustawiając wartość kompensacji na ±0,0. Wyłączenie aparatu nie powoduje zresetowania wartości kompensacji ekspozycji.

 $\mathbf{O}$ 

#### 🖉 Tryb ekspozycji M

W trybie ekspozycji **M** kompensacja ekspozycji ma wpływ tylko na wskaźnik ekspozycji. Czas otwarcia migawki i przysłona pozostają niezmienione.

#### Korzystanie z lampy błyskowej

Podczas korzystania z lampy błyskowej kompensacja ekspozycji wpływa zarówno na moc błysku, jak i ekspozycję, zmieniając jasność głównego fotografowanego obiektu oraz tła. Ustawienia osobistego e3 (**Komp. eksp. dla lampy błysk.**, III 306) można używać do ograniczania wpływu kompensacji ekspozycji do tła.

#### 🖉 Patrz również

Aby uzyskać informacje na temat wyboru rozmiaru kroków dostępnych dla kompensacji ekspozycji, patrz ustawienie b3 (**Krok EV komp. eksp./błysku**, 301). Aby uzyskać informacje na temat dokonywania regulacji kompensacji ekspozycji bez naciskania przycisku **2**, patrz ustawienie osobiste b4 (**Łatwa kompensacja eksp.**, ) 302). Informacje na temat automatycznego modyfikowania ekspozycji, mocy błysku, balansu bieli lub aktywnej funkcji D-Lighting znajdują się na stronie 146.

#### 146

# Braketing

Braketing automatycznie nieznacznie modyfikuje ekspozycję, moc błysku, ustawienia aktywnej funkcji D-Lighting (ang. **A**ctive **D**-Lighting – ADL) lub balans bieli dla każdego zdjęcia, "biorąc w nawias" (ang. bracket) bieżącą wartość. Wybieraj tę funkcję w sytuacjach, w których uzyskanie prawidłowych ustawień jest trudne i nie ma czasu na sprawdzanie rezultatów oraz dopasowanie ustawień po każdym zdjęciu, lub też w celu eksperymentowania z różnymi ustawieniami dla tego samego fotografowanego obiektu.

Braketing reguluje się przy pomocy opcji **Sposób** real. aut. braketingu w menu fotografowania, które zawiera następujące opcje:

 Ekspozycja i błysk: aparat modyfikuje ekspozycję i moc błysku dla serii zdjęć (
 <sup>1</sup> 147). Zwróć uwagę, że braketing mocy błysku jest dostępny tylko w trybach i-TTL oraz, jeśli są one obsługiwane, w trybach

sterowania lampą błyskową z automatyką przysłony (�A); (@ 196, 331).

- Tylko ekspozycja: aparat modyfikuje ekspozycję w serii zdjęć.
- Tylko błysk: aparat modyfikuje moc błysku w serii zdjęć.
- Braketing balansu bieli: aparat tworzy wiele kopii każdego zdjęcia, każdą z innym balansem bieli (D 151).
- Braketing ADL: aparat modyfikuje działanie aktywnej funkcji D-Lighting w serii zdjęć (CL 155).

•

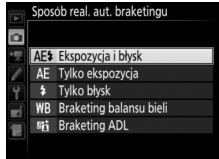

#### Braketing ekspozycji i mocy błysku

Aby modyfikować ekspozycję i/lub moc błysku dla serii zdjęć:

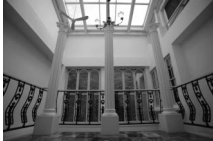

Ekspozycja zmodyfikowana o: 0 EV

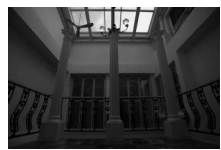

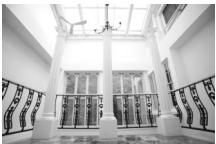

Ekspozycja zmodyfikowana o: –1 EV z

Ekspozycja zmodyfikowana o: +1 EV

### 1 Wybierz liczbę zdjęć.

Wciskając przycisk **BKT**, obracaj głównym pokrętłem sterującym, aby wybrać liczbę zdjęć w sekwencji braketingu. Liczba zdjęć jest pokazana na górnym wyświetlaczu LCD.

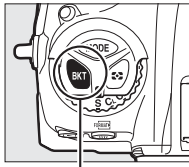

Przycisk BKT

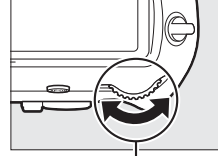

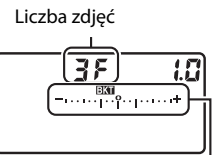

Główne pokrętło sterujące

Górny wyświetlacz LCD

Wskaźnik braketingu ekspozycji i mocy błysku

Przy ustawieniach innych niż zero, ikona 🖬 oraz wskaźnik braketingu ekspozycji i mocy błysku są widoczne w wizjerze i na górnym wyświetlaczu LCD.

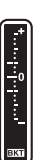

## **2** Wybierz krok ekspozycji.

Wciskając przycisk **BKT**, obracaj przednim pokrętłem sterującym, aby wybrać krok ekspozycji.

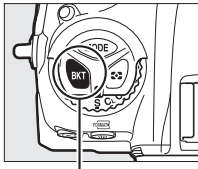

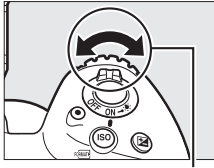

Przycisk BKT

Przednie pokrętło

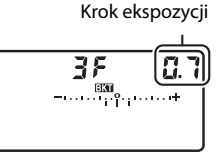

sterujące

Górny wyświetlacz LCD

Przy ustawieniach domyślnych wielkość kroku można wybrać pomiędzy 0,3 (1/3), 0,7 (2/3), 1, 2 i 3 EV. Programy braketingu z krokiem 0,3 (1/3) EV są podane poniżej.

| Ekran wyświetlacza LCD | Liczba zdjęć | Kolejność braketingu (w EV)                   |
|------------------------|--------------|-----------------------------------------------|
| <b>0F 0.3 -</b> +      | 0            | 0                                             |
| + 3F 0.3°+             | 3            | 0/+0,3/+0,7                                   |
| 3F 0.3                 | 3            | 0/-0,7/-0,3                                   |
| <i>+ 2F 0.3</i> °₀+    | 2            | 0/+0,3                                        |
| 2F 0.3iî+              | 2            | 0/-0,3                                        |
| 3F 0.3+                | 3            | 0/-0,3/+0,3                                   |
| 5 <i>F 0.3 -</i>       | 5            | 0/-0,7/-0,3/+0,3/+0,7                         |
| 7F 0.3tutut+           | 7            | 0/-1,0/-0,7/-0,3/+0,3/+0,7/<br>+1,0           |
| 9F 0.3talater+         | 9            | 0/-1,3/-1,0/-0,7/-0,3/+0,3/<br>+0,7/+1,0/+1,3 |

Zwróć uwagę, że dla kroków ekspozycji co 2 EV lub więcej maksymalna liczba zdjęć wynosi 5; jeśli w kroku 1 wybrana została wyższa wartość, liczba zdjęć zostanie automatycznie ustawiona na 5.

# **3** Wykadruj zdjęcie, ustaw ostrość i zrób zdjęcie.

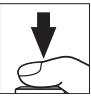

Aparat będzie modyfikować ekspozycję i/lub moc błysku pomiędzy ujęciami zgodnie z wybranym programem braketingu. Modyfikacje ekspozycji są dodawane do modyfikacji dokonanych funkcją kompensacji ekspozycji (patrz strona 143).

Kiedy działa braketing, wskaźnik postępu braketingu jest widoczny na górnym wyświetlaczu LCD. Po każdym zdjęciu ze wskaźnika znika jeden segment.

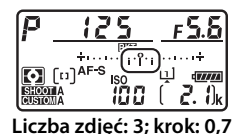

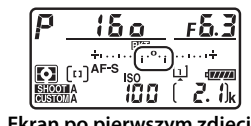

Ekran po pierwszym zdjęciu

#### Anulowanie braketingu

Aby anulować braketing, naciśnij przycisk **BKT** i obracaj głównym pokrętłem sterującym, aż liczba zdjęć w sekwencji braketingu będzie wynosić zero (**CF**), a **EST** przestanie być wyświetlane. Ostatni uruchomiony program zostanie przywrócony przy następnym włączeniu braketingu. Braketing można również anulować, przeprowadzając resetowanie dwoma przyciskami (C224), ale w tym wypadku program braketingu nie zostanie przywrócony przy następnym włączeniu braketingu.

#### 🖉 Patrz również

Aby uzyskać informacje na temat wyboru rozmiaru kroków zmiany ekspozycji, patrz ustawienie osobiste b2 (**Krok EV zmiany ekspozycji**,  $\square$  301). Aby uzyskać informacje na temat wybierania kolejności przeprowadzania braketingu, patrz ustawienie osobiste e7 (**Kolejność braketingu**,  $\square$  307). Aby uzyskać informacje na temat zmiany funkcji przycisku **BKT**, patrz ustawienie osobiste f1 (**Osobisty przydział sterowania**) > **Przycisk BKT** + **S** ( $\square$  307). 0

#### Braketing ekspozycji i mocy błysku

W trybie seryjnym wolnym, seryjnym szybkim i seryjnym cichym wyzwalania migawki fotografowanie zostanie wstrzymane po zrobieniu liczby zdjęć określonej w programie braketingu. Fotografowanie zostanie wznowione po następnym naciśnięciu spustu migawki. W trybie samowyzwalacza aparat zrobi liczbę zdjęć wybraną w kroku 1 na stronie 147 po każdym naciśnięciu spustu migawki niezależnie od opcji wybranej dla ustawienia osobistego c3 (Samowyzwalacz) > Liczba zdjęć (C 303); jednakże interwał między zdjęciami jest regulowany przy pomocy ustawienia osobistego c3 (Samowyzwalacz) > Interwał między zdjęciami. W innych trybach każde naciśnięciu spustu migawki powoduje zrobienie jednego zdjęcia.

Jeśli karta pamięci zapełni się przed zrobieniem wszystkich zdjęć z sekwencji, fotografowanie można wznowić od następnego zdjęcia w sekwencji po zmianie karty pamięci lub usunięciu zdjęć w celu uzyskania wolnego miejsca na karcie pamięci. Jeśli aparat zostanie wyłączony przed zrobieniem wszystkich zdjęć w sekwencji braketingu, fotografowanie można wznowić od kolejnego zdjęcia w sekwencji po włączeniu aparatu.

#### Braketing ekspozycji

Aparat modyfikuje parametry ekspozycji, zmieniając czas otwarcia migawki i wartość przysłony (w trybie automatyki programowej), wartość przysłony (w trybie automatyki z preselekcją czasu) lub czas otwarcia migawki (w trybie automatyki z preselekcją przysłony i w trybie manualnym). Jeśli **Włącz** jest wybrane dla **Ustawienia czułości ISO > Automatyczny dobór ISO** ( $\square$  126) w trybach **P**, **S** i **A**, aparat będzie automatycznie modyfikować czułość ISO w celu uzyskania optymalnej ekspozycji, gdy limity układu pomiaru ekspozycji aparatu zostaną przekroczone. W trybie **M** aparat najpierw użyje automatycznego doboru ISO, aby maksymalnie zbliżyć ekspozycję do optymalnej wartości, a następnie przeprowadzi braketing tej ekspozycji, modyfikując czas otwarcia migawki. Ustawienia osobistego e6 (**Autom. braketing (tryb M)**,  $\square$  307) można używać do zmieniania sposobu przeprowadzania braketing wekspozycji i mocy błysku przez aparat w manualnym trybie ekspozycji. Braketing może być wykonywany przez modyfikowanie mocy błysku wraz z czasem otwarcia migawki i/lub przysłoną albo przez modyfikowanie samej mocy błysku.

#### **Braketing balansu bieli**

Aparat tworzy wiele kopii każdego zdjęcia, każdą z innym balansem bieli.

### **1** Wybierz liczbę zdjęć.

Wciskając przycisk **BKT**, obracaj głównym pokrętłem sterującym, aby wybrać liczbę zdjęć w sekwencji braketingu. Liczba zdjęć jest pokazana na górnym wyświetlaczu LCD.

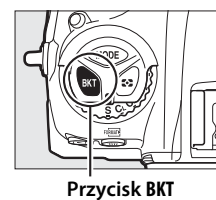

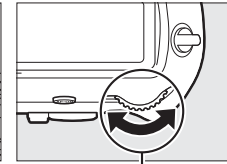

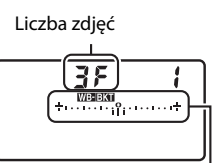

Główne pokrętło sterujące

Górny wyświetlacz LCD Wskaźnik braketingu

balansu bieli

Przy ustawieniach innych niż zero, ikona WEBKI oraz wskaźnik braketingu balansu bieli są widoczne na górnym wyświetlaczu LCD, a w wizjerze wyświetlane jest EKI.

## **2** Wybierz krok balansu bieli.

Wciskając przycisk **BKT**, obracaj przednim pokrętłem sterującym, aby wybrać zmianę balansu bieli. Każdy krok odpowiada w przybliżeniu 5 miredom.

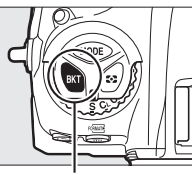

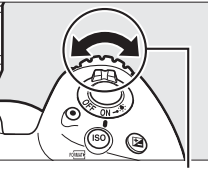

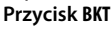

Przednie pokrętło sterujące

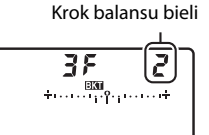

Górny wyświetlacz LCD

Wybieraj spośród kroków 1 (5 miredów), 2 (10 miredów) i 3 (15 miredów). Wyższe wartości **B** odpowiadają zwiększonej intensywności barwy niebieskiej, a wyższe wartości **A** odpowiadają zwiększonej intensywności barwy bursztynowej (C 162). Programy braketingu z krokiem 1 są podane poniżej.

| Ekran wyświetlacza LCD |                                         | Liczba<br>zdjęć | Krok balansu<br>bieli | Kolejność braketingu  |
|------------------------|-----------------------------------------|-----------------|-----------------------|-----------------------|
| - CF                   | +1+                                     | 0               | 1                     | 0                     |
| 63F                    | <b>+</b> +·····+                        | 3               | 1 B                   | 0 / 1 B / 2 B         |
| 836                    | <b>+</b> +····+                         | 3               | 1 A                   | 0/2A/1A               |
| 62F                    | <b>+</b> +··········+                   | 2               | 1 B                   | 0 / 1 B               |
| 828                    | <b>+</b> +····+                         | 2               | 1 A                   | 0/1A                  |
| 38                     | <b>+</b> +········                      | 3               | 1 A, 1 B              | 0/1A/1B               |
| 5 F                    | <b>+</b> +····+                         | 5               | 1 A, 1 B              | 0/2A/1A/1B/2B         |
| שר                     | <b>/</b> +····+                         | 7               | 1 A, 1 B              | 0/3A/2A/1A/           |
| 11                     |                                         |                 |                       | 1 B / 2 B / 3 B       |
| oc                     | <b>/</b> +                              | ٥               | 1 A 1 B               | 0/4 A/3 A/2 A/1 A/    |
| 37                     | • • • • • • • • • • • • • • • • • • • • | , ,             | TA, TD                | 1 B / 2 B / 3 B / 4 B |

#### Patrz również

Definicja "miredu" znajduje się na stronie 164.

# **3** Wykadruj zdjęcie, ustaw ostrość i zrób zdjęcie.

Każde zdjęcie będzie przetworzone w celu utworzenia liczby kopii określonej w programie braketingu, a każda kopia będzie miała inny balans bieli. Modyfikacje balansu bieli są dodawane do regulacji balansu bieli dokonanej funkcją precyzyjnej korekty balansu bieli.

Jeśli liczba zdjęć w programie braketingu przekracza liczbę możliwych do zapisania zdjęć, **Fułł** i ikona karty, której to dotyczy, będą migać na górnym wyświetlaczu LCD, migająca ikona **Fuł** pojawi się w wizjerze zgodnie z ilustracją po prawej stronie, a spust migawki zostanie zablokowany. Fotografowanie będzie można rozpocząć dopiero po włożeniu nowej karty pamięci.

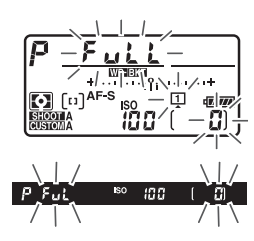

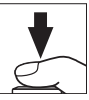

#### Anulowanie braketingu

Aby anulować braketing, naciśnij przycisk **BKT** i obracaj głównym pokrętłem sterującym, aż liczba zdjęć w sekwencji braketingu będzie wynosić zero (**CF**), a **WBENT** przestanie być wyświetlane. Ostatni uruchomiony program zostanie przywrócony przy następnym włączeniu braketingu. Braketing można również anulować, przeprowadzając resetowanie dwoma przyciskami (C 224), ale w tym wypadku program braketingu nie zostanie przywrócony przy następnym włączeniu braketingu.

#### Braketing balansu bieli

Braketing balansu bieli jest niedostępny przy ustawieniu jakości zdjęcia NEF (RAW). Wybranie opcji NEF (RAW) lub NEF (RAW) + JPEG anuluje braketing balansu bieli.

Braketing balansu bieli wpływa tylko na temperaturę barwową (oś barwy bursztynowej-niebieskiej na ekranie precyzyjnej korekty balansu bieli, 🎞 162). Nie są przeprowadzane żadne regulacje na osi barwy zielonej-magenty.

W trybie samowyzwalacza liczba kopii określona w programie braketingu zostanie utworzona po każdym wyzwoleniu migawki, niezależnie od opcji wybranej dla ustawienia osobistego c3 (**Samowyzwalacz**) > **Liczba zdjęć** ( $\Box$  303).

Jeśli aparat zostanie wyłączony, gdy świeci się dioda dostępu do karty pamięci, aparat wyłączy się całkowicie dopiero po zapisaniu wszystkich zdjęć z sekwencji.

### Braketing ADL

Aparat modyfikuje działanie aktywnej funkcji D-Lighting w serii ekspozycji.

### **1** Wybierz liczbę zdjęć.

Wciskając przycisk **BKT**, obracaj głównym pokrętłem sterującym, aby wybrać liczbę zdjęć w sekwencji braketingu. Liczba zdjęć jest pokazana na górnym wyświetlaczu LCD.

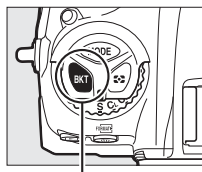

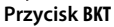

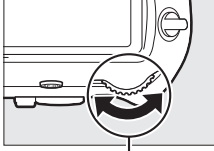

Główne pokrętło sterujące

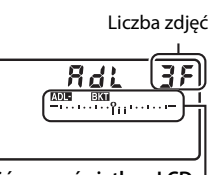

#### Górny wyświetlacz LCD Wskaźnik braketingu ADL

Przy ustawieniach innych niż zero, ikona 🖾 🖾 oraz wskaźnik braketingu ADL są widoczne na górnym wyświetlaczu LCD, a w wizjerze wyświetlane jest 🖾. Wybierz dwa zdjęcia, aby zrobić jedno zdjęcie z wyłączoną aktywną funkcją D-Lighting, a drugie zdjęcie zarejestrować z wybraną wartością tej funkcji. Wybierz trzy do pięciu zdjęć, aby zrobić serię zdjęć z aktywną funkcją D-Lighting ustawioną po kolei na wartości pomiędzy **Wyłącz** a **Normalna** (trzy zdjęcia), pomiędzy **Wyłącz** a **Zwiększona** (cztery zdjęcia) lub pomiędzy **Wyłącz** a **Bardzo wysoka 1**, lub też pomiędzy **Zmniejszona** a **Bardzo wysoka 2** (pięć zdjęć). Jeśli wybierzesz więcej niż dwa zdjęcia, przejdź do kroku 3.

# **2** Wybierz aktywną funkcję D-Lighting.

Wciskając przycisk **BKT**, obracaj przednim pokrętłem sterującym, aby wybrać ustawienie aktywnej funkcji D-Lighting.

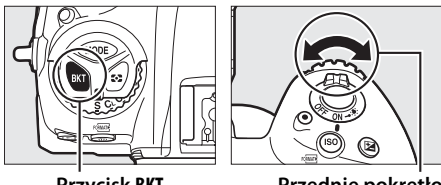

Przycisk BKT

Przednie pokrętło sterujące

Aktywna funkcja D-Lighting jest pokazana na górnym wyświetlaczu LCD.

| Ekran wyświetlacza LCD | ADL                 | Ekran wyświetlacza LCD        | ADL                       |
|------------------------|---------------------|-------------------------------|---------------------------|
| <b>RdL 2F</b>          | 晤 A<br>Automatyczna |                               | 暗 H<br>Zwiększona         |
|                        | 暳 L<br>Zmniejszona  | <b>#di ZF</b><br>™™™™™™<br>₩1 | 晤出1<br>Bardzo<br>wysoka 1 |
|                        | 畦 N<br>Normalna     | <b>#d: 2</b> ₽<br>™           | 暄H2<br>Bardzo<br>wysoka 2 |

# **3** Wykadruj zdjęcie, ustaw ostrość i zrób zdjęcie.

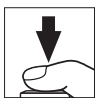

Aparat będzie modyfikować pracę aktywnej funkcji D-Lighting pomiędzy ujęciami zgodnie z wybranym programem braketingu. Kiedy działa braketing, wskaźnik postępu braketingu jest widoczny na górnym wyświetlaczu LCD. Po każdym zdjęciu ze wskaźnika znika jeden segment.

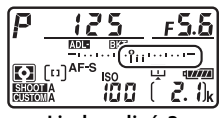

Liczba zdjęć: 3

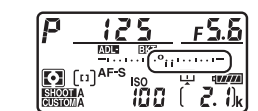

Ekran po pierwszym zdjęciu

#### Anulowanie braketingu

Aby anulować braketing, naciśnij przycisk **BKT** i obracaj głównym pokrętłem sterującym, aż liczba zdjęć w sekwencji braketingu będzie wynosić zero (**CF**), a **DEEXI** przestanie być wyświetlane. Ostatni uruchomiony program zostanie przywrócony przy następnym włączeniu braketingu. Braketing można również anulować, przeprowadzając resetowanie dwoma przyciskami (D 224), ale w tym wypadku program braketingu nie zostanie przywrócony przy następnym włączeniu braketingu.

#### $\mathbf{\overline{O}}$

#### Braketing ADL

W trybie seryjnym wolnym, seryjnym szybkim i seryjnym cichym wyzwalania migawki fotografowanie zostanie wstrzymane po zrobieniu liczby zdjęć określonej w programie braketingu. Fotografowanie zostanie wznowione po następnym naciśnięciu spustu migawki. W trybie samowyzwalacza aparat zrobi liczbę zdjęć wybraną w kroku 1 na stronie 155 po każdym naciśnięciu spustu migawki niezależnie od opcji wybranej dla ustawienia osobistego c3 (Samowyzwalacz) > Liczba zdjęć (□ 303); jednakże interwał między zdjęciami jest regulowany przy pomocy ustawienia osobistego c3 (Samowyzwalacz) > Interwał między zdjęciami. W innych trybach każde naciśnięciu spustu migawki powoduje zrobienie jednego zdjęcia.

Jeśli karta pamięci zapełni się przed zrobieniem wszystkich zdjęć z sekwencji, fotografowanie można wznowić od następnego zdjęcia w sekwencji po zmianie karty pamięci lub usunięciu zdjęć w celu uzyskania wolnego miejsca na karcie pamięci. Jeśli aparat zostanie wyłączony przed zrobieniem wszystkich zdjęć w sekwencji braketingu, fotografowanie można wznowić od kolejnego zdjęcia w sekwencji po włączeniu aparatu.
# Balans bieli

# Opcje balansu bieli

Balans bieli zapewnia, że barwy na zdjęciu nie zmieniają się pod wpływem barwy źródła światła. Automatyczny balans bieli jest zalecany w przypadku większości źródeł światła. Jeśli uzyskanie pożądanych rezultatów z użyciem automatycznego balansu bieli jest niemożliwe, wybierz opcję z listy poniżej lub skorzystaj z pomiaru manualnego balansu bieli.

|                                                          | Opcja                           | Temp.<br>barwowa* | Opis                                                                                                    |  |
|----------------------------------------------------------|---------------------------------|-------------------|----------------------------------------------------------------------------------------------------|--|
| AUTO Automatyczny<br>Zach. biel (zred. ciepłe<br>kolory) |                                 |                   | Balans bieli jest regulowany automatycznie.<br>Aby uzyskać najlepsze rezultaty, używaj<br>obiektywu typu G, E lub D. Jeśli błyśnie |  |
|                                                          | Normalny                        | 3500-<br>8000 K   | opcjonalna lampa błyskowa, rezultaty zostana odpowiednio dostosowane.                                                              |  |
|                                                          | Zach. ciepłe barwy<br>światła   |                   | Temperaturę barwową można wyświetlić na<br>ekranie odtwarzania informacji o zdjęciu po<br>zakończeniu fotografowania (🕮 254).      |  |
| *                                                        | Światło żarowe                  | 3000 K            | Stosuj przy oświetleniu żarowym.                                                                                                   |  |
| ***                                                      | Światło jarzeniowe              |                   | Stosuj przy oświetleniu:                                                                                                    |  |
|                                                          | Lampy sodowe                    | 2700 K            | <ul> <li>Lampami sodowymi (używanymi<br/>w budynkach sportowych).</li> </ul>                                                       |  |
|                                                          | Ciepłe białe<br>jarzeniowe      | 3000 K            | Ciepłym białym światłem jarzeniowym.                                                                                               |  |
|                                                          | Białe jarzeniowe                | 3700 K            | <ul> <li>Białym światłem jarzeniowym.</li> </ul>                                                                                   |  |
|                                                          | Zimne białe<br>jarzeniowe       | 4200 K            | <ul> <li>Zimnym białym światłem jarzeniowym.</li> </ul>                                                                            |  |
|                                                          | Białe dzienne<br>jarzeniowe     | 5000 K            | <ul> <li>Dziennym białym światłem jarzeniowym.</li> </ul>                                                                          |  |
|                                                          | Dzienne jarzeniowe              | 6500 K            | <ul> <li>Dziennym światłem jarzeniowym.</li> </ul>                                                                                 |  |
|                                                          | Rtęciowe wysokie<br>temperatury | 7200 K            | <ul> <li>Źródłami światła o wysokiej temperaturze<br/>barwowej (np. lampami rtęciowymi).</li> </ul>                                |  |

|     |                               | Temp.             |                                                                                                    |
|-----|-------------------------------|-------------------|----------------------------------------------------------------------------------------------------|
|     | Opcja                         | barwowa*          | Opis                                                                                                    |
| ☀   | Światło słoneczne             | 5200 K            | Stosuj dla obiektów oświetlonych<br>bezpośrednio światłem słonecznym.                                                            |
| 4   | Lampa błyskowa                | 5400 K            | Używaj z opcjonalnymi lampami<br>błyskowymi.                                                                                     |
| 2   | Pochmurno                     | 6000 K            | Stosuj przy oświetleniu naturalnym w ciągu dnia, przy dużym zachmurzeniu.                                                        |
| \$⊾ | Cień                          | 8000 K            | Stosuj dla obiektów w cieniu przy oświetleniu naturalnym w ciągu dnia.                                                           |
| К   | Wybór temperatury<br>barwowej | 2500–<br>10 000 K | Wybierz temperaturę barwową z listy<br>wartości (🎞 165).                                                                         |
| PRE | Pomiar manualny               | _                 | Użyj fotografowanego obiektu, źródła<br>światła lub istniejącej fotografii jako punktu<br>odniesienia dla balansu bieli (🗆 168). |

 \* Wszystkie wartości mają charakter przybliżony i nie odzwierciedlają efektów precyzyjnej korekty (jeśli dotyczy).

Aby wybrać balans bieli, naciśnij przycisk **WB** i obracaj głównym pokrętłem sterującym, aż żądane ustawienie pojawi się na tylnym wyświetlaczu LCD.

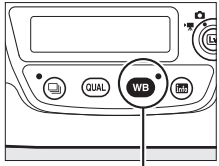

Przycisk WB

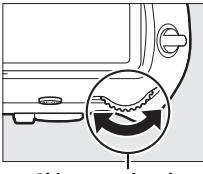

Główne pokrętło sterujące

| 0.0 |  |
|-----|--|
|     |  |

Tylny wyświetlacz LCD

#### 🦉 Menu fotografowania

Balans bieli można również dostosować za pomocą opcji **Balans bieli** z menu fotografowania lub nagrywania filmów (C 293, 297), której można również użyć do precyzyjnej korekty balansu bieli (C 162) lub zarządzania pozycjami pamięci pomiaru manualnego wartości balansu bieli (C 168). Opcja **Automatyczny w menu Balans bieli** oferuje wybór ustawień **Zach. biel (zred. ciepłe kolory), Normalny** 

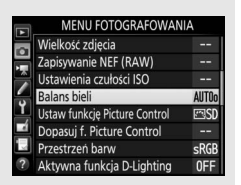

oraz Zach. ciepłe barwy światła. Zach. biel (zred. ciepłe kolory) sprawia, że biel rejestrowana w oświetleniu żarowym wygląda biało, a Zach. ciepłe barwy światła zachowuje ciepłe odcienie normalnie postrzegane w oświetleniu żarowym. Opcji **# Światło jarzeniowe** można użyć do wybrania źródła światła w zależności od rodzaju żarówki.

#### Studyjne oświetlenie błyskowe

Automatyczny balans bieli może nie dawać oczekiwanych rezultatów w przypadku dużych studyjnych lamp błyskowych. Użyj manualnego pomiaru balansu bieli lub ustaw balans bieli na **Lampa błyskowa**, po czym użyj funkcji precyzyjnej korekty do dostosowania balansu bieli.

#### Image: Comparison of the second second se

Postrzegany kolor źródła światła jest różny w zależności od obserwatora i innych warunków. Temperatura barwowa to obiektywna miara koloru źródła światła, definiowana w odniesieniu do temperatury, do jakiej należałoby rozgrzać obiekt, aby promieniował on światłem o takiej samej długości fali. Źródła białego światła z temperaturą barwową w zakresie około 5000–5500 K wyglądają na białe, a źródła światła o niższej temperaturze barwowej, np. żarówki, wyglądają na nieznacznie żółte lub czerwone. Źródła światła o wyższej temperaturze barwowej dają natomiast światło o zabarwieniu niebieskim.

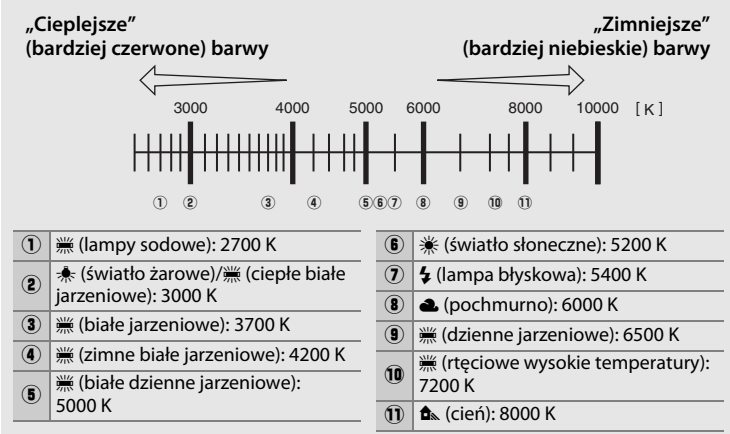

Uwaga: wszystkie wartości liczbowe mają charakter przybliżony.

#### 🖉 Patrz również

Braketing balansu bieli (CII 151) tworzy wiele kopii każdej fotografii, modyfikując balans bieli w celu "wzięcia w nawias" (ang. bracket) bieżącej wartości.

## Precyzyjna korekta balansu bieli

Przy ustawieniach innych niż 🔀 (**Wybór temperatury barwowej**) balans bieli można precyzyjnie skorygować w celu skompensowania różnych odcieni barwy źródła światła lub uzyskania na zdjęciu zamierzonej dominanty barwowej.

#### 💵 Menu balansu bieli

Aby przeprowadzić precyzyjną korektę balansu bieli z menu fotografowania, wybierz **Balans bieli** i postępuj zgodnie z opisem poniżej.

### **1** Wyświetl opcje precyzyjnej korekty.

Wyróżnij opcję balansu bieli i naciśnij (\*) (jeśli wyświetlone zostanie podmenu, wybierz żądaną opcję i naciśnij (\*) ponownie, aby wyświetlić opcje precyzyjnej korekty; informacje na temat precyzyjnej korekty

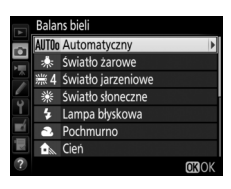

pomiaru manualnego balansu bieli można znaleźć na stronie 178).

### **2** Skoryguj balans bieli.

Skoryguj balans bieli za pomocą wybieraka wielofunkcyjnego. Balans bieli można korygować na osi barwy bursztynowej (A)– niebieskiej (B) w krokach co 0,5 oraz osi barwy zielonej (G)–magenty (M) w krokach co 0,25. Oś pozioma (bursztynowy-niebieski) odpowiada temperaturze barwowej, podczas gdy oś pionowa (zielony-magenta) zapewnia efekty zbliżone do odpowiednich filtrów kompens color compensation – CC). Oś pozioma jest podzie

Korekcia

efekty zbliżone do odpowiednich filtrów kompensacji barw (ang. color compensation – CC). Oś pozioma jest podzielona na kroki odpowiadające około 5 miredom, a oś pionowa na kroki odpowiadające około 0,05 jednostek rozproszonej gęstości.

### **3** Naciśnij ⊛.

Naciśnij ®, aby zapisać ustawienia i powrócić do menu fotografowania. Jeśli balans bieli został skorygowany, na tylnym wyświetlaczu LCD pojawi się gwiazdka ("**X**").

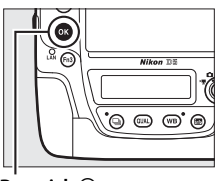

Przycisk ®

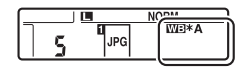

#### **Przycisk WB**

Przy ustawieniach innych niż ☑ (Wybór temperatury barwowej) oraz PRE (Pomiar manualny), przycisku WB można używać do korygowania balansu bieli na osi koloru bursztynowego (A)–niebieskiego (B) (□ 162; aby skorygować balans bieli, gdy wybrane jest PRE, użyj menu fotografowania zgodnie z opisem na stronie 178). Naciśnij przycisk WB i obracaj przednim pokrętłem sterującym, aby korygować balans bieli w krokach co 0,5 (przy czym każdy pełen stopień odpowiada około 5 miredom), aż żądana wartość pojawi się na tylnym wyświetlaczu LCD. Obracanie przedniego pokrętła sterującego w lewo powoduje zwiększenie intensywności koloru bursztynowego (A). Obracanie przedniego pokrętła sterującego w prawo powoduje zwiększenie intensywności koloru niebieskiego (B). Przy ustawieniach innych niż 0 na tylnym wyświetlaczu LCD pojawia się gwiazdka ("¥").

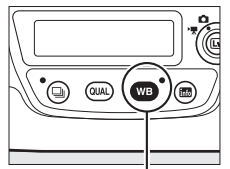

Przycisk WB

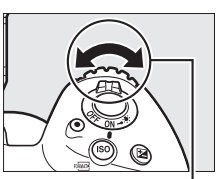

Przednie pokrętło sterujące

| [5:0] |  |
|-------|--|
|       |  |

Tylny wyświetlacz LCD

#### Ekran Informacje

Podczas fotografowania z użyciem wizjera można nacisnąć przycisk **WB**, aby dostosować ustawienia balansu bieli na ekranie Informacje. Obracaj głównym pokrętłem sterującym, aby wybrać tryb balansu bieli, i obracaj przednim pokrętłem sterującym, aby wybrać temperaturę barwową (tryb **I**, "wybór temperatury barwowej") lub zmierzoną wartość balansu bieli (tryb pomiaru manualnego) albo użyj wybieraka

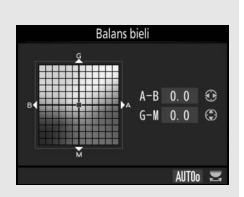

wielofunkcyjnego do precyzyjnego skorygowania balansu bieli na osiach barwy bursztynowej (A)–niebieskiej (B) oraz zielonej (G)–magenty (M) (inne tryby balansu bieli).

#### 🖉 Precyzyjna korekta balansu bieli

Barwy na osiach precyzyjnej korekty mają charakter względny, a nie bezwzględny. Na przykład przesuwanie kursora w stronę symbolu **B** (kolor niebieski), gdy dla balansu bieli wybrane jest "ciepłe" oświetlenie, takie jak **\* (Światło żarowe**), przyniesie lekkie "ochłodzenie" zdjęć, ale nie spowoduje pojawienia się na nich dominanty niebieskiej.

#### / "Mired"

Każda zmiana temperatury barwowej powoduje większą zmianę barw przy niskiej temperaturze barwowej, niż przy wysokiej temperaturze barwowej. Na przykład, zmiana temperatury barwowej o 1000 K powoduje znacznie większą zmianę barwy przy temperaturze barwowej 3000 K, niż przy temperaturze 6000 K. Mired, który oblicza się mnożąc odwrotność temperatury barwowej przez 10<sup>6</sup>, jest miarą temperatury barwowej uwzględniającą takie zróżnicowania, dlatego jest jednostką stosowaną w filtrach kompensacji barw (CC). Np.:

• 4000 K-3000 K (różnica 1000 K) = 83 miredy

7000 K–6000 K (różnica 1000 K) = 24 miredy

# Wybieranie temperatury barwowej

Postępuj zgodnie z opisem poniżej, aby wybrać temperaturę barwową, gdy **K** (**Wybór temperatury barwowej**) jest wybrane dla balansu bieli.

#### Wybierz temperaturę barwową

Zwróć uwagę, że oczekiwane rezultaty nie zostaną uzyskane przy oświetleniu światłem błyskowym lub jarzeniowym. Dla tych źródeł światła wybierz **4** (Lampa błyskowa) lub **(Światło jarzeniowe**). W przypadku innych źródeł światła zrób zdjęcie próbne, aby sprawdzić, czy wybrana wartość jest odpowiednia.

#### 💵 Menu balansu bieli

Temperaturę barwową można wybrać za pomocą opcji **Balans bieli** w menu fotografowania. Wprowadź wartości dla osi barw bursztynowejniebieskiej i zielonej-magenty zgodnie z opisem poniżej.

1 Wybierz Wybór temperatury barwowej.

> Wybierz **Balans bieli** w menu fotografowania, a następnie wyróżnij **Wybór temperatury barwowej** i naciśnij **()**.

|    | Balar | ns bieli                   |    |
|----|-------|----------------------------|----|
|    | K     | Wybór temperatury barwowej | •  |
|    | PRE   | Pomiar manualny            |    |
| 1  |       |                            |    |
| 4  |       |                            |    |
| •ń |       |                            |    |
|    |       |                            |    |
| ?  |       | OK                         | OK |

2 Wybierz wartość dla osi barw bursztynowej-niebieskiej. Naciskaj (1) lub (1), aby wyróżnić cyfry, a następnie naciskaj (1) lub (2), aby je zmienić.

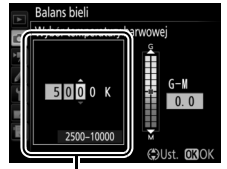

Wartość dla osi barw bursztynowej (A)niebieskiej (B)

#### **3** Wybierz wartość dla osi barw zielonejmagenty.

Naciskaj (1) lub (1), aby wyróżnić oś **G** (barwy zielonej) lub **M** (magenty), a następnie naciskaj (1) lub (1), aby wybrać wartość.

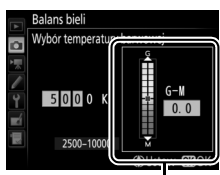

Wartość dla osi barw zielonej (G)-magenty (M)

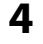

### Naciśnij ®.

Naciśnij ®, aby zapisać zmiany i powrócić do menu fotografowania. Jeśli dla osi barw zielonej (G)–magenty (M) wybrana została wartość inna niż 0, na tylnym wyświetlaczu LCD pojawi się gwiazdka ("**≭**").

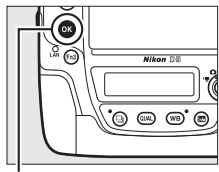

Przycisk ®

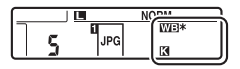

μB

### Przycisk WB

Kiedy wybrane jest 【 (Wybór temperatury barwowej), przycisku WB można używać do wybierania temperatury barwowej, ale tylko dla osi barw bursztynowej (A)–niebieskiej (B). Naciśnij przycisk WB i obracaj przednim pokrętłem sterującym, aż żądana wartość zostanie wyświetlona na tylnym wyświetlaczu LCD (regulacje są dokonywane w miredach; □ 164). Aby wpisać temperaturę barwową bezpośrednio, naciśnij przycisk WB i naciskaj ③ lub ④, aby wyróżnić cyfrę, a następnie naciskaj ④ lub ④, aby ją zmienić.

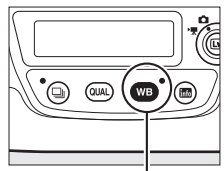

Przycisk WB

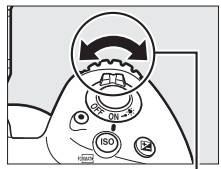

Przednie pokrętło sterujące

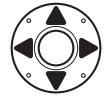

| WB |
|----|
| K  |
|    |

Tylny wyświetlacz LCD

## **Pomiar manualny**

Pomiar manualny umożliwia rejestrowanie i wczytywanie własnych ustawień balansu bieli do fotografowania w mieszanym oświetleniu lub w celu kompensacji źródeł światła o silnej dominancie barwowej. Aparat może przechować do sześciu zmierzonych wartości pomiaru balansu bieli pod pozycjami pamięci od d-1 do d-6. Dostępne są dwie metody ustawiania manualnego balansu bieli:

| Metoda                               | Opis                                                                                                    |
|--------------------------------------|----------------------------------------------------------------------------------------------------|
| Pomiar bezpośredni                   | Neutralny szary lub biały przedmiot należy umieścić<br>w oświetleniu, jakie zostanie użyte podczas rejestracji<br>końcowej fotografii, a balans bieli zostanie zmierzony<br>przez aparat ( <sup>CLI</sup> 169). Podczas podglądu na żywo<br>( <sup>CLI</sup> 44, 59) balans bieli można zmierzyć w wybranym<br>obszarze kadru (punktowy balans bieli, <sup>CLI</sup> 173). |
| Kopiowanie z istniejącego<br>zdjęcia | Balans bieli jest kopiowany ze zdjęcia zapisanego na karcie pamięci (🕮 176).                                                                                                    |

Ш

#### 🖉 Wartości balansu bieli zapisane w pamięci

Zmiany zapisanych wartości balansu bieli zmierzonego manualnie mają zastosowanie do wszystkich banków menu fotografowania (<sup>III</sup> 291).

### Fotografowanie z użyciem wizjera

### **1** Oświetl obiekt wzorcowy.

Umieść neutralnie szary lub biały obiekt w oświetleniu, w którym mają być robione zdjęcia. W warunkach studyjnych jako wzorca można użyć standardowej szarej karty. Zwróć uwagę, że ekspozycja automatycznie wzrasta o 1 EV podczas pomiaru balansu bieli. W trybie ekspozycji **M** dostosuj ekspozycję, tak aby wskaźnik ekspozycji wyświetlał ±0 (C 137).

#### **2** Ustaw balans bieli na PRE (**Pomiar manualny**).

Naciśnij przycisk **WB** i obracaj głównym pokrętłem sterującym, aż **PRE** pojawi się na tylnym wyświetlaczu LCD.

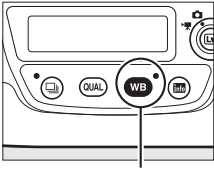

Przycisk WB

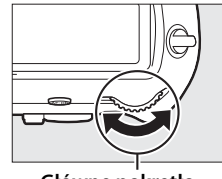

Główne pokrętło sterujące

| d- 1 |  |
|------|--|

Tylny wyświetlacz LCD

Manualny pomiar balansu bieli (fotografowanie z użyciem wizjera) Manualnego pomiaru balansu bieli nie można przeprowadzać podczas rejestrowania zdjęcia HDR (C 189) ani wielokrotnej ekspozycji (C 229), lub gdy Nagrywanie filmów jest wybrane dla ustawienia osobistego g1 (Osobisty przydział sterowania) > Spust migawki (C 309), a wybierak trybu podglądu na żywo jest przekręcony na 🕱 podczas podglądu na żywo.

### **3** Wybierz zmierzoną wartość.

Naciśnij przycisk **WB** i obracaj przednim pokrętłem sterującym, aż żądana pozycja pamięci balansu bieli (od d-1 do d-6) pojawi się na tylnym wyświetlaczu LCD.

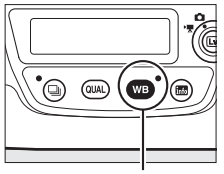

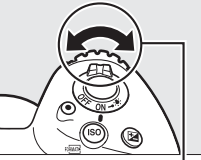

Przycisk WB

Przednie pokrętło Tylny

sterujące

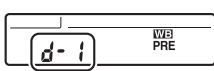

Tylny wyświetlacz LCD

#### 4 Wybierz tryb pomiaru bezpośredniego.

Zwolnij przycisk **WB** na chwilę, a następnie wciśnij go i przytrzymaj, aż ikona **PRE** na tylnym wyświetlaczu LCD zacznie migać. Migający symbol **Pr E** pojawi się również na górnym wyświetlaczu LCD i w wizjerze.

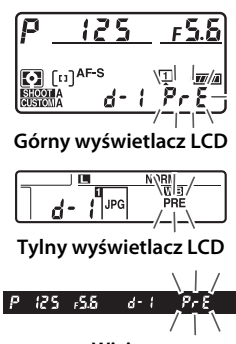

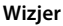

#### 5 Zmierz balans bieli.

W czasie kilku sekund, zanim wskaźniki przestaną migać, wykadruj obiekt wzorcowy w taki sposób, aby całkowicie wypełniał pole widzenia w wizjerze, a następnie naciśnij

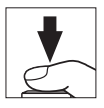

spust migawki do końca. Aparat zmierzy wartość balansu bieli i zapisze ją pod pozycją pamięci wybraną w kroku 3. Nie zostanie zarejestrowane żadne zdjęcie; balans bieli można dokładnie zmierzyć nawet bez ustawiania ostrości.

### 6

#### Sprawdź rezultaty.

Jeśli pomiar wartości dla balansu bieli przez aparat zakończył się powodzeniem, na wyświetlaczach LCD będzie migać **Lood**, a w wizjerze pojawi się migający symbol **Ld**. Naciśnij spust migawki do połowy, aby przejść do trybu fotografowania.

W przypadku zbyt słabego lub zbyt intensywnego oświetlenia aparat może nie być w stanie zmierzyć balansu bieli. Migający symbol na Ld pojawi się również na wyświetlaczach LCD i w wizjerze. Naciśnij

balansu bieli.

spust migawki do połowy, aby powrócić do kroku 5 i ponownie zmierzyć wartość

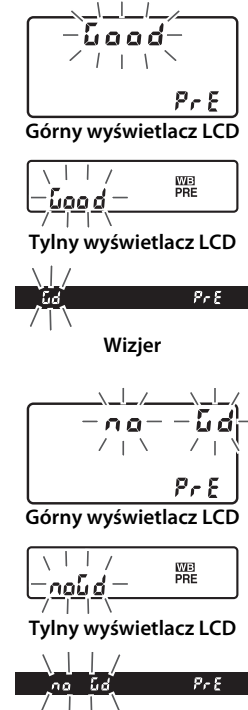

Wizjer

ШB

#### Tryb pomiaru bezpośredniego

Jeśli podczas fotografowania z użyciem wizjera, kiedy migają wskaźniki, nie zostaną wykonane żadne czynności, tryb pomiaru bezpośredniego zakończy się po upływie czasu wybranego w ustawieniu osobistym c2 (**Czas czuwania**,  $\square$  303).

#### Chronione pozycje pamięci

Jeśli bieżąca pozycja pamięci jest chroniona (C 178), *Pr Ł* będzie migać na górnym wyświetlaczu LCD i w wizjerze (a **On** na tylnym wyświetlaczu LCD), jeśli podejmie się próbę zmierzenia nowej wartości.

#### Wybieranie zmierzonej wartości

Wybranie **Pomiar manualny** dla opcji **Balans bieli** w menu fotografowania powoduje wyświetlenie okna dialogowego pokazanego po prawej stronie. Wyróżnij pozycję pamięci i naciśnij <sup>®</sup>. Jeśli pod wybraną pozycją pamięci nie jest aktualnie zapisana żadna wartość, balans bieli zostanie ustawiony na 5200 K, czyli wartość taką samą, jak dla ustawienia **Światło** słoneczne.

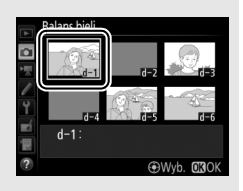

### <u>Podgląd na żywo (punktowy balans bieli)</u>

Podczas podglądu na żywo (D 44, 59) balans bieli można mierzyć w wybranym obszarze kadru, co eliminuje konieczność przygotowywania obiektu wzorcowego lub zmieniania obiektywu podczas fotografowania z teleobiektywem.

### 1 Naciśnij przycisk ₪. Lustro zostanie uniesione, a na monitorze aparatu pojawi się widok przez obiektyw.

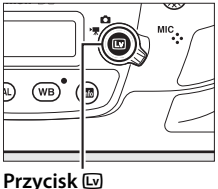

#### 2 Ustaw balans bieli na PRE (Pomiar manualny). Naciśnij przycisk WB i obracaj głównym pokrętłem sterującym, aż PRE pojawi się na tylnym wyświetlaczu LCD.

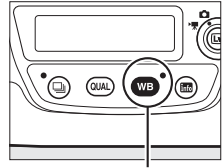

Przycisk WB

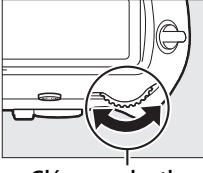

Główne pokrętło sterujące

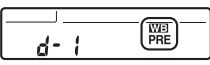

Tylny wyświetlacz LCD

μB

### **3** Wybierz zmierzoną wartość.

Naciśnij przycisk **WB** i obracaj przednim pokrętłem sterującym, aż żądana pozycja pamięci balansu bieli (od d-1 do d-6) pojawi się na tylnym wyświetlaczu LCD.

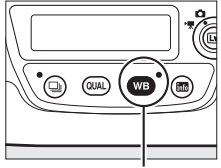

Przycisk WB

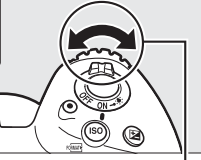

Przednie pokrętło sterujące

|       | WB  |
|-------|-----|
| d - 1 | PRE |
|       |     |

Tylny wyświetlacz LCD

# **4** Wybierz tryb pomiaru bezpośredniego.

Zwolnij przycisk **WB** na chwilę, a następnie wciśnij go i przytrzymaj, aż ikona **PRE** na

tylnym wyświetlaczu LCD zacznie migać. Obszar docelowy punktowego balansu bieli (
) zostanie wyświetlony w wybranym polu AF.

### 5 Ustaw obszar docelowy nad białym lub szarym obszarem.

Kiedy **PRE** miga na ekranie, przy pomocy wybieraka wielofunkcyjnego umieść □ na białym lub szarym obszarze fotografowanego obiektu. Aby przybliżyć pole wokół obszaru docelowego w celu dokładniejszego ustawienia położenia, naciśnij przycisk <sup>®</sup>. Możesz również zmierzyć balans bieli

w dowolnym miejscu kadru, stukając w fotografowany obiekt na monitorze, a wtedy nie ma potrzeby naciskania środka wybieraka wielofunkcyjnego lub spustu migawki zgodnie z opisem w kroku 6.

### **6** Zmierz balans bieli.

Naciśnij środek wybieraka wielofunkcyjnego lub naciśnij spust migawki do końca, aby zmierzyć balans bieli. Czas, w którym można zmierzyć balans bieli, to czas wybrany dla ustawienia osobistego c4 (**Czas wyłączenia monitora**) > **Podgląd na żywo** (<sup>CD</sup> 303).

Jeśli aparat nie jest w stanie zmierzyć balansu bieli, zostanie wyświetlony komunikat przedstawiony po prawej stronie. Należy wówczas wybrać inny obszar docelowy balansu bieli i powtórzyć procedurę od kroku 5.

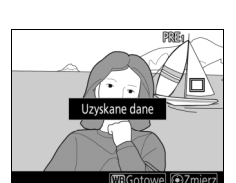

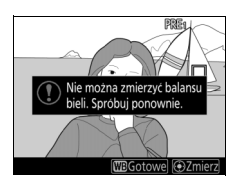

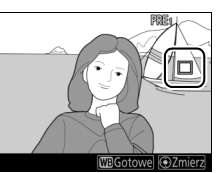

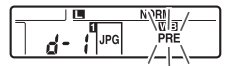

Tylny wyświetlacz LCD

### 7 Wyłącz tryb pomiaru bezpośredniego.

Naciśnij przycisk WB, aby wyłączyć tryb pomiaru bezpośredniego.

Pozycje pamięci balansu bieli można wyświetlić, wybierając **Pomiar manualny** dla **Balans bieli** w menu fotografowania lub w menu nagrywania filmów. Położenie obszarów docelowych użytych do pomiaru manualnego balansu bieli jest wyświetlone na pozycjach pamięci pomiaru manualnego zarejestrowanych podczas podglądu na żywo.

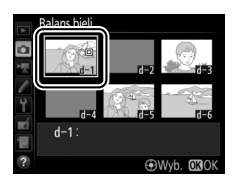

#### Manualny pomiar balansu bieli (podgląd na żywo)

Manualnego pomiaru balansu bieli nie można przeprowadzać, gdy trwa rejestracja ekspozycji HDR (□ 189), gdy **Brak** jest wybrane dla **Balans bieli obr.** w podgl. na żywo (□ 52), lub jeśli **Nagrywanie filmów** jest wybrane dla ustawienia osobistego g1 (**Osobisty przydział sterowania**) > **Spust migawki** (□ 309), a wybierak trybu podglądu na żywo jest przekręcony w położenie **\\$**.

### Zarządzanie pozycjami pamięci zmierzonej wartości balansu bieli

#### 💵 Kopiowanie balansu bieli ze zdjęcia

Aby skopiować wartość balansu bieli z istniejącego zdjęcia do wybranej pozycji pamięci, postępuj zgodnie z opisem poniżej.

### 1 Wybierz Pomiar manualny.

Wybierz **Balans bieli** w menu fotografowania, a następnie wyróżnij **Pomiar manualny** i naciśnij **()**.

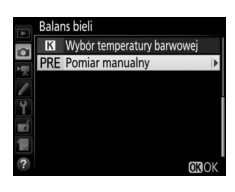

#### 2 Wybierz docelowe miejsce zapisu. Wyróżnij docelową pozycję pamięci (d-1 do d-6) i naciśnij środek wybieraka wielofunkcyjnego.

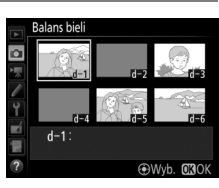

**3** Wybierz opcję Wybierz zdjęcie. Wyróżnij Wybierz zdjęcie i naciśnij ③.

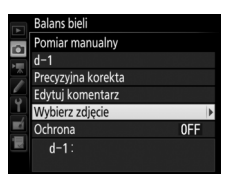

Ш

#### 4 Wyróżnij zdjęcie źródłowe. Wyróżnij zdjęcie źródłowe. Aby wyświetlić wyróżnione zdjęcie w widoku pełnoekranowym, naciśnij i przytrzymaj przycisk <sup>®</sup>.

Aby wyświetlić zdjęcia z innych miejsc zapisu, naciśnij 🖓 (‡) i wybierz żądaną kartę i folder ( 249).

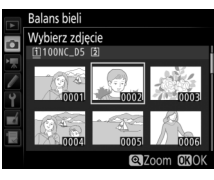

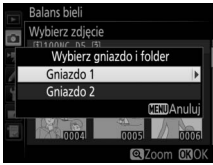

### 5 Skopiuj wartość balansu bieli.

Naciśnij ®, aby skopiować wartość balansu bieli dla wyróżnionego zdjęcia do wybranej pozycji pamięci. Jeśli wyróżnione zdjęcie jest opatrzone komentarzem (C 311), komentarz zostanie skopiowany do pola komentarza wybranej pozycji pamięci.

#### Wybieranie wartości pomiaru balansu bieli z pamięci

Naciśnij 🕘, aby wyróżnić bieżącą pozycję pamięci balansu bieli (d-1-d-6), i naciskaj 🕃, aby wybrać inną pozycję.

#### Precyzyjna korekta wartości balansu bieli zapisanej w pamięci

Wybraną pozycję pamięci można skorygować, wybierając **Precyzyjna korekta** i regulując balans bieli zgodnie z opisem na stronie 162.

#### Edytuj komentarz

Aby opatrzyć bieżącą pozycję pamięci balansu bieli komentarzem o długości do 36 znaków, wybierz **Edytuj komentarz** w menu pomiaru manualnego balansu bieli, po czym wpisz komentarz zgodnie z opisem na stronie 185.

#### 🖉 Ochrona

Aby chronić bieżącą pozycję pamięci zmierzonego balansu bieli, wybierz **Ochrona** w menu pomiaru manualnego balansu bieli, po czym wyróżnij **Włącz** i naciśnij **®**. Chronionych pozycji pamięci nie można zmieniać i nie można korzystać z opcji **Precyzyjna korekta** oraz **Edytuj komentarz**. Balans bieli
Balans bieli
Comiar manualny
d-1
Precyzijna korekta
Vybierz zdjecie
Ochrona
OFF
d-1:

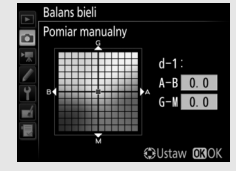

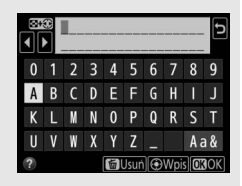

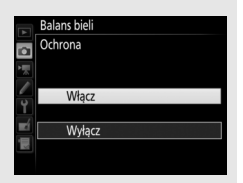

# Korekta zdjęć

# Ustawienia funkcji Picture Control

### Wybieranie ustawienia funkcji Picture Control

Wybierz ustawienie funkcji Picture Control odpowiednie dla charakteru fotografowanego obiektu lub typu scenerii.

| Opcja |                  | Opis                                                                                                    |
|-------|------------------|----------------------------------------------------------------------------------------------------|
| ⊠SD   | Standardowe      | Standardowe przetwarzanie w celu uzyskania<br>zrównoważonych efektów. Ustawienie zalecane<br>w większości przypadków.                                                                      |
| ßNL   | Neutralne        | Minimalne przetwarzanie zapewniające naturalne<br>efekty. Wybierz w przypadku zdjęć, które będą później<br>przetwarzane lub retuszowane.                                                   |
| œ۷I   | Żywe             | Zdjęcia są modyfikowane pod kątem uzyskania żywego<br>efektu, typowego dla odbitek fotograficznych. Wybierz<br>w przypadku zdjęć, na których kolory podstawowe mają<br>być uwydatnione.    |
| ₩     | Monochromatyczne | Rób zdjęcia monochromatyczne.                                                                                                    |
| ⊡PT   | Portret          | Przetwarzanie zdjęć portretowych w celu osiągnięcia<br>naturalnego wyglądu faktury skóry i jej wygładzenia.                                                                                |
| ۳LS   | Krajobraz        | Zapewnia uzyskanie żywych krajobrazów i panoram miejskich.                                                                                                    |
| ßFL   | Równomierne      | Szczegóły są zachowywane w szerokim zakresie tonów,<br>od obszarów prześwietlonych do cieni. Wybierz<br>w przypadku zdjęć, które będą później intensywnie<br>przetwarzane lub retuszowane. |

 Naciśnij O¬¬ (𝔼 /?).
 Wyświetli się lista ustawień Picture Control.

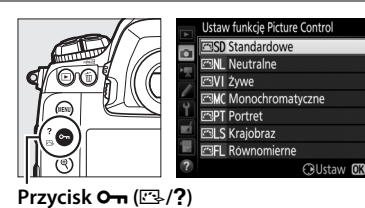

#### **2** Wybierz ustawienie Picture Control.

Wyróżnij żądane ustawienie Picture Control i naciśnij ®.

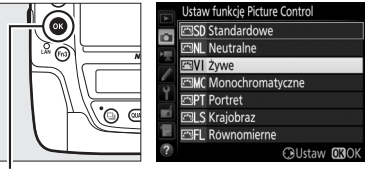

Przycisk ®

#### Osobiste ustawienia Picture Control

Osobiste ustawienia funkcji Picture Control tworzy się poprzez modyfikację istniejących ustawień Picture Control przy pomocy opcji **Dopasuj f. Picture Control** w menu fotografowania lub nagrywania filmów (C 184). Osobiste ustawienia Picture Control można zapisywać na karcie pamięci i używać w innych egzemplarzach tego modelu aparatu i w zgodnym oprogramowaniu.

#### Wskaźnik funkcji Picture Control

Bieżące ustawienie funkcji Picture Control jest wyświetlane na ekranie Informacje, gdy przycisk **m** jest wciśnięty.

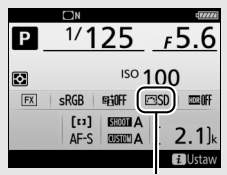

Wskaźnik funkcji Picture Control

#### Menu fotografowania i menu nagrywania filmów

Ustawienia Picture Control można również wybrać przy pomocy opcji **Ustaw funkcję Picture Control** w menu fotografowania lub nagrywania filmów (© 293, 297).

### Modyfikowanie ustawień Picture Control

Istniejące gotowe i osobiste ustawienia funkcji Picture Control (C 184) można modyfikować pod katem ich dopasowania do typu scenerii lub zamierzeń twórczych użytkownika. Można wybrać zrównoważona kombinację ustawień, korzystając z opcji Szybka korekta, lub manualnie skorvgować poszczególne ustawienia.

1 Wybierz ustawienie Picture Control. Wyróżnij żadane ustawienie Picture Control na liście ustawień Picture Control (CD 179) i naciśnij 🕒.

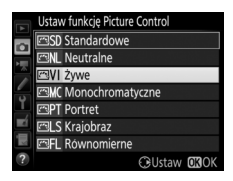

### **2** Dostosuj ustawienia.

Naciskaj 🕙 lub 🎧, aby wyróżnić żądane ustawienie, a następnie naciskaj 🕄 lub 🕃, aby wybrać wartość w krokach co 1, lub obracaj przednim pokretłem sterującym, aby wybrać wartość w krokach co 0,25 (D 182). Powtarzaj

ten krok, aż zostaną skorygowane wszystkie ustawienia, lub wybierz kombinacje ustawień zapisana w pamieci, wyróżniając Szybka korekta i naciskając 🕄 lub 🕃. Wartości domyślne ustawień można przywrócić, naciskając przycisk 🛍 ().

#### 3 Naciśnij 🛞.

Control

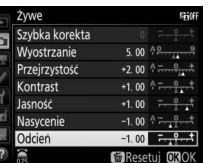

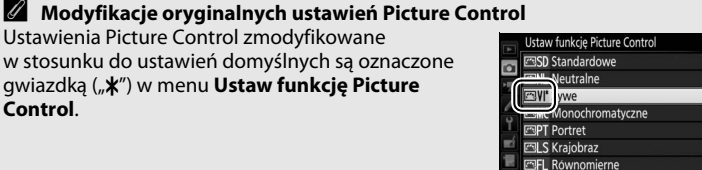

OUstaw OBOK

#### II Ustawienia Picture Control

| Орсја                                                     |                   | Opis                                                                                                    |
|-----------------------------------------------------------|-------------------|----------------------------------------------------------------------------------------------------|
| Szybka korekta                                            |                   | Ogranicz lub spotęguj efekt wybranego ustawienia<br>Picture Control (zwróć uwagę, że powoduje to<br>wyzerowanie wszystkich korekt wprowadzonych<br>manualnie). Szybka korekta jest niedostępna<br>w przypadku ustawień <b>Neutralne</b> , <b>Monochromatyczne</b> ,<br><b>Równomierne</b> lub osobistych ustawień Picture Control<br>( $\square$ 184). |
|                                                           | Wyostrzanie       | Umożliwia regulowanie ostrości konturów. Wybierz <b>A</b> ,<br>aby automatycznie dostosować wyostrzanie do typu<br>scenerii.                                                                                                    |
| Korekty manualn<br>(wszystkie ustawie<br>Picture Control) | Przejrzystość     | Dostosuj przejrzystość ręcznie lub wybierz <b>A</b> , aby<br>pozwolić aparatowi automatycznie dostosować<br>przejrzystość. W zależności od scenerii, wokół jasnych<br>obiektów mogą pojawiać się cienie lub wokół ciemnych<br>obiektów mogą pojawiać się aureole. Przejrzystość nie<br>jest stosowana do filmów.                                       |
| nia                                                       | Kontrast          | Dostosuj kontrast ręcznie lub wybierz <b>A</b> , aby pozwolić aparatowi automatycznie dostosować kontrast.                                                                                                    |
|                                                           | Jasność           | Zwiększ lub zmniejsz jasność bez utraty szczegółów<br>w obszarach oświetlonych lub zacienionych.                                                                                                    |
| Korekty<br>(tylko ustav<br>Monochr                        | Nasycenie         | Umożliwia regulowanie żywości barw. Wybierz <b>A</b> , aby<br>automatycznie dostosować nasycenie do typu scenerii.                                                                                                    |
| manualne<br>vienia inne niż<br>omatyczne)                 | Odcień            | Wyreguluj odcień.                                                                                                    |
| Korekty r<br>(tylko us<br>Monochro                        | Efekty<br>filtrów | Symuluj wpływ filtrów barwnych na zdjęcia<br>monochromatyczne (印 183).                                                                                                    |
| nanualne<br>tawienie<br>matyczne)                         | Zabarwienie       | Wybierz odcień stosowany do zdjęć<br>monochromatycznych (🎞 183).                                                                                                    |

#### 🚺 "A" (Automatyczna)

Efekty automatycznego wyostrzania, kontrastu i nasycenia oraz automatycznej przejrzystości mogą się zmieniać zależnie od ekspozycji i położenia fotografowanego obiektu w kadrze. Aby uzyskać najlepsze rezultaty, używaj obiektywu typu G, E lub D.

#### 🖉 Przełączanie pomiędzy trybem manualnym a automatycznym

Naciskaj przycisk <sup>®</sup>, aby przełączać tam i z powrotem pomiędzy ustawieniami manualnymi i automatycznymi (**A**) dla wyostrzania, przejrzystości, kontrastu i nasycenia.

#### Poprzednie ustawienia

Wskaźnik  $\Delta$  pod wartością wyświetlaną w menu Picture Control wskazuje poprzednią wartość danego ustawienia. Podczas korygowania ustawień należy traktować tę wartość jako punkt odniesienia.

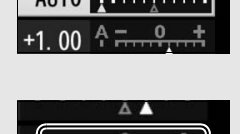

#### **Efekty filtrów (tylko Monochromatyczne)**

Opcje w tym menu symulują wpływ filtrów barwnych na zdjęcia monochromatyczne. Dostępne są następujące efekty filtrów:

| Opcja |              | Opis                                                               |
|-------|--------------|--------------------------------------------------------------------|
| Y     | Żółty        | Zwiększenie kontrastu. Może służyć do zmniejszenia                 |
| 0     | Pomarańczowy | jasności nieba na zdjęciach krajobrazowych. Kolor                  |
| R     | Czerwony     | a czerwony większy kontrast niż pomarańczowy.                      |
| G     | Zielony      | Zmiękczenie odcieni skóry. Może być używane do zdjęć portretowych. |

#### Zabarwienie (dotyczy tylko opcji Monochromatyczne)

Naciśnięcie , gdy wybrane jest **Zabarwienie**,

powoduje wyświetlenie ustawień nasycenia. Naciskaj lub ③, aby wyregulować nasycenie. Korekta nasycenia jest niedostępna po wybraniu ustawienia **B&W** (czarno-białe).

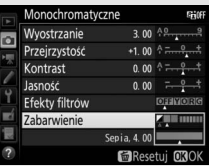

#### Ø Opcje osobistych ustawień Picture Control

Opcje dostępne dla osobistych ustawień Picture Control są takie same, jak dla wyjściowych ustawień Picture Control, na których ustawienia osobiste się opierają.

### Tworzenie osobistych ustawień Picture Control

Ustawienia Picture Control zapisane fabrycznie w aparacie można modyfikować i zapisywać jako osobiste ustawienia Picture Control.

- 1 Wybierz Dopasuj f. Picture Control. Wyróżnij Dopasuj f. Picture Control w menu fotografowania i naciśnij ().
- 2 Wybierz Zapisz/edytuj. Wyróżnij Zapisz/edytuj i naciśnij ③.
- **3** Wybierz ustawienie Picture Control. Wyróżnij istniejące ustawienie Picture Control, a następnie naciśnij (), lub naciśnij (), aby przejść do kroku 5 i zapisać kopie wyróżnionego ustawienia Picture Control bez przeprowadzania dalszych modyfikacji.
- 4 Zmodyfikuj wybrane ustawienie Picture Control.

14

Wiecej informacji można znaleźć na stronie 182. Aby anulować wszelkie zmiany i zacząć od nowa od ustawień domyślnych, naciśnij przycisk 🛍 (📟). Po zakończeniu modyfikowania ustawień naciśnij ®.

**5** Wybierz docelowe miejsce zapisu. Wybierz miejsce zapisu osobistego ustawienia Picture Control (od C-1 do C-9) i naciśnij ().

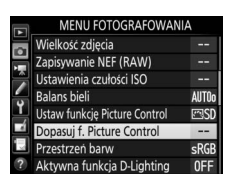

Dopasuj f. Picture Control

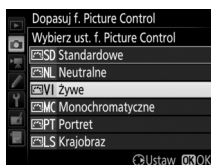

|            | Żywe           |         | ទដល                    |
|------------|----------------|---------|------------------------|
|            | Szybka korekta | +1      | <del>- • • • •</del> • |
|            | Wyostrzanie    | 5. 00   | 4 <u>9</u> 9           |
|            | Przejrzystość  | +1.00   | ÷=؛                    |
| 0          | Kontrast       | +0. 50  | A - 0 +                |
| Ĭ.         | Jasność        | 0.00    | +                      |
| <b>R</b> Í | Nasycenie      | +1.00   | A +                    |
| 1          | Odcień         | 0. 00   |                        |
|            |                | fe Rese | tuj <b>OB</b> OK       |

|     | Dopasuj f. Picture Control |   |
|-----|----------------------------|---|
|     | Zapisz jako                |   |
| i i | C1 Nieużywany              | ¥ |
|     | C2 Nieużywany              |   |
| 0   | C-3 Nieużywany             |   |
| Ĭ,  | 🖾 C4 Nieużywany            |   |
| Ľ   | C5 Nieużywany              |   |
|     | C6 Nieużywany              |   |
|     | C7 Nieużywany              |   |

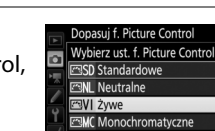

Zapisz/edytuj Ładui/zapisz

### **6** Nazwij ustawienie Picture Control.

Wyświetlone zostanie okno dialogowe wprowadzania tekstu pokazane po prawej stronie. Domyślnie nowe ustawienia Picture Control są

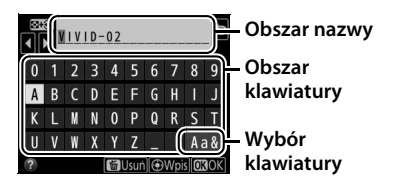

nazywane poprzez dodanie dwucyfrowego numeru (przydzielanego automatycznie) do nazwy istniejącego ustawienia Picture Control. Aby użyć domyślnej nazwy, przejdź do kroku 7. Aby przesunąć kursor do obszaru nazwy, stuknij w ekran lub przytrzymaj przycisk 1 naciskaj lub . Aby wprowadzić nową literę w bieżącym położeniu kursora, stukaj w litery na klawiaturze ekranu dotykowego (stukaj w przycisk wyboru klawiatury, aby przełączać pomiędzy klawiaturami zawierającymi duże litery, małe litery oraz symbole). Można również wyróżnić odpowiedni znak w obszarze klawiatury za pomocą wybieraka wielofunkcyjnego i nacisnąć środek wybieraka wielofunkcyjnego. Aby usunąć znak znajdujący się w bieżącym położeniu kursora, naciśnij przycisk (m).

Nazwy osobistych ustawień Picture Control mogą mieć długość maksymalnie dziewiętnastu znaków. Wszelkie znaki po dziewiętnastym zostaną usunięte.

7 Zapisz zmiany i wyjdź z tego menu.

Naciśnij ®, aby zapisać zmiany i wyjść z tego menu. Nowe ustawienie Picture Control pojawi się na liście ustawień Picture Control.

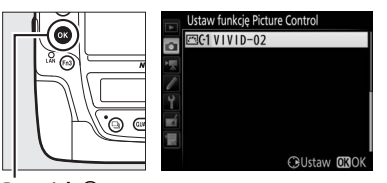

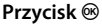

Dopasuj f. Picture Control > Zmień nazwę Nazwy osobistych ustawień Picture Control można zmienić w dowolnej chwili przy pomocy opcji Zmień nazwę w menu Dopasuj f. Picture Control.

Dopasuj f. Picture Control > Usuwanie Opcji Usuwanie w menu Dopasuj f. Picture Control można używać do usuwania wybranych osobistych ustawień Picture Control, gdy są one już niepotrzebne.

**Ikona oryginalnego ustawienia Picture Control** Oryginalne gotowe ustawienie Picture Control, na którym opiera się osobiste ustawienie Picture Control, jest oznaczone ikoną w prawym górnym rogu ekranu edycji.

#### Współdzielenie osobistych ustawień Picture Control

Pozycja **Ładuj/zapisz** w menu **Dopasuj f. Picture Control** oferuje opcje wymienione poniżej. Użyj tych opcji do kopiowania osobistych ustawień Picture Control na karty pamięci i z kart pamięci (te opcje są dostępne tylko dla karty pamięci w gnieździe 1 i nie można ich stosować do karty w gnieździe 2). Po ich skopiowaniu na karty pamięci, ustawień Picture Control można używać w innych aparatach lub w zgodnym oprogramowaniu.

- **Kopiuj do aparatu**: skopiuj osobiste ustawienia Picture Control z karty pamięci do osobistych ustawień Picture Control od C-1 do C-9 w aparacie i nazwij je zgodnie z własnymi potrzebami.
- Usuwanie z karty: usuń wybrane osobiste ustawienia Picture Control z karty pamięci.
- Kopiuj na kartę: skopiuj osobiste ustawienie Picture Control (od C-1 do C-9) z aparatu do wybranego miejsca docelowego na karcie pamięci (od 1 do 99).

### Ikona oryginalnego ustawienia Picture Control

|   | VIVID-02      | (EV))iif       | F                |
|---|---------------|----------------|------------------|
|   |               |                |                  |
|   | Wyostrzanie   | 5. 00          |                  |
|   | Przejrzystość | +1. 00 ^ +     |                  |
| 0 | Kontrast      | +0. 50 4 - 0 + | + or + + + + + + |
| 1 | Jasność       | 0.00 - +       |                  |
| Ľ | Nasycenie     | +1. 00 1 +     | +r +r            |
|   | Odcień        | 0.00 - +       |                  |
|   | 25 Q:A***T    | Resetuj OKOK   |                  |

| A  | Dopasuj f. Picture Control |
|----|----------------------------|
| ۵  |                            |
|    | Zapisz/edytuj              |
| -  | Zmień nazwę                |
| T. | Usuwanie                   |
| Ľ  | Ładuj/zapisz               |
|    |                            |
| ?  |                            |

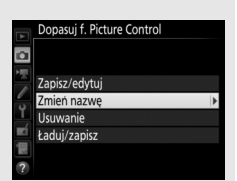

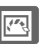

# Zachowywanie szczegółów w obszarach oświetlonych i zacienionych

### Aktywna funkcja D-Lighting

Aktywna funkcja D-Lighting zachowuje szczegóły w oświetlonych i zacienionych obszarach kadru, zapewniając uzyskanie zdjęć z naturalnym kontrastem. Używaj jej w przypadku bardzo kontrastowych scenerii, np. przy fotografowaniu jasno oświetlonego pleneru przez drzwi lub okno albo przy robieniu zdjęć zacienionych obiektów w słoneczny dzień. Ta funkcja jest najskuteczniejsza, jeśli jest używana z pomiarem matrycowym (C 129).

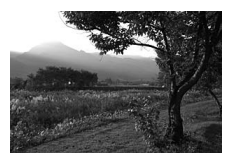

Aktywna funkcja D-Lighting wyłączona

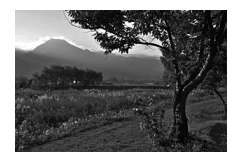

Aktywna funkcja D-Lighting: 暗A Automatyczna

#### 🖉 "Aktywna funkcja D-Lighting" a "D-Lighting"

Opcja **Aktywna funkcja D-Lighting** w menu fotografowania powoduje skorygowanie ekspozycji przed zrobieniem zdjęcia w celu optymalizacji rozpiętości tonalnej, podczas gdy opcja **D-Lighting** w menu retuszu ( $\square$  314) powoduje rozjaśnienie obszarów zacienionych na zdjęciach po ich zarejestrowaniu.

1 Wybierz opcję Aktywna funkcja D-Lighting.

Wyróżnij **Aktywna funkcja D-Lighting** w menu fotografowania i naciśnij **③**.

### **2** Wybierz opcję.

Wyróżnij żądaną opcję i naciśnij <sup></sup>. Jeśli wybrane jest 暗 A **Automatyczna**, aparat będzie automatycznie dostosowywać aktywną funkcję D-Lighting do warunków fotografowania (jednakże w trybie ekspozycji MENU FOTOGRAFOWANIA
 MENU FOTOGRAFOWANIA
 Welkośc zdjęcia - Zapisywanie NEF (RAW) - Ustawienia czułości ISO - Ustawienia czułości ISO - Ustawienia czułości ISO - Ustawienia czułości ISO - Pozestrzeń barw sRGB
 Attywna funkcja D-Lighting OFF

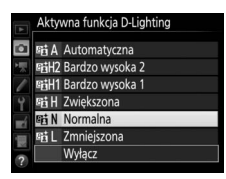

M, ustawienie 暄 A Automatyczna odpowiada ustawieniu 暄 N Normalna).

#### Aktywna funkcja D-Lighting

Aktywnej funkcji D-Lighting nie można stosować do filmów. Szumy (losowo rozmieszczone jasne piksele, mgła lub linie) mogą pojawiać się na zdjęciach zrobionych z użyciem aktywnej funkcji D-Lighting. W przypadku niektórych obiektów widoczne może być nierównomierne cieniowanie.

#### 🖉 Patrz również

Kiedy opcja **Braketing ADL** jest wybrana dla **Sposób real. aut. braketingu** w menu fotografowania (<sup>CD</sup> 146), aparat modyfikuje działanie aktywnej funkcji D-Lighting w serii zdjęć (<sup>CD</sup> 155).

### <u>Wysoki zakres dynamiki (HDR)</u>

Podczas stosowania w przypadku silnie kontrastujących obiektów funkcja szerokiego zakresu dynamicznego (ang. High Dynamic Range – HDR) pozwala zachować szczegóły w obszarach oświetlonych i zacienionych, łącząc dwa zdjęcia zrobione z różnymi wartościami ekspozycji w jedno zdjęcie wynikowe. Funkcja HDR jest najskuteczniejsza, gdy jest stosowana z matrycowym pomiarem ekspozycji (III 129; w przypadku pomiaru punktowego lub centralnie ważonego i obiektywów bez procesora, różnica ekspozycji dla ustawienia **Automatyczna** odpowiada około 2 EV). Tej funkcji nie można używać do rejestrowania zdjęć w formacie NEF (RAW). Oświetlenia lampą błyskową (III 194), braketingu (III 146), wielokrotnej ekspozycji (III 229) ani zdjęć poklatkowych (III 74) nie można używać, gdy funkcja HDR działa, a czasy otwarcia migawki **bu L b i - -** są niedostępne.

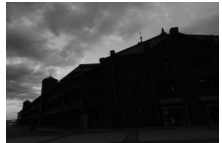

Pierwsza ekspozycja (ciemniejsza)

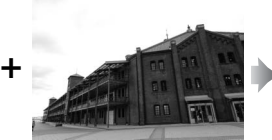

Druga ekspozycja (jaśniejsza)

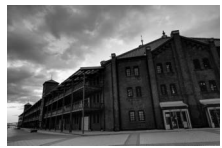

Zdjęcie HDR powstałe w wyniku połączenia

# 1 Wybierz HDR (wysoki zakres dynamiki).

Wyróżnij HDR (wysoki zakres dynamiki) w menu fotografowania i naciśnij ③.

| MENU FOTOGRAFOWANIA          |            |
|------------------------------|------------|
| Redukcja szumów - dł. naśw.  | <b>OFF</b> |
| Reduk. szumów - wys. czuł.   | NORM       |
| Korekcja winietowania        |            |
| Automat. korekcja dystorsji  | <b>OFF</b> |
| Sposób real. aut. braketingu | AE\$       |
| Wielokrotna ekspozycja       | <b>OFF</b> |
| HDR (wysoki zakres dynamiki) | OFF        |
| Fotogr. z interwalometrem    | 0FF        |

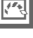

### 2 Wybierz tryb.

Wyróżnij Tryb HDR i naciśnij 🛞.

Wyróżnij jedno z poniższych ustawień i naciśnij 🐵.

 Aby zrobić serię zdjęć HDR, wybierz NP\$ Włącz (seria). Fotografowanie HDR będzie kontynuowane do momentu wybrania Wyłącz dla Tryb HDR.

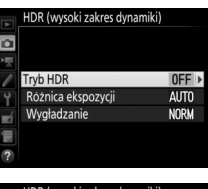

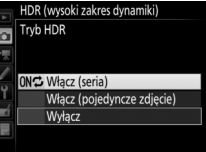

- Aby zrobić jedno zdjęcie HDR, wybierz Włącz (pojedyncze zdjęcie). Normalne fotografowanie zostanie wznowione automatycznie po utworzeniu jednego zdjęcia HDR.
- Aby wyjść z menu bez tworzenia kolejnych zdjęć HDR, wybierz Wyłącz.

Kiedy wybrane jest **Włącz (seria)** lub **Włącz** (**pojedyncze zdjęcie**), ikona **DB** jest widoczna na górnym wyświetlaczu LCD.

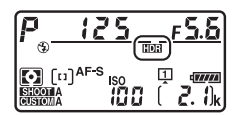

174

### **3** Wybierz różnicę ekspozycji.

Aby wybrać różnicę w ekspozycji pomiędzy dwoma zdjęciami, składającymi się na zdjęcie wynikowe, wyróżnij **Różnica ekspozycji** i naciśnij **③**.

Wyświetlone zostaną opcje pokazane po prawej stronie. Wyróżnij opcję i naciśnij ®. Wybieraj wyższe wartości dla silnie kontrastujących obiektów, ale zwróć uwagę, że wybranie niepotrzebnie wysokiej wartości może nie przynieść oczekiwanych rezultatów.

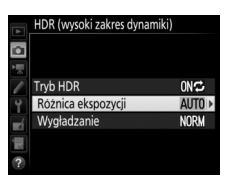

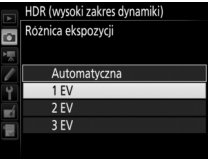

Jeśli wybrane jest **Automatyczna**, aparat będzie odpowiednio automatycznie regulować ekspozycję, dopasowując ją do scenerii.

### 4 Wybierz stopień wygładzania.

Aby wybrać stopień wygładzania granic pomiędzy dwoma zdjęciami, składającymi się na zdjęcie wynikowe, wyróżnij **Wygładzanie** i naciśnij **()**.

Wyświetlone zostaną opcje pokazane po prawej stronie. Wyróżnij opcję i naciśnij ®. Wyższe wartości zapewniają płynniejsze połączenie zdjęć składowych. W przypadku niektórych obiektów widoczne może być nierównomierne cieniowanie.

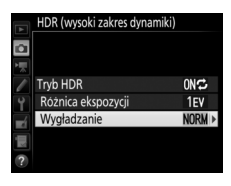

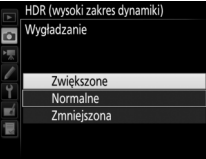

### 5 Wykadruj zdjęcie, ustaw ostrość i zrób zdjęcie.

Po wciśnięciu spustu migawki do końca aparat zarejestruje dwie ekspozycje. Podczas łączenia ekspozycji "**Jab IDD**" miga na górnym wyświetlaczu LCD, a **Jab Hdr** w wizjerze. Zanim zapis nie zostanie zakończony, nie można robić zdjęć. Niezależne od aktualnie wybranej opcji trybu wyzwalania migawki, każde naciśnięciu spustu migawki powoduje zrobienie tylko jednego zdjęcia.

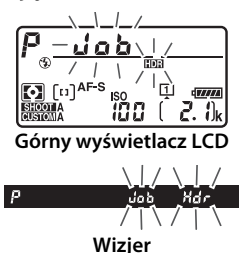

Jeśli wybrane jest **Włącz (seria)**, HDR wyłączy się tylko wtedy, gdy **Wyłącz** zostanie wybrane dla **Tryb HDR**. Jeśli wybrane jest **Włącz** (**pojedyncze zdjęcie**), HDR wyłączy się automatycznie po zrobieniu zdjęcia. Po zakończeniu fotografowania z użyciem funkcji HDR ikona IMI zniknie z ekranu.

#### Kadrowanie zdjęć HDR

Krawędzie zdjęcia będą przycięte. Osiągnięcie oczekiwanych rezultatów może być niemożliwe, jeśli aparat lub fotografowany obiekt poruszą się podczas fotografowania. Zalecamy używać statywu. W zależności od scenerii, efekt może być niewidoczny, wokół jasnych obiektów mogą pojawiać się cienie lub wokół ciemnych obiektów mogą pojawiać się aureole. Ten efekt można zredukować, dostosowując stopień wygładzania.

#### Przycisk BKT

Jeśli HDR (wysoki zakres dynamiki) jest wybrane dla ustawienia osobistego f1 (Osobisty przydział sterowania) > Przycisk BKT + 毫 (□ 307), można wybrać tryb HDR, naciskając przycisk BKT i obracając głównym pokrętłem sterującym, a różnicę ekspozycji można wybrać, naciskając przycisk BKT i obracając przednim pokrętłem sterującym. Tryb i różnica ekspozycji są pokazane na górnym wyświetlaczu LCD: ikony oznaczające tryb to oFF dla Wyłącz, fdla Włącz (pojedyncze zdjęcie) oraz [ dla Włącz (seria).

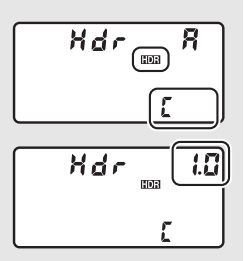

#### Fotografowanie z interwalometrem

Jeśli **Włącz (seria)** zostanie wybrane dla **Tryb HDR** przed rozpoczęciem fotografowania z interwalometrem, aparat będzie kontynuować rejestrowanie zdjęć HDR w wybranych odstępach czasu (jeśli wybrane jest **Włącz (pojedyncze zdjęcie)**, fotografowanie z interwalometrem zakończy się po jednym zdjęciu).

#### 🖉 Banki menu fotografowania

Ustawienia HDR można regulować osobno dla każdego banku (© 291), ale przełączenie na bank, w którym funkcja HDR jest włączona podczas rejestrowania wielokrotnej ekspozycji (© 229) lub fotografowania z interwalometrem (© 236), powoduje wyłączenie HDR. Funkcja HDR zostaje również wyłączona po przełączeniu na bank, w którym wybrana jest opcja jakości zdjęć NEF (RAW).

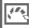

# Fotografowanie z lampą błyskową

Aby robić zdjęcia z lampą błyskową, podłącz opcjonalną lampę błyskową ( $\square$  330) do sanek mocujących aparatu. Można również użyć jednej lub więcej zdalnie sterowanych lamp błyskowych w celu fotografowania z lampami umieszczonymi poza aparatem. Aby uzyskać informacje na temat obsługi lampy błyskowej, skorzystaj z dołączonej do niej dokumentacji.

# Korzystanie z lampy błyskowej

Postępuj zgodnie z opisem poniżej, aby zamontować opcjonalną lampę błyskową na aparacie i robić zdjęcia przy użyciu lampy błyskowej.

#### Zamontuj lampę błyskową na sankach mocujących.

W celu uzyskania szczegółowych informacji skorzystaj z instrukcji obsługi dostarczonej wraz z lampą błyskową.

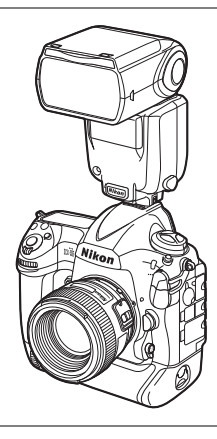

### **2** Włącz aparat i lampę błyskową.

Lampa błyskowa zacznie się ładować; wskaźnik gotowości lampy (\$) zostanie wyświetlony w wizjerze po zakończeniu ładowania.

1
## **3** Dostosuj ustawienia lampy błyskowej.

Wybierz tryb lampy błyskowej (C 198) i tryb sterowania lampą błyskową (C 197).

### **4** Ustaw czas otwarcia migawki i przysłonę.

**5** Zrób zdjęcia.

#### Używaj tylko akcesoriów do lamp błyskowych i lamp błyskowych firmy Nikon

Używaj tylko lamp błyskowych firmy Nikon. Napięcia ujemne lub napięcia powyżej 250 V przyłożone do styku w sankach mocujących mogą nie tylko uniemożliwić normalne działanie, ale także uszkodzić obwody synchronizacji aparatu lub lampy. Przed użyciem lampy błyskowej firmy Nikon, której nie wymieniono w tej sekcji, uzyskaj dodatkowe informacje, kontaktując się z autoryzowanym serwisem firmy Nikon.

#### 🖉 Czas otwarcia migawki

Podczas korzystania z opcjonalnej lampy błyskowej czas otwarcia migawki można ustawiać w następujący sposób:

| Tryb | Czas otwarcia migawki                                   |
|------|---------------------------------------------------------|
| P, A | Ustawiany automatycznie przez aparat (1/250 s–1/60 s) * |
| S    | Wartość wybrana przez użytkownika (1/250 s–30 s)        |
| м    | Wartość wybrana przez użytkownika                       |
|      | (1/250 s-30 s, Czas B (bu Lb), Czas ())                 |

\* Czas otwarcia migawki może wynosić nawet 30 s, jeśli wybrany jest jeden z następujących trybów lampy błyskowej: synchronizacja z długimi czasami ekspozycji, synchronizacja na tylną kurtynkę migawki z długimi czasami ekspozycji lub synchronizacja z długimi czasami ekspozycji z redukcją efektu czerwonych oczu.

#### Gniazdo synchronizacyjne

W razie potrzeby do gniazda synchronizacyjnego można podłączyć przewód synchronizacyjny. Gdy na sankach mocujących aparatu zamontowana jest lampa błyskowa, która jest ustawiona na tryb synchronizacji na tylną kurtynkę migawki, nie podłączaj innej lampy za pomocą przewodu synchronizacyjnego.

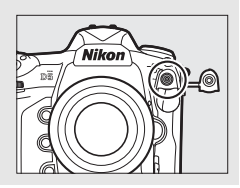

#### Ujednolicone sterowanie błyskiem

Ujednolicone sterowanie błyskiem pozwala na korzystanie ze wspólnych ustawień przez aparat i lampę błyskową. Jeśli na aparacie zamontowana jest lampa błyskowa obsługująca ujednolicone sterowanie błyskiem, zmiany ustawień lampy błyskowej dokonane z użyciem aparatu albo lampy błyskowej są odzwierciedlane na obu urządzeniach, tak jak i zmiany dokonane za pomocą opcjonalnego oprogramowania Camera Control Pro 2.

#### Sterowanie błyskiem i-TTL

Kiedy lampa błyskowa zgodna z CLS jest ustawiona na TTL, aparat automatycznie wybiera jeden z następujących rodzajów sterowania błyskiem:

- Zrównoważony błysk wypełniający i-TTL dla cyfrowych lustrzanek jednoobiektywowych: lampa emituje serię prawie niewidocznych przebłysków (monitorujących) na chwilę przed głównym błyskiem. Przedbłyski odbite od obiektów w całym obszarze kadru są odbierane przez około 180 000-pikselowy czujnik RGB i analizowane wraz z informacjami o zasięgu z systemu matrycowego pomiaru ekspozycji w celu dostosowania mocy błysku, co pozwala uzyskać naturalną równowagę między głównym fotografowanym obiektem a oświetleniem tła otoczenia. Jeśli używany jest obiektyw typu G, E lub D, informacje o odległości są uwzględniane podczas obliczania mocy błysku. Dokładność obliczeń dla obiektywów bez procesora można zwiększyć, podając dane obiektywu (ogniskową i otwór względny, patrz strona 243). Niedostępne podczas korzystania z pomiaru punktowego.
- Standardowy błysk wypełniający i-TTL dla jednoobiektywowych lustrzanek cyfrowych: moc błysku jest regulowana w celu uzyskania standardowego poziomu oświetlenia w kadrze. Jasność tła nie jest brana pod uwagę. Zalecany do zdjęć, w których główny fotografowany obiekt jest podkreślony kosztem szczegółów tła lub podczas używania kompensacji ekspozycji. Standardowy błysk wypełniający i-TTL dla cyfrowych lustrzanek jednoobiektywowych jest uruchamiany automatycznie, gdy wybrany jest pomiar punktowy.

## Fotografowanie z lampą błyskową zamontowaną na aparacie

Kiedy na aparacie zamontowana jest lampa SB-5000, SB-500, SB-400 lub SB-300, tryb sterowania lampą błyskową, moc błysku i inne ustawienia lampy błyskowej można regulować za pomocą elementu **Sterowanie błyskiem** > **Tryb sterowania błyskiem** w menu fotografowania

Sterowania błyskiem
Tryb sterowania błyskiem

IIL5 TTL
AS Aut. błysk lampy zewnętrznej
GNS Manualny z presekcją odległości
M\$ Tryb manualny
RPT\$ Błysk stroboskopowy

(w przypadku SB-5000 te ustawienia można również regulować za pomocą elementów sterujących na lampie). Dostępne opcje różnią się w zależności od używanej lampy błyskowej (22 331), a opcje wyświetlone pod **Tryb sterowania błyskiem** różnią się w zależności od wybranego trybu. Ustawienia dla innych lamp błyskowych można regulować wyłącznie z użyciem elementów sterujących na lampach błyskowych.

- TTL: tryb i-TTL. W przypadku lamp SB-500, SB-400 i SB-300, kompensację błysku można regulować przyciskiem 약☎ (\$) (□ 200).
- Aut. błysk lampy zewnętrznej: w tym trybie moc błysku jest regulowana automatycznie w zależności od ilości światła odbijanej przez fotografowany obiekt; dostępna jest również kompensacja błysku. Automatyczny błysk lampy zewnętrznej obsługuje tryby "automatyki przysłony" (ℬA) oraz "automatyki bez TTL" (A); automatyka bez TTL jest wybierana automatycznie, jeśli podłączony jest obiektyw bez procesora bez podania ogniskowej i otworu względnego z użyciem opcji Dane obiektywu bez CPU w menu ustawień (□ 243). Szczegółowe informacje zawiera instrukcja obsługi lampy błyskowej.
- Manualny z preselekcją odległości: wybierz odległość od fotografowanego obiektu; moc błysku zostanie automatycznie dostosowana. Kompensacja błysku jest również dostępna.
- Tryb manualny: wybierz poziom mocy błysku ręcznie.
- Błysk stroboskopowy: lampa błyskowa emituje błyski raz za razem, gdy migawka jest otwarta, zapewniając efekt wielokrotnej ekspozycji.
   Wybierz poziom mocy błysku (Wyjście), liczbę emisji błysków przez lampy (Powtórz.) oraz liczbę emisji błysku na sekundę (Częstot., mierzona w hercach). Zwróć uwagę, że sumaryczna liczba emisji błysków może być różna w zależności od opcji wybranych dla Wyjście i Częstot.; aby uzyskać szczegółowe informacje, skorzystaj z dokumentacji dołączonej do lampy błyskowej.

## Tryby lampy błyskowej

Aparat obsługuje następujące tryby lampy błyskowej:

| Tryb lampy błyskowej                                                                      | Opis                                                                                                    |
|-------------------------------------------------------------------------------------------|----------------------------------------------------------------------------------------------------|
| Synchronizacja na<br>przednią kurtynkę<br>migawki                                         | Ten tryb jest zalecany w większości sytuacji. W trybie<br>automatyki programowej i automatyki z preselekcją przysłony<br>czas otwarcia migawki zostanie automatycznie ustawiony na<br>wartość z zakresu od <sup>1</sup> / <sub>250</sub> do <sup>1</sup> / <sub>60</sub> s ( <sup>1</sup> / <sub>8000</sub> do <sup>1</sup> / <sub>60</sub> s<br>z automatyczną synchronizacją z krótkimi czasami migawki<br>Auto FP; <sup>CD</sup> 305).                                                                                                    |
| Redukcja efektu czerwonych oczu                                                           | Jeśli lampa błyskowa obsługuje redukcję efektu czerwonych<br>oczu, wybierz ten tryb, aby zredukować efekt czerwonych<br>oczu powodowany czasami przez błysk. Nie zalecamy<br>używania tego trybu do fotografowania ruchomych obiektów<br>ani w innych sytuacjach, gdy wymagane jest szybkie<br>wyzwolenie migawki. Nie poruszaj aparatem podczas<br>fotografowania.                                                                                                    |
| Redukcja efektu<br>czerwonych oczu<br>z synchronizacją<br>z długimi czasami<br>ekspozycji | Łączy redukcję efektu czerwonych oczu z synchronizacją<br>z długimi czasami ekspozycji. Stosuj do portretów na tle<br>nocnej scenerii. Ten tryb jest dostępny tylko w trybach<br>ekspozycji: automatyka programowa i automatyka<br>z preselekcją przysłony. Zalecamy używać statywu, aby<br>zapobiec poruszeniu zdjęć spowodowanemu drganiami<br>aparatu.                                                                                                    |
| sLow<br>Synchronizacja<br>z długimi czasami<br>ekspozycji                                 | Błysk jest łączony z czasami otwarcia migawki o długości<br>nawet 30 s, co pozwala na uchwycenie zarówno<br>fotografowanego obiektu, jak i tła, nocą lub przy słabym<br>oświetleniu. Ten tryb jest dostępny tylko w trybach ekspozycji:<br>automatyka programowa i automatyka z preselekcją<br>przysłony. Zalecamy używać statywu, aby zapobiec<br>poruszeniu zdjęć spowodowanemu drganiami aparatu.                                                                                                    |
| ہے۔<br>REAR<br>Synchronizacja na<br>tylną kurtynkę<br>migawki                             | W trybie automatyki z preselekcją czasu otwarcia migawki lub<br>manualnym trybie ekspozycji lampa błyska na chwilę przed<br>zamknięciem się migawki. Używaj do tworzenia efektu<br>strumienia światła za ruchomymi obiektami. W trybie<br>automatyki programowej i automatyki z preselekcją<br>przysłony, synchronizacja na tylną kurtynkę migawki z długimi<br>czasami ekspozycji pozwala na uchwycenie zarówno<br>fotografowanego obiektu, jak i tła. Zalecamy używać statywu,<br>aby zapobiec poruszeniu zdjęć spowodowanemu drganiami<br>aparatu. |
| Błysk wyłączony                                                                           | Lampa błyskowa nie emituje błysku.                                                                                                    |

4

## Wybieranie trybu lampy błyskowej

Aby wybrać tryb lampy błyskowej, naciśnij przycisk 🖓 🖬 (♣) i obracaj głównym pokretłem sterującym, aż żądany tryb lampy błyskowej zostanie wyświetlony na górnym wyświetlaczu LCD:

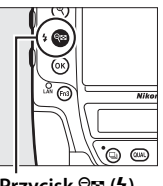

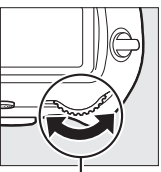

Przycisk 🖓 🖾 (\$)

Główne pokrętło sterujace

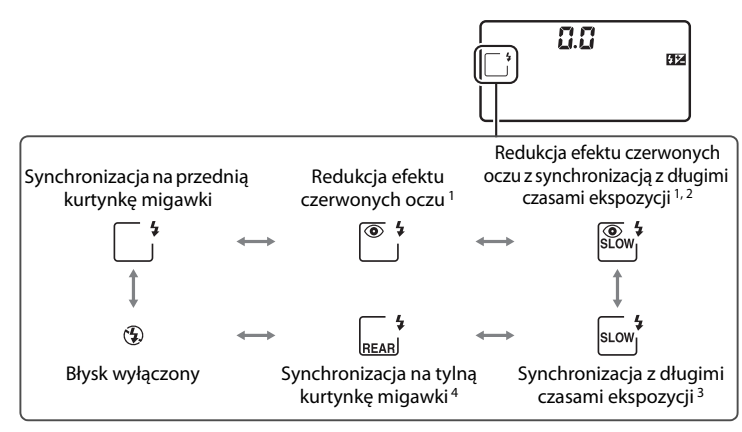

- 1 Ikona <sup>(C)</sup> miga, gdy lampa błyskowa nie obsługuje redukcji efektu czerwonych oczu.
- 2 Redukcja efektu czerwonych oczu z synchronizacją z długimi czasami ekspozycji jest dostępna tylko w trybach ekspozycji P i A. W trybach S i M redukcja efektu czerwonych oczu z synchronizacją z długimi czasami ekspozycji zmienia się w redukcje efektu czerwonych oczu.
- 3 Dostępne tylko w trybach ekspozycji P i A. W trybach S i M synchronizacja z długimi czasami ekspozycji zmienia się w synchronizację na przednia kurtynkę migawki.
- 4 W trybach ekspozycji P i A tryb synchronizacji błysku zostanie ustawiony na synchronizacje na tylna kurtynke migawki z długimi czasami ekspozycji po zwolnieniu przycisku 🖓 🖬 (\$).

## REAR

#### **Studyjne oświetlenie błyskowe**

Synchronizacji na tylną kurtynkę migawki nie można używać w połączeniu ze studyjnym oświetleniem błyskowym, ponieważ uzyskanie poprawnej synchronizacji jest niemożliwe.

## Kompensacja błysku

Kompensacja błysku służy do zmiany mocy błysku o wartość od –3 EV do +1 EV co<sup>1</sup>/<sub>3</sub> EV, co powoduje zmianę jasności głównego fotografowanego obiektu w stosunku do tła. Moc błysku można zwiększyć, aby główny obiekt wyglądał na jaśniejszy, lub zmniejszyć, aby zapobiec powstawaniu niepożądanych obszarów prześwietlonych lub refleksów. Ogólnie rzecz biorąc, wartości dodatnie powodują, że fotografowany obiekt staje się jaśniejszy, a wartości ujemne, że staje się ciemniejszy.

Aby wybrać wartość dla kompensacji błysku, naciśnij przycisk **Pa (4**) i obracaj przednim pokrętłem sterującym, aż żądana wartość pojawi się w wizjerze i na górnym wyświetlaczu LCD.

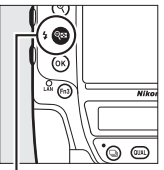

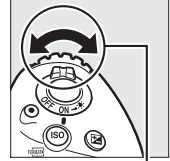

Przycisk 🕾 (\$)

Przednie pokrętło sterujące

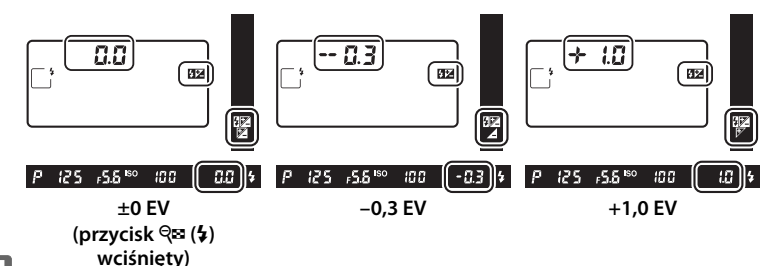

4

Przy wartościach innych niż ±0,0 ikona **22** pojawi się na górnym wyświetlaczu LCD i w wizjerze po zwolnieniu przycisku **9** (**4**). Bieżącą wartość kompensacji mocy błysku można sprawdzić, naciskając przycisk **9** (**4**).

Normalną wartość mocy błysku można przywrócić, ustawiając wartość kompensacji na  $\pm 0,0$ . Wyłączenie aparatu nie powoduje zresetowania wartości kompensacji błysku.

#### Opcjonalne lampy błyskowe

W trybie sterowania błyskiem i-TTL oraz w trybie automatyki przysłony dla sterowania błyskiem (@A), wartość kompensacji błysku wybrana przy pomocy opcjonalnej lampy błyskowej lub opcji **Sterowanie błyskiem** w menu fotografowania jest dodawana do kompensacji błysku wybranej przyciskiem **QX** (\$) i pokrętłem sterującym.

#### Patrz również

Aby uzyskać informacje na temat wyboru rozmiaru kroków dostępnych dla kompensacji błysku, patrz ustawienie b3 (**Krok EV komp. eksp./błysku**, □ 301). Aby uzyskać informacje na temat wybierania, czy kompensacja mocy błysku ma być stosowana w połączeniu z kompensacją ekspozycji podczas korzystania z lampy błyskowej, patrz ustawienie osobiste e3 (**Komp. eksp. dla lampy błysk**., □ 306). Informacje na temat automatycznego modyfikowania mocy błysku w serii zdjęć znajdują się na stronie 147.

## Blokada mocy błysku

Ta funkcja służy do blokowania mocy błysku, pozwalając na ponowne komponowanie zdjęć bez zmiany mocy błysku i zapewniając, że moc błysku jest odpowiednia dla fotografowanego obiektu, nawet gdy obiekt nie znajduje się w centrum kadru. Moc błysku jest dostosowywana automatycznie do wszelkich zmian czułości ISO i przysłony. Blokada mocy błysku jest dostępna tylko z lampami błyskowymi zgodnymi z CLS ( $\square$  330).

Aby użyć blokady mocy błysku:

Przypisz blokadę mocy błysku do elementu sterującego aparatu. Przypisz Blokada mocy błysku do elementu sterującego przy pomocy ustawienia osobistego f1 (Osobisty przydział sterowania, III 307).

| f 1 Osobisty przydział sterowania |   |
|-----------------------------------|---|
| Przycisk podglądu                 |   |
| PRE🛯 Zapamiętane pole AF          | 1 |
| [1] Tryb pola AF                  | 1 |
| 回翻 Tryb pola AF + AF-ON           |   |
| Podgląd                           | ] |
| Blokada mocy błysku               |   |
| 🛍 Blokada AE/AF                   |   |
| ?                                 |   |

- 2 Podłącz lampę błyskową zgodną z CLS. Zamontuj lampę błyskową zgodną z CLS (🕮 330) na sankach mocujących aparatu.
- 3 Ustaw lampę błyskową na odpowiedni tryb. Włącz lampę błyskową i ustaw tryb lampy błyskowej na TTL, ⊗A z przedbłyskami monitorującymi lub A z przedbłyskami monitorującymi. Aby uzyskać szczegółowe informacje, skorzystaj z dokumentacji dołączonej do lampy błyskowej.

## 4 Ustaw ostrość.

Umieść fotografowany obiekt w centrum kadru i wciśnij spust migawki do połowy, aby ustawić ostrość.

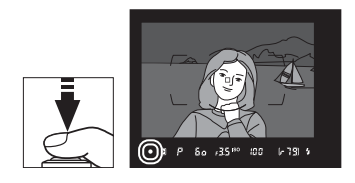

## **5** Zablokuj moc błysku.

Po sprawdzeniu, czy wskaźnik gotowości lampy (‡) jest wyświetlony w wizjerze, naciśnij element sterujący wybrany w kroku 1. Lampa błyskowa wyemituje przebłysk monitorujący, aby określić odpowiednią moc błysku. Moc błysku zostanie zablokowana na tym poziomie, a ikona blokady mocy błysku (m) pojawi się w wizjerze.

## **6** Zmień kompozycję kadru.

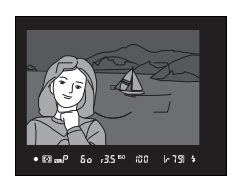

• 🖬 🖬 🗛 🚓 🕹 🕬 🖓 🖬 🕹

## 7 Zrób zdjęcie.

Naciśnij spust migawki do końca, aby zrobić zdjęcie. W razie potrzeby można zrobić więcej zdjęć bez zwalniania blokady mocy błysku.

## 8 Zwolnij blokadę mocy błysku.

Naciśnij element sterujący wybrany w kroku 1, aby zwolnić blokadę mocy błysku. Sprawdź, czy ikona blokady mocy błysku (四) zniknęła z wizjera.

#### Pomiar ekspozycji

Obszary pomiaru blokady mocy błysku są następujące:

| Lampa błyskowa                                        | Tryb lampy<br>błyskowej         | Obszar pomiaru światła                                      |
|-------------------------------------------------------|---------------------------------|-------------------------------------------------------------|
|                                                       | i-TTL                           | Koło o średnicy 6 mm w centrum kadru                        |
| oddzielnie                                            | ⊗A                              | Obszar mierzony przez miernik<br>ekspozycji lampy błyskowej |
| Używana wraz z innymi                                 | i-TTL                           | Cały kadr                                                   |
| lampami błyskowymi                                    | ⊗A                              |                                                             |
| (Zaawansowany<br>bezprzewodowy system<br>oświetlenia) | A (główna<br>lampa<br>błyskowa) | Obszar mierzony przez miernik<br>ekspozycji lampy błyskowej |

#### 4

### 203

## Fotografowanie z użyciem zdalnych lamp błyskowych

Użyj zdalnie sterowanych lamp błyskowych w celu korzystania z oświetlenia spoza aparatu (Zaawansowany bezprzewodowy system oświetlenia, ang. AWL; 🕮 331). Aparat obsługuje dwa rodzaje sterowania zdalnymi lampami: optyczny AWL, w którym główna lampa błyskowa steruje zdalnymi lampami błyskowymi za pomocą

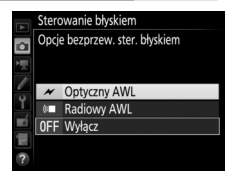

sygnałów optycznych (impulsów błyskowych o niskim natężeniu), oraz radiowy AWL, w którym zdalne lampy błyskowe są sterowane za pomocą sygnałów radiowych emitowanych przez przekaźnik WR-R10 zamontowany na aparacie. Gdy na aparacie zamontowana jest lampa błyskowa SB-5000 lub SB-500 albo zamontowany jest bezprzewodowy pilot zdalnego sterowania WR-R10, tryb sterowania zdalnymi lampami można wybrać za pomocą elementu **Sterowanie błyskiem** > **Opcje bezprzew. ster. błyskiem** w menu fotografowania aparatu.

| Opcja                    | Opis                                                                                                    |
|--------------------------|----------------------------------------------------------------------------------------------------|
| Optyczny<br>AWL          | Zdalne lampy błyskowe są sterowane z użyciem błysków o niskim<br>natężeniu emitowanych przez główną lampę błyskową. Dostępne<br>jedynie w połączeniu z lampą SB-5000 lub SB-500 zamontowaną na<br>sankach mocujących aparatu oraz zdalnymi lampami błyskowymi<br>obsługującymi optyczny AWL ( <sup>CII</sup> 205).                                                                                                    |
| Optyczno-<br>radiowy AWL | Ta opcja służy do fotografowania z użyciem lamp błyskowych<br>sterowanych zarówno optycznie jak i radiowo i jest dostępna, gdy do<br>aparatu podłączona jest zarówno lampa SB-500, jak i pilot WR-R10<br>(aby uzyskać więcej informacji oraz informacje na temat innych lamp<br>błyskowych obsługujących optyczno-radiowy AWL, patrz "Optyczno-<br>radiowy AWL", <sup>CII</sup> 208). <b>Sterowanie zdalnymi lampami</b> jest<br>automatycznie ustawione na <b>Błysk grupowy</b> ( <sup>CII</sup> 209). |
| Radiowy<br>AWL           | Zdalne lampy błyskowe są sterowane z użyciem sygnałów radiowych<br>emitowanych przez pilot WR-R10 podłączony do aparatu (© 206).<br>Dostępne tylko w połączeniu z pilotem WR-R10 i zdalnymi lampami<br>błyskowymi, które obsługują radiowy AWL. Jeśli to konieczne,<br>dodatkowe oświetlenie może zapewnić lampa błyskowa<br>zamontowana na sankach mocujących aparatu (© 207).                                                                                                    |
| Wyłącz                   | Fotografowanie z użyciem zdalnych lamp błyskowych wyłączone.                                                                                                    |

## <u>Konfiguracja</u>

W tym rozdziale opisano czynności związane z konfiguracją pilota WR-R10 lub lampy głównej zamontowanej na sankach mocujących aparatu () oraz zdalnych lamp błyskowych () dla potrzeb bezprzewodowego fotografowania z użyciem lamp błyskowych. Więcej informacji o korzystaniu z opcjonalnych lamp błyskowych można znaleźć w dokumentacji dołączonej do tych urządzeń.

### II Optyczny AWL

W poniższych instrukcjach założono, że główna lampa błyskowa to lampa SB-5000 lub SB-500. Kiedy lampa SB-910, SB-900, SB-800, SB-700 lub sterownik SU-800 jest używana(y) jako główna lampa błyskowa, ustawienia należy regulować za pomocą elementów sterujących na poszczególnych lampach błyskowych; aby uzyskać szczegółowe informacje, skorzystaj z instrukcji lampy błyskowej.

## 1 🗅: podłącz główną lampę błyskową.

Zamontuj lampę SB-5000 lub SB-500 na sankach mocujących aparatu.

## 2 🗅: włącz optyczny AWL.

W menu fotografowania wybierz **Optyczny AWL** dla **Sterowanie błyskiem** > **Opcje bezprzew. ster. błyskiem**.

Teraz można robić zdjęcia zgodnie z opisem na stronie 209.

### Radiowy AWL

Radiowy AWL jest dostępny w połączeniu ze zgodnymi zdalnymi lampami błyskowymi, gdy WR-R10 jest podłączony do aparatu.

## 1 🗅: podłącz WR-R10.

Aby uzyskać więcej informacji, skorzystaj z dokumentacji dołączonej do pilota WR-R10.

## 2 🛋: włącz radiowy AWL.

W menu fotografowania wybierz Radiowy AWL dla Sterowanie błyskiem > Opcje bezprzew. ster. błyskiem.

#### 3 Ch: ustaw WR-R10 na żądany kanał. Ustaw wybierak kanału WR-R10 na żądany kanał.

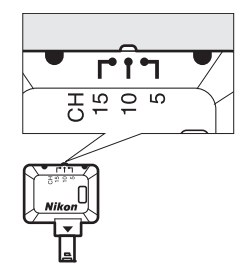

4 D: wybierz tryb połączenia. Wybierz Opcje pilota bezprzew. (WR) > Tryb połączenia w menu ustawień (□ 312) i dokonaj wyboru spośród następujących opcji:

- Parowanie: sparuj lampę błyskową z pilotem WR-R10.
- Kod PIN: połącz aparat z lampą błyskową przy użyciu czterocyfrowego kodu PIN.

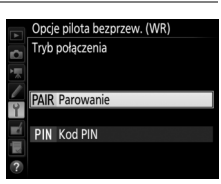

#### Radiowy AWL

Podczas korzystania z pilota WR-R10 potrzebny jest adapter WR-A10. Dopilnuj, aby zaktualizować oprogramowanie sprzętowe WR-R10 do najnowszej wersji. Aby uzyskać informacje na temat aktualizacji oprogramowania sprzętowego, odwiedź stronę internetową firmy Nikon przeznaczoną dla swojego regionu.

## 5 📲: nawiąż połączenie bezprzewodowe.

Ustaw lampy błyskowe na tryb lampy zdalnej i ustaw urządzenia na kanał wybrany w kroku 3, a następnie sparuj lampy błyskowe z pilotem WR-R10 zgodnie z opcją wybraną w kroku 4:

- **Parowanie**: uruchom parowanie w lampie błyskowej i naciśnij przycisk parowania pilota WR-R10. Parowanie jest zakończone, gdy kontrolki LINK (połączenie) na pilocie WR-R10 i lampie błyskowej migają na pomarańczowo i zielono. Po nawiązaniu połączenia kontrolka LINK na lampie błyskowej zacznie świecić na zielono.
- Kod PIN: użyj elementów sterujących lampy błyskowej do wpisania kodu PIN wybranego w kroku 4. Kontrolka LINK lampy błyskowej zacznie świecić na zielono po nawiązaniu połączenia.

Powtarzaj krok 5, aż do sparowania wszystkich zdalnych lamp błyskowych.

Teraz można robić zdjęcia zgodnie z opisem na stronie 209.

#### 🖉 Wznawianie połączenia

Dopóki kanał, tryb połączenia i inne ustawienia pozostają takie same, aparat będzie automatycznie łączyć się z poprzednio sparowanymi lampami błyskowymi po wybraniu trybu lampy zdalnej, a kroki 3–5 można pomijać. Kontrolka LINK lampy błyskowej zacznie świecić na zielono po nawiązaniu połączenia.

#### Lampy błyskowe sterowane radiowo

Lampy błyskowe sterowane radiowo można łączyć z dowolnymi z następujących lamp błyskowych zamontowanymi na sankach mocujących aparatu:

- SB-5000: przed podłączeniem lampy błyskowej, ustaw ją na tryb głównej lampy błyskowej sterowanej radiowo (ikona 🌶 (\*\*\* pojawi się w lewym górnym rogu ekranu) i wybierz sterowanie błyskiem grupy lamp lub zdalny błysk stroboskopowy. Po podłączeniu lampy ustawienia można regulować elementami sterującymi na lampie lub z użyciem opcji wymienionych w menu aparatu pod Opcje błysku grupowego > Gł. lampa błysk. lub pod "M" na ekranie Opcje zdalnego błysku strobosk.
- SB-910, SB-900, SB-800, SB-700: skonfiguruj lampę błyskową do użytku niezależnego i dostosuj ustawienia lampy błyskowej za pomocą elementów sterujących na lampie błyskowej.
- SB-500, SB-400, SB-300: zamontuj lampę na aparacie i dostosuj ustawienia za pomocą opcji Opcje błysku grupowego > Gł. lampa błysk. w aparacie.

#### II Optyczno-radiowy AWL

W przypadku oświetlenia zdalnymi lampami błyskowymi korzystającego zarówno z lamp błyskowych sterowanych optycznie, jak i radiowo, podłącz WR-R10 i zamontuj jedno z poniższych urządzeń na sankach mocujących aparatu: lampa SB-500, SB-910, SB-900, SB-800 lub SB-700 skonfigurowana do pracy w roli głównej lampy albo sterownik SU-800. Skonfiguruj lampy sterowane radiowo zgodnie z opisem w "Radiowy AWL" ( $\Box$  206), ale zwróć uwagę, że w przypadku korzystania z lampy SB-500 konieczne jest wybranie **Optyczno-radiowy AWL** dla **Sterowanie błyskiem** > **Opcje bezprzew. ster. błyskiem** w kroku 2 (w przypadku innych lamp **Optyczno-radiowy AWL** wybierane jest automatycznie). Umieść lampy sterowane optycznie w grupie A, B lub C, a lampy sterowane radiowo w grupie D, E lub F. Teraz można robić zdjęcia zgodnie z opisem na stronie 209.

#### Informacje o zdalnie sterowanych lampach

Aby wyświetlić lampy błyskowe aktualnie sterowane za pomocą radiowego AWL, wybierz **Sterowanie błyskiem** > **Dane zdalnych lamp poł. radiowo** w menu fotografowania. Identyfikator ("nazwę zdalnej lampy błyskowej") dla każdej z lamp można zmienić za pomocą elementów sterujących lampy błyskowej.

|   | Sterowanie błyski  | em           |
|---|--------------------|--------------|
|   | Dane zdalnych lamp | poł. radiowo |
|   | A SB-5000 \$       |              |
|   |                    |              |
| 0 |                    |              |
| - |                    |              |
| 4 |                    |              |
|   |                    |              |
|   |                    | OKGotowe     |

4

## Robienie zdjęć

Element Sterowanie błyskiem > Sterowanie zdalnymi lampami w menu fotografowania oferuje trzy opcje fotografowania z użyciem zdalnych lamp błyskowych: Błysk grupowy, Szybkie sterow. funkcja bezprz. oraz Zdalny błysk stroboskopowy.

## Błysk grupowy

Wybierz tę opcję, aby dostosować ustawienia osobno dla każdej z grup.

#### 1 : wybierz Opcje błysku grupowego. Wyróżnij Opcje błysku grupowego na ekranie sterowania błyskiem i naciśnij ③.

## 2 🗅: wybierz tryb sterowania lampą błyskową.

Wybierz tryb sterowania lampa błyskowa (błyskiem) i poziom mocy błysku dla głównej lampy błyskowej i lamp błyskowych w poszczególnych grupach:

- TTL: sterowanie błyskiem i-TTL (
  196).
- **SA**: automatyka przysłony (dostępna tylko w połączeniu ze zgodnymi lampami błyskowymi).
- M: wybierz poziom mocy błysku ręcznie.
- – (wyłącz): lampy błyskowe nie emituja błysku i regulacja mocy błysku jest niemożliwa.

Jeśli Optyczny AWL lub Optyczno-radiowy AWL jest wybrane dla Sterowanie błyskiem > Opcje bezprzew. ster. błyskiem w menu fotografowania (🕮 292), wybierz kanał dla głównej lampy błyskowej. Jeśli do zdalnych lamp błyskowych należy lampa SB-500, należy wybrać kanał 3, ale

w przeciwnym razie można wybrać dowolny kanał między 1 a 4.

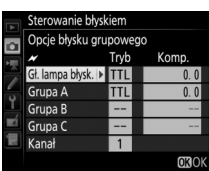

Sterowanie błyskiem

Opcie bezprzew, ster, błyskiem Sterowanie zdalnymi lampami GRP\$

**D** 

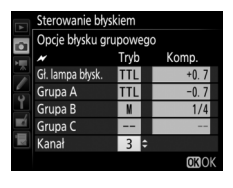

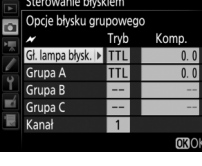

## 3 📲: ustaw kanał (tylko optyczny AWL).

Ustaw zdalne lampy błyskowe na kanał wybrany w kroku 2.

### 4 : umieść zdalne lampy błyskowe w grupach. Optyczny AWL

Wybierz grupę (A, B lub C albo, jeśli używasz lampy SB-500 jako głównej lampy błyskowej, A lub B) dla każdej ze zdalnych lamp błyskowych. Mimo że nie obowiązuje limit liczby zdalnych lamp błyskowych, jakiej można użyć, praktyczna maksymalna ich liczba to trzy na grupę. Jeśli ich liczba będzie większa, światło emitowane przez poszczególne zdalne lampy błyskowe będzie zakłócać ich działanie.

#### **Radiowy AWL**

Wybierz grupę (A–F) dla każdej ze zdalnych lamp błyskowych. Główna lampa błyskowa może sterować maksymalnie 18 lampami błyskowymi w dowolnej kombinacji.

## 5 🗗/=: skomponuj ujęcie.

Skomponuj ujęcie i rozstaw lampy błyskowe. Aby uzyskać więcej informacji, skorzystaj z dokumentacji dołączonej do lamp błyskowych. Po rozstawieniu lamp błyskowych zrób zdjęcie próbne w celu sprawdzenia, czy wszystkie lampy błyskowe działają. Można również wyemitować próbny błysk lamp błyskowych sterowanych radiowo, wciskając przycisk *i* na ekranie informacji o lampie błyskowej (<sup>CII</sup> 216), a następnie wybierając **Test lampy błyskowej**.

4

6

#### Matrix a standardi presidenti presidenti

W trybie radiowego AWL wskaźnik gotowości lampy zaświeci się w wizjerze (C 10) lub na ekranie informacji o lampie błyskowej aparatu, gdy wszystkie lampy błyskowe będą gotowe. Stan lamp sterowanych radiowo można również wyświetlić, wybierając Sterowanie błyskiem > Dane zdalnych lamp poł. radiowo w menu fotografowania.

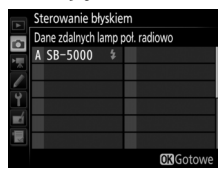

### **II** Szybkie sterow. funkcją bezprz.

Wybierz tę opcję, aby kontrolować ogólną kompensację błysku dla grup A i B oraz względne proporcje dla tych grup, a moc błysku dla grupy C ustaw recznie.

#### : wybierz Opcje szyb. ster. funkcją bezprz. Wyróżnij Opcje szyb. ster. funkcją bezprz.

Wybierz proporcje dla grup A i B.

na ekranie sterowania błyskiem i naciśnij ().

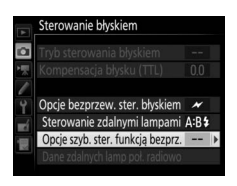

#### 2 🗅: dostosuj ustawienia lampy błyskowej. Sterowanie błyskiem Opcje szyb. ster. funkcją bezprz. loc błysku (A:B) 1:2 🗘 Kompensacja 0.0 Grupa C 1 Dostosuj kompensację błysku dla grup A i B. Sterowanie błyskiem Opcje szyb. ster. funkcja bezprz. Moc błysku (A:B) 1:2 Kompensacia 10

Grupa C

Wybierz tryb sterowania lampa błyskowa i moc błysku dla lamp w grupie C:

- M: wybierz poziom mocy błysku ręcznie.
- -: lampy w grupie C nie emitują błysku.

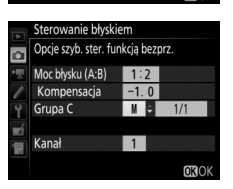

1

Jeśli **Optyczny AWL** jest wybrane dla **Sterowanie błyskiem** > **Opcje bezprzew. ster. błyskiem** w menu fotografowania (<sup>[]]</sup> 292), wybierz kanał dla głównej lampy błyskowej. Jeśli do zdalnych lamp błyskowych należy lampa SB-500, należy wybrać kanał 3, ale w przeciwnym razie można wybrać dowolny kanał między 1 a 4.

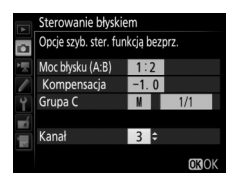

## **3 •**: ustaw kanał (tylko optyczny AWL).

Ustaw zdalne lampy błyskowe na kanał wybrany w kroku 2.

## 4 📲: umieść zdalne lampy błyskowe w grupach.

Wybierz grupę (A, B lub C).

#### **Optyczny AWL**

Mimo że nie obowiązuje limit liczby zdalnych lamp błyskowych, jakiej można użyć, praktyczna maksymalna ich liczba to trzy na grupę. Jeśli ich liczba będzie większa, światło emitowane przez poszczególne zdalne lampy błyskowe będzie zakłócać ich działanie.

#### **Radiowy AWL**

Główna lampa błyskowa może sterować maksymalnie 18 lampami błyskowymi w dowolnej kombinacji.

## 5 🗗/¶: skomponuj ujęcie.

Skomponuj ujęcie i rozstaw lampy błyskowe. Aby uzyskać więcej informacji, skorzystaj z dokumentacji dołączonej do lamp błyskowych. Po rozstawieniu lamp błyskowych zrób zdjęcie próbne w celu sprawdzenia, czy wszystkie lampy błyskowe działają. Można również wyemitować próbny błysk lamp błyskowych sterowanych radiowo, wciskając przycisk *i* na ekranie informacji o lampie błyskowej ( $\Box$  216), a następnie wybierając **Test lampy błyskowej**.

## 6 🗗 / 🗣 : wykadruj zdjęcie, ustaw ostrość i zrób zdjęcie.

W trybie radiowego AWL wskaźnik gotowości lampy zaświeci się w wizjerze ( $\square$  10) lub na ekranie informacji o lampie błyskowej aparatu, gdy wszystkie lampy błyskowe będą gotowe. Stan lamp sterowanych radiowo można również wyświetlić, wybierając **Sterowanie błyskiem** > **Dane zdalnych lamp poł. radiowo** w menu fotografowania.

### **II** Zdalny błysk stroboskopowy

Kiedy ta opcja jest wybrana, lampy błyskowe emitują błyski raz za razem, gdy migawka jest otwarta, zapewniając efekt wielokrotnej ekspozycji.

## 1 c: wybierz Opcje zdalnego błysku strobosk.

Wyróżnij **Opcje zdalnego błysku strobosk.** na ekranie sterowania błyskiem i naciśnij **③**.

## 2 🗅: dostosuj ustawienia lampy błyskowej.

Wybierz poziom mocy błysku (**Wyjście**), maksymalną liczbę emisji błysków przez lampy błyskowe (**Powtórz.**) oraz liczbę emisji błysku na sekundę (**Częstot.**).

Włącz lub wyłącz wybrane grupy. Wybierz **ON** (włącz), aby włączyć wybraną grupę, lub – –, aby wyłączyć wybraną grupę.

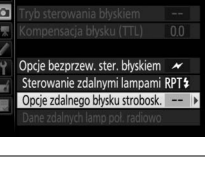

Sterowanie błyskiem

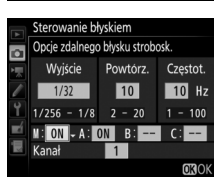

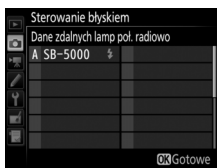

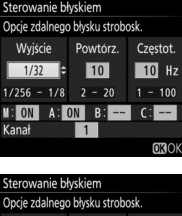

Jeśli **Optyczny AWL** jest wybrane dla **Sterowanie błyskiem** > **Opcje bezprzew. ster. błyskiem** w menu fotografowania (<sup>[]]</sup> 292), wybierz kanał dla głównej lampy błyskowej. Jeśli do zdalnych lamp błyskowych należy lampa SB-500, należy wybrać kanał 3, ale w przeciwnym razie można wybrać dowolny kanał między 1 a 4.

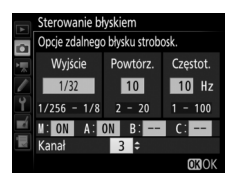

## 3 📲: ustaw kanał (tylko optyczny AWL).

Ustaw zdalne lampy błyskowe na kanał wybrany w kroku 2.

### 4 a: umieść zdalne lampy błyskowe w grupach. Optyczny AWL

Wybierz grupę (A, B lub C) dla każdej ze zdalnych lamp błyskowych. Mimo że nie obowiązuje limit liczby zdalnych lamp błyskowych, jakiej można użyć, praktyczna maksymalna ich liczba to trzy na grupę. Jeśli ich liczba będzie większa, światło emitowane przez poszczególne zdalne lampy błyskowe będzie zakłócać ich działanie.

#### **Radiowy AWL**

Wybierz grupę (A–F) dla każdej ze zdalnych lamp błyskowych. Główna lampa błyskowa może sterować maksymalnie 18 lampami błyskowymi w dowolnej kombinacji.

## 5 🗗/¶: skomponuj ujęcie.

Skomponuj ujęcie i rozstaw lampy błyskowe. Aby uzyskać więcej informacji, skorzystaj z dokumentacji dołączonej do lamp błyskowych. Po rozstawieniu lamp błyskowych zrób zdjęcie próbne w celu sprawdzenia, czy wszystkie lampy błyskowe działają. Można również wyemitować próbny błysk lamp błyskowych sterowanych radiowo, wciskając przycisk *i* na ekranie informacji o lampie błyskowej ( $\Box$  216), a następnie wybierając **Test lampy błyskowej**.

## 6 🗅/=: wykadruj zdjęcie, ustaw ostrość i zrób zdjęcie.

W trybie radiowego AWL wskaźnik gotowości lampy zaświeci się w wizierze (🕮 10) lub na ekranie informacji o lampie błyskowej aparatu, gdy wszystkie lampy błyskowe beda gotowe. Stan lamp sterowanych radiowo można również wyświetlić, wybierając Sterowanie błyskiem > Dane zdalnych

lamp poł. radiowo w menu fotografowania.

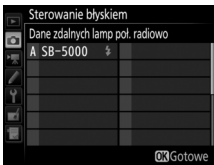

#### Optyczny AWL

Ustaw okienka czujników zdalnych lamp błyskowych tak, aby odbierały światło głównej lampy błyskowej (szczególna staranność jest konieczna, gdy aparat nie jest zamocowany na statywie). Dopilnuj, aby bezpośrednie światło ani silne odbicia błysków ze zdalnych lamp błyskowych nie dostały sie do obiektywu aparatu (w trybie TTL) lub do fotokomórek w zdalnych lampach błyskowych (tryb ( A), ponieważ mogłoby to zakłócić ekspozycję. Aby zapobiec pojawianiu się błysków o niskim natężeniu emitowanych przez główną lampę błyskową na zdjęciach robionych z niewielkiej odległości, wybierz niskie czułości ISO lub małe otwory przysłony (wysokie liczby przysłony) albo obróć główkę głównej lampy błyskowej tak, aby była skierowana do góry. Po rozstawieniu zdalnych lamp błyskowych zrób zdjęcie próbne i obejrzyj rezultaty na monitorze aparatu.

#### Kompensacja błysku

Wartość kompensacji mocy błysku wybrana przyciskiem 🖓 🖬 🛟 i przednim pokretłem sterującym jest dodawana do wartości kompensacji mocy błysku wybranych w menu opcji bezprzewodowego sterowania błyskiem. Ikony migają na górnym wyświetlaczu LCD i w wizjerze, gdy wartość kompensacji mocy błysku inna niż ±0 jest wybrana dla głównej lampy błyskowej lub zdalnych lamp błyskowych w trybie TTL lub 🖗 A.

## Wyświetlanie informacji o lampach błyskowych

Aparat może wyświetlać informacje o lampie błyskowej dla lamp SB-5000, SB-500, SB-400 i SB-300 zamontowanych na sankach mocujących aparatu oraz dla zdalnych lamp błyskowych sterowanych poprzez radiowy AWL z użyciem pilota WR-R10. Aby wyświetlić informacje o lampie błyskowej, naciśnij przycisk III na ekranie Informacje (III 220). Wyświetlane informacje różnią się w zależności od trybu sterowania lampą błyskową.

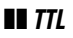

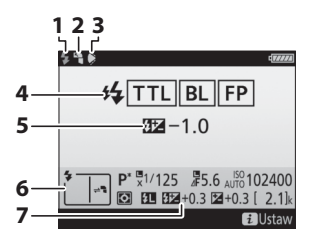

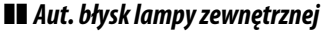

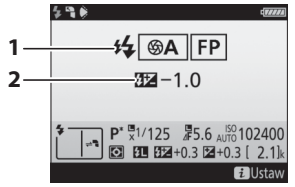

| 1 | Wskaźnik gotowości lampy 194                                                                       |
|---|----------------------------------------------------------------------------------------------------|
| 2 | lkona błysku odbitego (wyświetlana, jeśli<br>główka lampy błyskowej jest pochylona)                |
| 3 | Ostrzeżenie o kącie rozsyłu błysku<br>(wyświetlane, jeśli kąt rozsyłu błysku jest<br>nieoptymalny) |
| 4 | Tryb sterowania lampą błyskową 197<br>Wskaźnik FP 305                                              |
| 5 | Kompensacja błysku (TTL)197, 200                                                                   |
| 6 | Tryb lampy błyskowej198                                                                            |
| 7 | Kompensacja błysku200                                                                              |

| 1 | Tryb sterowania lampą błyskową 197 |
|---|------------------------------------|
|   | Wskaźnik FP305                     |
| 2 | Kompensacja błysku (automatyka     |
|   | przysłony)197, 200                 |

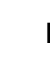

4

### Manualny z preselekcją odległości

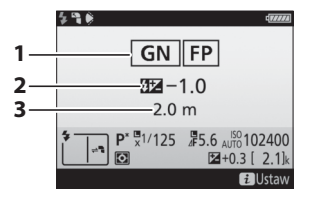

#### **II** Tryb manualny

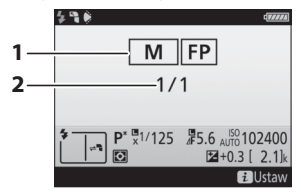

### Błysk stroboskopowy

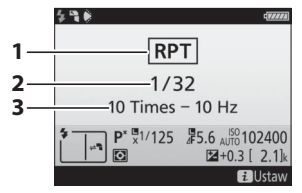

| 1 | Tryb sterowania lampą błyskową 19<br>Wskaźnik FP                      | €7<br>97 |
|---|-----------------------------------------------------------------------|----------|
| 2 | Kompensacja błysku (tryb manualny<br>z preselekcją odległości)197, 20 | 00       |
| 3 | Odległość19                                                           | €        |

| 1 | Tryb sterowania lampą błyskową<br>Wskaźnik FP | 197<br>305 |
|---|-----------------------------------------------|------------|
| 2 | Moc błysku197,                                | 200        |

| 1 | Tryb sterowania lampą błyskową | 197 |
|---|--------------------------------|-----|
| 2 | Moc błysku (wyjście)           | 197 |
| 3 | Liczba emisji (powtórz.)       | 197 |
|   | Częstotliwość                  | 197 |

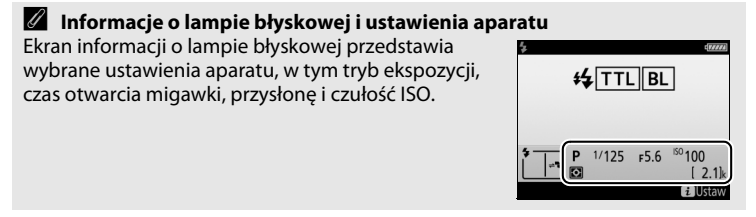

4

### Błysk grupowy

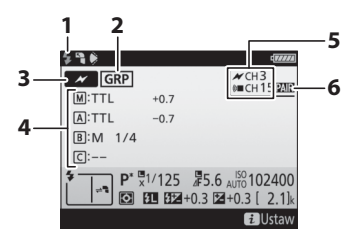

### Szybkie sterow. funkcją bezprz.

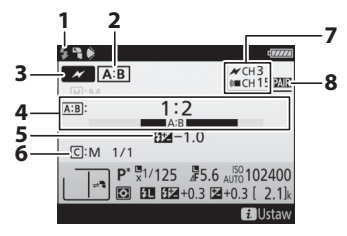

**II** Zdalny błysk stroboskopowy

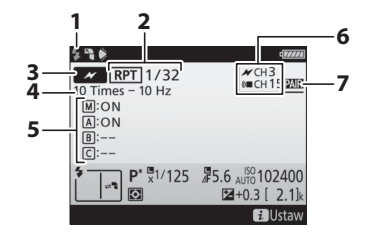

| 1 | Wskaźnik gotowości lampy <sup>1</sup> 210     |
|---|-----------------------------------------------|
| 2 | Sterowanie zdalnymi lampami                   |
| 3 | Tryb sterowania zdalnymi lampami <sup>2</sup> |
|   |                                               |
| 4 | Tryb sterowania błyskiem                      |
|   | grupowym <sup>2, 3</sup> 209                  |
|   | Tryb błysku grupowego209                      |
|   | Moc błysku/kompensacja błysku                 |
| 5 | Kanał <sup>2</sup> 206, 207, 209              |
| 6 | Tryb połączenia206                            |

| 1 | Wskaźnik gotowości lampy <sup>1</sup> 213         |
|---|---------------------------------------------------|
| 2 | Sterowanie zdalnymi lampami                       |
| 3 | Tryb sterowania zdalnymi lampami <sup>2</sup> 204 |
| 4 | Stosunek A : B211                                 |
| 5 | Kompensacja błysku200, 211                        |
| 6 | Tryb sterowania lampą błyskową i moc              |
|   | błysku grupy C211                                 |
| 7 | Kanał <sup>2</sup> 206, 207, 212                  |
| 8 | Tryb połączenia206                                |
|   |                                                   |

| 1 | Wskaźnik gotowości lampy <sup>1</sup>               | .215         |
|---|-----------------------------------------------------|--------------|
| 2 | Sterowanie zdalnymi lampami<br>Moc błysku (wyjście) | .209<br>.213 |
| 3 | Tryb sterowania zdalnymi lampami <sup>2</sup>       | .204         |
| 4 | Liczba emisji (powtórz.)<br>Częstotliwość           | .213<br>.213 |
| 5 | Stan grupy (włączona/wyłączona)                     | .213         |
| 6 | Kanał <sup>2</sup> 206, 207,                        | 214          |
| 7 | Tryb połączenia                                     | .206         |

- 1 Wyświetlany w trybie radiowego AWL, gdy wszystkie lampy błyskowe są gotowe.
- 2 O optycznym AWL informuje ikona *M*, o radiowym AWL ikona (*i* ■, a o optyczno-radiowym AWL ikony *M* i (*i* ■. Kanał optycznego AWL dla optyczno-radiowego AWL jest wyświetlany tylko wtedy, gdy lampa SB-500 jest używana jako główna lampa.
- 3 Podczas korzystania z optyczno-radiowego AWL ikony są wyświetlane dla każdej z grup.

#### Zmiana ustawień lampy błyskowej

Ustawienia lampy błyskowej można zmienić, naciskając przycisk **i** na ekranie informacji o lampie błyskowej. Dostępne opcje różnią się w zależności od lampy błyskowej i wybranych ustawień. Można również wyemitować błysk próbny lampy błyskowej.

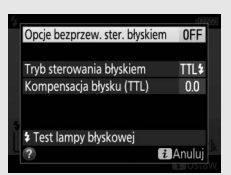

# Inne opcje fotografowania

## Przycisk into

Naciśnięcie przycisku IIII podczas fotografowania z użyciem wizjera powoduje wyświetlenie informacji zdjęciowych na monitorze, wliczając czas otwarcia migawki, przysłonę, liczbę pozostałych zdjęć i tryb pola AF.

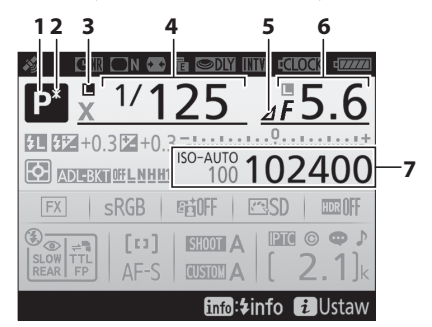

| 1 | Tryb ekspozycji131                                                                                                    |
|---|----------------------------------------------------------------------------------------------------|
| 2 | Wskaźnik fleksji programu133                                                                                                    |
| 3 | lkona blokady czasu otwarcia<br>migawki140                                                                                                 |
| 4 | Czas otwarcia migawki134, 136<br>Liczba zdjęć w sekwencji braketingu<br>ekspozycji i mocy błysku147<br>Liczba zdjęć w sekwencji braketingu |
|   | balansu bieli151<br>Ogniskowa (objektywy bez                                                                                               |
|   | procesora)244                                                                                                    |
| 5 | Wskaźnik działki przysłony135, 326                                                                                                    |

| 6 | Przysłona (liczba przysłony)                          |
|---|-------------------------------------------------------|
|   | braketingu ADL155<br>Otwór względny (obiektywy bez    |
|   | procesora)                                            |
| 7 | Wskaźnik czułości ISO124<br>Czułość ISO124            |
|   | Wskaźnik automatycznego ustawiania<br>czułości ISO128 |

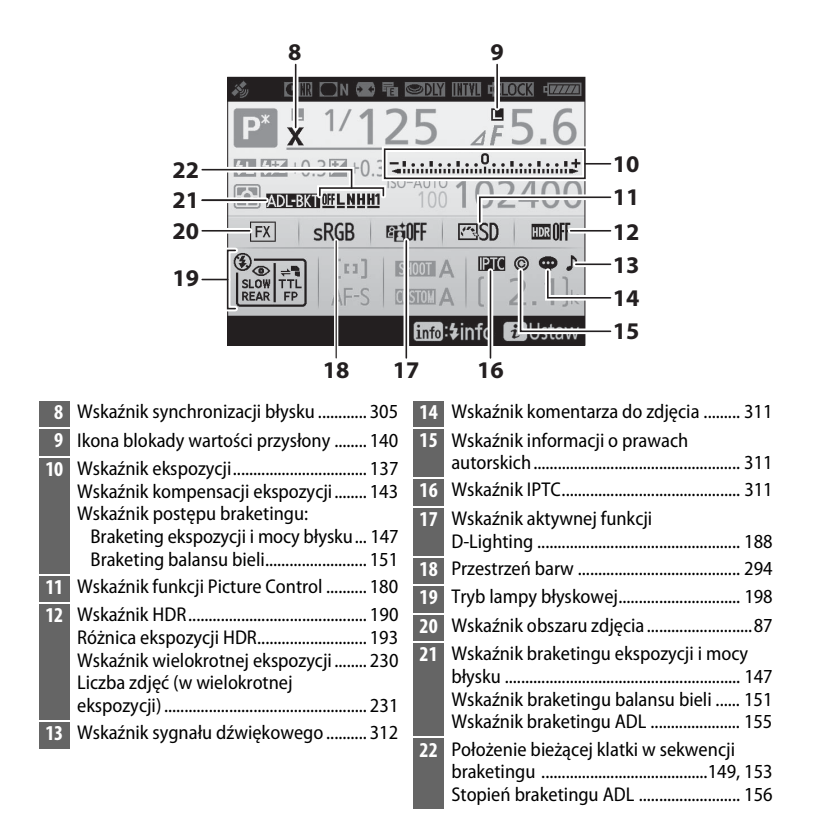

#### 🖉 Wyłączanie monitora

Aby usunąć informacje zdjęciowe lub informacje o lampie błyskowej z monitora, naciśnij przycisk 📾 lub wciśnij spust migawki do połowy. Monitor wyłączy się automatycznie, jeśli przez około 10 sekund nie zostaną wykonane żadne czynności. đ

### Ekran Informacje (ciąg dalszy)

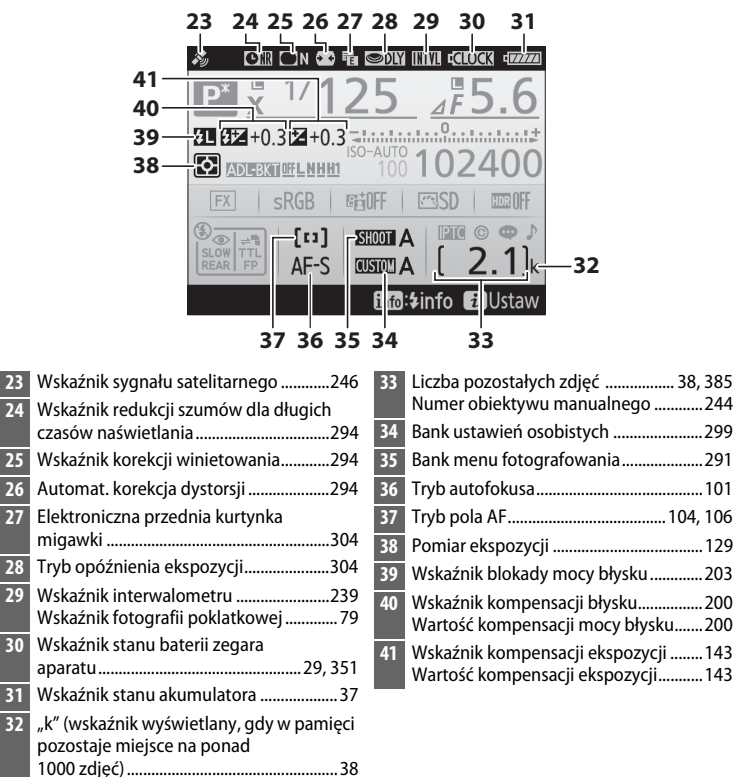

**Uwaga**: ekran przedstawiony z widocznymi wszystkimi wskaźnikami w celach ilustracyjnych.

đ

#### 🖉 Patrz również

Aby uzyskać informacje na temat wyboru czasu, przez jaki monitor pozostaje włączony, patrz ustawienie osobiste c4 (**Czas wyłączenia monitora**, III 303). Kolor czcionki na ekranie Informacje można zmienić przy pomocy opcji **Ekran Informacje** w menu ustawień (IIII 310).

## Przycisk i

Aby uzyskać dostęp do poniższych opcji, naciśnij przycisk *i* podczas fotografowania z użyciem wizjera. Wyróżniaj elementy przy pomocy wybieraka wielofunkcyjnego i naciskaj ®, aby wyświetlać opcje dla wyróżnionego elementu. Aby powrócić do trybu fotografowania, naciśnij spust migawki do połowy.

| Opcja                         |     |
|-------------------------------|-----|
| Bank menu fotografowania      | 291 |
| Bank ustawień osobistych      | 299 |
| Osobisty przydział sterowania | 307 |
| Aktywna funkcja D-Lighting    | 188 |
| Przestrzeń barw               | 294 |
| Połącz z siecią               | 281 |
| Redukcja szumów - dł. naśw.   | 294 |
| Reduk. szumów - wys. czuł.    | 294 |

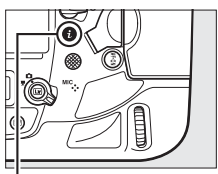

#### Przycisk i

| Bank menu fotografowania      | Α      | 22 |
|-------------------------------|--------|----|
| Bank ustawień osobistych      | Α      | 5  |
| Osobisty przydział sterowania |        | F  |
| Aktywna funkcja D-Lighting    | 喧OFF   |    |
| Przestrzeń barw               | sRGB   |    |
| Połącz z siecią               |        |    |
| Redukcja szumów - dł. naśw.   | 0FF    |    |
| Reduk. szumów - wys. czuł.    | NORM   |    |
| ?                             | Anuluj | N  |

## Resetowanie dwoma przyciskami: przywracanie ustawień domyślnych

Ustawienia aparatu podane poniżej można przestawić na wartości domyślne, przytrzymując jednocześnie przyciski 🖵 i **WB** wciśnięte przez dłużej niż dwie sekundy (te przyciski są oznaczone zielonymi kropkami). Podczas resetowania ustawień wyświetlacze LCD wyłączą się na chwilę.

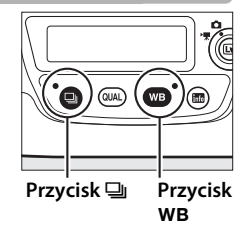

đ

| Opcja                           | Domyślne ustawienie                                 | Opcja                                      | Domyślne ustawienie |
|---------------------------------|-----------------------------------------------------|--------------------------------------------|---------------------|
| Rozszerz. banki menu<br>fotogr. | Wyłącz                                              | Ustawienia Picture<br>Control <sup>2</sup> | Niezmodyfikowane    |
| Jakość zdjęcia                  | JPEG normal                                         | Redukcja migotania                         |                     |
| Wielkość zdjęcia                |                                                     | Ustaw. redukcji                            | Wyłacz              |
| JPEG/TIFF                       | Duża                                                | migotania                                  | wyłącz              |
| NEF (RAW)                       | Duża                                                | Wskaźnik redukcji                          | Włacz               |
| Ustawienia czułości ISC         | )                                                   | migotania                                  |                     |
| Czułość ISO                     | 100                                                 | Wielokrotna<br>ekspozycia                  | Wyłącz <sup>3</sup> |
| Automatyczny<br>dobór ISO       | Wyłącz                                              | HDR (wysoki zakres<br>dynamiki)            | Wyłącz⁴             |
| Balans bieli                    | Automatyczny ><br>AUTO0 Zach. biel<br>(zred. ciepłe | Fotogr.<br>z interwalometrem               | Wyłącz⁵             |
|                                 | kolory)                                             | Fot. w cichym tr.                          | Wyłącz              |
| Precyzyjna korekta              | A-B: 0, G-M: 0                                      | podgi. na zywo                             |                     |

#### II Ustawienia dostępne z menu fotografowania<sup>1</sup>

1 Z wyjątkiem ustawień wielokrotnej ekspozycji i zdjęć z interwalometrem, zostaną zresetowane tylko ustawienia w banku wybranym aktualnie przy pomocy opcji Bank menu fotografowania (<sup>CL</sup> 291). Ustawienia w pozostałych bankach pozostają niezmienione.

2 Tylko bieżące ustawienie Picture Control.

3 Jeśli aktualnie trwa rejestracja wielokrotnej ekspozycji, fotografowanie zakończy się, a wielokrotna ekspozycja zostanie utworzona z dotychczas zarejestrowanych ekspozycji. Tryb nakładania i liczba zdjęć nie są resetowane.

- 4 Różnica ekspozycji i wygładzanie nie są resetowane.
- 5 Jeśli aktualnie trwa fotografowanie z interwalometrem, fotografowanie zakończy się. Czas rozpoczęcia, interwał fotografowania, liczba interwałów oraz zdjęć i wygładzanie ekspozycji nie są resetowane.

ď

#### II Ustawienia dostępne z menu nagrywania filmów

|                              | Opcja                          | Domyślne ustawienie | Opcja                        | Domyślne ustawienie |
|------------------------------|--------------------------------|---------------------|------------------------------|---------------------|
| Ust. czułości ISO dla filmów |                                | Balans hieli        | Takie same jak ust.          |                     |
|                              | Czułość ISO (tryb M)           | 100                 |                              | fotogr.             |
|                              | Automat. dobór ISO<br>(tryb M) | Wyłącz              | Elektronicz. reduk.<br>drgań | Wyłącz              |
|                              | Maksymalna<br>czułość          | 102400              |                              |                     |

#### II Inne ustawienia

| Opcja                | Domyślne ustawienie      | Opcja               | Domyślne ustawienie  |
|----------------------|--------------------------|---------------------|----------------------|
| Pole AF <sup>1</sup> | Centralne                | Balans bieli obr.   | Brak                 |
| Zapamiętane pole     | Centralne                | w podgl. na żywo    | Diak                 |
| AF                   |                          | Wyświetl. obszarów  | Wyłącz               |
| Tryb ekspozycji      | Automatyka<br>programowa | przeswieti.         | , ,                  |
|                      |                          | Głosnosc            | 15                   |
| Fleksja programu     | Wyłącz                   |                     |                      |
| Kompensacja          | Wyłącz                   | Pomiar ekspozycji   | Pomiar matrycowy     |
| ekspozycji           |                          | Braketing           | Wyłącz <sup>2</sup>  |
| Blokada AE           | Wyłącz                   | Tryb lampy          | Synchronizacja na    |
| (wciśnięta)          |                          |                     | przednią kurtynkę    |
| Blokada czasu        | Wyłącz                   | Diyskowej           | migawki              |
| otwarcia migawki     |                          | Kompensacja błysku  | Wyłącz               |
| Blokada wartości     | Wyłącz                   | Blokada mocy błysku | Wyłącz               |
| przysłony            |                          | Tryb opóźnienia     | M/ula an 3           |
| Tryb autofokusa      | AF-S                     | ekspozycji          | vvyiącz <sup>9</sup> |
| Tryb pola AF         |                          |                     | -                    |
| Wizjer               | Jednopolowy AF           |                     |                      |
| Podgląd na żywo      | Normalne pole AF         |                     |                      |

1 Pole AF nie jest wyświetlane, jeśli automatyczny wybór pola AF wybrano jako tryb pola AF.

2 Liczba zdjęć jest zerowana. Krok braketingu jest przestawiany na 1 EV (braketing ekspozycji/mocy błysku) lub 1 (braketing balansu bieli). Fi A Automatyczna jest wybrane dla drugiego zdjęcia programów braketingu ADL z dwoma zdjęciami.

3 Tylko ustawienia w banku aktualnie wybranym przy pomocy opcji Bank ustawień osobistych zostaną zresetowane (□ 299). Ustawienia w pozostałych bankach pozostają niezmienione.

#### 🖉 Patrz również

Listę ustawień domyślnych można znaleźć na stronie 289.

## Redukcja migotania

Aparat oferuje dwie opcje dla funkcji **Redukcja migotania** w celu redukcji efektu migotania spowodowanego oświetleniem jarzeniowym lub rtęciowym. Pierwsza znajduje się w menu fotografowania i służy do redukcji migotania na zdjęciach robionych z użyciem wizjera, a druga znajduje się w menu nagrywania filmów i służy do redukcji migotania w trybie podglądu na żywo oraz w trybie filmowania.

## II Fotografowanie z użyciem wizjera

Dokonaj wyboru spośród następujących opcji:

- Ustaw. redukcji migotania: kiedy wybrane jest Włącz, aparat dobiera czas rejestracji zdjęć tak, aby zredukować efekt migotania (<sup>[]</sup> 295).
- Wskaźnik redukcji migotania: kiedy wybrane jest Włącz, wskaźnik wykrywania migotania (FŁ [)

zostanie wyświetlony w wizjerze, jeśli migotanie zostanie wykryte w momencie wciśnięcia spustu migawki do połowy. Jeśli migotanie zostanie wykryte, gdy **Wyłącz** jest wybrane dla **Ustaw. redukcji migotania**, wskaźnik będzie migał. Aby włączyć redukcję migotania, wybierz **Włącz** dla **Ustaw. redukcji migotania**.

### 💵 Tryb podglądu na żywo i tryb filmowania

Opcji **Redukcja migotania** w menu nagrywania filmów można używać do redukcji migotania i powstawania pasm podczas podglądu na żywo (© 44) i nagrywania filmów (© 59).

| A          | Redukcja migotania          |       |
|------------|-----------------------------|-------|
| ú          |                             |       |
| 1          |                             |       |
| l          | Ustaw. redukcji migotania   | 0FF ► |
| Y          |                             |       |
| <b>e</b> í | Wskaźnik redukcji migotania | ON    |
|            |                             |       |
| ?          |                             |       |
|            |                             |       |

[FL []

125 ,56<sup>1so</sup> 100

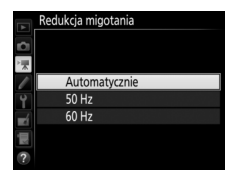

đ

#### Redukcja migotania w menu fotografowania

Zanim zrobisz kolejne zdjęcia, zrób zdjęcie próbne i obejrzyj rezultaty. Redukcja migotania może wykrywać migotanie przy wartościach częstotliwości 100 oraz 120 Hz (które są związane z zasilaniem prądem zmiennym o częstotliwości, odpowiednio, 50 i 60 Hz). Migotanie może nie zostać wykryte lub uzyskanie pożądanych rezultatów może być niemożliwe w przypadku ciemnego tła, jasnych źródeł światła lub oświetlenia dekoracyjnego i innego niestandardowego oświetlenia. W zależności od źródła światła, może występować nieznaczne opóźnienie wyzwolenia migawki. Podczas rejestrowania zdjęć seriami, liczba klatek rejestrowanych na sekundę może spaść lub być bardzo zmienna. Poza tym, uzyskanie pożądanych rezultatów może być niemożliwe, jeśli podczas fotografowania dojdzie do zmiany częstotliwości zasilania.

Redukcja migotania nie przynosi rezultatów w połączeniu z czasami otwarcia migawki dłuższymi od  $\frac{1}{100}$  s (w tym "Czas B" (**b. : Lb**) i "Czas" (- -)), lub gdy wybrany jest tryb wyzwalania migawki **Mu**P lub **14 kl./s (podnoszenie lustra)** albo włączony jest tryb opóźnienia ekspozycji. Wykrywanie migotania jest dostępne podczas fotografowania z użyciem lampy błyskowej, ale nie można z niego korzystać w połączeniu ze zdalnymi bezprzewodowymi lampami błyskowymi.

## Wielokrotna ekspozycja

Postępuj zgodnie z opisem poniżej, aby zapisać serię od dwóch do dziesięciu ekspozycji na jednej fotografii.

#### II Tworzenie wielokrotnej ekspozycji

W trybie podglądu na żywo nie można rejestrować wielokrotnych ekspozycji. Zakończ tryb podglądu na żywo przed przejściem dalej.

#### 🖉 Wydłużony czas rejestracji

1

Jeśli monitor wyłączy się podczas odtwarzania lub obsługi menu i przez około 30 s nie przeprowadzi się żadnych czynności, fotografowanie zostanie zakończone, a wielokrotna ekspozycja zostanie utworzona z ekspozycji zarejestrowanych do tego momentu. Czas, w którym można zarejestrować kolejną ekspozycję, można wydłużyć, wybierając dłuższe czasy dla ustawienia osobistego c2 (**Czas** czuwania,  $\square$  303).

#### Wybierz Wielokrotna ekspozycja.

Wyróżnij **Wielokrotna ekspozycja** w menu fotografowania i naciśnij **()**.

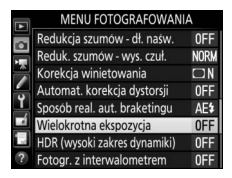

## **2** Wybierz tryb.

Wyróżnij **Tryb wielokrotnej ekspozycji** i naciśnij **(**).

Wyróżnij jedno z poniższych ustawień i naciśnij :

 Aby zarejestrować serię wielokrotnych ekspozycji, wybierz N♥♡ Włącz (seria). Rejestrowanie wielokrotnych ekspozycji będzie kontynuowane, aż do wybrania Wyłącz dla Tryb wielokrotnej ekspozycji.

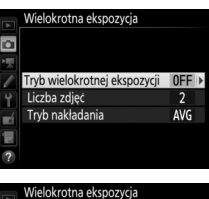

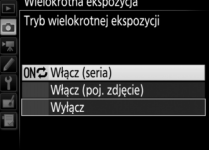

- Aby zarejestrować jedną wielokrotną ekspozycję, wybierz Włącz (poj. zdjęcie). Normalne fotografowanie zostanie wznowione automatycznie po utworzeniu jednej wielokrotnej ekspozycji.
- Aby wyjść z menu bez tworzenia dodatkowych wielokrotnych ekspozycji, wybierz Wyłącz.

Kiedy wybrane jest **Włącz (seria)** lub **Włącz** (**poj. zdjęcie**), ikona **■** jest widoczna na górnym wyświetlaczu LCD.

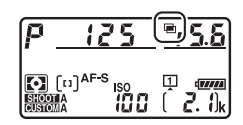
#### **3** Wybierz liczbę zdjęć. Wyróżnij Liczba zdjęć i naciśnij ().

Naciskaj 🕲 lub 🏵, aby wybrać liczbę ekspozycji do połączenia w jedno zdjęcie, po czym naciśnij 🐵.

#### Przycisk BKT

Jeśli Wielokrotna ekspozycja jest wybrane dla ustawienia osobistego f1 (Osobisty przydział sterowania) > Przycisk BKT + 등 (□ 307), można wybrać tryb wielokrotnej ekspozycji, naciskając przycisk BKT i obracając głównym pokrętłem sterującym, a liczbę zdjęć można wybrać, naciskając przycisk BKT i obracając przednim pokrętłem sterującym. Tryb i liczba zdjęć są pokazane na górnym wyświetlaczu LCD: ikony oznaczające tryb to *oFF* dla Wyłącz, ł dla Włącz (poj. zdjęcie) oraz Ĺ dla Włącz (seria).

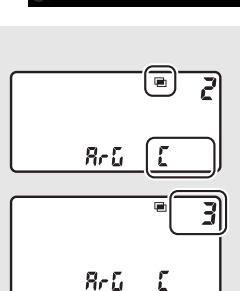

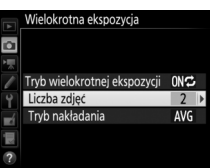

**4** Wybierz tryb nakładania. Wyróżnij Tryb nakładania i naciśnij ③.

Wyświetlone zostaną następujące opcje. Wyróżnij opcję i naciśnij ®.

• Dodaj: ekspozycje sa nakładane na siebie bez modyfikacji, a wzmocnienie nie jest regulowane.

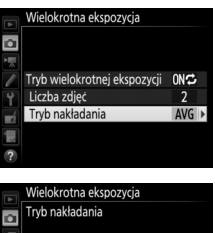

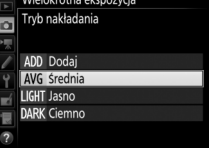

- Średnia: przed nałożeniem ekspozycji na siebie wzmocnienie dla każdej z nich jest dzielone przez całkowita liczbę zarejestrowanych ekspozycji (wzmocnienie dla każdej z ekspozycji jest ustawiane na 1/2 dla 2 ekspozycji, 1/3 dla 3 ekspozycji itd.).
- Jasno: aparat porównuje piksele na wszystkich ekspozycjach i stosuje jedynie najjaśniejsze.

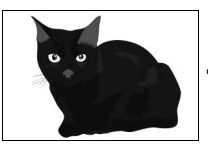

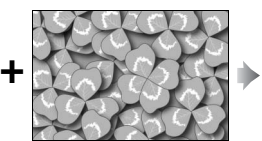

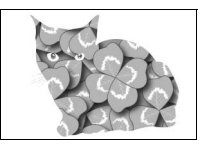

• Ciemno: aparat porównuje piksele na wszystkich ekspozycjach i stosuje jedynie najciemniejsze.

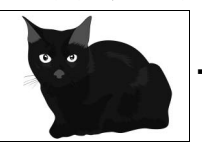

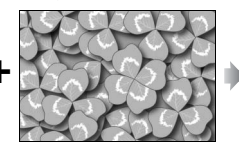

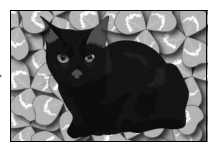

đ

#### 5 Wykadruj zdjęcie, ustaw ostrość i zrób zdjęcie.

W trybach seryjnego wyzwalania migawki (D 116) aparat zapisuje wszystkie ekspozycje w jednej serii. Jeśli wybrane jest **Włącz (seria)**, aparat będzie dalej rejestrować

wielokrotne ekspozycje, gdy spust migawki będzie pozostawał wciśnięty. Jeśli wybrane jest **Włącz (poj. zdjęcie**), rejestrowanie wielokrotnych ekspozycji zakończy się po pierwszym zdjęciu. W trybie samowyzwalacza aparat automatycznie zarejestruje liczbę ekspozycji wybraną w kroku 3 na stronie 231 niezależnie od opcji wybranej dla ustawienia osobistego c3 (**Samowyzwalacz**) > **Liczba zdjęć** ( $\square$  303); jednakże interwał między zdjęciami jest regulowany przy pomocy ustawienia osobistego c3 (**Samowyzwalacz**) > **Interwał między zdjęciami**. W innych trybach wyzwalania migawki każde naciśnięcie spustu migawki powoduje zarejestrowanie jednego zdjęcia. Kontynuuj fotografowanie, aż do zarejestrowania wszystkich ekspozycji (aby uzyskać informacje na temat przerywania wielokrotnej ekspozycji przed zarejestrowaniem wszystkich zdjęć, patrz strona 234).

Ikona ■ będzie migać do momentu zakończenia fotografowania. Jeśli wybrane jest **Włącz (seria**), rejestrowanie wielokrotnych ekspozycji zakończy się dopiero po wybraniu **Wyłącz** dla trybu

wielokrotnej ekspozycji. Jeśli wybrane jest **Włącz (poj. zdjęcie)**, rejestrowanie wielokrotnych ekspozycji zakończy się automatycznie po zakończeniu wielokrotnej ekspozycji. Po zakończeniu rejestrowania wielokrotnych ekspozycji ikona **=** znika z ekranu.

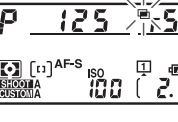

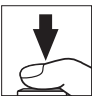

#### II Kończenie rejestrowania wielokrotnych ekspozycji

Aby zakończyć wielokrotną ekspozycję przed zarejestrowaniem określonej liczby ekspozycji, wybierz **Wyłącz** dla trybu wielokrotnej ekspozycji. Jeśli fotografowanie zakończy się przed zarejestrowaniem wybranej liczby ekspozycji, wielokrotna ekspozycja zostanie utworzona

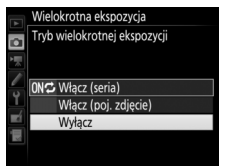

z ekspozycji zarejestrowanych do tej chwili. Jeśli **Średnia** jest wybrane dla **Tryb nakładania**, wzmocnienie będzie dostosowywane w celu uwzględnienia liczby rzeczywiście zarejestrowanych ekspozycji. Zwróć uwagę, że fotografowanie zakończy się automatycznie, jeśli:

- Przeprowadzone zostanie resetowanie dwoma przyciskami (
   224)
- Aparat zostanie wyłączony
- Rozładuje się akumulator
- Zdjęcia zostaną usunięte

đ

#### Wielokrotna ekspozycja

Na wielokrotnych ekspozycjach mogą występować szumy (losowo rozmieszczone jasne piksele, mgła lub linie).

Nie wyjmuj ani nie wymieniaj karty pamięci podczas rejestrowania wielokrotnej ekspozycji.

Podgląd na żywo jest niedostępny podczas fotografowania. Wybranie podglądu na żywo przestawia **Tryb wielokrotnej ekspozycji** na **Wyłącz**.

Informacje zdjęciowe podane na ekranie Informacje podczas odtwarzania zdjęć (w tym pomiar ekspozycji, ekspozycja, tryb ekspozycji, ogniskowa, data rejestracji i orientacja aparatu) dotyczą pierwszego ujęcia z wielokrotnej ekspozycji.

#### 🖉 Notatki głosowe

Nagrywanie dźwięku jest wyłączone podczas rejestrowania wielokrotnych ekspozycji, ale po zakończeniu fotografowania można nagrać notatkę głosową (22 272).

#### Fotografowanie z interwalometrem

Jeśli fotografowanie z interwalometrem zostanie uruchomione przed zarejestrowaniem pierwszej ekspozycji, aparat będzie rejestrował ekspozycje z wybranym interwałem do momentu zarejestrowania liczby ekspozycji wybranej w menu wielokrotnej ekspozycji (liczba zdjęć podana w menu fotografowania z interwalometrem jest ignorowana). Te ekspozycje zostaną następnie zapisane jako jedno zdjęcie, a fotografowanie z interwalometrem zakończy się (jeśli **Włącz (poj. zdjęcie)** jest wybrane dla trybu wielokrotnej ekspozycji, rejestrowanie wielokrotnych ekspozycji również automatycznie się zakończy).

#### 🖉 Inne ustawienia

Podczas rejestrowania wielokrotnej ekspozycji formatowanie kart pamięci jest niemożliwe, a niektóre opcje menu są szare i nie można ich zmieniać.

### Fotografowanie z interwalometrem

Aparat umożliwia automatyczne rejestrowanie zdjęć w ustawionych odstępach czasu.

#### Y Przed rozpoczęciem fotografowania

Wybierz tryb wyzwalania migawki inny niż samowyzwalacz (🔊) podczas korzystania z interwalometru. Przed rozpoczęciem fotografowania z interwalometrem zrób zdjęcie próbne z bieżącymi ustawieniami i obejrzyj rezultaty na monitorze. Po wyregulowaniu ustawień zgodnie ze swoimi potrzebami zamknij osłonę okularu wizjera, aby światło wpadające przez wizjer nie zakłócało zdjęć i ekspozycji (🕮 120).

Przed wybraniem czasu rozpoczęcia wybierz **Strefa czasowa i data** w menu ustawień i dopilnuj, aby zegar aparatu był ustawiony na poprawną datę i godzinę (C 28).

Zalecamy używać statywu. Przed rozpoczęciem fotografowania zamontuj aparat na statywie. Aby zapewnić nieprzerwane fotografowanie, dopilnuj, aby akumulator w aparacie był całkowicie naładowany. W razie wątpliwości przed użyciem naładuj akumulator lub użyj zasilacza sieciowego i złącza zasilania (dostępne osobno).

Wybierz Fotogr. z interwalometrem. Wyróżnij Fotogr. z interwalometrem

w menu fotografowania i naciśnij (), aby wyświetlić ustawienia interwalometru.

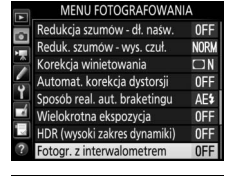

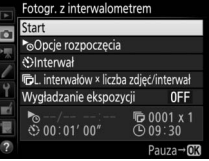

ď

1

#### **2** Dostosuj ustawienia interwalometru.

Wybierz opcję rozpoczęcia, interwał, liczbę zdjęć na interwał i opcję wygładzania ekspozycji.

Aby wybrać opcję rozpoczęcia:

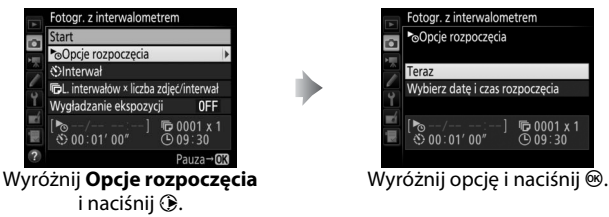

Aby natychmiast rozpocząć fotografowanie, wybierz **Teraz**. Aby rozpocząć fotografowanie wybranego dnia o wybranej godzinie, wybierz **Wybierz datę i czas rozpoczęcia**, a następnie wybierz dzień i godzinę rozpoczęcia i naciśnij **(B)**.

• Aby wybrać interwał między zdjęciami:

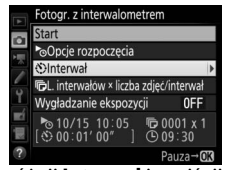

Wyróżnij Interwał i naciśnij 🛞.

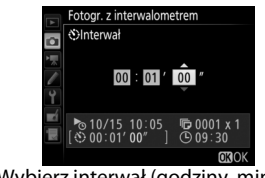

Wybierz interwał (godziny, minuty i sekundy) i naciśnij ®.

• Aby wybrać liczbę zdjęć na interwał:

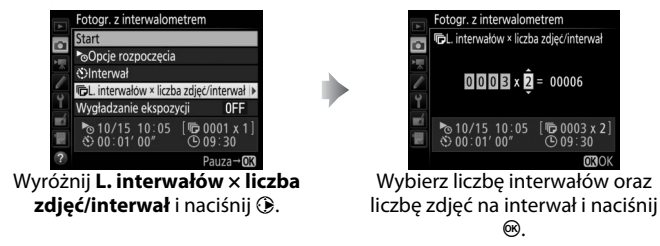

W trybie **S** (pojedyncze zdjęcie) zdjęcia dla każdego z interwałów będą rejestrowane z szybkością wybraną dla ustawienia osobistego d1 (**Szyb. fot. w trybie zdjęć seryj.**) > **Seryjne wolne** (D 303).

Aby włączyć lub wyłączyć wygładzanie ekspozycji:

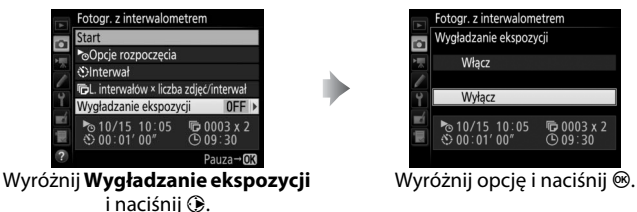

Wybranie **Włącz** pozwala aparatowi na dostosowanie ekspozycji do poprzedniego zdjęcia w trybach innych niż **M** (zwróć uwagę, że wygładzanie ekspozycji ma miejsce w trybie **M**, tylko jeśli automatyczny dobór ISO jest włączony).

đ

#### **3** Rozpocznij fotografowanie.

Wyróżnij **Start** i naciśnij <sup>(10)</sup>. Pierwsza seria zdjęć zostanie zrobiona w wybranym czasie rozpoczęcia lub po około 3 s, jeśli ustawienie **Teraz** zostało wybrane dla **Opcje rozpoczęcia** w kroku 2. Fotografowanie będzie

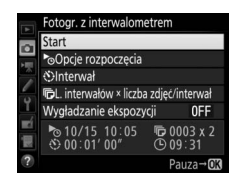

kontynuowane w wybranych odstępach czasu, aż wszystkie zdjęcia zostaną zrobione.

#### Podczas fotografowania

Podczas fotografowania z interwalometrem ikona IMMU będzie migać na górnym wyświetlaczu LCD. Na chwilę przed rozpoczęciem kolejnego interwału fotografowania wskaźnik czasu otwarcia migawki pokaże liczbę pozostałych interwałów, a wskaźnik

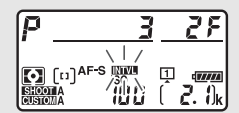

przysłony pokaże liczbę zdjęć pozostałą w bieżącym interwale. W innych przypadkach liczbę pozostałych interwałów i liczbę zdjęć na każdy interwał można wyświetlić, naciskając spust migawki do połowy (po zwolnieniu spustu czas otwarcia migawki i przysłona będą wyświetlane do momentu upływu czasu czuwania).

W trakcie fotografowania z interwalometrem można regulować ustawienia, korzystać z menu i odtwarzać zdjęcia. Monitor wyłączy się automatycznie około cztery sekundy przed każdym interwałem. Zwróć uwagę, że zmiana ustawień aparatu podczas pracy interwalometru może doprowadzić do zakończenia fotografowania.

#### 🖉 Tryb wyzwalania migawki

Niezależnie od wybranego trybu wyzwalania migawki aparat zrobi wybraną liczbę zdjęć po każdym interwale.

#### II Wstrzymywanie fotografowania z interwalometrem

Fotografowanie z interwalometrem można wstrzymać między interwałami, naciskając ® lub wybierając **Pauza** w menu interwalometru.

#### II Wznawianie fotografowania z interwalometrem

Aby wznowić fotografowanie:

Rozpoczęcie teraz

|          | Fotogr. z interwalome | etren    | n            |          |
|----------|-----------------------|----------|--------------|----------|
|          | Ponów start           |          |              |          |
|          | Wyłącz                |          |              |          |
|          | ⁰Opcje rozpoczęcia    |          |              |          |
| 1        |                       |          |              | Pauza    |
| Ĭ,       | Wygładzanie ekspozy   | cji      | (            | )FF      |
| <b>M</b> | ▶/:<br>♦ 00:01′ 00″   | <b>D</b> | 0003<br>09:3 | x 2<br>1 |
|          |                       |          |              |          |

Wyróżnij **Ponów start** i naciśnij ®.

Rozpoczęcie o określonej godzinie

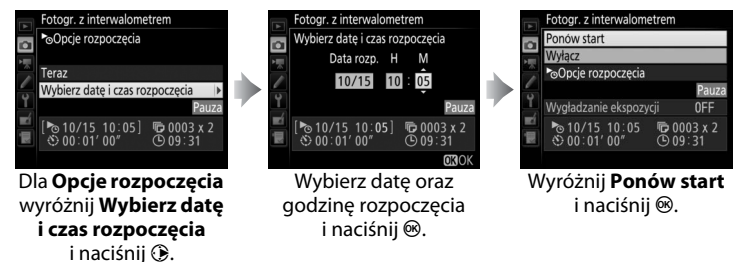

#### II Kończenie fotografowania z interwalometrem

Aby zakończyć fotografowanie z interwalometrem przed zarejestrowaniem wszystkich zdjęć, wybierz **Wyłącz** w menu interwalometru.

đ

#### Brak zdjęcia

Aparat pominie bieżący interwał, jeśli jedna z następujących sytuacji będzie się utrzymywać przez osiem sekund lub dłużej po czasie planowanego rozpoczęcia interwału: zdjęcie lub zdjęcia dla poprzedniego interwału nie zostały jeszcze zrobione, karta pamięci jest pełna lub aparat nie jest w stanie ustawić ostrości w trybie **AF-S** (zwróć uwagę, że aparat ponawia ustawianie ostrości przed każdym zdjęciem). Fotografowanie zostanie wznowione przy następnym interwale.

#### Brak pamięci

Jeśli karta pamięci jest pełna, interwalometr pozostanie aktywny, ale nie zostaną zrobione żadne zdjęcia. Wznów fotografowanie (<sup>[]</sup> 240) po usunięciu części zdjęć lub wyłączeniu aparatu i włożeniu innej karty pamięci.

#### 🖉 Banki menu fotografowania

Zmiany ustawień fotografowania z interwalometrem mają zastosowanie do wszystkich banków menu fotografowania ( $\Box$  291), co oznacza, że fotografowanie z interwalometrem jest kontynuowane nawet po przełączeniu banku menu na inny. Jeśli ustawienia menu fotografowania zostaną zresetowane przy pomocy elementu **Bank menu fotografowania** w menu fotografowania, fotografowanie z interwalometrem zostanie zakończone, a ustawienia interwalometru zostaną zresetowane w następny sposób:

- Opcje rozpoczęcia: Teraz
- Liczba zdjęć: 1

• Interwał: 00:01':00"

• Wygładzanie ekspozycji: Wyłącz

• Liczba interwałów: 1

#### Braketing

Dostosuj ustawienia braketingu przed rozpoczęciem fotografowania z interwalometrem. Jeśli braketing ekspozycji, mocy błysku lub ADL jest aktywny podczas działania interwalometru, aparat będzie robić liczbę zdjęć określoną w programie braketingu po każdym interwale, niezależnie od liczby zdjęć wybranej w menu interwalometru. Jeśli braketing balansu bieli jest aktywny podczas fotografowania z interwalometrem, aparat będzie robić jedno zdjęcie po każdym interwale i je przetwarzać, aby utworzyć liczbę kopii określoną w programie braketingu.

#### Fotografowanie z interwalometrem

Wybierz interwał dłuższy od czasu wymaganego do zrobienia wybranej liczby zdjęć oraz, jeśli używasz lampy błyskowej, czasu potrzebnego do naładowania lampy błyskowej. Jeśli wybrany zostanie zbyt krótki interwał, liczba zrobionych zdjeć może być mniejsza od sumy podanej w kroku 2 (liczba interwałów pomnożona przez liczbę zdjęć na interwał) lub lampa błyskowa może wyemitować błysk o mocy mniejszej od potrzebnej do pełnej ekspozycji. Moc błysku może również spaść poniżej żądanego poziomu, jeśli na jeden interwał robione jest więcej niż jedno zdjęcie. Fotografowania z interwalometrem nie można łączyć z długimi ekspozycjami (zdjęciami z czasem ekspozycji Czas B lub Czas, 🕮 138) ani filmami poklatkowymi (🕮 74). Fotografowanie z interwalometrem jest również niedostępne podczas podglądu na żywo (🕮 44, 59) lub gdy Nagrywanie filmów jest wybrane dla ustawienia osobistego g1 (Osobisty przydział sterowania) > Spust migawki (🕮 309). Zwróć uwage, że ponieważ czas otwarcia migawki, liczba klatek rejestrowanych na sekundę i czas wymagany do zapisania zdjęć mogą być różne dla różnych interwałów, czas pomiędzy zakończeniem jednego interwału a rozpoczęciem następnego może być różny. Jeśli fotografowanie nie może zostać rozpoczęte z bieżacymi ustawieniami (na przykład, jeśli czas otwarcia migawki bu ¿ b lub - - jest aktualnie wybrany w recznym trybie ekspozycji, interwał jest ustawiony na zero, albo czas rozpoczęcia nadejdzie za mniej niż minute), na monitorze pojawi się ostrzeżenie.

Fotografowanie z interwalometrem zostanie wstrzymane, gdy wybrane zostanie S (samowyzwalacz), lub jeśli aparat zostanie wyłączony i ponownie włączony (gdy aparat jest wyłączony, można wymienić akumulator i karty pamięci bez kończenia fotografowania z interwalometrem). Wstrzymanie fotografowania nie ma wpływu na ustawienia interwalometru.

### **Obiektywy bez procesora**

Obiektywów bez procesora można używać w trybach ekspozycji **A** i **M**, ustawiając przysłonę przy pomocy pierścienia przysłony. Podając dane obiektywu (ogniskową i otwór względny), użytkownik może uzyskać dostęp do następujących funkcji dla obiektywów z procesorem.

Jeśli ogniskowa obiektywu jest znana:

- Można korzystać z funkcji zoomu sterowanego elektrycznie w połączeniu z opcjonalnymi lampami błyskowymi
- Ogniskowa obiektywu jest podana (z gwiazdką) na ekranie odtwarzania informacji o zdjęciu

#### Jeśli znany jest otwór względny obiektywu:

- Wartość przysłony jest wyświetlana w wizjerze i na górnym wyświetlaczu LCD
- Przysłona jest podana (z gwiazdką) na ekranie odtwarzania informacji o zdjęciu

#### Podanie zarówno ogniskowej, jak i otworu względnego obiektywu:

- Pozwala na korzystanie z matrycowego pomiaru Color Matrix (zwróć uwagę, że w celu uzyskania dokładnych rezultatów w przypadku niektórych obiektywów, w tym obiektywów Reflex-NIKKOR, konieczne może być korzystanie z pomiaru centralnie ważonego lub punktowego)
- Zwiększa dokładność centralnie ważonego i punktowego pomiaru ekspozycji oraz funkcji zrównoważonego błysku wypełniającego i-TTL dla cyfrowych lustrzanek jednoobiektywowych

ď

Aby wprowadzić lub zmienić dane dla obiektywu bez procesora:

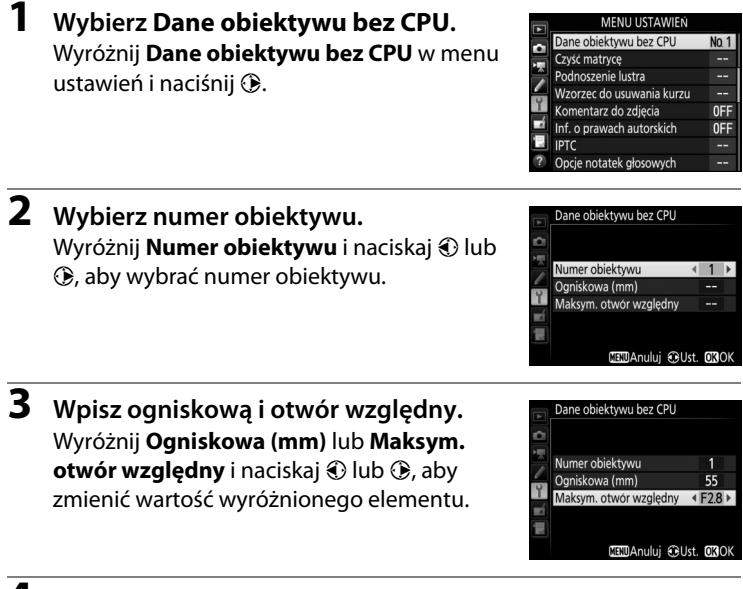

**4** Zapisz ustawienia i wyjdź z tego menu. Naciśnij <sup>®</sup>. Podane wartości ogniskowej i przysłony zostaną zapisane pod wybranym numerem obiektywu.

ď

Aby przywołać dane obiektywu podczas korzystania z obiektywu bez procesora:

1 Przypisz wybór numeru obiektywu bez procesora do elementu sterującego aparatu.

Przypisz **Wybierz num. obiekt. bez CPU** do elementu sterującego przy pomocy ustawienia osobistego f1 (**Osobisty przydział sterowania**, D 307).

**2** Używaj wybranego elementu sterującego do wybierania numeru obiektywu.

Naciśnij wybrany element sterujący i obracaj głównym lub przednim pokrętłem sterującym, aż żądany numer obiektywu wyświetli się na górnym wyświetlaczu LCD.

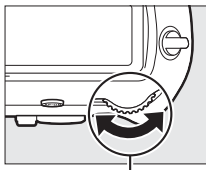

Główne pokrętło sterujące

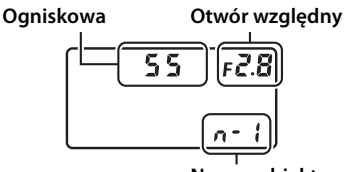

Numer obiektywu

#### Ø Ogniskowa nie znajduje się na liście

Jeśli poprawna ogniskowa nie znajduje się na liście w aparacie, wybierz najbliższą wartość większą od rzeczywistej ogniskowej aparatu.

#### Telekonwertery i obiektywy zmiennoogniskowe

Otwór względny dla telekonwerterów to suma otworów względnych telekonwertera i obiektywu. Zwróć uwagę, że dane obiektywu nie są dostosowywane po zmianie ogniskowej obiektywu bez procesora. Dane dla różnych ogniskowych można wpisać pod oddzielnymi numerami obiektywów lub też dane dla obiektywu można zmieniać, aby odzwierciedlić nowe wartości ogniskowej i otworu względnego obiektywu po każdej zmianie ogniskowej (ustawienia zoomu).

### Dane pozycji

Odbiornik GPS można podłączyć do 10-stykowego gniazda zdalnego sterowania, co pozwala na zapisywanie bieżącej długości i szerokości geograficznej, wysokości, czasu uniwersalnego UTC oraz namiaru kompasowego wraz z każdym zrobionym zdjęciem. Aparatu można używać w połączeniu z opcjonalnym odbiornikiem GPS GP-1 lub GP-1A (patrz poniżej; zwróć uwagę, że te odbiorniki nie zapewniają namiaru kompasowego) lub zgodnymi odbiornikami innych producentów podłączonymi przez opcjonalny adapter GPS MC-35 (III 340).

#### II Odbiorniki GPS GP-1/GP-1A

Te opcjonalne odbiorniki GPS są przeznaczone do użytku z aparatami cyfrowymi firmy Nikon. Aby uzyskać informacje na temat podłączania odbiornika, skorzystaj z dołączonej do niego instrukcji.

#### 🖉 Ikona 🗞

O stanie połączenia informuje ikona 🦑 na ekranie Informacje:

- 💰 (nieruchoma): dane pozycji uzyskane.
- M (migająca): urządzenie GPS szuka sygnału. Zdjęcia zrobione, gdy ikona miga, nie zawierają danych pozycji.

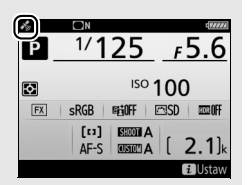

• Brak ikony: aparat nie odebrał nowych danych pozycji z urządzenia GPS przez ostatnie dwie

sekundy. Zdjęcia zrobione, gdy ikona 🕉 nie jest wyświetlana, nie zawierają danych pozycji.

#### Namiar kompasowy

Namiar kompasowy jest rejestrowany tylko wtedy, gdy urządzenie GPS jest wyposażone w cyfrowy kompas (zwróć uwagę, że odbiorniki GP-1 i GP1-A nie są wyposażone w kompas). Utrzymuj urządzenie GPS skierowane w tym samym kierunku, co obiektyw i co najmniej 20 cm od aparatu.

#### Czas uniwersalny UTC

Dane o czasie UTC dostarcza urządzenie GPS i są one niezależne od wskazań zegara aparatu.

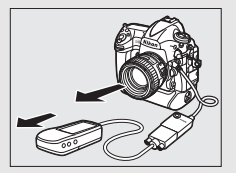

å

#### II Opcje w menu ustawień

Pod elementem **Dane pozycji** w menu ustawień znajdują się opcje wymienione poniżej.

 Czas czuwania: wybierz, czy licznik czasu czuwania ma być włączony, gdy odbiornik GPS jest podłączony.

| Opcja  | Opis                                                                                                    |  |  |
|--------|----------------------------------------------------------------------------------------------------|--|--|
| Włącz  | Licznik czasu czuwania włączony. Czas czuwania upływa<br>automatycznie, jeśli żadnych czynności nie wykona się przez okres<br>określony w ustawieniu osobistym c2 ( <b>Czas czuwania</b> , IIII 303), co<br>zmniejsza zużycie energii akumulatora. Jeśli podłączony jest<br>odbiornik GP-1 lub GP-1A, odbiornik pozostanie aktywny przez<br>określony czas po upływie czasu czuwania; aby zapewnić<br>aparatowi czas na pozyskanie danych pozycji, opóźnienie jest<br>wydłużane o maksymalnie minutę po włączeniu pomiaru<br>ekspozycji lub aparatu. |  |  |
| Wyłącz | Licznik czasu czuwania wyłączony, zapewniając nieprzerwaną<br>rejestrację danych pozycji.                                                                                                    |  |  |

- Położenie: ten element jest dostępny, tylko gdy urządzenie GPS jest podłączone, kiedy to wyświetla bieżącą szerokość geograficzną, długość geograficzną, wysokość, czas UTC i namiar kompasowy (jeśli obsługuje), zgodnie z informacjami przesyłanymi z urządzenia GPS.
- Użyj satelity do ust. zegara: wybierz Tak, aby zsynchronizować zegar aparatu z czasem przekazywanym przez urządzenie GPS.

# Więcej o odtwarzaniu

### Wyświetlanie zdjęć

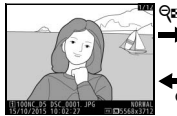

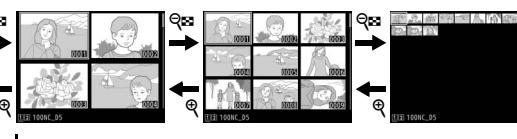

Widok pełnoekranowy

Widok miniatur

### <u>Widok pełnoekranowy</u>

Aby odtworzyć zdjęcia, naciśnij przycisk **D**. Na monitorze zostanie wyświetlone ostatnie zrobione zdjęcie. Kolejne zdjęcia można wyświetlić, przesuwając szybko palcem po ekranie w lewo lub w prawo albo naciskając (C) lub (D). Aby wyświetlić więcej informacji o bieżącym zdjęciu, naciskaj (D) lub (D) (C) 254).

Przycisk 🕨

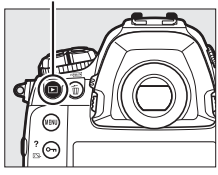

#### Widok miniatur

Aby wyświetlić wiele zdjęć, naciśnij przycisk **Q\varsim** (**\psi**), gdy zdjęcie jest wyświetlane na pełnym ekranie. Liczba wyświetlanych zdjęć wzrasta z 4 do 9 do 72 po każdym naciśnięciu przycisku **Q\varsim** (**\psi**) i spada po każdym naciśnięciu przycisku **Q**. Przesuwaj palcem po ekranie dotykowym, aby przesuwać obraz w górę lub w dół, lub użyj wybieraka wielofunkcyjnego do wyróżniania zdjęć.

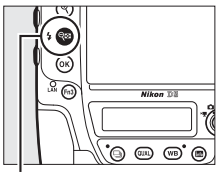

Przycisk 🔍 (\$)

#### Elementy sterujące odtwarzaniem

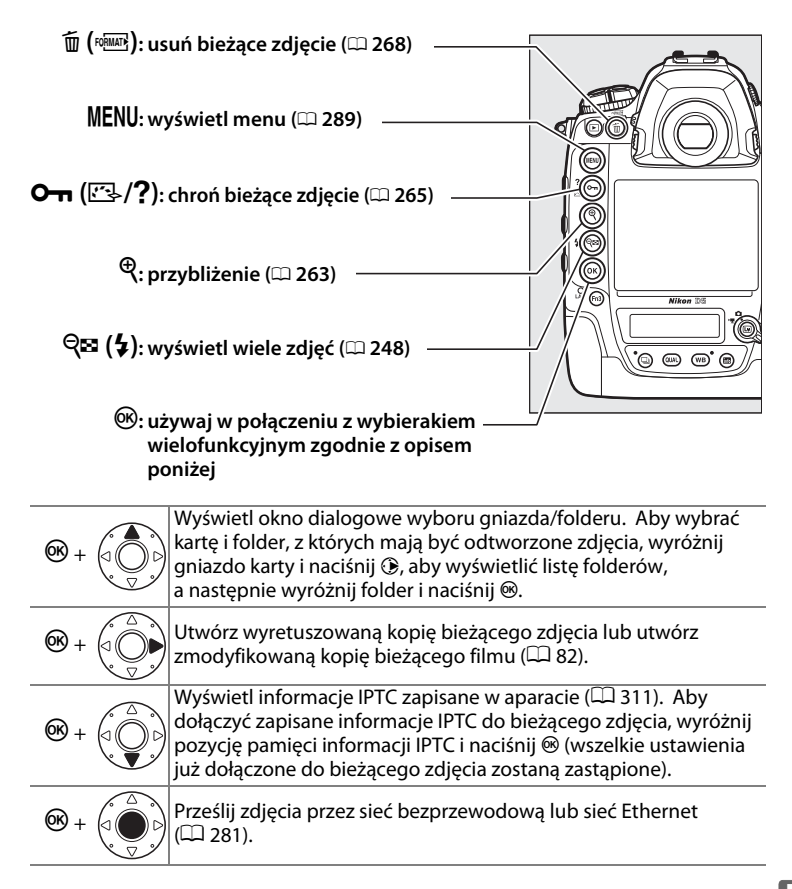

#### **Dwie karty pamięci**

Jeśli w aparacie znajdują się dwie karty pamięci, można wybrać kartę do odtwarzania, naciskając przycisk 🖗 (\$) podczas wyświetlania 72 miniatur.

#### Ø Obrót zdjęć pionowych

Aby wyświetlać zdjęcia pionowe (orientacja portretowa) pionowo podczas odtwarzania, wybierz ustawienie **Włącz** dla opcji **Obrót zdjęć pionowych** w menu odtwarzania (<sup>CD</sup> 290).

### Podglad zdjeć

Kiedy ustawienie **Włącz** jest wybrane dla opcji **Podgląd zdjęć** w menu odtwarzania (C 290), po zrobieniu zdjęcia są automatycznie wyświetlane na monitorze (ponieważ aparat już jest w poprawnej orientacji, zdjęcia nie są obracane automatycznie podczas podglądu zdjęć). W trybie seryjnego wyzwalania migawki wyświetlanie rozpoczyna się po zakończeniu fotografowania od pokazania pierwszego zdjęcia w aktualnej serii.

#### Wybierak wielofunkcyjny

Wybieraka wielofunkcyjnego można używać do wyróżniania zdjęć w widoku miniatur i na ekranach, takich jak pokazany po prawej stronie.

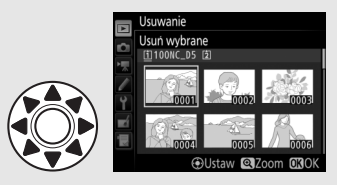

#### 🖉 Patrz również

Aby uzyskać informacje na temat wyboru czasu aktywności monitora, gdy nie są przeprowadzane żadne czynności, patrz ustawienie osobiste c4 (**Czas wyłączenia monitora**,  $\Box$  303). Aby uzyskać informacje na temat zmiany funkcji środka wybieraka wielofunkcyjnego, patrz ustawienie osobiste f2 (**Przycisk środ. wybieraka wielof.**,  $\Box$  308). Aby uzyskać informacje na temat używania pokręteł sterujących do poruszania się pomiędzy zdjęciami lub w menu, patrz ustawienie osobiste f4 (**Dostos. pokręteł sterow.**) > **Menu i odtwarzanie** ( $\Box$  308).

►

#### Korzystanie z ekranu dotykowego

-

Podczas odtwarzania, monitora wrażliwego na dotyk można używać do:

| Wyświetlania<br>innych zdjęć                  | Przesuń szybko palcem po ekranie<br>w lewo lub w prawo, aby wyświetlić<br>inne zdjęcia.                                                                                                    |                   |
|-----------------------------------------------|----------------------------------------------------------------------------------------------------|-------------------|
| Szybkiego<br>przechodzenia do<br>innych zdjęć | W widoku pełnoekranowym można<br>dotknąć dołu ekranu w celu<br>wyświetlenia paska przewijania zdjęć,<br>a następnie przesuwać palcem w lewo<br>lub w prawo w celu szybkiego<br>przechodzenia do innych zdjęć.                                                                           | Pasek przesuwania |
|                                               |                                                                                                    | zdjęć             |
| Przybliżania (tylko<br>zdjęcia)               | Uzyj gestow rozciągania i szczypania,<br>aby przybliżyć lub oddalić zdjęcie<br>i przesuwaj palcem po ekranie, aby<br>przesuwać zdjęcie (III 263). Można<br>również szybko dwa razy stuknąć<br>w ekran, aby przybliżyć zdjęcie<br>z widoku pełnoekranowego lub<br>anulować przybliżenie. |                   |

| Wyświetlania<br>miniatur | Aby "oddalić obraz" do widoku<br>miniatur (‡ 248), użyj gestu<br>szczypania w widoku<br>pełnoekranowym. Użyj gestów<br>szczypania i rozciągania, aby wybrać<br>liczbę wyświetlanych zdjęć spomiędzy<br>4, 9 i 72 zdjęć.                                                                                                    |                                                                                                    |
|--------------------------|----------------------------------------------------------------------------------------------------|----------------------------------------------------------------------------------------------------|
| Oglądania filmów         | Stuknij w pomocniczy wskaźnik<br>ekranowy, aby rozpocząć odtwarzanie<br>filmu (filmy są oznaczone ikoną 氣).<br>Stuknij w ekran, aby wstrzymać lub<br>wznowić odtwarzanie, lub stuknij w つ,<br>aby przejść do widoku<br>pełnoekranowego (zwróć uwagę, że<br>niektóre ikony w widoku odtwarzania<br>filmów nie reagują na obsługę<br>dotykową). | (10m001) 14/4<br>(10m001) 14/4<br>(10m0c_05<br>(110m0c) 111121 □ 0 (11990)(000)<br>Wskaźnik<br>pomocniczy<br>★ ↓ [01a305 / 10m001] [2] |

### Przycisk i

Naciśnięcie przycisku *i* w widoku pełnoekranowym lub w widoku miniatur powoduje wyświetlenie opcji wymienionych poniżej.

- Ocena: oceń bieżące zdjęcie (🕮 267).
- Wybierz do transferu/cofnij wybór: wybierz zdjęcia do przesłania do komputera lub na serwer FTP albo cofnij wybór (<sup>1</sup>281). Wybrane zdjęcia są oznaczone ikoną przesyłania i zostaną wysyłane, gdy aparat będzie podłączony przez Ethernet lub bezprzewodową sieci LAN.
- IPTC: dołącz pozycję pamięci IPTC do bieżącego zdjęcia (CLI 311).
- Nagraj notatkę głosową: nagraj notatkę głosową i dołącz ją do bieżącego zdjęcia (<sup>CD</sup> 272).

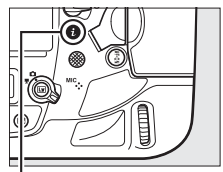

Przycisk i

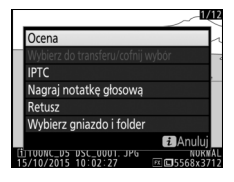

- Odtwórz notatkę głosową: odtwórz notatkę głosową (🕮 276).
- Retusz (tylko zdjęcia): użyj opcji w menu retuszu (
  314), aby utworzyć wyretuszowaną kopię bieżącego zdjęcia.
- Edytuj film (tylko filmy): edytuj filmy przy użyciu opcji w menu edycji filmów (<sup>CD</sup> 82). Filmy można również edytować, naciskając przycisk *i*, gdy odtwarzanie filmu jest wstrzymane.
- Wybierz gniazdo i folder: wybierz folder do odtwarzania. Wyróżnij gniazdo i naciśnij (), aby wyświetlić listę folderów na wybranej karcie, a następnie wyróżnij folder i naciśnij (), aby wyświetlić zdjęcia z wyróżnionego folderu.

Aby zamknąć menu przycisku *i* i powrócić do odtwarzania, naciśnij przycisk *i* ponownie.

## Informacje o zdjęciu

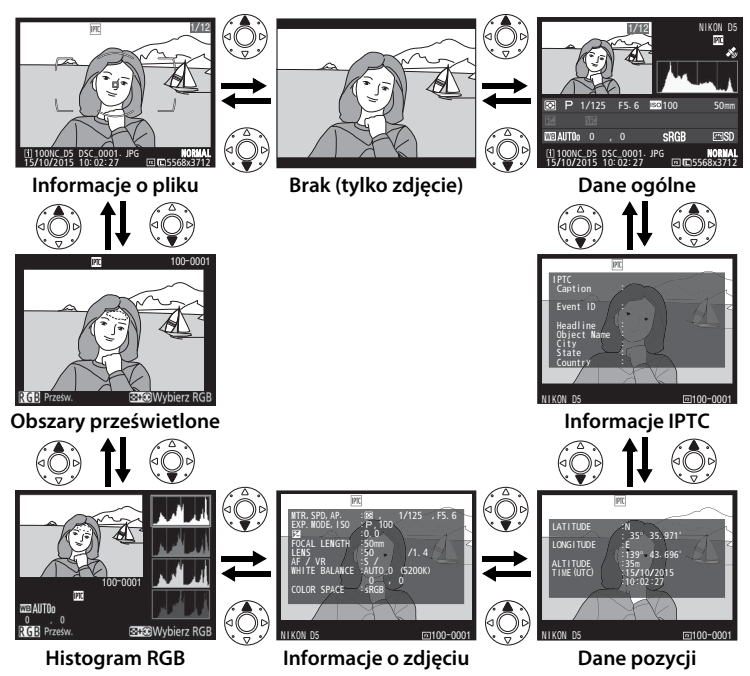

#### II Informacje o pliku

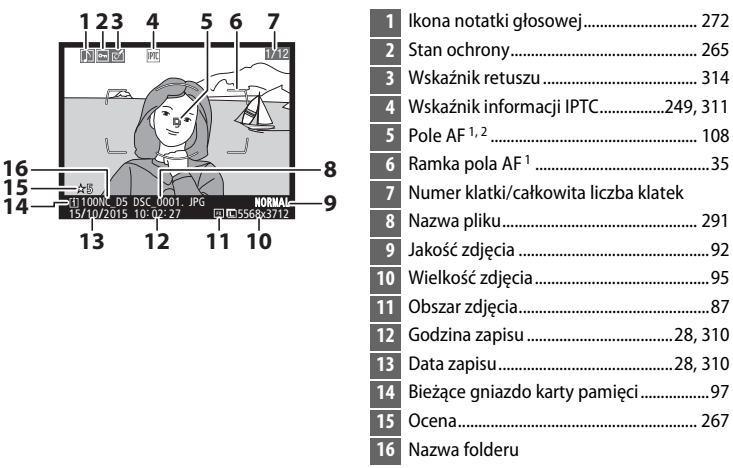

- Wyświetlane, tylko jeśli Pole AF jest wybrane dla Opcje odtwarzania (
   289), a wybrane zdjęcie zostało zrobione z użyciem wizjera.
- 2 Jeśli zdjęcie zostało zrobione z użyciem ręcznego ustawiania ostrości lub jednopolowego AF, AF z dynamicznym wyborem pola lub wyboru pola AF z grupy, na ekranie widoczne jest pole AF wybrane przez użytkownika lub, jeśli zdjęcie zostało zrobione z użyciem wyboru pola AF z grupy (HL) lub wyboru pola AF z grupy (VL), rząd lub kolumna pól AF wybrany(a) przez użytkownika. Jeśli zdjęcie zostało zrobione z użyciem śledzenia 3D lub automatycznego wyboru pola AF, na ekranie widoczne jest pole AF wybrane przez aparat.

►

#### **II** Obszary prześwietlone

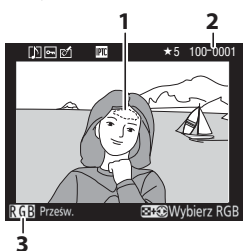

Obszary prześwietlone zdjęcia \*
 Numer folderu–numer zdjęcia
 Bieżący kanał \*

 Migające obszary oznaczają obszary, które mogą być prześwietlone dla bieżącego kanału. Przytrzymaj przycisk 
 Iub (), aby przełączać się pomiędzy kanałami w następujący sposób:

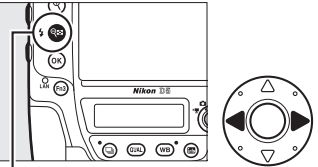

Przycisk 🖓≅ (\$)

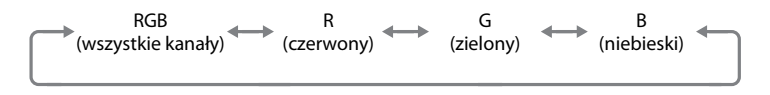

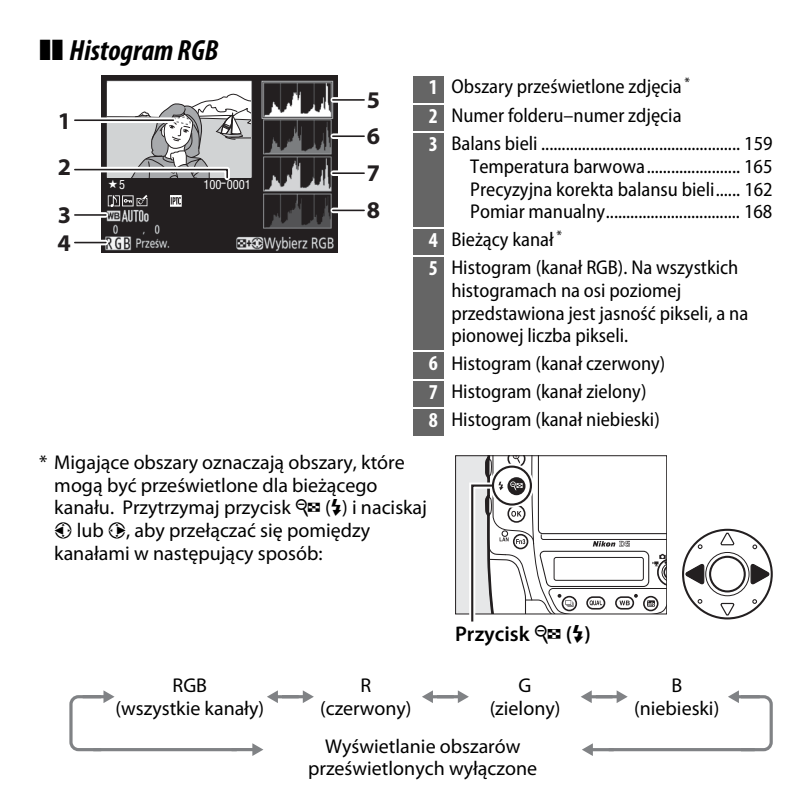

#### Powiększenie w trybie odtwarzania

Aby przybliżyć zdjęcie podczas wyświetlania histogramu, naciśnij <sup>®</sup>. Używaj przycisków <sup>®</sup> i <sup>®</sup> i <sup>®</sup> (\$) do przybliżania i oddalania zdjęcia i przewijaj obraz wybierakiem wielofunkcyjnym. Histogram będzie aktualizowany, tak aby pokazywać tylko dane dla części zdjęcia widocznej na monitorze.

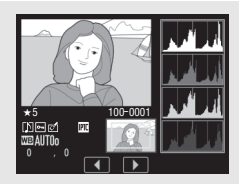

#### Histogramy

Histogramy w aparacie mają wyłącznie charakter orientacyjny i mogą różnić się od histogramów wyświetlanych w aplikacjach do obróbki zdjęć. Poniżej przedstawiono przykładowe histogramy:

Jeśli na zdjęciu znajdują się obiekty o szerokim spektrum jasności, rozkład tonów będzie stosunkowo równomierny.

Jeśli zdjęcie jest ciemne, rozkład tonów będzie przesunięty w lewo.

Jeśli zdjęcie jest jasne, rozkład tonów będzie przesunięty w prawo.

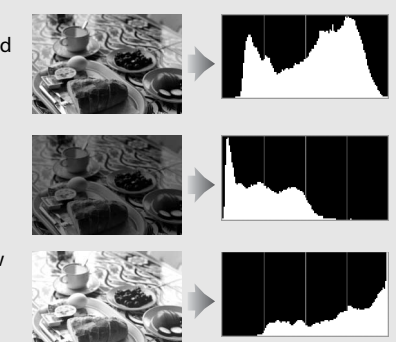

Zwiększanie kompensacji ekspozycji powoduje przesuwanie rozkładu tonów w prawo, a jej zmniejszanie przesunięcie rozkładu tonów w lewo. Histogramy dostarczają ogólnej wiedzy o ekspozycji, gdy jasne oświetlenie otoczenia utrudnia przeglądanie zdjęć na monitorze.

►

III Informacje o zdjęciu

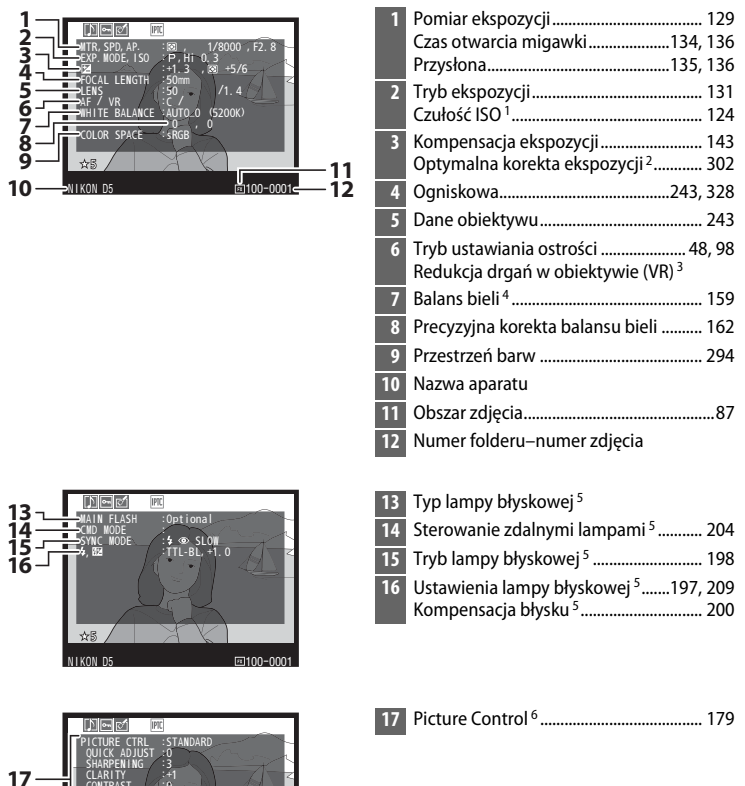

雨100-000

#### ►

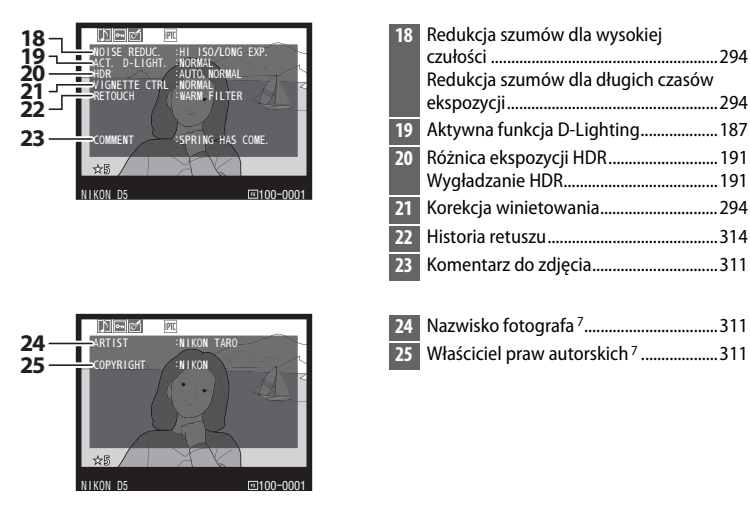

- Wyświetlana na czerwono, gdy zdjęcie zrobiono przy włączonym automatycznym doborze czułości ISO.
- 2 Wyświetlane, jeśli ustawienie osobiste b7 (**Korekta pomiaru ekspozycji**, 🗆 302) zostało ustawione na wartość inną niż zero dla dowolnej z metod pomiaru.
- 3 Wyświetlane, tylko jeśli zamocowany jest obiektyw z redukcją drgań (VR).
- 4 Zawiera również temperaturę barwową zdjęć wykonanych z użyciem automatycznego balansu bieli.
- 5 Wyświetlane, tylko gdy używana jest opcjonalna lampa błyskowa (🕮 194).
- 6 Wyświetlane elementy różnią się w zależności od ustawienia Picture Control wybranego w momencie zrobienia zdjęcia.
- 7 Informacje o prawach autorskich są wyświetlana tylko wtedy, jeśli zostały zapisane wraz ze zdjęciem przy pomocy opcji Inf. o prawach autorskich w menu ustawień.

**■** Dane pozycji<sup>1</sup> (□□ 246)

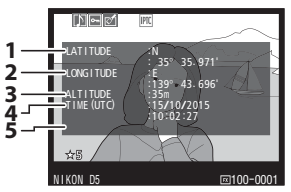

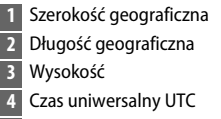

- 5 Namiar kompasowy<sup>2</sup>
- 1 Dane dla filmów dotyczą momentu rozpoczęcia nagrywania.
- 2 Wyświetlane, tylko gdy urządzenie GPS jest wyposażone w elektroniczny kompas.

#### III Informacje IPTC (🕮 311)

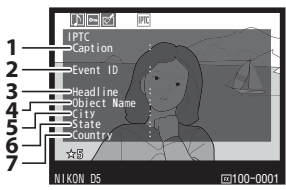

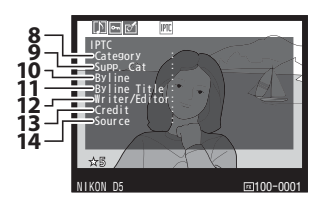

- 1 Caption (Podpis)
- 2 Event ID (Identyfikator zdarzenia)
- 3 Headline (Nagłówek)
- 4 Object Name (Nazwa obiektu)
- 5 City (Miasto)
- 6 State (Stan)
- 7 Country (Kraj)
- 8 Category (Kategoria)
- 9 Supp. Cat. (Dodatkowa kategoria)
- 10 Byline (Nazwisko autora)
- 11 Byline Title (Tytuł autora)
- 12 Writer/Editor (Autor/redaktor)
- 13 Credit (Podziękowania)
- 14 Source (Źródło)

#### ►

#### 💵 Dane ogólne

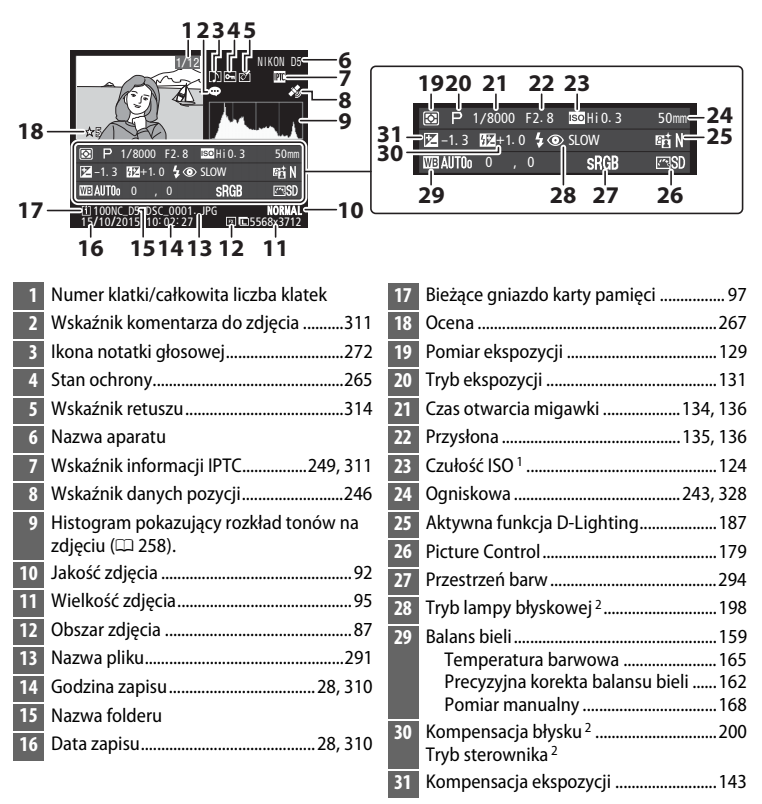

 Wyświetlana na czerwono, gdy zdjęcie zrobiono przy włączonym automatycznym doborze czułości ISO.

2 Wyświetlane tylko wtedy, jeśli zdjęcie zostało zrobione z użyciem opcjonalnej lampy błyskowej (
194).

### Przyjrzyj się bliżej: powiększenie w trybie odtwarzania

Aby przybliżyć zdjęcie wyświetlane w widoku pełnoekranowym, naciśnij przycisk <sup>®</sup> lub środek wybieraka wielofunkcyjnego albo szybko dwukrotnie stuknij w ekran. Gdy powiększenie w trybie odtwarzania jest aktywne, można wykonać następujące czynności:

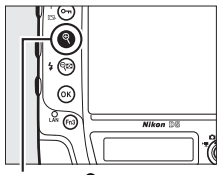

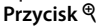

| Czynność                                        | Użyj      | Opis                                                                                                    |
|-------------------------------------------------|-----------|----------------------------------------------------------------------------------------------------|
| Przybliżanie<br>i oddalanie<br>zdjęć            | €/9≅(\$)/ | Naciśnij $\mathbb{Q}$ lub użyj<br>gestów rozciągania,<br>aby przybliżyć zdjęcia<br>w formacie 36×24<br>(3 : 2) o maksymalnie<br>21× (duże zdjęcia),<br>16× (średnie zdjęcia)<br>lub 10× (małe zdjęcia). Naciśnij $\mathbb{Q}$                                                                                                    |
| Wyświetlanie<br>innych<br>fragmentów<br>zdjęcia |           | gestów szczypania, aby oddalić obraz. Kiedy<br>zdjęcie jest powiększone, użyj wybieraka<br>wielofunkcyjnego lub przesuń palcem po<br>ekranie, aby wyświetlić obszary zdjęcia<br>niewidoczne na monitorze. Aby szybko<br>przesunąć obraz do innego obszaru kadru,<br>przytrzymaj wybierak wielofunkcyjny<br>wciśnięty. Gdy stopień powiększenia jest<br>zmieniony, wyświetla się okno nawigacji,<br>w którym obszar widoczny w danym<br>momencie na monitorze jest oznaczony żółtą<br>ramką. Pasek pod oknem nawigacji pokazuje<br>współczynnik powiększenia i zmienia kolor na<br>zielony, gdy współczynnik powiększenia<br>wynosi 1 : 1. |

| Czynność                                                                     | Użyj | Opis                                                                                                    |                           |  |
|------------------------------------------------------------------------------|------|----------------------------------------------------------------------------------------------------|---------------------------|--|
| Wybranie<br>twarzy                                                           |      | Twarze (do 35)<br>wykryte podczas<br>powiększania są<br>oznaczone białymi<br>ramkami w oknie<br>nawigacji. Obracaj<br>przednim pokrętłem<br>sterującym lub<br>stukaj w pomocniczy<br>wskaźnik ekranowy,<br>aby wyświetlić inne<br>twarze.                                  | nocniczy wskaźnik<br>nowy |  |
| Wyświetlenie<br>innych zdjęć                                                 |      | Obracaj głównym pokrętłem sterującym lub<br>stukaj w ikony ↓ lub ▶ na dole ekranu, aby<br>wyświetlać ten sam obszar na innych zdjęciach<br>przy bieżącym współczynniku powiększenia.<br>Powiększenie w trybie odtwarzania jest<br>anulowane w momencie wyświetlenia filmu. |                           |  |
| Zmiana stanu<br>ochrony Om (E) Wie<br>265                                    |      | Więcej informacji można zr<br>265.                                                                                                    | naleźć na stronie         |  |
| Powrót do<br>trybu<br>fotografowania                                         |      | Naciśnij spust migawki do połowy lub naciśnij przycisk 🔎, aby przejść do trybu fotografowania.                                                                                                    |                           |  |
| Wyświetlenie<br>menu         MENU         Więcej informacji można zn<br>289. |      | naleźć na stronie                                                                                                    |                           |  |

Þ

## Ochrona zdjęć przed usunięciem

Podczas odtwarzania w widoku pełnoekranowym, powiększania (przybliżania) podczas odtwarzania oraz w widoku miniatur, przycisku On (E-/?) można użyć do zabezpieczenia zdjęć przed przypadkowym usunięciem. Chronionych plików nie można usunąć przyciskiem m (\*\*\*\*), ani przy pomocy opcji **Usuwanie** w menu odtwarzania. Zwróć uwagę, że pliki chronione *zostaną* usunięte podczas formatowania karty pamięci (1) 33, 310).

Aby włączyć ochronę zdjęcia:

#### **1** Wybierz zdjęcie.

Wyświetl zdjęcie w trybie odtwarzania w widoku pełnoekranowym lub w trybie powiększenia podczas odtwarzania bądź wyróżnij je na liście miniatur.

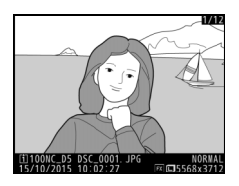

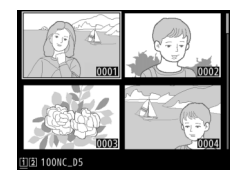

#### 2 Naciśnij przycisk От (些/?).

Zdjęcie zostanie oznaczone ikoną ⊡. Aby usunąć ochronę ze zdjęcia i umożliwić jego usunięcie, wyświetl je lub wyróżnij w widoku miniatur, a następnie naciśnij przycisk On (/?).

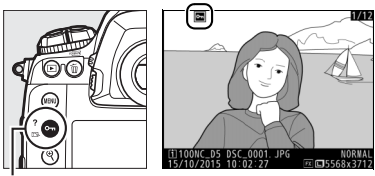

Przycisk O-n (🕾/?)

#### Notatki głosowe

Zmiana stanu ochrony zdjęć ma również zastosowanie do wszelkich notatek głosowych, jakie mogły zostać zarejestrowane ze zdjęciami. Stanu zastępowania (ochrony) notatek głosowych nie można ustawić oddzielnie.

#### Usuwanie ochrony ze wszystkich zdjęć

Aby usunąć ochronę ze wszystkich zdjęć w folderze lub w folderach aktualnie wybranych w menu **Folder odtwarzania**, naciśnij jednocześnie przyciski **O**m (CS-/?) i 🛍 (CS-) i to (CS-) i to
# Ocena zdjęć

Oceniaj zdjęcia lub oznaczaj je jako przeznaczone do późniejszego usunięcia. Oceny można również wyświetlać w programach ViewNX-i oraz Capture NX-D. Ocenianie jest niedostępne dla chronionych zdjęć.

## **1** Wybierz zdjęcie.

Wyświetl zdjęcie lub wyróżnij je na liście miniatur w widoku miniatur.

2 Wyświetl opcje odtwarzania. Naciśnij przycisk *i*, aby wyświetlić opcje odtwarzania.

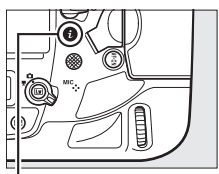

Przycisk i

#### **3** Wybierz Ocena. Wyróżnii Ocena i naciś

Wyróżnij Ocena i naciśnij 🕑.

Ocena Wyberz do transferurcońni wybor IPTC Nagraj notatkę głosową Retusz Wybierz gniazdo i folder Urtumor.co usz.cuwo 1.94 Magraj notatkę głosową Retusz Wybierz gniazdo i folder Magraj notatkę głosową Retusz Wybierz gniazdo i folder Magraj notatkę głosową Retusz Wybierz gniazdo i folder Magraj notatkę głosową Retusz Wybierz gniazdo i folder Magraj notatkę głosową Retusz Wybierz gniazdo i folder Magraj notatkę głosową Retusz Wybierz gniazdo i folder Magraj notatkę głosową Magraj notatkę głosową Magraj notatkę głosową Magraj notatkę głosową Mybierz gniazdo i folder Magraj notatkę głosową Magraj notatkę głosową Magraj notatkę Magraj notatkę głosową Magraj notatkę

## **4** Wybierz ocenę.

Naciskaj (1) lub (2), aby wybrać ocenę od zera do pięciu gwiazdek, lub wybierz (2), aby oznaczyć zdjęcie jako przeznaczone do późniejszego usunięcia. Naciśnij (8), aby zakończyć czynność.

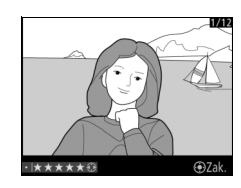

#### Ocenianie zdjęć przyciskiem Fn3

Jeśli **Ocena** jest wybrane dla ustawienia osobistego f1 (**Osobisty przydział** sterowania) > Przycisk Fn3, zdjęcia można oceniać, trzymając wciśnięty przycisk Fn3 i naciskając � lub � (□ 307).

## Usuwanie zdjęć

Aby usunąć wszystkie zdjęcia z bieżącego folderu lub zdjęcie wyświetlone w widoku pełnoekranowym albo wyróżnione na liście miniatur, naciśnij przycisk 🗑 (). Aby usunąć wiele wybranych zdjęć, użyj opcji **Usuwanie** z menu odtwarzania. Usuniętych zdjęć nie można odzyskać. Zwróć uwagę, że chronionych ani ukrytych zdjęć nie można usunąć.

## <u>Widok pełnoekranowy i widok miniatur</u>

Naciśnij przycisk 🛍 (), aby usunąć bieżące zdjęcie.

## **1** Wybierz zdjęcie.

Wyświetl zdjęcie lub wyróżnij je na liście miniatur.

2 Naciśnij przycisk <sup>™</sup> (<sup>™</sup>). Zostanie wyświetlone menu przedstawione po prawej stronie. Wyróżnij Wybrane zdjęcie (aby usunąć wszystkie zdjęcia z folderu aktualnie wybranego do odtwarzania— <sup>™</sup> 289—, naciśnij <sup>⊕</sup> i wybierz gniazdo).

#### Przycisk 🗑 ()

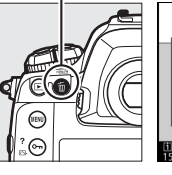

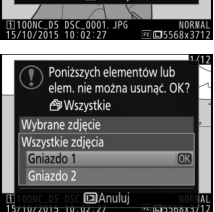

Anul

Usunać?

## **3** Usuń zdjęcie (zdjęcia).

Aby usunąć zdjęcie lub zdjęcia, naciśnij przycisk 🖬 (📟) (**Wybrane** zdjęcie) lub przycisk 🛞 (**Wszystkie zdjęcia**). Aby wyjść z menu bez usuwania zdjęcia lub zdjęć, naciśnij przycisk 🗈.

►

#### 🖉 Patrz również

Opcja **Po usunięciu** w menu odtwarzania decyduje, czy po usunięciu zdjęcia wyświetlane jest następne, czy poprzednie zdjęcie (D 290).

## <u>Menu odtwarzania</u>

Wybierz **Usuwanie** w menu odtwarzania, aby usunąć zdjęcia wraz z dołączonymi do nich notatkami głosowymi. Zwróć uwagę, że w zależności od liczby zdjęć proces usuwania może chwilę potrwać.

|     | Opcja             | Opis                                                                                                    |
|-----|-------------------|----------------------------------------------------------------------------------------------------|
|     | Usuń<br>wybrane   | Usuń wybrane zdjęcia.                                                                                                    |
| ALL | Usuń<br>wszystkie | Usuń wszystkie zdjęcia z folderu aktualnie wybranego do<br>odtwarzania (🗆 289). Jeśli włożone są dwie karty, można wybrać<br>kartę, z której zdjęcia zostaną usunięte. |

#### II Usuń wybrane: usuwanie wybranych zdjęć

# Wybierz Usuwanie > Usuń wybrane. Wybierz Usuwanie w menu odtwarzania. Wyróżnij Usuń wybrane i naciśnij ().

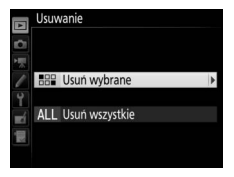

## **2** Wyróżnij zdjęcie.

Wyróżnij zdjęcie za pomocą wybieraka wielofunkcyjnego (aby wyświetlić wyróżnione zdjęcie w widoku pełnoekranowym, naciśnij i przytrzymaj przycisk <sup>®</sup>).

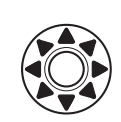

Przycisk ♥

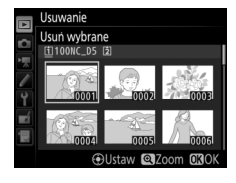

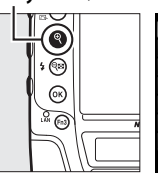

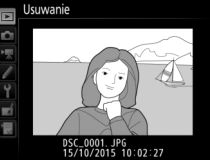

►

## **3** Wybierz wyróżnione zdjęcie.

Naciśnij środek wybieraka wielofunkcyjnego, aby wybrać wyróżnione zdjęcie. Wybrane zdjęcia są oznaczone ikoną m. Powtarzaj kroki 2 i 3, aby wybrać

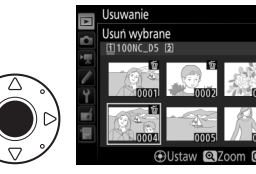

dodatkowe zdjęcia. Aby cofnąć wybór zdjęcia, wyróżnij je i naciśnij środek wybieraka wielofunkcyjnego.

### 4 Naciśnij ⊛, aby zakończyć czynność.

Zostanie wyświetlone okno dialogowe potwierdzenia. Wyróżnij **Tak** i naciśnij ®.

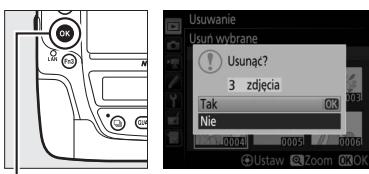

P<sup>'</sup>rzycisk ⊛

# Notatki głosowe

# Nagrywanie notatek głosowych

Podczas odtwarzania lub rejestracji do zdjęć można dodawać notatki głosowe o długości do 60 sekund.

## <u>Podczas odtwarzania</u>

Aby dodać notatkę głosową do istniejącego zdjęcia:

## **1** Wybierz zdjęcie.

Wyświetl zdjęcie w widoku pełnoekranowym lub wyróżnij je na liście miniatur. Dla jednego zdjęcia można nagrać tylko jedną notatkę głosową. Dla zdjęć już oznaczonych ikoną []] nie można nagrywać dodatkowych notatek głosowych.

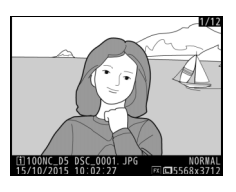

## **2** Rozpocznij nagrywanie.

Aby rozpocząć nagrywanie, naciśnij przycisk *i*, wyróżnij **Nagraj notatkę głosową** i naciśnij <sup>®</sup>. Ikona <sup>®</sup> jest wyświetlana podczas nagrywania.

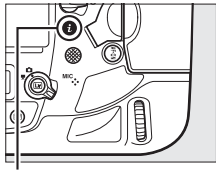

Przycisk i

## **3** Zakończ nagrywanie.

Naciśnij środek wybieraka wielofunkcyjnego, aby zakończyć nagrywanie.

Ū

#### Przycisk Fn3

Jeśli Notatka głosowa jest wybrane dla ustawienia osobistego f1 (Osobisty przydział sterowania) > Przycisk Fn3 (C 307), można nacisnąć i przytrzymać przycisk Fn3 w celu nagrania notatki głosowej dla bieżącego zdjęcia (zwróć uwagę, że notatka nie zostanie nagrana, jeśli przycisk nie zostanie przytrzymany przez co najmniej sekundę).

## Podczas fotografowania

Notatki głosowe mogą być nagrywane automatycznie przy każdym zdjęciu lub mogą być nagrywane ręcznie poprzez wciskanie przycisku w celu nagrania notatki głosowej dla ostatniego zrobionego zdjęcia.

#### IN Nagrywanie automatyczne

Aby automatycznie nagrywać notatki głosowe, wybierz **Włącz (autom. i manualna)** dla **Opcje notatek głosowych** > **Notatka głosowa** w menu ustawień (CC 312) i wybierz czas nagrywania. Nagrywanie rozpocznie się po zabraniu palca ze spustu migawki po zarejestrowaniu zdjęcia.

#### Nagrywanie automatyczne

Notatki głosowe nie będą nagrywane automatycznie w trybie podglądu na żywo ( $\Box$  44), podczas nagrywania filmu poklatkowego ( $\Box$  74), ani gdy **Włącz** jest wybrane dla opcji **Podgląd zdjęć** ( $\Box$  290) w menu odtwarzania.

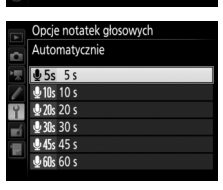

Opcje notatek głosowych Notatka głosowa

Wvłacz

#### **Reczne nagrywanie**

Aby włączyć ręczne nagrywanie notatek głosowych, wybierz Notatka głosowa dla ustawienia osobistego f1 (Osobisty przydział sterowania) > Przycisk Fn3 (CD 307) i wybierz Tylko manualnie dla Opcje notatek głosowych > Notatka głosowa w menu ustawień (22 312). Po wprowadzeniu takich ustawień można nacisnać i przytrzymać przycisk Fn3 w dowolnej chwili w celu nagrania notatki głosowej i dodania jej do ostatniego zrobionego zdjęcia (zwróć uwagę, że notatka głosowa nie zostanie nagrana, jeśli przycisk nie zostanie przytrzymany w położeniu wciśniętym przez co najmniej sekundę).

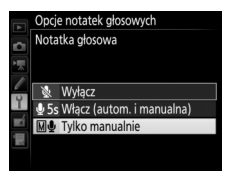

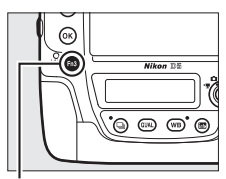

Przycisk Fn3

#### Notatka głosowa

Opcja wybrana dla Notatka głosowa jest pokazana przy pomocy ikony na tylnym wyświetlaczu LCD.

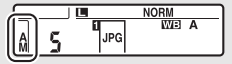

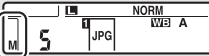

Włącz (autom. i manualna)

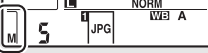

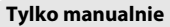

#### Podczas nagrywania

Podczas nagrywania ikona 🖢 na tylnym wyświetlaczu LCD bedzie migać. Licznik odliczający czas na tylnym wyświetlaczu LCD pokazuje długość notatki głosowej, jaką można nagrać (w sekundach).

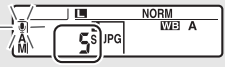

Tylny wyświetlacz LCD

Ō

#### 🖉 Gniazdo 2

Jeśli do aparatu są włożone dwie karty pamięci i **Kopia zapasowa** lub **RAW gniaz. 1 – JPEG gniaz. 2** jest wybrane dla opcji **Rola karty w gnieździe 2** ( $\Box$  97) w menu fotografowania, notatki głosowe będą dołączane do zdjęć rejestrowanych na karcie pamięci w gnieździe 1.

#### Przerywanie nagrywania

Naciśnięcie spustu migawki lub użycie innego elementu sterującego aparatu może zakończyć nagrywanie. Podczas fotografowania z interwalometrem nagrywanie kończy się automatycznie około dwie sekundy przed zrobieniem następnego zdjęcia. Nagrywanie również kończy się automatycznie po wyłączeniu aparatu.

#### 🖉 Po zakończeniu nagrywania

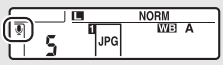

Tylny wyświetlacz LCD

Jeśli dla zdjęcia aktualnie wybranego w trybie odtwarzania nagrana jest notatka głosowa, na ikonie wyświetlona zostanie ikona [J].

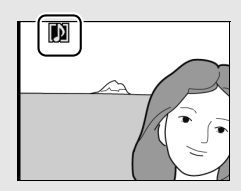

#### 🖉 Nazwy plików notatek głosowych

Notatki głosowe są przechowywane jako pliki WAV o nazwie w formacie "xxxxnnnn.WAV," gdzie "xxxxnnnn" to nazwa pliku skopiowana ze zdjęcia, z którym powiązana jest notatka głosowa. Na przykład, plik notatki głosowej dla zdjęcia "DSC\_0002.JPG" miałby nazwę "DSC\_0002.WAV". Nazwy plików notatek głosowych można wyświetlić w komputerze.

#### 🖉 Patrz również

Element **Opcje notatek głosowych > Zastępow. notatki głosowej** w menu ustawień reguluje, czy notatka dla ostatniego zrobionego zdjęcia może zostać zastąpiona w trybie fotografowania ( $\square$  312). Element **Opcje notatek głosowych > Sterow. notatkami głosowymi** oferuje opcje dla ręcznego nagrywania.

## Odtwarzanie notatek głosowych

Aby odtworzyć notatkę głosową, naciśnij *i* i wybierz **Odtwórz notatkę głosową** podczas wyświetlania zdjęcia oznaczonego ikoną []] (<sup>[]]</sup> 248).

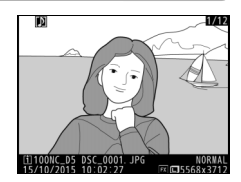

#### Przycisk Fn3

Jeśli Notatka głosowa jest wybrane dla ustawienia osobistego f1 (Osobisty przydział sterowania) > Przycisk Fn3 (🗆 307), można naciskać przycisk Fn3 w celu rozpoczynania i kończenia odtwarzania notatki głosowej.

#### 🖉 Usuwanie notatek głosowych

Aby usunąć notatki głosowe ze zdjęcia, wyświetl zdjęcie w widoku pełnoekranowym lub wybierz je w widoku miniatur i naciśnij przycisk 🖆 (), po czym wyróżnij **Wybrane zdjęcie** i naciśnij ponownie 🛍 (), aby wyświetlić następujące opcje:

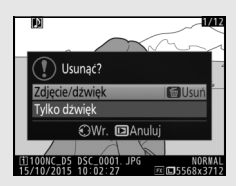

- Zdjęcie/dźwięk: wybierz tę opcję i naciśnij przycisk
   (wei), aby usunąć zdjęcie wraz z notatką głosową.
- Tylko dźwięk: wybierz tę opcję i naciśnij przycisk i (
  ), aby usunąć tylko notatkę głosową.

Aby wyjść z menu bez usuwania zdjęcia ani notatki głosowej, naciśnij 🖭.

#### Przerywanie odtwarzania

Naciśnięcie spustu migawki lub użycie innego elementu sterującego aparatu może zakończyć odtwarzanie. Odtwarzanie kończy się automatycznie po wybraniu innego zdjęcia lub wyłączeniu aparatu.

#### 🖉 Patrz również

Opcji **Opcje notatek głosowych** > **Wyjście dźwiękowe** w menu ustawień można używać do wybierania urządzenia do odtwarzania notatek głosowych ( $\square$  312).

Ų

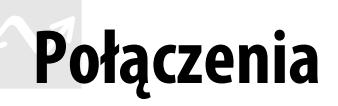

## Instalacja programu ViewNX-i

Aby precyzyjnie korygować, przesyłać i wyświetlać zdjęcia, pobierz najnowszą wersję programu instalacyjnego programu ViewNX-i z następującej strony internetowej i postępuj zgodnie z poleceniami wyświetlanymi na ekranie, aby zakończyć instalację. Wymagane jest połączenie z Internetem. Aby poznać wymagania systemowe i uzyskać inne informacje, wejdź na stronę internetową firmy Nikon przeznaczoną dla swojego regionu.

#### http://downloadcenter.nikonimglib.com/

#### Capture NX-D

Użyj oprogramowania Capture NX-D firmy Nikon do precyzyjnej korekty zdjęć lub zmieniania ustawień zdjęć w formacie NEF (RAW) i zapisywania ich w innych formatach. Capture NX-D można pobrać ze strony: *http://downloadcenter.nikonimglib.com/* 

 $\sim$ 

## Kopiowanie zdjęć do komputera

Przed przejściem dalej dopilnuj, aby zainstalować program ViewNX-i (© 277).

### 1 Podłącz kabel USB.

Po wyłączeniu aparatu i sprawdzeniu, czy w aparacie znajduje się karta pamięci, podłącz dołączony do zestawu kabel USB zgodnie z ilustracją i włącz aparat.

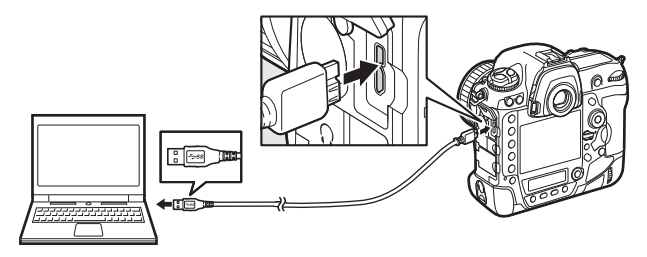

#### Zacisk kabla USB

Aby zapobiec odłączeniu kabla, przymocuj dołączony do zestawu zacisk kabla zgodnie z ilustracją.

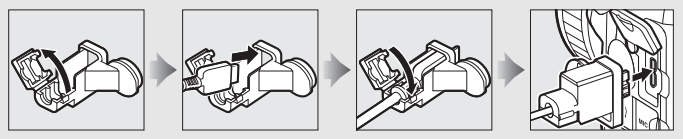

#### Koncentratory USB

Podłączaj aparat bezpośrednio do komputera. Nie należy podłączać kabla za pośrednictwem koncentratora USB lub klawiatury.

#### 🖉 Korzystaj z niezawodnego źródła zasilania

Aby zapewnić nieprzerwaną transmisję danych, dopilnuj, aby akumulator w aparacie był w pełni naładowany.

#### 🖉 Podłączanie kabli

Aparat musi być wyłączony przed podłączeniem lub odłączeniem kabli połączeniowych. Nie używaj siły ani nie wkładaj złączy pod kątem.

 $\sim$ 

## **2** Uruchom komponent ViewNX-i o nazwie Nikon Transfer 2.

Jeśli wyświetli się komunikat wymagający wybrania programu, wybierz Nikon Transfer 2.

#### Podczas przesyłania

Gdy trwa przesyłanie danych, nie należy wyłączać aparatu ani odłączać kabla USB.

#### Windows 7

Jeśli wyświetli się następujące okno dialogowe, wybierz Nikon Transfer 2 zgodnie z opisem poniżej.

- 1 Pod Import pictures and videos (Importuj obrazy i wideo) kliknij Change program (Zmień program). Wyświetli się okno dialogowe wyboru programu. Wybierz Nikon Transfer 2 i kliknij OK.
- 2 Kliknii dwukrotnie 💽.

#### Windows 10 i Windows 8.1

Windows 10 i Windows 8.1 moga wyświetlić monit Autoodtwarzania po podłączeniu aparatu. Stuknij lub kliknij w okno dialogowe, po czym stuknij lub kliknij w Import File/ Nikon Transfer 2 (Importuj plik/ Nikon Transfer 2), aby wybrać Nikon Transfer 2.

#### ap to choose what happens with this device DER: Choose what to do with this dev Import File Nikon Transfer 2 Open device to view files File Explore Import photos and video Take no action $\otimes$

#### 0 os x

Jeśli program Nikon Transfer 2 nie uruchomi się automatycznie, sprawdź, czy aparat jest podłączony, a następnie uruchom Image Capture (aplikację dołączoną do OS X) i wybierz Nikon Transfer 2 jako aplikację uruchamianą po wykryciu aparatu.

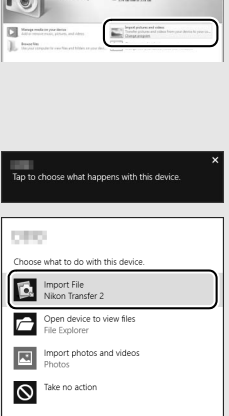

## **3** Kliknij Start Transfer (Rozpocznij przesyłanie).

Zdjęcia z karty pamięci zostaną skopiowane do komputera.

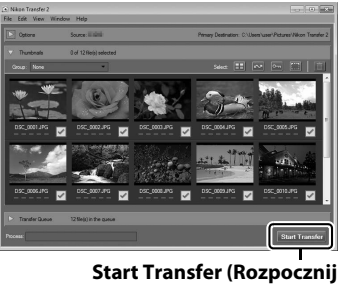

przesyłanie)

## **4** Zakończ połączenie.

Po zakończeniu przesyłania wyłącz aparat i odłącz kabel USB.

 $\sim$ 

#### Aby uzyskać więcej informacji

Skorzystaj z internetowej pomocy, aby uzyskać więcej informacji o korzystaniu z programu ViewNX-i.

## Sieci Ethernet i sieci bezprzewodowe

Aparat można podłączyć do sieci Ethernet lub sieci bezprzewodowych przy pomocy wbudowanego złącza sieci Ethernet lub opcjonalnego przekaźnika bezprzewodowego WT-6 lub WT-5 (C 337). Zwróć uwagę, że do utworzenia połączenia z siecią Ethernet wymagany jest kabel sieci Ethernet (dostępny osobno w sklepach).

#### 💵 Wybór trybu

Następujące tryby są dostępne, gdy aparat jest podłączony do sieci przy pomocy wbudowanego złącza sieci Ethernet lub opcjonalnego przekaźnika bezprzewodowego WT-6 lub WT-5:

| Tryb                                                    | Funkcja                                                                                                    |  |
|---------------------------------------------------------|----------------------------------------------------------------------------------------------------|--|
| Przesyłanie FTP                                         | Przesyłaj istniejące zdjęcia i filmy do komputera lub na                                                                                                |  |
| Przesyłanie zdjęć                                       | serwer FTP albo przesyłaj nowe zdjęcia zaraz po ich<br>zrobieniu.                                                                                       |  |
| Sterowanie aparatem                                     | Steruj aparatem przy pomocy opcjonalnego<br>oprogramowania Camera Control Pro 2 i zapisuj nowe<br>zdjęcia i filmy bezpośrednio w komputerze.            |  |
| Serwer HTTP                                             | Wyświetlaj i rób zdjęcia zdalnie przy pomocy komputera<br>lub urządzenia z dostępem do sieci bezprzewodowej<br>wyposażonego w przeglądarkę internetową. |  |
| Zsynchronizowane<br>wyzwalanie (tylko<br>bezprzewodowe) | Zsynchronizuj wyzwalanie migawek wielu zdalnych<br>aparatów z aparatem nadrzędnym.                                                                      |  |

Aby uzyskać więcej informacji, skorzystaj z *Instrukcji sieciowej*, którą można pobrać bezpłatnie z następującej strony internetowej: *http://downloadcenter.imglib.com* 

Aby uzyskać więcej informacji na temat korzystania z opcjonalnych przekaźników bezprzewodowych, skorzystaj z instrukcji dołączonych do tych urządzeń. Dopilnuj, aby zaktualizować wszelkie powiązane oprogramowanie do najnowszych wersji.

#### Podczas przesyłania

Filmów nie można nagrywać ani odtwarzać w trybie przesyłania zdjęć ("tryb przesyłania zdjęć" ma zastosowanie, gdy zdjęcia są przesyłane przez sieć Ethernet lub sieć bezprzewodową i gdy zdjęcia oczekują na przesłanie). Fotografowanie w trybie podglądu na żywo jest niedostępne, jeśli **Włącz** jest wybrane dla **Fot. w cichym tr. podgl. na żywo** w menu fotografowania.

#### 🖉 Filmy

Filmy można przesyłać w trybie przesyłania danych, jeśli aparat jest podłączony do sieci Ethernet lub sieci bezprzewodowej, a **Automatyczne wysyłanie** ani **Wyślij folder** nie jest wybrane dla **Sieć** > **Opcje**.

#### Tryb serwera HTTP

Aparatu nie można używać do nagrywania lub wyświetlania filmów w trybie serwera HTTP, a fotografowanie w trybie podglądu na żywo jest niedostępne, jeśli **Włącz** jest wybrane dla **Fot. w cichym tr. podgl. na żywo** w menu fotografowania.

#### Przekaźniki bezprzewodowe

Główna różnica pomiędzy WT-6 a WT-6A/B/C oraz pomiędzy WT-5 a WT-5A/B/C/ D polega na różnej liczbie obsługiwanych kanałów. Jeśli nie podano inaczej, wszelkie informacje dotyczące WT-6 mają zastosowanie również do WT-6A/B/C, a wszelkie informacje dotyczące WT-5 mają zastosowanie również do WT-5A/B/ C/D.

## Drukowanie zdjęć

Wybrane zdjęcia JPEG można wydrukować na drukarce PictBridge (© 382) podłączonej bezpośrednio do aparatu.

## Podłączanie drukarki

Podłącz aparat przy użyciu dołączonego do aparatu kabla USB. Nie używaj siły ani nie wkładaj złączy pod kątem.

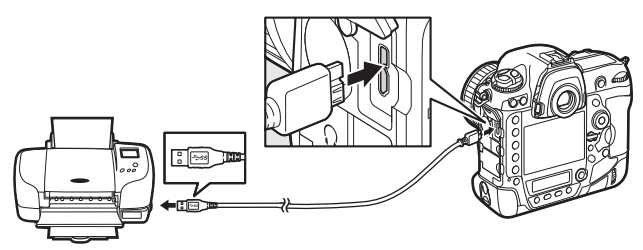

Po włączeniu aparatu i drukarki na monitorze zostanie wyświetlony ekran powitalny, a następnie ekran odtwarzania PictBridge.

#### Wybieranie zdjęć do wydrukowania

Zdjęć utworzonych z ustawieniem jakości zdjęcia NEF (RAW) lub TIFF (RGB) (© 92) nie można wybrać do drukowania. Kopie w formacie JPEG zdjęć w formacie NEF (RAW) można utworzyć za pomocą opcji **Przetwarzanie NEF** (**RAW**) z menu retuszu (© 314).

#### Drukowanie przez bezpośrednie połączenie USB

Dopilnuj, aby akumulator był w pełni naładowany lub użyj opcjonalnego zasilacza sieciowego i złącza zasilania. Podczas robienia zdjęć, które mają zostać później wydrukowane przez bezpośrednie połączenie USB, ustaw **Przestrzeń barw** na **sRGB** (<sup>CII</sup> 294).

#### 🖉 Patrz również

Więcej informacji o tym, co należy zrobić w przypadku pojawienia się błędu podczas drukowania, można znaleźć na stronie 369.

#### $\mathcal{N}$

## Drukowanie zdjęć pojedynczo

## 1 Wyświetl żądane zdjęcie.

Naciskaj € lub €, aby wyświetlić więcej zdjęć. Naciśnij przycisk <sup>®</sup>, aby przybliżyć bieżące zdjęcie (□ 263; naciśnij ►, aby wyłączyć przybliżenie). Aby wyświetlić jednocześnie sześć zdjęć, naciśnij przycisk **®** (\$). Wyróżniaj zdjęcia za pomocą wybieraka wielofunkcyjnego lub naciśnij przycisk <sup>®</sup>, aby wyświetlić wyróżnione zdjęcie w widoku pełnoekranowym. Aby wyświetlić zdjęcia zapisane w innych lokalizacjach, naciśnij **®** (\$) w widoku miniatur i wybierz żądaną kartę i folder zgodnie z opisem na stronie 249.

## **2** Dostosuj opcje drukowania.

Naciśnij <sup>(1)</sup>, aby wyświetlić następujące elementy, a następnie naciskaj <sup>(2)</sup> lub <sup>(2)</sup>, aby wyróżnić element, po czym naciśnij <sup>(1)</sup>, aby wyświetlić opcje (wyświetlone są tylko opcje obsługiwane przez bieżącą drukarkę; aby użyć domyślnej opcji, wybierz **Domyślny drukarki**). Po wybraniu opcji naciśnij <sup>(2)</sup>, aby powrócić do menu ustawień drukarki.

| Opcja                                                                | Opis                                                                                                    |  |
|----------------------------------------------------------------------|----------------------------------------------------------------------------------------------------|--|
| Rozmiar strony                                                       | Wybierz rozmiar strony.                                                                                                    |  |
| Liczba kopii                                                         | Ta opcja jest wyświetlana tylko wtedy, gdy zdjęcia są<br>drukowane pojedynczo. Naciskaj 🟵 lub 🕞, aby wybrać liczbę<br>kopii (maksymalnie 99).                                                                                                    |  |
| Ramka Wybierz, czy zdjęcia mają być otoczone białymi ramkar          |                                                                                                    |  |
| Nanieś datę Wybierz, czy drukować godziny i daty rejestracji na zdję |                                                                                                    |  |
| Przycinanie                                                          | Ta opcja jest wyświetlana tylko wtedy, gdy zdjęcia są<br>drukowane pojedynczo. Aby wyjść z menu bez przycinania<br>zdjęcia, wyróżnij <b>Bez przycinania</b> i naciśnij <sup>®</sup> . Aby przyciąć<br>bieżące zdjęcie, wyróżnij <b>Przytnij</b> i naciśnij <sup>®</sup> . Wyświetli się<br>okno dialogowe wyboru rozmiaru przycięcia. Naciśnij <sup>®</sup> , aby<br>zwiększyć rozmiar przycięcia, lub <sup>®</sup> (\$), aby go zmniejszyć.<br>Następnie użyj wybieraka wielofunkcyjnego, aby wybrać<br>położenie obszaru przycięcia. Zwróć uwagę, że jakość druku<br>może się pogorszyć, jeśli małe wycinki będą drukowane<br>w dużych rozmiarach. |  |

 $\sim$ 

## **3** Rozpocznij drukowanie.

Wybierz **Rozpocznij druk** i naciśnij <sup>®</sup>, aby rozpocząć drukowanie. Aby anulować drukowanie przed wydrukowaniem wszystkich kopii, naciśnij <sup>®</sup>.

## Drukowanie wielu zdjęć

### **1** Wyświetl menu PictBridge.

Naciśnij przycisk MENU na ekranie odtwarzania PictBridge.

## **2** Wybierz opcję.

Wyróżnij jedną z poniższych opcji i naciśnij ().

- Wybrane do druku: wybierz zdjęcia do wydrukowania. Wyróżniaj zdjęcia przy pomocy wybieraka wielofunkcyjnego (aby wyświetlić zdjęcia zapisane w innych lokalizacjach, naciśnij ♀ (↓) i wybierz żądaną kartę i folder zgodnie z opisem na stronie 249; aby wyświetlić bieżące zdjęcie w widoku pełnoekranowym, naciśnij i przytrzymaj przycisk ♥), a następnie, trzymając przycisk O¬n (ビュ/?) wciśnięty, naciskaj ⊕ lub ⊕, aby wybrać liczbę kopii (maksymalnie 99). Aby cofnąć wybór zdjęcia, ustaw liczbę kopii na zero.
- Wydruk indeksu: aby utworzyć wydruk indeksu wszystkich zdjęć JPEG na karcie pamięci, przejdź do kroku 3. Zwróć uwagę, że jeśli na karcie pamięci znajduje się ponad 256 zdjęć, zostanie wydrukowanych tylko pierwszych 256 zdjęć. Zostanie wyświetlone ostrzeżenie, jeśli rozmiar strony wybrany w kroku 3 jest zbyt mały dla wydruku indeksu.

## **3** Dostosuj opcje drukowania.

Dostosuj ustawienia drukarki w sposób opisany w kroku 2 na stronie 284.

### **4** Rozpocznij drukowanie.

Wybierz **Rozpocznij druk** i naciśnij ®, aby rozpocząć drukowanie. Aby anulować drukowanie przed wydrukowaniem wszystkich kopii, naciśnij ®.

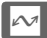

## Wyświetlanie zdjęć na ekranie telewizora

Opcjonalnego kabla HDMI (ang. High-Definition Multimedia Interface) (III 339) lub kabla HDMI typu C (dostępny osobno od innych dostawców) można użyć do podłączenia aparatu do urządzeń wideo wysokiej rozdzielczości (HD). Przed podłączeniem lub odłączeniem kabla HDMI zawsze wyłączaj aparat.

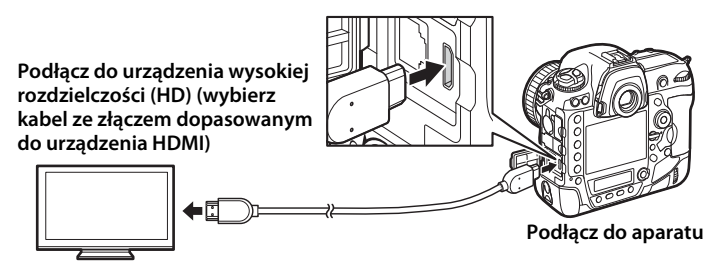

Przestaw urządzenie na kanał HDMI, a następnie włącz aparat i naciśnij przycisk **D**. Podczas odtwarzania zdjęcia będą wyświetlane na ekranie telewizora. Głośność można regulować przy pomocy elementów sterujących telewizora. Korzystanie w tym celu z elementów sterujących aparatu jest niemożliwe.

#### 🖉 Zacisk kabla HDMI

Podczas używania opcjonalnego kabla HDMI firmy Nikon, podłącz dołączony do zestawu zacisk zgodnie z ilustracją, aby zapobiec przypadkowemu odłączeniu kabla. Nie używaj zacisków kabli w połączeniu z kablami firm innych niż Nikon.

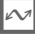

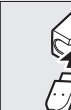

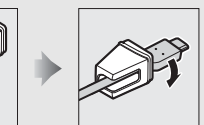

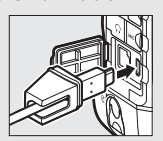

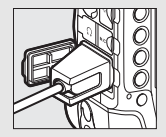

## <u>Opcje HDMI</u>

Opcja **HDMI** w menu ustawień (CC 312) pozwala regulować rozdzielczość wyjściową i inne zaawansowane opcje HDMI.

#### Rozdzielczość wyjściowa

Wybierz format, w jakim zdjęcia będą przesyłane do urządzenia HDMI. Jeśli wybrano

Automatyczna, aparat automatycznie wybierze odpowiedni format.

|    | HDMI                    |
|----|-------------------------|
| 2  | Rozdzielczość wyjściowa |
|    | Automatyczna            |
|    | 2160p (progresywny)     |
|    | 1080p (progresywny)     |
| Ĭ. | 1080i (przepleciony)    |
|    | 720p (progresywny)      |
|    | 576p (progresywny)      |
|    | 480p (progresywny)      |

| Opcja                         | Opis                                                                                                    |
|-------------------------------|----------------------------------------------------------------------------------------------------|
|                               | Ustawienie <b>Automatyczny</b> jest zalecane w większości sytuacji.<br>Jeśli aparat nie potrafi ustalić poprawnego zakresu<br>wyjściowego sygnału wideo RGB dla urządzenia HDMI, można<br>wybrać jedną z następujących opcji:                                                                                                    |
| Zakres wyjściowy              | <ul> <li>Ograniczony zakres: dla urządzeń z zakresem wejściowym<br/>sygnału wideo RGB od 16 do 235. Wybierz tę opcję, jeśli<br/>zauważysz utratę szczegółów w obszarach zacienionych.</li> <li>Pełny zakres: dla urządzeń z zakresem wejściowym sygnału<br/>wideo RGB od 0 do 255. Wybierz tę opcję, jeśli obszary<br/>zacienione są "wypalone" lub zbyt jasne.</li> </ul> |
| Rozmiar wyjściowy             | Wybierz poziome i pionowe pokrycie kadru dla wyjścia HDMI pomiędzy 95% i 100%.                                                                                                    |
| Wyśw. w tr. podgl.<br>na żywo | Jeśli <b>Wyłącz</b> jest wybrane, gdy aparat jest podłączony do urządzenia HDMI, informacje o zdjęciu nie będą wyświetlane na monitorze podczas fotografowania w trybie podglądu na żywo.                                                                                                    |
| Dwa monitory                  | Wybierz <b>Włącz</b> , aby wyświetlać kopię obrazu z ekranu HDMI na<br>monitorze aparatu, lub <b>Wyłącz</b> , aby wyłączyć monitor aparatu<br>w celu oszczędzania energii. Opcja <b>Dwa monitory</b> włącza się<br>automatycznie, gdy <b>Wyśw. w tr. podgl. na żywo</b> jest ustawione<br>na <b>Wyłącz</b> .                                                               |

#### Zaawansowane

#### Ø Odtwarzanie na ekranie telewizora

Podczas długotrwałego odtwarzania zaleca się podłączenie aparatu do opcjonalnego zasilacza sieciowego i złącza zasilania (dostępne osobno). Jeśli krawędzie zdjęć nie są widoczne na ekranie telewizora, wybierz **95%** dla **HDMI** > **Zaawansowane** > **Rozmiar wyjściowy** ( $\square$  287).

#### **Opcje notatek głosowych > Wyjście dźwiękowe (**<sup>(1)</sup> 312)

Ustaw HDMI, aby odtwarzać notatki głosowe w urządzeniu HDMI.

#### Pokazy slajdów

Opcja **Pokaz slajdów** w menu odtwarzania służy do automatycznego odtwarzania zdjęć (CII 290).

#### HDMI i podgląd na żywo

Kiedy aparat jest podłączony kablem HDMI, ekranu urządzenia HDMI można używać do fotografowania w trybie podglądu na żywo oraz nagrywania filmów (© 55, 68).

#### Korzystanie z urządzeń nagrywających innych firm

Następujące ustawienia są zalecane podczas korzystania z urządzeń nagrywających innych firm:

- HDMI > Zaawansowane > Rozmiar wyjściowy: 100%
- HDMI > Zaawansowane > Wyśw. w tr. podgl. na żywo: Wyłącz

# Lista menu

W tym rozdziale przedstawiono opcje dostępne w menu aparatu. Aby uzyskać więcej informacji, skorzystaj z *Przewodnika po menu*.

# Menu odtwarzania: *zarządzanie zdjęciami*

| Usuwanie                        |                                                                            |
|---------------------------------|----------------------------------------------------------------------------|
| Usuń wybrane                    | Usuń wiele zdjęć (🕮 270).                                                  |
| Usuń wszystkie                  | -                                                                          |
| Folder odtwarzania              | (domyślne ustawienie to <b>Wszystkie</b> )                                 |
| (Nazwa folderu)                 | Wybierz folder do odtwarzania.                                             |
| Wszystkie                       | -                                                                          |
| Bieżący                         | -                                                                          |
| Ukryj zdjęcie                   |                                                                            |
| Wybierz/ustaw                   | Ukrywaj lub odkrywaj zdjęcia. Zdjęcia ukryte                               |
| Cofnij wybór ze wszystkich      | są widoczne tylko w menu "Ukryj zdjęcie" i nie można ich odtwarzać.        |
| Opcje odtwarzania               |                                                                            |
| Podstawowe informacje o zdjęciu | Wybierz informacje dostępne podczas                                        |
| Pole AF                         | ¯ wyświetlania informacji o zdjęciu podczas<br>− odtwarzania (□ 254).<br>− |
| Dodatkowe inform. o zdjęciu     |                                                                            |
| Brak (tylko zdjęcie)            |                                                                            |
| Obszary prześwietlone           | -                                                                          |
| Histogram RGB                   | -                                                                          |
| Informacje o zdjęciu            | -                                                                          |
| Przegląd                        | -                                                                          |

| Kopiuj zdjęcia            |                                                                                                    |
|---------------------------|----------------------------------------------------------------------------------------------------|
| Wybierz źródło            | Skopiuj zdjęcia z jednej karty pamięci na                                                          |
| Wybierz zdjęcia           | drugą. Ta opcja jest dostępna tylko wtedy,                                                         |
| Wybierz folder docelowy   | gdy do aparatu włożone są dwie karty                                                               |
| Skopiować zdjęcia?        | - pamięci.                                                                                         |
| Podgląd zdjęć             | (domyślne ustawienie to <b>Wyłącz</b> )                                                            |
| Włącz                     | Wybierz, czy zdjęcia mają być automatycznie                                                        |
| Wyłącz                    | wyświetlane na monitorze natychmiast po ich zarejestrowaniu (印 42).                                |
| Po usunięciu              | (domyślne ustawienie to <b>Pokaż następne</b> )                                                    |
| Pokaż następne            | Wybierz zdjęcie wyświetlane po usunięciu                                                           |
| Pokaż poprzednie          | bieżącej fotografii.                                                                               |
| Tak jak wcześniej         | -                                                                                                  |
| Pokaż po serii (do        | omyślne ustawienie to <b>Ostatnie zdjęcie z serii</b> )                                            |
| Pierwsze zdjęcie z serii  | Wybierz, czy aparat ma wyświetlać pierwsze                                                         |
| Ostatnie zdjęcie z serii  | czy ostatnie zdjęcie z serii zdjęć po zrobieniu<br>zdjęć w trybie seryjnego wyzwalania<br>migawki. |
| Automatyczny obrót zdjęć  | (domyślne ustawienie to <b>Włącz</b> )                                                             |
| Włącz                     | Wybierz, czy aparat ma zapisywać orientację                                                        |
| Wyłącz                    | aparatu podczas robienia zdjęć.                                                                    |
| Obrót zdjęć pionowych     | (domyślne ustawienie to <b>Włącz</b> )                                                             |
| Włącz                     | Wybierz, czy zdjęcia pionowe (orientacja                                                           |
| Wyłącz                    | portretowa) mają być obracane podczas ich wyświetlania w trakcie odtwarzania (🕮 250).              |
| Pokaz slajdów             |                                                                                                    |
| Start                     | Wyświetl pokaz slajdów składający się ze                                                           |
| Typ zdjęcia               | zdjęć w bieżącym folderze odtwarzania.                                                             |
| Czas wyświetlania zdjęcia |                                                                                                    |
| Odtwarzanie dźwięku       |                                                                                                    |

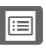

# Menu fotografowania: opcje fotografowania

| Bank menu fotografowania     |                                                                                                    |
|------------------------------|----------------------------------------------------------------------------------------------------|
| A                            | Przywołaj ustawienia menu fotografowania                                                                                                    |
| В                            | uprzednio zapisane w banku menu                                                                                                    |
| С                            | fotografowania. Zmiany ustawień są                                                                                                    |
| D                            | – zapisywane w bieżącym banku.                                                                                                    |
| Rozszerz. banki menu fotogr. | (domyślne ustawienie to <b>Wyłącz</b> )                                                                                                    |
| Włącz                        | Wybierz, czy w bankach menu                                                                                                    |
| Wyłącz                       | <ul> <li>fotografowania mają być przechowywane:</li> <li>tryb ekspozycji (tryby ekspozycji S i M),</li> <li>przysłona (tryby A i M) i tryb lampy błyskowej.</li> </ul> |
| Folder zapisu                |                                                                                                    |
| Zmień nazwę                  | Wybierz folder, w którym będą zapisywane                                                                                                    |
| Wybierz folder według numeru | <sup>—</sup> kolejne rejestrowane zdjęcia.                                                                                                    |
| Wybierz folder z listy       | —                                                                                                    |
| Nazwy plików                 |                                                                                                    |
| Nazwy plików                 | Wybierz trzyliterowy prefiks stosowany do<br>nazywania plików obrazu, w których<br>przechowywane są zdjęcia. Domyślny prefiks<br>to "DSC".                             |
| Rola karty w gnieździe 2     | (domyślne ustawienie to Przepełnienie)                                                                                                    |
| Przepełnienie                | Wybierz funkcję pełnioną przez kartę                                                                                                    |
| Kopia zapasowa               | w gnieździe 2, kiedy do aparatu włożone są                                                                                                    |
| RAW gniaz. 1 - JPEG gniaz. 2 | − dwie karty pamięci (Щ 97).                                                                                                    |

| Sterowanie błyskiem             |                                                                                                    |
|---------------------------------|----------------------------------------------------------------------------------------------------|
| Tryb sterowania błyskiem        | Wybierz tryb sterowania lampą błyskową dla<br>opcjonalnych lamp błyskowych                                                                                                    |
| Opcje bezprzew. ster. błyskiem  |                                                                                                    |
| Sterowanie zdalnymi lampami     | zamontowanych na sankach mocujących                                                                                                    |
| Dane zdalnych lamp poł. radiowo | fotografowania z użyciem bezprzewodowych<br>lamp błyskowych.                                                                                                    |
| Obszar zdjęcia                  |                                                                                                    |
| Wybierz obszar zdjęcia          | Wybierz obszar zdjęcia (🕮 87).                                                                                                    |
| Auto. kadr w formacie DX        | -                                                                                                    |
| Jakość zdjęcia                  | (domyślne ustawienie to JPEG normal)                                                                                                    |
| NEF (RAW) + JPEG fine★          | Wybierz format pliku i stopień kompresji                                                                                                    |
| NEF (RAW) + JPEG fine           | (jakość zdjęcia, 🕮 92). Kompresja dla opcji                                                                                                    |
| NEF (RAW) + JPEG normal★        | <ul> <li>oznaczonych gwiazdką ("★") przydziela</li> <li>priorytet jakości, a kompresja dla zdjęć bez</li> <li>gwiazdki przydziela priorytet zmniejszaniu</li> <li>wielkości pliku.</li> </ul> |
| NEF (RAW) + JPEG normal         |                                                                                                    |
| NEF (RAW) + JPEG basic★         |                                                                                                    |
| NEF (RAW) + JPEG basic          |                                                                                                    |
| NEF (RAW)                       | -                                                                                                    |
| JPEG fine★                      | -                                                                                                    |
| JPEG fine                       | -                                                                                                    |
| JPEG normal★                    |                                                                                                    |
| JPEG normal                     |                                                                                                    |
| JPEG basic★                     | -                                                                                                    |
| JPEG basic                      | -                                                                                                    |
| TIFF (RGB)                      | -                                                                                                    |
| Wielkość zdjęcia                |                                                                                                    |
| JPEG/TIFF                       | Wybierz wielkość zdjęcia w pikselach (🕮 95).                                                                                                    |
| NEF (RAW)                       | Oddzielne opcje są dostępne dla zdjęć<br>w formacie JPEG/TIFF i zdjęć w formacie NEF<br>(RAW).                                                                                                |

| Zapisywanie NEF (RAW)         |                                             |  |
|-------------------------------|---------------------------------------------|--|
| Kompresja NEF (RAW)           | Wybierz typ kompresji i głębię kolorów dla  |  |
| Głębia kolorów NEF (RAW)      | zdjęć w formacie NEF (RAW) (🕮 94).          |  |
| Ustawienia czułości ISO       |                                             |  |
| Czułość ISO                   | Dostosuj ustawienia czułości ISO dla zdjęć  |  |
| Automatyczny dobór ISO        | (🕮 124, 126).                               |  |
| Balans bieli                  | (domyślne ustawienie to Automatyczny)       |  |
| Automatyczny                  | Dopasuj balans bieli do źródła światła      |  |
| Światło żarowe                | (🕮 159).                                    |  |
| Światło jarzeniowe            |                                             |  |
| Światło słoneczne             |                                             |  |
| Lampa błyskowa                |                                             |  |
| Pochmurno                     |                                             |  |
| Cień                          |                                             |  |
| Wybór temperatury barwowej    |                                             |  |
| Pomiar manualny               |                                             |  |
| Ustaw funkcję Picture Control | (domyślne ustawienie to Standardowe)        |  |
| Standardowe                   | Wybierz sposób przetwarzania nowych zdjęć.  |  |
| Neutralne                     | Wybierz w zależności od scenerii lub swoich |  |
| Żywe                          | zamierzen tworczych (🕮 179).                |  |
| Monochromatyczne              |                                             |  |
| Portret                       |                                             |  |
| Krajobraz                     |                                             |  |
| Równomierne                   |                                             |  |
| Dopasuj f. Picture Control    |                                             |  |
| Zapisz/edytuj                 | Twórz osobiste ustawienia Picture Control   |  |
| Zmień nazwę                   | (🕮 184).                                    |  |
| Usuwanie                      |                                             |  |
|                               |                                             |  |

| Przestrzeń barw             | (domyślne ustawienie to <b>sRGB</b> )                |
|-----------------------------|------------------------------------------------------|
| sRGB                        | Wybierz przestrzeń barw dla zdjęć.                   |
| Adobe RGB                   | _                                                    |
| Aktywna funkcja D-Lighting  | (domyślne ustawienie to <b>Wyłącz</b> )              |
| Automatyczna                | Zachowuj szczegóły w prześwietlonych                 |
| Bardzo wysoka 2             | i zacienionych obszarach kadru, zapewniając          |
| Bardzo wysoka 1             | uzyskanie zdjęć z naturalnym kontrastem<br>(m 197)   |
| Zwiększona                  |                                                      |
| Normalna                    | _                                                    |
| Zmniejszona                 | _                                                    |
| Wyłącz                      | —                                                    |
| Redukcja szumów - dł. naśw. | (domyślne ustawienie to <b>Wyłącz</b> )              |
| Włącz                       | Ogranicz występowanie "szumów" (jasnych              |
| Wyłącz                      | punktów lub mgły) na zdjęciach zrobionych            |
|                             | z długimi czasami otwarcia migawki.                  |
| Reduk. szumów - wys. czuł.  | (domysine ustawienie to Normalna)                    |
| Zwiększona                  | Ogranicz występowanie szumów (losowo                 |
| Normalna                    | rozmieszczonych jasnych pikseli) na zdjęciach        |
| Zmniejszona                 | –                                                    |
| Wyłącz                      |                                                      |
| Korekcja winietowania       | (domyślne ustawienie to <b>Normalna</b> )            |
| Zwiększona                  | Ogranicz spadek jasności na krawędziach              |
| Normalna                    | zdjęć podczas korzystania z obiektywów typu          |
| Zmniejszona                 | G, ETD (Z WYJĄTKIEM ODIEKLYWOW PC). ETEKT            |
| Wyłącz                      | względnym.                                           |
| Automat. korekcja dystorsji | (domyślne ustawienie to <b>Wyłącz</b> )              |
| Włącz                       | Ogranicz dystorsję beczkowatą podczas                |
| Wyłącz                      | fotografowania przy użyciu obiektywów                |
|                             | szerokokątnych i dystorsję poduszkowatą              |
|                             | pouczas iotografowania przy uzyciu<br>teleobiektywów |
|                             |                                                      |

| Redukcja migotania               |                                                          |  |
|----------------------------------|----------------------------------------------------------|--|
| Ustaw. redukcji migotania        | Ta opcja działa podczas fotografowania                   |  |
| Wskaźnik redukcji migotania      | z użyciem wizjera (🕮 227). Wybierz <b>Włącz</b> dla      |  |
|                                  | Ustaw. redukcji migotania, aby dostosować                |  |
|                                  | moment rejestracji zdjęc w celu redukcji                 |  |
|                                  | iarzaniowym lub rtaciowym Element                        |  |
|                                  | Wskaźnik redukcji migotania pozwala                      |  |
|                                  | zdecydować, czy wskaźnik wykrywania                      |  |
|                                  | migotania (FLE) ma być wyświetlany                       |  |
|                                  | w wizjerze w przypadku wykrycia migotania.               |  |
| Sposób real. aut. braketingu     | (domyślne ustawienie to <b>Ekspozycja i błysk</b> )      |  |
| Ekspozycja i błysk               | Wybierz ustawienie lub ustawienia                        |  |
| Tylko ekspozycja                 | modyfikowane podczas pracy                               |  |
| Tylko błysk                      | ⁻automatycznego braketingu (凵 146).                      |  |
| Braketing balansu bieli          | -                                                        |  |
| Braketing ADL                    | -                                                        |  |
| Wielokrotna ekspozycja           |                                                          |  |
| Tryb wielokrotnej ekspozycji     | Zarejestruj od dwóch do dziesięciu ekspozycji            |  |
| Liczba zdjęć                     | w formacie NEF (RAW) jako jedno zdjęcie                  |  |
| Tryb nakładania                  | (Ц 229).                                                 |  |
| HDR (wysoki zakres dynamiki)     |                                                          |  |
| Tryb HDR                         | Zachowuj szczegóły w prześwietlonych                     |  |
| Różnica ekspozycji               | i zacienionych obszarach kadru podczas                   |  |
| Wygładzanie                      | fotografowania scenerii o wysokim kontrascie<br>(🕮 189). |  |
| Fotogr. z interwalometrem        |                                                          |  |
| Start                            | Rób zdjęcia w wybranych odstępach czasu, aż              |  |
| Opcje rozpoczęcia                | wybrana liczba zdjęć zostanie zarejestrowana             |  |
| Interwał                         | - (Ш 236).                                               |  |
| L. interwałów × liczba zdjęć/    | -                                                        |  |
| interwał                         | -                                                        |  |
| Wygładzanie ekspozycji           |                                                          |  |
| Fot. w cichym tr. podgl. na żywo | (domyślne ustawienie to <b>Wyłącz</b> )                  |  |
| Włącz                            | Wycisz dźwięki migawki podczas                           |  |
| Wyłącz                           | fotografowania w trybie podglądu na żywo.                |  |

# **Menu nagrywania filmów:** *opcje nagrywania filmów*

| Reset. menu nagrywania filmów                                                                                                    |                                                                                                    |
|----------------------------------------------------------------------------------------------------|----------------------------------------------------------------------------------------------------|
| Tak                                                                                                    | Wybierz Tak, aby przywrócić domyślne                                                                                                    |
| Nie                                                                                                    | wartości opcji menu nagrywania filmów.                                                                                                   |
| Nazwy plików                                                                                                    |                                                                                                    |
|                                                                                                    | Wybierz trzyliterowy prefiks stosowany do<br>nazywania plików obrazu, w których<br>przechowywane są filmy. Domyślny prefiks<br>to "DSC". |
| Miejsce docelowe                                                                                                    | (domyślne ustawienie to <b>Gniazdo 1</b> )                                                                                               |
| Gniazdo 1                                                                                                    | Wybierz gniazdo, w którym mają być                                                                                                    |
| Gniazdo 2                                                                                                    | zapisywane filmy.                                                                                                    |
| Obszar zdjęcia                                                                                                    |                                                                                                    |
| Wybierz obszar zdjęcia                                                                                                    | Wybierz obszar zdjęcia (🎞 69).                                                                                                    |
| Auto. kadr w formacie DX                                                                                                    |                                                                                                    |
| Rozmiar klatki/liczba klatek                                                                                                    | (domyślne ustawienie to <b>1920×1080; 60p</b> )                                                                                          |
| 3840×2160; 30p                                                                                                    | Wybierz rozmiar klatki filmów (w pikselach)                                                                                              |
| 3840×2160; 25p                                                                                                    | i liczbę klatek na sekundę (🕮 67).<br>-                                                                                                  |
| 3840×2160; 24p                                                                                                    | _                                                                                                    |
| 1920×1080; 60p                                                                                                    |                                                                                                    |
| 1920×1080; 50p                                                                                                    | -                                                                                                    |
| 1920×1080; 30p                                                                                                    |                                                                                                    |
| 1920×1080; 25p                                                                                                    | -                                                                                                    |
| 1920×1080; 24p                                                                                                    |                                                                                                    |
| 1280×720.60p                                                                                                    |                                                                                                    |
| 1200/(120,000                                                                                                    | -                                                                                                    |
| 1280×720; 50p                                                                                                    | -                                                                                                    |
| 1280×720; 50p<br>1920×1080; 60p z przycięciem                                                                                                 | -                                                                                                    |
| 1280×720; 50p<br>1920×1080; 60p z przycięciem<br>1920×1080; 50p z przycięciem                                                                 | -                                                                                                    |
| 1280×720; 50p<br>1920×1080; 60p z przycięciem<br>1920×1080; 50p z przycięciem<br>1920×1080; 30p z przycięciem                                 | -                                                                                                    |
| 1280×720; 50p<br>1920×1080; 60p z przycięciem<br>1920×1080; 50p z przycięciem<br>1920×1080; 30p z przycięciem<br>1920×1080; 25p z przycięciem | -                                                                                                    |

| Jakość filmów                          | (domyślne ustawienie to <b>Wysoka jakość</b> )          |  |
|----------------------------------------|---------------------------------------------------------|--|
| Wysoka jakość                          | Wybierz jakość filmów (🕮 67).                           |  |
| Normalna                               | _                                                       |  |
| Ust. czułości ISO dla filmów           |                                                         |  |
| Czułość ISO (tryb M)                   | Dostosuj ustawienia czułości ISO dla filmów.            |  |
| Automat. dobór ISO (tryb M)            | _                                                       |  |
| Maksymalna czułość                     | _                                                       |  |
| Balans bieli (domy                     | ślne ustawienie to <b>Takie same jak ust. fotogr.</b> ) |  |
| Takie same jak ust. fotogr.            | Wybierz balans bieli dla filmów (🕮 159).                |  |
| Automatyczny                           | Wybierz Takie same jak ust. fotogr., aby                |  |
| Światło żarowe                         | <sup>—</sup> uzyć opcji aktualnie wybranej dla zdjęć.   |  |
| Światło jarzeniowe                     | _                                                       |  |
| Światło słoneczne                      | _                                                       |  |
| Pochmurno                              | —                                                       |  |
| Cień                                   | _                                                       |  |
| Wybór temperatury barwowej             | —                                                       |  |
| Pomiar manualny                        | _                                                       |  |
| Ustaw funkcję Picture Control<br>(domy | ślne ustawienie to <b>Takie same jak ust. fotogr.</b> ) |  |
| Takie same jak ust. fotogr.            | Wybierz ustawienie funkcji Picture Control dla          |  |
| Standardowe                            | filmów (🕮 179). Wybierz <b>Takie same jak ust.</b>      |  |
| Neutralne                              | <b>fotogr.</b> , aby użyć opcji aktualnie wybranej dla  |  |
| Żywe                                   | – zdjęc.                                                |  |
| Monochromatyczne                       | _                                                       |  |
| Portret                                | _                                                       |  |
| Krajobraz                              | _                                                       |  |
| Równomierne                            | _                                                       |  |
| Dopasuj f. Picture Control             |                                                         |  |
| Zapisz/edytuj                          | Twórz osobiste ustawienia Picture Control               |  |
| Zmień nazwę                            | <sup>—</sup> (🕮 184).                                   |  |
| Usuwanie                               | _                                                       |  |
| Ładuj/zapisz                           | _                                                       |  |

| Czułość mikrofonu          | (domyślne ustawienie to Czułość automatyczna)            |
|----------------------------|----------------------------------------------------------|
| Czułość automatyczna       | Dostosuj czułość mikrofonu.                              |
| Czułość manualna           |                                                          |
| Mikrofon wyłączony         |                                                          |
| Charakt. częstot.          | (domyślne ustawienie to Szeroki zakres)                  |
| Szeroki zakres             | Wybierz charakterystykę częstotliwościową                |
| Zakres głosowy             | mikrofonu.                                               |
| Redukcja szumu wiatru      | (domyślne ustawienie to <b>Wyłącz</b> )                  |
| Włącz                      | Wybierz, czy włączyć filtr górnoprzepustowy              |
| Wyłącz                     | wbudowanego mikrofonu w celu redukcji                    |
|                            | szumu wiatru.                                            |
| Reduk. szumów - wys. czuł. | (domysine ustawienie to <b>Normaina</b> )                |
| Zwiększona                 | Ogranicz występowanie szumów (losowo                     |
| Normalna                   | rozmieszczonych jasnych pikseli) na filmach              |
| Zmniejszona                | zarejestrowanych z wysoką czułością ISO.                 |
| Wyłącz                     |                                                          |
| Film poklatkowy            |                                                          |
| Start                      | Aparat automatycznie rejestruje zdjęcia                  |
| Interwał                   | w wybranych interwałach w celu utworzenia                |
| Czas fotografowania        | niemego filmu poklatkowego (Ш 74).                       |
| Wygładzanie ekspozycji     | z użyciem wizjera.                                       |
| Redukcja migotania         | (domyślne ustawienie to Automatycznie)                   |
| Automatycznie              | Zredukuj migotanie i powstawanie pasm                    |
| 50 Hz                      | podczas fotografowania w oświetleniu                     |
| 60 Hz                      | jarzeniowym lub rtęciowym w trakcie<br>podglądu na żywo. |
| Elektronicz. reduk. drgań  | (domyślne ustawienie to <b>Wyłącz</b> )                  |
| Włącz                      | Wybierz, czy elektroniczna redukcja drgań ma             |
| Wyłącz                     | być włączona w trybie filmowania.                        |

## Ustawienia osobiste: precyzyjna korekta ustawień aparatu

| Bank ustawień osobistych      |                                                       |  |  |
|-------------------------------|-------------------------------------------------------|--|--|
| A                             | Przywołaj ustawienia osobiste wcześniej               |  |  |
| В                             | zapisane w banku menu ustawień osobistych.            |  |  |
| С                             | Zmiany ustawień są zapisywane w bieżącym              |  |  |
| D                             | - banku.                                              |  |  |
| a Autofokus                   |                                                       |  |  |
| a1 Priorytet w trybie AF-C    | (domyślne ustawienie to <b>Spust migawki</b> )        |  |  |
| Spust migawki                 | Kiedy AF-C jest wybrane dla fotografowania            |  |  |
| Ostrość + spust migawki       | z użyciem wizjera, ta opcja reguluje, czy             |  |  |
| Spust migawki + ostrość       | zdjęcia można robić za każdym razem, kiedy            |  |  |
| Ostrość                       | - zostanie wcisnięty spust migawki ( <i>priorytet</i> |  |  |
|                               | ustawił ostrość (priorytet ostrości).                 |  |  |
| a2 Priorytet w trybie AF-S    | (domyślne ustawienie to Ostrość)                      |  |  |
| Spust migawki                 | Kiedy AF-S jest wybrane dla fotografowania            |  |  |
| Ostrość                       | przez wizjer, ta opcja decyduje, czy zdjęcia          |  |  |
|                               | mogą być rejestrowane, tylko gdy jest                 |  |  |
|                               | ustawiona ostrosc (priorytet ostrosci), czy po        |  |  |
|                               | (priorytet spustu miaawki).                           |  |  |
| a3 Blokada śledzenia ostrości | ·····                                                 |  |  |
| Reakcja na blokadę ujęcia AF  | Zdecyduj, jak autofokus ma dostosowywać               |  |  |
| Ruch obiektu                  | się do zmian odległości od fotografowanego            |  |  |
|                               | obiektu, kiedy AF-C jest wybrane podczas              |  |  |
|                               | fotografowania z użyciem wizjera.                     |  |  |

| a4   | Wykrywanie twarzy ze śled | z. 3D (domyślne ustawienie to <b>Wyłącz</b> )     |
|------|---------------------------|---------------------------------------------------|
| Włą  | cz                        | Wybierz, czy aparat ma wykrywać twarze            |
| Wył  | ącz                       | i ustawiać na nie ostrość, kiedy śledzenie 3D     |
|      |                           | jest wybrane jako tryb pola AF (🕮 104).           |
| a5   | Obszar śledzenia 3D       | (domyślne ustawienie to <b>Normalny</b> )         |
| Szei | roki                      | Wybierz monitorowany obszar, wciskając            |
| Nor  | malny                     | spust migawki do połowy, kiedy sledzenie 3D       |
| - 6  |                           | jest wybrane jako tryb pola Ar (🖵 104).           |
| a6   |                           | (domysine ustawienie to <b>55 poi</b> )           |
| 55 p |                           | Wybierz liczbę pol AF dostępnych do               |
| 15 p |                           | manuallego wybierania por AF w wizjerze.          |
| a7   | Zapisuj według orientacji | (domyślne ustawienie to <b>Wyłącz</b> )           |
| Pole | ≥ AF                      | Wybierz, czy wizjer ma zapisywać pola AF          |
| Pole | e AF i tryb pola AF       | i tryb pola AF oddzielnie dla orientacji          |
| Wył  | ącz                       |                                                   |
| a8   | Włączenie AF              | (domyślne ustawienie to Migawka/AF-ON)            |
| Mig  | awka/AF-ON                | Wybierz, czy aparat ma ustawiać ostrość, gdy      |
| Tylk | o przycisk AF-ON          | spust migawki jest wciśnięty do połowy. Jeśli     |
|      |                           | wybrane jest <b>Tylko przycisk AF-ON</b> , aparat |
|      |                           | spustu migawki do połowy                          |
| 20   | Ograpicz wyboru trybu pol |                                                   |
| as   |                           | Wy high the hyperbolic AF desterned do yn hery    |
| Jea  |                           | przy pomocy przycisku trybu AF i przedniego       |
| AFZ  | dyn. wyb. pola (9 p.)     | pokretła sterującego podcząs fotografowania       |
| AF Z | dyn. wyb. pola (25 p.)    | $-z$ użyciem wizjera ( $\square$ 104).            |
| AF z | dyn. wyb. pola (72 p.)    | -                                                 |
| AF z | dyn. wyb. pola (153 p.)   | _                                                 |
| Slec | Izenie 3D                 | _                                                 |
| Wył  | pór pola AF z grupy       | _                                                 |
| Wył  | pór pola AF z grupy (HL)  | _                                                 |
| Wył  | pór pola AF z grupy (VL)  | _                                                 |
| Aut  | omatycz. wybór pola AF    | —                                                 |

| a10 Ograniczenia trybu autofok                                                                                                    | usa (domyślne ustawienie to Bez ograniczeń)                                                                                                    |
|----------------------------------------------------------------------------------------------------|----------------------------------------------------------------------------------------------------|
| AF-S                                                                                                    | Wybierz tryby autofokusa dostępne podczas                                                                                                    |
| AF-C                                                                                                    | fotografowania z użyciem wizjera (🕮 101).                                                                                                    |
| Bez ograniczeń                                                                                                    |                                                                                                    |
| a11 Zmiana pól AF w pętli                                                                                                    | (domyślne ustawienie to <b>Bez pętli</b> )                                                                                                    |
| W pętli                                                                                                    | Wybierz, czy pola AF w wizjerze mają być                                                                                                    |
| Bez pętli                                                                                                    | wybierane "w pętli" od jednej krawędzi<br>ekranu do drugiej.                                                                                                    |
| a12 Opcje pól AF                                                                                                    |                                                                                                    |
| Tryb ręcznego ustaw. ostrości                                                                                                    | Dostosuj ustawienia wyświetlania pól AF                                                                                                    |
| Jasność pola AF                                                                                                    | w wizjerze.                                                                                                    |
| Wspom. AF z dyn. wyb. pola                                                                                                    |                                                                                                    |
| h Pomiar/ekspozycia                                                                                                    |                                                                                                    |
| b i olilidi/ckspozycju                                                                                                    |                                                                                                    |
| b1 Krok zmiany czułości ISO                                                                                                    | (domyślne ustawienie to <b>1/3 EV</b> )                                                                                                    |
| b1         Krok zmiany czułości ISO           1/3 EV                                                                                                    | (domyślne ustawienie to <b>1/3 EV</b> )<br>Wybierz krok stosowany podczas regulacji                                                                                                    |
| b1     Krok zmiany czułości ISO       1/3 EV       1/2 EV                                                                                                    | (domyślne ustawienie to <b>1/3 EV</b> )<br>Wybierz krok stosowany podczas regulacji<br>czułości ISO.                                                                                                    |
| b1 Krok zmiany czułości ISO<br>1/3 EV<br>1/2 EV<br>1 EV                                                                                                    | (domyślne ustawienie to <b>1/3 EV</b> )<br>Wybierz krok stosowany podczas regulacji<br>czułości ISO.                                                                                                    |
| b1 Krok zmiany czułości ISO<br>1/3 EV<br>1/2 EV<br>1 EV<br>b2 Krok EV zmiany ekspozycji                                                                                                    | (domyślne ustawienie to <b>1/3 EV</b> )<br>Wybierz krok stosowany podczas regulacji<br>czułości ISO.<br>(domyślne ustawienie to <b>1/3 EV</b> )                                                                                                    |
| b1 Krok zmiany czułości ISO<br>1/3 EV<br>1/2 EV<br>1 EV<br>b2 Krok EV zmiany ekspozycji<br>1/3 EV                                                                                                    | (domyślne ustawienie to <b>1/3 EV</b> )<br>Wybierz krok stosowany podczas regulacji<br>czułości ISO.<br>(domyślne ustawienie to <b>1/3 EV</b> )<br>Wybierz krok stosowany podczas regulacji                                                                                                    |
| b1 Krok zmiany czułości ISO<br>1/3 EV<br>1/2 EV<br>1 EV<br>b2 Krok EV zmiany ekspozycji<br>1/3 EV<br>1/2 EV                                                                                                    | (domyślne ustawienie to <b>1/3 EV</b> )<br>Wybierz krok stosowany podczas regulacji<br>czułości ISO.<br>(domyślne ustawienie to <b>1/3 EV</b> )<br>Wybierz krok stosowany podczas regulacji<br>czasu otwarcia migawki, przysłony                                                                                                    |
| b1         Krok zmiany czułości ISO           1/3 EV         1/2 EV           1 EV         1/2 EV           1 EV         1/2 EV           1/3 EV         1/2 EV           1 EV         1/2 EV                                                                                                    | (domyślne ustawienie to <b>1/3 EV</b> )<br>Wybierz krok stosowany podczas regulacji<br>czułości ISO.<br>(domyślne ustawienie to <b>1/3 EV</b> )<br>Wybierz krok stosowany podczas regulacji<br>czasu otwarcia migawki, przysłony<br>i braketingu.                                                                                                    |
| b1 Krok zmiany czułości ISO<br>1/3 EV<br>1/2 EV<br>1 EV<br>b2 Krok EV zmiany ekspozycji<br>1/3 EV<br>1/2 EV<br>1 EV<br>b3 Krok EV komp. eksp./błysku                                                                                                    | (domyślne ustawienie to <b>1/3 EV</b> )<br>Wybierz krok stosowany podczas regulacji<br>czułości ISO.<br>(domyślne ustawienie to <b>1/3 EV</b> )<br>Wybierz krok stosowany podczas regulacji<br>czasu otwarcia migawki, przysłony<br>i braketingu.<br>(domyślne ustawienie to <b>1/3 EV</b> )                                                                                      |
| b1 Krok zmiany czułości ISO<br>1/3 EV<br>1/2 EV<br>1 EV<br>b2 Krok EV zmiany ekspozycji<br>1/3 EV<br>1/2 EV<br>1 EV<br>b3 Krok EV komp. eksp./błysku<br>1/3 EV                                                                                                    | (domyślne ustawienie to <b>1/3 EV</b> )<br>Wybierz krok stosowany podczas regulacji<br>czułości ISO.<br>(domyślne ustawienie to <b>1/3 EV</b> )<br>Wybierz krok stosowany podczas regulacji<br>czasu otwarcia migawki, przysłony<br>i braketingu.<br>(domyślne ustawienie to <b>1/3 EV</b> )<br>Wybierz krok stosowany podczas regulacji                                          |
| b1         Krok zmiany czułości ISO           1/3 EV         1/2 EV           1 EV         1/2 EV           1 EV         1/2 EV           1/2 EV         1/2 EV           1/2 EV         1/2 EV           1/2 EV         1/2 EV           1/2 EV         1/2 EV           1 EV         1/2 EV           1 EV         1/2 EV | (domyślne ustawienie to <b>1/3 EV</b> )<br>Wybierz krok stosowany podczas regulacji<br>czułości ISO.<br>(domyślne ustawienie to <b>1/3 EV</b> )<br>Wybierz krok stosowany podczas regulacji<br>czasu otwarcia migawki, przysłony<br>i braketingu.<br>(domyślne ustawienie to <b>1/3 EV</b> )<br>Wybierz krok stosowany podczas regulacji<br>kompensacji ekspozycji i mocy błysku. |

| b4          | Łatwa kompensacja          | eksp.   | (domyślne ustawienie to <b>Wyłącz</b> )             |
|-------------|----------------------------|---------|-----------------------------------------------------|
| Włą         | cz (autom. resetow.)       |         | Wybierz, czy kompensację ekspozycji można           |
| Włą         | CZ                         |         | regulować tylko poprzez obracanie                   |
| Wył         | ącz                        |         | pokrętłem sterującym, bez naciskania                |
|             | -                          |         | przycisku 🖄                                         |
| b5          | Pomiar matrycowy           | (domy   | ślne ustawienie to <b>Włącz wykrywanie twarzy</b> ) |
| Włą         | cz wykrywanie twarzy       |         | Wybierz Włącz wykrywanie twarzy, aby                |
| Wył         | ącz wykrywanie twarzy      |         | włączać wykrywanie twarzy podczas                   |
|             |                            |         | wykonywania portretów z uzyciem pomiaru             |
|             |                            |         | matrycowego w trakcie fotografowania                |
| 1.0         | 01                         |         | z uzyciem wizjera (📖 129).                          |
| D0          | Obszar pomiaru cent        | rainege | <b>b</b> (domysine ustawienie to φ <b>12 mm</b> )   |
| φ ε         | 3 mm                       |         | Wybierz rozmiar obszaru, do którego                 |
| <u>φ</u> 12 | 2 mm                       |         | przypisywana jest największa waga,                  |
| ф 15        | 5 mm                       |         | ważonego podcząs fotografowania z użyciem           |
| φ 20        | ) mm                       |         | wiziera leśli zamocowany jest objektyw bez          |
| Śrec        | dni                        |         | procesora, rozmiar obszaru jest ustawiony na        |
|             |                            |         | stałe na 12 mm.                                     |
| <b>b7</b>   | Korekta pomiaru eks        | pozycji | l                                                   |
| Pon         | niar matrycowy             |         | Precyzyjna korekta ekspozycji dla                   |
| Pon         | niar centralnie ważony     |         | poszczególnych metod pomiaru. Wyższe                |
| Pon         | niar punktowy              |         | wartości zapewniają jaśniejsze ekspozycje,          |
| Pon         | niar ekspozycji z ochr. św | viateł  | - a nizsze wartości zapewniają ciemniejsze          |
|             |                            |         | ekspozycje.                                         |
| c Ze        | egary/blokada AE           |         |                                                     |
| <b>c</b> 1  | Blok. AE spustem mig       | gawki   | (domyślne ustawienie to <b>Wyłącz</b> )             |
| Włą         | cz (naciśnięcie do połow   | vy)     | Wybierz, czy aparat ma blokować ekspozycję,         |
| Włą         | cz (tryb serii)            |         | gdy spust migawki jest wciśnięty.                   |
|             |                            |         |                                                     |

Wyłącz
| c2 Czas czuwania                  | (domyślne ustawienie to <b>6 s</b> )               |
|-----------------------------------|----------------------------------------------------|
| 4 s                               | Wybierz, jak długo aparat ma kontynuować           |
| 6 s                               | pomiar ekspozycji, gdy nie są wykonywane           |
| 10 s                              | - zadne czynności (📖 41).                          |
| 30 s                              | -                                                  |
| 1 min                             | -                                                  |
| 5 min                             | -                                                  |
| 10 min                            | -                                                  |
| 30 min                            | _                                                  |
| Bez ograniczeń                    | -                                                  |
| c3 Samowyzwalacz                  |                                                    |
| Opóźnienie samowyzw.              | Wybierz wartość opóźnienia wyzwolenia              |
| Liczba zdjęć                      | <sup>–</sup> migawki, liczbę zdjęć, które mają być |
| Interwał między zdjęciami         | zrobione, a także interwał pomiędzy                |
|                                   | zdjęciami w trybie samowyzwalacza.                 |
| c4 Czas wyłączenia monitora       |                                                    |
| Odtwarzanie                       | _ Wybierz, jak długo monitor ma pozostawać         |
| Menu                              | włączony, gdy nie są wykonywane żadne              |
| Ekran Informacje                  | czynności.                                         |
| Podgląd zdjęć                     | _                                                  |
| Podgląd na żywo                   | -                                                  |
| d Fotografowanie/wyświetl.        |                                                    |
| d1 Szyb. fot. w trybie zdjęć sery | yj.                                                |
| Seryjne szybkie                   | Wybierz maksymalną liczbę klatek                   |
| Servine wolne                     | rejestrowanych na sekundę w trybach <b>(H</b>      |
|                                   | (seryjne szybkie) i <b>(</b> L (seryjne wolne).    |
| d2 Maksimum w serii               | (domyślne ustawienie to <b>200</b> )               |
| 1–200                             | Wybierz maksymalną liczbę zdjęć, jaką można        |
|                                   | zarejestrować w pojedynczej serii w trybie         |
|                                   | seryjnego wyzwalania migawki.                      |

| d3   | Ogran. wyboru trybu wyzw.     |                                                              |
|------|-------------------------------|--------------------------------------------------------------|
| Poje | edyncze zdjęcie               | Wybierz tryby wyzwalania migawki, które                      |
| Sery | /jne wolne                    | można wybierać, naciskając przycisk 🖳                        |
| Sery | /jne szybkie                  | i obracając głównym pokrętłem sterującym                     |
| Cich | ia migawka                    | ([1]]                                                        |
| Sam  | iowyzwalacz                   |                                                              |
| Pod  | noszenie lustra               |                                                              |
| d4   | Opcje trybu zsynchr. wyzw.    | (domyślne ustawienie to Synchr.)                             |
| Syno | chr.                          | Wybierz, czy wyzwalanie migawek zdalnych                     |
| Brak | synchr.                       | aparatów ma być zsynchronizowane                             |
|      |                               | z wyzwalaniem migawki w aparacie                             |
|      | //                            | głownym.                                                     |
| d5   | Tryb opóźnienia ekspozycji    | (domyślne ustawienie to <b>Wyłącz</b> )                      |
| 3 s  |                               | W sytuacjach, kiedy nawet najmniejszy ruch                   |
| 2 s  |                               | aparatu moze spowodować poruszenie                           |
| 1 s  |                               | zajęcia, można wybrać opcję <b>i s, z s</b> lub <b>3 s</b> , |
| Wyła | ącz                           | momentu untywu około jednej, dwóch lub                       |
|      |                               | trzech sekund od chwili podniesienia lustra.                 |
| d6   | Elektron. przednia kurt. mig  | awki (domyślne ustawienie to Wyłącz)                         |
| Włą  | cz                            | Włącz lub wyłącz elektroniczną przednią                      |
| Wyła | ącz                           | kurtynkę migawki w trybie <b>Mup</b> , eliminując            |
|      | -                             | poruszenie spowodowane ruchem migawki.                       |
| d7   | Numery kolejne plików         | (domyślne ustawienie to <b>Włącz</b> )                       |
| Włą  | cz                            | Wybierz sposób przydzielania numerów                         |
| Wyła | ącz                           | plików przez aparat.                                         |
| Rese | etowanie                      |                                                              |
| d8   | Wyśw. siatki linii w wizjerze | (domyślne ustawienie to <b>Wyłącz</b> )                      |
| Włą  | CZ                            | Wybierz, czy aparat ma wyświetlać linie                      |
| Wyła | ącz                           | kadrowania w wizjerze.                                       |
| d9   | Podświetlenie LCD             | (domyślne ustawienie to <b>Wyłącz</b> )                      |
| Włą  | cz                            | Wybierz, czy podświetlenie wyświetlaczy LCD                  |
| Wyła | ącz                           | i przycisków ma być włączone, gdy licznik                    |
|      |                               | czasu czuwania jest aktywny.                                 |

| e Braketing/lampa błyskowa    |                                          |
|-------------------------------|------------------------------------------|
| e1 Czas synchronizacji błysku | (domyślne ustawienie to <b>1/250 s</b> ) |
| 1/250 s (Tryb Auto FP)        | Wybierz czas synchronizacji błysku.      |
| 1/250 s                       | -                                        |
| 1/200 s                       | -                                        |
| 1/160 s                       | -                                        |
| 1/125 s                       | -                                        |
| 1/100 s                       | -                                        |
| 1/80 s                        | -                                        |
| 1/60 s                        | -                                        |

# Ustawianie czasu otwarcia migawki zgodnie z limitem czasu synchronizacji błysku

Aby ustawić czas otwarcia migawki na limit synchronizacji błysku w trybie automatyki z preselekcją czasu otwarcia migawki lub manualnym trybie ekspozycji, wybierz następną wartość czasu otwarcia migawki po najdłuższym możliwym czasie (30 s lub - -). Na górnym wyświetlaczu LCD i w wizjerze zostanie wyświetlony symbol X (wskaźnik synchronizacji błysku).

Automatyczna synchronizacja z krótkimi czasami otwarcia migawki Automatyczna synchronizacja z krótkimi czasami migawki pozwala na korzystanie z lampy błyskowej przy najkrótszych czasach otwarcia migawki udostępnianych przez aparat, umożliwiając ustawienie otworu względnego (maksymalnego otworu przysłony) w celu zmniejszenia głębi ostrości, nawet jeśli fotografowany obiekt jest oświetlony od tyłu w jasnym świetle słonecznym. Gdy automatyczna synchronizacja z krótkimi czasami migawki jest włączona, wskaźnik trybu lampy błyskowej ekranu Informacje wyświetla "FP".

| e2    | Czas migawki dla błysku     | (domyślne ustawienie to 1/60 s)                        |
|-------|-----------------------------|--------------------------------------------------------|
| 1/60  | ) s                         | Wybierz najdłuższy dostępny czas otwarcia              |
| 1/30  | ) s                         | migawki, gdy lampa błyskowa jest używana               |
| 1/15  | s                           | w trybach P i A.                                       |
| 1/8 9 | 5                           | -                                                      |
| 1/4 9 | 5                           | -                                                      |
| 1/2 9 | 5                           | -                                                      |
| 1 s   |                             | -                                                      |
| 2 s   |                             | -                                                      |
| 4 s   |                             | -                                                      |
| 8 s   |                             | -                                                      |
| 15 s  |                             | -                                                      |
| 30 s  |                             | -                                                      |
| e3    | Komp. eksp. dla lampy błysl | <ul> <li>(domyślne ustawienie to Cały kadr)</li> </ul> |
| Cały  | kadr                        | Wybierz sposób dostosowywania mocy                     |
| Tylk  | o tło                       | błysku przez aparat podczas korzystania                |
| -     |                             | z kompensacji ekspozycji.                              |
| e4    | Automatyczny dobór ISO \$   | (domyślne ustawienie to <b>Obiekt i tło</b> )          |
| Obie  | ekt i tło                   | Wybierz, czy automatyczny dobór ISO dla                |
| Tylk  | o obiekt                    | fotografowania z lampą błyskową ma być                 |
|       |                             | wyregulowany tak, aby zapewnic poprawną                |
|       |                             | ekspozycję rotografowanego obiektu i tła, czy          |
| ٥F    | Physic model users          | (domućino ustawionio to Whom)                          |
| es    | biysk modelujący            | (domyshe ustawienie to wiącz)                          |
| Włą   | cz                          | Wybierz, czy opcjonalne lampy błyskowe                 |
| Wyła  | ącz                         | zgodne z CLS (III 330) mają emitować błysk             |
|       |                             | modelujący, kiedy przycisk Pv aparatu                  |
|       |                             | zostanie wciśnięty podczas fotografowania              |
|       |                             | z uzyciem wizjera.                                     |

| e6 Autom. braketing (tryb M)<br>(domyślne | e ustawienie to <b>Błysk/czas otwarcia migawki</b> )                       |
|-------------------------------------------|----------------------------------------------------------------------------|
| Błysk/czas otwarcia migawki               | Wybierz, jakie ustawienia mają być                                         |
| Błysk/czas otw. mig./przysł.              | modyfikowane, gdy braketing ekspozycji/                                    |
| Błysk/przysłona                           | <sup>-</sup> mocy błysku jest włączony w trybie<br>- ekspozycji <b>M</b> . |
| Tylko błysk                               |                                                                            |
| e7 Kolejność braketingu (domy             | ślne ustawienie to <b>Pomiar &gt; niższy &gt; wyższy</b> )                 |
| Pomiar > niższy > wyższy                  | Wybierz kolejność braketingu ekspozycji,                                   |
| Niższy > pomiar > wyższy                  | mocy błysku i balansu bieli.                                               |
| f Elementy sterujące                      |                                                                            |
| f1 Osobisty przydział sterowan            | ia                                                                         |
| Przycisk podglądu                         | Wybierz funkcje przypisane do elementów                                    |
| Przycisk podglądu + 🕱                     | sterujących aparatu używanych oddzielnie                                   |
| Przycisk Fn1                              | albo w połączeniu z pokrętłami sterującymi.                                |
| Przycisk Fn1 + 🕱                          |                                                                            |
| Przycisk Fn2                              |                                                                            |
| Przycisk Fn2 + 🕱                          |                                                                            |
| Przycisk Fn dla kadru pionowego           |                                                                            |
| Przyc. Fn dla kadru pion. + 🗮             |                                                                            |
| Przycisk Fn3                              |                                                                            |
| Przycisk AF-ON                            |                                                                            |
| Wybierak dodatkowy                        |                                                                            |
| Środek wybieraka dodatkowego              |                                                                            |
| Środek wybieraka dodatk. + 🌉              |                                                                            |
| Przycisk AF-ON dla kadru pion.            |                                                                            |
| Wybierak wielof. dla kadru pion.          |                                                                            |
| Przycisk BKT + 🕱                          |                                                                            |
| Przycisk nagrywania filmu + 🚬             |                                                                            |
| Przyc. funk. ust. ostrości obiekt.        |                                                                            |

| f2 Przycisk środ. wybieraka wie  | elof.                                               |
|----------------------------------|-----------------------------------------------------|
| Tryb fotografowania              | Wybierz funkcję środka wybieraka                    |
| Tryb odtwarzania                 | wielofunkcyjnego.                                   |
| Podgląd na żywo                  |                                                     |
| f3 Blok. czasu migawki i przysł  | •                                                   |
| Blokada czasu otwarcia migawki   | Zablokuj czas otwarcia migawki na wartości          |
| Blokada wartości przysłony       | aktualnie wybranej w trybie S lub M albo            |
|                                  | zablokuj wartość przysłony na wartości              |
| f4 Destes pekreteksterew         | aktualnie wybranej w tryble <b>a</b> lub <b>m</b> . |
| 14 Dostos. pokrętei sterow.      |                                                     |
| Zmień kierunek                   | Wybierz funkcje przypisane do głównego              |
| Zamień główne/pomocnicze         | i przedniego pokrętła sterującego.                  |
| Ustawienie przysłony             |                                                     |
| Menu i odtwarzanie               |                                                     |
| Przew. zdj. za pom. pokr. przed. |                                                     |
| f5 Wybierak wielofunkcyjny       | (ustawienie domyślne to <b>Bez funkcji</b> )        |
| Włącz ponownie czuwanie          | Wybierz, czy wybierak wielofunkcyjny ma             |
| Bez funkcji                      | aktywować licznik czasu czuwania (🕮 41).            |
| f6 Puść przyc., by użyć pokrętła | a (domyślne ustawienie to <b>Nie</b> )              |
| Tak                              | Wybranie <b>Tak</b> pozwala na dokonywanie          |
| Nie                              | regulacji normalnie przeprowadzanych                |
|                                  | poprzez jednoczesne przytrzymanie                   |
|                                  | przycisku i obracanie pokrętłem sterującym,         |
|                                  | poprzez obracanie pokrętłem sterującym po           |
|                                  | zwolnieniu przycisku. Regulacja ustawienia          |
|                                  | kończy się po ponownym naciśnięciu                  |
|                                  | przycisku, wciśnięciu spustu migawki do             |
|                                  | połowy lub upływie czas czuwania.                   |

| f7 Odwróć wskaźniki                                                                                                    | (domyślne ustawienie to 🔫 🚛 🔐 👘 👘                                                                                                    |
|----------------------------------------------------------------------------------------------------|----------------------------------------------------------------------------------------------------|
| +ահունդինոնե <b></b><br>-ահունդինոնե                                                                                                    | Jeśli wybrane jest                                                                                                    |
| f8 Opcje przyc. podgl. na żywo                                                                                                    | (domyślne ustawienie to <b>Włącz</b> )                                                                                                    |
| Włącz<br>Włącz (aktywny licznik czasu<br>czuw.)<br>Wyłącz                                                                                                    | Przycisk 🖾 można wyłączyć, aby zapobiec<br>przypadkowemu włączaniu podglądu na<br>żywo.                                                                                                    |
| <b>6</b> Due a la sensita iti (da                                                                                                    |                                                                                                    |
| <b>TY Przełącznik</b> · <b>?</b> · (00                                                                                                    | mysine ustawienie to <b>Podswietienie LCD (·••·)</b> )                                                                                                    |
| T9     Przetącznik *     (do       Podświetlenie LCD (*)       * i ekran Informacje                                                                                                    | mysine ustawienie to <b>Podswietienie LCD</b> (*))<br>Wybierz, jakie wyświetlacze mają być<br>podświetlane poprzez przekręcenie<br>włącznika zasilania w położenie *.                                                                                                    |
| ry Przełącznik ↔ (do<br>Podświetlenie LCD (*)                                                                                                    | mysine ustawienie to <b>Podswietienie LCD</b> (*))<br>Wybierz, jakie wyświetlacze mają być<br>podświetlane poprzez przekręcenie<br>włącznika zasilania w położenie <b>*</b> .                                                                                                    |
| T2     Przetącznik .*     (do       Podświetlenie LCD (*)     *       * i ekran Informacje       g Film       g1     Osobisty przydział sterowani                                                                                                    | mysine ustawienie to <b>Podswietienie LCD</b> (*))<br>Wybierz, jakie wyświetlacze mają być<br>podświetlane poprzez przekręcenie<br>włącznika zasilania w położenie *.<br>ia                                                                                                    |
| Type     Przetącznik **     (do       Podświetlenie LCD (*)     **     i ekran Informacje       g Film     g1     Osobisty przydział sterowan       Przycisk podglądu     **                                                                                                | Myshe ustawienie to <b>Podswietienie LCD</b> (*))<br>Wybierz, jakie wyświetlacze mają być<br>podświetlane poprzez przekręcenie<br>włącznika zasilania w położenie *.<br>ia<br>Wybierz funkcje przypisane do elementów                                                                                                    |
| Type     Przetącznik *     (do       Podświetlenie LCD (*)     *     *       * i ekran Informacje     *     *       g Film     *     *       g1     Osobisty przydział sterowan       Przycisk podglądu     *                                                               | mysine ustawienie to <b>Podswietienie LCD</b> (♣))<br>Wybierz, jakie wyświetlacze mają być<br>podświetlane poprzez przekręcenie<br>włącznika zasilania w położenie ♣.<br>ia<br>Wybierz funkcje przypisane do elementów<br>sterujących aparatu, używanych oddzielnie                                                                                                    |
| Type     Przetącznik *     (do       Podświetlenie LCD (*)     *     *       * i ekran Informacje     *     *       g Film     *     *       g1     Osobisty przydział sterowan       Przycisk podglądu     *       Przycisk podglądu + *       Przycisk Fn1                | mysine ustawienie to <b>Podswietienie LCD</b> (♣))<br>Wybierz, jakie wyświetlacze mają być<br>podświetlane poprzez przekręcenie<br>włącznika zasilania w położenie ♣.<br>ia<br>Wybierz funkcje przypisane do elementów<br>sterujących aparatu, używanych oddzielnie<br>lub w połączeniu z pokrętłami sterującymi,<br>odwuwbierzk podądu pa żwaro ject                                                                                   |
| Typerzerącznik *       (do         Podświetlenie LCD (*)       *         * i ekran Informacje       *         g Film       *         g1 Osobisty przydział sterowan       *         Przycisk podglądu       *         Przycisk Fn1       *         Przycisk Fn1 + *       * | mysine ustawienie to <b>Podswietienie LCD</b> (♣))<br>Wybierz, jakie wyświetlacze mają być<br>podświetlane poprzez przekręcenie<br>włącznika zasilania w położenie ♣.<br>ia<br>Wybierz funkcje przypisane do elementów<br>sterujących aparatu, używanych oddzielnie<br>lub w połączeniu z pokrętłami sterującymi,<br>gdy wybierak podglądu na żywo jest<br>przekręcony w położenie ₩ podczas                                            |
| Typerzerącznik **     (do       Podświetlenie LCD (*)     *       * i ekran Informacje       g Film       g1 Osobisty przydział sterowan       Przycisk podglądu       Przycisk podglądu + *       Przycisk Fn1       Przycisk Fn1       Przycisk Fn2                       | mysine ustawienie to <b>Podswietienie LCD</b> (♣))<br>Wybierz, jakie wyświetlacze mają być<br>podświetlane poprzez przekręcenie<br>włącznika zasilania w położenie ♣.<br>ia<br>Wybierz funkcje przypisane do elementów<br>sterujących aparatu, używanych oddzielnie<br>lub w połączeniu z pokrętłami sterującymi,<br>gdy wybierak podglądu na żywo jest<br>przekręcony w położenie ¶ podczas<br>podglądu na żywo. Zwróć uwagę, że jeśli |

Przycisk Fn3

Spust migawki

Środek wybieraka dodatkowego Środek wybieraka dodatk. + 🕱 migawki, spustu migawki nie można używać

do czynności innych niż nagrywanie filmów.

# Y Menu ustawień: konfiguracja aparatu

| Formatowanie karty pamięci                                    |                                                                                                    |
|---------------------------------------------------------------|----------------------------------------------------------------------------------------------------|
| Gniazdo 1<br>Gniazdo 2                                        | Aby rozpocząć formatowanie, wybierz<br>gniazdo karty pamięci i wybierz <b>Tak</b> . Zwróć<br>uwagę, że formatowanie powoduje<br>nieodwracalne usunięcie wszystkich zdjęć<br>i innych danych z karty pamięci znajdującej się<br>w wybranym gnieździe. Przed formatowaniem<br>wykonaj kopie zapasowe ważnych danych. |
| Język (Language)                                              |                                                                                                    |
|                                                               | Wybierz język menu i komunikatów<br>wyświetlanych w aparacie.                                                                                                    |
| Strefa czasowa i data                                         |                                                                                                    |
| Strefa czasowa<br>Data i godzina<br>Format daty<br>Czas letni | Zmień strefy czasowe, ustaw zegar aparatu,<br>wybierz format daty oraz włącz lub wyłącz<br>czas letni.<br>-                                                                                                    |
| Jasność monitora                                              |                                                                                                    |
| Menu/odtwarzanie<br>Podgląd na żywo                           | Dostosuj jasność ekranu menu, odtwarzania<br>¯ i podglądu na żywo.                                                                                                    |
| Balans kolorów monitora                                       |                                                                                                    |
|                                                               | Dostosuj balans kolorów monitora.                                                                                                    |
| Wirtualny horyzont                                            |                                                                                                    |
|                                                               | Wyświetl wirtualny horyzont w oparciu<br>o informacje z czujnika przechylenia aparatu.                                                                                                    |
| Ekran Informacje                                              | (domyślne ustawienie to Automatycznie)                                                                                                    |
| Automatycznie                                                 | Dostosuj ekran Informacje do różnych                                                                                                    |
| Manualnie                                                     | warunków oglądania.                                                                                                    |
| Precyzyjna korekta AF                                         |                                                                                                    |
| Precyz. kor. AF (Wł./Wył.)                                    | Precyzyjna korekta ostrości dla różnych                                                                                                    |
| Zapisana wartość                                              | typow obiektywow. Nie zalecamy uzywania                                                                                                    |
| Domyślna                                                      | - svtuacii, ponieważ funkcia może zakłócać                                                                                                    |
| Wyświetl zapisane wartości                                    | normalne ustawianie ostrości. Stosuj ją tylko gdy to konieczne.                                                                                                    |

| Dane obiektywu bez CPU       |                                                                                                    |
|------------------------------|----------------------------------------------------------------------------------------------------|
| Numer obiektywu              | Zarejestruj ogniskową i otwór względny                                                                  |
| Ogniskowa (mm)               | obiektywów bez procesora, pozwalając na ich                                                             |
| Maksym. otwór względny       | <ul> <li>uzywanie w połączeniu z funkcjami</li> <li>pormalnia zarozoruowanymi dla obiektuwów</li> </ul> |
|                              | z procesorem ( 243)                                                                                     |
| Czyść matryce                |                                                                                                    |
| Czyść teraz                  | Włącz drgania filtra dolnoprzepustowego                                                                 |
| Czyść przy uruchom./wył.     | ¯ w celu usunięcia kurzu (□ 345).                                                                       |
| Podnoszenie lustra           |                                                                                                    |
|                              | Zablokuj lustro w położeniu podniesionym,                                                               |
|                              | dzięki czemu można usunąć kurz z filtra                                                                 |
|                              | dolnoprzepustowego gruszką (🕮 347).                                                                     |
|                              | Niedostępne, gdy poziom naładowania                                                                     |
|                              | akumulatora jest niski ( <b>1</b> 222), albo                                                            |
|                              | Połaczenie sieciowe w menu ustawień                                                                     |
| Wzorzec do usuwania kurzu    |                                                                                                    |
| Start                        | Pozyskaj dane wzorcowe dla opcji usuwania                                                               |
| Czyść przetw., potem uruchom | ¯ kurzu w Capture NX-D (🕮 ii).                                                                          |
| Komentarz do zdjęcia         |                                                                                                    |
| Dołącz komentarz             | Dodawaj komentarze do nowych zdjęć                                                                      |
| Wpisz komentarz              | w trakcie ich robienia. Komentarze można                                                                |
|                              | wyświetlać jako metadane w ViewNX-i lub                                                                 |
|                              | Capture NX-D (LLI II).                                                                                  |
| Inf. o prawach autorskich    | De deux i la forma di a companya di a tambi da da                                                       |
| Dołącz Inf. o prawach autor. | Dodawaj informacje o prawach autorskich do                                                              |
| Fotograf                     | - autorskich można wyświetlać jako metadane                                                             |
| Prawa autorskie              | w ViewNX-i lub Capture NX-D (□ ii).                                                                     |
| IPTC                         |                                                                                                    |
| Edytuj/zapisz                | Twórz lub modyfikuj zapisane informacje                                                                 |
| Usuwanie                     | IPTC i wybierz, czy mają być one dołączane do                                                           |
| Autom. osadz. przy fotogr.   | <sup>–</sup> nowych zdjęć.                                                                              |
| Ładuj/zapisz                 | -                                                                                                    |
|                              |                                                                                                    |

| Opcje notatek głosowych            |                                                     |
|------------------------------------|-----------------------------------------------------|
| Notatka głosowa                    | Dostosuj ustawienia notatek głosowych               |
| Zastępow. notatki głosowej         | ( 🕮 272).                                           |
| Sterow. notatkami głosowymi        | -                                                   |
| Wyjście dźwiękowe                  | -                                                   |
| Sygnał dźwiękowy                   |                                                     |
| Głośność                           | Wybierz wysokość dźwięku i głośność                 |
| Wysokość dźwięku                   | sygnału dźwiękowego.                                |
| Sterowanie dotykowe                |                                                     |
| Wł./wył. sterowanie dotykowe       | Dostosuj ustawienia sterowania dotykowego           |
| Przełączanie w widoku pełnoekr.    | ( <sup>[[]</sup> 12).                               |
| HDMI                               |                                                     |
| Rozdzielczość wyjściowa            | Dostosuj ustawienia połączenia                      |
| Zaawansowane                       | z urządzeniami HDMI (🕮 287).                        |
| Dane pozycji                       |                                                     |
| Czas czuwania                      | Dostosuj ustawienia połączenia                      |
| Położenie                          | z urządzeniami GPS (🕮 247).                         |
| Użyj satelity do ust. zegara       | -                                                   |
| Opcje pilota bezprzew. (WR)        |                                                     |
| Kontrolka LED                      | Dostosuj ustawienia kontrolki LED i trybu           |
| Tryb połączenia                    | połączenia dla opcjonalnych                         |
|                                    | sterowania WB-B10                                   |
| Rola przyc. (WR) En pil. zd. ster. | (domyślne ustawienie to <b>Brak</b> )               |
| Podolad                            | Wybierz funkcie przycisku <b>Fn</b> na opcionalnych |
| Blokada mocy błysku                | bezprzewodowych pilotach zdalnego                   |
| Blokada AE/AE                      | sterowania.                                         |
| Tylko blokada ekspozycji (AE)      | -                                                   |
| Blokada AE (reset, po wyzwol.)     | -                                                   |
| Tylko blokada AF                   | -                                                   |
| Właczenie autofokusa (AF)          | -                                                   |
| \$Wyłacz/włacz                     | -                                                   |
| + NEF (RAW)                        | -                                                   |
| Podglad na żywo                    | -                                                   |
| Brak                               | -                                                   |

| Sieć                         |                                                          |
|------------------------------|----------------------------------------------------------|
| Wybierz sprzęt               | Dostosuj ustawienia FTP i ustawienia sieci dla           |
| Połączenie sieciowe          | sieci Ethernet i bezprzewodowych sieci LAN.              |
| Ustawienia sieci             |                                                          |
| Opcje                        |                                                          |
| Puste gniazdo, blok. spustu  | (domyślne ustawienie to <b>Spust migawki działa</b> )    |
| Spust zablokowany            | Wybierz, czy migawkę można wyzwalać,                     |
| Spust migawki działa         | kiedy do aparatu nie jest włożona żadna karta            |
|                              | pamięci.                                                 |
| Informacje o akumulatorze/ba | terii                                                    |
|                              | Wyświetl informacje o akumulatorze                       |
|                              | znajdującym się aktualnie w aparacie.                    |
| Zapisz/ładuj ustawienia      |                                                          |
| Zapisz ustawienia            | Zapisz ustawienia aparatu na karcie pamięci              |
| Ładuj ustawienia             | lub wczytaj je z karty pamięci. Pliki ustawień           |
|                              | mozna przenosić między aparatami D5.                     |
| Resetuj wszystkie ustawienia |                                                          |
| Resetowanie                  | Zresetuj wszystkie ustawienia poza opcjami               |
| Nie resetować                | wybranymi dla <b>Język (Language)</b> oraz <b>Strefa</b> |
|                              | czasowa i data w menu ustawień.                          |
| Wersja programu              |                                                          |
|                              | Wyświetl bieżącą wersję oprogramowania                   |
|                              | sprzętowego aparatu.                                     |

### 🖉 Resetuj wszystkie ustawienia

Informacje o prawach autorskich, zapisane informacje IPTC i inne wpisy utworzone przez użytkownika są również resetowane. Zalecamy zapisanie ustawień przy użyciu opcji **Zapisz/ładuj ustawienia** w menu ustawień przed wykonaniem resetowania.

# Menu retuszu: tworzenie wyretuszowanych kopii

| Przetwarzanie NEF (RAW)     |                                                                                                    |
|-----------------------------|----------------------------------------------------------------------------------------------------|
|                             | Utwórz kopie w formacie JPEG zdjęć<br>w formacie NEF (RAW) (印 317).                                                                                                    |
| Przycinanie                 |                                                                                                    |
|                             | Utwórz przyciętą kopię wybranego zdjęcia<br>(따 319).                                                                                                    |
| Zmień wielkość              |                                                                                                    |
| Wybierz zdjęcie             | Utwórz małe kopie wybranych zdjęć.                                                                                                    |
| Wybierz miejsce docelowe    | _                                                                                                    |
| Wybierz wielkość            | _                                                                                                    |
| D-Lighting                  |                                                                                                    |
|                             | Rozjaśnij cienie. Wybierz do zdjęć ciemnych<br>lub wykonanych pod światło.                                                                                                    |
| Korekcja efektu czerw. oczu |                                                                                                    |
|                             | Skoryguj "efekt czerwonych oczu"<br>występujący na zdjęciach zrobionych<br>z użyciem lampy błyskowej.                                                                                                    |
| Prostowanie                 |                                                                                                    |
|                             | Utwórz wyprostowane kopie. Kopie można<br>wyprostować o maksymalnie 5° w krokach co<br>około 0,25°.                                                                                                    |
| Korekta dystorsji           |                                                                                                    |
| Automatyczna                | Utwórz kopie ze zmniejszoną dystorsją                                                                                                    |
| Manualna                    | peryteryjną (na brzegach kadru). Użyj do<br>ograniczenia dystorsji beczkowatej na<br>zdjęciach zrobionych przy użyciu obiektywów<br>szerokokątnych lub dystorsji poduszkowatej<br>na zdjęciach zrobionych przy użyciu<br>teleobiektywów. Wybierz <b>Automatyczna</b> ,<br>aby pozwolić aparatowi automatycznie<br>korygować dystorsję. |

| Korekcja kształtu       |                                                                                                    |
|-------------------------|----------------------------------------------------------------------------------------------------|
|                         | Utwórz kopię, która redukuje efekty<br>perspektywy w przypadku zdjęcia wysokiego<br>obiektu wykonanego u jego podstawy.                                                                                                    |
| Efekty filtrów          |                                                                                                    |
| Skylight                | Utwórz efekty następujących filtrów:                                                                                                    |
| Ocieplenie              | Skylight: efekt filtra Skylight                                                                                                    |
| Manaakuanaa             | Uciepienie: efekt filtra ociepiającego                                                                                                    |
| Monochromatyczne        | <b>T</b> ( <b>1 1 1</b> ( <b>1 1 1 1</b>                                                                                                    |
| Czarno-białe            | Twórz kopie zdjęć z użyciem opcji <b>Czarno</b> -                                                                                                    |
| Sepia                   | <b>Diałe, Sepia</b> lub <b>Cyjanotypia</b> (Zdjęcie<br>monochromatyczna niebiesko-biała)                                                                                                    |
| Cyjanotypia             | monochiomatyczne mebiesko-białej.                                                                                                    |
| Nakładanie zdjęć        |                                                                                                    |
|                         | Nakładanie zdjęć łączy dwa istniejące zdjęcia<br>w formacie NEF (RAW) w jedno zdjęcie<br>zapisywane oddzielnie od oryginałów<br>(CII 320). <b>Nakładanie zdjęć</b> można wybrać<br>wyłącznie poprzez wciśnięcie MENU i wybranie<br>zakładki zł.                                                                                                    |
| Edytuj film             |                                                                                                    |
| Wybierz początek/koniec | Przycinaj nagrany materiał filmowy w celu                                                                                                    |
| Zapis wybranej klatki   | tworzenia zmodyfikowanych kopii filmów lub<br>zapisywania klatek wybranych z filmu jako<br>zdjęć w formacie JPEG (印 82).                                                                                                    |
| Bezpośrednie porównanie |                                                                                                    |
|                         | Porównaj wyretuszowane kopie<br>z oryginalnymi zdjęciami. <b>Bezpośrednie</b><br><b>porównanie</b> jest dostępne tylko wtedy, gdy<br>menu retuszu zostanie wyświetlone poprzez<br>naciśnięcie ③ podczas jednoczesnego<br>przytrzymywania wciśniętego przycisku ⑧<br>lub poprzez naciśnięcie przycisku ॥<br>i wybranie <b>Retusz</b> w widoku<br>pełnoekranowym, gdy wyświetlana jest<br>wyretuszowana kopia lub oryginał. |

# 🗟 Moje menu/🗐 Ostatnie ustawienia

| Dodaj elementy         |                                             |  |  |  |  |  |
|------------------------|---------------------------------------------|--|--|--|--|--|
| MENU ODTWARZANIA       | Utwórz osobiste menu zawierające do 20      |  |  |  |  |  |
| MENU FOTOGRAFOWANIA    | elementów wybranych z menu odtwarzania,     |  |  |  |  |  |
| MENU NAGRYWANIA FILMÓW | Totogratowania, nagrywania filmow, ustawien |  |  |  |  |  |
| MENU USTAW. OSOBISTYCH | – osobistych, ustawien rietuszu.            |  |  |  |  |  |
| MENU USTAWIEŃ          |                                             |  |  |  |  |  |
| MENU RETUSZU           |                                             |  |  |  |  |  |
| Usuń elementy          |                                             |  |  |  |  |  |
|                        | Usuń elementy z listy "Moje menu".          |  |  |  |  |  |
| Sortuj elementy        |                                             |  |  |  |  |  |
|                        | Sortuj elementy na liście "Moje menu".      |  |  |  |  |  |
| Wybierz zakładkę       | (domyślne ustawienie to MOJE MENU)          |  |  |  |  |  |
| MOJE MENU              | Wybierz menu wyświetlane w zakładce "Moje   |  |  |  |  |  |
| OSTATNIE USTAWIENIA    | menu/Ostatnie ustawienia". Wybierz          |  |  |  |  |  |
|                        | menu zawierające listę 20 ostatnio użytych  |  |  |  |  |  |
|                        | ustawień.                                   |  |  |  |  |  |
|                        |                                             |  |  |  |  |  |

# Opcje menu retuszu

## <u> Przetwarzanie NEF (RAW)</u>

Utwórz kopie zdjęć NEF (RAW) w formacie JPEG.

1 Wybierz Przetwarzanie NEF (RAW). Wyróżnij Przetwarzanie NEF (RAW) w menu retuszu i naciśnij ⊕, aby wyświetlić okno dialogowe wyboru zdjęć zawierające listę tylko zdjęć w formacie NEF (RAW) utworzonych tym aparatem.

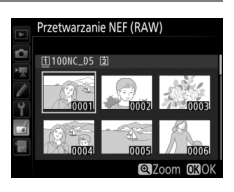

### **2** Wybierz zdjęcie.

Wyróżnij zdjęcie za pomocą wybieraka wielofunkcyjnego (aby wyświetlić wyróżnione zdjęcie w widoku pełnoekranowym, naciśnij i przytrzymaj przycisk <sup>(P)</sup>). Naciśnij <sup>(B)</sup>, aby wybrać wyróżnione zdjęcie i przejść do następnego kroku.

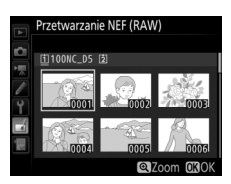

### **3** Dostosuj ustawienia dla kopii JPEG.

Dostosuj ustawienia wymienione poniżej. Zwróć uwagę, że balans bieli i korekcja winietowania nie są dostępne przy wielokrotnych ekspozycjach i zdjęciach utworzonych za pomocą opcji nakładania zdjęć, a kompensację ekspozycji można ustawić tylko na wartość od -2 do +2 EV.

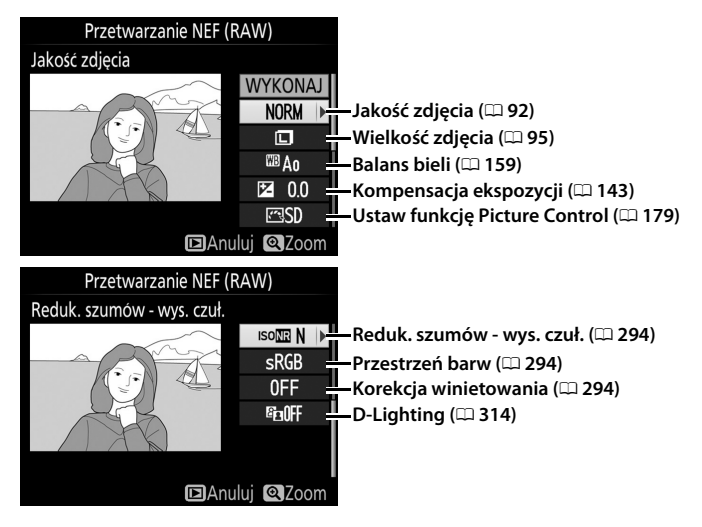

## **4** Skopiuj zdjęcie.

Wyróżnij **WYKONAJ** i naciśnij ®, aby utworzyć kopię wybranego zdjęcia w formacie JPEG. Aby wyjść bez wykonania kopii zdjęcia, naciśnij przycisk **MENU**.

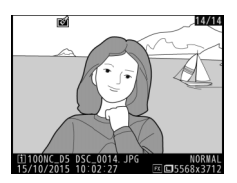

## <u>Przycinanie</u>

Utwórz przyciętą kopię wybranego zdjęcia. Wybrana fotografia jest wyświetlana z wybranym obszarem przycięcia oznaczonym na żółto. Utwórz przyciętą kopię w sposób opisany w poniższej tabeli.

| Czynność                                                   | Użyj    | Opis                                                                                                    |
|------------------------------------------------------------|---------|----------------------------------------------------------------------------------------------------|
| Zmniejszenie<br>rozmiaru<br>przycięcia                     | ବ୍≊ (4) | Naciśnij 역¤ (\$), aby zmniejszyć rozmiar przycięcia.                                                                                                    |
| Zwiększenie<br>rozmiaru<br>przycięcia                      | €       | Naciśnij ${}^{	extsf{eq}}$ , aby zwiększyć rozmiar przycięcia.                                                                                                 |
| Zmiana<br>współczynnika<br>proporcji obszaru<br>przycięcia |         | Obracaj głównym pokrętłem sterującym, aby wybrać<br>współczynnik proporcji.                                                                                    |
| Ustalenie<br>położenia<br>przycięcia                       |         | Za pomocą wybieraka wielofunkcyjnego ustal<br>położenie przycięcia. Wciśnij go i przytrzymaj, aby<br>szybko przesunąć obszar przycięcia w żądane<br>położenie. |
| Wyświetlenie<br>podglądu obszaru<br>przycięcia             |         | Aby wyświetlić podgląd obszaru przycięcia, naciśnij<br>środek wybieraka wielofunkcyjnego.                                                                      |
| Tworzenie kopii                                            | œ       | Zapisz bieżący obszar przycięcia jako osobny plik.                                                                                                    |

### Przycinanie: jakość i wielkość zdjęcia

Kopie utworzone w oparciu o zdjęcia w formacie NEF (RAW) lub NEF (RAW) + JPEG albo TIFF (RGB) mają jakość (□ 92) JPEG "fine"★, a przycięte kopie utworzone ze zdjęć JPEG mają taką samą jakość, jak oryginał. Wielkość kopii zmienia się w zależności od rozmiaru obszaru przycięcia bądź współczynnika proporcji (formatu) i jest wyświetlana w górnym lewym rogu ekranu przycięcia.

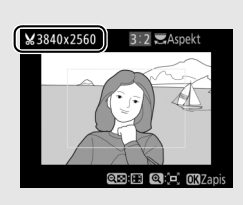

#### Wyświetlanie przyciętych kopii

Powiększenie w trybie odtwarzania może nie być dostępne w trakcie wyświetlania przyciętych kopii.

# <u>Nakładanie zdjęć</u>

Funkcja nakładania zdjęć łączy dwa istniejące zdjęcia w formacie NEF (RAW) w jedno zdjęcie zapisywane osobno od oryginałów. Rezultaty uzyskane z wykorzystaniem nieprzetworzonych danych RAW z matrycy aparatu są zauważalnie lepsze od rezultatów nakładania zdjęć w programach do obróbki zdjęć. Nowe zdjęcie zostaje zapisane z bieżącymi ustawieniami jakości i wielkości zdjęcia. Przed skorzystaniem z opcji nakładania zdjęć wybierz jakość i wielkość zdjęcia ( $\square$  92, 95; dostępne są wszystkie opcje). Aby utworzyć kopię w formacie NEF (RAW), wybierz jakość zdjęcia **NEF (RAW)** i wielkość zdjęcia **Duża** (nałożone zdjęcia zostaną zapisane jako duże zdjęcie w formacie NEF/RAW, nawet jeśli wybrano **Mała** lub **Średnia**).

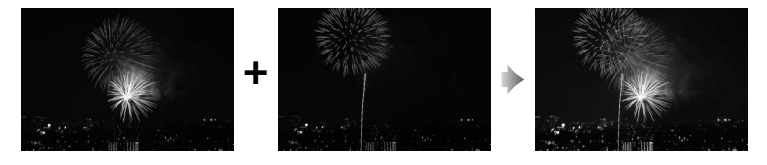

Wybierz Nakładanie zdjęć. Wyróżnij Nakładanie zdjęć w menu retuszu i naciśnij ③. Wyświetli się okno dialogowe pokazane po prawej stronie, a Zdj. 1 będzie wyróżnione. Naciśnij ③, aby wyświetlić okno dialogowe wyboru zdjęcia, zawierające tylko

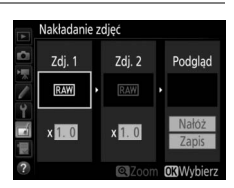

listę zdjęć NEF utworzonych tym aparatem (małych i średnich zdjęć NEF/RAW nie można wybrać).

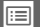

## **2** Wybierz pierwsze zdjęcie.

Użyj wybieraka wielofunkcyjnego do wyróżnienia pierwszego zdjęcia w celu utworzenia nałożonych zdjęć. Aby wyświetlić wyróżnione zdjęcie w widoku pełnoekranowym, naciśnij i przytrzymaj

przycisk  $\mathfrak{P}$ . Aby wyświetlić zdjęcia zapisane w innych lokalizacjach, naciśnij  $\mathfrak{P}$  (**5**) i wybierz żądaną kartę i folder zgodnie z opisem na stronie 249. Naciśnij  $\mathfrak{D}$ , aby wybrać wyróżnione zdjęcie i powrócić do widoku podglądu.

## **3** Wybierz drugie zdjęcie.

Wybrane zdjęcie zostanie wyświetlone jako **Zdj. 1**. Wyróżnij **Zdj. 2** i naciśnij ®. Następnie wybierz drugie zdjęcie zgodnie z opisem w kroku 2.

## **4** Dostosuj wzmocnienie.

Wyróżnij **Zdj. 1** lub **Zdj. 2** i wybierz optymalną ekspozycję dla nakładanych zdjęć, naciskając (\*) lub (\*) w celu wybrania wartości wzmocnienia z zakresu od 0,1 do 2,0. Powtórz tę czynność dla drugiego zdjęcia. Domyślna

wartość to 1,0. Wybierz 0,5, aby wybrać połowę wzmocnienia, lub 2,0, aby je podwoić. Efekty wzmocnienia są widoczne w kolumnie **Podgląd**.

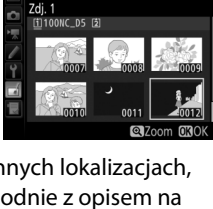

Nakładanie zdjęć

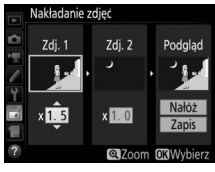

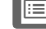

### 5 Wyświetl podgląd nałożonych zdjęć. Aby wyświetlić podgląd kompozycji zgodnie z ilustracją po prawej stronie, naciskaj € lub ⊕ w celu umieszczenia kursora w kolumnie Podgląd, a następnie naciskaj € lub ⊕, aby wyróżnić Nałóż i naciśnij ® (zwróć uwagę, że

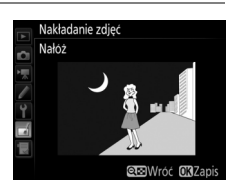

kolory i jasność podglądu mogą różnić się od gotowego zdjęcia). Aby zapisać efekt nałożenia zdjęć bez wyświetlania podglądu, wybierz **Zapis**. Aby powrócić do kroku 4 i wybrać nowe zdjęcia lub dostosować wzmocnienie, naciśnij **Qz** (**\$**).

## **6** Zapisz rezultaty nakładania zdjęć.

Podczas wyświetlania podglądu naciśnij ®, aby zapisać fotografię powstałą w wyniku nałożenia zdjęć. Po nałożeniu na siebie zdjęć wynikowa fotografia zostanie wyświetlona na monitorze w widoku pełnoekranowym.

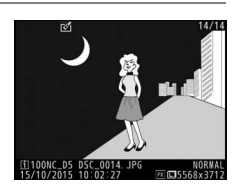

### Nakładanie zdjęć

Można nakładać na siebie tylko duże zdjęcia w formacie NEF (RAW) o takim samym obszarze zdjęcia i takiej samej głębi kolorów.

Zdjęcie utworzone przez funkcję nakładania zdjęć zawiera informacje o zdjęciu (włącznie z datą zarejestrowania, pomiarem ekspozycji, czasem otwarcia migawki, przysłoną, trybem ekspozycji, kompensacją ekspozycji, ogniskową i orientacją zdjęcia) oraz wartości balansu bieli i ustawienia Picture Control, te same, co zdjęcie wybrane jako **Zdj. 1**. Bieżący komentarz do zdjęcia jest dołączany do zdjęcia powstałego w wyniku nałożenia w chwili jego zapisywania, jednakże informacje o prawach autorskich nie są kopiowane. Nałożone zdjęcia zapisane w formacie NEF (RAW) mają kompresję zgodną z ustawieniem wybranym dla opcji **Kompresja NEF (RAW)** w menu **Zapisywanie NEF (RAW)** i głębię kolorów identyczną, jak oryginały.

# Uwagi techniczne

Przeczytaj ten rozdział w celu uzyskania informacji na temat zgodnych akcesoriów, czyszczenia oraz przechowywania aparatu, a także tego, co robić w razie pojawienia się komunikatu o błędzie lub napotkania problemów podczas używania aparatu.

# Zgodne obiektywy

| Ustawienie aparatu  |                                                                       | Tryb ustawiania<br>ostrości |                        | Tryb<br>ekspozycji     |                 | System pomiaru ekspozycji |       |                          |                 |
|---------------------|-----------------------------------------------------------------------|-----------------------------|------------------------|------------------------|-----------------|---------------------------|-------|--------------------------|-----------------|
|                     |                                                                       | AF                          | M (ze<br>wskaźnikiem   | P                      | A               |                           | 2     | <b>(6)</b> 3             | •*5             |
| Obi                 | ektywy/akcesoria                                                      |                             | ostrości) <sup>1</sup> | 3                      | INI I           | 30                        | Color |                          |                 |
|                     | Typu G, E lub D <sup>7</sup> ;<br>AF-S, AF-P, AF-I                    | ~                           | ~                      | ~                      | ~               | ~                         | _     | <b>✓</b> <sup>8</sup>    | ~               |
| Obie                | PC NIKKOR 19 mm<br>f/4E ED <sup>9</sup>                               | _                           | ✔ <sup>10</sup>        | ✔ <sup>10</sup>        | ✔ 10            | ✔ <sup>10</sup>           | _     | <b>✓</b> <sup>8,10</sup> | ✔ <sup>10</sup> |
| Ŧ                   | Seria NIKKOR PC-E <sup>9</sup>                                        | —                           | ✔ <sup>10</sup>        | <b>✓</b> <sup>10</sup> | ✓ <sup>10</sup> | ✓ <sup>10</sup>           | —     | <b>V</b> <sup>8,10</sup> | ✓ <sup>10</sup> |
| vyzp                | PC Micro 85 mm<br>f/2,8D <sup>9, 11, 12</sup>                         | _                           | ✔ <sup>10</sup>        | _                      | ✔ <sup>12</sup> | ✔ <sup>10</sup>           | —     | <b>✓</b> <sup>8,10</sup> | ✔ <sup>10</sup> |
| roce                | Telekonwerter AF-S/AF-I <sup>13</sup>                                 | ~                           | <ul> <li>✓</li> </ul>  | ~                      | ~               | ~                         | —     | <b>√</b> <sup>8</sup>    | ~               |
| esorem <sup>6</sup> | Inne obiektywy AF<br>NIKKOR (oprócz<br>obiektywów do aparatu<br>F3AF) | ✔ <sup>14</sup>             | ✔ <sup>14</sup>        | ~                      | ~               | _                         | ~     | <b>√</b> <sup>8</sup>    | _               |
|                     | AI-P NIKKOR                                                           | —                           | ✓ 15                   | ~                      | ~               | —                         | ~     | <b>√</b> <sup>8</sup>    | —               |

| Ustawienie aparatu  |                                                                               | Tryb | ustawiania<br>ostrości | Tryb<br>ekspozycji |                 | System pomiaru ekspozycji |                        |                        |     |
|---------------------|-------------------------------------------------------------------------------|------|------------------------|--------------------|-----------------|---------------------------|------------------------|------------------------|-----|
|                     |                                                                               |      | M (ze                  | D                  | •               | 0                         | 2                      | <b>@</b> ]3            |     |
| Obioktuum/akcocoria |                                                                               | AF   | ustawienia             | S M                |                 | 3D                        | Color                  | • 4                    | •*5 |
| ot                  | Obiektywy NIKKOR AI,<br>zmodyfikowane Al lub<br>Nikon z serii E <sup>17</sup> | _    | ✓ 15                   | _                  | ✓ 18            | _                         | ✔ 19                   | ✔ <sup>20</sup>        | _   |
| biektyv             | Medyczny NIKKOR<br>120 mm f/4                                                 | _    | ~                      | _                  | ✓ 21            | _                         | _                      | _                      |     |
| Š                   | Reflex-NIKKOR                                                                 | —    | —                      | —                  | ✓ 18            | —                         | —                      | <b>✓</b> <sup>20</sup> | —   |
| Dez                 | PC-NIKKOR                                                                     | —    | <b>√</b> <sup>9</sup>  | —                  | ✓ <sup>22</sup> | —                         | —                      | ~                      | _   |
| pro                 | Telekonwerter typu Al <sup>23</sup>                                           | —    | ✓ <sup>24</sup>        | —                  | ✓ 18            | —                         | <b>√</b> <sup>19</sup> | <b>✓</b> <sup>20</sup> | _   |
| ocesor              | Mieszek do<br>makrofotografii PB-6 <sup>25</sup>                              | _    | ✔ <sup>24</sup>        | _                  | ✔ <sup>26</sup> | _                         | —                      | ~                      | _   |
| д 16                | Pierścienie pośrednie<br>(11A, 12 lub 13 z serii PK;<br>PN-11)                | _    | ✔ <sup>24</sup>        | _                  | ✓ 18            | _                         | _                      | ~                      | _   |

1 Ręczne ustawianie ostrości dostępne z wszystkimi obiektywami.

- 2 Matrycowy.
- 3 Centralnie ważony.
- 4 Punktowy.
- 5 Pomiar chroniący jasne obszary przed prześwietleniem.
- 6 Nie można korzystać z obiektywów IX-NIKKOR.
- 7 Redukcja drgań (VR, ang. Vibration Reduction) obsługiwana w wypadku używania obiektywów z VR.
- 8 Pomiar punktowy dokonuje pomiaru w wybranym polu AF (D 129).
- 9 Mgła, linie i inne zakłócenia obrazu ("szumy") mogą pojawiać się na zdjęciach zrobionych z użyciem elektronicznej przedniej kurtynki migawki. Można temu zapobiec, wybierając **Wyłącz** dla ustawienia osobistego d6 (**Elektron. przednia kurt. migawki**, <sup>CD</sup> 304).
- 10 Nie można stosować podczas przesuwania lub pochylania.
- 11 Przesunięcie i/lub pochylenie obiektywu, a także ustawienie otworu przysłony innego niż otwór względny powoduje nieprawidłowe działanie systemów pomiaru ekspozycji i sterowania błyskiem aparatu.
- 12 Tylko manualny tryb ekspozycji.
- 13 Informacje na temat pól AF dostępnych dla autofokusa i wskaźnika ustawienia ostrości znajdują się na stronie 100.

- 14 Podczas ustawiania ostrości z minimalną odległością zdjęciową przy użyciu obiektywu AF 80–200 mm f/2,8, AF 35–70 mm f/2,8, AF 28–85 mm f/3,5–4,5 <Nowy> lub AF 28–85 mm f/3,5–4,5 z maksymalnym przybliżeniem, wskaźnik ostrości może być wyświetlany, gdy obraz na matówce w wizjerze nie jest ostry. Ustawiaj ostrość manualnie do momentu uzyskania ostrego obrazu w wizjerze.
- 15 Przy otworze względnym f/5,6 lub większym.
- 16 Nie można korzystać z niektórych obiektywów (patrz strona 327).
- 17 Zakres obrotu dla mocowania statywu w wypadku obiektywu Al 80–200 mm f/2,8 ED jest ograniczony przez korpus aparatu. Nie można zmieniać filtrów, gdy obiektyw Al 200–400 mm f/4 ED jest zamocowany na aparacie.
- 18 Jeśli otwór względny został podany za pomocą opcji Dane obiektywu bez CPU (
   243), wartość przysłony będzie wyświetlana w wizjerze i na górnym wyświetlaczu LCD.
- 19 Działa tylko w przypadku określenia ogniskowej i otworu względnego obiektywu za pomocą opcji **Dane obiektywu bez CPU** (III 243). Jeśli efekty różnią się od oczekiwanych, użyj punktowego lub centralnie ważonego pomiaru ekspozycji.
- 20 W celu uzyskania większej dokładności pomiaru określ ogniskową i (maksymalny) otwór względny za pomocą opcji **Dane obiektywu bez CPU** (<sup>[]]</sup> 243).
- 21 Może być użyte w manualnym trybie ekspozycji przy czasach otwarcia migawki dłuższych o krok lub więcej od czasu synchronizacji błysku.
- 22 Ekspozycja zależna od wcześniej ustawionej przysłony w obiektywie. Jeśli używany jest tryb automatycznej ekspozycji z preselekcją przysłony, przed włączeniem blokady AE i przesunięciem osi optycznej obiektywu ustaw przysłonę za pomocą pierścienia przysłony na obiektywie. Jeśli używany jest manualny tryb ekspozycji, przed przesunięciem osi optycznej obiektywu ustaw przysłonę za pomocą pierścienia przysłony na obiektywie i określ ekspozycję.
- 23 Kompensacja ekspozycji wymagana podczas używania w połączeniu z Al 28– 85 mm f/3,5–4,5; Al 35–105 mm f/3,5–4,5; Al 35–135 mm f/3,5–4,5 lub AF-S 80– 200 mm f/2,8D.
- 24 Przy maksymalnym efektywnym otworze przysłony f/5,6 lub większym.
- 25 Wymaga pierścienia pośredniego PK-12 lub PK-13. W zależności od orientacji aparatu może być wymagany mieszek PB-6D.
- 26 Użyj wcześniej ustawionej przysłony. W trybie automatyki z preselekcją przysłony przed określeniem ekspozycji i zrobieniem zdjęcia ustaw przysłonę za pomocą mieszka.
- · Zestaw do reprodukcji PF-4 wymaga uchwytu PA-4.
- Szumy w formie linii mogą pojawiać się podczas korzystania z autofokusa przy wysokich wartościach czułości ISO. Ustaw ostrość ręcznie lub skorzystaj z blokady ostrości. Linie mogą się również pojawiać przy wysokich wartościach czułości ISO w trakcie zmiany wartości przysłony podczas nagrywania filmu lub fotografowania w trybie podglądu na żywo.

#### Identyfikacja obiektywów z procesorem i obiektywów typu G, E i D Zalecane są obiektywy z procesorem (szczególnie typu G, E i D), ale zwróć uwagę, że korzystanie z obiektywów IX-NIKKOR jest niemożliwe. Obiektyw z procesorem można rozpoznać po obecności styków procesora, natomiast obiektywy typu G, E i D po literze widniejącej na tubusie obiektywu. Obiektywy typu G i E nie sa wyposażone w pierścień przysłony.

Styki procesora

Pierścień przysłony

Obiektyw typu D

1.5D

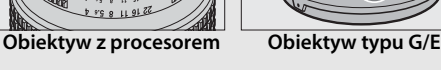

5.6G

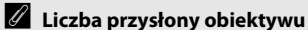

Liczba przysłony (oznaczana za pomocą litery "f") podana w nazwie obiektywu oznacza jego maksymalny otwór przysłony (tzw. otwór względny).

### Zgodne obiektywy bez procesora

Opcji **Dane obiektywu bez CPU** (III 243) można użyć, aby móc korzystać z wielu funkcji dostępnych dla obiektywów z procesorem, w tym pomiaru matrycowego Color Matrix. Jeśli nie podano żadnych danych, pomiar centralnie ważony będzie używany zamiast pomiaru matrycowego Color Matrix, a jeśli nie podano otworu względnego, wskaźnik przysłony aparatu będzie wyświetlał liczbę działek od otworu względnego, a rzeczywistą liczbę przysłony należy odczytywać z pierścienia przysłony obiektywu.

### Niezgodne akcesoria i obiektywy bez procesora

Następujących produktów NIE można używać w połączeniu z aparatem D5:

- Telekonwerter AF TC-16A
- Obiektywy inne niż Al
- Obiektywy wymagające pierścienia do ustawiania ostrości AU-1 (400 mm f/4,5; 600 mm f/5,6; 800 mm f/8, 1200 mm f/11)
- Obiektywy typu "rybie oko" (6 mm f/5,6; 7,5 mm f/5,6; 8 mm f/8, OP 10 mm f/5,6)
- 2,1 cm f/4
- Pierścień pośredni K2
- 180–600 mm f/8 ED (o numerach seryjnych 174041–174180)
- 360–1200 mm f/11 ED (o numerach seryjnych 174031–174127)
- 200–600 mm f/9,5 (o numerach seryjnych 280001–300490)

- Obiektywy AF do aparatu F3AF (AF 80 mm f/2,8, AF 200 mm f/3,5 ED, telekonwerter AF TC-16)
- PC 28 mm f/4 (o numerze seryjnym 180900 lub wcześniejszym)
- PC 35 mm f/2,8 (o numerach seryjnych 851001–906200)
- PC 35 mm f/3,5 (starego typu)
- Reflex 1000 mm f/6,3 (starego typu)
- Reflex 1000 mm f/11 (o numerach seryjnych 142361–143000)
- Reflex 2000 mm f/11 (o numerach seryjnych 200111–200310)

### Ø Obiektywy VR

Obiektywy wymienione poniżej nie są zalecane do długich ekspozycji ani zdjęć rejestrowanych z wysoką czułością ISO, ponieważ, ze względu na konstrukcję układu sterowania redukcją drgań (VR), uzyskane zdjęcia mogą być zamglone. Zalecamy wyłączanie redukcji drgań podczas korzystania z innych obiektywów VR.

- AF-S VR Zoom-Nikkor 24–120 mm f/3,5–5,6G IF-ED
- AF-S VR Zoom-Nikkor 70–200 mm f/2,8G IF-ED
- AF-S VR Zoom-Nikkor 70–300 mm f/4,5–5,6G IF-ED
- AF-S VR Nikkor 200 mm f/2G IF-ED
- AF-S VR Nikkor 300 mm f/2,8G IF-ED
- AF-S NIKKOR 16–35 mm f/4G ED VR
- AF-S NIKKOR 24–120 mm f/4G ED VR
- AF-S NIKKOR 28–300 mm f/3,5–5,6G ED VR

- AF-S NIKKOR 400 mm f/2,8G ED VR
- AF-S NIKKOR 500 mm f/4G ED VR
- AF-S DX VR Zoom-Nikkor 18–200 mm f/3,5–5,6G IF-ED
- AF-S DX NIKKOR 16–85 mm f/3,5–5,6G ED VR
- AF-S DX NIKKOR 18–200 mm f/3,5–5,6G ED VR II
- AF-S DX Micro NIKKOR 85 mm f/3,5G ED VR
- AF-S DX NIKKOR 55–300 mm f/4,5–5,6G ED VR

### 🖉 Obliczanie kąta widzenia

Aparatu można używać z obiektywami Nikon przeznaczonymi dla aparatów formatu małoobrazkowego (35 mm) (135). Jeśli zamontowano obiektyw formatu 35 mm, kąt widzenia będzie taki sam, jak kadr filmu małoobrazkowego (35 mm) (35,9 × 23,9 mm).

W razie potrzeby opcji **Obszar zdjęcia** w menu fotografowania można użyć do wybrania kąta widzenia innego od kąta bieżącego obiektywu. Jeśli podłączony jest obiektyw formatu małoobrazkowego (35 mm), kąt widzenia można zmniejszyć o 1,5× lub 1,2×, wybierając **DX (24×16)** lub **1,2× (30×20)**, aby naświetlać mniejszy obszar, albo zmienić współczynnik proporcji, wybierając **5 : 4 (30×24)**. Rozmiary obszarów naświetlanych przy różnych opcjach dla **Obszar zdjęcia** są przedstawione poniżej.

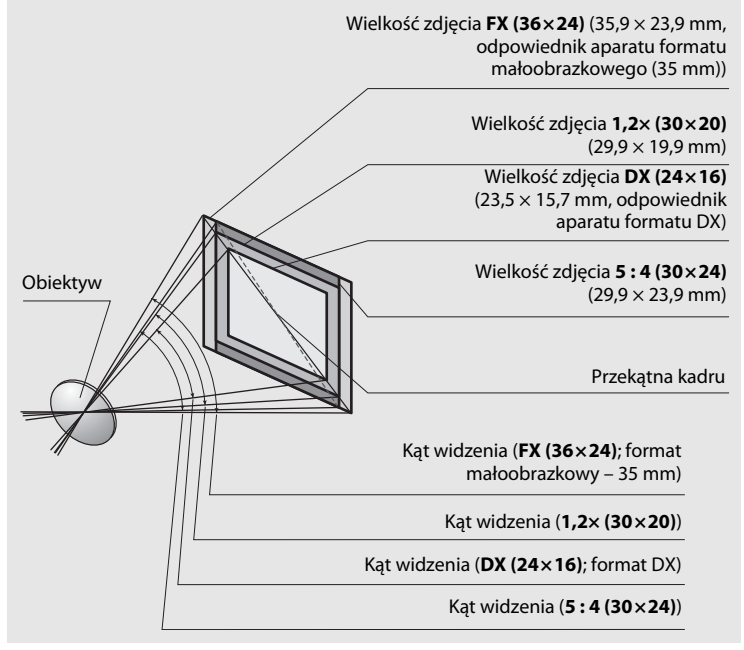

### Ø Obliczanie kąta widzenia (ciąg dalszy)

Kąt widzenia **DX** ( $24 \times 16$ ) jest około 1,5 razy mniejszy od kąta widzenia formatu małoobrazkowego (35 mm), podczas gdy kąt widzenia  $1,2 \times (30 \times 20)$  jest około 1,2 razy mniejszy, a kąt widzenia  $5 : 4 (30 \times 24)$  jest około 1,1 razy mniejszy. Aby obliczyć ogniskową dla obiektywów w formacie małoobrazkowym (35 mm), kiedy wybrane jest **DX** ( $24 \times 16$ ), pomnóż ogniskową obiektywu przez około 1,5, lub przez około 1,2, gdy wybrane jest  $1,2 \times (30 \times 20)$ , lub też przez około 1,1, gdy wybrane jest  $5 : 4 (30 \times 24)$  (na przykład, efektywna ogniskowa obiektywu 50 mm w formacie małoobrazkowym (35 mm) wyniesie około 75 mm, gdy wybrane jest  $5 : 4 (30 \times 24)$ ).

# Kreatywny system oświetlenia firmy Nikon (CLS)

Zaawansowany kreatywny system oświetlenia (ang. Creative Lighting System, CLS) firmy Nikon zapewnia usprawnioną komunikację między aparatem a zgodnymi lampami błyskowymi, aby umożliwić lepsze fotografowanie z lampą błyskową.

### Lampy błyskowe zgodne z kreatywnym systemem oświetlenia (CLS)

Aparatu można używać w połączeniu z poniższymi lampami błyskowymi, które są zgodne z kreatywnym systemem oświetlenia (CLS):

|                                             | <b>SB-5000</b> <sup>1, 2</sup> | <b>SB-910</b> , <b>SB-900</b> <sup>1</sup> | SB-800 | <b>SB-700</b> <sup>1</sup> | SB-600 | <b>SB-500</b> <sup>3</sup> | <b>SB-400</b> <sup>4</sup> | <b>SB-300</b> <sup>4</sup> | <b>SB-R200</b> <sup>5</sup> |  |
|---------------------------------------------|--------------------------------|--------------------------------------------|--------|----------------------------|--------|----------------------------|----------------------------|----------------------------|-----------------------------|--|
| Liczba przewodnia<br>(ISO 100) <sup>6</sup> | 34,5                           | 34                                         | 38     | 28                         | 30     | 24                         | 21                         | 18                         | 10                          |  |

• SB-5000, SB-910, SB-900, SB-800, SB-700, SB-600, SB-500, SB-400, SB-300 i SB-R200:

- 1 Jeśli filtr barwny jest przymocowany do SB-5000, SB-910, SB-900 lub SB-700, kiedy dla balansu bieli wybrano ustawienie AUTO lub **4** (lampa błyskowa), aparat automatycznie wykryje filtr i odpowiednio dostosuje balans bieli.
- 2 Radiowy AWL dostępny w połączeniu z opcjonalnym bezprzewodowym pilotem zdalnego sterowania WR-R10 (© 337).
- 3 Użytkownicy lampy LED mogą ustawić balans bieli aparatu na AUTO lub **\$** w celu uzyskania optymalnych rezultatów.
- 4 Bezprzewodowe sterowanie błyskiem jest niedostępne.
- 5 Sterowana zdalnie za pomocą opcjonalnej lampy błyskowej SB-5000, SB-910, SB-900, SB-800, SB-700 lub SB-500, lub też bezprzewodowego sterownika błysku SU-800.
- 6 m, SB-5000, SB-910, SB-900, SB-800, SB-700 i SB-600 przy pozycji palnika lampy 35 mm; SB-5000, SB-910, SB-900 i SB-700 przy standardowym oświetleniu.

### 🖉 Liczba przewodnia

Aby obliczyć zasięg lampy przy pełnej mocy błysku, podziel liczbę przewodnią przez wartość przysłony. Jeśli, na przykład, lampa błyskowa ma liczbę przewodnią 34 m (ISO 100), jej zasięg przy przysłonie f/5,6 wynosi 34÷5,6, czyli około 6,1 metra. Po każdym dwukrotnym zwiększeniu czułości ISO należy pomnożyć liczbę przewodnią przez pierwiastek kwadratowy z dwóch (około 1,4).

# Poniższe funkcje dostępne są z lampami błyskowymi zgodnymi z systemem CLS:

|                                                                                                    |                         |                  |                                                                                           | SB-5000               | SB-910, SB-900,<br>SB-800 | SB-700 | SB-600                | SB-500                | SU-800                | SB-R200 | SB-400                | SB-300                |
|----------------------------------------------------------------------------------------------------|-------------------------|------------------|-------------------------------------------------------------------------------------------|-----------------------|---------------------------|--------|-----------------------|-----------------------|-----------------------|---------|-----------------------|-----------------------|
| Zrównoważony błysk<br>wypełniający i-TTL dla<br>cyfrowych lustrzanek<br>c jednoobiektywowych <sup>1</sup> |                         | ~                | ~                                                                                         | ~                     | ~                         | ~      | _                     | _                     | ~                     | ~       |                       |                       |
| dna lampa                                                                                                 |                         |                  | Standardowy błysk<br>wypełniający i-TTL dla<br>cyfrowych lustrzanek<br>jednoobiektywowych | <b>√</b> <sup>2</sup> | ✓ <sup>2</sup>            | ~      | <b>√</b> <sup>2</sup> | ~                     | _                     | _       | ~                     | ~                     |
| ₽4<br>V                                                                                                   |                         | ⊗A               | Automatyka przysłony                                                                      | ~                     | <b>✓</b> <sup>3</sup>     | —      | —                     | —                     | —                     | —       | —                     | —                     |
| sko                                                                                                    |                         | A                | Automatyka bez TTL                                                                        | 4                     | <b>✓</b> <sup>3</sup>     | —      | —                     | —                     | —                     | —       | —                     | —                     |
| wa                                                                                                    |                         | GN               | Manualny z preselekcją<br>odległości                                                      |                       | ~                         | ~      | —                     | -                     | _                     | _       | _                     | —                     |
|                                                                                                    |                         | М                | Tryb manualny                                                                             | ~                     | ~                         | ~      | ~                     | <b>√</b> <sup>5</sup> | —                     | —       | <b>√</b> <sup>5</sup> | <b>√</b> <sup>5</sup> |
|                                                                                                    | RPT Błysk stroboskopowy |                  |                                                                                           | ~                     | ~                         | —      | —                     | —                     | —                     | —       | —                     | —                     |
| 0                                                                                                    |                         | Stero            | wanie zdalnymi lampami                                                                    | ~                     | ~                         | ~      | —                     | <b>√</b> <sup>5</sup> | ~                     | —       | —                     | —                     |
| (tq                                                                                                    | -                       | i-TTL            | i-TTL                                                                                     | ~                     | ~                         | ~      | —                     | <b>√</b> <sup>5</sup> | —                     | —       | —                     | —                     |
| rczny z                                                                                                   | ampa                    | [A:B]            | Szybkie bezprzewodowe<br>sterowanie błyskiem                                              | ~                     | _                         | ~      | —                     | _                     | <b>√</b> <sup>6</sup> | _       | —                     | _                     |
| zaa<br>sy                                                                                                 | głó                     | ⊗A               | Automatyka przysłony                                                                      | ~                     | ~                         | —      | —                     | —                     | —                     | —       | —                     | —                     |
| wai                                                                                                    | Ř                       | A                | Automatyka bez TTL                                                                        | —                     | _ <sup>7</sup>            | —      | —                     | —                     | —                     | —       | —                     | —                     |
| nso<br>Osc                                                                                                | a                       | М                | Tryb manualny                                                                             | ~                     | ~                         | ~      | —                     | <b>√</b> <sup>5</sup> | —                     | —       | —                     | —                     |
| wa                                                                                                    |                         | RPT              | Błysk stroboskopowy                                                                       | ~                     | ~                         | —      | —                     | —                     | —                     | —       | —                     | —                     |
| riet I                                                                                                    |                         | i-TTL            | i-TTL                                                                                     | ~                     | ~                         | ~      | ~                     | ~                     | —                     | ~       | —                     | —                     |
| bezprz<br>lenia                                                                                           | Lamp                    | [A:B]            | Szybkie bezprzewodowe<br>sterowanie błyskiem                                              | ~                     | ~                         | ~      | ~                     | ~                     | —                     | ~       | —                     | —                     |
| zewod                                                                                                    | a zdal                  | ⊗A/<br>A         | Automatyka przysłony/<br>Automatyka bez TTL                                               | ✔8                    | <b>✓</b> <sup>8</sup>     | —      | —                     | _                     | —                     | —       | —                     | —                     |
| WO                                                                                                    | na                      | М                | Tryb manualny                                                                             | ~                     | ~                         | ~      | ~                     | ~                     | —                     | ~       | —                     | _                     |
| ~                                                                                                    |                         | RPT              | Błysk stroboskopowy                                                                       | ~                     | ~                         | ~      | ~                     | ~                     | —                     | —       | —                     | _                     |
| Radiowy zaawansowany<br>bezprzewodowy system oświetlenia                                                  |                         | <b>√</b> 9       | _                                                                                         | _                     | _                         | _      | _                     | _                     | _                     | _       |                       |                       |
| Informowanie o temperaturze<br>barwowej (lampa błyskowa)                                                  |                         | ~                | ~                                                                                         | ~                     | ~                         | ~      | _                     | —                     | ~                     | ~       |                       |                       |
| Inforr<br>barw                                                                                            | no<br>ow                | wanie<br>ej (lar | e o temperaturze<br>npa LED)                                                              | _                     | —                         | _      | _                     | ~                     | _                     | —       | —                     | _                     |

|                                                                         | SB-5000 | SB-910, SB-900,<br>SB-800 | SB-700 | SB-600 | SB-500 | SU-800                 | SB-R200 | SB-400 | SB-300 |
|-------------------------------------------------------------------------|---------|---------------------------|--------|--------|--------|------------------------|---------|--------|--------|
| Automatyczna synchronizacja<br>z krótkimi czasami migawki <sup>10</sup> | ~       | ~                         | ~      | ~      | ~      | ~                      | ~       | _      | _      |
| Blokada mocy błysku <sup>11</sup>                                       | ~       | ~                         | ~      | ~      | ~      | ~                      | ~       | ~      | ~      |
| Wspomaganie wielopolowego AF                                            | ~       | ~                         | ~      | ~      | —      | <b>✓</b> <sup>12</sup> | —       | —      | —      |
| Redukcja efektu czerwonych oczu                                         | ~       | ~                         | ~      | ~      | ~      | —                      | —       | ~      | —      |
| Oświetlenie modelujące aparatu                                          | ~       | ~                         | ~      | ~      | ~      | ~                      | ~       | —      | —      |
| Ujednolicone sterowanie błyskiem                                        | ~       | —                         | —      | —      | ~      | —                      | —       | ~      | ~      |
| Aktualizacja oprogramowania<br>sprzętowego lampy błyskowej aparatu      | ~       | ✔ <sup>13</sup>           | ~      | —      | ~      | —                      | —       | —      | ~      |

- 1 Niedostępne w połączeniu z pomiarem punktowym.
- 2 Można również wybrać przy pomocy lampy błyskowej.
- 3 Wybór trybu A/A dokonywany w lampie błyskowej przy pomocy ustawień osobistych. Jeśli nie wprowadzono danych obiektywu przy pomocy opcji Dane obiektywu bez CPU w menu ustawień, "A" zostanie wybrane, gdy używany jest obiektyw bez procesora.
- 4 Jeśli nie wprowadzono danych obiektywu przy pomocy opcji Dane obiektywu bez CPU w menu ustawień, automatyka bez TTL zostanie wybrana, gdy używany jest obiektyw bez procesora.
- 5 Może być wybrane tylko w aparacie.
- 6 Dostępne tylko podczas fotografowania z niewielkiej odległości.
- 7 Jeśli nie wprowadzono danych obiektywu przy pomocy opcji Dane obiektywu bez CPU w menu ustawień, automatyka bez TTL (A) jest używana w połączeniu z obiektywami bez procesora, niezależnie od trybu wybranego lampą błyskową.
- 8 Wybór między 🖗 A a A zależy od opcji wybranej przy użyciu głównej lampy błyskowej.
- 9 Obsługuje takie same funkcje, jak zdalne lampy błyskowe z optycznym AWL.
- 10 Dostępne tylko w trybach sterowania lampą błyskową i-TTL, 🖗 A, A, GN i M.
- 11 Dostępne tylko w trybie sterowania błyskiem i-TTL, lub gdy lampa błyskowa jest ustawiona na emitowanie przedbłysków monitorujących w trybie sterowania błyskiem 🖗 A lub A.
- 12 Dostępne tylko w trybie sterownika.
- 13 Aktualizację oprogramowania sprzętowego SB-910 i SB-900 można przeprowadzać z aparatu.
- Bezprzewodowy sterownik błysku SU-800: po zamontowaniu na aparacie zgodnym z kreatywnym systemem oświetlenia (CLS), sterownik SU-800 może służyć do sterowania lampami błyskowymi SB-5000, SB-910, SB-900, SB-800, SB-700, SB-600, SB-500 lub SB-R200 w maksymalnie trzech grupach. Sam sterownik SU-800 nie ma lampy błyskowej.

### 🖉 Oświetlenie modelujące

Lampy błyskowe zgodne z kreatywnym systemem oświetlenia CLS emitują błysk modelujący po naciśnięciu przycisku **Pv** na aparacie. Tej funkcji można używać w połączeniu z zaawansowanym bezprzewodowym systemem oświetlenia w celu uzyskania podglądu całkowitego efektu oświetlenia uzyskanego przy pomocy wielu lamp błyskowych. Oświetlenie modelujące można wyłączyć przy pomocy ustawienia osobistego e5 (**Błysk modelujący**; III 306).

### II Inne lampy błyskowe

Poniższych lamp błyskowych można używać w trybie automatyki bez TTL i w trybie manualnym.

|         | Lampa błyskowa                                              | SB-80DX,        |         | <b>SB-30, SB-27</b> <sup>1</sup> , |                                                         |
|---------|-------------------------------------------------------------|-----------------|---------|------------------------------------|---------------------------------------------------------|
|         |                                                             | SB-28DX, SB-28, |         | SB-22S, SB-22,                     |                                                         |
|         |                                                             | SB-26, SB-25,   |         | SB-20, SB-16B,                     | SB-23, SB-29 <sup>2</sup> ,                             |
| Tryb la | ampy błyskowej                                              | SB-24           | SB-50DX | SB-15                              | <b>SB-21B</b> <sup>2</sup> , <b>SB-29S</b> <sup>2</sup> |
| A       | Automatyka bez TTL                                          | ~               | —       | ~                                  | —                                                       |
| М       | Tryb manualny                                               | ~               | ~       | ~                                  | ~                                                       |
| 555     | Błysk stroboskopowy                                         | ~               | —       | —                                  | —                                                       |
| REAR    | Synchronizacja na<br>tylną kurtynkę<br>migawki <sup>3</sup> | ~               | V       | ~                                  | V                                                       |

1 Automatycznie ustawiany jest tryb lampy TTL i spust migawki zostaje zablokowany. Ustaw lampę błyskową na A (automatyka bez TTL).

2 Autofokus jest dostępny tylko z obiektywami AF-S VR Micro-Nikkor 105 mm f/2,8G IF-ED i AF-S Micro NIKKOR 60 mm f/2,8G ED.

3 Dostępne, gdy aparatu używa się do wyboru trybu lampy błyskowej.

### **V** Uwagi dotyczące opcjonalnych lamp błyskowych

Szczegółowe informacje można znaleźć w instrukcji obsługi lampy błyskowej. Jeśli lampa błyskowa obsługuje kreatywny system oświetlenia firmy Nikon, zapoznaj się z informacjami zawartymi w sekcji o cyfrowych lustrzankach jednoobiektywowych zgodnych z systemem CLS. Aparat D5 nie został uwzględniony w kategorii "cyfrowe lustrzanki jednoobiektywowe" w instrukcjach obsługi lamp SB-80DX, SB-28DX i SB-50DX.

Sterowania błyskiem w trybie i-TTL można używać z wartościami czułości ISO od 100 do 12800. Przy wartościach powyżej 12800 osiągnięcie pożądanych rezultatów z pewnych odległości lub z pewnymi ustawieniami przysłony może być niemożliwe. Jeśli wskaźnik gotowości lampy (‡) miga przez około trzy sekundy po zrobieniu zdjęcia w trybie automatyki i-TTL lub bez TTL, oznacza to, że lampa wyemitowała błysk z pełną mocą i zdjęcie może być niedoświetlone (dotyczy wyłącznie lamp błyskowych zgodnych z CLS).

Użycie przewodów synchronizacyjnych nr 17, 28 lub 29 z serii SC podczas fotografowania z lampą umieszczoną poza aparatem może nie zapewnić poprawnej ekspozycji w trybie i-TTL. Zaleca się w takim przypadku wybranie standardowego błysku wypełniającego i-TTL. Należy wówczas zrobić zdjęcie próbne i ocenić efekty na monitorze.

W trybie i-TTL używaj odbłyśnika lub dostarczonej wraz z lampą błyskową nasadki rozpraszającej. Nie należy korzystać z innych nasadek, np. dyfuzorów, ponieważ mogą one powodować błędy ekspozycji.

W trybie ekspozycji **P** otwór względny (minimalna liczba przysłony) jest ograniczony w zależności od czułości ISO w sposób przedstawiony poniżej:

| Otwór względny przy odpowiedniku ISO wynoszącym: |     |     |     |      |      |      |       |  |
|--------------------------------------------------|-----|-----|-----|------|------|------|-------|--|
| 100                                              | 200 | 400 | 800 | 1600 | 3200 | 6400 | 12800 |  |
| 4                                                | 5   | 5,6 | 7,1 | 8    | 10   | 11   | 13    |  |

Jeśli otwór względny obiektywu jest mniejszy od podanego powyżej, maksymalną wartością przysłony będzie otwór względny obiektywu.

Zwróć uwagę, że szumy w formie linii mogą pojawiać się na zdjęciach zrobionych z użyciem lampy błyskowej zrobionych z pojemnikiem na baterie SD-9 lub SD-8A podłączonym bezpośrednio do aparatu. Zmniejsz czułość ISO lub zwiększ odległość pomiędzy aparatem a pojemnikiem.

### Vwagi dotyczące opcjonalnych lamp błyskowych (ciąg dalszy)

Urządzenia SB-5000, SB-910, SB-900, SB-800, SB-700, SB-600, SB-500 oraz SB-400 oferują funkcję redukcji efektu czerwonych oczu, podczas gdy SB-5000, SB-910, SB-900, SB-800, SB-700, SB-600 oraz SU-800 zapewniają możliwość wykorzystania diody wspomagającej AF z następującymi ograniczeniami:

 SB-5000: wspomaganie AF jest dostępne, gdy obiektywy AF 24–135 mm są używane w połaczeniu z polami AF przedstawionymi poniżej.

| 24–49 mm | 50–84 mm | 85–135 mm |
|----------|----------|-----------|
|          |          |           |

 SB-910 i SB-900: wspomaganie AF jest dostępne, gdy obiektywy AF 17–135 mm są używane w połączeniu z polami AF przedstawionymi poniżej.

| 17–19 mm | 20–135 mm |
|----------|-----------|
|          |           |

 SB-800, SB-600 i SU-800: wspomaganie AF jest dostępne, gdy obiektywy AF 24– 105 mm są używane w połączeniu z polami AF przedstawionymi poniżej.

| 24–34 mm | 35–49 mm | 50–105 mm |
|----------|----------|-----------|
|          |          |           |

 SB-700: wspomaganie AF jest dostępne, gdy obiektywy AF 24–135 mm są używane w połączeniu z polami AF przedstawionymi poniżej.

| 24–27 mm | 28–135 mm |
|----------|-----------|
|          |           |

W zależności od używanego obiektywu i rejestrowanej scenerii, wskaźnik ostrości (●) może być wyświetlany, gdy ostrość nie jest ustawiona na obiekcie, lub aparat może nie być w stanie ustawić ostrości i spust migawki zostanie zablokowany.

# Inne akcesoria

W czasie redagowania tej instrukcji do aparatu D5 były dostępne poniższe akcesoria.

| Źródła zasilania | <ul> <li>Akumulator jonowo-litowy EN-EL18c (□ 19, 22): można również używać akumulatorów EN-EL18b, EN-EL18a oraz EN-EL18. Dodatkowe akumulatory EN-EL18c można nabyć u lokalnych sprzedawców detalicznych i w serwisach firmy Nikon.</li> <li>Ładowarka MH-26a (□ 19, 380): ładowarka MH-26a służy do ładowania i kalibracji akumulatorów EN-EL18c, EN-EL18b, EN-EL18a i EN-EL18.</li> <li>Złącze zasilania EP-6, zasilacz sieciowy EH-6b: te akcesoria służą do zasilania aparatu przez długi okres (można również używać zasilaczy sieciowych EH-6a i EH-6). EP-6 jest wymagane do podłączenia EH-6b do aparatu; szczegółowe informacje znajdują się na stronie 342.</li> </ul>                                                                                                    |
|------------------|----------------------------------------------------------------------------------------------------|
| Filtry           | <ul> <li>Filtry przeznaczone do efektów specjalnych mogą zakłócać pracę autofokusa lub wskaźnika ustawienia ostrości.</li> <li>Do aparatu D5 nie można stosować liniowych filtrów polaryzacyjnych. Zamiast nich należy używać kołowych filtrów polaryzacyjnych C-PL lub C-PLII.</li> <li>Używaj filtrów neutralnych (ang. Neutral Color - NC), aby chronić obiektyw.</li> <li>Nie załeca się stosowania filtra w sytuacji, gdy fotografowany obiekt znajduje się na tle jasnego światła lub kadr zawiera jasne źródło światła, ponieważ może to spowodować powstanie refleksu.</li> <li>W przypadku filtrów o współczynniku wydłużenia ekspozycji (współczynniku filtró w o współczynniku ND40, A2, A12, B2, B8, B12) zaleca się korzystanie z pomiaru centralnie ważonego. Szczegółowe informacje na ten temat zawiera instrukcja obsługi filtra.</li> </ul> |

| Adaptery (karty<br>sieciowe)<br>bezprzewodowej<br>sieci LAN<br>(🗆 281) | <ul> <li>Przekaźnik bezprzewodowy WT-6/WT-5: podłącz przekaźnik WT-6 lub<br/>WT-5 do złącza urządzeń peryferyjnych aparatu, aby przesyłać<br/>zdjęcia w sieci bezprzewodowej, sterować aparatem<br/>z komputera przy użyciu programu Camera Control Pro 2<br/>(dostępny osobno) lub robić i przeglądać zdjęcia zdalnie<br/>z komputera lub urządzenia z dostępem do sieci<br/>bezprzewodowej.</li> </ul>                                                                                                    |
|------------------------------------------------------------------------|----------------------------------------------------------------------------------------------------|
|                                                                        | <b>Uwaga</b> : do korzystania z przekaźnika bezprzewodowego wymagana jest<br>sieć bezprzewodowa oraz posiadanie podstawowej wiedzy na temat<br>sieci. Dopilnuj, aby oprogramowanie przekaźnika bezprzewodowego<br>było uaktualnione do najnowszej wersji.                                                                                                    |
| Bezprzewodowe<br>piloty zdalnego<br>sterowania                         | <ul> <li>Bezprzewodowy pilot zdalnego sterowania WR-R10/WR-T10: kiedy<br/>bezprzewodowy pilot zdalnego sterowania WR-R10 jest<br/>podłączony do 10-stykowego gniazda zdalnego sterowania przy<br/>pomocy adaptera WR-A10, aparatem można sterować<br/>bezprzewodowo przy pomocy bezprzewodowego pilota<br/>zdalnego sterowania WR-T10. Pilota WR-R10 można również<br/>używać do sterowania sterowanymi radiowo lampami<br/>błyskowymi.</li> <li>Bezprzewodowy pilot zdalnego sterowania WR-1: piloty WR-1 są<br/>używane w połączeniu z bezprzewodowymi pilotami zdalnego<br/>sterowania WR-R10 lub WR-T10 albo z pilotami zdalnego<br/>sterowania WR-R10 kiedy to piloty WR-1 działają jako nadajniki lub<br/>odbiorniki. Na przykład, WR-1 można podłączyć do<br/>10-stykowego gniazda zdalnego sterowania i używać go jako<br/>odbiornika, co umożliwia zdalne wyzwalanie migawki przy<br/>pomocy innego WR-1 pełniącego funkcję nadajnika.</li> </ul> |
|                                                                        | <b>Uwaga</b> : dopilnuj, aby oprogramowanie sprzętowe pilota WR-R10 i WR-1<br>zostało zaktualizowane do najnowszej wersji. Aby uzyskać więcej<br>informacji na temat aktualizacji oprogramowania sprzętowego, wejdź<br>na stronę internetową firmy Nikon przeznaczoną dla swojego regionu.                                                                                                    |

|                 | • Gumowa muszla oczna DK-19: DK-19 zwiększa widzialność obrazu                             |
|-----------------|--------------------------------------------------------------------------------------------|
|                 | w wizjerze, zapobiegając zmęczeniu oczu.                                                   |
|                 | • Soczewka do korekcji dioptrażu wizjera DK-17C: w celu dostosowania do                    |
|                 | różnic widzenia dostępne są soczewki korekcyjne o dioptrażu –3,                            |
|                 | -2, 0, +1 i +2 m <sup>-1</sup> . Używaj tych soczewek tylko wtedy, gdy                     |
|                 | uzyskanie odpowiedniej ostrości za pomocą wbudowanego                                      |
|                 | pokrętła korekcji dioptrażu (–3 do +1 m <sup>–1</sup> ) jest niemożliwe.                   |
|                 | Przetestuj soczewkę do korekcji dioptrażu wizjera przed                                    |
|                 | zakupem, aby upewnić się, że możesz dzięki niej ustawić ostrość.                           |
|                 | • Okular powiększający DK-17M: okular DK-17M powiększa widok przez                         |
|                 | wizjer o około 1,2×, co zwiększa dokładność kadrowania.                                    |
|                 | • Okular powiększający DG-2: okular DG-2 powiększa obszar w centrum                        |
|                 | wizjera, co zwiększa dokładność ustawiania ostrości. Wymagany                              |
|                 | jest adapter do okularu DK-18 (dostępny osobno).                                           |
| Akcecaria de    | Adapter do okularu DK-18: adapter DK-18 jest wymagany do                                   |
| AKCESOFIA UU    | podłączenia okularu powiększającego DG-2 lub lupy kątowej                                  |
| okularu wizjera | DR-3 do aparatu D5.                                                                        |
|                 | • Adapter do okularu DK-27: adapter DK-27 jest dołączony do aparatu.                       |
|                 | <ul> <li>Nieparujący okular wizjera DK-14/Nieparujący okular wizjera DK-17A: te</li> </ul> |
|                 | okulary wizjera zapobiegają zaparowaniu w warunkach wysokiej                               |
|                 | wilgotności lub niskiej temperatury.                                                       |
|                 | Okular wizjera z powłoką fluorową DK-17F: okular DK-17F jest dołączony                     |
|                 | do aparatu. Obie powierzchnie szkła ochronnego są pokryte                                  |
|                 | łatwą w czyszczeniu powłoką fluorową.                                                      |
|                 | • Lupa kątowa DR-5/Lupa kątowa DR-4: lupę DR-5 lub DR-4 zakłada się                        |
|                 | na okular wizjera pod kątem prostym, co umożliwia patrzenie na                             |
|                 | obraz w wizjerze z góry, kiedy aparat jest w ustawieniu do                                 |
|                 | fotografowania poziomo. Lupa DR-5 obsługuje korekcję                                       |
|                 | dioptrażu i może również powiększać widok przez wizjer o 2×, co                            |
|                 | zwiększa dokładność kadrowania (zwróć uwagę, że krawędzie                                  |
|                 | kadru będą niewidoczne, gdy widok jest powiększony).                                       |
| Kable HDMI<br>(🕮 286)                             | Kabel HDMI HC-E1: kabel HDMI ze złączem typu C do podłączania do<br>aparatu oraz złaczem typu A do podłaczania do urzadzeń HDMI.                                                                                                    |
|---------------------------------------------------|----------------------------------------------------------------------------------------------------|
|                                                   | Camera Control Pro 2: służy do zdalnego sterowania aparatem<br>z komputera i zapisywania zdjęć bezpośrednio na dysku<br>twardym komputera. Kiedy Camera Control Pro 2 używa się do<br>zapisywania zdjęć bezpośrednio w komputerze, na górnym<br>wyświetlaczu LCD pojawia się wskaźnik połączenia<br>z komputerem (P [.).                                                                                                    |
| Oprogramowanie                                    | Uwaga: korzystaj z najnowszych wersji oprogramowania firmy Nikon. Na<br>stronie xix znajduje się lista stron internetowych, na których można<br>znaleźć najnowsze informacje na temat obsługiwanych systemów<br>operacyjnych. Przy ustawieniach domyślnych program Nikon Message<br>Center 2 będzie regularnie sprawdzać dostępność aktualizacji<br>oprogramowania i oprogramowania sprzętowego firmy Nikon, kiedy<br>użytkownik komputera jest zalogowany do konta na komputerze,<br>a komputer jest połączony z Internetem. W przypadku wyszukania<br>aktualizacji automatycznie wyświetli się odpowiedni komunikat.                                                                                                    |
| Pokrywki<br>bagnetu<br>korpusu                    | Pokrywka bagnetu korpusu BF-1B/Pokrywka bagnetu korpusu BF-1A:<br>pokrywka bagnetu korpusu chroni lustro, ekran wizjera i filtr<br>dolnoprzepustowy przed kurzem, gdy obiektyw nie jest<br>zamocowany do aparatu.                                                                                                    |
| Akcesoria do<br>gniazda<br>zdalnego<br>sterowania | <ul> <li>Aparat D5 jest wyposażony w 10-stykowe gniazdo zdalnego sterowania (□ 2), służące do zdalnego sterowania i automatycznego fotografowania. Dołączona do aparatu osłona zabezpiecza styki, gdy gniazdo nie jest używane. Można korzystać z poniższych akcesoriów (wszystkie podane długości mają charakter przybliżony):</li> <li>Przewód zdalnego sterowania MC-22/MC-22A: zdalny spust migawki z niebieskim, żółtym i czarnym stykiem. Styki służą do podłączenia do urządzenia zdalnie wyzwalającego migawkę, co pozwala na sterowanie sygnałami akustycznymi lub elektronicznymi (długość 1 m).</li> <li>Przewód zdalnego sterowania MC-30/MC-30A: zdalny spust migawki, który może służyć do ograniczania drgań aparatu (długość 80 cm).</li> <li>Przewód zdalnego sterowania MC-36/MC-36A: zdalny spust migawki, którego można używać podczas fotografowania z interwalometrem, do ograniczania drgania aparatu lub do utrzymywania otwartej migawki podczas długich ekspozycji (długość 85 cm).</li> </ul> |

|              | • Przedłużacz do zdalnego sterowania MC-21/MC-21A: można podłączyć do             |
|--------------|-----------------------------------------------------------------------------------|
|              | ML-3 lub urządzeń z serii MC-20, 22, 22A, 23, 23A, 25, 25A, 30,                   |
|              | 30A, 36 lub 36A. Jednocześnie można korzystać tylko z jednego                     |
|              | MC-21 lub MC-21A (długość 3 m).                                                   |
|              | <ul> <li>Przewód połączeniowy MC-23/MC-23A: umożliwia połączenie dwóch</li> </ul> |
|              | aparatów wyposażonych w 10-stykowe gniazda zdalnego                               |
|              | sterowania, tak aby działały jednocześnie (długość 40 cm).                        |
|              | Adapter MC-25/MC-25A: adapter złącza 10-stykowego na 2-stykowe,                   |
|              | umożliwiający podłączenie do aparatu urządzenia ze złączem                        |
|              | 2-stykowym, takiego jak wyzwalacz bezprzewodowy MW-2,                             |
|              | interwalometr MT-2 i zestaw modulite do zdalnego sterowania                       |
|              | ML-2 (długość 20 cm).                                                             |
|              | <ul> <li>Adapter WR WR-A10: służy do podłączania bezprzewodowych</li> </ul>       |
|              | pilotów zdalnego sterowania WR-R10 do aparatów                                    |
|              | wyposażonych w 10-stykowe gniazdo zdalnego sterowania.                            |
| Akcesoria do | • Odbiornik GPS GP-1/GP-1A (C 246): zapisuje szerokość geograficzną,              |
| gniazda      | długość geograficzną, wysokość oraz czas uniwersalny UTC ze                       |
| zdalnego     | zdjęciami.                                                                        |
| sterowania   | • Adapter GPS MC-35 (LLI 246): ten kabel o długości 35 cm pozwala                 |
| Steromania   | połączyc aparat ze starszymi odbiornikami GPS z serii e i rex oraz                |
|              | geko firmy GARMIN zgodnými z wersją 2.01 lub 3.01 formatu                         |
|              | danych NMEA0183 stowarzyszenia National Marine Electronics                        |
|              | Association. Obsługiwane są jedynie modele obsługujące                            |
|              | połączenie kablowe przez złącze PC. Adaptera MC-35 nie mozna                      |
|              | uzywać do podłączania odbiorników GPS przez złącze USB. Te                        |
|              | urządzenia podłącza się do MC-35 przy pomocy kabla                                |
|              | z 9-stykowym złączem typu D-sub dostarczonym przez                                |
|              | producenta urządzenia GPS. Szczegołowe informacje zawiera                         |
|              | instrukcja obsługi adaptera MC-35. Przed włączeniem aparatu                       |
|              | przestaw urządzenie GPS na tryb NMEA (4800 bodów). Aby                            |
|              | uzyskać więcej informacji, skorzystaj z dokumentacji dołączonej                   |
|              | do urządzenia GPS.                                                                |
|              | Zestaw modulite do zdalnego sterowania ML-3: umozliwia zdalne                     |
|              | sterowanie aparatem za pomocą podczerwieni w promieniu do                         |
|              | 8 m.                                                                              |

| Mikrofony           | <ul> <li>Mikrofon stereofoniczny ME-1: podłącz ME-1 do gniazda mikrofonu<br/>aparatu, aby nagrywać dźwięk stereofoniczny oraz ograniczyć<br/>ryzyko nagrywania dźwięków emitowanych przez sprzęt (np.<br/>dźwięków wytwarzanych przez obiektyw podczas<br/>automatycznego ustawiania ostrości; C 64).</li> <li>Mikrofon bezprzewodowy ME-W1: używaj tego bezprzewodowego<br/>mikrofonu Bluetooth do nagrywania dźwięku z miejsca poza<br/>aparatem.</li> </ul> |
|---------------------|----------------------------------------------------------------------------------------------------|
| Pokrywka<br>gniazda | Pokrywka gniazda UF-6 dla kabli z wtyczkami stereo mini: zapobiega<br>przypadkowemu odłączaniu kabli z wtyczką typu mini<br>przeznaczonych do opcjonalnych mikrofonów stereofonicznych<br>ME-1.                                                                                                    |

Dostępność może różnić się w zależności od kraju lub regionu. Odwiedź naszą stronę internetową lub skorzystaj z broszur, aby uzyskać najnowsze informacje.

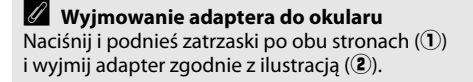

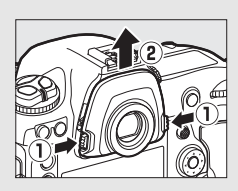

**Pokrywki gniazda dla kabli z wtyczkami stereo mini** Pokrywkę podłącza się zgodnie z ilustracją.

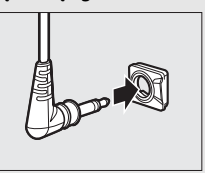

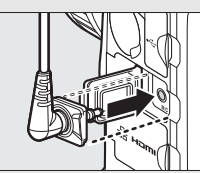

# <u>Podłączanie złącza zasilania i zasilacza</u> <u>sieciowego</u>

Wyłącz aparat przed podłączeniem opcjonalnego złącza zasilania i zasilacza sieciowego.

1 Zdejmij pokrywę komory akumulatora. Podnieś zatrzask pokrywy komory akumulatora, obróć go w położenie otwarte (©) (①) i wyjmij pokrywę komory akumulatora BL-6 (②).

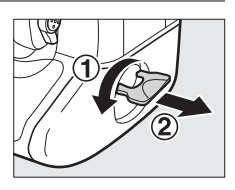

2 Podłącz zasilacz sieciowy. Przełóż kabel prądu stałego nad prowadnicą kabla złącza zasilania (①) i wciśnij kabel w dół, tak aby znalazł się na dole szczeliny, a następnie włóż wtyczkę prądu stałego w złacze zasilania pradem stałym (DC IN) (②).

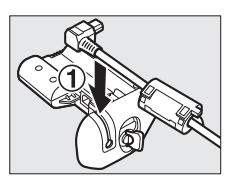

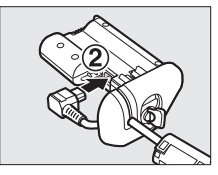

# **3** Włóż złącze zasilania.

Włóż złącze zasilania do końca do komory akumulatora zgodnie z ilustracją.

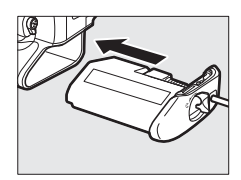

# 4 Zamknij zatrzask złącza zasilania.

Przekręć zatrzask w zamknięte położenie (1) i złóż go zgodnie z ilustracją (2). Aby zapobiec poluzowaniu złącza zasilania podczas obsługi aparatu, dopilnuj, aby zatrzask był poprawnie zamknięty.

Gdy aparat jest zasilany przy użyciu zasilacza sieciowego i złącza zasilania, stan akumulatora nie jest widoczny na górnym wyświetlaczu LCD.

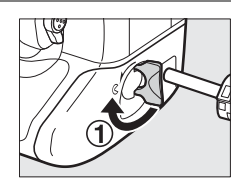

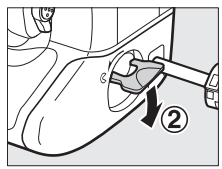

# Konserwacja aparatu

# <u>Przechowywanie</u>

Jeśli aparat nie będzie używany przez dłuższy czas, wyjmij z niego akumulator, załóż pokrywkę styków na akumulator i schowaj akumulator w chłodne i suche miejsce. Aby zapobiec powstawaniu pleśni, aparat należy przechowywać w suchym i dobrze wentylowanym miejscu. Aparatu nie należy przechowywać w obecności środków przeciw molom zawierających naftalinę lub kamforę ani w następujących miejscach:

- słabo wentylowanych lub z wilgotnością przekraczającą 60%
- sąsiadujących z urządzeniami wytwarzającymi silne pole elektromagnetyczne, na przykład odbiornikami telewizyjnymi lub radiowymi
- narażonych na działanie temperatury powyżej 50°C lub poniżej –10°C

|--|

| Korpus<br>aparatu            | Kurz i pyłki należy usunąć gruszką, a następnie delikatnie wytrzeć<br>aparat miękką i suchą szmatką. Jeżeli aparat był używany na plaży<br>lub nad morzem, należy usunąć ewentualny piasek lub sól szmatką<br>zwilżoną w wodzie destylowanej, a następnie dobrze wysuszyć<br>aparat. <b>Ważne</b> : kurz lub inne ciała obce wewnątrz aparatu mogą<br>spowodować uszkodzenia nieobjęte gwarancją. |
|------------------------------|----------------------------------------------------------------------------------------------------|
| Obiektyw,<br>lustro i wizjer | Te szklane elementy są wrażliwe na uszkodzenia. Kurz i pyłki należy<br>usuwać gruszką. W przypadku stosowania strumienia powietrza<br>w aerozolu, zbiornik należy trzymać pionowo, aby zapobiec<br>wypływaniu cieczy. Aby usunąć ślady palców i inne plamy, należy<br>nałożyć na miękką szmatkę niewielką ilość środka do czyszczenia<br>obiektywów i ostrożnie wyczyścić szkło.                  |
| Monitor                      | Kurz i pyłki należy usuwać gruszką. Aby usunąć ślady palców i inne<br>plamy, powierzchnię monitora należy wytrzeć delikatnie miękką<br>szmatką lub irchą. Nie należy naciskać na monitor, ponieważ może<br>to doprowadzić do jego uszkodzenia lub nieprawidłowego<br>działania.                                                                                                    |

Do czyszczenia nie należy używać alkoholu, rozcieńczalników ani innych lotnych środków chemicznych.

## **1** 345

# Filtr dolnoprzepustowy

Na matrycy odpowiadającej w aparacie za tworzenie obrazu jest zamontowany filtr dolnoprzepustowy, który zapobiega powstawaniu efektu mory. Jeżeli istnieje podejrzenie, że efekty zabrudzeń lub kurzu na filtrze są widoczne na zdjęciach, można wyczyścić filtr, korzystając z opcji **Czyść matrycę** w menu ustawień. Filtr można oczyścić w dowolnym czasie, korzystając z opcji **Czyść teraz**, lub ustawić automatyczne czyszczenie filtra przy włączaniu lub wyłączaniu aparatu.

## ∎,Czyść teraz″

Trzymając aparat dolną ścianką do dołu, wybierz **Czyść matrycę** w menu ustawień, a następnie wyróżnij **Czyść teraz** i naciśnij ®. Aparat sprawdzi matrycę i rozpocznie czyszczenie. Podczas czyszczenia na górnym wyświetlaczu LCD miga **bu 5**<sup>1</sup> i nie można wykonywać innych czynności. Nie wyjmuj ani nie odłączaj źródła zasilania, dopóki czyszczenie się nie zakończy i nie pojawi się menu ustawień.

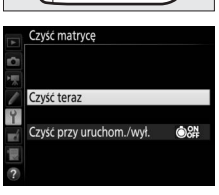

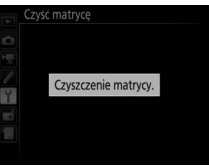

### II "Czyść przy uruchom./wył."

Można wybierać spośród następujących opcji:

|      | Opcja                         | Opis                                                                          |
|------|-------------------------------|-------------------------------------------------------------------------------|
| ÔON  | Czyść przy<br>uruchomieniu    | Matryca jest czyszczona automatycznie po każdym włączeniu aparatu.            |
| ©OFF | Czyść przy<br>wyłączeniu      | Matryca jest czyszczona automatycznie podczas<br>każdego wyłączania aparatu.  |
|      | Czyść przy<br>uruchom. i wył. | Matryca jest czyszczona automatycznie podczas włączania i wyłączania aparatu. |
|      | Wyłącz<br>czyszczenie         | Wyłączenie automatycznego czyszczenia matrycy.                                |

## 1 Wybierz Czyść przy uruchom./wył.

Wyświetl menu Czyść matrycę zgodnie z opisem na stronie 345. Wyróżnij Czyść przy uruchom./wył. i naciśnij (). Czyść matryce

2 Wybierz opcję. Wyróżnij opcję i naciśnij ®.

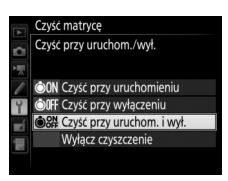

#### Czyszczenie matrycy

Użycie elementów sterujących aparatu podczas uruchamiania przerywa czyszczenie matrycy.

Czyszczenie polega na wywoływaniu drgań filtra dolnoprzepustowego. Jeśli nie można w pełni usunąć kurzu za pomocą opcji dostępnych w menu **Czyść matrycę**, oczyść matrycę manualnie lub skonsultuj się z autoryzowanym serwisem firmy Nikon.

Jeśli czyszczenie matrycy jest wykonywane kilka razy z rzędu, może ono zostać wyłączone na pewien czas w celu ochrony wewnętrznych obwodów aparatu. Czyszczenie będzie można przeprowadzić ponownie po krótkiej przerwie.

#### Manualne czyszczenie

Jeśli nie udaje się usunąć obcych ciał z filtra dolnoprzepustowego przy użyciu opcji **Czyść matrycę** (C 345) z menu ustawień, filtr można oczyścić manualnie w sposób opisany poniżej. Należy jednak pamiętać, że ten filtr jest bardzo delikatny i łatwo ulega uszkodzeniom. Firma Nikon zaleca, aby jego czyszczenie zlecać wyłącznie pracownikom autoryzowanego serwisu firmy Nikon.

1 Naładuj akumulator lub podłącz zasilacz sieciowy. Podczas sprawdzania i czyszczenia filtra dolnoprzepustowego niezbędne jest niezawodne źródło zasilania. Wyłącz aparat i włóż całkowicie naładowany akumulator lub podłącz opcjonalne złącze zasilania i zasilacz sieciowy. Opcja Podnoszenie lustra jest dostępna w menu ustawień, tylko gdy poziom naładowania akumulatora przekracza cm.

## **2** Odłącz obiektyw.

Wyłącz aparat i odłącz obiektyw.

## **3** Wybierz Podnoszenie lustra.

Włącz aparat i wyróżnij **Podnoszenie lustra** w menu ustawień i naciśnij (). Zwróć uwagę, że opcja **Podnoszenie lustra** nie jest dostępna, gdy **Włącz** jest wybrane dla **Sieć** > **Połączenie sieciowe** w menu ustawień.

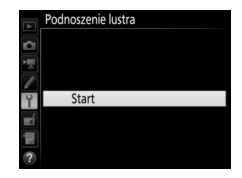

## **4** Naciśnij ⊛.

Na monitorze zostanie wyświetlony komunikat widoczny po prawej stronie, a na górnym wyświetlaczu LCD i w wizjerze będzie widoczny rząd kresek. Aby przywrócić normalne działanie bez sprawdzania filtra dolnoprzepustowego, wyłącz aparat.

#### Podnoszenie lus

Po naciśnięciu spustu migawki lustro unosi się, a migawka otwiera.

Aby opuścić lustro, wyłącz aparat.

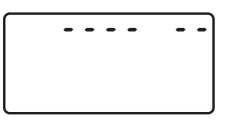

## **5** Podnieś lustro.

Naciśnij spust migawki do końca. Lustro zostanie podniesione, a kurtynki migawki otwarte, odsłaniając filtr dolnoprzepustowy. Obraz

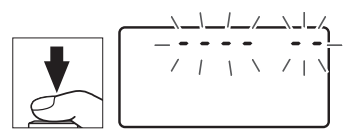

---- --

w wizjerze i na tylnym wyświetlaczu LCD zostanie wyłączony, a rząd kresek na górnym wyświetlaczu LCD będzie migać.

# **6** Sprawdź filtr dolnoprzepustowy.

Trzymając aparat tak, aby na filtr dolnoprzepustowy padało światło, sprawdź, czy na filtrze nie ma kurzu, pyłków lub zabrudzeń. Jeśli na filtrze nie ma obcych ciał, przejdź do kroku 8.

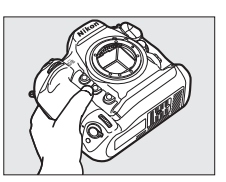

## **7** Oczyść filtr.

Za pomocą gruszki usuń z filtra wszelki kurz i kłaczki. Nie używaj gruszki z pędzelkiem, ponieważ włosie może uszkodzić filtr. Zabrudzenia, których nie można usunąć gruszką, moga usunąć wyłącznie pracownicy

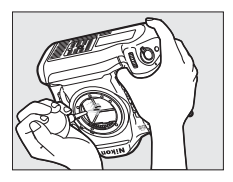

autoryzowanego serwisu firmy Nikon. W żadnym wypadku filtra nie wolno dotykać ani wycierać.

## 8 Wyłącz aparat.

Lustro powróci w dolne położenie, a kurtynka migawki zamknie się. Zamocuj z powrotem obiektyw lub pokrywkę bagnetu korpusu.

#### 🛿 Korzystaj z niezawodnego źródła zasilania

Kurtynka migawki aparatu jest delikatna i łatwo ulega uszkodzeniu. Jeśli aparat zostanie wyłączony, w czasie kiedy lustro jest uniesione, kurtynka migawki zamknie się automatycznie. Aby zapobiec uszkodzeniu kurtynki, przestrzegaj następujących środków ostrożności:

- Kiedy lustro jest uniesione, nie wolno wyłączać aparatu, wyjmować akumulatora lub odłączać zewnętrznego źródła zasilania.
- Jeśli akumulator będzie bliski wyczerpania, gdy lustro jest uniesione, zostanie wyemitowany sygnał dźwiękowy i zacznie migać dioda samowyzwalacza, ostrzegając, że za około dwie minuty kurtynka migawki zostanie zamknięta i lustro zostanie opuszczone. Należy wówczas natychmiast zakończyć czyszczenie lub kontrolę.

#### Ciała obce na filtrze dolnoprzepustowym

Ciało obce, jakie dostało się do wnętrza aparatu podczas odłączania lub wymiany obiektywów albo pokrywek bagnetu korpusu (lub, w rzadkich przypadkach, środek smarny lub drobne cząstki pochodzące z samego aparatu), może osiąść na filtrze dolnoprzepustowym i pojawiać się na zdjęciach zrobionych w pewnych warunkach. Aby chronić aparat bez założonego obiektywu, należy zawsze stosować pokrywkę bagnetu korpusu dostarczoną wraz z aparatem, usunąwszy uprzednio wszelki kurz i ciała obce, które mogły osiąść na mocowaniu aparatu, mocowaniu obiektywu i pokrywce bagnetu korpusu. Unikaj zakładania pokrywki bagnetu korpusu i wymiany obiektywów w miejscach zapylonych.

Jeśli ciało obce przedostanie się jednak na filtr dolnoprzepustowy, użyj opcji czyszczenia filtra dolnoprzepustowego zgodnie z opisem na stronie 345. Jeżeli problem nie zostanie rozwiązany, oczyść filtr ręcznie ( $\square$  347) albo zamów czyszczenie filtra przez pracowników autoryzowanego serwisu firmy Nikon. Zdjęcia, na które wpływ miała obecność ciał obcych na filtrze, można wyretuszować za pomocą opcji oczyszczania zdjęcia dostępnych w niektórych programach do obróbki obrazu.

#### V Serwisowanie aparatu i akcesoriów

Aparat jest precyzyjnym urządzeniem, które wymaga regularnego serwisowania. Firma Nikon zaleca, aby raz na rok lub dwa lata aparat oddać do kontroli w punkcie sprzedaży lub w autoryzowanym serwisie firmy Nikon, a raz na trzy do pięciu lat oddać do przeglądu technicznego (należy pamiętać, że usługi te są płatne). Częste kontrole i przeglądy techniczne są zalecane szczególnie wtedy, gdy aparat jest wykorzystywany w celach zawodowych. Do kontroli lub przeglądu technicznego należy wraz z aparatem oddać wszelkie akcesoria regularnie z nim używane, np. obiektywy lub opcjonalne lampy błyskowe.

### **1** 351

# Wymiana baterii zegara

Zegar aparatu jest zasilany przez baterię litową CR1616, która działa przez około dwa lata. Jeśli ikona wyświetlana jest na górnym wyświetlaczu LCD, gdy licznik czasu czuwania jest włączony, oznacza to, że bateria jest prawie rozładowana i należy ją wymienić. Gdy bateria jest rozładowana, ikona miga, gdy licznik czasu czuwania jest włączony. Nadal można robić zdjęcia, ale nie będą one oznaczane poprawną godziną i datą rejestracji. Wymień baterię zgodnie z opisem poniżej.

### **1** Wyjmij akumulator aparatu.

Komora baterii zegara znajduje się na górnej ściance komory akumulatora aparatu. Wyłącz aparat i wyjmij akumulator EN-EL18c.

### **2** Otwórz komorę baterii zegara.

Wysuń pokrywę komory baterii zegara w kierunku przedniej ścianki komory akumulatora aparatu.

## **3** Wyjmij baterię zegara.

## **4** Włóż nową baterię.

Włóż nową baterię litową CR1616 tak, aby strona bieguna dodatniego (strona oznaczona symbolem "+" i nazwą baterii) była widoczna.

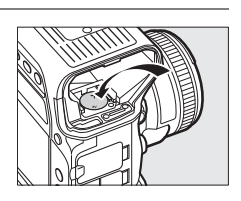

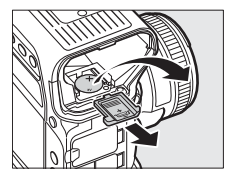

#### **5** Zamknij komorę baterii zegara. Wsuwaj pokrywe komory baterii zegara w kierunku tylnej ścianki komory akumulatora aparatu, aż zatrzaśnie się w poprawnym położeniu.

## **6** Włóż z powrotem akumulator aparatu.

Włóż akumulator EN-EL18c z powrotem do aparatu.

#### Ustaw zegar aparatu.

Ustaw aparat na aktualna date i godzine (C 28). Do momentu ustawienia daty i godziny ikona 🚥 na górnym wyświetlaczu LCD będzie migać.

## 

Używaj jedynie baterii litowych CR1616. Użycie baterii innego typu może spowodować wybuch. Oddawaj zużyte baterie do utylizacji zgodnie z obowiązującymi przepisami.

#### Wkładanie baterii zegara

Wkładaj baterie zegara w odpowiedniej pozycji. Błędne włożenie baterii może nie tylko uniemożliwić prace zegara, ale nawet uszkodzić aparat.

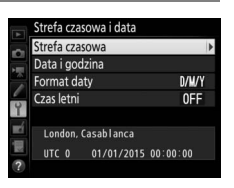

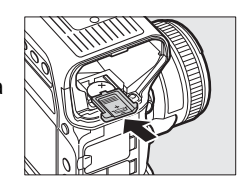

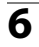

# Zasady pielęgnacji aparatu i akumulatora: przestrogi

Nie upuszczać: aparat może działać wadliwie po silnym wstrząsie lub po poddaniu go drganiom.

**Chronić przed wodą i wilgocią**: aparat nie jest wodoodporny i może działać wadliwie po zamoczeniu w wodzie oraz przy wysokiej wilgotności powietrza. Korozja wewnętrznych mechanizmów może spowodować nieodwracalne uszkodzenia.

**Unikać nagłych zmian temperatury**: nagłe zmiany temperatury, np. podczas wchodzenia i wychodzenia z ogrzewanego budynku w chłodny dzień, mogą powodować skraplanie się pary wodnej wewnątrz urządzenia. Aby uniknąć skraplania się pary wodnej, umieść aparat w futerale lub plastikowej torebce przed wystawieniem go na nagłą zmianę temperatury.

Trzymać z dala od silnych pół magnetycznych: nie używaj ani nie przechowuj aparatu w pobliżu sprzętu generującego silne promieniowanie elektromagnetyczne lub pola magnetyczne. Silne ładunki elektrostatyczne oraz pola magnetyczne wytwarzane przez urządzenia, takie jak nadajniki radiowe, mogą zakłócać działanie monitora, uszkodzić dane przechowywane na karcie pamięci oraz wpływać negatywnie na funkcjonowanie wewnętrznych obwodów elektronicznych aparatu.

Nie pozostawiać obiektywu skierowanego na słońce: nie kieruj obiektywu przez dłuższy czas na słońce lub inne silne źródła światła. Intensywne światło może spowodować pogorszenie jakości matrycy lub spowodować na zdjęciach efekt w postaci białego rozmazania obrazu.

**Czyszczenie**: podczas czyszczenia korpusu aparatu należy usunąć kurz i pyłki gruszką, a następnie delikatnie wytrzeć korpus miękką i suchą szmatką. Jeśli aparat był używany na plaży lub nad morzem, należy usunąć ewentualny piasek lub sól szmatką zwilżoną w czystej wodzie, a następnie dobrze wysuszyć aparat. W rzadkich wypadkach ładunki elektrostatyczne mogą spowodować rozjaśnienie lub pociemnienie obrazu na wyświetlaczach LCD. Nie oznacza to nieprawidłowego działania aparatu, a wyświetlacz po krótkim czasie wróci do normalnego stanu.

Obiektyw i lustro są podatne na uszkodzenia. Kurz i pyłki należy delikatnie usuwać gruszką. W przypadku stosowania strumienia powietrza w aerozolu zbiornik należy trzymać pionowo, aby zapobiec wypływaniu cieczy. Aby usunąć odciski palców lub inne trwałe zanieczyszczenia z obiektywu, należy nałożyć na miękką szmatkę niewielką ilość płynu do czyszczenia optyki i ostrożnie wyczyścić obiektyw.

Styki obiektywu: utrzymuj styki obiektywu w czystości.

Nie dotykać kurtynki migawki: kurtynka migawki jest niezwykle cienka i podatna na uszkodzenia. Pod żadnym pozorem nie wolno na nią naciskać, dotykać jej narzędziami czyszczącymi ani poddawać działaniu silnego strumienia powietrza z gruszki. Działania tego typu mogą spowodować zadrapanie, zdeformowanie lub rozerwanie kurtynki migawki.

Kolory kurtynki migawki mogą wydawać się zróżnicowane, ale nie ma to wpływu na zdjęcia i nie oznacza usterki.

Przechowywanie: aby zapobiec powstawaniu pleśni, aparat należy przechowywać w suchym i dobrze wentylowanym miejscu. Jeśli używasz zasilacza sieciowego, odłącz go od zasilania, aby uniknąć pożaru. Jeśli aparat nie będzie używany przez dłuższy czas, należy wyjąć z niego akumulator, aby zapobiec wyciekowi, a następnie włożyć aparat do plastikowej torby zawierającej środek pochłaniający wilgoć. Futerału aparatu nie należy jednak przechowywać w plastikowej torbie, ponieważ może to zniszczyć materiał, z którego jest wykonany. Pochłaniacze wilgoci stopniowo tracą zdolność wchłaniania wilgoci i powinny być regularnie wymieniane.

Aby zapobiec powstawaniu pleśni, aparat należy co najmniej raz na miesiąc wyjąć z miejsca, w którym jest przechowywany. Następnie należy go włączyć i wyzwolić kilka razy migawkę, po czym aparat można ponownie schować.

Akumulator należy przechowywać w chłodnym i suchym miejscu. Przed schowaniem akumulatora należy założyć pokrywkę styków.

Wyłączać aparat przed odłączeniem lub wyjęciem źródła zasilania: aparatu nie wolno odłączać od sieci ani wyjmować z niego akumulatora, gdy jest włączony albo trwa zapisywanie lub usuwanie zdjęć z pamięci. Nagłe odcięcie zasilania w tych okolicznościach może spowodować utratę danych albo uszkodzenie pamięci lub wewnętrznych obwodów aparatu. Aby zabezpieczyć się przed przypadkowymi przerwami w zasilaniu, należy unikać przenoszenia aparatu, do którego jest podłączony zasilacz sieciowy.

**Osusz pokrywkę sanek mocujących**: jeśli aparat jest używany w deszczu, woda może przedostawać się przez dołączoną do aparatu pokrywkę sanek mocujących. Zdejmij i osusz pokrywkę sanek mocujących po użyciu aparatu w deszczu.

**Uwagi dotyczące monitora**: monitor został wykonany z niezwykle wysoką dokładnością. Co najmniej 99,99% pikseli działa, a nie więcej niż 0,01% pikseli nie działa lub brakuje. Z tej przyczyny, mimo że te wyświetlacze mogą zawierać piksele, które świecą zawsze (na biało, czerwono, niebiesko lub zielono) lub nie świecą nigdy (są czarne), nie oznacza to usterki i nie ma wpływu na zdjęcia rejestrowane aparatem.

Przy jaskrawym oświetleniu obraz na monitorze może być słabo widoczny.

Nie należy naciskać na monitor, gdyż może spowodować to jego uszkodzenie lub nieprawidłowe działanie. Kurz i pyłki z monitora można usuwać gruszką. Plamy można usunąć, wycierając delikatnie powierzchnię monitora miękką szmatką lub irchą. W razie stłuczenia monitora należy zachować szczególną ostrożność, aby nie dopuścić do zranienia się kawałkami potłuczonego szkła, kontaktu ciekłego kryształu z monitora ze skórą oraz przedostania się go do oczu lub ust.

**Akumulatory**: przy niewłaściwym użytkowaniu akumulatorów istnieje niebezpieczeństwo wycieku elektrolitu lub ich wybuchu. Przestrzegaj następujących środków ostrożności podczas obchodzenia się z akumulatorami:

- Należy używać tylko akumulatorów zatwierdzonych do użytku w tym urządzeniu.
- Nie należy wystawiać akumulatora na działanie płomieni ani wysokiej temperatury.
- Utrzymuj styki akumulatora w czystości.
- Przed wyjęciem akumulatora należy wyłączyć aparat.
- Wyjmij akumulator z aparatu lub ładowarki, kiedy go nie używasz, a następnie załóż pokrywkę styków. Nawet gdy są wyłączone, te urządzenia pobierają minimalne ilości prądu i mogą całkowicie rozładować akumulator, co spowoduje, że nie będzie on działał. Jeśli akumulator nie będzie używany przez jakiś czas, włóż go do aparatu i całkowicie rozładuj, po czym wyjmij go z aparatu i umieść w miejscu przechowywania. Akumulator należy przechowywać w chłodnym miejscu w temperaturze otoczenia od 15°C do 25°C (unikaj gorących lub skrajnie zimnych miejsc). Powtarzaj tę procedurę co najmniej raz na pół roku.

- Wielokrotne włączanie i wyłączanie aparatu, gdy akumulator jest całkowicie rozładowany, skraca czas działania akumulatora. Całkowicie rozładowane akumulatory należy naładować przed użyciem.
- Wewnętrzna temperatura akumulatora może wzrastać podczas użytkowania. Podjęcie próby ładowania akumulatora, gdy jego temperatura wewnętrzna jest podniesiona, spowoduje obniżenie jego wydajności, a akumulator może nie naładować się lub naładować się tylko częściowo. Przed ładowaniem akumulatora należy poczekać, aż akumulator ostygnie.
- Dalsze ładowanie w pełni naładowanego akumulatora może doprowadzić do pogorszenia jego parametrów.
- Znaczący spadek czasu utrzymywania ładunku przez całkowicie naładowany akumulator podczas jego użytkowania w temperaturze pokojowej oznacza, że należy go wymienić. Zakup nowy akumulator.
- Przed użyciem należy naładować akumulator. Podczas robienia zdjęć w czasie ważnych uroczystości należy mieć przygotowany zapasowy, całkowicie naładowany akumulator. W niektórych miejscach szybki zakup nowego akumulatora może stanowić problem. Zwróć uwagę, że w zimne dni pojemność akumulatora zwykle się obniża. Planując fotografowanie w plenerze w niskich temperaturach należy dopilnować, aby akumulator był w pełni naładowany. Należy mieć przy sobie schowany w ciepłym miejscu akumulator zapasowy, aby w razie potrzeby włożyć go do aparatu. Zimne akumulatory mogą odzyskać część energii po ogrzaniu.
- Zużyte akumulatory to cenny surowiec. Należy je oddawać do utylizacji zgodnie z obowiązującymi przepisami.

# Program ekspozycji

Program ekspozycji używany w trybie automatyki programowej (
133) jest przedstawiony na poniższym wykresie:

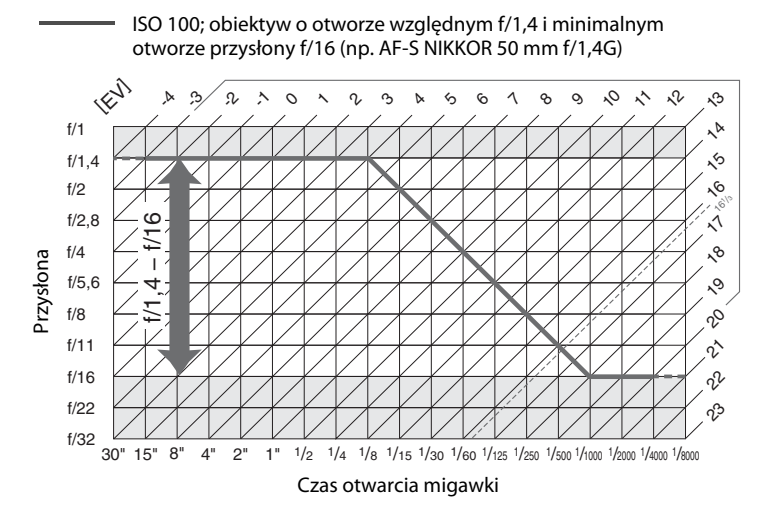

Maksymalne i minimalne wartości EV różnią się w zależności od czułości ISO. Na powyższym wykresie przyjęto czułość ISO 100. Podczas korzystania z matrycowego pomiaru ekspozycji wartości powyżej 16<sup>1</sup>/<sub>3</sub> EV są obniżane do 16<sup>1</sup>/<sub>3</sub> EV.

# Rozwiązywanie problemów

Jeśli aparat nie działa zgodnie z oczekiwaniami, przed skontaktowaniem się ze sprzedawcą lub autoryzowanym serwisem firmy Nikon należy zapoznać się z poniższą listą typowych problemów.

# <u> Akumulator/wyświetlacz</u>

Aparat jest włączony, ale nie reaguje: poczekaj, aż zakończy się zapis. Jeśli problem utrzymuje się, wyłącz aparat. Jeśli aparat nie wyłącza się, wyjmij i ponownie włóż akumulator lub, jeśli korzystasz z zasilacza sieciowego, odłącz i ponownie podłącz zasilacz sieciowy. Zwróć uwagę, że mimo tego, iż aktualnie zapisywane dane zostaną utracone, wyjęcie lub odłączenie źródła zasilania nie ma wpływu na dane, które już zostały zapisane.

**Obraz w wizjerze jest nieostry**: dostosuj ostrość wizjera (<sup>CD</sup> 35). W razie potrzeby ostrość wizjera można dalej regulować przy pomocy opcjonalnych soczewek korekcyjnych (<sup>CD</sup> 338).

Wizjer jest ciemny: włóż całkowicie naładowany akumulator (🕮 19, 37).

Ekrany wyłączają się bez ostrzeżenia: wybierz dłuższy czas opóźnienia dla ustawienia osobistego c2 (Czas czuwania) lub c4 (Czas wyłączenia monitora) (
<sup>CD</sup> 303).

Wskaźniki na wyświetlaczach LCD lub w wizjerze reagują z opóźnieniem i są ściemnione: czas reakcji i jasność ekranów zmieniają się w zależności od temperatury.

# <u>Fotografowanie</u>

Włączenie aparatu trwa długo: usuń pliki lub foldery.

#### Zablokowany spust migawki:

- Karta pamięci jest pełna (🕮 30, 38).
- Spust zablokowany wybrane dla Puste gniazdo, blok. spustu w menu ustawień (
   <sup>(III)</sup> 313), a w aparacie nie ma karty pamięci (
   <sup>III)</sup> 30).
- Pierścień przysłony obiektywu z procesorem nie jest zablokowany na największej liczbie przysłony (nie dotyczy obiektywów typu G i E). Jeśli na górnym wyświetlaczu LCD jest wyświetlane FE E, wybierz Pierścień przysłony dla ustawienia osobistego f4 (Dostos. pokręteł sterow.) > Ustawienie przysłony, aby ustawiać przysłonę za pomocą pierścienia przysłony na obiektywie (□ 308).
- Wybrano tryb ekspozycji S, gdy bu b lub - jest wybrane jako czas otwarcia migawki (22 365).

Aparat wolno reaguje na naciśnięcie spustu migawki: wybierz Wyłącz dla ustawienia osobistego d5 (Tryb opóźnienia ekspozycji; 🖽 304).

Każde naciśnięcie spustu migawki w trybie seryjnego wyzwalania migawki powoduje zrobienie tylko jednego zdjęcia: wyłącz HDR (© 189).

#### Zdjęcia są nieostre:

- Przekręć wybierak trybu ustawiania ostrości w położenie AF (D 98).
- Aparat nie może ustawić ostrości za pomocą autofokusa: ustaw ostrość ręcznie lub zablokuj ostrość (<sup>CD</sup> 111, 114).

Nie jest dostępny pełny zakres czasów otwarcia migawki: używasz lampy błyskowej. Czas synchronizacji błysku można wybrać za pomocą ustawienia osobistego e1 (Czas synchronizacji błysku). Kiedy używasz zgodnej lampy błyskowej, wybierz 1/250 s (Tryb Auto FP), aby móc korzystać z pełnego zakresu czasów otwarcia migawki (<sup>CIII</sup> 305).

Po wciśnięciu spustu migawki do połowy ostrość nie blokuje się: aparat pracuje w trybie ustawiania ostrości AF-C: użyj środka wybieraka dodatkowego do zablokowania ostrości (
111).

#### Nie można wybrać pola AF:

- Odblokuj blokadę wybieraka pól AF (
   <sup>(1)</sup> 108).
- Automatyczny wybór pola AF wybrany jako tryb pola AF lub AF z priorytetem twarzy wybrany w trybie podglądu na żywo; wybierz inny tryb (<sup>CD</sup> 49, 104).
- Aparat pracuje w trybie odtwarzania (🕮 248).
- Używane są menu (🕮 289).
- Naciśnij spust migawki do połowy, aby uruchomić licznik czasu czuwania (22 41).

Nie można wybrać trybu AF: wybierz Bez ograniczeń dla ustawienia osobistego a10 (Ograniczenia trybu autofokusa, 🕮 301).

Aparat zbyt długo rejestruje zdjęcia: wyłącz redukcję szumów dla długiego naświetlania (© 294).

#### Szumy (jasne punkty, losowo rozmieszczone jasne piksele, mgła lub linie) pojawiają się na zdjęciach:

- Występowanie jasnych punktów, losowo rozmieszczonych jasnych pikseli, mgły i linii można ograniczyć, obniżając czułość ISO.
- Użyj opcji Redukcja szumów dł. naśw. w menu fotografowania, aby ograniczyć występowanie jasnych punktów lub mgły na zdjęciach zrobionych z czasem otwarcia migawki dłuższym niż 1 s (<sup>CD</sup> 294).
- Występowanie mgły i jasnych punktów może oznaczać, że wewnętrzna temperatura aparatu podniosła się w wyniku wysokiej temperatury otoczenia, długich ekspozycji itp.: wyłącz aparat i poczekaj, aż ostygnie, zanim wznowisz fotografowanie.
- Przy wysokich czułościach ISO linie mogą pojawiać się na zdjęciach zrobionych z użyciem niektórych opcjonalnych lamp błyskowych. Jeśli tak się dzieje, wybierz niższą wartość ISO.
- Przy wysokich czułościach ISO, w tym wysokich wartościach wybranych przez automatyczny dobór ISO, występowanie losowo rozmieszczonych jasnych pikseli można ograniczyć, wybierając Zwiększona, Normalna lub Zmniejszona dla Reduk. szumów - wys. czuł. w menu fotografowania lub nagrywania filmów (<sup>[]]</sup> 294, 298).

Podzas nagrywania filmu występuje migotanie lub pojawiają się pasma: wybierz opcję dla Redukcja migotania dopasowaną do częstotliwości lokalnego zasilania prądem zmiennym (🕮 298).

Jasne obszary lub pasma pojawiają się podczas podglądu na żywo: migający szyld, lampa błyskowa lub inne źródło światła o krótkim działaniu zostało użyte podczas podglądu na żywo.

Podgląd na żywo wyłącza się nagle lub nie włącza się: podgląd na żywo może wyłączać się automatycznie w celu zapobiegania uszkodzeniu wewnętrznych obwodów aparatu, jeśli:

- Temperatura otoczenia jest wysoka
- Aparat był używany przez długi okres w trybie podglądu na żywo lub nagrywania filmów

 Aparat był używany przez długi okres w trybach seryjnego wyzwalania migawki Jeśli podgląd na żywo nie włącza się po wciśnięciu przycisku (), odczekaj, aż temperatura wewnętrznych obwodów aparatu spadnie, i spróbuj ponownie. Zwróć uwagę, że aparat może być ciepły w dotyku, ale nie oznacza to usterki.

Podczas podglądu na żywo pojawiają się zakłócenia: "szumy" (losowo rozmieszczone jasne piksele, mgła lub linie) oraz nieoczekiwane kolory mogą się pojawiać, jeśli podczas podglądu na żywo przybliży się widok przez obiektyw ( $\Box$  47); na filmach na liczbę i rozkład losowo rozmieszczonych jasnych pikseli, mgły i jasnych punktów wpływa rozmiar klatki oraz liczba klatek na sekundę ( $\Box$  67). Losowo rozmieszczone jasne piksele, mgła lub jasne punkty mogą również występować w wyniku zwiększenia temperatury wewnętrznych obwodów aparatu podczas podglądu na żywo. Wyłączaj podgląd na żywo, gdy nie używasz aparatu.

Nie można zmierzyć balansu bieli: fotografowany obiekt jest zbyt ciemny lub zbyt jasny (
 169).

Nie można wybrać zdjęcia jako źródła zmierzonej wartości balansu bieli: zdjęcie nie zostało utworzone aparatem D5 (© 176).

#### Braketing balansu bieli jest niedostępny:

- Wybrano opcję jakości zdjęcia NEF (RAW) lub NEF+JPEG (
  92).
- Aparat działa w trybie wielokrotnej ekspozycji (D 229).

Wydaje się, że zdjęcia i filmy nie mają takiej samej ekspozycji, jak ich podgląd wyświetlony na monitorze w trybie podglądu na żywo: zmiany jasności monitora podczas podglądu na żywo nie mają wpływu na zdjęcia i filmy rejestrowane aparatem (🕮 51).

Efekty działania funkcji Picture Control różnią się na różnych zdjęciach: A (automatyczne) wybrane dla wyostrzania, przejrzystości, kontrastu lub nasycenia. Aby uzyskać spójne rezultaty w serii zdjęć, wybierz inne ustawienie (🖵 183).

Nie można zmienić sposobu pomiaru ekspozycji: włączona jest blokada automatycznej ekspozycji (CP 142).

Nie można użyć kompensacji ekspozycji: wybierz tryb ekspozycji P, S lub A (🕮 131, 145).

Szumy (czerwonawe obszary lub inne zakłócenia) pojawiają się na długich ekspozycjach: włącz redukcję szumów dla długich czasów naświetlania (🕮 294).

Filmy są nagrywane bez dźwięku: Mikrofon wyłączony wybrane dla Czułość mikrofonu w menu nagrywania filmów (🗆 298).

# <u>Odtwarzanie</u>

Zdjęcie w formacie NEF (RAW) nie jest odtwarzane: zdjęcie zostało zrobione z jakością NEF + JPEG (🗆 93).

Nie można wyświetlać zdjęć zrobionych innym aparatem: zdjęcia zarejestrowane innymi modelami aparatów mogą nie być wyświetlane poprawnie.

Podczas odtwarzania niektóre zdjęcia nie są wyświetlane: wybierz Wszystkie dla Folder odtwarzania (C2 289).

Zdjęcia w orientacji pionowej (portretowej) są wyświetlane w orientacji poziomej (krajobrazowej):

- Zdjęcie zostało zrobione z ustawieniem Wyłącz wybranym dla Automatyczny obrót zdjęć (C 290).
- Wybierz Włącz dla Obrót zdjęć pionowych (C 290).
- Zdjęcie jest wyświetlane przy użyciu podglądu (🕮 290).
- · Podczas fotografowania aparat był skierowany w górę lub w dół.

Nie można usunąć zdjęcia: zdjęcie jest chronione. Usuń ochronę (🕮 265).

Nie można wyretuszować zdjęcia: dalsza edycja tego zdjęcia w tym aparacie jest niemożliwa (🕮 368).

Aparat wyświetla komunikat informujący, że folder nie zawiera zdjęć: wybierz Wszystkie dla Folder odtwarzania (🗆 289).

Nie można drukować zdjęć: zdjęć NEF (RAW) i TIFF nie można drukować poprzez bezpośrednie połączenie USB. Prześlij zdjęcia do komputera i wydrukuj je za pomocą programu Capture NX-D (<sup>[2]</sup> 277). Zdjęcia w formacie NEF (RAW) można zapisać w formacie JPEG przy użyciu opcji **Przetwarzanie NEF (RAW)** (<sup>[2]</sup> 314).

Zdjęcie nie jest wyświetlane na urządzeniu wideo o wysokiej rozdzielczości (HD): sprawdź, czy kabel HDMI (dostępny osobno) jest podłączony (🕮 286).

**Opcja usuwania kurzu w Capture NX-D nie daje oczekiwanych rezultatów**: czyszczenie matrycy zmienia położenie kurzu na filtrze dolnoprzepustowym. Dane wzorcowe do usuwania kurzu zapisane przed przeprowadzeniem czyszczenia matrycy nie mogą być używane z fotografiami zrobionymi po przeprowadzeniu czyszczenia matrycy. Dane wzorcowe do usuwania kurzu zapisane po przeprowadzeniu czyszczenia matrycy, nie mogą być używane z fotografiami zrobionymi przed przeprowadzeniem czyszczenia matrycy (III 311).

**Komputer wyświetla zdjęcia w formacie NEF (RAW) inaczej niż aparat**: oprogramowanie innych producentów nie wyświetla efektów funkcji Picture Control, aktywnej funkcji D-Lighting ani korekcji winietowania. Użyj Capture NX-D (<sup>CD</sup> 277).

Nie można przesłać zdjęć do komputera: system operacyjny niezgodny z aparatem lub oprogramowaniem do przesyłania zdjęć. Użyj czytnika kart do skopiowania zdjęć do komputera.

# <u>Inne</u>

Data zapisu jest nieprawidłowa: ustaw zegar aparatu (🕮 28).

Nie można wybrać elementu menu: niektóre opcje są niedostępne przy pewnych kombinacjach ustawień, lub gdy w aparacie nie ma karty pamięci. Zwróć uwagę, że opcja Informacje o akumulatorze/baterii jest niedostępna, gdy aparat jest zasilany przez opcjonalne złącze zasilania i zasilacz sieciowy (
11 313).

# Komunikaty o błędach

W tym rozdziale przedstawiono wskaźniki ostrzegawcze i komunikaty o błędach, które są wyświetlane w wizjerze, na górnym wyświetlaczu LCD i na monitorze.

| Wskaźnik              |        |                                                                                                    |                                                                                                    |                       |
|-----------------------|--------|----------------------------------------------------------------------------------------------------|----------------------------------------------------------------------------------------------------|-----------------------|
| Wyświetl<br>acz LCD   | Wizjer | Problem                                                                                                    | Rozwiązanie                                                                                                    | m                     |
| <b>FE E</b><br>(miga) |        | Pierścień przysłony nie<br>jest ustawiony na<br>minimalną przysłonę.                                                                                                    | Ustaw na pierścieniu<br>minimalny otwór<br>przysłony (najwyższą<br>liczbę przysłony).                                                                                                    | 26                    |
| -                     |        | Niski poziom naładowania<br>akumulatora.                                                                                                    | Przygotuj całkowicie<br>naładowany akumulator<br>zapasowy.                                                                                                    | 37                    |
| (miga)                |        | <ul> <li>Akumulator<br/>rozładowany.</li> <li>Nie można użyć<br/>akumulatora.</li> <li>Do aparatu włożono<br/>skrajnie rozładowany<br/>akumulator jonowo-<br/>litowy lub akumulator<br/>innej firmy.</li> </ul>                            | <ul> <li>Naładuj lub wymień<br/>akumulator.</li> <li>Skontaktuj się<br/>z autoryzowanym<br/>serwisem firmy Nikon.</li> <li>Wymień akumulator lub<br/>naładuj rozładowany<br/>akumulator jonowo-<br/>litowy.</li> </ul> | xviii, 19,<br>22, 336 |
|                       |        | <ul> <li>Wysoka temperatura<br/>akumulatora.</li> </ul>                                                                                                    | <ul> <li>Wyjmij akumulator<br/>i poczekaj, aż ostygnie.</li> </ul>                                                                                                    | _                     |
| ष्टाव्यः<br>(miga)    | —      | Zegar aparatu nie jest<br>ustawiony.                                                                                                    | Ustaw zegar aparatu.                                                                                                    | 28                    |
| ۵F                    |        | Nie zamocowano<br>obiektywu lub<br>zamocowano obiektyw<br>bez procesora, nie<br>określając otworu<br>względnego. Wyświetlana<br>jest różnica w działkach<br>przysłony między<br>przysłoną aktualną<br>a maksymalną (otworem<br>względnym). | Wartość przysłony będzie<br>wyświetlana po<br>określeniu otworu<br>względnego.                                                                                                    | 243                   |

| Wskaźnik                                             |                                               |                                                                                                |                                                                                                    |          |
|------------------------------------------------------|-----------------------------------------------|------------------------------------------------------------------------------------------------|----------------------------------------------------------------------------------------------------|----------|
| Wyświetl<br>acz LCD                                  | Wizjer                                        | Problem                                                                                        | Rozwiązanie                                                                                                | æ        |
| _                                                    | ► ◀<br>(miga)                                 | Aparat nie może ustawić<br>ostrości za pomocą<br>autofokusa.                                   | Zmień kompozycję kadru<br>lub ustaw ostrość<br>manualnie.                                                  | 40, 114  |
|                                                      | -                                             |                                                                                                | Wybierz niższą czułość     ISO.                                                                            | 124      |
|                                                      |                                               | Obiekt zbyt jasny; zdjęcie                                                                     | <ul> <li>Użyj opcjonalnego filtra<br/>szarego (ND). W trybie<br/>ekspozycji:</li> </ul>                    | 336      |
|                                                      |                                               | będzie prześwietlone.                                                                          | Skróć czas otwarcia<br>migawki                                                                             | 134      |
| (Wska<br>ekspozyc<br>lub r                           | aźniki<br>:ji migają<br>niga                  |                                                                                                | A Ustaw mniejszy otwór<br>przysłony (większą<br>liczbę przysłony)                                          | 135      |
| wskaźnik czasu<br>otwarcia migawki<br>lub przysłony) |                                               |                                                                                                | <ul> <li>Wybierz wyższą czułość<br/>ISO.</li> </ul>                                                        | 124      |
|                                                      |                                               | Obiekt zbyt ciemny;                                                                            | <ul> <li>Użyj opcjonalnej lampy<br/>błyskowej. W trybie<br/>ekspozycji:</li> </ul>                         | 194      |
|                                                      |                                               | niedoświetlone.                                                                                | S Wydłuż czas otwarcia<br>migawki                                                                          | 134      |
|                                                      |                                               |                                                                                                | <ul> <li>A Ustaw większy otwór<br/>przysłony (mniejszą<br/>liczbę przysłony)</li> </ul>                    | 135      |
| <b>bu L b</b><br>(miga)                              |                                               | <b>ես է ե</b> wybrane w trybie<br>ekspozycji <b>S</b> .                                        | Zmień czas otwarcia<br>migawki lub wybierz<br>manualny tryb ekspozycji.                                    | 134, 136 |
| (miga)                                               |                                               | <ul> <li>- wybrane w trybie</li> <li>ekspozycji S.</li> </ul>                                  | Zmień czas otwarcia<br>migawki lub wybierz<br>manualny tryb ekspozycji.                                    | 134, 136 |
| <b>Ես 5                                   </b>       | <b>b5                                    </b> | Trwa przetwarzanie.                                                                            | Poczekaj na zakończenie<br>przetwarzania.                                                                  | _        |
| _                                                    | <b>\$</b><br>(miga)                           | Jeżeli wskaźnik miga<br>przez 3 s po wyzwoleniu<br>błysku, zdjęcie może być<br>niedoświetlone. | Sprawdź zdjęcie na<br>monitorze. Jeżeli jest<br>niedoświetlone, zmień<br>ustawienia i spróbuj<br>ponownie. | 334      |

| Wskaźnik                  |        |                                                                                                    |                                                                                                    |                          |
|---------------------------|--------|----------------------------------------------------------------------------------------------------|----------------------------------------------------------------------------------------------------|--------------------------|
| Wyświetl<br>acz LCD       | Wizjer | Problem                                                                                                    | Rozwiązanie                                                                                                    | m                        |
| <b>●</b><br>(miga)        | _      | Do aparatu podłączona<br>jest lampa błyskowa<br>nieobsługująca redukcji<br>efektu czerwonych oczu<br>i tryb synchronizacji<br>błysku jest ustawiony na<br>redukcję efektu<br>czerwonych oczu. | Zmień tryb synchronizacji<br>błysku lub użyj lampy<br>błyskowej obsługującej<br>redukcję efektu<br>czerwonych oczu.                                                                            | 199, 332                 |
| Full Ful<br>(miga) (miga) |        | Brakuje pamięci na<br>zapisanie kolejnych zdjęć<br>przy aktualnych<br>ustawieniach lub<br>w aparacie zabrakło<br>numerów plików albo<br>folderów.                                             | <ul> <li>Zmniejsz jakość lub<br/>wielkość.</li> <li>Usuń zdjęcia po<br/>skopiowaniu ważnych<br/>zdjęć do komputera lub<br/>innego urządzenia.</li> <li>Włóż nową kartę<br/>pamięci.</li> </ul> | 92, 95<br>268, 278<br>30 |
| <b>E r r</b><br>(miga)    |        | Błąd działania aparatu.                                                                                                    | Wyzwól migawkę. Jeśli<br>błąd nie ustępuje lub<br>występuje często,<br>skonsultuj się<br>z autoryzowanym<br>serwisem firmy Nikon.                                                              | _                        |

| Wskaźnik                                                 |                          |                                                                       |                                                                                                    |                 |
|----------------------------------------------------------|--------------------------|-----------------------------------------------------------------------|----------------------------------------------------------------------------------------------------|-----------------|
| Monitor                                                  | Wyświetl<br>acz LCD      | Problem                                                               | Rozwiązanie                                                                                                    | m               |
| Brak karty pamięci.                                      | ( <b>- E -</b> )         | Aparat nie może<br>wykryć karty<br>pamięci.                           | Wyłącz aparat i sprawdź,<br>czy karta pamięci jest<br>prawidłowo włożona.                                                                                                    | 30              |
| Nie można uzvskać                                        |                          | <ul> <li>Błąd dostępu do<br/>karty pamięci.</li> </ul>                | <ul> <li>Użyj karty<br/>zatwierdzonej przez<br/>firmę Nikon.</li> <li>Sprawdź, czy styki<br/>karty są czyste. Jeśli<br/>karta jest uszkodzona,<br/>skontaktui sie ze</li> </ul>                                     | 383             |
| dostępu do tej<br>karty pamięci.<br>Włóż inną kartę.     | EArd,<br>(Err)<br>(miga) | <ul> <li>Nie można<br/>utworzyć nowego<br/>folderu.</li> </ul>        | <ul> <li>sprzedawcą lub<br/>autoryzowanym<br/>serwisem firmy Nikon.</li> <li>Usuń pliki lub włóż<br/>nową kartę pamięci po<br/>skopiowaniu ważnych<br/>zdjęć do komputera<br/>lub innego<br/>urządzenia.</li> </ul> | 30, 268,<br>278 |
| Ta karta nie jest<br>sformatowana.<br>Sformatuj kartę.   | [ <b>For</b> ]<br>(miga) | Karta pamięci nie<br>została<br>sformatowana do<br>użytku w aparacie. | Sformatuj kartę pamięci<br>lub włóż nową kartę<br>pamięci.                                                                                                    | 30, 33          |
| Nie można włączyć<br>podglądu na żywo.<br>Proszę czekać. |                          | Temperatura<br>wewnątrz aparatu<br>jest wysoka.                       | Odczekaj, aż<br>temperatura<br>wewnętrznych<br>obwodów aparatu<br>spadnie i wznów<br>fotografowanie w trybie<br>podglądu na żywo lub<br>nagrywanie filmu.                                                           | 361             |

| Wskaźnik                               |                     |                                                                                                    |                                                                                                    |         |
|----------------------------------------|---------------------|----------------------------------------------------------------------------------------------------|----------------------------------------------------------------------------------------------------|---------|
| Monitor                                | Wyświetl<br>acz LCD | Problem                                                                                                    | Rozwiązanie                                                                                                    | m       |
| Folder nie zawiera<br>zdjęć.           | _                   | Brak zdjęć na karcie<br>pamięci albo<br>w folderze lub<br>folderach<br>wybranych do<br>odtwarzania.                     | W menu <b>Folder</b><br>odtwarzania wybierz<br>folder zawierający<br>zdjęcia lub włóż kartę<br>pamięci zawierającą<br>zdjęcia.                                                                   | 30, 289 |
| Wszystkie zdjęcia<br>są ukryte.        | _                   | Wszystkie zdjęcia<br>w bieżącym<br>folderze są ukryte.                                                                  | Wyświetlanie zdjęć<br>będzie możliwe dopiero<br>po wybraniu innego<br>folderu lub po<br>odblokowaniu<br>wyświetlania co<br>najmniej jednego<br>zdjęcia za pomocą opcji<br><b>Ukryj zdjęcie</b> . | 289     |
| Nie można<br>wyświetlić tego<br>pliku. | _                   | Plik utworzono lub<br>zmodyfikowano za<br>pomocą komputera<br>bądź aparatu innej<br>marki albo plik jest<br>uszkodzony. | Nie można odtworzyć<br>pliku za pomocą<br>aparatu.                                                                                                    | _       |
| Nie można wybrać<br>tego pliku.        | _                   | Retusz wybranego<br>zdjęcia jest<br>niemożliwy.                                                                         | Nie można retuszować<br>zdjęć zarejestrowanych<br>za pomocą innych<br>urządzeń.                                                                                                    | _       |
| Nie można<br>edytować tego<br>filmu.   | _                   | Edycja wybranego<br>filmu jest<br>niemożliwa.                                                                           | <ul> <li>Nie można edytować<br/>filmów<br/>zarejestrowanych za<br/>pomocą innych<br/>urządzeń.</li> <li>Filmy muszą mieć<br/>długość co najmniej<br/>dwóch sekund.</li> </ul>                    | 85      |

| Wskaźnik                     |                     |                                                     |                                                                                               |      |
|------------------------------|---------------------|-----------------------------------------------------|-----------------------------------------------------------------------------------------------|------|
| Monitor                      | Wyświetl<br>acz LCD | Problem                                             | Rozwiązanie                                                                                   | æ    |
| Sprawdź drukarkę.            | _                   | Błąd drukarki.                                      | Sprawdź drukarkę. Aby<br>wznowić, wybierz opcję<br><b>Kontynuuj</b> (jeśli jest<br>dostępna). | 283* |
| Sprawdź papier.              | _                   | Papier w drukarce<br>ma inny format niż<br>wybrany. | Włóż papier<br>o właściwym formacie<br>i wybierz opcję<br><b>Kontynuuj</b> .                  | 283* |
| Zacięcie papieru.            | _                   | Papier zablokował<br>się w drukarce.                | Usuń zablokowany<br>papier i wybierz opcję<br><b>Kontynuuj</b> .                              | 283* |
| Brak papieru.                | _                   | W drukarce zabrakło<br>papieru.                     | Włóż papier<br>o wybranym formacie<br>i wybierz opcję<br><b>Kontynuuj</b> .                   | 283* |
| Sprawdź poziom<br>atramentu. | _                   | Błąd dotyczący<br>atramentu.                        | Sprawdź atrament. Aby<br>wznowić, wybierz<br><b>Kontynuuj</b> .                               | 283* |
| Brak atramentu.              | _                   | W drukarce zabrakło<br>atramentu.                   | Wymień pojemnik<br>z atramentem i wybierz<br>opcję <b>Kontynuuj</b> .                         | 283* |

\* Więcej informacji na ten temat zawiera instrukcja obsługi drukarki.

# Dane techniczne

#### Aparat cyfrowy Nikon D5

| Тур                               |                                                                                                    |  |
|-----------------------------------|----------------------------------------------------------------------------------------------------|--|
| Тур                               | Cyfrowa lustrzanka jednoobiektywowa                                                                                            |  |
| Mocowanie obiektywu               | Mocowanie F firmy Nikon (ze sprzężeniem AF i stykami AF)                                                                       |  |
| Efektywny kąt widzenia            | Format FX firmy Nikon                                                                                                    |  |
| Efektywne piksele                 |                                                                                                    |  |
| Efektywne piksele                 | 20,8 miliona                                                                                                    |  |
| Matryca                           |                                                                                                    |  |
| Matryca                           | Czujnik CMOS 35,9 × 23,9 mm                                                                                                    |  |
| Całkowita liczba pikseli          | 21,33 miliona                                                                                                    |  |
| System usuwania<br>zanieczyszczeń | Czyszczenie matrycy, zbieranie danych wzorcowych dla<br>funkcji usuwania kurzu (wymaga oprogramowania<br>Capture NX-D)         |  |
| Zapis danych                      |                                                                                                    |  |
| Wielkość zdjęcia                  | <ul> <li>Obszar zdjęcia FX (36×24)</li> </ul>                                                                                  |  |
| (w pikselach)                     | $5568 \times 3712$ ( <b>L</b> ) $4176 \times 2784$ ( <b>M</b> ) $2784 \times 1856$ ( <b>S</b> )                                |  |
|                                   | • UDSZAF ZCJĘCIA 1,2X (30 × 20)<br>4640 × 2009 (10) 2472 × 2212 (10) 2220 × 1544 (10)                                          |  |
|                                   | • Obszar zdiecia DX (24 $\times$ 16)                                                                                           |  |
|                                   | $3648 \times 2432$ ( <b>L</b> ) $2736 \times 1824$ ( <b>M</b> ) $1824 \times 1216$ ( <b>S</b> )                                |  |
|                                   | • Obszar zdjęcia 5 : 4 (30×24)                                                                                                 |  |
|                                   | 4640 × 3712 (□) 3472 × 2784 (□) 2320 × 1856 (□)                                                                                |  |
|                                   | $\cdot$ Zdjęcia zrobione podczas nagrywania filmu z rozmiarem klatki 3840 $	imes$                                              |  |
|                                   | <b>2160</b> : 3840 × 2160                                                                                                    |  |
|                                   | <ul> <li>Zdjęcia w formacie FX zrobione podczas nagrywania filmu z rozmiarem<br/>klastki 1020 w 1080 lub 1280 w 720</li> </ul> |  |
|                                   | $5568 \times 3128$ ([ <b>C</b> ]) $4176 \times 2344$ ([ <b>M</b> ]) $2784 \times 1560$ ([ <b>S</b> ])                          |  |
|                                   | Zdiecia w formacie DX zrobione podczas nagrywania filmu z rozmiarem                                                            |  |
|                                   | klatki 1920 × 1080 lub 1280 × 720                                                                                              |  |
|                                   | 3648 × 2048 (ᡅ) 2736 × 1536 (₪) 1824 × 1024 (⑤)                                                                                |  |
|                                   | Zdjęcia zrobione podczas nagrywania filmu z rozmiarem klatki 1920 ×                                                            |  |
|                                   | <b>1080 z przycięciem</b> : 1920 × 1080                                                                                        |  |

| Zapis danych                      |                                                                                                    |
|-----------------------------------|----------------------------------------------------------------------------------------------------|
| Format plików                     | <ul> <li>NEF (RAW): 12- lub 14-bitowe (skompresowane bezstratnie, skompresowane lub nieskompresowane); dostępne duże, średnie i małe zdjęcia (średnie i małe zdjęcia są zapisywane z 12-bitową głębią kolorów za pomocą bezstratnej kompresji)</li> <li>TIFF (RGB)</li> <li>JPEG: zgodny ze standardem JPEG-Baseline ze stopniem kompresji "fine" (około 1 : 4), "normal" (około 1 : 8) lub "basic" (około 1 : 16); dostępna kompresja o optymalnej jakości</li> <li>NEF (RAW)+JPEG: pojedyncze zdjęcia zapisywane jednocześnie w formatach NEF (RAW) i JPEG</li> </ul> |
| System Picture Control            | Standardowe, Neutralne, Żywe, Monochromatyczne, Portret,<br>Krajobraz, Równomierne; wybrane ustawienia funkcji Picture<br>Control można modyfikować; miejsce na przechowywanie<br>osobistych ustawień Picture Control                                                                                                    |
| Nośniki danych                    | <ul> <li>Modele przeznaczone do użytku z kartami XQD: karty XQD</li> <li>Modele przeznaczone do użytku z kartami CompactFlash: karty<br/>pamięci CompactFlash typu I (zgodne z UDMA7)</li> </ul>                                                                                                    |
| Dwa gniazda kart                  | Gniazda 2 można używać do przechowywania danych<br>w przypadku przepełnienia drugiej karty, do przechowywania<br>kopii zapasowych lub do oddzielnego przechowywania kopii<br>utworzonych przy pomocy funkcji NEF+JPEG; zdjęcia można<br>kopiować pomiędzy kartami.                                                                                                    |
| System plików                     | DCF 2.0, Exif 2.3, PictBridge                                                                                                    |
| Wizjer                            |                                                                                                    |
| Wizjer                            | Wizjer z pryzmatem pentagonalnym na poziomie oka do<br>lustrzanek jednoobiektywowych                                                                                                    |
| Pokrycie kadru                    | <ul> <li>FX (36×24): około 100% w poziomie i 100% w pionie</li> <li>1,2× (30×20): około 97% w poziomie i 97% w pionie</li> <li>DX (24×16): około 97% w poziomie i 97% w pionie</li> <li>5:4 (30×24): około 97% w poziomie i 100% w pionie</li> </ul>                                                                                                    |
| Powiększenie                      | Około 0,72× (obiektyw 50 mm f/1,4 ustawiony na nieskończoność, –1,0 m <sup>-1</sup> )                                                                                                    |
| Dystans widzenia całej<br>matówki | 17 mm (–1,0 m <sup>–1</sup> ; od okularu wizjera)                                                                                                    |
| Korekcja dioptrażu                | -3-+1 m <sup>-1</sup>                                                                                                    |
| Matówka                           | BriteView Clear Matte Mark IX typu B z ramką pola AF<br>(możliwość wyświetlenia linii kadrowania)                                                                                                    |
| Lustro                            | Szybkopowrotne                                                                                                    |

| Wizjer                                      |                                                                                                    |  |
|---------------------------------------------|----------------------------------------------------------------------------------------------------|--|
| Podgląd głębi ostrości                      | Naciśnięcie przycisku <b>Pv</b> przymyka przysłonę obiektywu do<br>wartości wybranej przez użytkownika (tryby <b>A</b> i <b>M</b> ) lub przez<br>aparat (tryby <b>P</b> i <b>S</b> )                                                                                                    |  |
| Przysłona obiektywu                         | Szybkopowrotna, sterowana elektronicznie                                                                                                    |  |
| Obiektyw                                    |                                                                                                    |  |
| Zgodne obiektywy                            | Zgodny z obiektywami AF NIKKOR, w tym obiektywami typu G,<br>E i D (pewne ograniczenia dotyczą obiektywów PC)<br>i obiektywami DX (z użyciem obszaru zdjęcia DX 24 × 16 1,5×),<br>z obiektywami AI-P NIKKOR oraz obiektywami AI bez<br>procesora (tylko tryby ekspozycji <b>A</b> i <b>M</b> ). Obiektywów<br>IX NIKKOR, obiektywów do aparatu F3AF ani obiektywów<br>innych niż AI nie można używać. |  |
|                                             | Wskaźnika ustawienia ostrości można używać z obiektywami<br>o otworze względnym f/5,6 lub większym (wskaźnik<br>ustawienia ostrości obsługuje 15 pól AF podczas korzystania<br>z obiektywów o otworze względnym f/8 lub większym,<br>z których 9 jest dostępne do wybrania).                                                                                                    |  |
| Migawka                                     |                                                                                                    |  |
| Тур                                         | Sterowana elektronicznie mechaniczna migawka szczelinowa<br>o przebiegu pionowym w płaszczyźnie ogniskowej;<br>elektroniczna przednia kurtynka migawki dostępna w trybie<br>podnoszenia lustra                                                                                                    |  |
| Czas otwarcia                               | <sup>1</sup> / <sub>8000</sub> – 30 s w krokach co <sup>1</sup> / <sub>3</sub> , <sup>1</sup> / <sub>2</sub> lub 1 EV, czas B, czas, X250                                                                                                    |  |
| Czas synchronizacji błysku                  | $X{=}^{1/_{250}}s;$ synchronizacja z migawką z czasem otwarcia $^{1/_{250}}s$ lub dłuższym                                                                                                    |  |
| Wyzwalanie migawki                          |                                                                                                    |  |
| Tryb wyzwalania migawki                     | S (zdjęcia pojedyncze), CL (seryjne wolne), CH (seryjne szybkie),<br>Q (ciche wyzwalanie migawki), හී (samowyzwalacz),<br>Mup (podnoszenie lustra)                                                                                                    |  |
| Przybliżona szybkość<br>rejestrowania zdjęć | Do 10 kl./s (CL); 10–12 kl./s lub 14 kl./s z podniesionym lustrem (CH); lub 3 kl./s (seryjny cichy tryb wyzwalania migawki)                                                                                                    |  |
| Samowyzwalacz                               | 2 s, 5 s, 10 s, 20 s; 1–9 ekspozycji w odstępach 0,5, 1, 2 lub 3 s                                                                                                    |  |

| Ekspozycja                                    |                                                                                                    |  |
|-----------------------------------------------|----------------------------------------------------------------------------------------------------|--|
| Pomiar ekspozycji                             | Pomiar ekspozycji TTL z użyciem czujnika RGB z około 180 000 pikseli                                                                                                    |  |
| Sposób pomiaru ekspozycji                     | <ul> <li>Matrycowy: matrycowy pomiar ekspozycji 3D Color Matrix III<br/>(obiektywy typu G, E i D); matrycowy pomiar ekspozycji<br/>Color Matrix III (pozostałe obiektywy z procesorem);<br/>matrycowy pomiar ekspozycji Color Matrix dostępny<br/>w przypadku obiektywów bez procesora, jeśli użytkownik<br/>wprowadzi dane obiektywu</li> <li>Centralnie ważony: 75% wagi przypada na koło o średnicy<br/>12 mm w centrum kadru. Średnica koła może być zmieniona<br/>na 8, 15 lub 20 mm albo ważenie może być oparte o średnią<br/>z całego kadru (w przypadku używania obiektywów bez<br/>procesora średnica koła wynosi 12 mm)</li> <li>Punktowy: pomiar w kole o średnicy 4 mm (około 1,5%<br/>powierzchni kadru) na środku wybranego pola AF<br/>(centralnego pola AF, gdy używany jest obiektyw bez<br/>procesora)</li> <li>Chroniący jasne obszary przed prześwietleniem: dostępny<br/>w połączeniu z obiektywami typu G, E i D</li> </ul> |  |
| Zakres (ISO 100, obiektyw<br>f/1,4; 20°C)     | <ul> <li>Pomiar matrycowy lub centralnie ważony: -3-+20 EV</li> <li>Pomiar punktowy: 2-20 EV</li> <li>Pomiar chroniący jasne obszary przed prześwietleniem: 0-20 EV</li> </ul>                                                                                                    |  |
| Sprzężenie światłomierza                      | Zarówno przy użyciu procesora, jak i Al                                                                                                    |  |
| Tryb ekspozycji                               | Automatyka programowa z fleksją programu (P); automatyka<br>z preselekcją czasu otwarcia migawki (S); automatyka<br>z preselekcją przysłony (A); tryb manualny (M)                                                                                                    |  |
| Kompensacja ekspozycji                        | -5 - +5 EV w krokach co 1/3, 1/2 lub 1 EV                                                                                                    |  |
| Blokada ekspozycji                            | Jaskrawość subiektywna zablokowana na wykrytej wartości                                                                                                    |  |
| Czułość ISO (indeks<br>zalecanych ekspozycji) | ISO 100 – 102400 w krokach co $^{1}/_{3}$ , $^{1}/_{2}$ lub 1 EV. Można również ustawić wartość o około 0,3; 0,5; 0,7; lub 1 EV (odpowiednik ISO 50) poniżej ISO 100 albo wartość o około 0,3; 0,5; 0,7; 1, 2, 3, 4 lub 5 EV (odpowiednik ISO 3280000) powyżej ISO 102400; dostępny automatyczny dobór czułości ISO                                                                                                    |  |
| Aktywna funkcja D-Lighting                    | Można wybrać ustawienie spośród Automatyczna, Bardzo<br>wysoka +2/+1, Zwiększona, Normalna, Zmniejszona lub<br>Wyłącz                                                                                                    |  |

| Ostrość                                                     |                                                                                                    |
|-------------------------------------------------------------|----------------------------------------------------------------------------------------------------|
| Autofokus                                                   | Moduł czujnika autofokusa Multi-CAM 20K z wykrywaniem<br>fazy TTL, precyzyjną korektą i 153 polami AF (w tym 99<br>czujników typu krzyżowego i 15 czujników obsługujących f/8),<br>z czego 55 (35 czujników typu krzyżowego i 9 czujników f/8)<br>jest dostępnych do wyboru.                                                                                                    |
| Zakres działania                                            | -4 - +20 EV (ISO 100, 20°C)                                                                                                    |
| Silnik ustawiania ostrości                                  | <ul> <li>Autofokus (AF): pojedynczy AF (AF-S); tryb ciągłego AF (AF-C);<br/>wyprzedzające śledzenie ostrości uruchamiane automatycznie<br/>w zależności od stanu fotografowanego obiektu</li> <li>Ręczne ustawianie ostrości (M): można korzystać ze wskaźnika<br/>ustawienia ostrości</li> </ul>                                                                                                    |
| Pole AF                                                     | 153 pola AF, z czego 55 lub 15 jest dostępnych do wyboru                                                                                                    |
| Tryb pola AF                                                | Jednopolowy AF, 9-, 25-, 72- lub 153-punktowy AF<br>z dynamicznym wyborem pola, śledzenie 3D, wybór pola AF<br>z grupy, wybór pola AF z grupy (HL), wybór pola AF z grupy<br>(VL), automatyczny wybór pola AF                                                                                                    |
| Blokada ostrości                                            | Ostrość można zablokować, wciskając spust migawki do połowy<br>(pojedynczy AF) lub naciskając środek wybieraka dodatkowego                                                                                                    |
| Lampa błyskowa                                              |                                                                                                    |
| Sterowanie błyskiem                                         | TTL: sterowanie błyskiem i-TTL z wykorzystaniem około 180 000-<br>pikselowego czujnika RGB; zrównoważony błysk wypełniający<br>i-TTL dla cyfrowych lustrzanek jednoobiektywowych stosowany<br>w połączeniu z matrycowym i centralnie ważonym pomiarem<br>ekspozycji oraz pomiarem ekspozycji chroniącym jasne obszary<br>przed prześwietleniem, a standardowy błysk wypełniający i-TTL<br>dla cyfrowych lustrzanek jednoobiektywowych stosowany<br>z punktowym pomiarem ekspozycji |
| Tryb lampy błyskowej                                        | Synchronizacja na przednią kurtynkę migawki, synchronizacja<br>z długimi czasami ekspozycji, synchronizacja na tylną kurtynkę<br>migawki, redukcja efektu czerwonych oczu, redukcja efektu<br>czerwonych oczu z synchronizacją z długimi czasami<br>ekspozycji, synchronizacja na tylną kurtynkę migawki z długimi<br>czasami ekspozycji, wyłączona, obsługa automatycznej<br>synchronizacji z krótkimi czasami migawki Auto FP                                                    |
| Kompensacja błysku                                          | -3 - +1 EV w krokach co <sup>1</sup> / <sub>3</sub> , <sup>1</sup> / <sub>2</sub> lub 1 EV                                                                                                    |
| Wskaźnik gotowości lampy                                    | Włącza się, gdy opcjonalna lampa błyskowa jest całkowicie<br>naładowana; miga po wyemitowaniu błysku z pełną mocą                                                                                                    |
| Sanki mocujące                                              | ISO 518 "gorąca stopka" z synchronizacją, stykami danych<br>i blokadą zabezpieczającą                                                                                                    |
| Kreatywny system<br>oświetlenia firmy Nikon (CLS)           | Obsługiwany                                                                                                    |
| Radiowy zaawansowany<br>bezprzewodowy system<br>oświetlenia | Obsługiwany                                                                                                    |
| Lampa błyskowa                                         |                                                                                                    |
|--------------------------------------------------------|----------------------------------------------------------------------------------------------------|
| Ujednolicone sterowanie<br>błyskiem                    | Obsługiwane                                                                                                    |
| Gniazdo synchronizacyjne                               | Gniazdo synchronizacyjne ISO 519 z gwintem<br>zabezpieczającym                                                                                                    |
| Balans bieli                                           |                                                                                                    |
| Balans bieli                                           | Automatyczny (3 rodzaje), światło żarowe, światło jarzeniowe<br>(7 rodzajów), światło słoneczne, lampa błyskowa, pochmurno,<br>cień, pomiar manualny (można zapisać do 6 wartości,<br>punktowy pomiar balansu bieli dostępny w trybie podglądu<br>na żywo), wybór temperatury barwowej (2500 K – 10 000 K),<br>wszystkie opcje z precyzyjną korektą.                                                                                                    |
| Braketing                                              |                                                                                                    |
| Rodzaje braketingu                                     | Ekspozycji, mocy błysku, balansu bieli i ADL                                                                                                    |
| Podgląd na żywo                                        |                                                                                                    |
| Тгуbу                                                  | ▲ (fotografowanie w trybie podglądu na żywo) z dostępnym<br>trybem bezgłośnym, 课 (filmowanie w trybie podglądu na<br>żywo)                                                                                                    |
| Silnik ustawiania ostrości                             | <ul> <li>Autofokus (AF): pojedynczy AF (AF-S); tryb ciągłego AF (AF-F)</li> <li>Ręczne ustawianie ostrości (M)</li> </ul>                                                                                                    |
| Tryb pola AF                                           | AF z priorytetem twarzy, szerokie pole AF, normalne pole AF,<br>AF ze śledzeniem obiektu                                                                                                    |
| Autofokus                                              | Autofokus z detekcją kontrastu w dowolnym punkcie kadru<br>(aparat wybiera pole AF automatycznie po wybraniu AF<br>z priorytetem ostrości twarzy lub AF ze śledzeniem obiektu)                                                                                                    |
| Film                                                   |                                                                                                    |
| Pomiar ekspozycji                                      | System pomiaru ekspozycji TTL korzystający z głównej<br>matrycy                                                                                                    |
| Sposób pomiaru ekspozycji                              | Pomiar matrycowy, centralnie ważony lub chroniący jasne<br>obszary przed prześwietleniem                                                                                                    |
| Rozmiar klatki (piksele)<br>i liczba klatek na sekundę | <ul> <li>3840 × 2160 (4K UHD); 30p (bez przeplotu), 25p, 24p</li> <li>1920 × 1080; 60p, 50p, 30p, 25p, 24p</li> <li>1920 × 1080 z przycięciem; 60p, 50p, 30p, 25p, 24p</li> <li>1280 × 720; 60p, 50p</li> <li>Rzeczywiste liczby klatek na sekundę dla 60p, 50p, 30p, 25p</li> <li>i 24p to, odpowiednio, 59,94; 50; 29,97; 25 i 23,976 kl./s;</li> <li>★ wysoka jakość dostępna z wszystkimi rozmiarami klatki, a normalna jakość dostępna z wszystkimi rozmiarami poza 3840 × 2160</li> </ul> |
| Format plików                                          | MOV                                                                                                    |

| Film                             |                                                                                                    |
|----------------------------------|----------------------------------------------------------------------------------------------------|
| Kompresja wideo                  | Zaawansowane kodowanie wideo (ang. Advanced Video<br>Coding) H.264/MPEG-4                                                                                                    |
| Format nagrywania<br>dźwięku     | Liniowe PCM                                                                                                    |
| Urządzenie nagrywające<br>dźwięk | Wbudowany mikrofon stereofoniczny lub mikrofon<br>zewnętrzny; możliwość regulacji czułości                                                                                                    |
| Czułość ISO                      | <ul> <li>Tryby ekspozycji P, S i A: automatyczny dobór ISO (od ISO 100 do<br/>Hi 5) z możliwością wyboru górnego limitu</li> <li>Tryb ekspozycji M: dostępny automatyczny dobór ISO (od<br/>ISO 100 do Hi 5) z możliwością wyboru górnego limitu;<br/>wybór ręczny (od ISO 100 do 102400 w krokach co 1/3, 1/2 lub<br/>I EV) z dostępnymi dodatkowymi opcjami,<br/>odpowiadającymi wartości około 0,3; 0,5; 0,7; 1; 2; 3, 4 lub<br/>5 EV (odpowiednik ISO 3280000) powyżej ISO 102400</li> </ul> |
| Inne opcje                       | Oznaczanie indeksów, filmy poklatkowe, elektroniczna redukcja drgań                                                                                                    |
| Monitor                          |                                                                                                    |
| Monitor                          | Dotykowy ekran TFT LCD o przekątnej 8 cm/3,2 cala<br>i rozdzielczości około 2359 tys. punktów (XGA), z kątem<br>oglądania 170°, z pokryciem kadru około 100% i ręczną<br>regulacją jasności monitora                                                                                                    |
| Odtwarzanie                      |                                                                                                    |
| Odtwarzanie                      | Odtwarzanie w widoku pełnoekranowym i w widoku miniatur<br>(4, 9 lub 72 zdjęcia), odtwarzanie z powiększeniem podczas<br>odtwarzania, odtwarzanie filmów, pokazy slajdów zawierające<br>zdjęcia i/lub filmy, wyświetlanie histogramów, obszary<br>oświetlone/prześwietlone, informacje o zdjęciu, wyświetlanie<br>danych pozycji, automatyczny obrót zdjęć, ocenianie zdjęć,<br>nagrywanie i odtwarzanie notatek głosowych oraz dołączanie<br>i wyświetlanie informacji IPTC                     |
| Interfejs                        |                                                                                                    |
| USB                              | SuperSpeed USB (złącze USB 3.0 Micro-B); zalecane<br>podłączanie do wbudowanego gniazda USB                                                                                                    |
| Wyjście HDMI                     | Złącze HDMI typu C                                                                                                    |
| Wejście dźwiękowe                | Gniazdo stereo typu mini (3,5 mm średnicy, obsługiwane zasilanie przez gniazdo)                                                                                                    |
| Wyjście dźwiękowe                | Gniazdo stereo typu mini (3,5 mm średnicy)                                                                                                    |

| Interfejs                                 |                                                                                                    |
|-------------------------------------------|----------------------------------------------------------------------------------------------------|
| 10-stykowe gniazdo<br>zdalnego sterowania | Umożliwia podłączenie opcjonalnego pilota zdalnego<br>sterowania, bezprzewodowego pilota zdalnego sterowania<br>WR-R10 (wymaga adaptera WR-A10) lub WR-1, odbiornika GPS<br>GP-1/GP-1A, bądź urządzenia GPS zgodnego ze standardem<br>NMEA0183 w wersji 2.01 lub 3.01 (wymaga opcjonalnego<br>przewodu adaptera GPS MC-35 i kabla z 9-stykowym złączem<br>typu D-sub)                                              |
| Ethernet                                  | Złącze RJ-45<br>• Standardy: IEEE 802.3ab (1000BASE-T)/IEEE 802.3u (100BASE-<br>TX)/IEEE 802.3 (10BASE-T)<br>• Szybkość przesyłania danych: 10/100/1000 Mb/s<br>z automatycznym wykrywaniem szybkości (maksymalne<br>logiczne wartości szybkości przesyłania danych zgodnie ze<br>standardem IEEE; rzeczywiste szybkości mogą być inne)<br>• Port: 1000BASE-T/100BASE-TX/10BASE-T (AUTO-MDIX)                      |
| Złącze urządzeń<br>peryferyjnych          | Do WT-6, WT-5                                                                                                    |
| Obsługiwane języki                        |                                                                                                    |
| Obsługiwane języki                        | Angielski, arabski, bengali, bułgarski, chiński (uproszczony<br>i tradycyjny), czeski, duński, fiński, francuski, grecki, hindi,<br>hiszpański, indonezyjski, japoński, koreański, marathi,<br>niderlandzki, niemiecki, norweski, perski, polski, portugalski<br>(Portugalia i Brazylia), rosyjski, rumuński, serbski, szwedzki,<br>tajski, tamilski, telugu, turecki, ukraiński, węgierski,<br>wietnamski, włoski |
| Źródło zasilania                          |                                                                                                    |
| Akumulator                                | Jeden akumulator jonowo-litowy EN-EL18c; można również<br>używać akumulatorów EN-EL18b, EN-EL18a i EN-EL18, ale<br>zwróć uwagę, że całkowicie naładowany akumulator EN-EL18<br>pozwala na zrobienie mniejszej liczby zdjęć w porównaniu do<br>akumulatora EN-EL18c/EN-EL18b/EN-EL18a (🞞 388)                                                                                                    |
| Zasilacz sieciowy                         | Zasilacz sieciowy EH-6b; wymaga złącza zasilania EP-6<br>(dostępne osobno)                                                                                                    |
| Gniazdo mocowania statywu                 |                                                                                                    |
| Gniazdo mocowania<br>statywu              | <sup>1</sup> /4 cala (ISO 1222)                                                                                                    |

| Wymiary/ciężar               |                                                                                                    |
|------------------------------|----------------------------------------------------------------------------------------------------|
| Wymiary (szer. × wys. × gł.) | Około 160 × 158,5 × 92 mm                                                                                                    |
| Ciężar                       | <ul> <li>Modele przeznaczone do użytku z kartami XQD: około 1405 g<br/>z akumulatorem i dwiema kartami pamięci XQD, ale bez<br/>pokrywki bagnetu korpusu i pokrywki sanek mocujących;<br/>około 1235 g (tylko korpus aparatu)</li> <li>Modele przeznaczone do użytku z kartami CompactFlash: około<br/>1415 g z akumulatorem i dwiema kartami pamięci<br/>CompactFlash, ale bez pokrywki bagnetu korpusu i pokrywki<br/>sanek mocujących; około 1240 g (tylko korpus aparatu)</li> </ul> |

#### Środowisko pracy

| Temperatura | 0°C-40°C                                     |
|-------------|----------------------------------------------|
| Wilgotność  | Maksymalnie 85% (bez skraplania pary wodnej) |

 Jeśli nie podano inaczej, wszystkie pomiary zostały przeprowadzone zgodnie z normami i wytycznymi stowarzyszenia Camera and Imaging Products Association (CIPA).

- Wszystkie dane dotyczą aparatu z całkowicie naładowanym akumulatorem.
- Firma Nikon zastrzega sobie prawo do zmiany wyglądu i danych technicznych sprzętu
  i oprogramowania opisanych w tej instrukcji w dowolnym momencie i bez
  wcześniejszego powiadomienia. Firma Nikon nie ponosi odpowiedzialności za szkody
  mogące wyniknąć z ewentualnych błędów i pomyłek zawartych w tej instrukcji.

| Ładowarka MH-26a                      |                                                                                                    |
|---------------------------------------|----------------------------------------------------------------------------------------------------|
| Nominalne parametry<br>wejściowe      | Prąd zmienny od 100 do 240 V, 50/60 Hz                                                                                                    |
| Wyjściowe parametry<br>zasilania      | Prąd stały 12,6 V/1,2 A                                                                                                    |
| Zgodne akumulatory                    | Akumulatory jonowo-litowe Nikon EN-EL18c/EN-EL18b/<br>EN-EL18a/EN-EL18                                                                              |
| Czas ładowania jednego<br>akumulatora | Około 2 godziny i 35 minut w temperaturze otoczenia 25°C, gdy akumulator jest całkowicie rozładowany                                                |
| Zakres temperatury pracy              | 0°C-40°C                                                                                                    |
| Wymiary (szer. × wys. × gł.)          | Około 160 × 85 × 50,5 mm                                                                                                    |
| Długość kabla zasilającego            | Około 1,5 m                                                                                                    |
| Ciężar                                | <ul> <li>Około 285 g z dwiema osłonami styków, ale bez kabla<br/>zasilającego</li> <li>Około 265 g bez osłon styków i kabla zasilającego</li> </ul> |

Symbole na tym produkcie mają następujące znaczenie: ∼ Prąd zmienny, --- Prąd stały, ⊡ Urządzenie klasy II (konstrukcja produktu jest podwójnie izolowana).

| Akumulator jonowo-litowy EN-EL18c |                                 |  |  |
|-----------------------------------|---------------------------------|--|--|
| Тур                               | Akumulator jonowo-litowy        |  |  |
| Pojemność nominalna               | 10,8 V/2500 mAh                 |  |  |
| Zakres temperatury pracy          | 0°C–40°C                        |  |  |
| Wymiary (szer. × wys. × gł.)      | Około 56,5 × 27 × 82,5 mm       |  |  |
| Ciężar                            | Około 160 g bez pokrywki styków |  |  |

## <u>Kalibracja akumulatorów</u>

Ładowarka MH-26a jest wyposażona w funkcję kalibracji akumulatorów. Przeprowadzaj kalibrację akumulatorów w razie potrzeby, aby zapewnić dokładne podawanie stanu naładowania akumulatora przez wskaźniki aparatu i ładowarki.

Jeśli dioda kalibracji dla aktualnie wybranej komory akumulatora miga po włożeniu akumulatora, akumulator wymaga kalibracji. Aby rozpocząć kalibrację, wciśnij przycisk kalibracji dla aktualnie wybranej komory na około sekundę. O czasie wymaganym do przeprowadzenia kalibracji akumulatora informują diody ładowania i kalibracji:

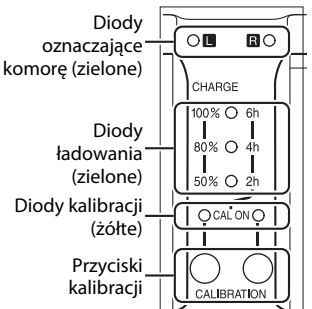

| Przybliżony czas wymagany                                |                  | Diody ładowania  |                  |                  |  |
|----------------------------------------------------------|------------------|------------------|------------------|------------------|--|
| do przeprowadzenia<br>ponownej kalibracji<br>akumulatora | Dioda kalibracji | 2 h              | 4 h              | 6 h              |  |
| Ponad 6 godzin                                           | 🔿 (świeci)       | 🔾 (świeci)       | 🔿 (świeci)       | 🔿 (świeci)       |  |
| 4 – 6 godzin                                             | 🔿 (świeci)       | ⊖ (świeci)       | ⊖ (świeci)       | ●<br>(wyłączona) |  |
| 2 – 4 godzin                                             | ○ (świeci)       | ○ (świeci)       | (wyłączona)      | (wyłączona)      |  |
| Poniżej 2 godzin                                         | ⊖ (świeci)       | ●<br>(wyłączona) | ●<br>(wyłączona) | (wyłączona)      |  |

Po zakończeniu kalibracji diody kalibracji i diody ładowania wyłączą się, a następnie natychmiast rozpocznie się ładowanie.

Mimo tego, że przeprowadzanie kalibracji jest zalecane w celu umożliwienia dokładnego pomiaru stanu naładowania akumulatora, kalibracji nie trzeba konieczne przeprowadzać, gdy dioda kalibracji miga. Po rozpoczęciu kalibracji można ją przerwać w dowolnej chwili.

- Jeśli przycisk kalibracji nie zostanie naciśnięty, gdy dioda kalibracji miga, normalne ładowanie rozpocznie się po około dziesięciu sekundach.
- Aby przerwać kalibrację, naciśnij przycisk kalibracji ponownie. Kalibracja zostanie zakończona i rozpocznie się ładowanie.

#### 🖉 Ostrzeżenie o niskim poziomie naładowania akumulatora

Jeśli diody komór i diody kalibracji włączają i wyłączają się raz za razem po kolei, kiedy do ładowarki nie jest włożony akumulator, oznacza to, że wystąpił problem z ładowarką. Jeśli diody komór i diody kalibracji włączają i wyłączają się raz za razem po kolei, kiedy do ładowarki jest włożony akumulator, oznacza to, że podczas ładowania wystąpił problem z akumulatorem lub ładowarką. Wyjmij akumulator, odłącz ładowarkę od zasilania, a następnie zanieś akumulator i ładowarkę do autoryzowanego serwisu firmy Nikon w celu przeprowadzenia kontroli.

🖉 Ładowanie i przeprowadzanie kalibracji dwóch akumulatorów

Ładowarka MH-26a ładuje tylko jeden akumulator jednocześnie. Jeśli akumulatory są włożone do obu komór, będą ładowane w kolejności ich włożenia. Jeśli przycisk kalibracji dla pierwszego akumulatora zostanie wciśnięty, ładowanie i kalibracja drugiego akumulatora będą niemożliwe, dopóki nie zakończy się ładowanie pierwszego akumulatora.

#### Licencja FreeType (FreeType2)

Części tego oprogramowania są objęte prawami autorskimi © 2012 The FreeType Project (*http://www.freetype.org*). Wszelkie prawa zastrzeżone.

#### 🖉 Licencja MIT (HarfBuzz)

Części tego oprogramowania są objęte prawami autorskimi © 2016 The HarfBuzz Project (*http://www.freedesktop.org/wiki/Software/HarfBuzz*). Wszelkie prawa zastrzeżone.

#### Informacje dotyczące znaków towarowych

IOS to znak towarowy lub zarejestrowany znak towarowy firmy Cisco Systems Inc. w USA i/lub innych krajach, który jest wykorzystywany na licencji. Mac i OS X to zarejestrowane znaki towarowe firmy Apple Inc. w USA i/lub innych krajach. Windows to zarejestrowany znak towarowy lub znak towarowy firmy Microsoft Corporation w USA i/lub innych krajach. PictBridge to znak towarowy. XQD jest znakiem towarowym firmy Sony Corporation. CompactFlash jest znakiem towarowym firmy SanDisk Corporation. HDMI, logotyp HDMI oraz High-Definition Multimedia Interface są znakami towarowymi lub zarejestrowanymi znakami towarowym firmy HDMI Licensing, LLC.

#### нэті

Wszelkie pozostałe nazwy handlowe użyte w tej instrukcji lub innej dokumentacji dostarczonej wraz z produktem Nikon są znakami towarowymi bądź zarejestrowanymi znakami towarowymi ich właścicieli.

#### 🖉 Zgodność ze standardami

- **DCF wersja 2.0**: standard DCF (ang. **D**esign Rule for **C**amera **F**ile System) jest szeroko stosowany w branży cyfrowych aparatów fotograficznych w celu zapewnienia zgodności między aparatami różnych producentów.
- Exif wersja 2.3: aparat obsługuje standard Exif (ang. Exchangeable Image File Format for Digital Still Cameras) w wersji 2.3, dzięki któremu informacje zapisywane wraz ze zdjęciami można wykorzystać do optymalnej reprodukcji kolorów podczas drukowania zdjęć na drukarkach zgodnych ze standardem Exif.
- PictBridge: standard opracowany dzięki współpracy producentów aparatów cyfrowych i drukarek, który umożliwia bezpośrednie drukowanie zdjęć na drukarce bez konieczności przesyłania ich najpierw do komputera.
- HDMI: HDMI (ang. High-Definition Multimedia Interface) to standard interfejsów multimedialnych stosowany w urządzeniach elektroniki użytkowej i audio-wideo pozwalający na przesyłanie danych audio-wideo i sygnałów sterujących do urządzeń zgodnych z HDMI poprzez połączenie jednym kablem.

# Zatwierdzone karty pamięci

### 💵 Modele przeznaczone do użytku z kartami pamięci XQD

Aparatu można używać w połączeniu z kartami pamięci XQD. Karty o prędkości zapisu 45 MB/s (300×) lub wyższej są zalecane do nagrywania filmów, ponieważ użycie karty o niższej prędkości zapisu może powodować przerywanie nagrywania lub brak płynności odtwarzania (szarpanie, nierównomierne odtwarzanie). Aby uzyskać informacje na temat zgodności i obsługi, skontaktuj się z producentem karty.

#### Modele przeznaczone do użytku z kartami pamięci CompactFlash

W aparacie można używać kart pamięci CompactFlash typu I. Nie można używać kart typu II i mikronapędów. Karty o prędkości zapisu 45 MB/s (300×) lub wyższej są zalecane do nagrywania filmów, ponieważ użycie karty o niższej prędkości zapisu może powodować przerywanie nagrywania lub brak płynności odtwarzania (szarpanie, nierównomierne odtwarzanie). Aby uzyskać informacje na temat zgodności i obsługi, skontaktuj się z producentem.

# Pojemność kart pamięci

Poniższa tabela zawiera przybliżoną liczbę zdjęć, jaką można zapisać na karcie CompactFlash Lexar Professional 2933× XQD 2.0 lub 1066× UDMA 7 o pojemności 64 GB przy różnych ustawieniach jakości zdjęcia, wielkości zdjęcia i obszaru zdjęcia (stan na marzec 2016 r.).

| lakoćć zdiocia                                        | Wielkość | Rozmiar            | Liczba zdioć 1 | Pojemność bufora <sup>2</sup> |              |  |
|-------------------------------------------------------|----------|--------------------|----------------|-------------------------------|--------------|--|
| Jakosc zujęcia                                        | zdjęcia  | pliku <sup>1</sup> | LICZDA ZUJĘC ' | XQD                           | CompactFlash |  |
| NEF (RAW),                                            | Duża     | 19,3 MB            | 1700           | 200                           | 119          |  |
| skompresowane                                         | Średnia  | 13,9 MB            | 2400           | 200                           | 172          |  |
| bezstratnie, 12-bitowa                                | Mała     | 10,5 MB            | 3100           | 200                           | 200          |  |
| NEF (RAW),<br>skompresowane<br>bezstratnie, 14-bitowa | Duża     | 24,2 MB            | 1300           | 200                           | 82           |  |
| NEF (RAW),<br>skompresowane,<br>12-bitowa             | Duża     | 16,8 MB            | 2300           | 200                           | 153          |  |
| NEF (RAW),<br>skompresowane,<br>14-bitowa             | Duża     | 20,8 MB            | 1900           | 200                           | 103          |  |
| NEF (RAW),<br>nieskompresowane,<br>12-bitowa          | Duża     | 33,2 MB            | 1700           | 197                           | 92           |  |
| NEF (RAW),<br>nieskompresowane,<br>14-bitowa          | Duża     | 43,1 MB            | 1300           | 102                           | 65           |  |
|                                                       | Duża     | 62,5 MB            | 952            | 92                            | 67           |  |
| TIFF (RGB)                                            | Średnia  | 35,6 MB            | 1600           | 119                           | 87           |  |
|                                                       | Mała     | 16,4 MB            | 3500           | 126                           | 125          |  |
|                                                       | Duża     | 10,5 MB            | 4300           | 200                           | 200          |  |
| JPEG fine <sup>3</sup>                                | Średnia  | 6,4 MB             | 7100           | 200                           | 200          |  |
|                                                       | Mała     | 3,4 MB             | 13 300         | 200                           | 200          |  |
|                                                       | Duża     | 5,3 MB             | 8400           | 200                           | 200          |  |
| JPEG normal <sup>3</sup>                              | Średnia  | 3,3 MB             | 13 800         | 200                           | 200          |  |
|                                                       | Mała     | 1,8 MB             | 25 300         | 200                           | 200          |  |
|                                                       | Duża     | 2,8 MB             | 16 200         | 200                           | 200          |  |
| JPEG basic <sup>3</sup>                               | Średnia  | 1,8 MB             | 26 000         | 200                           | 200          |  |
|                                                       | Mała     | 1,0 MB             | 45 400         | 200                           | 200          |  |

## ■ Obszar zdjęcia FX (36×24)

#### ■ Obszar zdjęcia DX (24×16)

| lakoćć zdiocia                                        | Wielkość | Rozmiar            | Liczba zdioć 1 | Pojemność bufora <sup>2</sup> |              |  |
|-------------------------------------------------------|----------|--------------------|----------------|-------------------------------|--------------|--|
| Jakośc zujęcia                                        | zdjęcia  | pliku <sup>1</sup> | Liczba zujęc   | XQD                           | CompactFlash |  |
| NEF (RAW),                                            | Duża     | 9,1 MB             | 3800           | 200                           | 200          |  |
| skompresowane                                         | Średnia  | 6,7 MB             | 5100           | 200                           | 200          |  |
| bezstratnie, 12-bitowa                                | Mała     | 5,2 MB             | 6500           | 200                           | 200          |  |
| NEF (RAW),<br>skompresowane<br>bezstratnie, 14-bitowa | Duża     | 11,2 MB            | 3000           | 200                           | 200          |  |
| NEF (RAW),<br>skompresowane,<br>12-bitowa             | Duża     | 8,0 MB             | 5000           | 200                           | 200          |  |
| NEF (RAW),<br>skompresowane,<br>14-bitowa             | Duża     | 9,7 MB             | 4200           | 200                           | 200          |  |
| NEF (RAW),<br>nieskompresowane,<br>12-bitowa          | Duża     | 14,9 MB            | 3800           | 200                           | 200          |  |
| NEF (RAW),<br>nieskompresowane,<br>14-bitowa          | Duża     | 19,1 MB            | 3000           | 200                           | 133          |  |
|                                                       | Duża     | 27,4 MB            | 2100           | 200                           | 107          |  |
| TIFF (RGB)                                            | Średnia  | 15,9 MB            | 3600           | 200                           | 200          |  |
|                                                       | Mała     | 7,6 MB             | 7200           | 200                           | 200          |  |
|                                                       | Duża     | 5,2 MB             | 8800           | 200                           | 200          |  |
| JPEG fine <sup>3</sup>                                | Średnia  | 3,4 MB             | 13 600         | 200                           | 200          |  |
|                                                       | Mała     | 2,1 MB             | 22 100         | 200                           | 200          |  |
|                                                       | Duża     | 2,7 MB             | 17 100         | 200                           | 200          |  |
| JPEG normal <sup>3</sup>                              | Średnia  | 1,8 MB             | 25 700         | 200                           | 200          |  |
|                                                       | Mała     | 1,1 MB             | 40 600         | 200                           | 200          |  |
|                                                       | Duża     | 1,4 MB             | 31 500         | 200                           | 200          |  |
| JPEG basic <sup>3</sup>                               | Średnia  | 1,0 MB             | 46 500         | 200                           | 200          |  |
|                                                       | Mała     | 0,7 MB             | 67 300         | 200                           | 200          |  |

1 Wszystkie wartości liczbowe mają charakter przybliżony. Rozmiar pliku zmienia się w zależności od fotografowanej scenerii.

2 Maksymalna liczba ekspozycji, jaka może być zapisana w buforze pamięci przy ISO 100. Spada przy opcjach jakości zdjęcia oznaczonych gwiazdką ("★"), lub gdy włączona jest automatyczna korekcja dystorsji.

3 Dla wartości liczbowych przyjęto kompresję JPEG z priorytetem wielkości. Wybranie opcji jakości zdjęcia oznaczonej gwiazdką ("★"; optymalna kompresja) zwiększa rozmiar plików zdjęć w formacie JPEG. Odpowiednio do tego wzrostu spada liczba zdjęć i pojemność bufora.

#### 🖉 d2—Maksimum w serii (🕮 303)

Maksymalną liczbę zdjęć, jaką można zarejestrować w pojedynczej serii w trybie zdjęć seryjnych, można ustawić na dowolną wartość z przedziału od 1 do 200.

## Czas działania akumulatora

Długość materiału filmowego lub liczba zdjęć, jaką można zarejestrować przy użyciu w pełni naładowanych akumulatorów, zależy od stanu akumulatora, temperatury, interwału między zdjęciami i czasu wyświetlania menu. Przykładowe dane dla akumulatorów EN-EL18c (2500 mAh) podane są poniżej.

- Zdjęcia, tryb zdjęć pojedynczych (standard CIPA<sup>1</sup>): około 3780 zdjęć
- Zdjęcia, tryb seryjnego wyzwalania migawki (standard Nikon<sup>2</sup>): około 8160 zdjęć
- Filmy: około 110 minut z ustawieniem 1080/60p<sup>3</sup>
  - 1 Zmierzone w temperaturze 23°C (±2°C) z obiektywem AF-S NIKKOR 24–70 mm f/2,8E ED VR w następujących warunkach testowych: obiektyw przełączany z nieskończoności do minimalnej odległości zdjęciowej i jedno zdjęcie robione z ustawieniami domyślnymi co 30 s. Bez użycia podglądu na żywo.
  - 2 Mierzone w temperaturze 23°C z obiektywem AF-S VR ED 70–200 mm f/2,8G w następujących warunkach testowych: redukcja drgań wyłączona, jakość zdjęcia ustawiona na JPEG normal, wielkość zdjęcia ustawiona na L (duża), czas otwarcia migawki <sup>1</sup>/<sub>250</sub> s, ostrość przełączana cyklicznie od nieskończoności do minimalnej odległości zdjęciowej trzy razy po wciskaniu spustu migawki do połowy przez 3 s; następnie sześć zdjęć zrobionych po kolei i monitor włączony na 5 sekund, a następnie wyłączony; cykl powtarzany po upływie czasu czuwania.
  - 3 Zmierzone w temperaturze 23°C (±2°C) z ustawieniami domyślnymi aparatu i obiektywem AF-S NIKKOR 24–70 mm f/2,8E ED VR w warunkach określonych przez stowarzyszenie Camera and Imaging Products Association (CIPA). Pojedyncze filmy składają się z jednego lub więcej plików, z których każdy może mieć rozmiar do 4 GB, do maksymalnej długości 29 minut i 59 sekund. Nagrywanie może zakończyć się przed osiągnięciem tych limitów, jeśli temperatura aparatu wzrośnie.

Akumulatorów EN-EL18b, EN-EL18a i EN-EL18 można używać zamiast EN-EL18c, ale zwróć uwagę, że całkowicie naładowany akumulator EN-EL18 pozwala na zrobienie mniejszej liczby zdjęć w porównaniu do akumulatora EN-EL18c/EN-EL18b/ EN-EL18a. Czynności, takie jak wymienione poniżej, mogą skracać czas działania akumulatora:

- Korzystanie z monitora
- Przytrzymywanie spustu migawki naciśniętego do połowy
- Powtarzane operacje autofokusa
- Robienie zdjęć w formacie NEF (RAW) lub TIFF (RGB)
- Długie czasy otwarcia migawki
- Podłączenie do sieci Ethernet
- Używanie aparatu z podłączonymi opcjonalnymi akcesoriami
- Używanie trybu redukcji drgań (VR) w połączeniu z obiektywami VR
- Wielokrotne wydłużanie i skracanie ogniskowej przy użyciu obiektywu AF-P

Aby zapewnić jak najlepsze działanie akumulatorów Nikon EN-EL18c:

- Utrzymuj styki akumulatora w czystości. Zanieczyszczone styki mogą pogorszyć parametry pracy akumulatora.
- Używaj akumulatorów bezpośrednio po naładowaniu. Nieużywane akumulatory rozładowują się samoczynnie.

## Indeks

#### Symbole

| P (Automatyka programowa) 131, 133                | 3 |
|---------------------------------------------------|---|
| <b>S</b> (Automatyka z preselekcją czasu otwarcia |   |
| migawki) 131, 134                                 | 4 |
| A (Automatyka z preselekcją przysłony). 131       | , |
| 135                                               |   |
| M (Tryb manualny) 131, 130                        | 6 |
| <b>S</b>                                          | б |
| <b>û</b> 116, 117, 30                             | 3 |
| Сн 116, 117, 30                                   | 3 |
| <b>Q</b>                                          | 6 |
| ⓒ (Samowyzwalacz) 117, 120                        | 0 |
| Мир 117, 12                                       | 2 |
| 🖳 (Szybki wybór trybu wyzwalania migawki          | ) |
| 117, 119                                          |   |
| □                                                 | 4 |
| [1] (Jednopolowy AF) 104                          | 4 |
| () (AF z dynamicznym wyborem pola) 10             | 4 |
| (Śledzenie 3D) 104                                | 4 |
| [:] (Wybór pola AF z grupy) 10                    | 5 |
| (Automatyczny wybór pola AF) 10                   | 5 |
| 🕲 (AF z priorytetem twarzy) 49                    | 9 |
| 🕼 (Szerokie pole AF) 49                           | 9 |
| 🗟 (Normalne pole AF) 49                           | 9 |
| (AF ze śledzeniem ruchu) 49                       | 9 |
| ☑ (Matrycowy) 129                                 | 9 |
| (Centralnie ważony) 129                           | 9 |
| • (Punktowy) 129                                  | 9 |
| * (Pomiar chroniący jasne obszary przed)          |   |
| prześwietleniem) 12                               | 9 |
| Przycisk 🖳 116, 117, 119                          | 9 |
| Przycisk 📾 (informacje) 57, 68, 220               | 0 |
| 🖾 (Podgląd na żywo) 44, 59, 173, 309              | 9 |
| <b>?</b> (Pomoc) 10                               | 6 |
| r (Bufor pamięci) 40, 38                          | 5 |
| Przycisk <i>i</i> 51, 63, 252                     | 3 |
| Przełącznik 🔅 9, 30                               | 9 |
| • (Wskaźnik ostrości) 40, 111, 11                 | 5 |
| PRE (Pomiar manualny) 160, 166                    | 8 |
| Numerics                                          |   |
|                                                   |   |

| 1,2× (30 × 20) | 88 |
|----------------|----|
|----------------|----|

| 246, 339, 340                                 |
|-----------------------------------------------|
| 12-bitowa 94                                  |
| 14 kl./s (podnoszenie lustra) 117             |
| 14-bitowa                                     |
| 5:4(30×24)                                    |
| Α                                             |
| Adobe RGB 294                                 |
| AF 48-50, 98-113, 299-301                     |
| AF z dynamicznym wyborem pola 104, 106, 301   |
| AF z priorytetem twarzy 49                    |
| AF-C 101, 299                                 |
| AF-F 48                                       |
| AF-S 48, 101, 299                             |
| Akcesoria 336                                 |
| Aktywna funkcja D-Lighting 155, 187, 294      |
| Akumulator 19-24, 37, 313, 379, 380           |
| Akumulator jonowo-litowy ii, 19, 37, 379, 380 |
| Aut. błysk lampy zewnętrznej 197, 216         |
| Auto. kadr w formacie DX 88                   |
| Autobraketing 146, 307                        |
| Autofokus 48-50, 98-113, 299-301              |
| Autom. braketing (tryb M) 307                 |
| Automat. korekcja dystorsji 294               |
| Automatycz. wybór pola AF 106                 |
| Automatyczna synchronizacja z krótkimi        |
| czasami migawki 305                           |
| Automatyczny (Balans bieli) 159, 160          |
| Automatyczny dobór ISO 126, 297               |
| Automatyczny dobór ISO \$ 306                 |
| Automatyczny obrót zdjęć 290                  |
| Automatyczny wybór pola AF 105                |
| Automatyka programowa 133                     |
| Automatyka z preselekcją czasu 134            |
| Automatyka z preselekcją przysłony 135        |
| <u>B</u>                                      |

10-stykowe gniazdo zdalnego sterowania.2,

| Balans bieli 151, 159, 293,        | 297  |
|------------------------------------|------|
| Balans bieli obr. w podgl. na żywo | . 52 |
| Balans kolorów monitora            | 310  |
| Bank menu fotografowania           | 291  |

| Bank ustawień osobistych<br>Bateria<br>Bateria zegara | 299<br>351<br>351<br>. 54<br>315 |
|-------------------------------------------------------|----------------------------------|
| Bezprzewodowy pilot zdalnego sterowan                 | ia                               |
| 73, 204, 206, 312, 337                                |                                  |
| Blok. AE spustem migawki                              | 302                              |
| Blokada czasu otwarcia migawki 140,                   | 308                              |
| Blokada ekspozycji                                    | 141                              |
| Blokada mocy błysku                                   | 202                              |
| Blokada ostrości                                      | 111                              |
| Blokada śledzenia ostrości                            | 299                              |
| Blokada wartości przysłony 140,                       | 308                              |
| Błysk grupowy 209,                                    | 218                              |
| Błysk modelujący 132,                                 | 306                              |
| Błysk stroboskopowy 197,                              | 217                              |
| Braketing 146,                                        | 307                              |
| Braketing ADL (Sposób real. aut. braketin<br>146, 155 | gu).                             |
| Braketing balansu bieli 146,                          | 151                              |
| Braketing balansu bieli (Sposób real. aut.            | 151                              |
| Braketing ekspozycii 146 147                          | 307                              |
| Braketing mocy blysky 146, 147,                       | 307                              |
| Bufor pamieci 40                                      | 110                              |
| C                                                     | 110                              |
| Camera Control Pro 2                                  | 339                              |

| Capture NX-D         ii, 277           Charakt. częstot.         298           Cicha migawka         116           Cień (Balans bieli)         160           CLS         330           CompactFlash         30, 384 |
|----------------------------------------------------------------------------------------------------|
| Charakt. częstot.         298           Cicha migawka.         116           Cień (Balans bieli)         160           CLS.         330           CompactFlash         30, 384                                      |
| Cicha migawka                                                                                                    |
| Cień (Balans bieli)                                                                                                    |
| CLS                                                                                                    |
| CompactFlash                                                                                                    |
|                                                                                                    |
| Cyjanotypia (Monochromatyczne) 315                                                                                                    |
| Czarno-białe (Monochromatyczne) 315                                                                                                    |
| Czas 310                                                                                                    |
| Czas B 138                                                                                                    |
| Czas czuwania 41, 247, 303                                                                                                    |
| Czas letni 28, 310                                                                                                    |
| Czas migawki dla błysku 306                                                                                                    |
| Czas otwarcia migawki 134, 136, 140                                                                                                    |
| Czas synchronizacji błysku 305                                                                                                    |
| Czas wyłączenia monitora 303                                                                                                    |
| Czas wyświetlania zdjęcia (Pokaz slajdów)<br>290                                                                                                    |

| Czułość           | 124, | 126, | 297 |
|-------------------|------|------|-----|
| Czułość ISO       | 124, | 126, | 297 |
| Czułość mikrofonu |      |      | 298 |
| Czyść matrycę     |      |      | 311 |
| _                 |      |      |     |

#### D

| Dane obiektywu bez CPU 243, 244, 311     |
|------------------------------------------|
| Dane ogólne 262                          |
| Dane pozycji 246, 261                    |
| Dane zdalnych lamp poł. radiowo 208      |
| Data i godzina 28, 310                   |
| Dioptraż 35, 338                         |
| D-Lighting 314                           |
| Dodaj elementy (Moje menu) 316           |
| Dopasuj f. Picture Control 184, 293, 297 |
| Dostos. pokręteł sterow 308              |
| Drukowanie 283                           |
| Dwa monitory 287                         |
| DX (24 × 16) 1.5× 88, 90, 91             |
| Dźwięk 61, 290, 312                      |
| E                                        |

| Edytuj film 82, 85, 315                |
|----------------------------------------|
| Efekty filtrów 183, 315                |
| Ekran dotykowy 12, 185, 251            |
| Ekran Informacje 57, 68, 216, 220, 310 |
| Ekspozycja 129, 131, 141, 143, 301     |
| Ekspozycja i błysk (Sposób real. aut.  |
| braketingu) 146, 147                   |
| Elektron. przednia kurt. migawki 304   |
| Elektronicz. reduk. drgań 298          |
| Ethernet 281                           |
| Exif 382                               |
| F                                      |

| Film poklatkowy                  | 74, 298    |
|----------------------------------|------------|
| Fleksja programu                 | 133        |
| Folder odtwarzania               | 289        |
| Folder zapisu                    | 291        |
| Format daty                      | 29, 310    |
| Format DX                        | 87, 88, 89 |
| Format filmu oparty o DX         | 70         |
| Format filmu oparty o FX         | 70         |
| Format FX                        | 87, 88     |
| Formatowanie                     | 33, 310    |
| Formatowanie karty pamięci       | 310        |
| Fot. w cichym tr. podgl. na żywo | 54, 295    |

| Fotogr. z interwalometrem          | 236, 2 | 295 |
|------------------------------------|--------|-----|
| Fotografowanie w pionie 39, 102,   | 109, 3 | 307 |
| Fotografowanie w trybie podglądu i | na żyw | vo. |
| 44–58                              |        |     |
| Fotografowanie z użyciem zdalnych  | lamp   |     |

| błyskowych        | 204  | 1 |
|-------------------|------|---|
| FX (36 × 24) 1.0× | . 88 | 3 |
| G                 |      |   |

| Głębia kolorów NEF (RAW) 94                      |
|--------------------------------------------------|
| Głębia ostrości 132                              |
| Głośnik 276                                      |
| Głośność w słuchawkach 64                        |
| Gniazdo 30, 97, 249, 296                         |
| Gniazdo mikrofonu zewnętrznego 2, 341            |
| Gniazdo synchronizacyjne lampy błyskowej.<br>195 |
| Godzina 28                                       |
| Górny wyświetlacz LCD 6, 7                       |
| GPS 246, 247, 261                                |
|                                                  |

#### H

| H.264                        |             | 376 |
|------------------------------|-------------|-----|
| HDMI                         | . 286, 312, | 382 |
| HDR (wysoki zakres dynamiki) |             | 189 |
| Ні                           |             | 125 |
| Histogram                    | 257,        | 258 |
| Histogram RGB                |             | 257 |
| I                            |             |     |

| Inf. o prawach autorskich                | 311 |
|------------------------------------------|-----|
| Informacie o akumulatorze/baterii        | 313 |
| Informacie o lampie błyskowej            | 216 |
| Informacie o pliku                       | 255 |
| Informacie o zdieciu 254, 259            | 222 |
| Informacio podezas odtwarzania 254, 259, | 209 |
|                                          | 209 |
| 10C 107 200 21C                          | 221 |
| I-IIL                                    | 331 |

#### J

| Jakość filmów    | 67, 297          |
|------------------|------------------|
| Jakość zdjęcia   | 92, 292          |
| Jasność monitora | 51, 64, 310      |
| Jednopolowy AF   | 104, 106         |
| Język (Language) | 27, 310          |
| JPEG             | 92, 96, 314, 317 |
| JPEG basic       | 92               |
| JPEG fine        | 92               |
|                  |                  |

| JPEG normal | 92 |
|-------------|----|
|             |    |

K

| Kabel USB ii, 278, 283                    |
|-------------------------------------------|
| Kadr (obszar przycięcia) 67               |
| Kalibracja 380                            |
| Karta CF 30, 384                          |
| Karta pamięci 30, 33, 97, 310, 383        |
| Karta XQD 30, 383                         |
| Kąt widzenia 87, 328, 329                 |
| Kod PIN 206                               |
| Kolejność braketingu 307                  |
| Komentarz do zdjęcia 311                  |
| Komp. eksp. dla lampy błysk 306           |
| Kompensacja błysku 200                    |
| Kompensacja ekspozycji 143, 302           |
| Kompresja NEF (RAW) 94                    |
| Komputer 277, 278                         |
| Kontrolka LED 312                         |
| Kopia zapasowa (Rola karty w gnieździe 2) |
| 97                                        |
| Kopiuj zdjęcia 290                        |
| Korekcja efektu czerw. oczu 314           |
| Korekcja kształtu 315                     |
| Korekcja winietowania 294                 |
| Korekta dystorsji 314                     |
| Korekta pomiaru ekspozycji 302            |
| Krajobraz (Ustaw funkcję Picture Control) |
| 179                                       |
| Kreatywny system oświetlenia (CLS) 330    |
| Krok EV komp. eksp./błysku 301            |
| Krok EV zmiany ekspozycji 301             |
| Krok zmiany czułości ISO 301              |
| L                                         |
|                                           |
| L (duza)                                  |
| Lampa biyskowa 194, 198, 200, 202, 305,   |
| 220<br>Lampa bhiskowa (Palans bioli) 160  |
| Lampy byskowa (Dalahs Dieli)              |
| Lampy biyskowe                            |
| LCD                                       |
|                                           |

| <b>L</b> (duża) 72,                              | , 95 |
|--------------------------------------------------|------|
| Lampa błyskowa 194, 198, 200, 202, 3<br>330      | 05,  |
| Lampa błyskowa (Balans bieli)                    | 160  |
| Lampy błyskowe 194, 3                            | 330  |
| LCD                                              | 9    |
| Liczba klatek na sekundę                         | 67   |
| Liczba kopii (menu PictBridge [Ustawienia<br>284 | ı])  |
| Liczba pól AF                                    | 300  |
| Liczba przysłony                                 | 326  |
| liczba przysłony                                 | 135  |
|                                                  |      |

| Lo                     |     | 125 |
|------------------------|-----|-----|
| Lustro 12              | 22, | 347 |
| Ł                      |     |     |
| ł adowanie akumulatora | 19  | -21 |

| Ładowanie akumulatora  | 19 | 9-21 |
|------------------------|----|------|
| Łatwa kompensacja eksp |    | 302  |
| Μ                      |    |      |

| M (Reczne ustawianie ostrości) 50, 114               |
|------------------------------------------------------|
| M (średnia) 72, 95                                   |
| Maksimum w serii                                     |
| Maksym. otwór względny 243, 326, 334                 |
| Maksymalna czułość 127, 297                          |
| Manualny z preselekcją odległości . 197, 217,<br>331 |
| Matówka 371                                          |
| Matrycowy pomiar ekspozycji 3D Color                 |
| Matrix III 129                                       |
| Menu fotografowania 291                              |
| Menu nagrywania filmów 296                           |
| Menu odtwarzania 289                                 |
| Menu retuszu                                         |
| Menu ustawień 310                                    |
| Miejsce docelowe 296                                 |
| Mikrofon 2, 5, 64, 272, 341                          |
| Mikrofon zewnętrzny 64, 341                          |
| Miniatura 248                                        |
| Minimalna wartość przysłony 26, 132                  |
| Mired 164                                            |
| Mocowanie obiektywu 3, 25, 26, 115                   |
| Moje menu 316                                        |
| Monitor 12, 44, 248, 303, 310                        |
| Monochromatyczne 179, 315                            |
| N                                                    |

# Najdłuższy czas migawki 127 Nakładanie zdjęć 315, 320 Nanieś datę 284 Nazwy plików 291, 296 NEF (RAW) 92, 94, 96, 314, 317 Neutralne (Ustaw funkcję Picture Control) 179 Nieskompresowane (Kompresja NEF (RAW)). 94 Nikon Transfer 2 279 Normalne pole AF 49 Notatka głosowa 272–276, 312

Numery kolejne plików ...... 304

0

| Obiektyw 25, 26, 243, 310,                 | 323  |
|--------------------------------------------|------|
| Obiektyw bez procesora 243, 324,           | 326  |
| Obiektyw typu D 323,                       | 326  |
| Obiektyw typu E 323,                       | 326  |
| Obiektyw typu G 323,                       | 326  |
| Obiektyw z procesorem                      | 326  |
| Obrót zdjęć pionowych                      | 290  |
| Obszar przycięcia                          | 69   |
| Obszar śledzenia 3D                        | 300  |
| Obszar zdjęcia 26, 51, 63, 70, 87, 88, 90, | 95,  |
| 292, 296                                   |      |
| Obszary prześwietlone                      | 256  |
| Ocena                                      | 267  |
| Ochrona zdjeć                              | 265  |
| Ocieplenie                                 | 315  |
| Odbiornik GPS 246,                         | 340  |
| , Odtwarzanie 42, 80, 248,                 | 286  |
| Odtwarzanie dźwieku (Pokaz slaidów)        | 290  |
| Odwróć wskaźniki                           | 309  |
| Ogniskowa 245, 328,                        | 329  |
| Ogran. wyboru trybu wyzw                   | 304  |
| Ogranicz, wyboru trybu pola AF             | 300  |
| Ograniczenia trybu autofokusa              | 301  |
| Okular wiziera                             | 120  |
| Opcie bezprzew. ster. błyskiem             | 204  |
| Opcie drukowania (menu PictBridge          |      |
| [Ustawienia])                              | 284  |
| Opcie notatek głosowych                    | 312  |
| Opcie odtwarzania                          | 289  |
| Opcie pilota bezprzew. (WR)                | 312  |
| Opcie pól AF                               | 301  |
| Opcie przyc. podgl. na żywo                | 309  |
| Optyczno-radiowy AWL 204,                  | 208  |
| Optyczny AWL 204,                          | 205  |
| Osobisty przydział sterowania              | 307  |
| Ostatnie ustawienia                        | 316  |
| Ostrość                                    | -301 |
| Ostrość wiziera                            | 338  |
| Otwór wzgledny                             | 50   |
| Oznaczanie indeksów                        | 63   |
| P                                          |      |
|                                            |      |

| Parowanie  |      | 206 |
|------------|------|-----|
| PictBridge | 283, | 382 |

| Pierścień ustawiania ostrości 25            |
|---------------------------------------------|
| Pierścień ustawiania ostrości obiektywu 50, |
| 114                                         |
| Po usunięciu 290                            |
| Pochmurno (Balans bieli) 160                |
| Podgląd ekspozycji 46                       |
| Podgląd na żywo 44, 59                      |
| Podgląd zdjęć 250, 290                      |
| Podnoszenie lustra 311 347                  |

| Fougiąu na zywo 44, 59                            |
|---------------------------------------------------|
| Podgląd zdjęć 250, 290                            |
| Podnoszenie lustra 311, 347                       |
| Podświetlenie 9                                   |
| Podświetlenie LCD 9, 304                          |
| Podświetlenie przycisków 9, 304                   |
| Pojedyncze zdjęcie 116                            |
| Pojedynczy AF 48, 101, 299                        |
| Pojemność kart pamięci 385                        |
| Pokaz slajdów 290                                 |
| Pokaż po serii 290                                |
| Pokrywka bagnetu korpusu 25, 339                  |
| Pokrywka obiektywu 25                             |
| Pole AF 49, 104, 108, 300, 301                    |
| Pomiar centralnie ważony 129, 302                 |
| Pomiar ekspozycji 41, 129, 303                    |
| Pomiar ekspozycji z ochr. świateł 129             |
| Pomiar manualny (Balans bieli) 160, 168           |
| Pomiar matrycowy 129, 302                         |
| Pomoc 16                                          |
| Portret (Ustaw funkcję Picture Control) 179       |
| Powiększenie w trybie odtwarzania 263             |
| Precyzyjna korekta AF 310                         |
| Program ekspozycji 357                            |
| Prostowanie 314                                   |
| Przekaźnik bezprzewodowy 281, 337                 |
| Przełączanie w widoku pełnoekr 312                |
| Przełącznik trybu ustawiania ostrości 26, 114     |
| Przepełnienie (Rola karty w gnieździe 2) 97       |
| Przestrzeń barw 294                               |
| Przesuń 312                                       |
| Przetwarzanie NEF (RAW) 314, 317                  |
| Przew. zdj. za pom. pokr. przed 308               |
| Przewód zdalnego sterowania 73, 138, 339          |
| Przycinanie 314, 319                              |
| Przycinanie (menu PictBridge [Ustawienia])<br>284 |
| Przycisk AF-ON 102, 300, 307                      |
| Przycisk AF-ON dla kadru pionowego 102, 307       |

| Przycisk AF-ON 102, 300, 307                |  |  |
|---------------------------------------------|--|--|
| Przycisk AF-ON dla kadru pionowego 102, 307 |  |  |
| Przycisk BKT 147, 148, 151, 152, 155, 156,  |  |  |
| 193, 231, 307                               |  |  |

| Przycisk <b>Fn1</b> 307,                       | 309  |
|------------------------------------------------|------|
| Przycisk <b>Fn2</b> 307,                       | 309  |
| Przycisk <b>Fn3</b> 273, 276, 307,             | 309  |
| Przycisk nagrywania filmu 61,                  | 307  |
| Przycisk Pv 50, 132, 306, 307,                 | 309  |
| Przycisk środ. wybieraka wielof                | 308  |
| Przysłona 135, 136, 140,                       | 308  |
| Przywracanie ustawień domyślnych 2<br>296, 313 | 224, |
| Punktowy                                       | 129  |
| Punktowy balans bieli                          | 173  |
| Puste gniazdo, blok. spustu                    | 313  |
| Puść przyc., by użyć pokrętła                  | 308  |
|                                                |      |

#### R

| Radiowy AWI 204                            | 206  |
|--------------------------------------------|------|
| Pamka                                      | 200  |
| Pamka pola AE 10                           | 204  |
| DAW miss 1 IDEC miss 2 (Dala lantau        | . 55 |
| RAW ghiaz. I – JPEG ghiaz. 2 (Rola karty w | / 07 |
| gniezdzie 2)                               | . 9/ |
| Reakcja na blokadę ujęcia AF               | 299  |
| Reduk. szumów - wys. czuł 294,             | 298  |
| Redukcja drgań                             | 298  |
| Redukcja efektu czerwonych oczu            | 198  |
| Redukcja migotania                         | 298  |
| Redukcja szumów - dł. naśw                 | 294  |
| Redukcja szumu wiatru                      | 298  |
| Reset. menu nagrywania filmów              | 296  |
| Resetowanie 224, 296,                      | 313  |
| Resetowanie dwoma przyciskami              | 224  |
| Resetuj wszystkie ustawienia               | 313  |
| Ręczne ustawianie ostrości 50,             | 114  |
| RGB 92, 257,                               | 294  |
| Rola karty w gnieździe 2 97,               | 291  |
| Rozmiar klatki/liczba klatek 67,           | 296  |
| Rozmiar strony                             | 284  |
| Rozpocznij druk                            | 285  |
| Rozszerz. banki menu fotogr                | 291  |
| Równomierne (Ustaw funkcję Picture         |      |
| Control)                                   | 179  |
| Różnica ekspozycji                         | 191  |
| Ruch obiektu                               | 299  |
| S                                          |      |

| <b>s</b> (mała) | 72, 95             |
|-----------------|--------------------|
| Samowyzwalacz   | 117, 120, 236, 303 |
| Sanki mocujące  | 14, 194            |

| Seria 117, 290, 303                               |
|---------------------------------------------------|
| Serwer HTTP 281                                   |
| Seryjne szybkie 116, 117, 303                     |
| Seryjne wolne 116, 117, 303                       |
| Sieć 281, 313                                     |
| Sieć bezprzewodowa 281, 337                       |
| Sieć LAN 337                                      |
| Skompresowane (Kompresja NEF (RAW)). 94           |
| Skompresowane bezstratnie (Kompresja NEF          |
| (RAW))                                            |
| Skylight 315                                      |
| Słuchawki 64                                      |
| Sortuj elementy (Moje menu) 316                   |
| Sposób real. aut. braketingu 295                  |
| Spust migawki 40, 111, 141, 309                   |
| sRGB 294                                          |
| Standard DCF 382                                  |
| Standardowe (Ustaw funkcję Picture Control)       |
| 179                                               |
| Standardowy błysk wypełniający i-TTL dla          |
| cyfrowych lustrzanek jednoobiektywowych           |
| 196, 331                                          |
| Sterow. notatkami głosowymi 312                   |
| Sterowanie błyskiem 196, 197, 204, 209, 292       |
| Sterowanie dotykowe 12, 185, 251, 312             |
| Sterowanie zdalnymi lampami 209                   |
| Strefa czasowa 28, 310                            |
| Strefa czasowa i data 28, 310                     |
| Styki procesora 326                               |
| Sygnał dźwiękowy 312                              |
| Synchronizacja na przednią kurtynkę               |
| migawki 198                                       |
| Synchronizacja na tylną kurtynkę migawki          |
| Synchronizacia z długimi czasami ekspozycji.      |
| 198                                               |
| Szerokie pole AF 49                               |
| Szyb. fot. w trybie zdjęć seryj 303               |
| Szybki wybór trybu wyzwalania migawki<br>117, 119 |
| Szybkie przesunięcie 12                           |
| Szybkie sterow. funkcją bezprz 211, 218           |
| Ś                                                 |
| Śledzenie 3D 104, 107, 300                        |

|                                   | ,    |     |
|-----------------------------------|------|-----|
| Śledzenie ostrości                | 103, | 299 |
| Światło jarzeniowe (Balans bieli) |      | 159 |

Światło słoneczne (Balans bieli) ...... 160 Światło żarowe (Balans bieli) ...... 159

#### T

| Telewizor 286                                     |
|---------------------------------------------------|
| Temperatura barwowa 159, 160, 161, 165            |
| TIFF (RGB) 92, 96                                 |
| Tryb autofokusa 48, 101, 301                      |
| Tryb ciągłego AF 48, 101, 299                     |
| Tryb ekspozycji 131                               |
| Tryb filmowania 59, 296, 309                      |
| Tryb lampy błyskowej 198, 199                     |
| Tryb manualny (sterowanie błyskiem) 197, 209, 217 |
| Tryb manualny (Tryb ekspozycji) 136               |
| Tryb nakładania 232                               |
| Tryb opóźnienia ekspozycji 304                    |
| Tryb podnoszenia lustra 117, 122                  |
| Tryb pola AF 49, 104, 300                         |
| Tryb połączenia 206, 312                          |
| Tryb seryjnego wyzwalania migawki 116, 117, 303   |
| Tryb ustawiania ostrości 48, 98, 114              |
| Tryb wyzwalania migawki 116                       |
| Tylko błysk (Sposób real. aut. braketingu)<br>146 |
| Tylko ekspozycja (Sposób real. aut.               |
| braketingu) 146, 147                              |
| Tylny wyświetlacz LCD 8                           |
| U                                                 |

| Ukryj zdjęcie                            | 289 |
|------------------------------------------|-----|
| Ust. czułości ISO dla filmów             | 297 |
| Ustaw funkcję Picture Control. 179, 293, | 297 |
| Ustawienia czułości ISO 293,             | 297 |
| Ustawienia domyślne 224, 296,            | 313 |
| Ustawienia funkcji Picture Control       | 179 |
| Ustawienia osobiste                      | 299 |
| Usuń bieżące zdjęcie 43,                 | 268 |
| Usuń elementy (Moje menu)                | 316 |
| Usuń wszystkie zdjęcia 268,              | 270 |
| Usuwanie 43, 268,                        | 276 |
| UTC 28, 246,                             | 261 |
| Użyj satelity do ust. zegara             | 247 |
| v                                        |     |

ViewNX-i..... ii, 277

| Wersja programu 313                         |
|---------------------------------------------|
| Widok pełnoekranowy 248                     |
| Wielkość 72, 95, 314, 319                   |
| Wielkość zdjęcia                            |
| Wielokrotna ekspozycja 229, 295             |
| Wirtualny horyzont 57, 68, 310              |
| Wizjer 10, 35, 371                          |
| Właczenie AF 300                            |
| Wskaźnik ekspozycji 137                     |
| Wskaźnik gotowości lampy 11, 194, 203,      |
| 334. 374                                    |
| Wskaźnik ostrości 40, 111, 115              |
| Wskaźnik ustawienia ostrości 115            |
| Współczynnik proporcii                      |
| Wybierak dodatkowy 109, 111, 141, 307, 309  |
| Wybierak trybu podgladu na żywo             |
| Wybierak trybu ustawiania ostrości 48, 98.  |
| 114                                         |
| Wybierak wielofunkcyiny                     |
| Wybierz początek/koniec                     |
| Wybierz zakładke                            |
| Wybór gniazda                               |
| Wybór pola AF z grupy                       |
| Wybór temperatury barwowei (Balans bieli) . |
| 160, 165                                    |
| Wybrane do druku 285                        |
| Wydruk indeksu 285                          |
| Wygładzanie 191                             |
| Wygładzanie ekspozycji                      |
| Wyjście dźwiękowe 312, 376                  |
| Wykrywanie twarzy 300, 302                  |
| Wykrywanie twarzy ze śledz. 3D 300          |
| Wyprzedzające śledzenie ostrości 103        |
| Wysoka rozdzielczość (HD) 286, 382          |
| Wysoki zakres dynamiki (HDR) 189, 295       |
| Wyśw. siatki linii w wizjerze 304           |
| Wyświetl. obszarów prześwietl 64            |
| Wyświetlacz LCD 6-8, 304                    |
| Wzorzec do usuwania kurzu 311               |
| Z                                           |

| Zaawansowany bezprzewodowy system         |    |
|-------------------------------------------|----|
| oświetlenia 20                            | 04 |
| Zabarwienie (Ustaw funkcję Picture Contro | I) |
| 183                                       |    |

| Zapis wybranej klatki 82, 85                   |
|------------------------------------------------|
| Zapisuj według orientacji 300                  |
| Zapisywanie NEF (RAW)                          |
| Zapisz/ładuj ustawienia 313                    |
| Zasięg lampy błyskowej 330                     |
| Zasilacz sieciowy                              |
| Zastępow. notatki głosowej 312                 |
| Zdalny błysk stroboskopowy 213, 218            |
| Zdejmowanie obiektywu z aparatu                |
| Zegar                                          |
| Zgodne obiektywy 323                           |
| Złącze urządzeń peryferyjnych 2, 337           |
| Złącze zasilania                               |
| Zmiana pól AF w pętli 301                      |
| Zmień wielkość 314                             |
| Znacznik płaszczyzny ogniskowej 115            |
| Znacznik pozycji mocowania obiektywu 3, 25, 26 |
| Zoom podziel. obrazu na wyśw 52, 53            |
| Zsynchronizowane wyzwalanie 304                |
| 7                                              |

Żywe (Ustaw funkcję Picture Control) ..... 179

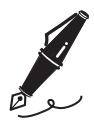

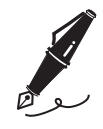

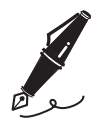

| <br> |
|------|
|      |
|      |
|      |
|      |
|      |
|      |
|      |
|      |
| <br> |
|      |
|      |
|      |
|      |

# Warunki gwarancji - Gwarancja na usługi serwisowe firmy Nikon świadczone w Europie

Szanowni Państwo,

Dziękujemy za zakup produktu firmy Nikon. W przypadku gdyby produkt ten wymagał usług gwarancyjnych, należy skontaktować się ze sprzedawcą, u którego został zakupiony, lub z autoryzowanym serwisem znajdującym się na terenie sprzedaży firmy Nikon Europe B.V. (np. Europa/Rosja/inne). Szczegółowe informacje podane są na stronie: http://www.europe-nikon.com/support

Przed skontaktowaniem się ze sprzedawcą lub autoryzowanym punktem serwisowym zalecamy dokładne zapoznanie się z instrukcjami obsługi w celu uniknięcia zbędnych niedogodności. Gwarancja na zakupiony sprzęt firmy Nikon obejmuje wszelkie wady produkcyjne i jest ważna przez jeden rok od daty zakupu. Jeśli w ciągu tego okresu produkt okaże się wadliwy wskutek zastosowania niewłaściwych materiałów lub nienależytego wykonania, autoryzowany serwis na terenie sprzedaży firmy Nikon Europe B.V. dokona naprawy produktu na warunkach opisanych poniżej, nie pobierając opłat za części ani za robociznę. Firma Nikon zastrzega sobie prawo do wymiany lub naprawy produktu (według własnego uznania).

- 1. Aby skorzystać z usług gwarancyjnych świadczonych w ramach niniejszej gwarancji muszą Państwo przedłożyć razem z produktem wypełnioną kartę gwarancyjną oraz oryginał faktury lub paragonu, w których uwzględnione będą takie informacje, jak data zakupu, typ produktu oraz nazwa sprzedawcy. Firma Nikon zastrzega sobie prawo do odmowy świadczenia nieodpłatnych usług gwarancyjnych w przypadku nieotrzymania dokumentów wymienionych powyżej lub gdy zawarte w nich informacje okażą się niekompletne lub nieczytelne.
- 2. Niniejsza gwarancja nie obejmuje:
  - niezbędnych czynności konserwacyjnych lub wymiany części na skutek zwykłego zużycia;
  - modyfikacji związanych z uaktualnieniem produktu wykraczającymi poza jego zwykłe przeznaczenie opisane w instrukcjach obsługi, wykonanych bez uprzedniej pisemnej zgody firmy Nikon;

- kosztów oraz ryzyka dotyczącego transportu bezpośrednio lub pośrednio związanego z gwarancją dotyczącą produktów;
- wszelkich uszkodzeń powstałych wskutek modyfikacji dokonanych w produkcie bez uprzedniej pisemnej zgody firmy Nikon, mających na celu dostosowanie produktu do standardów technicznych obowiązujących w krajach innych niż te, dla których produkt został oryginalnie opracowany i wyprodukowany.
- 3. Gwarancja nie ma zastosowania w przypadku:
  - uszkodzeń spowodowanych niewłaściwym używaniem produktu, w tym w szczególności wynikających z używania produktu niezgodnie z jego przeznaczeniem lub niestosowania się do instrukcji dotyczącej korzystania z produktu i jego konserwacji, bądź związanych z instalacją lub używaniem produktu niezgodnie z normami dotyczącymi bezpieczeństwa obowiązującymi w kraju użytkowania;
  - uszkodzeń powstałych w wyniku wypadków lub zdarzeń losowych, w tym w szczególności szkód spowodowanych przez wyładowania atmosferyczne, wodę, ogień, niewłaściwe używanie lub zaniedbanie;
  - zmiany, zniszczenia lub usunięcia nazwy modelu lub numeru seryjnego produktu;
  - uszkodzeń powstałych w wyniku napraw lub modyfikacji wykonanych przez nieautoryzowane punkty serwisowe lub osoby;
  - uszkodzeń systemu, do którego produkt został włączony lub z którym jest używany.
- 4. Niniejsza gwarancja na usługi serwisowe nie wpływa na prawa konsumenta, jakie przysługują Państwu na mocy obowiązującego prawa krajowego, ani na Państwa prawo do dochodzenia roszczeń od sprzedawcy wynikające z zawartej umowy sprzedaży.

**Uwaga**: Spis wszystkich autoryzowanych serwisów firmy Nikon można znaleźć online pod adresem http://www.europe-nikon.com/service/.

| Nikon Europe Service Warranty Card<br>Karta europejskiej gwarancji serwisowej firmy Nikon                      |                                                                                                    |  |
|----------------------------------------------------------------------------------------------------|----------------------------------------------------------------------------------------------------|--|
| Nazwa modelu<br>Nikon D5                                                                                       | Nr seryjny<br>Data zakupu                                                                                          |  |
| Nazwisko i adres klienta                                                                                       |                                                                                                    |  |
| Sprzedawca                                                                                                    |                                                                                                    |  |
| Dystrybutor<br>Nikon Europe B.V.<br>Tripolis 100, Burgerweeshuispad 101,<br>1076 ER Amsterdam, The Netherlands | ■ Producent<br>NIKON CORPORATION<br>Shinagawa Intercity Tower C, 2-15-3, Konan,<br>Minato-ku, Tokyo 108-6290 Japan |  |

Wszelkie powielanie niniejszej instrukcji, w całości lub w części (poza krótkimi cytatami w recenzjach lub omówieniach), jest zabronione, jeżeli nie uzyskano pisemnego zezwolenia firmy NIKON CORPORATION.

**NIKON CORPORATION** 

© 2016 Nikon Corporation

AMA16527 Wydrukowano w Europie SB9A05(1K) 6MB2921K-05